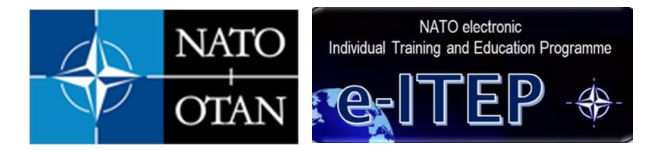

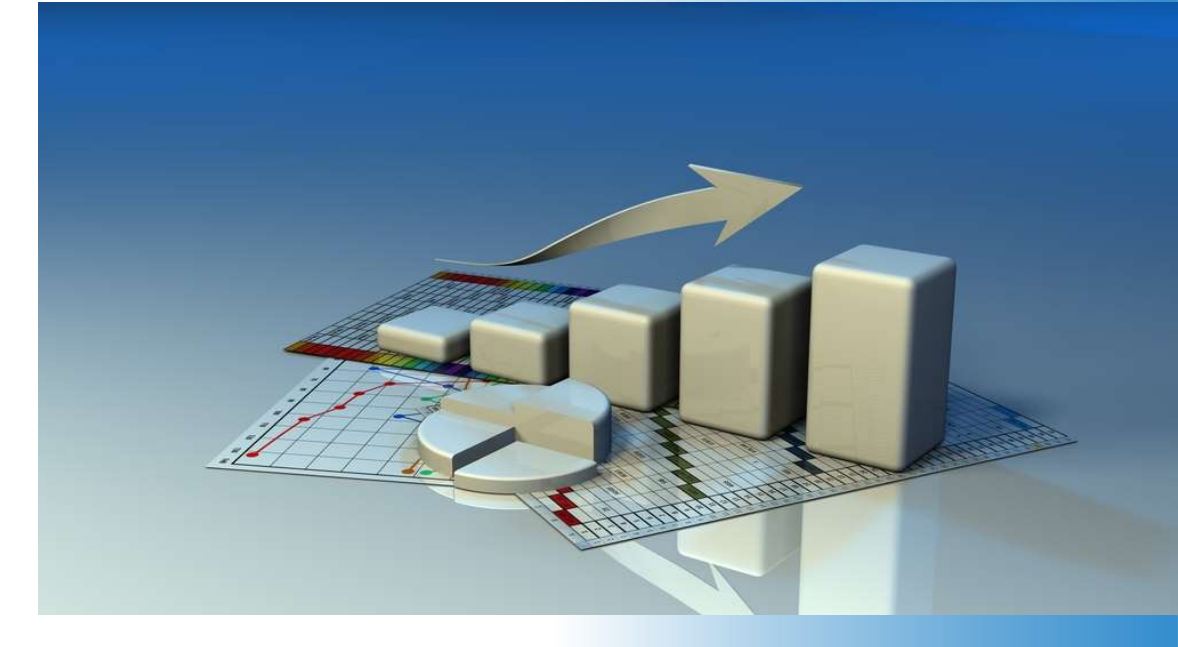

## e-ITEP Administrator User Guide

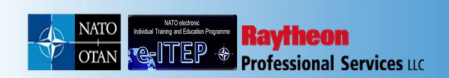

03/09/2018 Release Version: 3.0

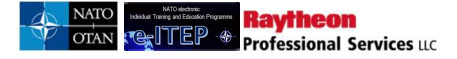

## TABLE OF CONTENTS

| TABLE OF CONTENTS                                 | 2  |
|---------------------------------------------------|----|
| 1 System Overview                                 | 9  |
| 1.1 Roles Matrix                                  | 10 |
| 2 New User Registration                           | 11 |
| 2.1 Creating New User Account                     | 11 |
| 2.2 New User Account Approval/Rejection           | 13 |
| 2.2.1 View/Edit                                   | 13 |
| 2.2.2 <i>Approve</i>                              | 16 |
| 2.2.3 <i>Reject</i>                               |    |
| 3 Login                                           |    |
| 3.1 Logging in to e-ITEP                          | 19 |
| 4 Home Page                                       | 19 |
| 5 Navigation Menu                                 | 20 |
| 6 Resources                                       | 20 |
| 7 Help                                            | 22 |
| 8 Contact Us                                      | 22 |
| 9 Profiles                                        | 23 |
| 9.1 Profile Manager                               | 23 |
| 9.2 Edit Your Profile                             |    |
| 9.3 Add User Profile                              |    |
| 9.4 Password Policy                               |    |
| 10 Organisations                                  |    |
| 10.1 Org Manager                                  |    |
| 11 Individual Training Plan for PE/CE (NCS) Posts | 30 |
| 11.1 View a User's Training Plan                  | 31 |
| 11.2 View Your Training Plan                      |    |
| 11.3 Seat Gaps Report                             |    |
| 12 ETOC                                           |    |
| 12.1 ETOC Search (without logging into e-ITEP)    |    |
| 12.1.1 View Existing Course                       |    |

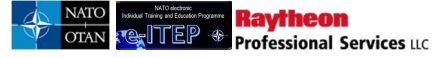

| 12.1   | 1.2   | Exporting the Course List                                                  |    |
|--------|-------|----------------------------------------------------------------------------|----|
| 12.1   | 1.3   | View Scheduled Course Iterations                                           | 40 |
| 12.1   | 1.4   | Exporting the Course Iteration List                                        | 41 |
| 12.2   | ETC   | OC Search (logged into e-ITEP)                                             | 42 |
| 12.3   | Add   | New ETOC Course                                                            | 43 |
| 12.3   | 3.1   | Add ETOC Course                                                            | 43 |
| 12.3   | 3.2   | Applying for NATO Course Certification                                     | 45 |
| 12.3   | 3.3   | Automation of NATO Course Certification (NCC)                              | 46 |
| 12.3   | 3.4   | Approval/Review Pending NATO Course Certification                          | 48 |
| 12.3   | 3.5   | E-Learning Courses (WBT's)                                                 | 51 |
| 12.4   | Viev  | w/Edit Existing ETOC Courses                                               | 57 |
| 12.4   | 4.1   | View existing course                                                       | 58 |
| 12.4   | 4.2   | View Scheduled Course Iterations                                           | 59 |
| 12.4   | 4.3   | Requesting Access to and Launching a WBT                                   | 60 |
| 12.4   | 4.4   | Edit existing course                                                       | 65 |
| 12.4   | 4.5   | Managing Course Resources                                                  | 66 |
| 12.4   | 4.6   | Inactivating existing ETOC course                                          | 68 |
| 12.4   | 4.7   | Deleting existing ETOC Courses                                             | 69 |
| View/  | Appro | ove/Review ETOC Pending Courses                                            | 70 |
| 12.4   | 4.8   | View/Edit                                                                  | 71 |
| 12.4   | 4.9   | Approve                                                                    | 72 |
| 12.4   | 4.10  | Review/Reject                                                              | 77 |
| 12.5   | Acc   | ess List for INFOSEC domain (Attaching Secure Access Document to a Course) | 78 |
| 12.6   | Add   | ing Certificates to a Course                                               | 79 |
| 12.7   | Add   | ing POI, TNA, course certification and other Documents to a Course         |    |
| 13 Sch | edule |                                                                            |    |
| 13.1   | Sear  | ch Course Iterations                                                       | 84 |
| 13.1   | 1.1   | Export Iteration List to Excel                                             | 85 |
| 13.1   | 1.2   | Edit Scheduled Iteration                                                   | 85 |
| 13.2   | Itera | tion Status                                                                | 87 |
| 13.2   | 2.1   | Status: Active                                                             |    |
| 13.2   | 2.2   | Status: Modified                                                           |    |
| 13.2   | 2.3   | Status: Cancelled                                                          |    |

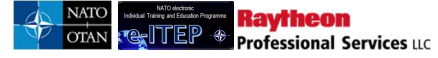

| 13.2   | 2.4 Status: Deleted                                             |     |
|--------|-----------------------------------------------------------------|-----|
| 13.3   | Add Course Iteration                                            |     |
| 13.4   | Cancelling and Deleting Course Iterations                       | 90  |
| 13.5   | Bulk Seat Assignments                                           |     |
| 13.6   | Access List for INFOSEC domain                                  | 96  |
| 13.7   | Printing the PIR (Personal Information Record)                  |     |
| 13.8   | Printing Certificates for students                              |     |
| 13.8   | 3.1 Printing Certificate for Single Student                     |     |
| 13.9   | Swapping a student                                              |     |
| 13.10  | Training Calendar                                               |     |
| 13.1   | 10.1 View by Training Institution                               |     |
| 13.1   | 10.2 View by Course                                             |     |
| 14 App | olication                                                       |     |
| 14.1   | Apply Yourself in a Course Iteration                            |     |
| 14.2   | Apply a User in a Course Iteration                              |     |
| 14.3   | Apply Yourself in a Course Iteration from the Training Calendar |     |
| 14.4   | Apply a User in a Course Iteration from the Training Calendar   |     |
| 14.5   | Cancel Your Own Application                                     |     |
| 14.6   | View/Approve/Cancel Pending Application                         |     |
| 14.6   | 5.1 View Pending Application                                    |     |
| 14.6   | 5.2 View/Approve/Cancel Pending Application                     |     |
| 14.7   | Course application for a METT Course Iteration                  |     |
| 14.8   | Course Access Requests:                                         | 146 |
| 14.9   | Send Comments/Questions regarding Scheduled Course Iteration    | 148 |
| 14.10  | Printer Friendly Joining Form                                   |     |
| 14.11  | View Your Schedule                                              |     |
| 14.1   | 11.1 View Joining Form of Application                           |     |
| 14.1   | 11.2 POC OR Higher role applies a user in course iteration      |     |
| 14.1   | 11.3 Submission of Saved Joining Form                           |     |
| 14.1   | 11.4 View Details of Application                                |     |
| 14.12  | View User Schedules                                             |     |
| 14.1   | 12.1 View Details of Application                                | 161 |
| 14.1   | 12.2 Cancel Application                                         |     |

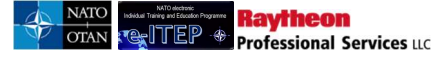

| 14.12.3     | Swapping student for an Application                        | 164 |
|-------------|------------------------------------------------------------|-----|
| 14.13 N     | Aanage Roster - Prior to Iteration Start                   | 164 |
| 14.14 N     | Aanage Iteration Roster - After Iteration End              |     |
| 15 Testing  |                                                            |     |
| 16 Training | Records                                                    | 170 |
| 16.1 Vie    | w User Training Records                                    | 170 |
| 16.2 Vie    | w Your Training Records                                    | 171 |
| 16.3 Sel:   | f-Report Training                                          |     |
| 17 Reports. |                                                            |     |
| 17.1 ITE    | P Report                                                   | 174 |
| 17.1.1      | Course Fields (ITEP Report)                                | 175 |
| 17.1.2      | Using the ITEP Report                                      | 176 |
| 17.2 Cou    | urse Completion (User) Report                              |     |
| 17.2.1      | Report Fields (Course Completion (User) Report)            |     |
| 17.2.2      | Using the Course Completion (User) Report                  |     |
| 17.3 Cor    | ntact Details Report                                       |     |
| 17.3.1      | Report Fields (Contact Details Report)                     |     |
| 17.3.2      | Using the Contact Details Report                           |     |
| 17.4 ITE    | P Annex Report                                             |     |
| 17.4.1      | Course Fields (ITEP Report)                                |     |
| 17.4.2      | Using the ITEP Report                                      |     |
| 18 ADMIN    | ISTRATOR TOOLS                                             |     |
| 18.1 Key    | y points for preparation of Organisation Structures        |     |
| 18.2 ET     | OC: Discipline and Area Tools                              | 190 |
| 18.2.1      | Add/Edit Disciplines                                       | 191 |
| 18.2.2      | Add/Edit Areas                                             |     |
| 18.3 Pos    | t Administration                                           | 194 |
| 18.3.1      | Add a New Post (Manually)                                  | 195 |
| 18.3.2      | Edit/Inactivate Existing Post (Manually)                   |     |
| 18.4 Tra    | ining Plan Admin                                           |     |
| 18.4.1      | Adding Training Plan                                       |     |
| 18.4.2      | And, OR between courses in mandatory, desired requirements | 201 |
| 18.4.3      | Edit/ Update Individual Training Plan                      |     |

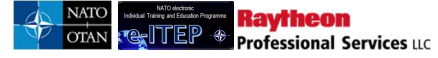

| 18.4.4                        | Remove Individual Training Plan                                                                                                    | 203                   |
|-------------------------------|----------------------------------------------------------------------------------------------------|-----------------------|
| 18.5 Ei                       | nail Distribution Tool                                                                                                    | 203                   |
| 18.5.1                        | View/Edit active and inactive emails/ Add new emails                                                                                                    | 203                   |
| 18.5.2                        | Opting Out of Email Announcements                                                                                                    | 207                   |
| 18.6 N                        | ews Editor                                                                                                    | 207                   |
| 18.6.1                        | View/Edit active and inactive News items and add new Message                                                                                                    | 208                   |
| 18.7 Po                       | oll Editor                                                                                                    | 214                   |
| 18.7.1                        | View/Edit active and inactive Poll Items and add new Poll                                                                                                    | 214                   |
| 18.8 H                        | Q Organisational Structures                                                                                                    | 217                   |
| 18.8.1                        | First time upload of NATO PE/CE HQ Org Structure                                                                                                    | 218                   |
| 18.8.2                        | Manual creation/inactivation of NATO PE/CE HQ Organisation Structure                                                                                                    | 222                   |
| 18.8.3                        | Manual amendment of an existing NATO PE/CE HQ Org structure and training plans                                                                                                    | 226                   |
| 18.8.4<br>plans, e<br>amende  | Automatic amendment/ inactivation of an existing NATO PE/CE HQ Org structure and t<br>exporting NATO PE/CE HQ Organisation structure, making the amendments and importing<br>ed NATO PE/CE HQ Organisation structure      | raining<br>the<br>231 |
| 18.8.5<br>training<br>deactiv | Replace an existing NATO PE/CE HQ Org structure (for instance HQ ISAF 17.1 and ass<br>g plans) with entirely new NATO PE/CE HQ Org structure (for instance HQ ISAF 18.0) and<br>ating the old NATO PE/CE HQ Org structure | ociated<br>l<br>242   |
| 18.9 M                        | anage Duplicate Profiles                                                                                                    | 248                   |
| 18.9.1                        | Search for potential duplicate users                                                                                                    | 248                   |
| 18.9.2                        | View information about a potential duplicate user                                                                                                    | 249                   |
| 18.9.3                        | Delete a duplicate user                                                                                                    | 250                   |
| 18.10                         | Demand for Courses Admin                                                                                                    | 251                   |
| 18.10.1                       | Access the Demand for Courses Admin                                                                                                    | 251                   |
| 18.10.2                       | 2 The Demand for Courses Admin Page                                                                                                    | 252                   |
| 18.10.3                       | Adding a Course Demand                                                                                                    | 253                   |
| 18.10.4                       | Editing/Deleting the Course Demand                                                                                                    | 255                   |
| 18.11                         | Training Institutions                                                                                                    | 256                   |
| 18.11.1                       | Add a new Training Institution                                                                                                    | 257                   |
| 18.11.2                       | View and Edit existing Training Institutions                                                                                                    | 258                   |
| 18.11.3                       | Add a new Room                                                                                                    | 260                   |
| 18.11.4                       | View, Edit, and Delete existing Rooms                                                                                                    | 261                   |
| 18.12                         | Course Completion Admin                                                                                                    | 262                   |
| 18.12.1                       | Permissions                                                                                                    | 262                   |

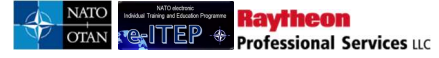

|    | 18.12  | .2 Accessing the Course Completion Admin Tool            |     |
|----|--------|----------------------------------------------------------|-----|
|    | 18.12  | .3 Course Completion Data Fields                         |     |
|    | 18.12  | .4 User Data Fields for capturing course completions     |     |
|    | 18.12  | .5 Entering Course Completions                           |     |
|    | 18.12  | .6 Adding and Removing Rows (No. Of Records field)       |     |
|    | 18.12  | .7 Adding course completion for eLearning course         |     |
|    | 18.12  | .8 Track Emails                                          |     |
| 18 | 8.13   | Certificate Signatures                                   |     |
|    | 18.13  | .1 Add New Certificate Signature                         |     |
|    | 18.13  | .2 Edit/Inactivate existing Certificate Signatures       |     |
| 18 | 3.14   | Quick Link Admin                                         | 270 |
| 19 | Biddi  | ng                                                       | 270 |
| 19 | 9.1 I  | Bidding for Courses                                      | 271 |
|    | 19.1.1 | Add/Edit bids for space on courses                       | 271 |
|    | 19.1.2 | 2 National Training Manager                              | 271 |
|    | 19.1.3 | 3 NATO HQ Training Manager                               | 275 |
| 19 | 9.2 I  | Downloading Bidding for Courses data into an Excel file  | 279 |
| 19 | 9.3 A  | Assigning Seats to Allocating HQ's and Nations           |     |
|    | 19.3.1 | View Comments entered by each Allocating HQs and Nations |     |
| 19 | 9.4    | Administration functions for Bidding for Courses         |     |
| 20 | MPD    |                                                          |     |
| 20 | ).1 \  | View Partnership Goals                                   |     |
| 20 | ).2 /  | Application                                              | 291 |
|    | 20.2.1 | Apply Yourself in a Course Iteration                     | 297 |
|    | 20.2.2 | 2 Apply a User in a Course Iteration                     |     |
|    | 20.2.3 | 3 View/Approve/Cancel Pending Application                |     |
| 20 | ).3 I  | Reports                                                  |     |
| 20 | ).4    | Administrator Tools                                      |     |
|    | 20.4.1 | Partnership Goals                                        |     |
|    | 20.4.2 | 2 Organisations                                          |     |
|    | 20.4.3 | 3 Training Institutions                                  |     |
|    | 20.4.4 | Room Search                                              |     |
| 21 | MPD    | Bidding                                                  |     |

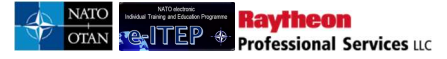

| 2  | 21.1 | Poi  | nt of Contact                                             |  |
|----|------|------|-----------------------------------------------------------|--|
| 2  | 21.2 | E-ľ  | TEP Administrator                                         |  |
| 22 | Man  | agin | g Help and Resources Sections                             |  |
|    | 22.1 | .1   | Add a Main Header                                         |  |
|    | 22.1 | .2   | Add an External Link                                      |  |
|    | 22.1 | .3   | Add an internal link to a Sub-Page                        |  |
|    | 22.1 | .4   | Add a Document                                            |  |
|    | 22.1 | .5   | Editing and Deleting Resource Items                       |  |
| 23 | App  | endi | х                                                         |  |
| 2  | 23.1 | Ter  | nplate for NATO PE/CE HQ Organisation Post/Goal Structure |  |

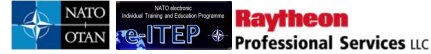

## **1** System Overview

The e-ITEP is the web-based commercial off the shelf software application customised by Raytheon Professional Services GmbH for NATO to implement the Individual Training and Education Programme (ITEP). The ITEP is the programme and management process to match NATO and global partners Education and Individual Training (E&IT) requirements and opportunities and provide synchronised training solutions to fulfil NATO assigned missions in the most effective, efficient and affordable way. The NATO Education and Training Opportunities Catalogue (ETOC) embedded in the e-ITEP includes the training opportunities offered by NATO education and training Institutions, as well as from nations, global partners, and other international organisations to integrate their activities and open NATO to a wider community of shared interest.

Optimised for use by NATO, Nations, global partners and education & training institutions, the e-ITEP provides the ability to programme and manage Education and Individual Training requirements at all levels. One of the main products is the ability to produce individual training plans for those deploying into a NATO post. This training plan will map out the E&IT requirements supplying the when and where these training and education opportunities will be available as well as allowing registration and course administration.

The e-ITEP supports the goal of delivering the right training to the right people at the right time allowing the individuals to possess upon arrival to a NATO post the skills and competencies necessary to perform their assigned duties. The system allows near-real time visibility by all users to ensure transparency and improve the communication of training requirements and opportunities.

Below is the overall Process Flow Diagram of e-ITEP functionalities.

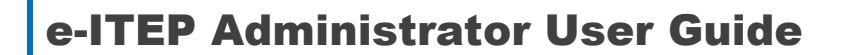

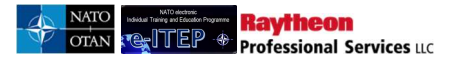

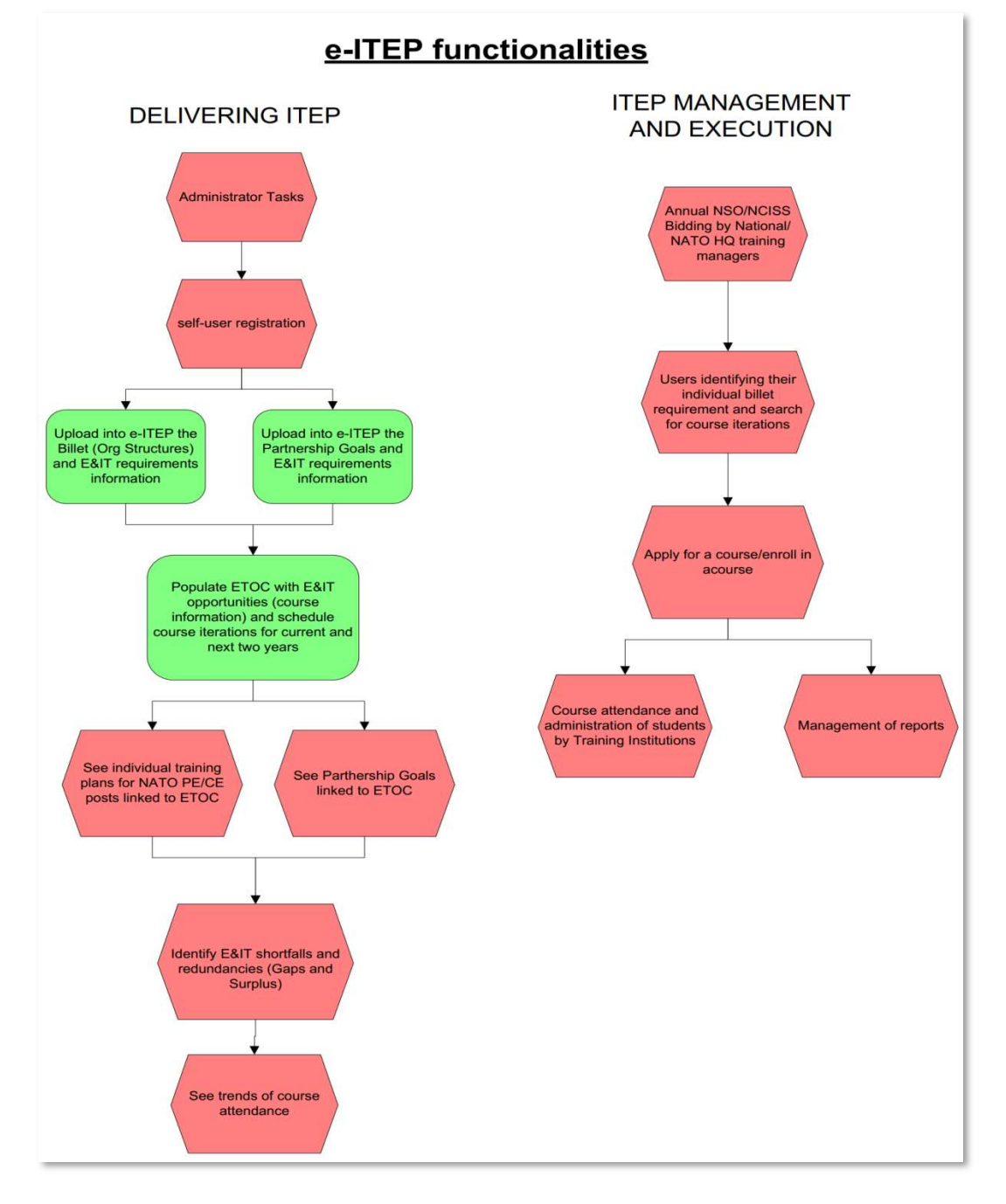

## 1.1 Roles Matrix

Below is the high level roles matrix of the e-ITEP System:

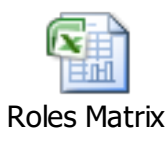

NATO UNCLASSIFIED

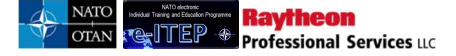

## 2 New User Registration

The *New User Registration* feature, accessible from the Login Page of e-ITEP allows the visitor to create a new e-ITEP user account which provides them with a unique Login ID and password to interact with the system.

Below is the Process Flow diagram of the New User Registration feature.

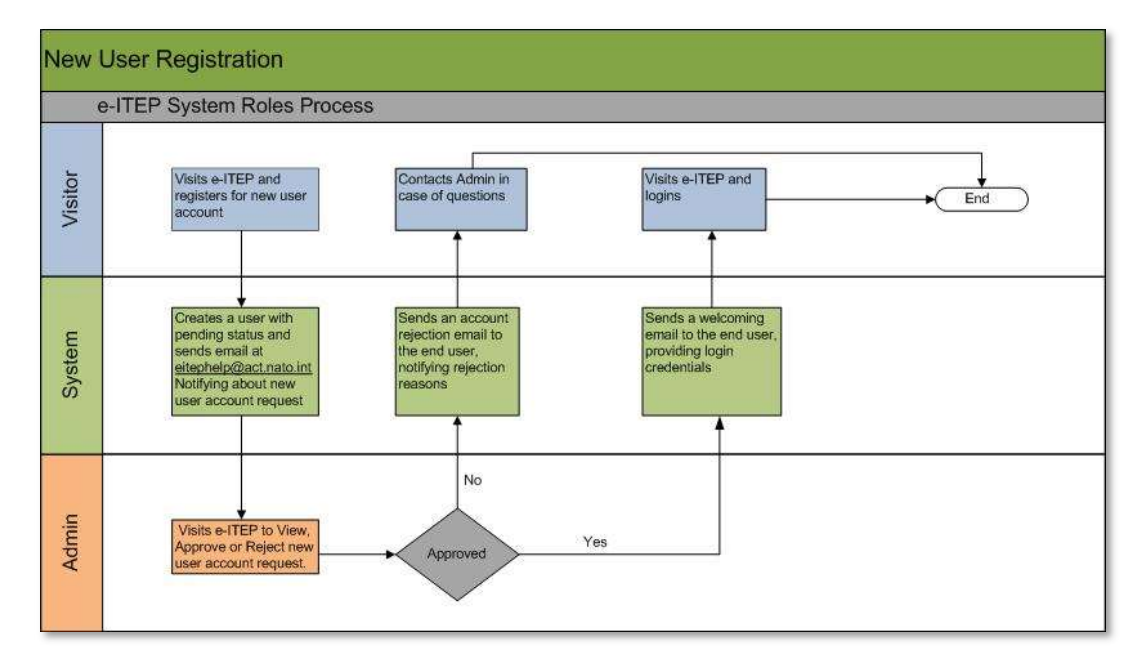

#### 2.1 Creating New User Account

- 1. Visitor navigates to e-ITEP Login Page.
- 2. Visitor clicks on New User Registration button.

| NATO Welcom<br>OTAN Educat                                     | e to the NATO electronic In<br>ion Programme (e-ITEP) M | dividual Training and anagement System                                                 |
|----------------------------------------------------------------|---------------------------------------------------------|----------------------------------------------------------------------------------------|
| NATO electronic<br>Individual Training and Education Programme | FOR REGISTERED USERS                                    | NATO electoric<br>Education and Training Opportunities Catalogue                       |
| Reset Password                                                 | Promot                                                  | For access to the NATO online catalogue<br>Isting all recognized education and         |
| New User Registration                                          | utomatically log you off after 120 minutes              | training activities, please click on the<br>ETOC image above (no password<br>required) |

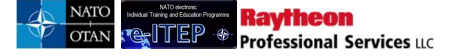

3. Visitor completes the New User Registration form and clicks Submit. Below is the portion of New User Registration form.

Note:

- a. The Organisation field in the New User Registration form is an auto complete field. To select your organisation structure please enter the word(s) which appears in your organisation and the system will show an auto complete list of top 100 organisation structure which contains the respective word(s).
- b. The primary post field in the New User Registration form is an auto complete field.
  - For PE/CE post after selecting your organisation structure (Organisations) please type in the first letter of your post code in the respective field.
  - If you are filling a NATO PE/CE post but do not know your NATO post code or are filling a Non-NATO post please type N and select one of the three options(NATO International Civilian, NATO Military, NON-NATO)
- 4. The system gives the ability to the user to complete their organization structure automatically by selecting their Post Code in the following way:
  - a. User types in one or more letter of their Post code in the Primary Post Field.
  - b. System displays auto-complete list.
  - c. User selects the appropriate Post code from the auto-complete list.
  - d. Page refreshes and user's org structure is filled automatically.
  - e. User can still modify their org structure and select the appropriate Post code using the autocomplete feature of the e-ITEP system.
- 5. After the successful submission of new user registration form, a new account request notification email is sent to users that are part of NATO distribution list for review.

| This User Agreement ("<br>Forth in this notice was appropriate authoritien authoritien authoritien authoritien and use of t                                                                   | 'Agreement") governs the use of this NATO LMS. Failure to abide by the terms set<br>vill result in being denied further access and may also result in referral to<br>as for administrative, disciplinary, or criminal investigation. As a requirement for<br>this Site, you agree not to use any obscene, indecent or offensive language or to | ^     |
|----------------------------------------------------------------------------------------------------|----------------------------------------------------------------------------------------------------|-------|
| place on the Site any<br>place on the Site any<br>or unauthorised advert                                                                                                    | material that is defamatory, abusive, harassing or hateful. Further, you may not<br>material that violates NATO security regulations, is encrypted, constitutes junk mail<br>tising, invades anyone's privacy, or encourages conduct that would constitute a                                                                                   | ~     |
| I Accept User Agreement *                                                                                                    |                                                                                                    |       |
|                                                                                                    |                                                                                                    |       |
|                                                                                                    |                                                                                                    |       |
| Organisation *                                                                                                    |                                                                                                    |       |
| Organisation *                                                                                                    |                                                                                                    |       |
| Organisation *<br>Reset Org Levels                                                                                                    |                                                                                                    |       |
| Organisation *<br><u>Reset Org Levels</u><br>The primary post field is an<br>For a NATO PE/CE post aft<br>respective field                                                                    | auto complete field.<br>er selecting your organisation structure(Org level 1, Org level 2) please type in the first letter of your NATO post code                                                                                                    | in th |
| Organisation *<br><u>Reset Org Levels</u><br>The primary post field is an<br>For a NATO PE/CE post afti<br>respective field.<br>If you are filling a NATO PE/<br>options(NATO International ( | auto complete field.<br>er selecting your organisation structure(Org level 1, Org level 2) please type in the first letter of your NATO post code<br>CE post but do not know your NATO post code or are filling a Non-NATO post please type N and select one of the th<br>Civilian, NATO Military, NON-NATO).                                  | in th |

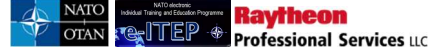

#### 2.2 New User Account Approval/Rejection

- 6. A New User Account request notification email is sent to the Users that are part of NATO distribution list (<u>eitephelp@act.nato.int</u>) after each successful submission of new user registration form.
- 7. Admin visits e-ITEP and logs in.
- 8. Admin clicks on *Profiles*, accessible from the navigation menu and clicks on *View Pending Users* from the sub-menu.

| Resources                 | Profiles  | Individual Training Plan | ETOC | Schedule     | Application | Testing | Training Records | Help    | Contact Us | LOGOUT |
|---------------------------|-----------|--------------------------|------|--------------|-------------|---------|------------------|---------|------------|--------|
| NATO ele                  | Profile M | anager                   | NA   | Alpha Admi   | nistrator   |         | Admin Tools +    | Reports | Bidding +  |        |
| Individual Training and E | Edit Your | Profile                  | 1925 | 10 100010804 | ndi Crindu  |         |                  |         |            |        |
|                           | Add Use   | Profile                  |      |              |             |         |                  |         |            |        |
|                           | View Per  | sting Users              | -    |              |             |         |                  |         |            |        |

*View Pending Users* feature allows the user with e-ITEP Administrator Role to search for the list of pending user accounts and view, approve or reject their account request. Below is an example of search performed on *View Pending Users* feature, with result set. (All search functions allow users to search with empty search criteria.)

| View Pending Users                             |                                 |               |           |            |         |           |                                 |  |  |  |
|------------------------------------------------|---------------------------------|---------------|-----------|------------|---------|-----------|---------------------------------|--|--|--|
| Current Search:<br>Login ID Cont<br>LOGIN ID • | ains % <- <u>Remove from se</u> | arch          |           |            |         |           |                                 |  |  |  |
| APPEND/UPDATE                                  | Esearch                         | Rank          | Last Name | First Name | Country | Billet    | Action                          |  |  |  |
| asd1234567                                     | mslemko@abc.com                 | A-7           | S         | mj         |         | POSTING-B | [View]<br>[Approve]<br>[Reject] |  |  |  |
| asef23dsgweg                                   | asfsda@asdddf.com               | Civilian      | awfra     | qwer       |         | NEW       | [View]<br>[Approve]<br>[Reject] |  |  |  |
| fdfdsafasdfs                                   | ser@ser.net                     | A-1           | fdfas     | fdsaf      |         | fdsafads  | [View]<br>[Approve]<br>[Reject] |  |  |  |
| orikay                                         | lori.kay@raytheon.com           | NATO Civilian | kay       | lori       |         | naina     | [View]<br>[Approve]<br>[Reject] |  |  |  |
| newuser1                                       | GKaur@raytheon.com              | OR-7          | user      | new        |         | Test Lori | [View]<br>[Approve]<br>[Reject] |  |  |  |
| newuser3                                       | GKaur@raytheon.com              | OR-5          | user      | new        |         | Test Lori | [View]<br>[Approve]<br>[Reject] |  |  |  |

#### 2.2.1 View/Edit

9. User clicks on *View* to view or edit the new user account and clicks Submit.

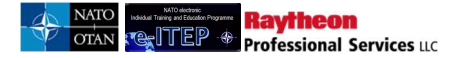

#### **View Pending Users**

| Current Search<br>Login ID Cont<br>LOGIN ID •<br>APPEND/UPDA | Current Search:<br>Login ID Contains auto <- Remove from search<br>LOGIN ID  CONTAINS APPEND/UPDATE SEARCH RESET |      |           |            |         |           |                                         |  |  |
|--------------------------------------------------------------|----------------------------------------------------------------------------------------------------|------|-----------|------------|---------|-----------|-----------------------------------------|--|--|
| Login ID                                                     | Email                                                                                                    | Rank | Last Name | First Name | Country | Post      | Action                                  |  |  |
| tuserauto10                                                  | GKaur@raytheon.com                                                                                               | OR-1 | user      | Joe        |         | Test Lori | [View]<br>[Approve]<br>[Reject]         |  |  |
| tuserauto11                                                  | GKaur@raytheon.com                                                                                               | OR-1 | user      | Joe        |         | Test Lori | [ <u>View]</u><br>[Approve]<br>[Reject] |  |  |

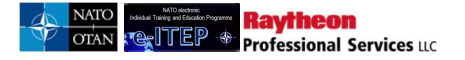

## Edit Profile

| Back to View Pendi                                                                                                    | ing User                                                                                                    |
|----------------------------------------------------------------------------------------------------|----------------------------------------------------------------------------------------------------|
|                                                                                                    |                                                                                                    |
| Organisation *                                                                                                    | NATO ETEE NATO COMMAND STRUCTURE SACT NON-PE ORGANISATIONS NATIONAL                                                                                                    |
| Reset Org Levels                                                                                                    |                                                                                                    |
| Create Date                                                                                                    | 27/Oct/2016                                                                                                    |
| The primary post field is an<br>For a NATO PE/CE post aft<br>respective field.<br>If you are filling a NATO PE<br>options(NATO International | auto complete field.<br>ter selecting your organisation structure (using organisation field) please type in the first letter of your NATO post code in the<br>ICE post but do not know your NATO post code or are filling a Non-NATO post please type N and select one of the three<br>Civilian, NATO Military, NON-NATO). |
| Primary Post*                                                                                                    | NLR-ALB-DEP (2016.1)                                                                                                    |
| Secondary Post                                                                                                    |                                                                                                    |
| Third Post                                                                                                    |                                                                                                    |
| Last Name                                                                                                    | dfgvsadfgag                                                                                                    |
| First Name                                                                                                    | sdgdgsdg                                                                                                    |
| Rank                                                                                                    |                                                                                                    |
| Gender *                                                                                                    | MALE                                                                                                    |
| Date of Birth *                                                                                                    | 01/Oct/1952                                                                                                    |
| Nationality *                                                                                                    | GERMANY - DEU                                                                                                    |
| Active User *                                                                                                    | Oyes INo                                                                                                    |
| Lock Out                                                                                                    | Oyes @No                                                                                                    |
| Force Password Change                                                                                                    | @Yes ONo                                                                                                    |
| Login ID                                                                                                    | 3342fs                                                                                                    |
| t is recommended that you                                                                                                    | change your password every 90 days.                                                                                                    |
| Password *                                                                                                    | ••••••                                                                                                    |
| Confirm Password *                                                                                                    |                                                                                                    |

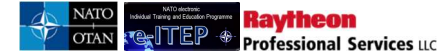

| If the Email field below is left e system.                       | mpty/blank, you will not receive any emails fi                                                | om the e-ITEP System. The e-mail field is now mandatory for use of the                                                                           |
|------------------------------------------------------------------|-----------------------------------------------------------------------------------------------|----------------------------------------------------------------------------------------------------|
| Email                                                            | gg1@gmail.com                                                                                 |                                                                                                    |
| Setting "Send Training Email A<br>above. If you select No and ha | Announcement(s)" to Yes will authorise your on the provided an email address in your profile. | company to send special Training Announcements to the email address<br>you will continue to receive Session Application and Cancellation emails. |
| Send Training<br>Announcement(s) *                               | €Yes ONα                                                                                      |                                                                                                    |
| User Source                                                      | E-ITEP V                                                                                      |                                                                                                    |
| In Service                                                       | 27/Oct/2016                                                                                   |                                                                                                    |
| Account Expiration Date                                          |                                                                                               |                                                                                                    |
| Time Zone *                                                      | (GMT) GREENWICH MEAN TIME                                                                     | Y                                                                                                    |
| Automatically Adjust for<br>Daylight Savings *                   | ©Yes ○No                                                                                      |                                                                                                    |
| Request For Access<br>Reason                                     | ddssds                                                                                        |                                                                                                    |
| Roles *                                                          |                                                                                               |                                                                                                    |
|                                                                  | -ITEP Administrator                                                                           | Help Desk Admin                                                                                                    |
|                                                                  | NATO Administrator                                                                            | Point Of Contact                                                                                                    |
|                                                                  | MPD Administrator                                                                             | MPD POC                                                                                                    |
|                                                                  | NATO ETOC Manager                                                                             | National Training Manager                                                                                                    |
|                                                                  | ETOC Institutions Manager                                                                     | NATO HQ Training Manager                                                                                                    |
|                                                                  | e-ITEP Institutions Training Manager                                                          | MPD User                                                                                                    |
|                                                                  | Institution/National Training Manager                                                         | ☑ User                                                                                                    |
|                                                                  | Instructor                                                                                    |                                                                                                    |
|                                                                  |                                                                                               |                                                                                                    |
|                                                                  | SUBMIT                                                                                        | RESET                                                                                                    |

#### 2.2.2 Approve

- 10. In order to Approve the New User Account request, the user clicks on *Approve*. The user is given a chance to view all of the application details before approving (see the sample below).
- 11. User clicks on the Approve button Upon displayed at the bottom of the page. Upon approval a welcoming email is sent to the user that requested the new account. The email contains a unique Login-ID and password for the new user of the system.

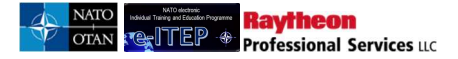

## View Pending Users

| Current Search:<br>Login ID Contains % <- Remove from search<br>LOGIN ID CONTAINS •<br>APPEND/UPDATE SEARCH RESET |                    |      |           |            |         |           |                                  |  |
|----------------------------------------------------------------------------------------------------|--------------------|------|-----------|------------|---------|-----------|----------------------------------|--|
| Login ID                                                                                                    | Email              | Rank | Last Name | First Name | Country | Post      | Action                           |  |
| newuser3                                                                                                    | GKaur@raytheon.com | OR-5 | user      | new        |         | Test Lori | [View]<br>[Approvel]<br>[Reject] |  |
| tuserauto10                                                                                                    | GKaur@raytheon.com | OR-1 | user      | Joe        |         | Test Lori | [View]<br>[Approve]<br>[Reject]  |  |

| Roles |                                             |                           |
|-------|---------------------------------------------|---------------------------|
|       | Super Administrator                         | Instructor                |
|       | Tool Administrator                          | Help Desk Admin           |
|       | e-ITEP Administrator                        | Point Of Contact          |
|       | NATO Administrator                          | MPD POC                   |
|       | MPD Administrator                           | National Training Manager |
|       | NATO ETOC Manager                           | NATO HQ Training Manager  |
|       | ETOC Institutions Manager                   | MPD User                  |
|       | e-ITEP Institutions Training Manager        | ✓ User                    |
|       | Institution/National Training Manager       |                           |
|       |                                             |                           |
|       |                                             |                           |
| Ple   | ase, confirm the approval of this pending u | ser.                      |
|       | APPROVE BACK                                |                           |

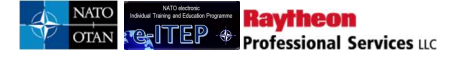

#### 2.2.3 Reject

12. User clicks on *Reject*, fill in the Rejection reason and clicks Submit. An account rejection email is sent to the user that requested the new account, notifying the rejection reasons. Below is an example view of the Reject Pending User screen.

#### **View Pending Users**

| Current Search:<br>Login ID Contains % <- <u>Remove from search</u><br>LOGIN ID • CONTAINS •<br>APPEND/UPDATE SEARCH RESET |                    |      |           |            |         |           |                                         |
|----------------------------------------------------------------------------------------------------|--------------------|------|-----------|------------|---------|-----------|-----------------------------------------|
| Login ID                                                                                                    | Email              | Rank | Last Name | First Name | Country | Post      | Action                                  |
| newuser3                                                                                                    | GKaur@raytheon.com | OR-5 | user      | new        |         | Test Lori | [ <u>View]</u><br>[Approve]<br>[Rejgct] |
| tuserauto10                                                                                                    | GKaur@raytheon.com | OR-1 | user      | Joe        |         | Test Lori | [View]<br>[Approve]<br>[Reject]         |
| tuserauto11                                                                                                    | GKaur@raytheon.com | OR-1 | user      | Joe        |         | Test Lori | [View]<br>[Approve]<br>[Reject]         |
| tuserauto12                                                                                                    | GKaur@raytheon.com | OR-1 | user      | Joe        |         | Test Lori | [ <u>View]</u><br>[Approve]<br>[Reject] |

## **Reject Pending User**

| 5 Back             |              |
|--------------------|--------------|
| Login ID           | mīmaria      |
| Rejection reason * |              |
|                    | SUBMIT RESET |

## 3 Login

All users have a unique *Login ID* with which they log in to the system. The Login ID is tied to a permission based user profile. The scope of permission and consequently which e-ITEP features and functionality the user sees is dictated by the *Role* that the profile is assigned. While the Role of the user affects what the user sees *after* they are logged into the site, the Login page is same for all the users.

NATO OTAN OTAN

Though the system is equipped with several roles, the main focus of this user guide will be on the *e-ITEP* Administrator, Point of Contact Role and the User Role.

#### 3.1 Logging in to e-ITEP

- 1. User navigates to the e-ITEP Login Page
- 2. User enters their Login ID and Password and clicks Submit

| OTAN                                                   | Welcome to the NATO electronic In<br>Education Programme (e-ITEP) Ma | dividual Training and anagement System                                                  |
|--------------------------------------------------------|----------------------------------------------------------------------|-----------------------------------------------------------------------------------------|
|                                                        |                                                                      |                                                                                         |
| NATO electronic<br>Individual Training and Education I | FOR REGISTERED USERS Secure Sign-In:                                 | NATO electronic<br>Education and Training Opportunities Catalogue                       |
| Reset Password                                         | Provent                                                              | For access to the NATO online catalogue                                                 |
| New User Repletration                                  | s this site will automatically log you off after 120 minutes         | training activities, please click on the<br>ETOC image above (no password<br>required). |

## 4 Home Page

The *Home Page* provides a common entry point for users to interact with the system. From this portal, system elements are presented and access is dependent upon each user's individual system profile.

The Home Page is sectioned off into the following key areas:

- Top Menu Navigation
- Welcome User box consisting of a banner and personalised profile information
- Status and News box, to which snippets of information and links can be added by a system admin
- Three boxes containing links to other areas in the site
  - Education & Individual Training Requirements
  - Education & Training Opportunities
  - Student

Below is an example view of the Home Page for an e-ITEP Administrator.

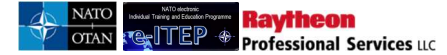

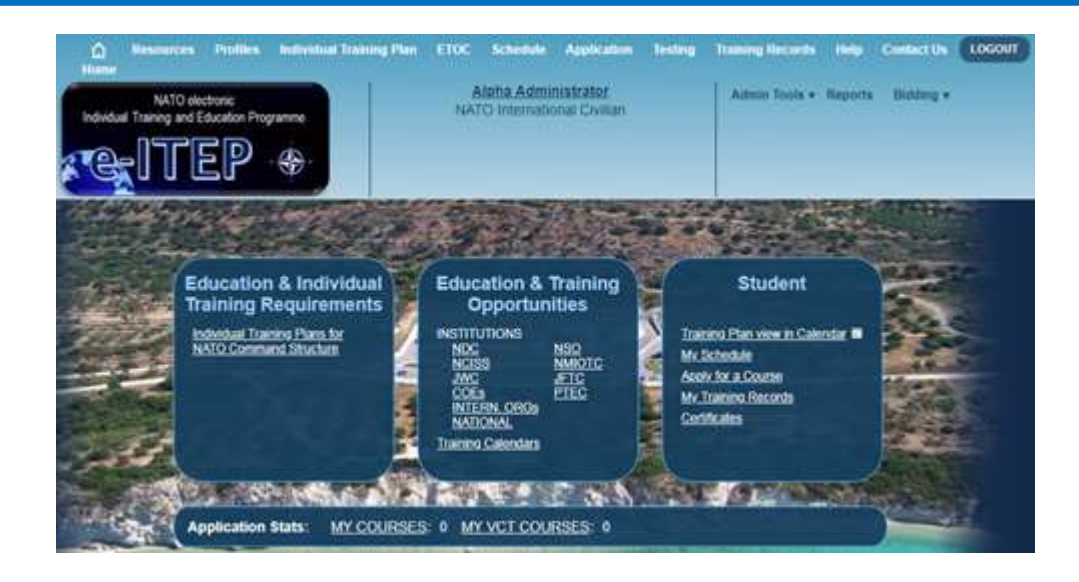

## 5 Navigation Menu

A menu consisting of a series of links located across the top of each page in the system, allows the user to navigate through the key features of the site. These links either lead to other pages in the system or expand to reveal sub-categories which lead to other pages in the system. The *Admin Tools*, *Reports* and *Bidding* menu options and several sub-category menu options are Manager Features and therefore not available to the Student role.

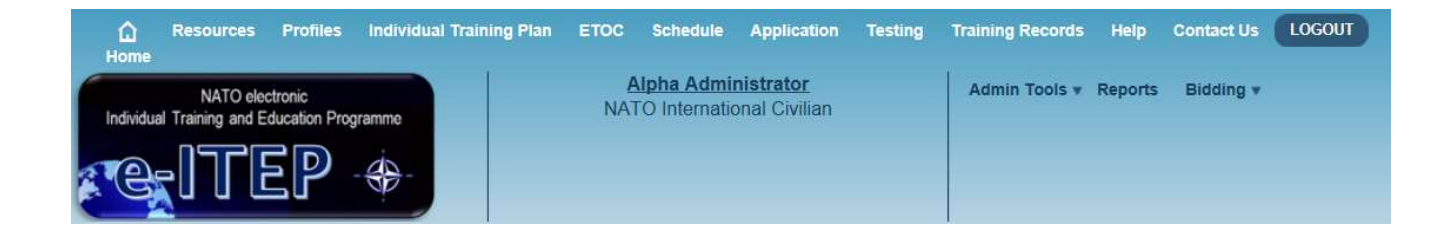

## **6 Resources**

The *Resources* feature is a repository for reference material, documents, links, commonly used training materials for example: maps to training facilities, or training guides and images. It is accessible from the navigation menu and is available to all the users outside and inside the e-ITEP system. The individual resource items are accessible depending on the match between the user role and the resource visibility grading of the respective resource item.

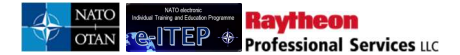

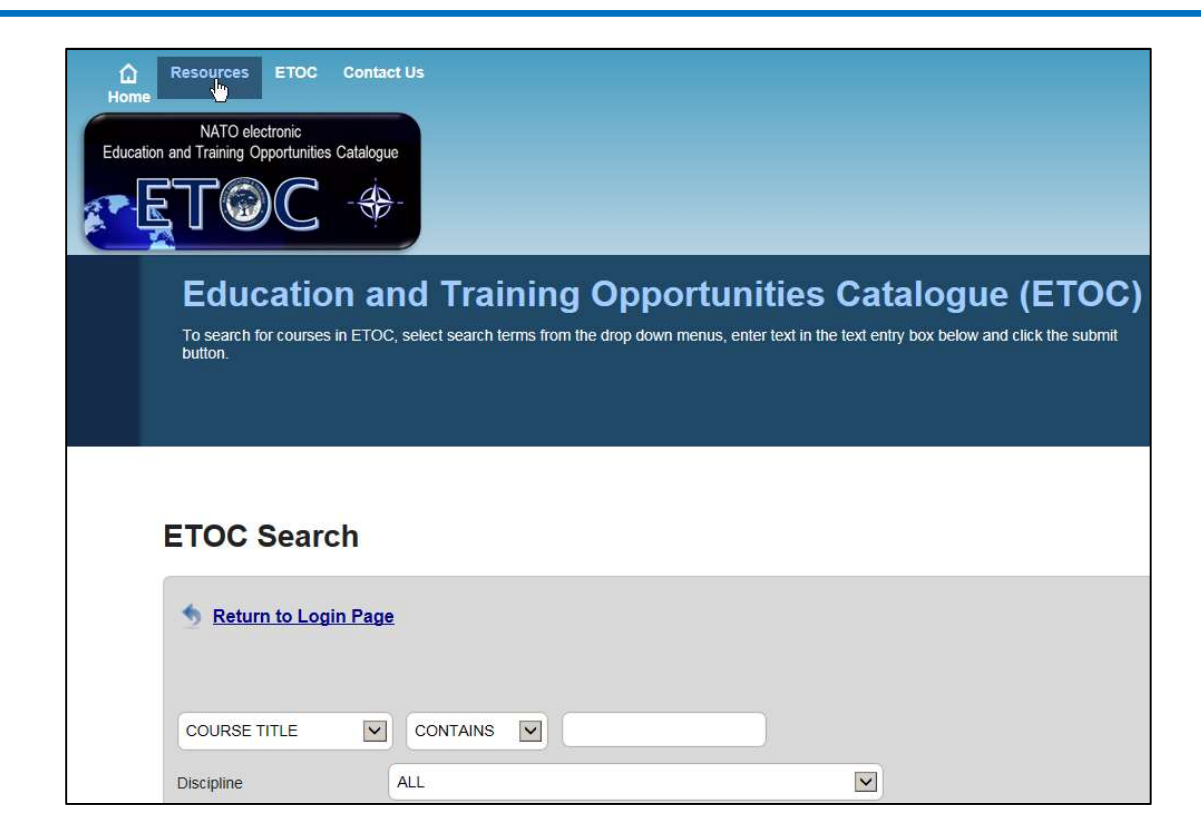

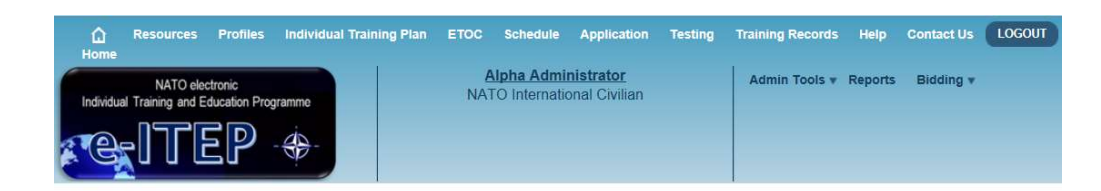

|                                                          | To Individual Taninina & Education Decements                                                                                           |                                                 |
|----------------------------------------------------------|----------------------------------------------------------------------------------------------------|-------------------------------------------------|
| • ITEP • NA                                              | O Individual Training & Education Programme                                                                                            |                                                 |
| <ul> <li><u>NITEC - N/</u><br/>Please use thi</li> </ul> | TO Individual Training and Education Conference<br>s link to access the minutes from the annual NITECs (part of Training Synchronis    | ation Confernece).                              |
| IPB - NATO Please use thi                                | ) Individual Training & Education Planning Board<br>s link to access the documents associated with ITEP Planning Boards (Calling left) | ters Executive Summary presentation material et |
|                                                          |                                                                                                    |                                                 |
| <ul> <li>DISCIPLIN<br/>Please use this</li> </ul>        | ES - NATO Education & Training Disciplines<br>s link to access resources associated with the various NATO E&T disciplines.             |                                                 |
| ETFs - NA                                                | TO Education & Training Facilities                                                                                                    |                                                 |
| Please use thi                                           | s link to access resources associated with the various ETFs (NETFs, COEs, PTE                                                          | Cs, NTIS).                                      |
| • MPD - Mili                                             | ary Partnerships                                                                                                    |                                                 |
| Please use thi                                           | s link to access resources associated with the Military Partnership Dirctorate (MPI                                                    | D).                                             |
| POLICY - I Please use thi                                | IATO Education & Training (E&T) Policy Documents<br>s link to access Policy resources (eg: MC458-3, Bi-SC D075-002, Bi-SC D075-00      | 7 etc) associated with NATO E&IT.               |
| ETOC Adn                                                 | inistrator Guide                                                                                                    |                                                 |
| <ul> <li>Bulk Uploa</li> <li>Bulk Uploader</li> </ul>    | ider Templates<br>Templates                                                                                                    |                                                 |
| Documents ar                                             | e in Adobe Acrobat PDF format and require the Adobe Acrobat Reader. Click the<br>oht to download the free Adobe reader.                |                                                 |

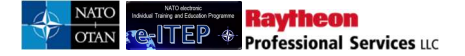

## 7 Help

The *Help* feature of e-ITEP system is available to all the users and is accessible from the navigation menu.

| Testing T | raining Records | Help    | Contact Us             | LOGOUT |
|-----------|-----------------|---------|------------------------|--------|
|           | Admin Tools 🔻   | Reports | s Bidding <del>v</del> |        |

The Help section provides the users with a link to download the pdf version of the e-ITEP Administrator User Guide.

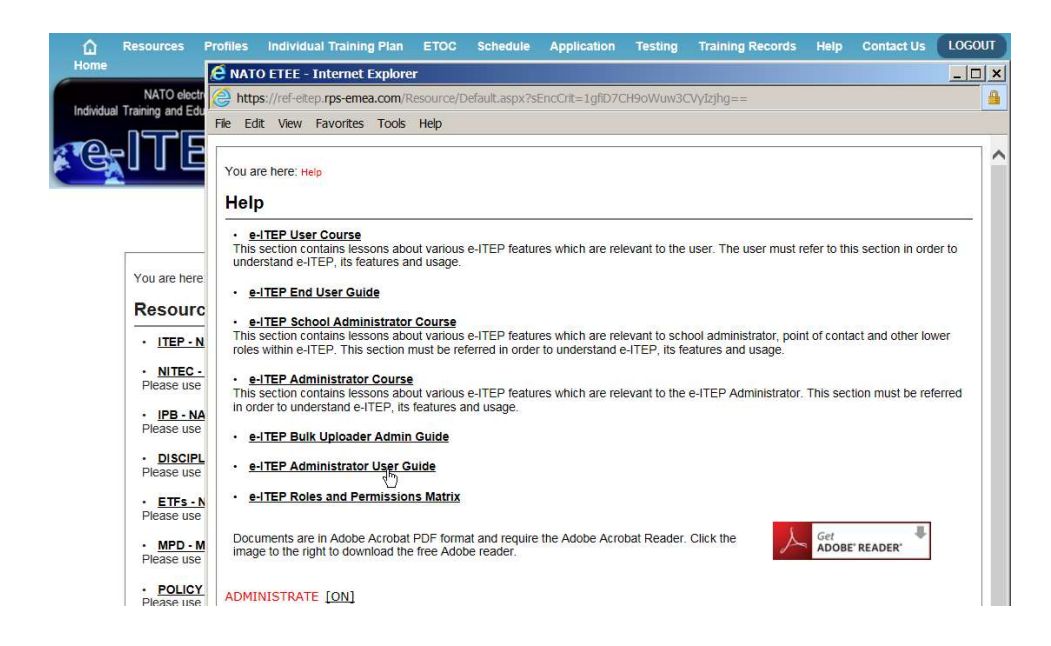

## 8 Contact Us

*Contact Us* feature gives the ability to all the users of the e-ITEP system to send their questions, responses, requests, comments, doubts, etc. and contact the Help Desk Section of the e-ITEP System. This feature is accessible from the navigation menu.

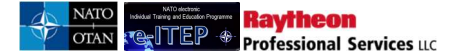

| Training Records | Help  | Contact Us   | LOGOUT |
|------------------|-------|--------------|--------|
| Admin Tools 🔻    | Repor | ts Bidding v |        |
|                  |       |              |        |

- 1. User visits e-ITEP and logs in the system.
- 2. User navigates to Contact Us.
- 3. Feedback page loads, users fills the Feedback form and clicks the *Send Feedback* button. Below is an example view of the screen.

#### Feedback

| Site section                   |   |
|--------------------------------|---|
| ENTIRE WEB SITE                |   |
| Comments                       |   |
|                                | * |
| May we contact you?<br>Yes ONo |   |
| Your name                      |   |
| Joe User                       |   |
| Your email                     |   |
| GKaur@raytheon.com             |   |
|                                |   |

The contact Us feature is also available to users outside of e-ITEP. These guest users can access this feature from the login page by click on the ETOC image. Once the user clicks on the ETOC image the Contact Us feature is accessible from the navigation menu.

## 9 **Profiles**

*Profiles* contain user information such as Name, Login ID/User ID, Password, Rank, Post, Role, and Email Address, etc.

#### 9.1 Profile Manager

Users with Point of Contact Role or higher with the exception of ACT Discipline Point Of Contact and Discipline Community Of Interest role have the ability to manage their employees profiles through the *Profile Manager* feature, accessible from the navigation menu.

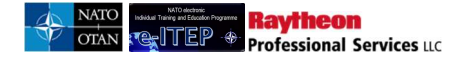

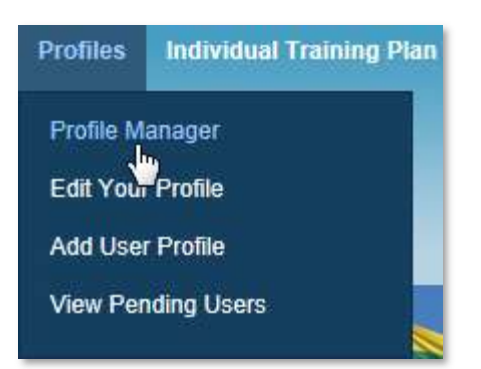

Below is an example view of a search performed on the Profile Manager feature, with results set.

| Profile Manage                          | r                                                                                                  |                                                                              |                                                                                                    |                                                                                            |                                                 |                                            |                                             |
|-----------------------------------------|----------------------------------------------------------------------------------------------------|------------------------------------------------------------------------------|----------------------------------------------------------------------------------------------------|--------------------------------------------------------------------------------------------|-------------------------------------------------|--------------------------------------------|---------------------------------------------|
| Current Search:<br>Last Name Contains m | <- <u>Remove from search</u>                                                                       |                                                                              |                                                                                                    |                                                                                            |                                                 |                                            |                                             |
|                                         |                                                                                                    |                                                                              | )                                                                                                    |                                                                                            |                                                 |                                            |                                             |
| Post:                                   | All                                                                                                |                                                                              |                                                                                                    |                                                                                            |                                                 |                                            |                                             |
| User status                             | ACTIVE V                                                                                           |                                                                              |                                                                                                    |                                                                                            |                                                 |                                            |                                             |
| Locked Out                              |                                                                                                    |                                                                              |                                                                                                    |                                                                                            |                                                 |                                            |                                             |
| User Source                             | E-ITEP                                                                                             | ĩ                                                                            |                                                                                                    |                                                                                            |                                                 |                                            |                                             |
|                                         |                                                                                                    | 2                                                                            |                                                                                                    |                                                                                            |                                                 |                                            |                                             |
| Roles                                   | Selection of POC, Use<br>Manager role would en<br>would enable Disciplin<br>roles in combination w | er roles would e<br>nable the Traini<br>e search filter,<br>ith another role | nable the org structure<br>ng Institution search filt<br>Recommendation: It is<br>belonging to a differen | search filters. Simile<br>er and selection of I<br>not recommended t<br>t search category. | arly, selectio<br>Discipline Co<br>o select any | n of ETOC I<br>ommunity of<br>of the above | nstitutions<br>Interest role<br>• mentioned |
|                                         | Super Administrate                                                                                 | pr:                                                                          | Help Desk Admin                                                                                           |                                                                                            |                                                 |                                            |                                             |
|                                         | e-ITEP Administrat                                                                                 | tor                                                                          | Point Of Contact                                                                                          |                                                                                            |                                                 |                                            |                                             |
|                                         |                                                                                                    | ager                                                                         | National Training M                                                                                       | anager                                                                                     |                                                 |                                            |                                             |
|                                         | ACT Discipline Poi                                                                                 | nt Of Contact                                                                | NATO HQ Training                                                                                          | Manager                                                                                    |                                                 |                                            |                                             |
|                                         | ETOC Institutions 1                                                                                | Vanager                                                                      | User                                                                                                    |                                                                                            |                                                 |                                            |                                             |
|                                         | Discipline Commun                                                                                  | ity of Interest                                                              |                                                                                                    |                                                                                            |                                                 |                                            |                                             |
|                                         |                                                                                                    |                                                                              |                                                                                                    |                                                                                            |                                                 |                                            |                                             |
| APPEND/UPDATE SEARCH                    | RESET                                                                                              |                                                                              |                                                                                                    |                                                                                            |                                                 |                                            |                                             |
| Select View to review User in           | formation. Select Edit to o                                                                        | change User inf                                                              | formation.                                                                                                |                                                                                            |                                                 |                                            |                                             |
| 123456789101112>                        | Rec                                                                                                | cord(s) 1 to 20 o                                                            | of 224                                                                                                    |                                                                                            |                                                 |                                            |                                             |
| Last Name First Nan                     | ne Organisation<br>Code                                                                            | Organisation<br>Number                                                       | Login ID                                                                                                  | Post                                                                                       | Locked<br>Out ?                                 | User<br>Sourc <u>e</u>                     | Action                                      |
| Mantzouris Giorgios                     |                                                                                                    |                                                                              | gmantzouris                                                                                               | NATO<br>International                                                                      | No                                              | e-ITEP                                     | (Edit)<br>[View]                            |
| Adams Brenton                           |                                                                                                    |                                                                              | brentonadams                                                                                              | NATO Military                                                                              | No                                              | e-ITEP                                     | [Edit]                                      |

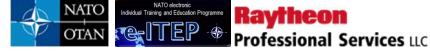

*Note*: e-ITEP administrator or any other person with higher roles does not have the ability to edit the following fields (personal data) of any other person other than themselves. These fields are editable only by the user itself.

- 1. Last Name
- 2. First Name
- 3. Middle Name
- 4. Email
- User with e-ITEP Administrator and Help Desk Admin roles have the ability to see the additional user status and roles search filter on Profile Manager page. This gives them the ability to see Active and Inactive users on Profile Manager page.
  - When user selects ETOC Institutions Manager role then, system displays the Training Institution search filter in addition to the existing search filters. Whereas, when user selects any of the following roles (User, Point Of Contact) then, system displays org level search filters in addition to the existing search filters.
  - If the user selects the Discipline Community of Interest role then the additional *Discipline* drop down search filter is displayed.
  - **Note**: It is not recommended to select any of the above mentioned roles in combination with another role belonging to a different search category.
  - <u>E</u>-ITEP Administrator users also have the ability to see the User source column on the profile manager page which allows them to filter for profiles which have been created using e-ITEP or via ETF Transcript upload/transfer.

Below is an example view of the page with result set.

#### **Profile Manager**

| LAST NAME | ▼ CONTAINS ▼                                                                                                    |                                                                                                    |
|-----------|----------------------------------------------------------------------------------------------------|----------------------------------------------------------------------------------------------------|
| ost       | All                                                                                                    |                                                                                                    |
|           |                                                                                                    |                                                                                                    |
| er status | ACTIVE •                                                                                                    |                                                                                                    |
| cked Out  | NO 🔻                                                                                                    |                                                                                                    |
|           |                                                                                                    |                                                                                                    |
| er Source | E-ITEP V                                                                                                    |                                                                                                    |
|           |                                                                                                    |                                                                                                    |
|           |                                                                                                    |                                                                                                    |
| oles      | Selection of POC, User roles would e<br>Manager role would enable the Train<br>would enable Discipline search filter,<br>roles in combination with another role                                                                                                    | anable the org structure search filters. Similarly, selection of ETOC Institutions<br>ing Institution search filter and selection of Discipline Community of Interest role<br>Recommendation: It is not recommended to select any of the above mentioned<br>a belonging to a different search category.                                                                                                    |
| oles      | Selection of POC, User roles would e<br>Manager role would enable the Train<br>would enable Discipline search filter.<br>roles in combination with another role<br>Super Administrator                                                                                                    | enable the org structure search filters. Similarly, selection of ETOC Institutions<br>ing Institution search filter and selection of Discipline Community of Interest rol<br>Recommendation: It is not recommended to select any of the above mentioned<br>belonging to a different search category.                                                                                                    |
| oles      | Selection of POC, User roles would e<br>Manager role would enable the Train<br>would enable Discipline search filter.<br>roles in combination with another role<br>Super Administrator                                                                                                    | enable the org structure search filters. Similarly, selection of ETOC Institutions<br>ing Institution search filter and selection of Discipline Community of Interest rol<br>Recommendation: It is not recommended to select any of the above mentioned<br>a belonging to a different search category.<br>Help Desk Admin<br>Point Of Contact                                                                  |
| oles      | Selection of POC, User roles would e<br>Manager role would enable the Train<br>would enable Discipline search filter,<br>roles in combination with another role<br>Super Administrator<br>e-ITEP Administrator<br>NATO ETOC Manager                                                                         | enable the org structure search filters. Similarly, selection of ETOC Institutions<br>ing Institution search filter and selection of Discipline Community of Interest rol<br>Recommendation: It is not recommended to select any of the above mentioned<br>e belonging to a different search category.<br>Help Desk Admin<br>Point Of Contact<br>National Training Manager                                     |
| oles      | Selection of POC, User roles would e<br>Manager role would enable the Train<br>would enable Discipline search filter,<br>roles in combination with another role<br>USUP Administrator<br>e-ITEP Administrator<br>NATO ETOC Manager<br>ACT Discipline Point Of Contact                                       | enable the org structure search filters. Similarly, selection of ETOC Institutions<br>ing Institution search filter and selection of Discipline Community of Interest rol<br>Recommendation: It is not recommended to select any of the above mentioned<br>belonging to a different search category.<br>Help Desk Admin<br>Point Of Contact<br>National Training Manager                                       |
| bles      | Selection of POC, User roles would e<br>Manager role would enable the Train<br>would enable Discipline search filter.<br>roles in combination with another role<br>USUPER Administrator<br>e-ITEP Administrator<br>NATO ETOC Manager<br>ACT Discipline Point Of Contact<br>Discipline Community of Interest | enable the org structure search filters. Similarly, selection of ETOC Institutions<br>ing Institution search filter and selection of Discipline Community of Interest rol<br>Recommendation: It is not recommended to select any of the above mentioned<br>a belonging to a different search category.<br>Help Desk Admin<br>Point Of Contact<br>National Training Manager<br>NATO HQ Training Manager<br>User |

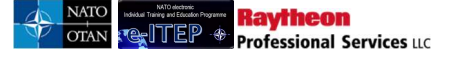

#### 9.2 Edit Your Profile

All users have the ability to update their own profile through the *Edit Your Profile* feature, accessible from the navigation menu and by clicking on their name in the Welcome User box of the Home Page.

- 1. User visits e-ITEP and logs in.
- 2. User clicks on their name in the Welcome User box of the Home Page.

| û<br>Home | Resources                    | Profiles                | Individual Training Plan | ETOC | Schedule           | Application          | Testing | Training Records | Help    | Contact Us | LOGOUT |
|-----------|------------------------------|-------------------------|--------------------------|------|--------------------|----------------------|---------|------------------|---------|------------|--------|
| Individua | NATO ele<br>I Training and E | ctronic<br>ducation Pro | gramme                   | NAT  | Joe Us<br>O Intern | ier<br>Inal Civilian |         | Admin Tools ¥    | Reports | Bidding 🔻  |        |
| e e       |                              | EP                      | -                        |      |                    |                      |         |                  |         |            |        |

Or navigates to Profiles > Edit Your Profile.

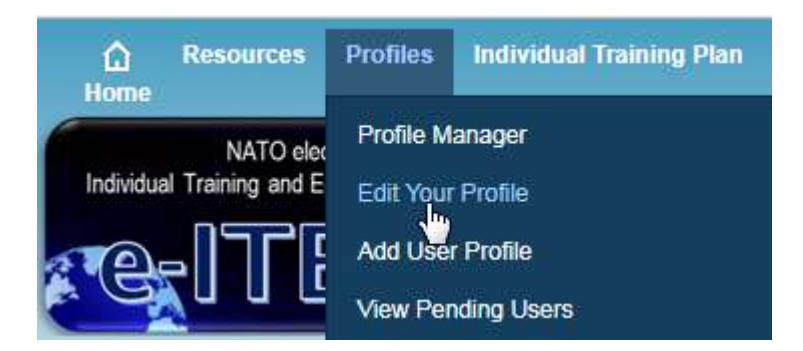

3. Edit User page loads, user makes the desired changes to their profile. Below is an example view of the Edit User page.

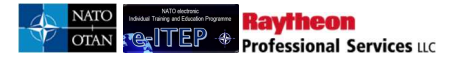

## Edit Profile

| Organisation *                                                                                                    | NATO ETEE\ACADEMIA & INDUSTRY                                                                                                    |    |
|----------------------------------------------------------------------------------------------------|----------------------------------------------------------------------------------------------------|----|
| Reset Org Levels                                                                                                    |                                                                                                    |    |
| Create Date                                                                                                    | 14/Nov/2016                                                                                                    |    |
| The primary post field in<br>For a NATO PE/CE post<br>respective field.<br>If you are filling a NATO<br>options(NATO Internation | an auto complete field.<br>t after selecting your organisation structure (using organisation field) please type in the first letter of your NATO post code in t<br>PE/CE post but do not know your NATO post code or are filling a Non-NATO post please type N and select one of the three<br>nal Civilian, NATO Military, NON-NATO). | he |
| Primary Post*                                                                                                    | NON-NATO                                                                                                    |    |
| Secondary Post                                                                                                    |                                                                                                    |    |
| Third Post                                                                                                    |                                                                                                    |    |
| Last Name *                                                                                                    | ug16                                                                                                    |    |
| First Name *                                                                                                    | 0001 e-ITEP Administrator                                                                                                    |    |
| Middle                                                                                                    |                                                                                                    |    |
| Rank                                                                                                    | CIVILIAN                                                                                                    |    |

Note: when logged in as a User, the Organisation field is disabled and the Reset Org Levels link is not shown:

## **Edit Profile**

| Organisation *                                                     | NATO ETEE\ACADEMIA & INDUSTRY                                                                                                    |
|--------------------------------------------------------------------|----------------------------------------------------------------------------------------------------|
| Create Date                                                        | 14/Nov/2016                                                                                                    |
| The primary post field<br>For a NATO PE/CE po<br>respective field. | is an auto complete field.<br>st after selecting your organisation structure (using organisation field) please type in the first letter of your NATO post code in the<br>OPE/CE post but do not know your NATO post code or are filling a Non-NATO post please type N and select one of the three |
| If you are filling a NAT<br>options(NATO Internat                  | onal Civilian, NATO Military, NON-NATO).                                                                                                    |

4. User clicks *Submit*.

#### 9.3 Add User Profile

**Raytheon** Professional Services ac

Users with Point of Contact Role or higher with the exception of ACT Discipline Point Of Contact and Discipline Community Of Interest role also have the ability to create new user profiles through the *Add User Profile* feature, accessible from the navigation menu. Below is a portion of the Add User Profile form.

- 1. User visits e-ITEP and logs in.
- 2. User navigates to Profiles > Add User Profile

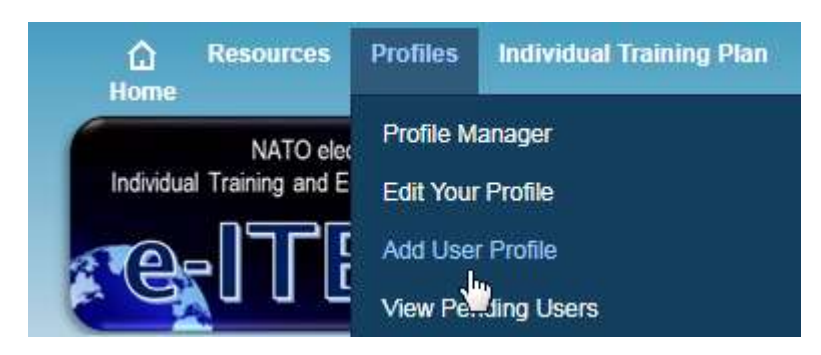

3. User completes the Add User form and clicks *Submit*. Below is an example view of the Add User from.

#### Note:

- a. The Organisation field in the New User Registration form is an auto complete field. To select your organisation structure please enter the word(s) which appears in your organisation and the system will show an auto complete list of top 100 organisation structure which contains the respective word(s).
- b. The primary post field in the New User Registration form is an auto complete field.
  - For PE/CE post after selecting your organisation structure (Organisations) please type in the first letter of your post code in the respective field.
  - If you are filling a NATO PE/CE post but do not know your NATO post code or are filling a Non-NATO post please type N and select one of the three options(NATO International Civilian, NATO Military, NON-NATO)
- 4. The system gives the ability to the user to complete their organization structure automatically by selecting their Post in the following way:
  - a. User types in one or more letter of their post in the Primary Post Field.
  - b. System displays auto-complete list.
  - c. User selects the appropriate Post code from the auto-complete list.
  - d. Page refreshes and user's org structure is filled automatically.
  - e. User can still modify their org structure and select the appropriate Post code using the autocomplete feature of the e-ITEP system.

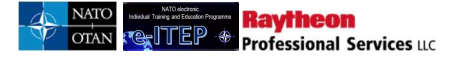

## Add User Profile

| Organisation *               | NATO ETEE/NATO AND PARTNER NATION/NATO NATIONS                                                                                                    |                                          |                    |
|------------------------------|----------------------------------------------------------------------------------------------------|------------------------------------------|--------------------|
| 1 - Select a Primary<br>Post | y mpiete field.                                                                                                    | 2 – The Organisation                     |                    |
| options(NATO International C | ting your organisation structure(Org level 1, Org level 2) plea<br>post but do not know your NATO post code or are filling a Non-1<br>ivilian, NATO Military, NON-NATO). | the Organisation for<br>the Primary Post | ) post code in the |
| Primary Post *               | cbcvb (2016.1)                                                                                                    |                                          |                    |
| Secondary Post               |                                                                                                    |                                          |                    |
| Third Post                   |                                                                                                    |                                          |                    |
| Last Name *                  |                                                                                                    |                                          |                    |
| First Name *                 |                                                                                                    |                                          |                    |
| Middle Name                  |                                                                                                    |                                          |                    |
| Rank                         |                                                                                                    |                                          |                    |
| Gender *                     | (SELECT ONE)                                                                                                    |                                          |                    |

5. User clicks Submit.

#### 9.4 *Password Policy*

Following are the specifications of the password policy of the e-ITEP System:

| Policy                                              | Description                                                            |
|-----------------------------------------------------|------------------------------------------------------------------------|
| Password length                                     | 8 characters long minimum                                              |
| Password specifications                             | Must contain 1 Uppercase, 1 lowercase, 1 digit and 1 special character |
| Default period of the prompt to change the password | 90 days                                                                |

## **10 Organisations**

### 10.1 Org Manager

The *Org Manager* feature, accessible from the Admin Tools Menu in the navigation menu allows user with e-ITEP Administrator, NATO ETOC Manager Role to search for the Organisations they are associated with and to View and Edit their Org information.

| Admin Tools v Reports Bir                                                                                                    | dding 🔻                                                                                                    |
|----------------------------------------------------------------------------------------------------|----------------------------------------------------------------------------------------------------|
| Area and Sections Tool Post Admin Tool Departure Locations  Email Distribution Tool News Editor Organizations  Poll Editor Training Institutions  Track Emails Training Plan Admin | Export Organizations/Post/<br>Goal Structure<br>Import Organizations/Post<br>Structure<br>Organization Hierarchy Tool<br>Organization Manatter |
| Certificate Signatures                                                                                                    |                                                                                                    |

Below is an example view of a search performed on the Org Manager feature, with results set.

|                                                        |                                                                   | Organisa<br>To manage organisation<br>before and relative sub-<br>results. The edit button ( | tions<br>Information, locate a specific Organisation using the search terms from the dropdow<br>It tution. To view Organisation Information, click on the View link next to the Organ<br>present), allows you to edit Organisation Information. If you have trouble using the | vn menus and text entry box<br>sation name in the search<br>search, click on Help above. |                                    |                  |
|--------------------------------------------------------|-------------------------------------------------------------------|----------------------------------------------------------------------------------------------|----------------------------------------------------------------------------------------------------|------------------------------------------------------------------------------------------|------------------------------------|------------------|
|                                                        |                                                                   |                                                                                              | Org Hierarchy Tool                                                                                                    |                                                                                          |                                    |                  |
| Organisat                                              | ion Manager                                                       |                                                                                              |                                                                                                    |                                                                                          |                                    |                  |
| Current Search:<br>Organisation Nation<br>ORGANISATION | me Contains % «- <u>Remo</u><br>NAME V CONTAINS<br>E SEARCH RESET | ee from search                                                                               | Seconds) 1 to 20 of 951                                                                                                    |                                                                                          |                                    |                  |
| Organisation 2                                         | Organisation 3                                                    | Organisation 4                                                                               | Organisation 5                                                                                                    | Organisation<br>Number                                                                   | Organisation Name                  | Action           |
| Training                                               | NATO Training Institutions                                        | JOINT FORCE TRAINING CENTRE (JFTC)                                                           | JOINT FORCE TRAINING CENTRE (JFTC)                                                                                                    | 4644                                                                                     | JOINT FORCE TRAINING CENTRE (JFTC) | [View]           |
| Training                                               | NATO Training Institutions                                        | JOINT WARFARE CENTER (JWC)                                                                   | JOINT WARFARE CENTER (JWC)                                                                                                    | 4645                                                                                     | JOINT WARFARE CENTER (JWC)         | [Eait]<br>[View] |
| Training                                               | NATO Training Institutions                                        | NATO CIS SCHOOL (NCISS)                                                                      | NATO CIS SCHOOL (NCISS)                                                                                                    | 2464                                                                                     | NATO CIS SCHOOL (NCISS)            | Mew)             |
| Training                                               | NATO Training Institutions                                        | NATO DEFENCE COLLEGE (NDC)                                                                   | NATO DEFENCE COLLEGE (NDC)                                                                                                    | 2465                                                                                     | NATO DEFENCE COLLEGE (NDC)         | [View]           |
| Training                                               | NATO Training Institutions                                        | NATO SCHOOL OBERAMMERGAU (NSO)                                                               | NATO SCHOOL OBERAMMERGAU (NSO)                                                                                                    | 2466                                                                                     | NATO SCHOOL OBERAMMERGAU (NSO)     | View)<br>(Foit)  |
| Training<br>Institutions                               | NATO Training Institutions                                        | NMIOTC                                                                                       | NMIOTC                                                                                                    | 2467                                                                                     | NMIOTC                             | [View]<br>[Edit] |

## 11 Individual Training Plan for PE/CE (NCS) Posts

The *Individual Training Plan for PE/CE (NCS) Posts* feature provides a centralised list of mandatory and desired courses for a selected post, which is selected in the user profile by the user's supervisor.

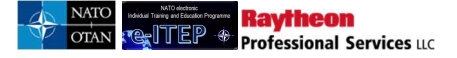

### 11.1 View a User's Training Plan

*View a User's Training Plan* feature, accessible from the navigation menu allows user with Roles higher than Point of Contact with an exception of ACT Discipline Point Of Contact and Discipline Community Of Interest role to search for their employees and view their Training Plans.

| Individual Training Plan                                                           | TOC | Schedule                  | Applic                |
|------------------------------------------------------------------------------------|-----|---------------------------|-----------------------|
| View Your Training Plan<br>View a Users Training Plan<br>Individual Training Plans |     | <u>Joe L</u><br>AF CJ5PRJ | <u>Jser</u><br>0040 ( |
| Seat Gaps Report<br>Post Admin Tool                                                |     |                           |                       |

Below is an example view of a search performed on the View a User's Training Path feature, with results set.

| Train<br>Enter the infor<br>Action column | ing Plan<br>rmation of the User for whom you'd like t<br>of the results that are returned. | see Training Plan information a | and click Submit. Click the T | raining Plan link in the |                  |
|-------------------------------------------|--------------------------------------------------------------------------------------------|---------------------------------|-------------------------------|--------------------------|------------------|
| View a l                                  | Jser's Training Pla                                                                        | 1                               |                               |                          |                  |
| LAST NAME                                 |                                                                                            |                                 |                               |                          |                  |
| SUBMIT<br>12345678                        | 3 <u>9101112≥&gt;&gt;</u> Re                                                               | cord(s) 1 to 20 of 1028         |                               |                          |                  |
| Last Name                                 | First Name                                                                                 | Login ID                        | Organisation Name             | Organisation Code        | Action           |
| Mantzouris<br>aa1                         | Giorgios<br>0001 e-ITEP Administrator                                                      | gmantzouris<br>aa10001          |                               |                          | [View]<br>[View] |

1. From the results set, the Point of Contact can view the list of Training Plans that an employee is working on by clicking on the *View* link associated with that employee.

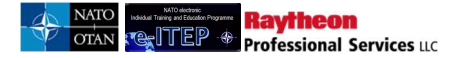

| Training Plan<br>Displays user's certifications, posts and associated trainin<br>equirements. Click the Certificate Summary button to vie<br>Certificates link to view certificates which have been issue | igs assigned to the user. Click the post tab to v<br>w the summary of certificates which have beer<br>ad to the user. | view the associated training<br>issued to the user. Click the |
|----------------------------------------------------------------------------------------------------|----------------------------------------------------------------------------------------------------|---------------------------------------------------------------|
| Add/                                                                                                    | Remove Training Plan Printer Friendly                                                                                 |                                                               |
| iew a User's Training Plan  PYRIDON ALEVRAS SC MLC 0010 Coordination & Integration Team  MY CERTIFICATIONS  Certification Status: Status as of:                                                           | OSC MLC 0010<br>TEAM COORDINATOR (PLAN &<br>PROGRAMMES)                                                               |                                                               |
|                                                                                                    | Mandatory F&IT Requirements Comple                                                                                    | ted Desired F&IT Requirements Completed                       |
| OSC MLC 0010<br>TEAM COORDINATOR (PLAN & PROGRAMMES)                                                                                                    | 0%                                                                                                    | N/A                                                           |
| Training Plan view in Calendar                                                                                                    | CER                                                                                                    | TTIFICATE<br>IMMARY                                           |

2. To view scheduled course iterations for courses in user's training plan in a Training Calendar view, user clicks on Training Plan view in the Calendar link. The Training calendar displays scheduled course iterations in the current year for all courses (with values other than Passed or Completed under the Status column) within user's training plan.

| MY CERTIFICATIONS                                                                                                    |                                          |                                        |
|----------------------------------------------------------------------------------------------------|------------------------------------------|----------------------------------------|
| Certification Status:<br>Status as of:                                                                                                    |                                          |                                        |
|                                                                                                    | Mandatory E&IT Requirements<br>Completed | Desired E&IT Requirements<br>Completed |
| NATO International<br>Civilian                                                                                                    | D%                                       | N/A                                    |
| NATO Military                                                                                                    | 0%                                       | N/A                                    |
| Training Plan view in Calendar.<br>Course requirements subject to cha<br>Please note that your <b>Training Plai</b><br>immediately updated with course | nge.<br>n(s) are<br>CERTIFICATE          | CERTIFICATES                           |
| completions based on current year<br>requirements, but the Certification S                                                                             | SUMMARY                                  |                                        |

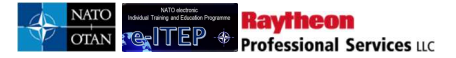

#### **Training Calendar**

| VIE                                              | EW BY COUR                                                                                                    | SE                                                       |                 |                  |               |               |             |              |              |                |                   |                 |                  |                  |
|--------------------------------------------------|----------------------------------------------------------------------------------------------------|----------------------------------------------------------|-----------------|------------------|---------------|---------------|-------------|--------------|--------------|----------------|-------------------|-----------------|------------------|------------------|
| Slace aliab                                      | Seak to Training Plan Please click on Reset button to search for a different course or search via Training Calendar |                                                          |                 |                  |               |               |             |              |              |                |                   |                 |                  |                  |
| Select Calend                                    | Select Calendar Year: 2015                                                                                          |                                                          |                 |                  |               |               |             |              |              |                |                   |                 |                  |                  |
| Current Sea                                      | Current Search:                                                                                                    |                                                          |                 |                  |               |               |             |              |              |                |                   |                 |                  |                  |
| Course Cod                                       | Course Code /s CMI-CM-2057 <- Remove from search                                                                    |                                                          |                 |                  |               |               |             |              |              |                |                   |                 |                  |                  |
| Course Cod                                       | Course Code /s AUH-AC-2864 <- <u>Kemove from search</u> Course Code /s _UA-SC-1070 _<- Remove from search           |                                                          |                 |                  |               |               |             |              |              |                |                   |                 |                  |                  |
| Course Code /s CII-CS-3025 <- Remove from search |                                                                                                    |                                                          |                 |                  |               |               |             |              |              |                |                   |                 |                  |                  |
|                                                  |                                                                                                    |                                                          |                 |                  |               |               |             |              |              |                |                   |                 |                  |                  |
| Course Code                                      | Course Title                                                                                                    | Training Institution                                     | January<br>2015 | February<br>2015 | March<br>2015 | April<br>2015 | May<br>2015 | June<br>2015 | July<br>2015 | August<br>2015 | September<br>2015 | October<br>2015 | November<br>2015 | December<br>2015 |
| ACP-AC-<br>2864                                  | Arms<br>Control<br>Information<br>Exchange<br>Course                                                                | ACT SIGINT<br>ETOC<br>TRAINING<br>INSTITUTION<br>MANAGER |                 |                  |               |               |             |              |              |                |                   |                 |                  | •                |
| <u>CMI-CM-</u><br>2057                           | LOUISE MANAGER<br>MANAGER<br>NATO School<br>UB57 Civil-<br>Differacion<br>(CMI/<br>Onentation<br>Course             |                                                          |                 |                  |               |               |             |              |              |                |                   |                 |                  |                  |
|                                                  |                                                                                                    |                                                          |                 |                  |               |               |             |              |              |                |                   |                 |                  |                  |

- 3. Once the training calendar page loads, user has the ability to change the search filters including the calendar year.
- 4. In order to search for a different course or search via training calendar, user clicks Rest button
- 5. User clicks on Back to Training Plan link to go back to the View Your Training Plan page
- 6. Clicking on the *Certifications/Certificates* link displays a user's certificate and allows the user to download certificates.

#### 11.2 View Your Training Plan

Users can view their own Training Paths through the *View Your Training Plan* feature, accessible from the navigation menu.

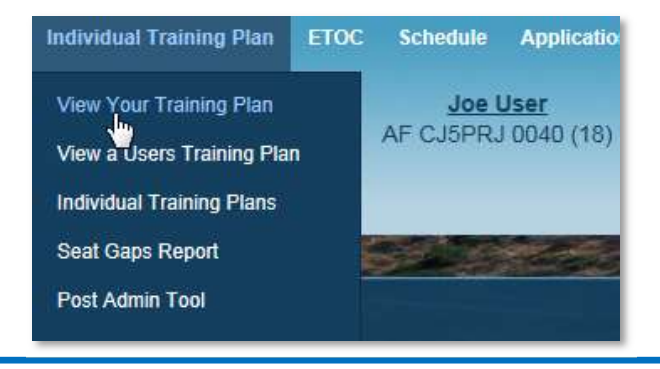

Also the *Individual Training Plan* feature, accessible from the navigation menu provides a centralised list of mandatory and desired courses for a selected post, which is selected in the user profile by the user's Point of Contact.

| Individual Training Plan  | ETOC | Schedule  | Application |
|---------------------------|------|-----------|-------------|
| View Your Training Plan   |      | Joe l     | <u>Jser</u> |
| View a Users Training Pla | n    | AF CJ5PRJ | 0040 (18)   |
| Individual Training Plans |      |           |             |
| Seat Gaps Report          |      |           |             |
| Post Admin Tool           |      |           |             |
|                           |      |           |             |

Below is an example view of a search performed on the Individual Training Plan feature, with results set.

| Org Structure                |                |                            |                                   |               |                    |                           |                                   |      |                   |                                     |                                   |
|------------------------------|----------------|----------------------------|-----------------------------------|---------------|--------------------|---------------------------|-----------------------------------|------|-------------------|-------------------------------------|-----------------------------------|
| Organisation 1 *             |                | NATO                       | •                                 |               |                    |                           |                                   |      |                   |                                     |                                   |
| Organisation 2 *             |                | NATO CO                    | MMAND STRUCTURE                   |               |                    |                           |                                   |      |                   |                                     |                                   |
| Organisation 3               |                | AIR COM                    | /AND                              |               |                    |                           | •                                 |      |                   |                                     |                                   |
| )rganisation 4               |                | STAFF AD                   |                                   |               |                    |                           |                                   |      |                   |                                     |                                   |
| Organisation 5               |                | COMMAN                     | D SENIOR ENLISTED LEAD            | ER 🔻          |                    |                           |                                   |      |                   |                                     |                                   |
| rganisation 6<br>ost         |                | No records                 | exist at this level.              |               |                    |                           |                                   |      |                   |                                     |                                   |
| SUBMIT<br>Report Date: 12/Ju | n/2016 18:45   |                            |                                   |               |                    |                           |                                   |      |                   |                                     |                                   |
| Drg<br>evel2                 | Org<br>Level3  | Org<br>Level4              | Org<br>Level5                     | Org<br>Level6 | Post<br>Number     | Tour of<br>Duty<br>Length | Job Title                         | Rank | Nation            | Individual<br>Training<br>Mandatory | Individual<br>Training<br>Desired |
| ATO COMMAND<br>TRUCTURE      | AIR<br>COMMAND | STAFF<br>ADVISORY<br>GROUP | COMMAND SENIOR<br>ENLISTED LEADER |               | OAC<br>GSN<br>0010 | 36<br>months              | COMMAND SENIOR<br>ENLISTED LEADER | OR-9 | United<br>Kingdom |                                     | ETE-IT-<br>3631<br>AND<br>ETE-IT- |

#### 11.3 Seat Gaps Report

Seat Gaps Report feature is accessible from the navigation menu under Individual Training Plan menu item as well as under Reports menu item depending upon the user's role. It provides *Gap/ Surplus Analysis* report and also gives 1 Year and 3 Year *Export To Excel* capabilities to the users.

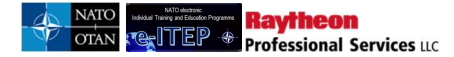

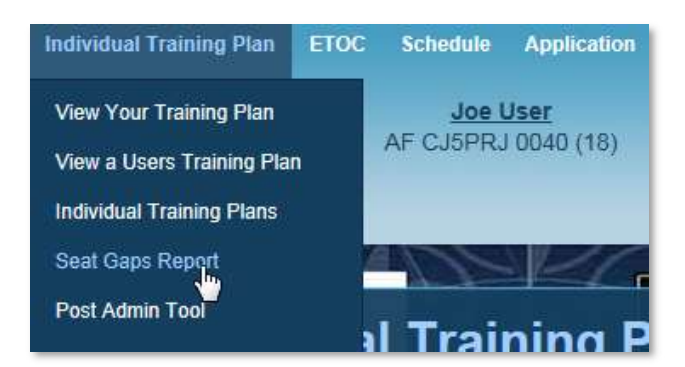

Below is an example view of a Seat Gap Report based upon the search performed.

Note: The values displayed under Demand for Course Mandatory or Demand for Course Desired columns will not include the demand of courses for PE Posts with a Posting Start date of "NOT FILLED"

|                  |                                | Export to Excel - One Yea | Export to Excel - Thre         | ee Year                      |                    |                 |
|------------------|--------------------------------|---------------------------|--------------------------------|------------------------------|--------------------|-----------------|
| Seat G           | aps Report                     |                           |                                |                              |                    |                 |
| 5 Back           | s                              |                           |                                |                              |                    |                 |
| Current S        | Search:                        |                           |                                |                              |                    |                 |
| Course C         | ode Contains % <- <u>Remov</u> | ve from search            |                                |                              |                    |                 |
| COURSE           |                                |                           |                                |                              |                    |                 |
| Training In:     | stitution                      |                           |                                |                              |                    | •               |
| Year             | 2017 •                         |                           |                                |                              |                    |                 |
|                  |                                |                           |                                |                              |                    |                 |
| AFFEND           | AUPDATE SEARCIT                |                           |                                |                              |                    |                 |
|                  |                                |                           |                                |                              |                    |                 |
| 123456           | te: 25/Jan/2017 10:47          | Record(s) 1 to 20 of 2    | 257                            |                              |                    |                 |
| Course<br>Code   | Course Title                   |                           | Demand for Course<br>Mandatory | Demand for Course<br>Desired | Scheduled<br>Seats | Variance<br>+/- |
| MSP-IS-          | Mission Rehearsal Training for | or HQ ISAF and IJC (MRT)  | <u>1853</u>                    | 0                            | 0                  | -1853           |
| MSP-IS-<br>1738  | ISAF Augmentee Pre-Deploy      | ment Training (IAPDT)     | <u>1760</u>                    | 0                            | 0                  | -1760           |
| JPL-OP-          | NATO Comprehensive Opera       | tions Planning Course     | <u>349</u>                     | <u>260</u>                   | <u>192</u>         | -417            |
| CII-CS-<br>21327 | NATO CIS Orientation for NC    | o                         | <u>261</u>                     | <u>41</u>                    | 0                  | -302            |
| INT-AS-<br>2806  | Resolute Support Intelligence  | Orientation Course        | 255                            | 3                            | 0                  | -258            |

#### Link from Demand for Course Mandatory/Desired

Clicking on a number from this column links the user to a report which shows the list of posts which contains the selected course as mandatory/desired training requirement.

#### Link from Scheduled Seats

Clicking on a number from this column links the user to search course iterations page and displays list of course iterations whose sum of max seats are resulting in the number displayed under scheduled seats column on the seat gap report.

#### Search Course Iterations

theor

ofessional Services uc

| S Back          | S Back to Seat Gap Report |                                                        |                |                     |                      |                |                |                                        |                                  |                                                                   |                  |                      |                    |
|-----------------|---------------------------|--------------------------------------------------------|----------------|---------------------|----------------------|----------------|----------------|----------------------------------------|----------------------------------|-------------------------------------------------------------------|------------------|----------------------|--------------------|
| Current S       | Current Search:           |                                                        |                |                     |                      |                |                |                                        |                                  |                                                                   |                  |                      |                    |
| Course C        | ode is .                  | JPL-OP-3555 <- <u>Re</u>                               | emove from sea | arch                |                      |                |                |                                        |                                  |                                                                   |                  |                      |                    |
| COURSE          | CODE                      |                                                        | CONTAINS       | $\mathbf{\nabla}$   |                      |                |                |                                        |                                  |                                                                   |                  |                      |                    |
| Year            |                           | 2017 🗸                                                 |                |                     |                      |                |                |                                        |                                  |                                                                   |                  |                      |                    |
|                 |                           |                                                        |                |                     |                      |                |                |                                        |                                  |                                                                   |                  |                      |                    |
|                 |                           |                                                        |                |                     |                      |                |                |                                        |                                  |                                                                   |                  |                      |                    |
|                 |                           |                                                        |                |                     |                      | Record(s)      | 1 to 4         |                                        |                                  |                                                                   |                  |                      |                    |
| Iteration<br>ID | Course<br>Code            | Course Title                                           | Language       | Start Time          | End Time             | Cutoff<br>Date | Seats<br>Avail | Training<br>Institution                | Training<br>Delivery<br>Location | Action                                                            | Apply            | Status               | Delivery<br>Method |
| 4328            | JPL-<br>OP-<br>3555       | NATO<br>Comprehensive<br>Operations<br>Planning Course | English        | 06/Mar/2017<br>8:00 | 17/Mar/2017<br>13:00 |                | 48             | NATO - School<br>Oberammergau<br>(NSO) |                                  | [Edit]<br>[Cancel]<br>[Delete]<br>[View Roster]<br>[View Details] | [User]<br>[Self] | Active<br>(Modified) | I                  |
| 4327            | JPL-<br>OP-<br>3555       | NATO<br>Comprehensive<br>Operations<br>Planning Course | English        | 05/Jun/2017<br>8:00 | 16/Jun/2017<br>13:00 |                | 48             | NATO - School<br>Oberammergau<br>(NSO) |                                  | [Edit]<br>[Cancel]<br>[Delete]<br>[View Roster]<br>[View Details] | [User]<br>[Self] | Active<br>(Modified) | I                  |
| 4326            | JPL-<br>OP-<br>3555       | NATO<br>Comprehensive<br>Operations<br>Planning Course | English        | 25/Sep/2017<br>8:00 | 06/Oct/2017<br>13:00 |                | 48             | NATO - School<br>Oberammergau<br>(NSO) |                                  | [Edit]<br>[Cancel]<br>[Delete]<br>[View Roster]<br>[View Details] | [User]<br>[Self] | Active<br>(Modified) | I                  |
| 4325            | JPL-                      | NATO                                                   | English        | 27/Nov/2017         | 08/Dec/2017          |                | 48             | NATO - School                          |                                  | [Edit]                                                            | [User]           | Active               | I.                 |

## **12 ETOC**

The *ETOC* contains all available courses. Each ETOC entry contains information about a course and in many cases a link to the course and a list of available class iterations for Residential, Seminar and VCT courses.

e-ITEP system allows e-ITEP Administrators, NATO ETOC Managers and ETOC Institutions Managers to bulk upload courses using the Course Uploader functionality available in the ETOC. For further details, please refer to "*Bulk Uploader of ETOC Courses and Course Iterations (Templates)*" user guide.

## 12.1 ETOC Search (without logging into e-ITEP)

The *ETOC Search* feature is also accessible also without a login for e-ITEP allowing users to search for courses in the ETOC.

1. User clicks on either the "Click Here to Launch ETOC" link or the ETOC image.
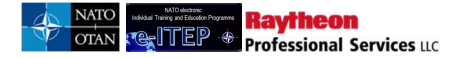

| NATO<br>Welcome<br>OTAN Educati                                                                                                    | e to the NATO electronic In<br>on Programme (e-ITEP) M                      | dividual Training and<br>anagement System                                                                                                    |
|----------------------------------------------------------------------------------------------------|-----------------------------------------------------------------------------|----------------------------------------------------------------------------------------------------|
| NATO electronic<br>Individual Training and Education Programme<br>Individual Training and Education Programme<br>International Contraction<br>Reset Password<br>New User Registration | FOR REGISTERED USERS<br>Secure Sign-in:<br>Login (D)<br>Password<br>Sign In | NATO electronic         Education and Training Opportunities Catalogue         Description       Description         Description       Description         Sort access to the NATO online catalogue       Isting all recognized education and training activities, please click on the ETOC image above (no password required). |

- 2. User is directed to Advanced Search page.
- 3. User enters desired search criteria and clicks Submit.

| ETOC Search               |            |    |   |
|---------------------------|------------|----|---|
| S Return to Login Par     | ge         |    |   |
| COURSE TITLE .            | CONTAINS • |    |   |
| Discipline                | ALL        |    |   |
| Area                      | ALL        | •  |   |
| Delivery Method           | ALL T      | )  |   |
| NATO Course Certification | ALL        |    |   |
| Training Audience         | ALL        | ×. |   |
| Training Institution      | ALL        |    | • |
| Country                   | ALL        | •  |   |
| SUBMIT                    |            |    |   |
|                           |            |    |   |

#### 12.1.1 View Existing Course

- 4. ETOC Search page refreshes displaying results matching user's search criteria.
- 5. User clicks on the View link under the Action column.

# **ETOC Search**

| 5 <u>Retu</u>                       | rn to Login Page                        | 2                                      |                              |                                             |                   |
|-------------------------------------|-----------------------------------------|----------------------------------------|------------------------------|---------------------------------------------|-------------------|
| Current S<br>Course T               | earch:<br>it <mark>le</mark> Contains % | <- <u>Remove from search</u>           |                              |                                             |                   |
| COURSE                              | TITLE •                                 |                                        |                              |                                             |                   |
| Discipline                          |                                         | ALL                                    |                              |                                             |                   |
| Area                                |                                         | ALL                                    |                              | •                                           |                   |
| Delivery Me                         | ethod                                   | ALL                                    |                              |                                             |                   |
| NATO Cou                            | rse Certification                       | ALL                                    |                              |                                             |                   |
| Training Au                         | idience                                 | ALL                                    |                              | •                                           |                   |
| Training Ins                        | stitution                               | ALL                                    |                              |                                             | •                 |
| Country                             |                                         | ALL                                    |                              | •                                           |                   |
| APPEND<br>To view in<br>course infi | formation about a co                    | RESET                                  | Course Title in the sear     | ch results. The Edit button (if present), a | llows you to edit |
| 123456                              | 789101112>>>                            | Record(s) 1 to 20 c                    | of 850                       |                                             |                   |
| Course<br>Code                      | Course Title                            |                                        | NATO Course<br>Certification | Training Institution                        | Action            |
| ACP-SD-<br>1030                     | NATO's Reserve I                        | Forces                                 | Listed                       | NATO - HQ ACT JFT ADL                       | [ <u>View]</u>    |
| ACP-SD-<br>1043                     | Security Policy, In<br>Technology       | ternational Relations, and Information | Listed                       | NATO - HQ ACT JFT ADL                       | [ <u>View</u> ]   |

6. View Course loads displaying selected course details as shown in the image below.

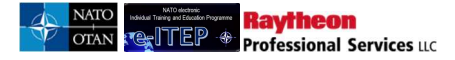

| CC                             | DURSE DETAILS COURSE CONTACT INFORMATION TRAINING INSTITUTION INFORMATION                                                                                                    |  |  |  |  |
|--------------------------------|----------------------------------------------------------------------------------------------------|--|--|--|--|
| DISCIPLINE INFO                | RMATION                                                                                                    |  |  |  |  |
| Sack to Co                     | urse Search                                                                                                    |  |  |  |  |
| Web Link                       | http://www.caspoa.org                                                                                                    |  |  |  |  |
| Last Date<br>Updated           | 03/Mar/2016 13:39                                                                                                    |  |  |  |  |
| Training<br>Institution        | COE - Center for Analysis & Simulation for the Preparation of Air Operations (CASPOA)                                                                                                    |  |  |  |  |
| Discipline                     | Air Operations (AOP)                                                                                                    |  |  |  |  |
| Area                           | Air Operations (AO)                                                                                                    |  |  |  |  |
| Depth of<br>knowledge<br>Level | 2. Understand                                                                                                    |  |  |  |  |
| NATO Course<br>Certification   | NATO Approved                                                                                                    |  |  |  |  |
| Course Code                    | AOP-AO-21250                                                                                                    |  |  |  |  |
| Course Title                   | Air Battle Elementary Training Course (Q1)                                                                                                    |  |  |  |  |
| Delivery Method                | IInstructor-Led Training                                                                                                    |  |  |  |  |
| Course<br>Description          | The Air Battle Elementary Training Course provide company grade officers or non-commissioned Officers with the basic<br>principles of a Command and Control (C2) structure. Its aim is to instruct French or foreign officers destined to hold a post<br>in a division such as AIR PLANS or AIR OPS within a Air Command and Control Structure (or CAOC). This course is two<br>weeks long with one week of theory followed by a practical exercise in a simulated AOC operations room during the<br>second week. Due to availability, priority will be given to students most likely to be involved in air operations (ie: flight<br>crew, controller, GBAD, Intel). |  |  |  |  |
| Course Notes                   |                                                                                                    |  |  |  |  |

\*Discipline Information Tab displays contact information regarding respective discipline and area associated with the selected course.

#### **12.1.2 Exporting the Course List**

The list of course results can be exported to a word document, a pdf, or an excel spreadsheet by using the respective buttons above the search options:

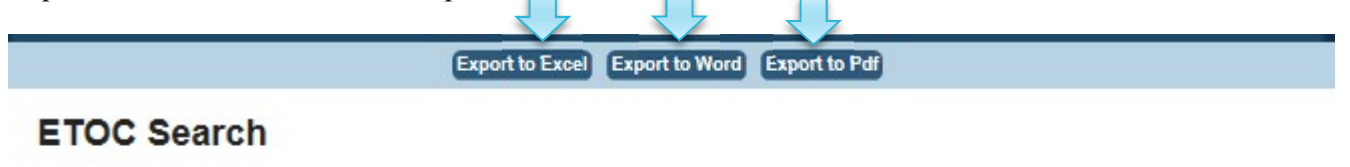

**Exporting to Excel** will create a spreadsheet which contains the list of courses, with all of the details associated with each course.

**Exporting to a word or PDF document** will create the respective document, which contains descriptive data about each of the courses in the list.

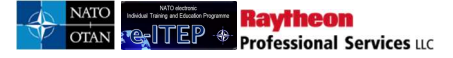

#### 12.1.3 View Scheduled Course Iterations

7. User clicks on View Scheduled Iterations button above the 'View Course' header.

| ETOC<br>Click on different tabs to view the course relevant | t details. To launch ETOC, login into e-ITEP syste | em with your login credentials.  |
|-------------------------------------------------------------|----------------------------------------------------|----------------------------------|
|                                                             | Printer Friendly View Scheduled Iteratio           | ns                               |
| 200 C                                                       | J.                                                 |                                  |
| View Course                                                 |                                                    |                                  |
| COURSE DETAILS                                              | COURSE CONTACT INFORMATION                         | TRAINING INSTITUTION INFORMATION |
| DISCIPLINE INFORMATION                                      |                                                    |                                  |
| Sack to Course Search                                       |                                                    |                                  |
| Last Date Updated                                           |                                                    | 19/Jan/2017 9:39                 |
| Training Institution                                        |                                                    | NATO - School Oberammergau (NSO) |
| Discipline                                                  |                                                    | Air Operations (AOP)             |
| Area                                                        |                                                    | Systems (AO)                     |
| Depth of knowledge Level                                    |                                                    | 1. Remember                      |
| NATO Course Certification                                   |                                                    | Listed                           |

- 8. Advanced Search page loads displaying list of iterations for the selected course within the date range search filter.
- 9. User modifies the search criteria and clicks on Append/Update Search button

| Search Cours                          | se Iterations                           |  |
|---------------------------------------|-----------------------------------------|--|
| Current Search:<br>Course Code is AOF | P-AO-12097 <- <u>Remove from search</u> |  |
| Date Range                            | 24/Jan/2017 To 24/Jan/2018              |  |
| Iteration Status                      | ACTIVE                                  |  |
|                                       | RCH RESET                               |  |

10. Advanced Search page refreshes displaying list of scheduled course iterations matching user' search criteria.

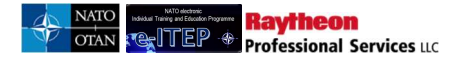

|                 |                            |                                                                 |          |                      | Ex               | ort to Excel   |                |                                  |                          |                      |
|-----------------|----------------------------|-----------------------------------------------------------------|----------|----------------------|------------------|----------------|----------------|----------------------------------|--------------------------|----------------------|
| Advand          | ced Sear                   | ch                                                              |          |                      |                  |                |                |                                  |                          |                      |
| S Back          | to Course Sear             | ch                                                              |          |                      |                  |                |                |                                  |                          |                      |
|                 |                            |                                                                 |          |                      |                  |                |                |                                  |                          |                      |
| Select Time     | Zone:                      | (SELECT ONE)                                                    |          | ~                    |                  |                |                |                                  |                          |                      |
|                 |                            |                                                                 |          |                      |                  |                |                |                                  |                          |                      |
| Current Se      | arch:                      |                                                                 |          |                      |                  |                |                |                                  |                          |                      |
| Course Co       | de Contains %              | <- Remove from search                                           |          |                      |                  |                |                |                                  |                          |                      |
| COURSE          | ODE                        |                                                                 |          |                      |                  |                |                |                                  |                          |                      |
| Date Range      |                            | 23/Jan/2017 To 23/Jan/2018                                      | T        |                      |                  |                |                |                                  |                          |                      |
| Iteration Stat  | tus                        | ACTIVE                                                          |          |                      |                  |                |                |                                  |                          |                      |
|                 |                            |                                                                 |          |                      |                  |                |                |                                  |                          |                      |
| APPENDIU        | IPDATE SEARCH              | RESET                                                           |          |                      |                  |                |                |                                  |                          |                      |
|                 |                            |                                                                 |          |                      |                  |                |                |                                  |                          |                      |
| 1234567         | <u>7 8 9 10 11 12 13 1</u> | <u>4 15 16</u> ≥                                                | Recor    | rd(s) 1 to 20 of 308 |                  |                |                |                                  |                          |                      |
| Iteration<br>ID | Course Code                | Course Title                                                    | Language | Start Time           | End Time         | Cutoff<br>Date | Seats<br>Avail | Location                         | Apply                    | Status               |
| 4261            | ETE-EV-3863                | ACO Logistics Tactical Evaluation (TACEVAL) Evaluator<br>Course | English  | 23/Jan/2017<br>2:00  | 27/Jan/2017 7:00 |                | 36             | NATO - School Oberammergau (NSO) | [Apply] - Login Required | Active<br>(Modified) |
| 4265            | ETE-EV-31374               | ACO Air and ASACS Operations TACEVAL Evaluator Course           | English  | 23/Jan/2017<br>2:00  | 27/Jan/2017 7:00 |                | 48             | NATO - School Oberammergau (NSO) | [Apply] - Login Required | Active<br>(Modified) |

11. User clicks on the Apply-Login Required link under the Apply column, to apply into the desired course iteration.

| Current Sec<br>Course Cor | arch:<br>de Contains % | <- Remove from search                                           |          |                     |                  |                |                |                                  |                          |                      |
|---------------------------|------------------------|-----------------------------------------------------------------|----------|---------------------|------------------|----------------|----------------|----------------------------------|--------------------------|----------------------|
| COURSE C                  | ODE                    |                                                                 |          |                     |                  |                |                |                                  |                          |                      |
| Date Range                |                        | 23/Jan/2017 To 23/Jan/2018                                      | T        |                     |                  |                |                |                                  |                          |                      |
| Iteration Stat            | us                     | ACTIVE                                                          |          |                     |                  |                |                |                                  |                          |                      |
| APPEND/U                  | PDATE SEARCH           | RESET                                                           |          |                     |                  |                |                |                                  |                          |                      |
| 1234567                   | 8 9 10 11 12 13 1      | 1 <u>516≥</u>                                                   | Recon    | d(s) 1 to 20 of 308 |                  |                |                |                                  |                          |                      |
| Iteration<br>ID           | Course Code            | Course Title                                                    | Language | Start Time          | End Time         | Cutoff<br>Date | Seats<br>Avail | Location                         | Apply                    | Status               |
| 4261                      | ETE-EV-3863            | ACO Logistics Tactical Evaluation (TACEVAL) Evaluator<br>Course | English  | 23/Jan/2017<br>2:00 | 27/Jan/2017 7:00 |                | 36             | NATO - School Oberammergau (NSO) | [Apply] - Login Required | Active<br>(Modified) |
| 4265                      | ETE-EV-31374           | ACO Air and ASACS Operations TACEVAL Evaluator Course           | English  | 23/Jan/2017<br>2:00 | 27/Jan/2017 7:00 |                | 48             | NATO - School Oberammergau (NSO) | [Apply] - Login Required | Active<br>(Modified) |

12. User clicks on the e-ITEP logo displayed on the top left corner of the page to return back to e-ITEP Login Page.

### 12.1.4 Exporting the Course Iteration List

The list of course iterations can be exported to Excel by clicking the 'Export to Excel' button in the blue action menu bar

|                                         | Export (p Exod)             |
|-----------------------------------------|-----------------------------|
| Advanced Sear                           | ۳ch                         |
| 5 Back to Course Sea                    | rch                         |
| Select Time Zone:                       | (SELECT ONE)                |
| Current Search:<br>Course Code Contains | % <- Remove from search     |
| COURSE CODE                             |                             |
| Date Range                              | 23/Jan/2017 T 23/Jan/2018 . |
| Iteration Status                        | ACTIVE 🔽                    |
| APPEND/UPDATE SEARCH                    | RSS                         |

Exporting the list will create an Excel spreadsheet with all of the details about the iterations.

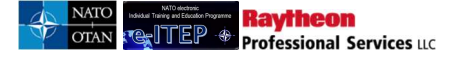

# 12.2 ETOC Search (logged into e-ITEP)

1. User navigates to ETOC > ETOC Search

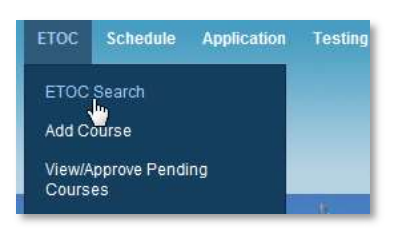

Below is an example view of the ETOC Search page with result set

| ETOC Se                          | earch                    |                               |                                                           |                 |                                                            |
|----------------------------------|--------------------------|-------------------------------|-----------------------------------------------------------|-----------------|------------------------------------------------------------|
| Current Searc<br>Course Title    | <b>h:</b><br>Contains %  | <- <u>Remove from search</u>  |                                                           |                 |                                                            |
| COURSE TITL                      | E                        | CONTAINS 🔽                    |                                                           |                 |                                                            |
| Discipline                       |                          | ALL                           |                                                           |                 |                                                            |
| Area                             |                          | ALL                           | ~                                                         |                 |                                                            |
| Delivery Method                  |                          | ALL                           | V                                                         |                 |                                                            |
| NATO Course C                    | ertification             | ALL 💌                         |                                                           |                 |                                                            |
| Training Audien                  | ce                       | ALL                           | <b>v</b> )                                                |                 |                                                            |
| Training Instituti               | on                       | ALL                           |                                                           |                 |                                                            |
| Country                          |                          | ALL                           |                                                           |                 |                                                            |
| Course status                    |                          | ACTIVE                        |                                                           |                 |                                                            |
| APPEND/UPD                       | ATE SEARCH               | RESET                         |                                                           |                 |                                                            |
| To view inform<br>course informa | ation about a c<br>tion. | ourse, click on the View link | k next to the Course Title in the search results. The Edi | t button (if pr | esent), allows you to edit                                 |
| 12345678                         | 9 <u>10 11 12 ≥ ≥</u>    | Reco                          | rd(s) 1 to 20 of 775                                      |                 |                                                            |
| Course Code                      | Course<br>Title          | NATO Course<br>Certification  | Training Institution                                      | Status          | Action                                                     |
| AOP-AO-<br>12085                 | aa100001                 | Listed                        | NATO - School Oberammergau (NSO)                          | Active          | View]<br>[Edit]<br>[Delete]<br>[View Scheduled Iterations] |

From this screen the user can export the list into excel, word, and PDF files. Please see section 12.1.2 for more details.

# 12.3 Add New ETOC Course

Professional Services IIC

Raytheon

<u>ante</u>

The *Add Course feature*, accessible from the navigation menu after logging in to e-ITEP system, allows users with E-ITEP Admin/NATO Admin/ NATO ETOC Manager/ETOC Institution Manager/ Institution (National) Training Manager/e-ITEP Institution Training Manager Roles to add a New ETOC Course.

Below is the Process Flow diagram of the ETOC Course Approval feature.

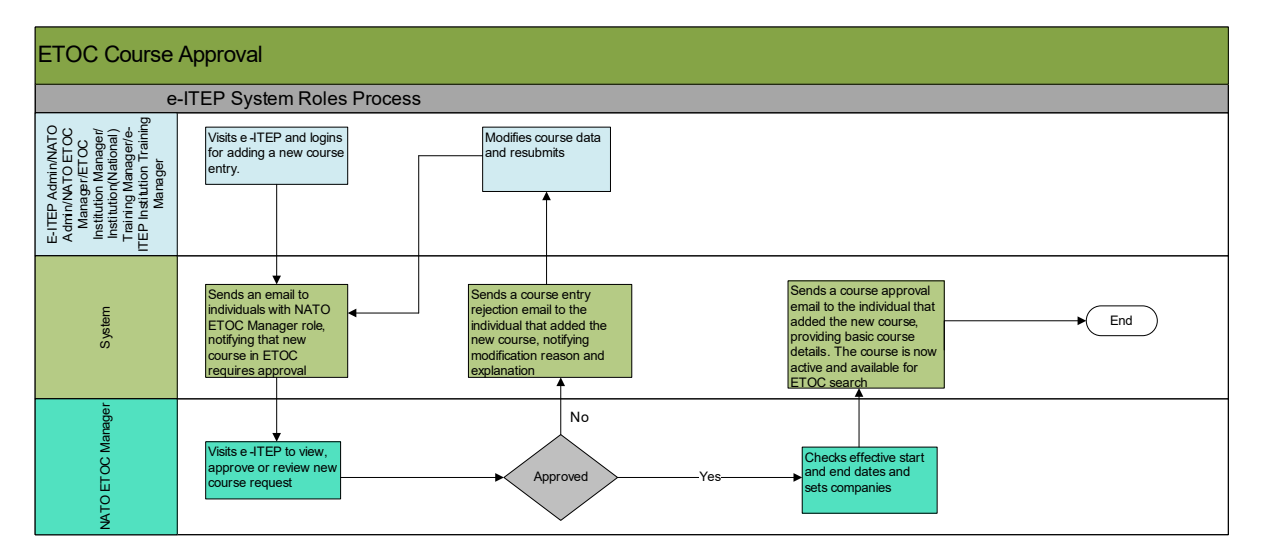

#### **12.3.1** Add ETOC Course

1. User navigates to e-ITEP Login Page and clicks on *Add Course*, accessible under the ETOC from the navigation menu.

| ()<br>Home | Resources                      | Profiles | Individual Training Plan | ETOC                                 | Schedule                                    | Application | Testing | Training Records | Help    | Contect Us | LOGOUT |
|------------|--------------------------------|----------|--------------------------|--------------------------------------|---------------------------------------------|-------------|---------|------------------|---------|------------|--------|
|            | NATO elec<br>al Training and E |          | 220000<br>               | ETOC :<br>Add Cr<br>View/A<br>Course | Search<br>prise<br>pprove Pendi<br>Uploader | ng Courses  |         | Admin Tools +    | Reports | Bidding +  |        |

2. User completes the *Add Course* form and clicks Submit. Below is the example view of *Add Course* form.

#### Automatic generation of ETOC course codes

- 1. The course code is an automated field and will be generated based on the selection of discipline, area, depth of knowledge and automated number.
- 2. For example: Discipline is Financial (FIN); Area is Budget (BT), Depth Of Knowledge is 3.Apply then, the auto generated course code will be FIN-BT-3xxxx where xxxx is the number which has been automatically generated by the system.
- 3. Upon successful addition of the course, the automatically generated course code will be displayed in the course code field. See reference image below:

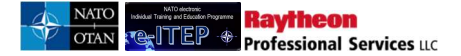

| Course Code | FIN-BT-31952 |
|-------------|--------------|
|             | 2            |

4. Successful updates to Discipline, Area and Depth of Knowledge of the course will automatically update the respective course code which will be displayed in the course code field.

#### Add Course

| CC                                                                             | OURSE DETAILS                                                                                                    |  |
|--------------------------------------------------------------------------------|----------------------------------------------------------------------------------------------------|--|
|                                                                                |                                                                                                    |  |
| Web link only acc                                                              | cepts 255 characters                                                                                                    |  |
| Web Link                                                                       | Ŷ                                                                                                    |  |
| Training<br>Institution *                                                      | (SELECT ONE)                                                                                                    |  |
| Discipline *                                                                   | (SELECT ONE)                                                                                                    |  |
| Area *                                                                         | (SELECT ONE)                                                                                                    |  |
| Depth of<br>knowledge<br>Level *                                               | (SELECT ONE)                                                                                                    |  |
| The NATO Course<br>"NATO ETF Institu<br>display as NATO                        | e Certification of the course is automatically updated based on the "Apply for NATO Course Certification" and<br>lutional Accreditation". Unless, these two fields have been completed and validated, the course will automatically<br>Listed.                                                                                               |  |
| NATO Course<br>Certification *                                                 | LISTED                                                                                                    |  |
| Apply for NATO<br>Course<br>Certification *                                    | Oyes •No                                                                                                    |  |
| Upload the NATO<br>While uploading (<br>document visibilit<br>manager and e-IT | Course Certification documents (CCD I, CCD II, CCD III) into Course Resources area.<br>Course Certification documents make sure you select Grade 3 for document visibility. Selection of Grade 3<br>ity will ensure that these documents are only visible to training institutions managers of your school, NATO ETOC<br>TEP administrators. |  |
|                                                                                |                                                                                                    |  |

#### Note:

• In order to submit the course for ETOC approval, 'Submit Course for ETOC Upload' field should be set to 'Yes'.

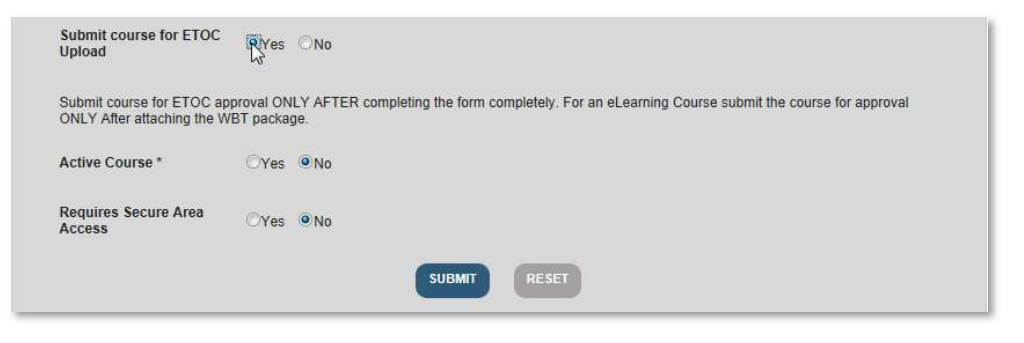

• "Fields in the Add Course form which requires text to be included within the system, permits the following application functions to display text in a readable format:

<u> underline </u>, <i> italics </i>, <b> bold </b>, <u> bullet lists </u>, bullet lists and <br> line break </br>"

- e-ITEP system supports Mobile Education Training Teams (METTs). For courses which are suitable for mobile delivery, please select yes for Suitable for Mobile Delivery? field.
- Upon successful addition of the course, the system redirects the user to the Edit Course page. The system also displays an additional Discipline Information tab which displays the discipline and area contact information for the respective course.
- e-ITEP system supports different types of course delivery methods: Blended, E-Learning, Residential, Seminar, Virtual Classroom Training(VCT)

#### 12.3.2 Applying for NATO Course Certification

Raytheon

Professional Services uc

e-ITEP provides the ability to apply for NATO Course Certification for an ETOC course on the Add/Edit course page. User must fill in the following fields on the Add/Edit course page to apply for the NATO Course Certification for the respective course.

**NOTE:** ETOC Institutions Manager cannot change the NATO Course Certification for a course using the bulk uploader as it involves uploading of the course documentation to support the NATO Course Certification process.

| The NATO Course<br>"NATO ETF Institu<br>display as NATO I                      | e Certification of the course is automatically updated based on the "Apply for NATO Course Certification" and<br>utional Accreditation". Unless, these two fields have been completed and validated, the course will automatically<br>isted.                                                                                               |
|--------------------------------------------------------------------------------|----------------------------------------------------------------------------------------------------|
| NATO Course<br>Certification *                                                 |                                                                                                    |
| Apply for NATO<br>Course<br>Certification *                                    | OYes ●No                                                                                                    |
| Upload the NATO<br>While uploading C<br>document visibilit<br>manager and e-IT | Course Certification documents (CCD I, CCD II, CCD III) into Course Resources area.<br>Course Certification documents make sure you select Grade 3 for document visibility. Selection of Grade 3<br>ty will ensure that these documents are only visible to training institutions managers of your school, NATO ETOC<br>EP administrators. |
| NATO Course<br>Certification<br>Remarks                                        |                                                                                                    |
|                                                                                |                                                                                                    |

Remarks regarding the NATO Course certification can be captured in the NATO Course Certification Remarks field.

\*When adding a new course firstly you must fill in all the required data and submit the add course form. Secondly you must upload the documents supporting the NATO Course Certification under the course resources.

Once the document has been uploaded under the course resources section of the respective course, navigate to the edit course page of the course, select yes for the Apply for NATO Course Certification field, enter the appropriate NATO Course Certification Remarks (if any) and click thr Submit button.

For existing course, you must upload the documents supporting the NATO Course Certification under the course resources. Once the document has been uploaded under the course resources section of the respective

course, navigate to the edit course page of the course, select yes for the Apply for NATO Course Certification field, enter the appropriate NATO Course Certification Remarks (if any) and click the Submit button.

#### **12.3.3** Automation of NATO Course Certification (NCC)

The NATO Course Certification of the course is automated based on the NATO Course Requirement of the course and the NATO ETF Institution accreditation of the training institution offering the course.

# *Process of adding, approving and editing an ETOC course as ETOC Institutions Manager*

#### For new Course

Raytheon

Professional Services LLC

- 5. When users with role ETOC Institutions Manager adds a new course via bulk uploader or via the Add course page then, the NATO Course Certification of the course is defaulted to NATO Listed. (The course is still not approved)
- 6. The user then navigates to ETOC > ETOC Search, performs search for the respective course and clicks on Edit link.
- 7. User selects the correct value for Apply for NATO Course Certification field for the course and clicks Submit
- 8. Upon clicking the Submit button, system calculates the NATO Course Certification of the course and updates it automatically based on the values for Apply for NATO Course Certification and NATO ETF Institutional Accreditation of the respective training institution.
- 9. User then submits the course for ETOC approval.
- 10. NATO ETOC Manager approved the course pending ETOC Approval.
  - a. The system also performs an automatic calculation of the NATO Course Certification upon successful approval of the course. In case the calculated value of NCC is different than the current, the new NCC goes pending Approval. An email notification is sent to NATO ETOC Manager and ETOC Institutions Manager informing them regarding the update which has been requested for the NATO Course Certification of the course.

#### For existing Course

- 11. ETOC Institutions Manager updates the value of Apply for NATO Course Certification field for the course and clicks Submit.
- 12. Upon clicking the Submit button, system calculates the NATO Course Certification of the course based on the values of Apply for NATO Course Certification and NATO ETF Institutional Accreditation of the training institution.
- 13. For courses which have been approved, in case the new calculated NATO Course Certification is different than the current value of the NATO Course Certification, the new NCC goes pending Approval. An email notification is sent to NATO ETOC Manager and ETOC Institutions Manager informing them regarding the update which has been requested for the NATO Course Certification of the course.
- 14. Below is an example view of the email:

From: e-ITEP Management System To: NATO ETOC Manager CC: Training institutions (Application email) and ETOC Institutions Training Manager of the training institution

Subject: NATO ETF Institutional Accreditation Updated Body:

Unfortunately, the NATO institutional accreditation of the training institution mentioned below has expired on <NATO ETF Institutional Accreditation Expiry>. As a result, the NATO Course Certification of the ETOC courses offered by the training institutions has been affected. Please log into e-ITEP, navigate to Admin Tools > Training Institutions > Training Institution Search, search for the training institution and update the institutional accreditation.

Training Institution: <Training Institution Name> NATO ETF Institutional Accreditation: <NATO ETF Institutional Accreditation> NATO ETF Institutional Accreditation Expiry: <NATO ETF Institutional Accreditation expiry date>

Regards Your e-ITEP Administration Center Team

# Process of adding, approving and editing an ETOC course as NATO ETOC Manager

- 1. When users with role NATO ETOC Manager **add a new course via bulk uploader then**, the NATO Course Certification of the course is defaulted to NATO Listed. The course has by passed the ETOC approval process.
- 2. The user then navigates to ETOC > ETOC Search, performs search for the respective course and clicks on Edit link.
- 3. User captures the value for Apply for NATO Course Certification field for the course and clicks Submit
- 4. Upon clicking the Submit button, system calculates the NATO Course Certification of the course based on the values of Apply for NATO Course Certification field and NATO ETF Institutional Accreditation of the training institution.
- 5. For courses which have been approved, in case the new calculated NATO Course Certification is different than the current value of the NATO Course Certification, the new NCC goes pending Approval. An email notification is sent to NATO ETOC Manager and ETOC Institutions Manager informing them regarding the update which has been requested for the NATO Course Certification of the course.
- 6. Below is an example view of the email:

From: e-ITEP Management SystemTo: NATO ETOC ManagerCC: Training institutions (Application email) and ETOC Institutions Manager of the training institutionSubject: NATO ETF Institutional Accreditation UpdatedBody:

Unfortunately, the NATO institutional accreditation of the training institution mentioned below has expired on <NATO ETF Institutional Accreditation Expiry>. As a result, the NATO Course

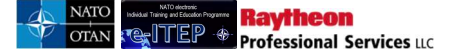

Certification of the ETOC courses offered by the training institutions has been affected. Please log into e-ITEP, navigate to Admin Tools > Training Institutions > Training Institution Search, search for the training institution and update the institutional accreditation.

Training Institution: <Training Institution Name>

NATO ETF Institutional Accreditation: <NATO ETF Institutional Accreditation> NATO ETF Institutional Accreditation Expiry: <NATO ETF Institutional Accreditation expiry date>

Regards Your e-ITEP Administration Center Team

<u>NOTE</u>: Only users with role e-ITEP Administrator has the ability to modify/manually overwrite the value of NATO Course Certification field after the course has been improved. Please note that the NATO Course Certification will be updated automatically if there is change to "NATO Course Certification " and "NATO ETF Institutional Accreditation".

#### 12.3.4 Approval/Review Pending NATO Course Certification

Once the course has been approved, the NATO Course Certification field is update automatically and undergoes NATO Course Certification (NCC) approval if the new value of NCC is different than the current value of NCC.

- 1. User navigates to ETOC > View/Approve Pending Courses
- 2. User enters desired search criteria, sets the *Course Pending NATO Course Certification (NCC) approval* filter to Yes and clicks *Submit* button

# Approve Pending NCC

3. User clicks on Approve NCC link displayed under Action column.

| Course<br>Code   | Course<br>Title    | Institution Name                                                     | Current NATO Course<br>Certification | New NATO Course<br>Certification | Action                                                         |
|------------------|--------------------|----------------------------------------------------------------------|--------------------------------------|----------------------------------|----------------------------------------------------------------|
| AOP-AO-<br>22054 | gkcourse<br>test 1 | NATO - Maritime Interdiction Operational<br>Training Centre (NMIOTC) | NATO Selected                        | NATO Approved                    | [ <u>View]</u><br>[Approve NCC]<br>[Reject] <sup>III</sup> CC] |

4. System displays the confirmation message to the user as shown below, sends an email notification to the NATO ETOC Manager, Application email address of the training institution and ETOC Institutions Managers and displays the new NCC for the respective course throughout the system :

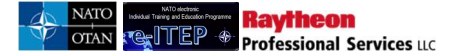

#### NCC Approved

| The pending NATO course certification request for the course AOP-AO-22054 has been approved.                                                                                                    |
|----------------------------------------------------------------------------------------------------|
|                                                                                                    |
| For approving/reviewing courses pending NATO ETOC Manager approval, please make sure that the "Course pending NATO Course<br>Certification (NCC) approval" filter is set to No.<br>If you wish to approve/review pending NATO Course Certification requests, please modify the filter criteria and set "Courses pending NATO<br>Course Certification (NCC) approval" filter to Yes and click Append/Update Search button." |
| Current Search: Course Title Contains % <- Remove from search                                                                                                    |
|                                                                                                    |
| Courses pending NATO<br>Course Certification (NCC)<br>approval.                                                                                                    |
| APPEND/UPDATE SEARCH RESET                                                                                                    |
| To view information about a course, click on the View link next to the Course Title in the search results. The Approve link allows you to approve a course, the Review link to update the review status.                                                                                                    |

Below is an example view of the email:

From: e-ITEP Management System

To: Training institutions (Application email) and ETOC Institutions Managers of the training institutions

CC: NATO ETOC Manager Subject: NATO Course Certification request approved Body:

Congratulations, your request for the NATO course certification for the following course has been approved.

Course Code: <Course Code> Course Name: <Course Name> NATO Course Certification: <NATO Course Certification Acknowledgment attached> Training Institution: <Training Institution Name> NATO ETF Institutional Accreditation: < NATO ETF Institutional Accreditation> NATO ETF Institutional Accreditation Expiry: <NATO ETF Institutional Accreditation Expiry>

#### Regards

Your e-ITEP Administration Center Team

#### Review Pending NCC

3. User clicks on Reject NCC link displayed under Action column.

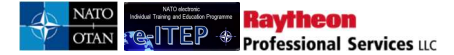

| Course<br>Code   | Course<br>Title | Institution Name                                                     | Current NATO Course<br>Certification | New NATO Course<br>Certification | Action                                  |
|------------------|-----------------|----------------------------------------------------------------------|--------------------------------------|----------------------------------|-----------------------------------------|
| ETE-IT-<br>22055 | testgk123       | NATO - Maritime Interdiction Operational<br>Training Centre (NMIOTC) | NATO Selected                        | NATO Approved                    | [View]<br>[Approve NCC]<br>[Reject NCC] |

4. User enters the Review remarks and clicks Submit button.

# NCC Review

 System sends an email notification to the NATO ETOC Manager, Application email address of the training institution and ETOC Institutions Training Managers. The NCC of the course remains unchanged throughout the system:

Below is an example view of the email:

From: e-ITEP Management System

To: Training institutions (Application email) and ETOC Institutions Training Managers of the training institutions

CC: NATO ETOC Manager Subject: NATO Course Certification request not approved Body:

Unfortunately, your request for the NATO course certification for the following course has not been approved.

Course Code: <Course Code> Course Name: <Course Name> NATO Course Certification: <NATO Course Certification> Review Remarks\* : < Review Remarks> Training Institution: <Training Institution Name> NATO ETF Institutional Accreditation: < NATO ETF Institutional Accreditation > NATO ETF Institutional Accreditation Expiry: <NATO ETF Institutional Accreditation Expiry>

Regards Your e-ITEP Administration Center Team

#### 12.3.5 E-Learning Courses (WBT's)

Raytheon

Professional Services uc

E-learning courses are set up in similar manner to all other courses however there are differences. The differences are:

- 1. Access to WBT can be restricted to approved users. If the *Require Access* flag on the add course page is set to *Yes* then before a user can view the content of the WBT, an authorized administrator (e-ITEP Administrator, ETOC Institutions Manager) must approve the user's access. Course creation is discussed in 12.2.2.1 and approval is discussed in 14.5.
- 2. A SCORM package (external file) is uploaded to the course, requiring the completion of an additional screen in the course addition process. Discussed in 12.2.2.2.
- 1. A WBT can be launched in two ways (discussed in 12.3.2): If a user is;
  - Logged into e-ITEP; the WBT can be accessed through the e-ITEP navigation menu via **ETOC>ETOC Search >View Course page**.
  - Not logged in to e-ITEP; the WBT can be accessed from the ETOC Login Page.

Below is the process flow diagram of the WBT Course Approval Workflow that is followed if the user launches the WBT from the View Course Page.

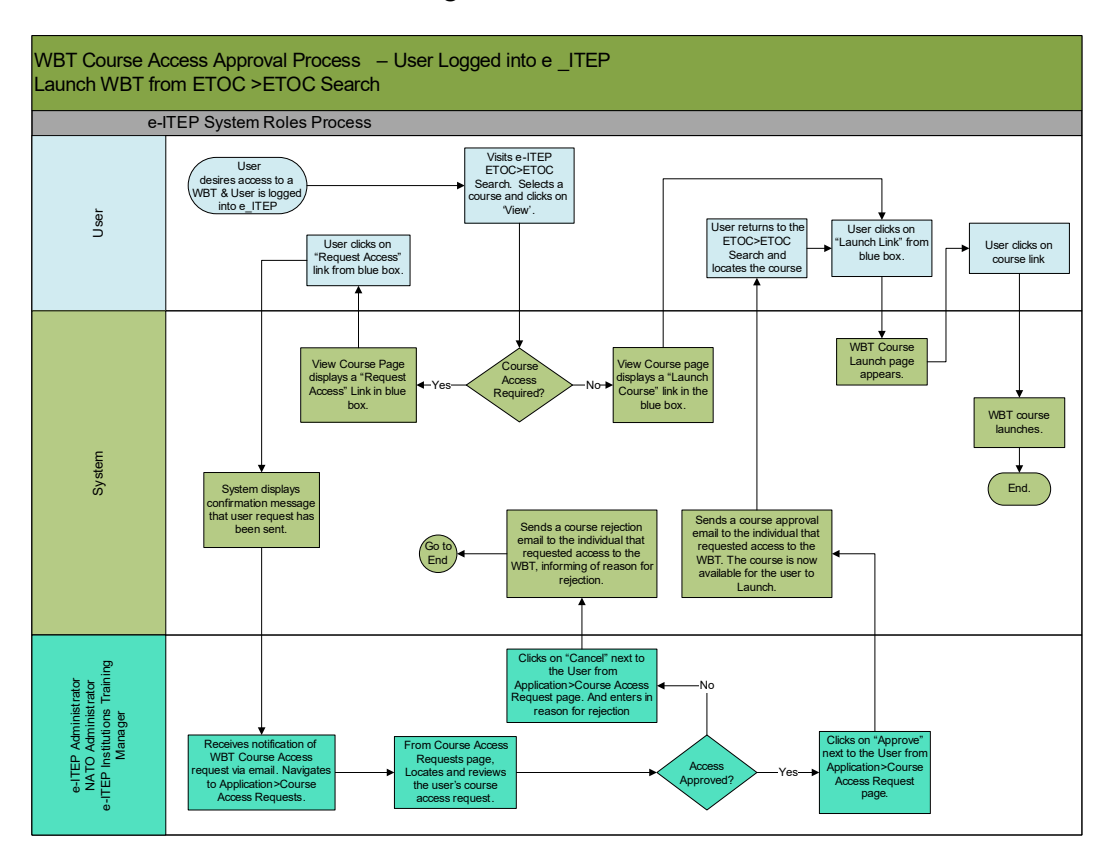

Below is the process flow diagram of the WBT Course Approval Workflow that is followed if the user launches the WBT from the ETOC Login page.

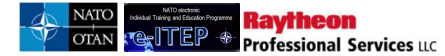

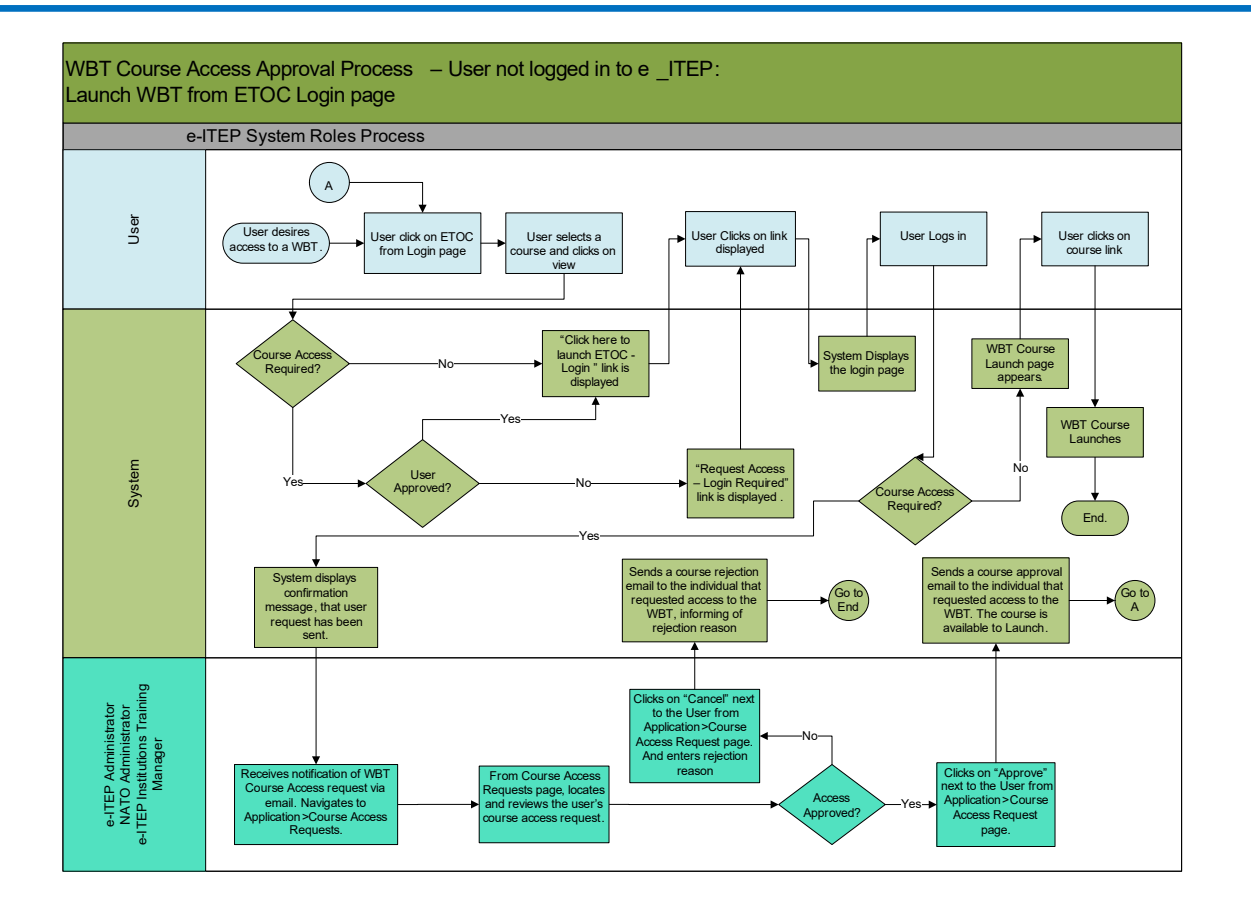

#### 12.3.5.1 Creating WBT

Complete the Add Course page fields as required and as described above, however specifically for a WBT, user must follow the steps below:

1. User selects *W*—*ELEARNING* as the delivery method.

| livery Method * WELEARNING |                   |
|----------------------------|-------------------|
|                            | Delivery Method * |

2. User selects the 'Submit Course for ETOC Upload' field as 'No'.

This will remain as 'No' until the Meta-data for the WBT is complete. This flag is changed to 'Yes' (as described above in "Adding a Course") only when the data entry and uploads are complete and the course is ready to be submitted for approval.

|--|

3. If approval is required prior to the course being launched and the course contents being viewed then user selects *Course Access Required* field as *Yes*.

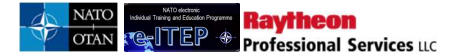

| Selecting a value of "Yes" will require approve<br>(WBT) | al by an administrator before a user may view the contents of this e-Learning Course |
|----------------------------------------------------------|--------------------------------------------------------------------------------------|
| Course Access Required                                   | ©lyes ⊖No                                                                            |

- 4. User completes the Add Course form and clicks *Submit*.
- 5. User then clicks on *E-Learning Course (WBT) Details* tab, below is an example view of E-Learning Course (WBT) Details tab.

|                                  | COURSE DETAILS        | COURSE CONT                      | TACT INFORMATION | TRAINING INSTITUTION INFORMATION |
|----------------------------------|-----------------------|----------------------------------|------------------|----------------------------------|
| DISCIPLINE INF                   | FORMATION             | E-LEARNING COUR<br>(WBT) DETAILS | SE               |                                  |
| Back to C                        | ourse Search          |                                  |                  |                                  |
| Web link only a                  | ccepts 255 characters |                                  |                  |                                  |
| Web Link                         |                       |                                  |                  |                                  |
| Training<br>Institution *        | ADL                   |                                  |                  | •                                |
| Discipline *                     | EDUCATION, TRAININ    | NG, EXERCISES & EVAL             | UATION (ETE)     |                                  |
| Area *                           | EXERCISES (EX)        |                                  | •                |                                  |
| Depth of<br>knowledge<br>Level * | 1. REMEMBER           | ۲                                |                  |                                  |
| knowledge<br>Level *             |                       |                                  |                  |                                  |

- 6. User complete the required fields on E-Learning Course (WBT) Details tab. User ensures that the *e*-*Learning Course Standard* field value matches with the *SCORM file format* that will be attached to the respective course.
- 7. User clicks *Submit*. Upon submission the 'SCORM File' upload feature is activated and is displayed on the E-Learning Course (WBT) Details tab as shown in the screen shot below:

| COURSE DETAILS                     | COURSE CONTACT INFORMATION | TRAINING INSTITUTION INFORMATION |
|------------------------------------|----------------------------|----------------------------------|
| E-LEARNING COURSE<br>(WBT) DETAILS |                            |                                  |
| CORM File                          |                            |                                  |
| ALL MARCORD IN MADE DOT            | Browse                     |                                  |

Raytheon Professional Services uc

- 1. User locates the SCORM file for upload using the *Browse* button displayed under *E-Learning Course* (*WBT*) *Details* tab.
- 2. User clicks *Verify*. Verify will check the selected file, ensuring proper SCORM format based on the selected e-Learning Course Standard.

Note: The verification process may return warnings that do not prevent the uploading of the WBT. If this does occur, it is **strongly recommended** that user perform the following steps:

- User checks that all the files referenced in the imsmanifest.xml file exists in the .zip file as sometimes if files referenced in the imsmanifest.xml file does not exists in the .zip file, it leads to incorrect functioning of WBT.
- User clicks through and reviews the course to ensure that it functions correctly.
- 3. Upon completion of the verification process an *Upload* button is displayed.
- 4. User clicks the *Upload* button to attach the SCORM file to the respective WBT.

|             | COURSE DETAILS              | COURSE CONTACT INFORMATION | TRAINING INSTITUTION INFORMATION |
|-------------|-----------------------------|----------------------------|----------------------------------|
| E-LEA<br>(W | RNING COURSE<br>BT) DETAILS |                            |                                  |
| DL_PRT.     | zip                         |                            |                                  |
| SCORM F     | ile                         |                            |                                  |
|             |                             | Browse                     |                                  |

5. Upon successful upload the system displays the following confirmation message:

SCORM File uploaded to the database. The record was successfully updated.

- 6. User completes the Add Course process (refer to step 12.2.1 above) by changing the 'Submit Course for ETOC Upload' to 'Yes'.
- 7. User clicks Submit.

#### 12.3.5.3 Deleting a WBT Package

To delete a WBT package from a course, the course must first be inactive. To delete a WBT Package from an inactive course:

- 1. User visits e-ITEP and logs in
- 2. User navigates to ETOC > ETOC Search
- 3. User enters the search criteria to find the inactive course where the WBT package will be deleted from and clicks *Submit*.

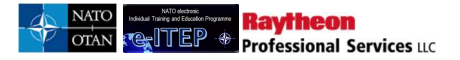

| ETOC Search |  |
|-------------|--|
|-------------|--|

| Current Sea                  | irch:                               | Jomous from sourch                    |                                                               |                              |                             |
|------------------------------|-------------------------------------|---------------------------------------|---------------------------------------------------------------|------------------------------|-----------------------------|
| Course Th                    | e Contains % <- j                   | temove from search                    |                                                               |                              |                             |
| COURSE T                     |                                     | ONTAINS 🔽                             |                                                               |                              |                             |
| Discipline                   | ALL                                 |                                       |                                                               |                              |                             |
| Area                         | ALL                                 |                                       |                                                               |                              |                             |
| Delivery Meth                | iod E-LI                            | ARNING                                | $\checkmark$                                                  |                              |                             |
| NATO Cours                   | e Certification ALL                 |                                       |                                                               |                              |                             |
| Training Aud                 | ence ALL                            |                                       |                                                               |                              |                             |
| Fraining Insti               | ution ALL                           |                                       |                                                               |                              | ~                           |
| Country                      | ALL                                 |                                       |                                                               |                              |                             |
| Course statu                 | ACT                                 |                                       |                                                               |                              |                             |
| APPEND/U                     | PDATE SEARCH                        | ESET                                  |                                                               |                              |                             |
|                              |                                     |                                       |                                                               |                              |                             |
| To view info<br>course infor | rmation about a course<br>nation.   | click on the View link next to the Co | urse Title in the search results. The Edit button (if present | ), allows you <mark>t</mark> | o edit                      |
|                              |                                     | Rec                                   | ord(s) 1 to 8                                                 |                              |                             |
| Course<br>Code               | Course Title                        | NATO Course<br>Certification          | Training Institution                                          | Status                       | Action                      |
| NT-AS-<br>1727               | NATO Intelligence                   | - An Overview Listed                  | NATO - HQ ACT JFT ADL                                         | Active                       | [View]<br>[Edit]            |
| NT-SU-<br>12034              | NATO Intelligence<br>Services (CBT) | Functional Listed                     | NATO - Communications and Information<br>Agency (NCIA)        | Active                       | [View]<br>[Edit]<br>[Delete |

4. User clicks *edit* next to the course that will have the WBT package deleted in the Action column.

| Course<br>Code   | Course Title                                   | NATO Course<br>Certification | Training Institution                                   | Status | Action                                          |
|------------------|------------------------------------------------|------------------------------|--------------------------------------------------------|--------|-------------------------------------------------|
| INT-AS-<br>21727 | NATO Intelligence - An Overview                | Listed                       | NATO - HQ ACT JFT ADL                                  | Active | [View]<br>[Edit]<br>[Delete]                    |
| INT-SU-<br>12034 | NATO Intelligence Functional<br>Services (CBT) | Listed                       | NATO - Communications and Information<br>Agency (NCIA) | Active | [ <u>∕iew]</u><br>[Edit]<br>[Delete]            |
| MEG-ME-<br>12026 | Introduction to Military Engineering           | NATO Approved                | COE - Military Engineering COE (MILENG<br>COE)         | Active | [ <u>View]</u><br>[Edit]<br>[D <sup></sup> ]te] |

5. The user is taken to the *Edit Course* page. User clicks the *E-LEARNING COURSE (WBT) DETAILS* tab.

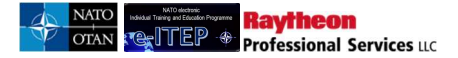

| t Course                                    |                                                                                                    |
|---------------------------------------------|----------------------------------------------------------------------------------------------------|
| CC                                          | DURSE DETAILS COURSE CONTACT INFORMATION TRAINING INSTITUTION INFORMATION                                                                                                    |
| DISCIPLINE INFO                             | RMATION E-LEARNING COURSE<br>(WBT) DETAILS                                                                                                    |
| S Back to Co                                | urse Search                                                                                                    |
| Web link only acc                           | epts 255 characters                                                                                                    |
| Web Link                                    | *                                                                                                    |
| Training<br>Institution *                   | ADL                                                                                                    |
| Discipline *                                | EDUCATION, TRAINING, EXERCISES & EVALUATION (ETE)                                                                                                    |
| Area *                                      | E&T (ET)                                                                                                    |
| Depth of<br>knowledge<br>Level *            | 1. REMEMBER                                                                                                    |
| The NATO Course<br>Accreditation". U        | e<br>Certification of the course is automatically updated based on the "NATO Course requirement" and "NATO ETF Inst<br>niess, these two fields have been completed and validated, the course will automatically display as NATO Listed. |
| NATO Course<br>Certification *              | NATO APPROVED V                                                                                                    |
| NATO Course<br>Requirement *                | ⊖Yes ®No                                                                                                    |
| NATO Course<br>Requirement<br>Document Link |                                                                                                    |

6. In this tab, click the *REMOVE WBT PACKAGE* button to remove the WBT package.

| Phone Number * | JADL                            |  |
|----------------|---------------------------------|--|
|                | SUBMIT REMOVE WBT PACKAGE RESET |  |

7. e-ITEP warns the user that the package will be removed from the system.

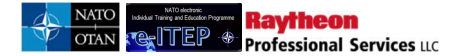

| E-LEARNING COURSE<br>(WBT) DETAILS                   |                                                 |
|------------------------------------------------------|-------------------------------------------------|
| SCORM File successfully uploaded to the Database     |                                                 |
|                                                      |                                                 |
| Version Number (xxx.xx) *                            | 0.01                                            |
| Date *                                               | 04/Apr/2014                                     |
| Author *                                             | JADL                                            |
| e-Learning Course Standard *<br>Message from webpage | SCORM 2004                                      |
| Course Creator Details                               | vill be removed from the system. Do you want to |
| Name *                                               |                                                 |
| Email *                                              | OK Cancel                                       |
| Phone Number *                                       | JADL                                            |
| SUBMIT                                               |                                                 |

8. To proceed, click OK. The system informs the user that the WBT package has been removed.

# 12.4 View/Edit Existing ETOC Courses

- 1. User visits e-ITP and logs in.
- 2. User navigates to ETOC > ETOC Search

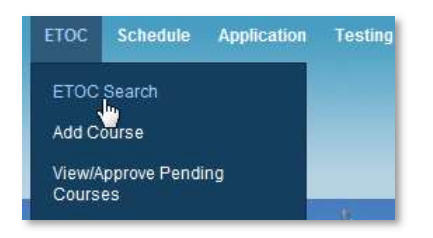

3. User enters the search criteria to perform ETOC Course search and clicks Submit.

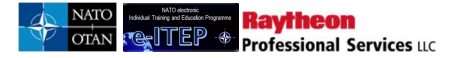

| Discipline                | ALL      |   | ~ |   |
|---------------------------|----------|---|---|---|
| Area                      | ALL      |   |   |   |
| Delivery Method           | ALL      | ~ |   |   |
| NATO Course Certification | ALL      |   |   |   |
| Training Audience         | ALL      |   | V |   |
| Training Institution      | ALL      |   |   | ~ |
| Country                   | ALL      |   | ~ |   |
| Course status             | ACTIVE V |   |   |   |

4. User selects the desired course from the list of courses displayed as a search result.

#### **12.4.1** View existing course

User clicks on *View* link for the selected course.

| ETOC Se                        | earch                     |                               |                                                        |                   |                                                         |
|--------------------------------|---------------------------|-------------------------------|--------------------------------------------------------|-------------------|---------------------------------------------------------|
| Current Search<br>Course Title | h:<br>Contains %          | <- <u>Remove from search</u>  |                                                        |                   |                                                         |
| COURSE TITL                    | E 🔽                       | CONTAINS 🔽                    |                                                        |                   |                                                         |
| Discipline                     |                           | ALL                           |                                                        |                   |                                                         |
| Area                           |                           | ALL                           |                                                        |                   |                                                         |
| Delivery Method                | I .                       | ALL                           | <b>v</b>                                               |                   |                                                         |
| NATO Course C                  | Certification             | ALL                           |                                                        |                   |                                                         |
| Training Audiend               | ce                        | ALL                           | ~                                                      |                   |                                                         |
| Training Institution           | on                        | ALL                           |                                                        |                   | <b>`</b>                                                |
| Country                        |                           | ALL                           |                                                        |                   |                                                         |
| Course status                  |                           | ACTIVE 🔽                      |                                                        |                   |                                                         |
| APPEND/UPD/                    | ATE SEARCH                | RESET                         |                                                        |                   |                                                         |
| To view information            | ation about a co<br>tion. | ourse, click on the View link | next to the Course Title in the search results. The Ed | lit button (if pr | esent), allows you to edit                              |
| 123456789                      | 9 <u>10 11 12 ≥ ≥</u>     | Record                        | d(s) 1 to 20 of 775                                    |                   |                                                         |
| Course Code                    | Course<br>Title           | NATO Course<br>Certification  | Training Institution                                   | Status            | Action                                                  |
| AOP-AO-<br>12085               | aa100001                  | Listed                        | NATO - School Oberammergau (NSO)                       | Active            | Mew]<br>[Edit]<br>[Delete]<br>Mew Scheduled Iterations] |

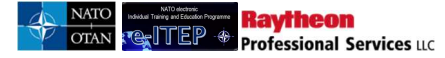

View course page loads displaying the selected course details. Below is an example view of the page.

| Printe                                                                               | er Friendly View Scheduled Iterations Add Course to Training Plan (Self Select)                                                                                                    |
|--------------------------------------------------------------------------------------|----------------------------------------------------------------------------------------------------|
| ew Course                                                                            |                                                                                                    |
| COURSE DE                                                                            | TAILS COURSE CONTACT INFORMATION TRAINING INSTITUTION INFORMATION                                                                                                    |
| DISCIPLINE INFORMATION                                                               |                                                                                                    |
| S Back to Course Sear                                                                | <u>reh</u>                                                                                                    |
| Web Link                                                                             | http://www.caspoa.org                                                                                                    |
| Last Date Updated                                                                    | 29/Aug/2018 15:40                                                                                                    |
| Training Institution                                                                 | COE - Air Operations Centre of Excellence (AO COE)                                                                                                    |
| Discipline                                                                           | Air Operations (AOP)                                                                                                    |
| Area                                                                                 | Systems (AO)                                                                                                    |
| Depth of knowledge Level                                                             | 2. Understand                                                                                                    |
| The NATO Course Certificat<br>"NATO ETF Institutional Acc<br>display as NATO Listed. | tion of the course is automatically updated based on the "Apply for NATO Course Certification" and<br>creditation". Unless, these two fields have been completed and validated, the course will automatically |
| NATO Course Certification                                                            | NATO Approved                                                                                                    |
| Apply for NATO Course<br>Certification                                               | Yes                                                                                                    |
| NATO Course Certification<br>Remarks                                                 | test                                                                                                    |
| Course Code                                                                          | AOP-AO-21253                                                                                                    |
| ETF Course Code                                                                      | ICC                                                                                                    |
| Course Title                                                                         | ICC operator Course (ICC)                                                                                                    |

#### 12.4.2 View Scheduled Course Iterations

User clicks on View Scheduled Iterations link displayed in the blue instructional box.

| Course                                                      |                                                                            |
|-------------------------------------------------------------|----------------------------------------------------------------------------|
| COURSE DETAILS COUR                                         | RE CONTACT INFORMATION TRAINING INSTITUTION INFORMATION                    |
| DISCIPLINE INFORMATION                                      |                                                                            |
| Back to Course Search                                       |                                                                            |
|                                                             |                                                                            |
| Last Date Updated                                           | 19/Jan/2017 15:39                                                          |
| Last Date Updated                                           | 19/Jan/2017 15:39                                                          |
| Training Institution                                        | NATO - School Oberammergau (NSO)                                           |
| Last Date Updated                                           | 19/Jan/2017 15:39                                                          |
| Training Institution                                        | NATO - School Oberammergau (NSO)                                           |
| Discipline                                                  | Air Operations (AOP)                                                       |
| Last Date Updated                                           | 19/Jan/2017 15:39                                                          |
| Training Institution                                        | NATO - School Oberammergau (NSO)                                           |
| Discipline                                                  | Air Operations (AOP)                                                       |
| Area                                                        | Systems (AO)                                                               |
| Last Date Updated                                           | 19/Jan/2017 15:39                                                          |
| Training Institution                                        | NATO - School Oberammergau (NSO)                                           |
| Discipline                                                  | Air Operations (AOP)                                                       |
| Area                                                        | Systems (AO)                                                               |
| Depth of knowledge Level                                    | 1. Remember                                                                |
| Last Date Updated                                           | 19/Jan/2017 15:39                                                          |
| Training Institution                                        | NATO - School Oberammergau (NSO)                                           |
| Discipline                                                  | Air Operations (AOP)                                                       |
| Area                                                        | Systems (AO)                                                               |
| Depth of knowledge Level                                    | 1. Remember                                                                |
| The NATO Course Certification of the course is automat      | stically updated based on the "NATO Course requirement" and "NATO ETF      |
| Institutional Accreditation". Unless, these two fields have | ive been completed and validated, the course will automatically display as |
| Last Date Updated                                           | 19/Jan/2017 15:39                                                          |
| Training Institution                                        | NATO - School Oberammergau (NSO)                                           |
| Discipline                                                  | Air Operations (AOP)                                                       |
| Area                                                        | Systems (AO)                                                               |
| Depth of knowledge Level                                    | 1. Remember                                                                |
| The NATO Course Certification of the course is automat      | trically updated based on the "NATO Course requirement" and "NATO ETF      |
| Institutional Accreditation". Unless, these two fields hav  | we been completed and validated, the course will automatically display as  |
| NATO Listed.                                                | Listed                                                                     |

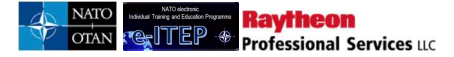

Search Course Iterations page loads displaying list of scheduled course iterations matching user' search criteria.

#### Search Course Iterations

| Current Search:<br>Course Code /s COP-CD-31395 < Remove from search<br>COURSE CODE  CONTAINS CONTAINS Date Range 29/Aug/2018 To 29/Aug/2019 Iteration Status ACTIVE |                            |                                                                   |          |                     |                      |                |                |                                        |                                  |                                                                                                    |                  |                      |                    |
|----------------------------------------------------------------------------------------------------|----------------------------|-------------------------------------------------------------------|----------|---------------------|----------------------|----------------|----------------|----------------------------------------|----------------------------------|----------------------------------------------------------------------------------------------------|------------------|----------------------|--------------------|
| APPEND                                                                                                    | APPENDIUPDATE SEARCH RESET |                                                                   |          |                     |                      |                |                |                                        |                                  |                                                                                                    |                  |                      |                    |
| Iteration<br>ID                                                                                                    | Course<br>Code             | Course Title                                                      | Language | Start Time          | End Time             | Cutoff<br>Date | Seats<br>Avail | Training<br>Institution                | Training<br>Delivery<br>Location | Action                                                                                                    | Apply            | Status               | Delivery<br>Method |
| 5460                                                                                                    | COP-<br>CD-<br>31395       | Cyber<br>Incident<br>Handling &<br>Disaster<br>Response<br>Course | English  | 31/Aug/2018<br>8:00 | 31/Aug/2018<br>17:00 |                | 10             | NATO - School<br>Oberammergau<br>(NSO) |                                  | [Edit]<br>[Cance]]<br>[Delete]<br>[View Roster]<br>[View Details]                                         | [User]<br>[Self] | Active               | В                  |
| 5215                                                                                                    | COP-<br>CD-<br>31395       | Cyber<br>Incident<br>Handling &<br>Disaster<br>Response<br>Course | English  | 03/Sep/2018<br>8:00 | 09/Nov/2018<br>13:00 |                | 60             | NATO - School<br>Oberammergau<br>(NSO) |                                  | [ <u>Edit]</u><br>[ <u>Cancel]</u><br>[ <u>Delete]</u><br>[ <u>View Roster]</u><br>[ <u>View Details]</u> | [User]<br>[Self] | Active<br>(Modified) | В                  |

#### **12.4.3** Requesting Access to and Launching a WBT

WBTs can be launched in two ways: If a user is;

- Logged in the system, the WBT can be accessed through the e-ITEP navigation menu via **ETOC>ETOC Search >View Course page**.
- Not logged in the system, the WBT can be accessed from the ETOC Login Page.

#### 12.4.3.1 Accessing WBT from e-ITEP navigation menu; ETOC>ETOC Search; user is logged in the system

- 1. User visits e-ITEP and logs in the system.
- 2. User navigates to ETOC>ETOC Search and locates the desired E-Learning course (WBT).

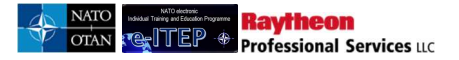

| LIGG Ocaron |
|-------------|
|-------------|

| Current Search                     | 1:                                       |                                 |                                                    |                        |                                                   |
|------------------------------------|------------------------------------------|---------------------------------|----------------------------------------------------|------------------------|---------------------------------------------------|
| Course Title                       | Contains % <- Remove fr                  | om search                       |                                                    |                        |                                                   |
| COURSE TITLE                       |                                          |                                 |                                                    |                        |                                                   |
| Discipline                         | ALL                                      |                                 |                                                    |                        |                                                   |
| Area                               | ALL                                      |                                 |                                                    |                        |                                                   |
| Delivery Method                    | E-LEARNING                               |                                 | -                                                  |                        |                                                   |
| NATO Course Co                     | ertification ALL                         | <b>v</b>                        |                                                    |                        |                                                   |
| Training Audienc                   | e ALL                                    |                                 | <b>v</b>                                           |                        |                                                   |
| Training Institutio                | ALL                                      |                                 |                                                    |                        | ~                                                 |
| Country                            | ALL                                      |                                 |                                                    |                        |                                                   |
| Course status                      | ACTIVE 🔽                                 |                                 |                                                    |                        |                                                   |
| APPEND/UPDA                        | ATE SEARCH RESET                         |                                 |                                                    |                        |                                                   |
| To view informa<br>course informat | ition about a course, click on t<br>ion. | he View link next to the Course | Title in the search results. The Edit button (if p | resent), allows you to | o edit                                            |
|                                    |                                          | Record                          | s) 1 to 8                                          |                        |                                                   |
| Course<br>Code                     | Course Title                             | NATO Course<br>Certification    | Training Institution                               | Status                 | Action                                            |
| INT-AS-<br>21727                   | NATO Intelligence - An Over              | view Listed                     | NATO - HQ ACT JFT ADL                              | Active                 | [ <u>View]</u><br>[Ee <sup>lm</sup> )<br>[Derete] |

- 3. User clicks on the *View* link under action column for the selected course.
- 4. System displays View Course page for the respective course.
  - If the selected WBT requires access approval, then a *Request Access* link appears in the ETOC blue box.
  - If the selected WBT does not require access approval or if approval has already been granted, then a *Launch Course* link will appear (refer steps 9-11 below).

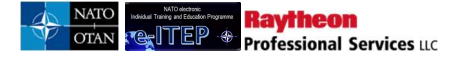

| Printer Friendly                    | Request Access Add Course to Training Plan (Self Select)    |
|-------------------------------------|-------------------------------------------------------------|
| View Course                         |                                                             |
| COURSE DETAILS                      | COURSE CONTACT INFORMATION TRAINING INSTITUTION INFORMATION |
| DISCIPLINE INFORMATION              | E-LEARNING COURSE<br>(WBT) DETAILS                          |
| Search Back to Course Search        | https://jadl.act.nato.int                                   |
| Last Date Updated                   | 29/Aug/2018 10:01                                           |
| Training Institution                | NATO - HQ ACT JFT ADL                                       |
| Discipline                          | Consultation, Command and Control (CCC)                     |
| Area                                | Community of Interest Services (CI)                         |
| Depth of knowledge Level            | 1. Remember                                                 |
| NATO Course Certification           | Listed                                                      |
| Apply for NATO Course Certification | No                                                          |

- 5. User clicks on the *Request Access* link. The course is then added to the Course Access Requests list for approval by an Administrator (refer to section 14.3 below Course Access Requests).
- 6. User waits for course access approval (or non-approval) notification via system generated email.
- 7. Upon receipt of approval email the user can return to ETOC> ETOC Search.
- 8. User locates their course and clicks on *View* link for the respective course. User is directed to View Course page of the selected course.
- 9. Launch Course link is displayed in the blue instructional box.

| w course                                                                                           |                                                                                                    |
|----------------------------------------------------------------------------------------------------|----------------------------------------------------------------------------------------------------|
| COUR                                                                                               | ISE DETAILS COURSE CONTACT INFORMATION TRAINING INSTITUTION INFORMATION                                                                   |
| DISCIPLINE INFORM                                                                                  | ATION E-LEARNING COURSE<br>(WBT) DETAILS                                                                                                  |
|                                                                                                    |                                                                                                    |
| Sack to Course                                                                                     | e Search                                                                                                    |
| S Back to Course                                                                                   | e Search<br>https://iadl.act.nato.int                                                                                                    |
| Back to Course Web Link Last Date Updated                                                          | e Search<br>https://jadl.act.nato.int<br>06/Jun/2016 21:21                                                                                |
| <u>Back to Course</u> Web Link Last Date Updated Training Institution                              | e Search<br>https://iadl.act.nato.int<br>06/Jun/2016 21:21<br>NATO - HQ ACT JFT ADL                                                       |
| Back to Course     Web Link     Last Date Updated     Training Institution     Discipline          | e Search<br>https://iadl.act.nato.int<br>06/Jun/2016 21:21<br>NATO - HQ ACT JFT ADL<br>Intelligence (INT)                                 |
| Back to Course     Web Link     Last Date Updated     Training Institution     Discipline     Area | e Search<br>https://iadl.act.nato.int<br>06/Jun/2016 21:21<br>NATO - HQ ACT JFT ADL<br>Intelligence (INT)<br>All Source Intelligence (AS) |

10. User clicks on the Launch Course link. The Course Launch page is displayed as shown below:

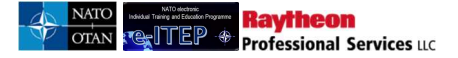

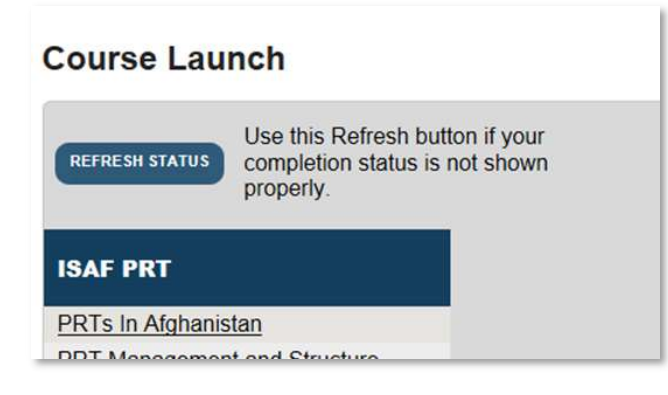

11. User clicks on the course link to launch the WBT.

#### 12.4.3.2 Accessing WBT from e-ITEP login page; user is not logged in the system

1. User visits e-ITEP Login Page and clicks on *Click Here to Launch ETOC* link.

| NATO<br>OTAN Welcome<br>Educati                                                                                                    | to the NATO electronic Inc<br>ion Programme (e-ITEP) Ma                                                                 | dividual Training and anagement System                                                                                                    |
|----------------------------------------------------------------------------------------------------|----------------------------------------------------------------------------------------------------|----------------------------------------------------------------------------------------------------|
| NATO electronic<br>Individual Training and Education Programme<br>Individual Training and Education Programme<br>International Contraction<br>New User Registration<br>In order to protect your security, this site will au<br>of inactivity. | FOR REGISTERED USERS<br>Secure Sign-In:<br>Lopin 0<br>Patterned<br>Sign In<br>tomatically log you off after 120 minutes | Nate decision           Excator and Training Opportunities Catalogue           Excator and Training Opportunities Catalogue           Excess to the NATO online catalogue           Isting all recognized education and           Isting all recognized education and           Isting all recognized education education |

- 2. ETOC advanced search page loads. User completes the search criteria on the advanced search page and clicks *Submit*.
- 3. User locates the desired course and clicks on *View* link under action column.
  - If the selected WBT requires access approval, then a *Request Access Login required* link is displayed in the ETOC blue instructional box.
  - If the selected course does not require an acce ss request then the *Launch Course-Login required* link is displayed in the ETOC blue instructional box. Upon click the user logs in the system and is directed to the *Course Launch* page. (refer steps 14-17 below)

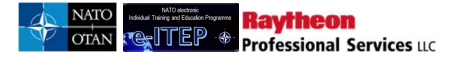

| Printer Friendly [Request Access] - Login Required |                                                                         |  |  |
|----------------------------------------------------|-------------------------------------------------------------------------|--|--|
| v Course                                           | 5                                                                       |  |  |
| COUR                                               | ISE DETAILS COURSE CONTACT INFORMATION TRAINING INSTITUTION INFORMATION |  |  |
| ISCIPLINE INFORM                                   | ATION E-LEARNING COURSE<br>(WBT) DETAILS                                |  |  |
| Back to Course                                     | e Search<br>https://adl.act.nato.int                                    |  |  |
| st Date Updated                                    | 24/Jan/2017 8:14                                                        |  |  |
| aining Institution                                 | NATO - HQ ACT JFT ADL                                                   |  |  |
|                                                    |                                                                         |  |  |

- 4. User clicks on the (*Request Access*)-Login required link and is directed to the e-ITEP login page.
- 5. User logs in the system.
- 6. Upon login a confirmation message is displayed to the user and the course is then added to the Course Access Request list for approval by an Administrator (refer to section 14.3 below Course Access Requests).
- 7. User waits for the course access approval (or non-approval) notification via systems generated email.
- 8. User receives the access approval email and visits e-ITEP login page.
- 9. User clicks on *Click Here to Launch ETOC* link displayed on the e-ITEP login page.
- 10. User is directed to ETOC Advanced Search page.
- 11. User enters the desired search criteria and clicks *Submit*.
- 12. User selects a desired WBT and clicks on View link under action column for the respective WBT.
- 13. User is directed to View Course page for the selected course.
- 14. Launch Course-Login required link is displayed in the ETOC blue instructional box.
- 15. User clicks on the Launch Course-Login required link and is directed to the e-ITEP login page.
- 16. User logs in the system and is directed to the Course Launch Page.
- 17. User clicks on the course link to launch the WBT.

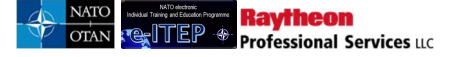

#### 12.4.4 Edit existing course

User with the e-ITEP Administrator, NATO ETOC Manager and ETOC Institutions Manager have the ability to edit Course details. For users with role Discipline Community of Interest have ability to manage the course resources area for courses belonging to the user's discipline.

User selects a desired course and clicks on *Edit* link under action column.

# <u>Note:</u> "Fields in the Add Course form which requires text to be included within the system, permits the following application functions to display text in a readable format:

<u> underline </u>, <i> italics </i>, <b> bold </b>, <u> bullet lists </u>, bullet lists and <br> line break </br>"

| Record(s) 1 to 8 |                                                                                                    |        |                       |        |                                     |  |
|------------------|----------------------------------------------------------------------------------------------------|--------|-----------------------|--------|-------------------------------------|--|
| Course<br>Code   | Course Course Title NATO Course Training Institution Status A<br>Code Course Title Certification Training Institution Status A |        |                       |        |                                     |  |
| INT-AS-<br>21727 | NATO Intelligence - An Overview                                                                                                | Listed | NATO - HQ ACT JFT ADL | Active | [ <u>View]</u><br>[Edit]<br>[D{™te] |  |

User makes necessary changes and clicks *Submit* to save the changes made to the course details. Below is an example view of the *Edit Course* page.

| Course                           | 9                     |                                    |                                     |
|----------------------------------|-----------------------|------------------------------------|-------------------------------------|
| ſ                                | COURSE DETAILS        | COURSE CONTACT INFORMATIO          | ON TRAINING INSTITUTION INFORMATION |
| DISCIPLINE INI                   | FORMATION             | E-LEARNING COURSE<br>(WBT) DETAILS |                                     |
| b Back to C                      | ourse Search          |                                    |                                     |
| Web link only a                  | ccepts 255 characters |                                    |                                     |
| Web Link                         |                       | ~                                  |                                     |
| Training<br>Institution *        | CANADIAN FORCES F     | FLEET SCHOOL QUEBEC CFFS (Q)       |                                     |
| Discipline *                     |                       | SM (CTM)                           |                                     |
| Area *                           | COUNTER TERRORIS      | SM (CT)                            | ✓                                   |
| Depth of<br>knowledge<br>Level * | 2. UNDERSTAND         |                                    |                                     |

User can perform various activities like viewing Scheduled course iterations, editing course restrictions, editing Pre-requisites, upload course resources, translation, editing Organisations by clicking on various links displayed in the blue instructional box at the top of the Edit Course page.

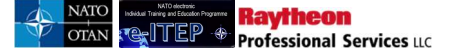

#### 12.4.5 Managing Course Resources

To manage course resources, user navigates to Edit Course page and clicks on Upload Resources action menu buton. Please note: The document repository is separate for each course i.e. If you want to upload a document for 2 courses then you have to upload and link the document under each course separately.

#### To add a new course resource item

1. User clicks on the plus sign to add a new course resource item

| Create and Assign Document Links for Course:<br>AOP-JF-22079 - Integrated Air and Missile Defence Course (IAMD) |  |
|----------------------------------------------------------------------------------------------------|--|
| You are here: Course Information                                                                                |  |

- 2. User fills in the data like Title, Description, Item Type, Item Visibility, Sort Order in the yellow course resource window.
  - 2.1 Title: User enters the Title for the course resource item
  - 2.2 Item Type Internal Link should be used for creating internal –ITEP links pointing to different pages, resources. Whereas Document Link item type should be used for uploading files related to the course (allowed file types are Pdf, xlsx, xlsm, doc, gif, mp, png, jpg, txt
  - 2.3 Item Visibility: User selects the desired visibility rights for the resource item.

Grade 1: Allows the item to be visible to all the e-ITEP roles including the guest user.

Grade 2: Allows the item to be visible to all the e-ITEP roles.

Grade 3: Allows the item to be visible to the training institution administrators and higher roles.

Grade 4: Allows the item to be visible to the ACT Discipline Point Of contact and higher roles.

- 2.4 Sort Order: User enters the desired sort order
- 2.5 Item Visibility: User select the desired visibility rights for the respective resource item. For course control douments it is recommended to use Grade 3 for item visibility

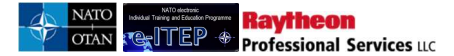

| Cours | Add New Item Inf                                                                  | ormation                                                                                                    |                                                                         |
|-------|-----------------------------------------------------------------------------------|----------------------------------------------------------------------------------------------------|-------------------------------------------------------------------------|
| Cours | Link the item to a course<br>description, selecting ap<br>checkbox, uploading the | e by choosing the item type as docun<br>propriate visibility grade, entering so<br>respective document and clicking Sa | nent link, entering a title,<br>rt order, checking active<br>ve button. |
| Ass   |                                                                                   |                                                                                                    |                                                                         |
| 19 -  | Title *:                                                                          |                                                                                                    |                                                                         |
| form  | Description:                                                                      |                                                                                                    | $\sim$                                                                  |
|       | Item Type:                                                                        | Document Link 🗸                                                                                                    |                                                                         |
|       | Item Visibility:                                                                  | Grade 2 🗸                                                                                                    |                                                                         |
|       | Sort Order *:                                                                     |                                                                                                    |                                                                         |
|       | Active:                                                                           |                                                                                                    |                                                                         |
|       | Document Upload:                                                                  |                                                                                                    | Browse                                                                  |
|       | Document Rename:                                                                  | (optional)                                                                                                    |                                                                         |
|       |                                                                                   | Save Clear Form Close                                                                                                  |                                                                         |

- 3. User fills in the data as mentioned in previous step, clicks save and close button:
- 4. User clicks on Back to course Edit link

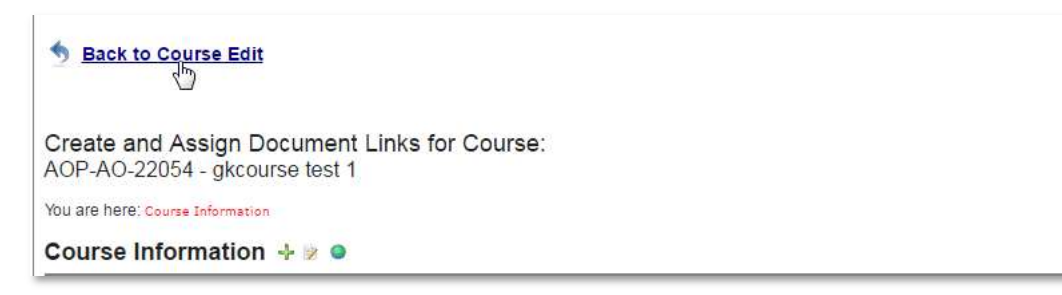

5. The Edit and View course page displays the newly created course document link.

#### To edit existing course resource item

1. Click on the edit pen symbol displayed besides the respective resource item.

| Sack to Course Edit                                                                      |  |
|------------------------------------------------------------------------------------------|--|
| Create and Assign Document Links for Course:<br>AOP-AO-21253 - ICC operator Course (ICC) |  |
| You are here: Course Information                                                         |  |
| Course Information 🕂 😕 🔍                                                                 |  |
| Accreditation NATO School Oberammergau      X                                            |  |
|                                                                                          |  |

2. Update details displayed in the yellow course resources window and click the Save and close button.

#### To delete existing course resource item

- 1. Click on the cross symbol displayed besides the respective resource item.
- 2. Confirm the deletion action by click OK button in the pop up confirmation window.

#### To link and unlink doucments to course

- 1. If the active checkbox is checked for the respective resource then the resource item is active and linked to the course
- 2. If the active checkbox is not checked for the respective resource item then the item is inactive and is not linked to the course. However, it will still be displayed as an inactive item on the Create and Assign Document Links for Course page.

#### **12.4.6** Inactivating existing ETOC course

In the *Edit Course* page shown above, user selects the *No* radio button for the *Active Course* field. This will automatically set the course deactivated on date to todays date.

On the other hand one can also set the Course Deactivated On date to be in the past which will automatically set the active course field to No.

| The Level 2 Test dropdown currently only a                                | applies to SCORM compliant courses. |  |
|---------------------------------------------------------------------------|-------------------------------------|--|
| Level 2 Test                                                              | NONE                                |  |
| Two Step Application Override (Reqs approval for applying into Iteration) | °Yes ⊂No                            |  |
| Active Course *                                                           | Yes RNo                             |  |
| Requires Secure Area Access                                               | Cyes @No                            |  |
|                                                                           | SUBMIT                              |  |

User clicks the *Submit* button to save the changes made to the course details.

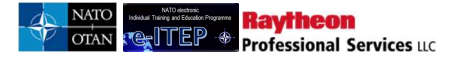

| Level 2 Test                                                              | NONE     |  |
|---------------------------------------------------------------------------|----------|--|
| Two Step Application Override (Reqs approval for applying into Iteration) | €Yes ⊂No |  |
| Active Course *                                                           | CYes 🖾No |  |
| Requires Secure Area Access                                               | CYes €No |  |
| Requires Secure Area Access                                               | Yes •No  |  |

#### 12.4.7 Deleting existing ETOC Courses

This feature is only meant for deleting courses created in error.

- 6. User visits e-ITP and logs in.
- 7. User navigates to ETOC > ETOC Search

| ETOC   | Schedule             | Application | Testing |
|--------|----------------------|-------------|---------|
| ETOC   | Search               | 1           |         |
| View/A | porse<br>pprove Pend | ing         |         |
| Cours  | es                   |             |         |

8. User searches for the inactive course with no scheduled iterations, and no WBTs attached that will be deleted and clicks *Submit*.

#### **ETOC Search**

|                           | CONTAINS V |  |
|---------------------------|------------|--|
| Discipline                | ALL        |  |
| Area                      | ALL        |  |
| Delivery Method           | ALL        |  |
| NATO Course Certification | ALL        |  |
| Training Audience         | ALL        |  |
| Training Institution      | ALL        |  |
| Country                   | ALL        |  |
| Course status             | ACTIVE     |  |
| SUBMIT                    |            |  |

9. To delete the course, assure that the course is inactive, does not have any iterations (active or cancelled), and does not have any WBT packages attached, and click *Delete* in the Action column:

| Course Code      | Course<br>Title | NATO Course<br>Certification | Training Institution             | Status | Action                                                                                   |
|------------------|-----------------|------------------------------|----------------------------------|--------|------------------------------------------------------------------------------------------|
| AOP-AO-<br>12085 | aa100001        | Listed                       | NATO - School Oberammergau (NSO) | Active | View]<br>[Edit]<br>[Delete]<br>[View Scheduled Iterations]                               |
| AOP-AO-<br>12086 | aa100001        | Listed                       | Albanian & Armed Forces Academy  | Active | [ <u>Miew]</u><br>[Edit]<br>[Dejete]<br>[ <u>Mic<sup>In</sup>]Scheduled Iterations</u> ] |
| AOP-AO-<br>12087 | aa100002        | Listed                       | Albanian & Armed Forces Academy  | Active | Niew]<br>[Edit]<br>[Delete]<br>[View Scheduled Iterations]                               |

10. e-ITEP warns the user that the course will be deleted. The user clicks *Yes* to continue.

| Delete Course                                                    | ete Course |  |
|------------------------------------------------------------------|------------|--|
| 5 Back                                                           |            |  |
| The course will be deleted. Do you wish to continue?<br>Yes   No |            |  |

11. e-ITEP informs the user that the course was deleted

# View/Approve/Review ETOC Pending Courses

- 1. A New ETOC Course request notification email is sent to the Users with NATO ETOC Manager Role after each successful submission of *ETOC Course* for approval.
- 2. User visits e-ITEP and logs in.

Raytheon Professional Services uc

3. User navigates to ETOC > View/Approve Pending Courses.

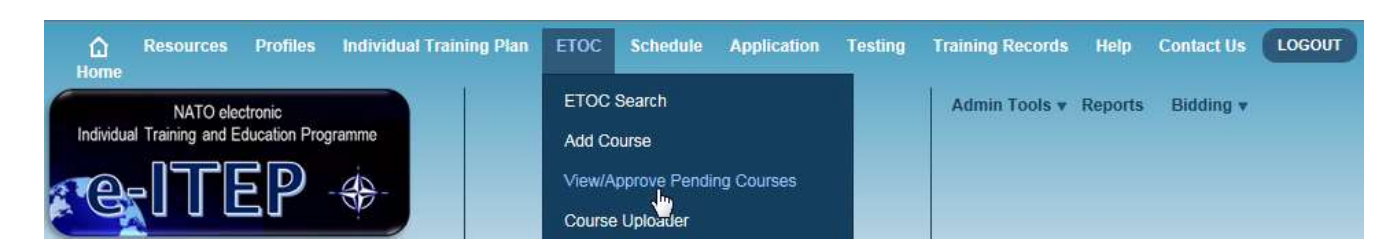

*View/Approve Pending Courses* feature allows the User with e-ITEP Administrator/ NATO ETOC Manager Roles to search for the list of pending ETOC Courses and view, approve or review/reject them. Below is an example of search performed on *View/Approve Pending Courses* feature, with result set. (All search functions allow users to search with empty search criteria.)

<u>Note</u>: Make sure to set Course Pending NATO Course Certification (NCC) approval to No while searching for courses which are pending ETOC approval.

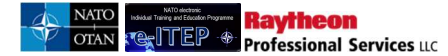

| lucation & Individual Tra<br>equirements<br>Jucation & Training<br>oportunities | ining •<br>•<br>•<br>•<br>•                                                                              | e Pending<br>OC, select search terms from<br>Submit button.                                 |                                |
|---------------------------------------------------------------------------------|----------------------------------------------------------------------------------------------------|---------------------------------------------------------------------------------------------|--------------------------------|
| tudent                                                                          | •                                                                                                    |                                                                                             |                                |
|                                                                                 |                                                                                                    |                                                                                             |                                |
|                                                                                 | iovo Bonding Courses                                                                                     |                                                                                             |                                |
| viewAppi                                                                        | ove Pending Courses                                                                                      |                                                                                             |                                |
| For opproving/rea                                                               | inuing courses conding NATO FTOC Manager con                                                             | rough places make sure that the "Course pending NATO Course                                 |                                |
| Certification (NC)                                                              | C) approval" filter is set to No.                                                                        | roval, piedse make sure that the Course pending MATO Course                                 | 2                              |
| If you wish to app<br>Course Certificat                                         | rove/review pending NATO Course Certification re-<br>ion (NCC) approval" filter to Yes and click Append/ | quests, please modify the filter criteria and set "Courses pendir<br>Update Search button." | g NATO                         |
| Current Search:                                                                 |                                                                                                    |                                                                                             |                                |
| Course Title Co                                                                 | ontains % <- <u>Remove from search</u>                                                                   |                                                                                             |                                |
| COURSE TITLE                                                                    | CONTAINS                                                                                                 |                                                                                             |                                |
| Courses pending N<br>Course Certification<br>approval.                          | IATO NO T                                                                                                |                                                                                             |                                |
| APPEND/UPDATE                                                                   | SEARCH RESET                                                                                             |                                                                                             |                                |
|                                                                                 |                                                                                                    |                                                                                             |                                |
| To view informatio                                                              | n about a course, click on the View link next to the Co                                                  | ourse Title in the search results. The Approve link allows you to app                       | rove a                         |
| course, the Review                                                              | while to update the review status.                                                                       |                                                                                             |                                |
| Course Code                                                                     | Course Title                                                                                             | Institution Name                                                                            | Action                         |
| AJEL                                                                            | Basic Intelligence Officers Course (BIOC)<br>(NAVY)                                                      | CANADIAN FORCES SCHOOL OF MILITARY INTELLIGENCE<br>(CFSMI)                                  | [View]<br>[Approve<br>[Review] |
| AJEN                                                                            | Basic Intelligence Officers Course (BIOC)<br>(AIR)                                                       | CANADIAN FORCES SCHOOL OF MILITARY INTELLIGENCE<br>(CFSMI)                                  | [View]<br>[Approv<br>[Review]  |
| CII-IA-2013                                                                     | Influence Ops in Multicultural Environment                                                               | Hellenic Multinational Peace Support Operations Training                                    | [View]<br>[Approv<br>[Review]  |
| CMI-CM-2015                                                                     | 681 Middle East South Asia and Sub Saharan<br>Africa                                                     | United States Naval Postgraduate School (NPS)                                               | [View]<br>[Approv<br>[Review]  |
| COM - CD                                                                        | 368 Computer Science                                                                                     | United States Naval Postgraduate School (NPS)                                               | [View]<br>[Approv              |

#### 12.4.8 View/Edit

4. User clicks on *View* link to view or edit the new ETOC Course, make desired changes and clicks *Submit* to save the changes made.

| Gvan                                                                                   | ced Search                                                                                                    |                                                                                                    |                                    |
|----------------------------------------------------------------------------------------|----------------------------------------------------------------------------------------------------|----------------------------------------------------------------------------------------------------|------------------------------------|
| Current Se                                                                             | arch:                                                                                                    |                                                                                                    |                                    |
| Course Tit                                                                             | e Contains % <- <u>Remove from search</u>                                                                                                    |                                                                                                    |                                    |
| COURSE                                                                                 |                                                                                                    |                                                                                                    |                                    |
| APPEND/U                                                                               | PDATE SEARCH RESET                                                                                                    |                                                                                                    |                                    |
|                                                                                        |                                                                                                    |                                                                                                    |                                    |
| To view info<br>course, the<br>12≥                                                     | ormation about a course, click on the View link next to the Course Title in the Review link to update the review status.<br>Revord(s) 1 to 20 of 31                                                                                                    | ie search results. The Approve link allows you to a                                                                                                    | approve a                          |
| To view info<br>course, the<br>12≥<br>course<br>code                                   | ormation about a course, click on the View link next to the Course Title in the Review link to update the review status.<br>Record(s) 1 to 20 of 31<br>Course Title                                                                                                    | e search results. The Approve link allows you to a Institution Name                                                                                             | approve a<br>Action                |
| To view info<br>course, the<br>12≥<br>course<br>code<br>CMI-CM-<br>140                 | ormation about a course, click on the View link next to the Course Title in th<br>Review link to update the review status.<br>Record(s) 1 to 20 of 31<br>Course Title<br>NATO CIMIC / CMI HIGHER COMMAND COURSE (NCHCC)                                                           | e search results. The Approve link allows you to a<br>Institution Name<br>Civil-Military Co-operation Centre of<br>Excellence (CIMIC COE)                       | approve a<br>Action<br><u>View</u> |
| To view info<br>course, the<br>l 2 ≥<br>ourse<br>ode<br>MI-CM-<br>140<br>SR-LC-<br>030 | ormation about a course, click on the View link next to the Course Title in the<br>Review link to update the review status.<br>Record(s) 1 to 20 of 31<br>Course Title<br>NATO CIMIC / CMI HIGHER COMMAND COURSE (NCHCC)<br>Resource Management Education Programme (RMEP) Course | e search results. The Approve link allows you to a Institution Name Civil-Military Co-operation Centre of Excellence (CIMIC COE) NATO School Oberammergau (NSO) | Action                             |

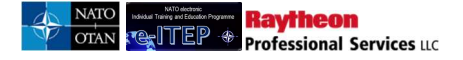

#### 12.4.9 Approve

- 1. User clicks on *Approve* link for the respective course.
- 2. System dispalys a confirmation window displaying the course details which cannot be changed after approval

| Message | from webpage                                                                                                    | X |
|---------|----------------------------------------------------------------------------------------------------|---|
| ?       | Are you sure you want to approve the course with the following data? The following fields will not be editable upon approval:                                                                             |   |
|         | Training Institution: Baltic Defence College<br>Discipline: Air Operations (AOP)<br>Area: Systems (AO)<br>Depth of knowledge Level: 1. Remember<br>Course Code: AOP-AO-13398<br>Course Title: autocourse2 |   |
|         | OK Cancel                                                                                                    |   |

3. Upon approval, the course becomes active and is available for ETOC Search. A course approval email is sent to the user that requested the new course containing the basic course details.

| Course Code  | Course Title    | Institution Name                                                  | Action                                     |
|--------------|-----------------|-------------------------------------------------------------------|--------------------------------------------|
| AOP-AO-22054 | gkcourse test 1 | NATO - Maritime Interdiction Operational Training Centre (NMIOTC) | [ <u>Approve]</u><br>[Red <sup>h</sup> jw] |
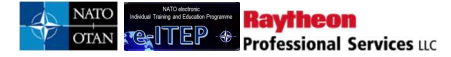

## **Pending Course Approved**

| The pending cours                                                                                                    | e has been approved and activated                                                                                                    |                                                                                                    |                                |
|----------------------------------------------------------------------------------------------------|----------------------------------------------------------------------------------------------------|----------------------------------------------------------------------------------------------------|--------------------------------|
| For approving/rec<br>Certification (NCd<br>If you wish to app<br>Course Certificat<br>Current Search:<br>Course Title Co<br>COURSE TITLE<br>Courses pending N<br>Course Certification<br>approval. | viewing courses pending NATO ETOC Manager ap<br>C) approval" filter is set to No.<br>rove/review pending NATO Course Certification r<br>ion (NCC) approval" filter to Yes and click Append<br>ontains % <- <u>Remove from search</u><br>CONTAINS<br>IATO<br>NO<br>NO<br>NO<br>NO<br>NO<br>NO<br>NO<br>NO | proval, please make sure that the "Course pending NATO Course<br>equests, please modify the filter criteria and set "Courses pendin<br>J/Update Search button." | 9<br>Ig NATO                   |
| APPEND/UPDATE<br>To view informatio<br>course, the Review                                                                                                    | n about a course, click on the View link next to the C<br>w link to update the review status.                                                                                                    | ourse Title in the search results. The Approve link allows you to app                                                                                           | rove a<br>Action               |
| AJEN                                                                                                    | Basic Intelligence Officers Course (BIOC)<br>(AIR)                                                                                                    | CANADIAN FORCES SCHOOL OF MILITARY INTELLIGENCE<br>(CFSMI)                                                                                                    | [View]<br>[Approve<br>[Review] |
| CII-IA-2013                                                                                                    | Influence Ops in Multicultural Environment                                                                                                    | Hellenic Multinational Peace Support Operations Training                                                                                                    | [View]<br>[Approve<br>[Review] |

*Note: NATO is automatically assigned as the organisation when the course is approved. To change the organisation, and to edit the certificates, see 12.5.2.1 below.* 

*Note: Once a course is approved, the NATO Course Accreditation (NCA) field can only be edited by e-ITEP Administrators.* 

## 12.4.9.1 Editing Organisations and Certificates

1. User navigates to ETOC > ETOC Search and clicks 'Submit' to search for the course. When the desired course is found, the user clicks 'Edit' to edit the course.

| Course Code      | Course<br>Title | NATO Course<br>Certification | Training Institution             | Status | Action                                                                           |
|------------------|-----------------|------------------------------|----------------------------------|--------|----------------------------------------------------------------------------------|
| AOP-AO-<br>12085 | aa100001        | Listed                       | NATO - School Oberammergau (NSO) | Active | <u>[View]</u><br>[Edit]<br>[Q <sup>III</sup> ]te]<br>[View Scheduled Iterations] |

2. The Edit Course page loads, User clicks on the *Organisations* link displayed in the blue instructional box.

<u>Note</u>: The e-ITEP System supports multiple Organisations and the organisation can be changed for a course if necessary. This feature helps to restrict the availability of the Course for users belonging to other organisations which are not assigned to the course. The user is also allowed to assign more than one organisation to a course.

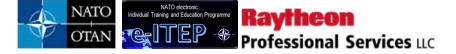

*Example*: NSO offers many other courses which are not offered by NATO. Therefore in the future NSO has the ability to use the e-ITEP System for these courses and assign the Company NSO to the respective courses. This will make those courses available only for users belonging to the Company NSO.

| it Course                 | e                                                                                                    |
|---------------------------|----------------------------------------------------------------------------------------------------|
|                           | COURSE DETAILS COURSE CONTACT INFORMATION TRAINING INSTITUTION INFORMATION                                      |
| DISCIPLINE IN             | FORMATION                                                                                                    |
| 5 Back to C               | Course Search                                                                                                   |
| Web link only a           | accepts 255 characters                                                                                          |
| Web Link                  | http://www.natoschool.nato.int/A<br>cademics/Resident-<br>Courses/Course-Catalogue/Course-<br>description?ID=61 |
| Training<br>Institution * | NATO - SCHOOL OBERAMMERGAU (NSO)                                                                                |
| Discipline *              | WEAPONS OF MASS DESTRUCTION / CHEMICAL / BIO (WMD)                                                              |
|                           |                                                                                                    |

- 3. The Course Organisation Edit page loads, User enables the course for the desired organisations by checking the box under Enable column.
- 4. User selects the Certificate and Certificate of Proficiency from the drop down menu and clicks *Update*.

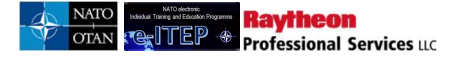

| Course Or                         | Course Organisation Edit                                                                         |                        |   |                            |  |  |  |  |
|-----------------------------------|--------------------------------------------------------------------------------------------------|------------------------|---|----------------------------|--|--|--|--|
| S Back to Course Edit             |                                                                                                  |                        |   |                            |  |  |  |  |
| Course Code: A<br>Course Title: A | Course Code: ACP-AC-2061<br>Course Title: Arms Control, Non-Proliferation and Disarmament Course |                        |   |                            |  |  |  |  |
| Organisations                     | Enable                                                                                           | Certificate            |   | Certificate of Proficiency |  |  |  |  |
| NATO                              |                                                                                                  | E-LEARNING CERTIFICATE | • | E-LEARNING CERTIFICATE     |  |  |  |  |
|                                   |                                                                                                  |                        |   |                            |  |  |  |  |

Below is an example view of an Attendance Certificate

| INFORMATION SYSTEMS SCHOOL<br>Latina - Italy<br>TRAINING CERTIFICATE                                                                                                    |  |
|----------------------------------------------------------------------------------------------------|--|
| Image: State of the state of the state o |  |
| Image: Constraint of the successfully completed the successfully completed the succes |  |
| XXXXXXXX<br>Col ITA AF<br>NCISS Commandant<br>LC<br>SZS<br>SZS<br>SZS<br>SZS<br>SZS<br>SZS<br>SZS<br>SZS<br>SZS<br>SZ                                                                                                    |  |

Below is an example view of a Certificate of Proficiency

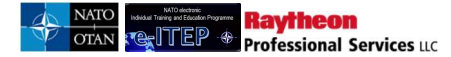

|                              | NATO CO                           | MMUNICATION 8        |                                |
|------------------------------|-----------------------------------|----------------------|--------------------------------|
|                              |                                   | AND                  |                                |
|                              | INFORMATION 8Y                    | STEM 8 SCHOOL LATINA | *:                             |
|                              | OF DITIELO ATE                    | OF PROFILITALY       |                                |
|                              | CENTIFICATE                       | OF PROFICIENC        |                                |
| Rank                         | Last Warrs                        |                      |                                |
|                              |                                   |                      |                                |
| WATO Rank                    | Country of Origin                 | Service              |                                |
| -                            |                                   |                      |                                |
| A A A GOAD TOP               |                                   |                      |                                |
| -                            |                                   |                      |                                |
| Course D C                   | ourse this                        | Crece                | То                             |
|                              |                                   |                      |                                |
| REBULT:                      | PASSED                            | NOT PASSED           |                                |
| 0                            |                                   |                      |                                |
| A chaved outside are         | vi.                               |                      |                                |
|                              |                                   |                      |                                |
|                              |                                   |                      |                                |
| Resources                    |                                   |                      |                                |
| 12 - 22                      |                                   |                      |                                |
| S410006000004                |                                   |                      |                                |
| Latina,                      |                                   |                      |                                |
|                              |                                   |                      | ColiffA AF<br>NCISS Commandant |
|                              |                                   |                      |                                |
|                              | standard province software        |                      |                                |
| sertificate was produced als | consulty and is said without game | and age dame.        |                                |

Below is an example view of an E-Learning Certificate

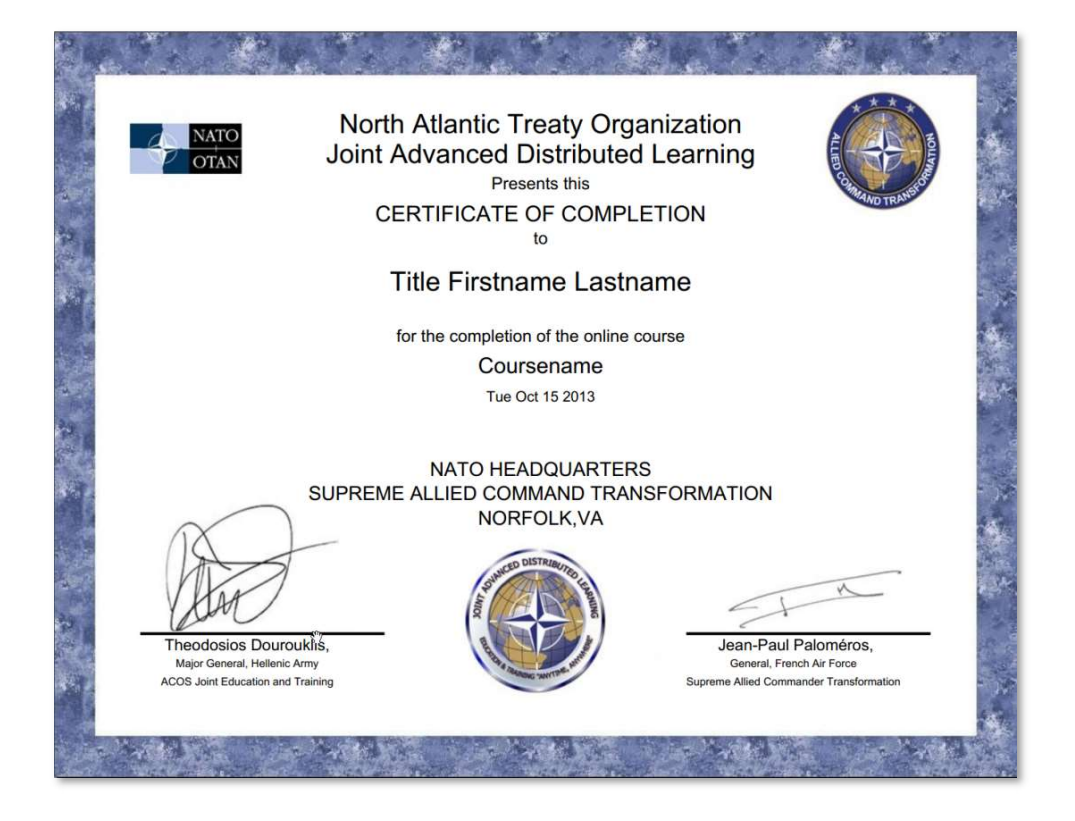

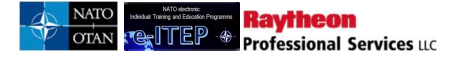

5. User clicks the Back to Course Edit link.

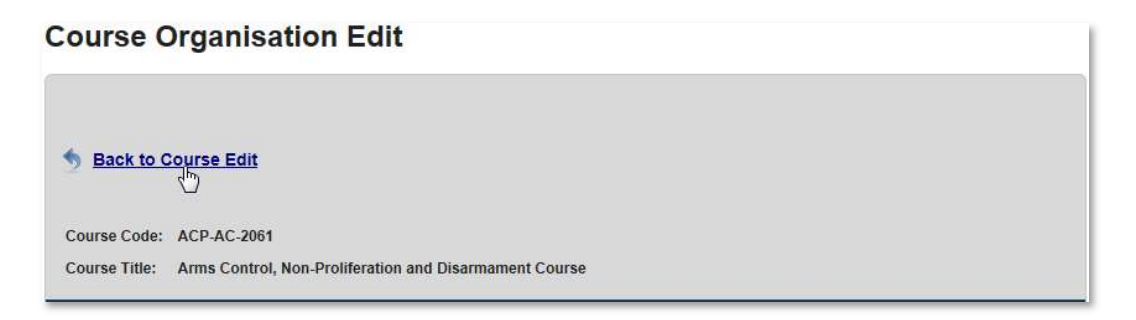

# 12.4.10 Review/Reject

4. User clicks the *Review* link to reject the new ETOC Course, fills in the Modification reason, explanation and clicks *Submit*. Below is an example view of the screen, when user clicks on Review link.

| Current Se                                                                               | arch:                                                                                                    |                                                                                                    |                                               |
|------------------------------------------------------------------------------------------|----------------------------------------------------------------------------------------------------|----------------------------------------------------------------------------------------------------|-----------------------------------------------|
| Course Tit                                                                               | e Contains % <- <u>Remove from search</u>                                                                                                    |                                                                                                    |                                               |
| COURSE                                                                                   |                                                                                                    |                                                                                                    |                                               |
| APPEND/U                                                                                 | PDATE SEARCH RESET                                                                                                    |                                                                                                    |                                               |
| Contraction of the                                                                       |                                                                                                    |                                                                                                    |                                               |
|                                                                                          |                                                                                                    |                                                                                                    |                                               |
|                                                                                          |                                                                                                    |                                                                                                    |                                               |
| To view info                                                                             | rmation about a course, click on the View link next to the Course Title in th<br>Review link to update the review status.                                                                                                    | ie search results. The Approve link allows you to                                                                                                    | approve a                                     |
| To view inf<br>course, the                                                               | rmation about a course, click on the View link next to the Course Title in the Review link to update the review status.                                                                                                    | ie search results. The Approve link allows you to :                                                                                                    | approve a                                     |
| To view inf<br>course, the<br>12≥                                                        | rmation about a course, click on the View link next to the Course Title in th<br>Review link to update the review status.<br>Record(s) 1 to 20 of 31                                                                                                    | e search results. The Approve link allows you to :                                                                                                    | approve a                                     |
| To view infi<br>course, the<br>12≥<br>Course<br>Code                                     | rmation about a course, click on the View link next to the Course Title in th<br>Review link to update the review status.<br>Record(s) 1 to 20 of 31<br>Course Title                                                                                                    | e Search results. The Approve link allows you to a<br>Institution Name                                                                                                    | approve a<br>Action                           |
| To view inf<br>course, the<br>12≥<br>Course<br>Code<br>CMI-CM-<br>2140                   | rmation about a course, click on the View link next to the Course Title in th<br>Review link to update the review status.<br>Record(s) 1 to 20 of 31<br>Course Title<br>NATO CIMIC / CMI HIGHER COMMAND COURSE (NCHCC)                                                           | ie search results. The Approve link allows you to<br>Institution Name<br>Civil-Military Co-operation Centre of<br>Excellence (CIMIC COE)                                    | approve a<br>Action<br><u>[View]</u>          |
| To view infi<br>course, the<br>12≥<br>Course<br>Code<br>CMI-CM-<br>1140<br>SR-LC-<br>030 | rmation about a course, click on the View link next to the Course Title in the<br>Review link to update the review status.<br>Record(s) 1 to 20 of 31<br>Course Title<br>NATO CIMIC / CMI HIGHER COMMAND COURSE (NCHCC)<br>Resource Management Education Programme (RMEP) Course | e Search results. The Approve link allows you to :<br>Institution Name<br>Civil-Military Co-operation Centre of<br>Excellence (CIMIC COE)<br>NATO School Oberammergau (NSO) | Action<br>View<br>IView<br>IApprov<br>IReview |

| Review Pendin            | ng Course      |        |       |  |  |
|--------------------------|----------------|--------|-------|--|--|
| Back                     |                |        |       |  |  |
| Modification Reason      | INCORRECT DATA | •      |       |  |  |
| Modification Explanation |                |        |       |  |  |
|                          |                | SUBMIT | RESET |  |  |

5. Upon rejection, a course rejection email is sent to the user that requested the new course, notifying the modification reason, explanation. The user then modifies the course data and resubmits the course if desired.

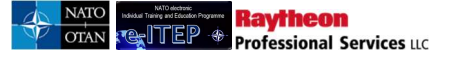

12.5 Access List for INFOSEC domain (Attaching Secure Access Document to a Course)

Note: This feature is currently applicable only for NCISS specific Courses. This document serves as a valid Clearance Certificate after being signed by NCISS INFOSEC Officer. The Secure Area Access document comprises of the list of students who can be admitted into the INFOSEC Area after the completion of identification process. The students who are not listed in this document should not be admitted into the INFOSEC Area without prior reference to NCISS INFOSEC Officer.

User with roles e-ITEP Administrator, NATO ETOC Manager, ETOC Institutions Manager have the ability to attach Secure Access Document to ETOC courses.

Following steps must be followed in order to set the secure area access required attribute for a course:

1. User navigates to ETOC > ETOC Search.

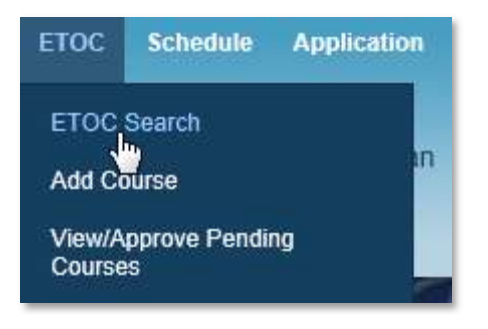

2. User enters the search criteria and clicks *Submit*.

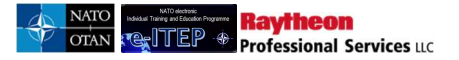

| ETOC Search               |        |                                  |   |
|---------------------------|--------|----------------------------------|---|
|                           |        |                                  |   |
|                           |        |                                  |   |
| Discipline                | ALL    |                                  | 2 |
| Area                      | ALL    | <b>v</b>                         | ] |
| Delivery Method           | ALL    | ~                                |   |
| NATO Course Certification | ALL    |                                  |   |
| Training Audience         | ALL    | ~                                | 2 |
| Training Institution      | ALL    |                                  |   |
| Country                   | ALL    | $\mathbf{\overline{\mathbf{v}}}$ |   |
| Course status             | ACTIVE |                                  |   |
| SUBMIT                    |        |                                  |   |
|                           |        |                                  |   |

3. User selects the desired course from the list to attach the Secure Access Document to and clicks on *Edit* link under Action column for the selected course.

| Course Code      | Course<br>Title | NATO Course<br>Certification | Training Institution             | Status | Action                                                                                  |
|------------------|-----------------|------------------------------|----------------------------------|--------|-----------------------------------------------------------------------------------------|
| AOP-AO-<br>12085 | aa100001        | Listed                       | NATO - School Oberammergau (NSO) | Active | <u>[View]</u><br>[Edit]<br>[ <u>D</u> <sup>In</sup> )te]<br>[View Scheduled Iterations] |

4. User scrolls to the bottom of the page and selects *Yes* for the *Requires Secure Area Access* field. User clicks the *Submit* button to save the changes. Below is an example view of the *Requires Secure Area Access* field.

| Active Course *             | ®Yes ⊘No                                                                                                    | 1 |
|-----------------------------|----------------------------------------------------------------------------------------------------|---|
| Requires Secure Area Access | The Solution States and States and States an |   |
|                             |                                                                                                    |   |

# 12.6 Adding Certificates to a Course

There are 2 different types of Certificates that can be attached to an ETOC course, a *Certificate of Attendance* and a *Certificate of Proficiency*. Cer

1. User navigates to ETOC > ETOC Search.

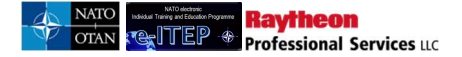

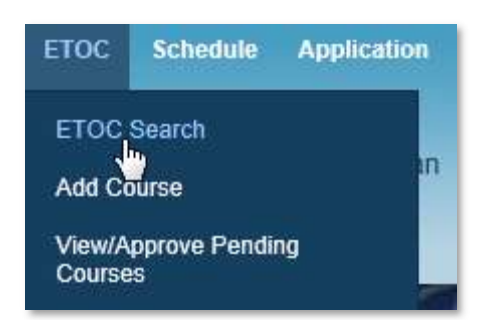

2. User enters the search criteria and clicks *Submit*.

| ETOC Search               |            |   |          |
|---------------------------|------------|---|----------|
| COURSE TITLE              | CONTAINS V |   |          |
| Discipline                | ALL        |   |          |
| Area                      | ALL        |   |          |
| Delivery Method           | ALL        |   |          |
| NATO Course Certification | ALL        |   |          |
| Training Audience         | ALL        | ~ |          |
| Training Institution      | ALL        |   | <b>N</b> |
| Country                   | ALL        |   |          |
| Course status             | ACTIVE 🔽   |   |          |
| SUBMIT                    |            |   |          |
|                           |            |   |          |

3. User selects the desired course and clicks on *Edit* link under Action column for the selected course.

| Course Code      | Course<br>Title | NATO Course<br>Certification | Training Institution             | Status | Action                                                                           |
|------------------|-----------------|------------------------------|----------------------------------|--------|----------------------------------------------------------------------------------|
| AOP-AO-<br>12085 | aa100001        | Listed                       | NATO - School Oberammergau (NSO) | Active | <u>[View]</u><br>[Edit]<br>[[2 <sup>lm</sup> ]te]<br>[View Scheduled Iterations] |

4. User clicks on *Organisations* link located in the blue instructional box at the top of the page.

| ETOC<br>To edit course details, change the information<br>changes. You may reset the ETOC edit form to<br>require information entry. | n the dropdown menu and text entry boxes below. Click Submit to save your ETOC entry<br>clicking the Reset button at the bottom of the page. Note: the asterisk (*) denotes fields that |
|----------------------------------------------------------------------------------------------------|----------------------------------------------------------------------------------------------------|
| View Scheduled Iterations                                                                                                    | Organisations Restrict Course Translate Prerequisites Upload Resources                                                                                                    |

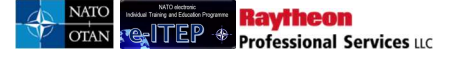

5. User selects the required certificates for 1 or both selections and clicks the *Submit* button to save the selections.

<u>Please note</u>: In order to see a customised certificate as an option in the respective drop down, one must upload this certificate via the backend.

| Course O                          | rganisat                        | tion Edit              |                            |
|-----------------------------------|---------------------------------|------------------------|----------------------------|
| Sack to Co                        | urse Edit                       |                        |                            |
| Course Code: A<br>Course Title: g | AOP-AO-22054<br>(kcourse test 1 |                        |                            |
| Organisations                     | Enable                          | Certificate            | Certificate of Proficiency |
| NATO                              | 2                               | E-LEARNING CERTIFICATE | E-LEARNING CERTIFICATE     |
|                                   |                                 |                        |                            |

Below is an example view of Attendance Certificate

| NATO COMMUNICATIONS<br>and<br>INFORMATION SYSTEMS SCHOOL                                        |
|-------------------------------------------------------------------------------------------------|
| Latina - Italy                                                                                  |
| TRAINING CERTIFICATE                                                                            |
| This is to certify that                                                                         |
|                                                                                                 |
| Has successfully completed the                                                                  |
| XXXXXXXXXXXXXXXXXXXXXXXXXXXXXXXXXXXX                                                            |
| XXXXXXXX<br>Col ITA AF<br>NCISS Commandant                                                      |
| لیک د <mark>ہمیں</mark> ، دی د <mark>ہمیں</mark> ، دی د میں در میں دیکھی دی دوسی دی دیکھی کے دی |

Below is an example view of Certificate of Proficiency

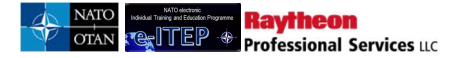

|                              | NATO COM                            | MUNICATION 8  |                               |     |
|------------------------------|-------------------------------------|---------------|-------------------------------|-----|
|                              |                                     | AND           | 2                             |     |
|                              | INFORMATION BY                      |               |                               |     |
|                              | CERTIFICATE                         | OF PROFICIENC | Y                             |     |
|                              | o chi ni chi re                     |               | 2                             |     |
| Rank                         | Last Name                           |               |                               |     |
| NATO Park                    | Country of Orlan                    | Cambra -      |                               |     |
|                              | 0                                   |               |                               |     |
| Assigned from                |                                     |               |                               |     |
|                              |                                     |               |                               |     |
| be attended the              | following course                    |               |                               |     |
| Course ID                    | Course this                         | Create        | То                            |     |
| RE BUILT:                    |                                     |               |                               |     |
| and the second               |                                     | -             |                               |     |
| A chleved GualPlate          | an:                                 |               |                               |     |
|                              |                                     |               |                               |     |
|                              |                                     |               |                               |     |
| Rentación,                   |                                     |               |                               |     |
| Responsatione                |                                     |               |                               |     |
| 1 artists                    |                                     |               |                               |     |
| -March,                      |                                     |               | ColiffA AF<br>NCISS Commandan | e : |
|                              |                                     |               |                               |     |
| Aures 12 (Mar 07, 700) &.    | minutes al previous editories.      |               |                               |     |
| artificate com predicard als | disertady and is table without goes | ine spid.re.  |                               |     |

Below is an example view of an E-Learning Certificate

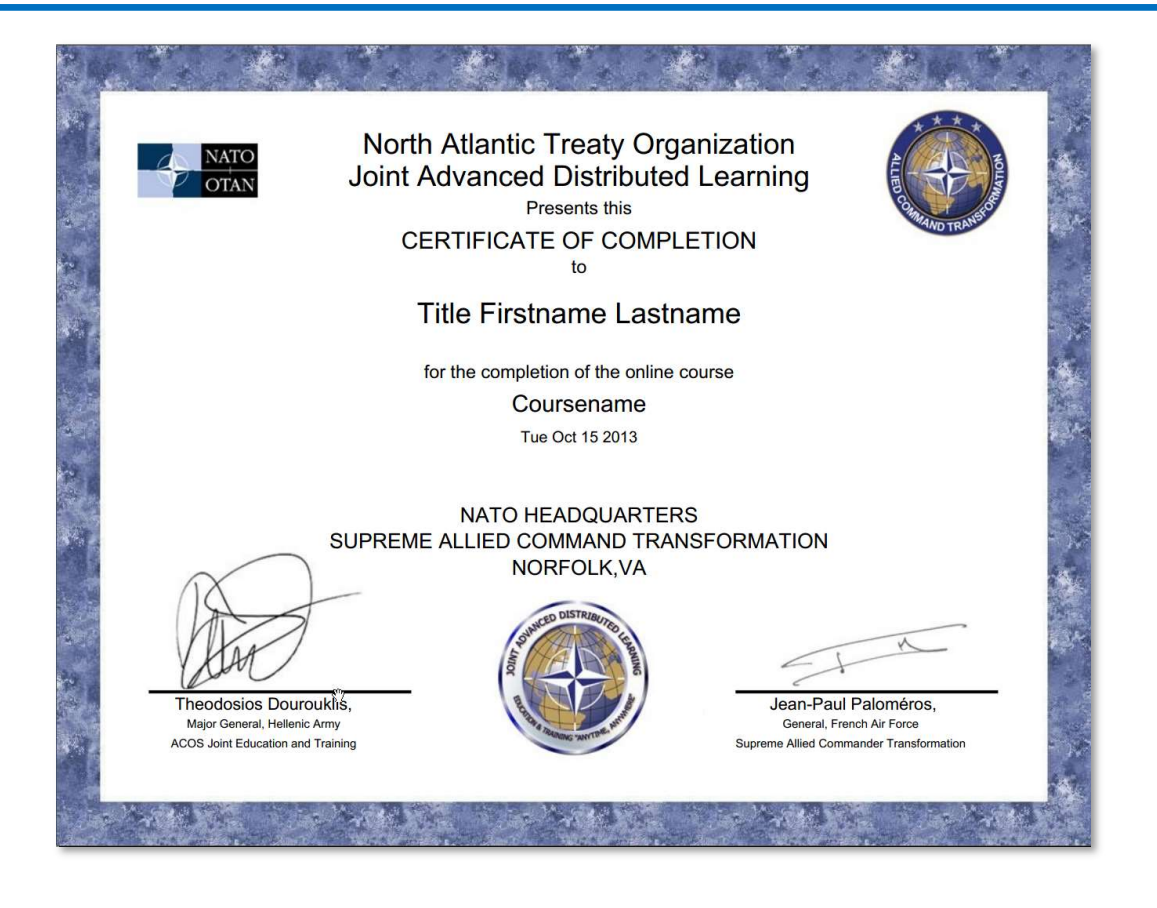

# 12.7 Adding POI, TNA, course certification and other Documents to a Course

- 1. User navigates to ETOC > ETOC Search.
- 2. User enters the search criteria and clicks *Submit*.
- 3. User selects the desired course from the list and click on *Edit* link under Action column for the selected course.
- 4. User clicks on Upload Resources link located in the blue instructional box at the top of the page
- 5. User adds documents links following the steps described in section 12.4.5 of this document

| ETOC                                                                                                    |                                                                                                    |
|----------------------------------------------------------------------------------------------------|----------------------------------------------------------------------------------------------------|
| To edit course details, change the info<br>changes. You may reset the ETOC edi<br>require information entry. | mation in the dropdown menu and text entry boxes below. Click Submit to save your ETOC entry<br>t form by clicking the Reset button at the bottom of the page. Note: the asterisk (*) denotes fields that |
|                                                                                                    |                                                                                                    |
| View Scheduled Itera                                                                                         | tions Organisations Restrict Course Translate Prerequisites Upload Resources                                                                                                    |

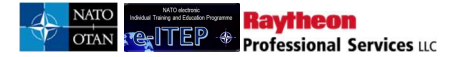

| Course               | test     |          |
|----------------------|----------|----------|
| Description *        |          | <i>"</i> |
| Course Notes         |          | 2        |
| TNA Document         | Download |          |
| Aim of the<br>Course |          | 2        |

# **13 Schedule**

The *Schedule* feature allows user to access course iterations and to view *Training Calendar*. Users with e-ITEP Administrator, NATO ETOC Manager, ETOC Institutions Manager, Point of Contact, National Training Manager, NATO HQ Training Manager Roles can apply themselves and their employees in course iterations from the Schedule; users with all other roles can apply themselves in a course iteration.

e-ITEP system allows user with e-ITEP Administrator role to bulk upload courses iterations using the Iteration Uploader functionality available in the Schedule. For further details, please refer to "*Bulk Uploader of ETOC Courses and Course Iterations (Templates)*" user guide.

An audit entry is created for following actions which are performed for Course schedule data (iterations): Add, Edit, Cancel, Activate and Delete an iteration.

# 13.1 Search Course Iterations

The *Search Course Iterations* feature, accessible from the navigation menu allows user to search for course sessions.

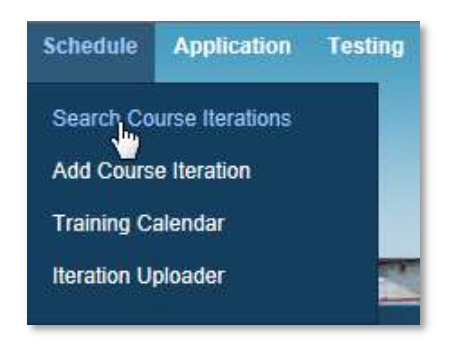

Below is an example view of a search performed on the Search Course Iterations feature, with results set.

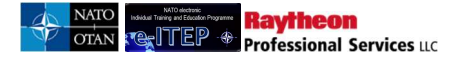

# Search Course Iterations

| Current Course C | Search:<br>Code Con | tains % <- <u>Remo</u>                                                                  | ve from search      | 1                    |                      |                |                |                                                                          |                                  |                                                                   |                          |        |                    |
|------------------|---------------------|-----------------------------------------------------------------------------------------|---------------------|----------------------|----------------------|----------------|----------------|--------------------------------------------------------------------------|----------------------------------|-------------------------------------------------------------------|--------------------------|--------|--------------------|
| COURSE           | CODE                | $\mathbf{\mathbf{v}}$                                                                   | CONTAINS            |                      |                      |                |                |                                                                          |                                  |                                                                   |                          |        |                    |
| Date Rang        | le                  | 16/Nov/201                                                                              | 16                  | To 16                | /Nov/2017            | 5              |                |                                                                          |                                  |                                                                   |                          |        |                    |
| Iteration S      | tatus               | ACTIVE                                                                                  | ~                   |                      |                      |                |                |                                                                          |                                  |                                                                   |                          |        |                    |
| 12345            | D/UPDATE S          | EARCH RESET                                                                             | )<br><u>18 19 ≥</u> | Recon                | d(s) 1 to 20 of 36   | 1              |                |                                                                          |                                  |                                                                   |                          |        |                    |
| Iteration<br>ID  | Course<br>Code      | Course Title                                                                            | Language            | Start Time           | End Time             | Cutoff<br>Date | Seats<br>Avail | Training<br>Institution                                                  | Training<br>Delivery<br>Location | Action                                                            | Apply                    | Status | Delivery<br>Method |
| 3776             | CII-CI-<br>41465    | NATO<br>Deployable<br>Satellite<br>Communications<br>System (DSGT)<br>Operator Level II | English             | 20/Nov/2016<br>18:00 | 24/Nov/2016<br>18:00 |                | 6              | NATO -<br>Communications<br>and Information<br>Systems School<br>(NCISS) |                                  | [Edit]<br>[Cancel]<br>[Delete]<br>[View Roster]<br>[View Details] | [User]<br>[Self]         | Active | I                  |
| 3862             | CII-CI-<br>3835     | LOGFAS -<br>ADAMS Basic<br>Users Course                                                 | English             | 20/Nov/2016<br>18:00 | 01/Dec/2016<br>18:00 |                | 24             | NATO -<br>Communications<br>and Information<br>Systems School<br>(NCISS) |                                  | [Edit]<br>[Cancel]<br>[Delete]<br>[View Roster]<br>[View Details] | [ <u>User]</u><br>[Self] | Active | 1                  |
| 3877             | CII-CI-<br>31476    | LOGFAS –<br>LOGREP Basic<br>Users Course                                                | English             | 20/Nov/2016<br>18:00 | 24/Nov/2016<br>18:00 |                | 24             | NATO -<br>Communications<br>and Information<br>Systems School<br>(NCISS) |                                  | [Edit]<br>[Cancel]<br>[Delete]<br>[View Roster]<br>[View Details] | [User]<br>[Self]         | Active | 1                  |

Users with Instructor Role or higher also have the ability to add/edit single iteration through the *Schedule* feature.

# **13.1.1** Export Iteration List to Excel

The list can be exported by clicking on the Export to Excel button. Please see section 12.1.4 for more information.

Export to Excel

# Advanced Search

Back to Course Search

# 13.1.2 Edit Scheduled Iteration

- 1. User visits e-ITEP and logs in.
- 2. User navigates to Schedule > Search Course Iterations.

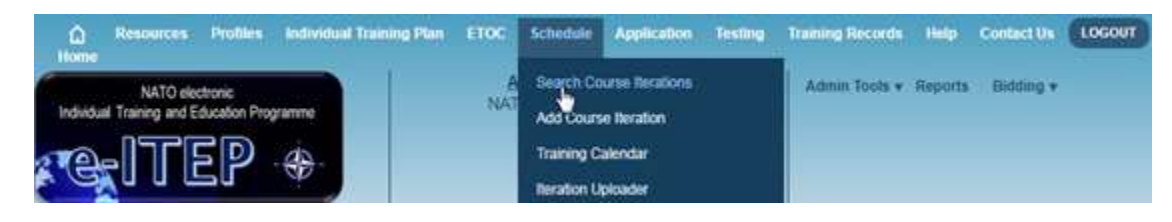

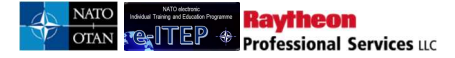

3. User enters the search criteria and clicks *Append/Update Search* 

## Search Course Iterations

| Current Search:<br>Course Code Contains % | 6 ≪- <u>Remove from search</u> |
|-------------------------------------------|--------------------------------|
| COURSE CODE                               |                                |
| Date Range                                | 16/Nov/2016 To 16/Nov/2017     |
| Iteration Status                          | ACTIVE                         |
| APPEND/UPDATE SEARCH                      | RESET                          |

4. User selects the desired iteration and clicks on *Edit* link.

## Search Course Iterations

| Current S                       | Search:<br>Code Con                                   | tains % <- <u>Remo</u>                                                                                                    | ve from search                 |                                                            |                                                          |                |                           |                                                                                                    |                                  |                                                                                                    |                                     |                            |                    |
|---------------------------------|-------------------------------------------------------|----------------------------------------------------------------------------------------------------|--------------------------------|------------------------------------------------------------|----------------------------------------------------------|----------------|---------------------------|----------------------------------------------------------------------------------------------------|----------------------------------|----------------------------------------------------------------------------------------------------|-------------------------------------|----------------------------|--------------------|
| COURSE                          |                                                       | •                                                                                                    | CONTAINS                       |                                                            |                                                          |                |                           |                                                                                                    |                                  |                                                                                                    |                                     |                            |                    |
| Date Rang                       | e                                                     | 16/Nov/201                                                                                                    | 6                              | To 16                                                      | /Nov/2017                                                | R              |                           |                                                                                                    |                                  |                                                                                                    |                                     |                            |                    |
| Iteration Si                    | tatus                                                 | ACTIVE                                                                                                    | ~                              |                                                            |                                                          |                |                           |                                                                                                    |                                  |                                                                                                    |                                     |                            |                    |
| 123450                          | WUPDATE S                                             | EARCH RESET                                                                                                    | )<br>18 <u>19 ≥</u>            | Record                                                     | 1(s) 1 to 20 of 36                                       | 1              |                           |                                                                                                    |                                  |                                                                                                    |                                     |                            |                    |
|                                 |                                                       |                                                                                                    |                                |                                                            |                                                          |                |                           |                                                                                                    |                                  |                                                                                                    |                                     |                            |                    |
| Iteration<br>ID                 | Course<br>Code                                        | Course Title                                                                                                    | Language                       | Start Time                                                 | End Time                                                 | Cutoff<br>Date | Seats<br>Avail            | Training<br>Institution                                                                                                    | Training<br>Delivery<br>Location | Action                                                                                                    | Apply                               | Status                     | Delivery<br>Method |
| Iteration<br>ID<br>3776         | Course<br>Code<br>Cil-Ci-<br>41465                    | Course Title<br>NATO<br>Deployable<br>Satellite<br>Communications<br>System (DSGT)<br>Operator Level II                                            | Language<br>English            | Start Time<br>20/Nov/2016<br>18:00                         | End Time<br>24/Nov/2016<br>18:00                         | Cutoff<br>Date | Seats<br>Avail            | Training<br>Institution<br>NATO -<br>Communications<br>and Information<br>Systems School<br>(NCISS)                                                                             | Training<br>Delivery<br>Location | Action<br>[Edit]<br>[Cancel]<br>[Delete]<br>Mew Roster]<br>Mew Details]                                                                  | Apply<br>[User]<br>[Self]           | Status<br>Active           | Delivery<br>Method |
| Iteration<br>ID<br>3776<br>3862 | Course<br>Code<br>CII-CI-<br>41465<br>CII-CI-<br>3835 | Course Title<br>NATO<br>Deployable<br>Satellite<br>Communications<br>System (DSGT)<br>Operator Level II<br>LOGFAS -<br>ADAMS Basic<br>Users Course | Language<br>English<br>English | Start Time<br>20/Nov/2016<br>18:00<br>20/Nov/2016<br>18:00 | End Time<br>24/Nov/2016<br>18:00<br>01/Dec/2016<br>18:00 | Cutoff<br>Date | Seats<br>Avail<br>6<br>24 | Training<br>Institution<br>NATO -<br>Communications<br>and Information<br>Systems School<br>(NCISS)<br>NATO -<br>Communications<br>and Information<br>Systems School<br>(NCISS) | Training<br>Delivery<br>Location | Action<br>[Edit]<br>[Cancel]<br>[Delete]<br>Mew Roster]<br>Mew Details]<br>[Edit]<br>[Cancel]<br>[Delete]<br>Mew Roster]<br>Mew Details] | Apply<br>[User]<br>[Self]<br>[Self] | Status<br>Active<br>Active | Delivery<br>Method |

5. Edit Iteration page loads, user makes the necessary changes to the scheduled iteration and clicks *Submit*.

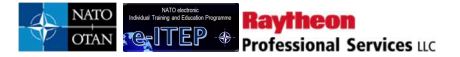

| Contact Email *              | contactmail@gmail.com |
|------------------------------|-----------------------|
| Instructor                   | (SELECT ONE) V        |
| Secondary<br>Instructor      | (SELECT ONE) V        |
| Teaching<br>Language *       | ENGLISH •             |
| VCT SCOID                    |                       |
| Min Size *                   | 0                     |
| Max Size *                   | 10                    |
| Max Seats from<br>Waitlist * | 0                     |
| Iteration Notes              | 2                     |
| Email Notify on<br>Change    | ⊖Yes ®No              |
|                              | SUBMIT                |

# **13.2 Iteration Status**

Iterations are given 'Active' status. Iterations can be cancelled on the Edit Iteration page by changing the Status from 'Active' to 'Cancelled' and clicking the 'Submit' button.

Iterations can be re-activated by changing the value 'Cancelled' in the Status field to 'Active'.

ETOC Institutions Managers can only activate courses for their training institution.

| Pierte a | 10710    |
|----------|----------|
| Status   | ACTIVE V |

# 13.2.1 Status: Active

The default status of the iteration is Active.

# 13.2.2 Status: Modified

An iteration will receive 'Active (Modified)' status if any changes are made to any of the following fields after the iteration has been created:

Course, Start Time, End Time, Cutoff Date, Time Zone, Automatically Adjust for Daylight Savings, Training Institution (Room), Instructor, Secondary Instructor, Teaching Language, VCT SCO ID, Min Size, Max Size, Max Seats from Waitlist, Iteration Notes, Email Notify on Change, or Status

Iterations that are Active (Modified) will appear light blue in the training calendar.

# 13.2.3 Status: Cancelled

When an iteration is cancelled, the following takes place:

- All students enrolled in the iteration are cancelled from the iteration. If the iteration is re-activated, the students must reapply to the iteration.
- Entries for the Iteration in the training calendar become red to indicate that the iteration is cancelled

Iterations which have already ended cannot be cancelled.

## 13.2.4 Status: Deleted

Raytheon Professional Services up

If an iteration is deleted, it is removed from the system entirely. The Delete option is displayed underneath the Action column in the iterations list on the Search Course Iterations page. School managers can delete iterations if:

- The iteration has not yet started and
- The iteration is the same as the training institution in the school manager's profile

**Note:** Iterations cannot be cancelled or deleted if there are certificates that have been awarded to the user from the iteration.

# 13.3 Add Course Iteration

Users with the ETOC Institutions Manager role or higher have the ability to add new single iteration through the *Add Course iteration* feature, accessible from the navigation menu. Below is an example view of the Add single Course iteration form.

- 1. User visits e-ITEP and logs in.
- 2. User navigates to Schedule > Add Course Iteration.

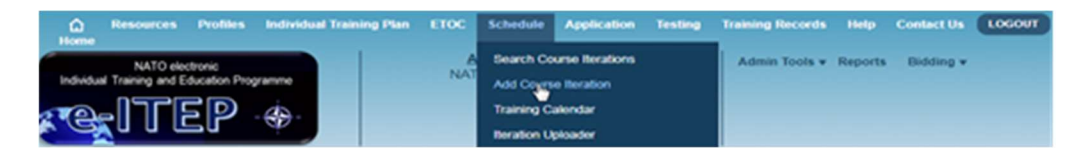

3. User clicks on *Single Iteration* link.

# Schedule Selection To schedule one Iteration, click the Single Iteration link. Single Iteration

4. User completes the Add Iteration form and clicks *Submit*. Below is an example view of an *Add single Course iteration* form. The status of the iteration is active by default.

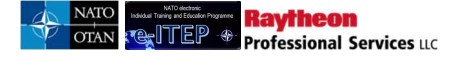

# <u>Note</u>:

- Training Institution (Room) and Instructor fields are not mandatory fields for Adding an iteration
- If the Training Institution is not populated in the scheduled Course Iteration, then the system will use the Training Institution information from the ETOC Course details for the Training Calendar view and Iteration Details view.

| Add Iteratio                                     | on                                                            |
|--------------------------------------------------|---------------------------------------------------------------|
|                                                  |                                                               |
| Iteration ID                                     | 0                                                             |
| Etf Iteration ID                                 |                                                               |
| Etf Iteration Code                               |                                                               |
| Course *                                         | (SELECT ONE)                                                  |
| Suitable for<br>Mobile<br>Delivery?*             | ⊖Yes ®No                                                      |
| Start Time *                                     | 19/Nov/2015 At 08:00 V                                        |
| End Time *                                       | 19/Nov/2015 At 17:00 •                                        |
| Cutoff Date                                      |                                                               |
| Time Zone *                                      | (GMT +01:00) AMSTERDAM, BERLIN, BERN, ROME, STOCKHOLM, VIENNA |
| Automatically<br>Adjust for<br>DaylightSavings * | ⊛Yes ⊖No                                                      |
| Training<br>Institution (Room)                   | (SELECT ONE)                                                  |
| Instructor                                       | (SELECT ONE) •                                                |
| Secondary<br>Instructor                          | (SELECT ONE) •                                                |
| Teaching<br>Language *                           | ENGLISH <b>•</b>                                              |
| VCT SCOID                                        |                                                               |
| Min Size *                                       |                                                               |
| Max Size *                                       | 10                                                            |
| Max Seats from<br>Waitlist *                     | 0                                                             |

<u>Note</u>: If user sets Mobile Delivery field to Yes then, system displays Mobile Delivery Location and Contact Email field. In addition, system also performs a check to see if the selected course is suitable for mobile delivery.

After entering all of the required information on the *Add Iteration* page, user clicks the *Submit* button at the bottom of the page. The page will refresh displaying the updated data and confirmation message. In the blue action menu bar, 2 new buttons will be displayed. Below is an example view of the screen.

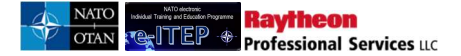

| Schedule<br>To edit the Iteration details, make changes using the dropdown menus and text entry boxes. Click Submit to save your changes. You may<br>reset the schedule edit form by clicking the Reset button at the bottom of the page. |  |
|----------------------------------------------------------------------------------------------------|--|
| View Iteration Changes Assign Seats to Allocating HQ's                                                                                                    |  |

# **Edit Iteration**

| The record was successfully inserted. |                                                               |   |  |  |  |  |  |  |  |
|---------------------------------------|---------------------------------------------------------------|---|--|--|--|--|--|--|--|
| Iteration ID                          | 4548                                                          |   |  |  |  |  |  |  |  |
| ETF Iteration ID                      |                                                               |   |  |  |  |  |  |  |  |
| ETF Iteration Code                    |                                                               |   |  |  |  |  |  |  |  |
| Course *                              | AOP-AO-12088AA100004                                          | ~ |  |  |  |  |  |  |  |
| Mobile Delivery *                     | OYes •No                                                      |   |  |  |  |  |  |  |  |
| Start Time *                          | 24/Jan/2017 At 08:00                                          |   |  |  |  |  |  |  |  |
| End Time *                            | 24/Jan/2017 At 17:00                                          |   |  |  |  |  |  |  |  |
| Cutoff Date                           |                                                               |   |  |  |  |  |  |  |  |
| Time Zone *                           | (UTC +01:00) AMSTERDAM, BERLIN, BERN, ROME, STOCKHOLM, VIENNA |   |  |  |  |  |  |  |  |
| Automatically Adjust for              | ●Yes ONo                                                      |   |  |  |  |  |  |  |  |

# 13.4 Cancelling and Deleting Course Iterations

Please see sections 13.2.3 (Status: Cancelled) and 13.2.4 (Status: Deleted), for more information about the limitations and results of cancelling and deleting iterations.

To cancel or delete an iteration:

- 1. User navigates to Schedule > Search Course Iterations
- 2. User finds the iteration that will be cancelled or deleted by entering search criteria and clicking the 'Append/Update' button:

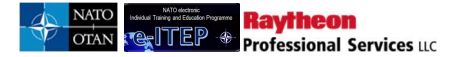

#### Search Course Iterations

| Current Search:<br>Course Code Contains % < <u>Remove from search</u><br>COURSE CODE  CONTAINS  COURSE CODE IG/Nov/2016 IG/Nov/2017 Iteration Status ACTIVE |                      |                                                                  |          |                      |                      |                |                |                                                                          |                                  |                                                                   |                  |        |                    |
|----------------------------------------------------------------------------------------------------|----------------------|------------------------------------------------------------------|----------|----------------------|----------------------|----------------|----------------|--------------------------------------------------------------------------|----------------------------------|-------------------------------------------------------------------|------------------|--------|--------------------|
|                                                                                                    |                      |                                                                  |          |                      |                      | Record(s       | s) 1 to 10     |                                                                          |                                  |                                                                   |                  |        |                    |
| Iteration<br>ID                                                                                                    | Course<br>Code       | Course Title                                                     | Language | Start Time           | End Time             | Cutoff<br>Date | Seats<br>Avail | Training<br>Institution                                                  | Training<br>Delivery<br>Location | Action                                                            | Apply            | Status | Delivery<br>Method |
| 3913                                                                                                    | AOP-<br>AO-<br>41484 | NATO Video<br>Tele<br>Conferencing<br>Server (VTC<br>MGC) Course | English  | 20/Nov/2016<br>18:00 | 24/Nov/2016<br>18:00 |                | 6              | NATO -<br>Communications<br>and Information<br>Systems School<br>(NCISS) |                                  | [Edit]<br>[Cancel]<br>[Delete]<br>[View Roster]<br>[View Details] | [User]<br>[Self] | Active | 1                  |
| 3154                                                                                                    | AOP-<br>JF-<br>31888 | Conduct After<br>Capture (CAC)<br>Course                         | English  | 28/Nov/2016<br>2:00  | 02/Dec/2016<br>11:00 |                | 20             | International<br>Special Training<br>Centre (ISTC),<br>ISTC HQ           | ISTC HQ                          | [Edit]<br>[Cancel]<br>[Delete]<br>[View Roster]<br>[View Details] | [User]<br>[Self] | Active | 1                  |
| 4178                                                                                                    | AOP-<br>AO-<br>12091 | aa100004                                                         | English  | 03/Dec/2016<br>0:00  | 03/Dec/2016<br>9:00  |                | 10             | PTEC - Turkish PfP<br>Training Centre,<br>ROOM 3                         | ROOM 3                           | [Edit]<br>[Cancel]<br>[Delete]<br>[View Roster]<br>[View Details] | [User]<br>[Self] | Active | 1                  |

3. To cancel or delete the iteration, user clicks on the Cancel or Delete link under Action column and follow the steps mentioned below:

## Clicking the 'Cancel' link will:

- Open the Cancel Reason page:

# Cancel Reason

| 5 Back To Ite    | ration Search                                                |  |
|------------------|--------------------------------------------------------------|--|
| Course Code:     | AOP-AO-41484                                                 |  |
| Course Title:    | NATO Video Tele Conferencing Server (VTC MGC) Course         |  |
| Location:        | NATO - Communications and Information Systems School (NCISS) |  |
| Start Date:      | 20/Nov/2016 18:00                                            |  |
| End Date:        | 24/Nov/2016 18:00                                            |  |
| Min Size:        | 2                                                            |  |
| Max Size:        | 6                                                            |  |
| Cancel Reason:   | COURSE NO LONGER HELD AT ETF                                 |  |
|                  |                                                              |  |
| Cancel Iteration |                                                              |  |

On this page, the user chooses the Cancel Reason, and clicks the 'Cancel Iteration' link at the bottom of the

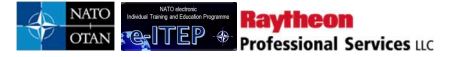

page. The system prompts the user to confirm the cancellation:

| Aessage from webpage |                           | ×             |
|----------------------|---------------------------|---------------|
| Are you sure t       | hat you want to cancel th | is Iteration? |
|                      | OK III                    | Cancel        |

Clicking the 'OK' button will return the user to the Cancel Reason page, this time without the 'Cancel Iteration link

# **Cancel Reason**

| 5 Back To Ite       | eration Search                                               |  |  |  |  |  |  |  |  |
|---------------------|--------------------------------------------------------------|--|--|--|--|--|--|--|--|
| The Iteration was s | successfully cancelled.                                      |  |  |  |  |  |  |  |  |
| Course Code:        | AOP-AO-41484                                                 |  |  |  |  |  |  |  |  |
| Course Title:       | NATO Video Tele Conferencing Server (VTC MGC) Course         |  |  |  |  |  |  |  |  |
| Location:           | NATO - Communications and Information Systems School (NCISS) |  |  |  |  |  |  |  |  |
| Start Date:         | 20/Nov/2016 18:00                                            |  |  |  |  |  |  |  |  |
| End Date:           | 24/Nov/2016 18:00                                            |  |  |  |  |  |  |  |  |
| Min Size:           | 2                                                            |  |  |  |  |  |  |  |  |
| Max Size:           | 6                                                            |  |  |  |  |  |  |  |  |
| Cancel Reason:      | COURSE NO LONGER HELD AT ETF                                 |  |  |  |  |  |  |  |  |

Clicking the 'Back to Iteration Search link will return the user to the search list. Changing the Iteration Status to 'All' or 'Cancelled' will show the cancelled iteration:

**Note:** Users can also cancel iterations in the Edit Page, by changing the status from 'Active' to 'Cancelled', and clicking the 'Submit' button. Users will then be taken to the Cancel Reason page to continue the cancellation process.

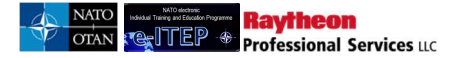

#### Search Course Iterations

| Current S<br>Course C<br>Course C | Current Search:<br>Course Code Contains % <- Remove from search<br>Course Code Contains ap <- Remove from search |                                                                  |          |                      |                      |                |                |                                                                          |                                  |                                                    |                  |           |                    |
|-----------------------------------|----------------------------------------------------------------------------------------------------|------------------------------------------------------------------|----------|----------------------|----------------------|----------------|----------------|--------------------------------------------------------------------------|----------------------------------|----------------------------------------------------|------------------|-----------|--------------------|
| Date Range                        |                                                                                                    |                                                                  |          |                      |                      |                |                |                                                                          |                                  |                                                    |                  |           |                    |
| Iteration St                      | atus                                                                                                    | CANCELI                                                          | ED 🔽     |                      | 100/2011             |                |                |                                                                          |                                  |                                                    |                  |           |                    |
| APPEND                            | UPDATE SE                                                                                                    | EARCH                                                            |          |                      |                      |                |                |                                                                          |                                  |                                                    |                  |           |                    |
|                                   |                                                                                                    |                                                                  |          |                      |                      |                |                |                                                                          |                                  |                                                    |                  |           |                    |
|                                   |                                                                                                    |                                                                  |          |                      |                      | Record(s       | ) 1 to 1       |                                                                          |                                  |                                                    |                  |           |                    |
| Iteration<br>ID                   | Course<br>Code                                                                                                   | Course Title                                                     | Language | Start Time           | End Time             | Cutoff<br>Date | Seats<br>Avail | Training<br>Institution                                                  | Training<br>Delivery<br>Location | Action                                             | Apply            | Status    | Delivery<br>Method |
| 3913                              | AOP-<br>AO-<br>41484                                                                                             | NATO Video<br>Tele<br>Conferencing<br>Server (VTC<br>MGC) Course | English  | 20/Nov/2016<br>18:00 | 24/Nov/2016<br>18:00 |                | 6              | NATO -<br>Communications<br>and Information<br>Systems School<br>(NCISS) |                                  | [Edit]<br>[Activate]<br>[Delete]<br>[View Details] | [User]<br>[Self] | Cancelled | I                  |

## Clicking 'Delete' will:

- Prompt the user to confirm delete of the iteration:

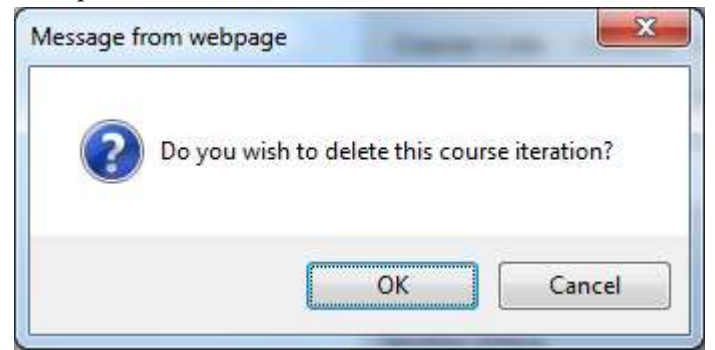

- Clicking OK will delete the Iteration.

# 13.5 Bulk Seat Assignments

Bulk seat assignments allow users to assign multiple seats to a course iteration from a single page.

- 1. User visits e-ITEP and logs in the system.
- 2. User navigates to Schedule > Search Course Iterations

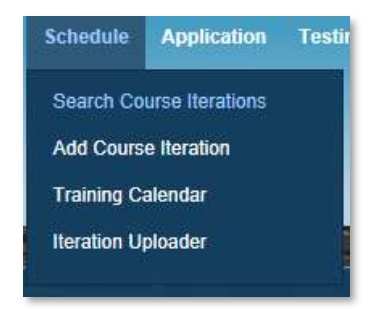

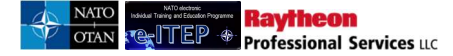

3. The Advanced Search page loads. The user enters the criteria to find the course iteration that will be used for the Bulk Seat assignment.

#### Search Course Iterations

| Current Search:         Course Code       Contains % <- Remove from search         Course Code       Contains app <- Remove from search         COURSE CODE       Image         Date Range       16/Nov/2016         Heration Status       ACTIVE         APPENDUPDATE SEARCH       RESET |                      |                                                                  |          |                      |                      |                |                          |                                                                          |                                  |                                                                   |                  |        |                    |
|----------------------------------------------------------------------------------------------------|----------------------|------------------------------------------------------------------|----------|----------------------|----------------------|----------------|--------------------------|--------------------------------------------------------------------------|----------------------------------|-------------------------------------------------------------------|------------------|--------|--------------------|
|                                                                                                    |                      |                                                                  |          |                      |                      | Record(s       | s) <b>1</b> to <b>10</b> |                                                                          |                                  |                                                                   |                  |        |                    |
| Iteration<br>ID                                                                                                    | Course<br>Code       | Course Title                                                     | Language | Start Time           | End Time             | Cutoff<br>Date | Seats<br>Avail           | Training<br>Institution                                                  | Training<br>Delivery<br>Location | Action                                                            | Apply            | Status | Delivery<br>Method |
| 3913                                                                                                    | AOP-<br>AO-<br>41484 | NATO Video<br>Tele<br>Conferencing<br>Server (VTC<br>MGC) Course | English  | 20/Nov/2016<br>18:00 | 24/Nov/2016<br>18:00 |                | 6                        | NATO -<br>Communications<br>and Information<br>Systems School<br>(NCISS) |                                  | [Edit]<br>[Cancel]<br>[Delete]<br>[View Roster]<br>[View Details] | [User]<br>[Self] | Active | 1                  |
| 3154                                                                                                    | AOP-<br>JF-<br>31888 | Conduct After<br>Capture (CAC)<br>Course                         | English  | 28/Nov/2016<br>2:00  | 02/Dec/2016<br>11:00 |                | 20                       | International<br>Special Training<br>Centre (ISTC),<br>ISTC HQ           | ISTC HQ                          | [Edit]<br>[Cancel]<br>[Delete]<br>[View Roster]<br>[View Details] | [User]<br>[Self] | Active | 1                  |
| 4178                                                                                                    | AOP-<br>AO-<br>12091 | aa100004                                                         | English  | 03/Dec/2016<br>0:00  | 03/Dec/2016<br>9:00  |                | 10                       | PTEC - Turkish PfP<br>Training Centre,<br>ROOM 3                         | ROOM 3                           | [Edit]<br>[Cancel]<br>[Delete]<br>[View Roster]<br>[View Details] | [User]<br>[Self] | Active | 1                  |

4. User selects the desired course from the list and clicks Edit link under action column. e-ITEP loads the Edit Iteration Page.

| Edit Iteratio                                    | on .                                     |
|--------------------------------------------------|------------------------------------------|
| Sack to Itera                                    | tion List                                |
| Iteration ID                                     | 2373                                     |
| Etf Iteration ID                                 |                                          |
| Etf Iteration Code                               |                                          |
| Course *                                         | JPL-SP-300018DEFENSE PLANNING COURSE     |
| Suitable for<br>Mobile<br>Delivery?*             | ⊖Yes ●No                                 |
| Start Time *                                     | 30/Mar/2015 At 08:00 •                   |
| End Time *                                       | 03/Apr/2015 At 17:00 V                   |
| Cutoff Date                                      |                                          |
| Time Zone *                                      | (GMT +02:00) ATHENS, BUCHAREST, ISTANBUL |
| Automatically<br>Adjust for<br>DaylightSavings * | ●Yes ONo                                 |
| Training<br>Institution (Room)                   | TURKISH PFP TRAINING CENTRE (ROOM 1)     |

# - -----

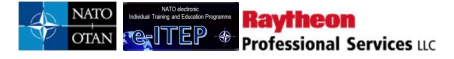

5. User clicks the Assign Seats to Allocating HQ's link in the blue action menu bar.

|                     | View Iteration Changes Assign Seats to Allocating HQ's |  |
|---------------------|--------------------------------------------------------|--|
| Edit Iteration      |                                                        |  |
| 5 Back to Iteration | List                                                   |  |
| Iteration ID        | 4234                                                   |  |
| ETF Iteration ID    | 5352                                                   |  |
| ETF Iteration Code  | N3-11-A-17                                             |  |
| Course *            | NOP-NO-31385NATO NUCLEAR SURETY MANAGEMENT COURSE      |  |
| Mobile Delivery *   | Oyes INO                                               |  |
| Start Time *        | 06/Feb/2017 At 08:00 🔽                                 |  |
| End Time *          | 10/Feb/2017 At 13:00 💌                                 |  |

6. e-ITEP loads the Session Seat Details Page. In the blue acion menu bar, the user clicks the *Bulk Seat Assignments* link.

|                        | Bulk Seat Assignments                    |  |  |  |  |  |  |  |  |
|------------------------|------------------------------------------|--|--|--|--|--|--|--|--|
| Session Seat Details   |                                          |  |  |  |  |  |  |  |  |
| 5 Back                 |                                          |  |  |  |  |  |  |  |  |
| Course<br>Section      | 4234                                     |  |  |  |  |  |  |  |  |
| Course<br>Number       | NOP-NO-31385                             |  |  |  |  |  |  |  |  |
| Course Name            | NATO Nuclear Surety Management<br>Course |  |  |  |  |  |  |  |  |
| Start Date<br>End Date | 06/Feb/2017 7:00<br>10/Feb/2017 12:00    |  |  |  |  |  |  |  |  |
| Seat 1 AV              | AILABLE                                  |  |  |  |  |  |  |  |  |
| Seat 2 AV              | AILABLE                                  |  |  |  |  |  |  |  |  |

7. e-ITEP loads the Bulk Seats Assignments page. Here the user can choose how to allocate seats for the course iteration. To assign seats, enter the number of seats in the number of seats column, and choose the Allocation from the drop down menu, and click Add.

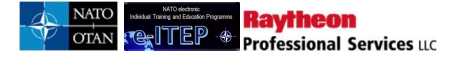

# **Bulk Seats Assignments**

| 5 Back          |                                       |                                        |    |        |
|-----------------|---------------------------------------|----------------------------------------|----|--------|
| Iteration ID    | 4234                                  |                                        |    |        |
| Course Number   | NOP-NO-31385                          |                                        |    |        |
| Course Name     | NATO Nuclear Surety Management Course |                                        |    |        |
| Start Date      | 06/Feb/2017 7:00                      | Total Number of Seats to be assigned   | 36 |        |
| End Date        | 10/Feb/2017 12:00                     | Total Number of Seats set to available | 36 |        |
| Number Of Seats | Allocation                            |                                        |    | Action |
| 1               | EXTERNAL                              | ×                                      | Ì  | Add    |

Note: The number of seats to allocate cannot exceed the Total Number of Seats to be assigned.

#### Seat assignment successfully added Sack Iteration ID 4234 Course Number NOP-NO-31385 Course Name NATO Nuclear Surety Management Course Start Date 06/Feb/2017 7:00 Total Number of Seats to be assigned 36 End Date 10/Feb/2017 12:00 Total Number of Seats set to available 35 Number Of Seats Allocation Action External Edit Un-Assign Add ~ RESERVED

Bulk Seats Assignments

8. To unassign the bulk seat assignment, click Un-Assign in the Action column next to the row with the bulk seat assignment.

# 13.6 Access List for INFOSEC domain

Note: This feature is currently applicable only for NCISS specific Courses. This document serves as a valid Clearance Certificate after being signed by NCISS INFOSEC Officer. The Secure Area Access document comprises of the list of students who can be admitted into the INFOSEC Area after the completion of identification process. The students who are not listed in this document should not be admitted into the INFOSEC Area without prior reference to NCISS INFOSEC Officer.

To print the Secure Access Document for a course iteration

- 1. User visits e-ITEP and logs in the system.
- 2. User navigates to Schedule > Search Course Iterations

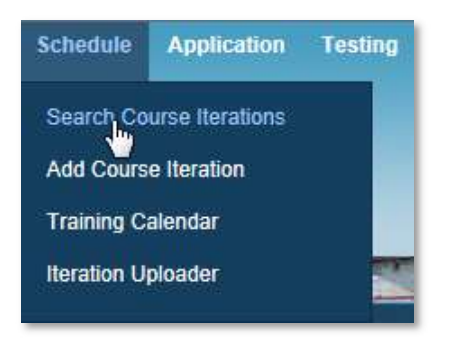

Raytheon Professional Services uc

3. User enters the search criteria and clicks Append/Update Search.

## Search Course Iterations

| Current Search:<br>Course Code Contains | % <- <u>Remove from search</u> |    |             |  |
|-----------------------------------------|--------------------------------|----|-------------|--|
| COURSE CODE                             | CONTAINS                       | To | 24/Jan/2018 |  |
| Iteration Status                        | ACTIVE                         |    |             |  |
|                                         | RESET                          |    |             |  |

4. User selects the desired course iteration from the list and clicks on *View Roster* link under Action column for the selected course iteration.

| Iteration<br>ID | Course<br>Code   | Course Title                                            | Language | Start Time          | End Time            | Cutoff<br>Date | Seats<br>Avail | Training<br>Institution                                                | Training<br>Delivery<br>Location | Action                                                | Apply                   | Delivery<br>Method |
|-----------------|------------------|---------------------------------------------------------|----------|---------------------|---------------------|----------------|----------------|------------------------------------------------------------------------|----------------------------------|-------------------------------------------------------|-------------------------|--------------------|
| 2740            | CII-CS-<br>41287 | UHF TacSat<br>Basic                                     | English  | 23/Nov/2015<br>0:00 | 27/Nov/2015<br>0:00 |                | 10             | NATO<br>Communications<br>and Information<br>Systems School<br>(NCISS) | teszt                            | [Edit]<br>[Cancel]<br>[View Roster]<br>[View Details] | [User]<br>[Self]        | L                  |
| 2772            | CII-SS-<br>2043  | New<br>Transportable<br>Satellite<br>Ground<br>Terminal | English  | 23/Nov/2015<br>0:00 | 04/Dec/2015<br>0:00 |                | 6              | NATO<br>Communications<br>and Information<br>Systems School<br>(NCISS) |                                  | [Edit]<br>[Cancel]<br>[View Roster]<br>[View Details] | [User]<br>[Self]        | 1                  |
| 2820            | CII-SS-<br>2221  | LOGFAS –<br>ACROSS<br>Users Course                      | English  | 23/Nov/2015<br>0:00 | 04/Dec/2015<br>0:00 |                | 24             | NATO<br>Communications<br>and Information<br>Systems School<br>(NCISS) |                                  | [Edit]<br>[Cancel]<br>[View Roster]<br>[View Details] | <u>(User)</u><br>[Self] | L                  |
| 2845            | CII-SS-<br>2224  | LOGFAS -<br>ADAMS Basic<br>Users Course                 | English  | 23/Nov/2015<br>0:00 | 04/Dec/2015<br>0:00 |                | 24             | NATO<br>Communications<br>and Information<br>Systems School<br>(NCISS) |                                  | [Edit]<br>[Cance]]<br>[View Roster]<br>[View Details] | [User]<br>[Self]        | 1                  |

5. User clicks on *Print Access List* link located in the blue action menu bar. Below is an example view of the *View Roster* page with the *Print Access List* link.

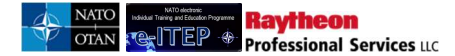

|                                                          |                                                    |                                                       | Attendance/G                                        | ading Export Roster to Excel | Export | All Rosters | to Excel Add Walk On Us | er to Roster | Download PIR | Print Access List Batch Print Certifica | tes                            |                                                                             |
|----------------------------------------------------------|----------------------------------------------------|-------------------------------------------------------|-----------------------------------------------------|------------------------------|--------|-------------|-------------------------|--------------|--------------|-----------------------------------------|--------------------------------|-----------------------------------------------------------------------------|
| Iterat                                                   | ion Ros                                            | ter                                                   |                                                     |                              |        |             |                         |              |              | $\Box$                                  |                                |                                                                             |
| 5 <u>Ba</u>                                              | ck to Iteration                                    | <u>n List</u>                                         |                                                     |                              |        |             |                         |              |              |                                         |                                |                                                                             |
| Course:<br>Iteration<br>Location<br>Start Da<br>Min Size | AOP-AO-1<br>4173<br>NATO - So<br>e: 03/Jan/20<br>1 | 2085, aa100001<br>hool Oberammerg<br>17 8:00 Er<br>Mi | au (NSO)<br>d Date: 03/Jan/2017 17:00<br>x Size: 10 |                              |        |             |                         |              |              |                                         |                                |                                                                             |
|                                                          |                                                    |                                                       |                                                     |                              |        |             | Class Roster            |              |              |                                         |                                |                                                                             |
| POC                                                      | Person ID                                          | Last Name                                             | First Name                                          | Login ID                     | City   | State       | Organisation Number     | Phone        | Apply Status | Attendance Certificate Number           | Proficiency Certificate Number | Action                                                                      |
|                                                          | 35993                                              | aa1                                                   | 0007 e-ITEP Institutions Training Mar               | ager 2 aa 10testC            |        |             |                         |              | Applied      |                                         |                                | [Swap]<br>[Cancel]<br>[Email User]<br>[Joining Form]<br>[Print Certificate] |

# 13.7 Printing the PIR (Personal Information Record)

*Note: This feature is currently applicable* only for *NCISS specific Courses. This document* contains the personal information about all the applied users in the respective course iteration.

- 1. User visits e-ITEP and logs in the system.
- 2. User navigates to Schedule > Search Course Iterations

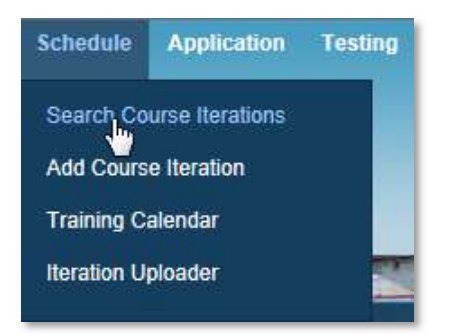

3. User enters the search criteria and clicks *Submit*.

## Search Course Iterations

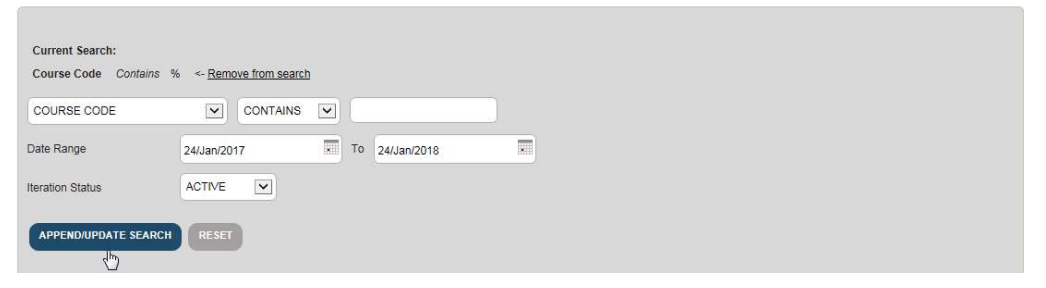

4. User selects the desired course iteration from the list and click on View Roster link under Action column for the selected course iteration.

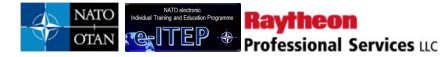

| Iteration<br>ID | Course<br>Code   | Course Title                                            | Language | Start Time          | End Time            | Cutoff<br>Date | Seats<br>Avail | Training<br>Institution                                                | Training<br>Delivery<br>Location | Action                                                | Apply                   | Delivery<br>Method |
|-----------------|------------------|---------------------------------------------------------|----------|---------------------|---------------------|----------------|----------------|------------------------------------------------------------------------|----------------------------------|-------------------------------------------------------|-------------------------|--------------------|
| 2740            | CII-CS-<br>41287 | UHF TacSat<br>Basic                                     | English  | 23/Nov/2015<br>0:00 | 27/Nov/2015<br>0:00 |                | 10             | NATO<br>Communications<br>and Information<br>Systems School<br>(NCISS) | teszt                            | [Edit]<br>[Cancel]<br>[View Roster]<br>[View Details] | <u>[User]</u><br>[Self] | 1                  |
| 2772            | CII-SS-<br>2043  | New<br>Transportable<br>Satellite<br>Ground<br>Terminal | English  | 23/Nov/2015<br>0:00 | 04/Dec/2015<br>0:00 |                | 6              | NATO<br>Communications<br>and Information<br>Systems School<br>(NCISS) |                                  | [Edit]<br>[Cancel]<br>[View Roster]<br>[View Details] | [User]<br>[Self]        | I                  |
| 2820            | CII-SS-<br>2221  | LOGFAS –<br>ACROSS<br>Users Course                      | English  | 23/Nov/2015<br>0:00 | 04/Dec/2015<br>0:00 |                | 24             | NATO<br>Communications<br>and Information<br>Systems School<br>(NCISS) |                                  | [Edit]<br>[Cancel]<br>[View Ronter]<br>[View De]]S]   | [User]<br>[Self]        | I.                 |

5. User clicks on *Download PIR* link located in the blue action menu bar located at the top of the page.

|                                                          |                                                        |                                                        | Attendance/Grading Ex                                  | port Roster to Excel | Export All F | osters to E | Excel Add Walk On Us | er to Roster | Download PIR | Print Access List Batch Print Certificate | 3                              |                                                                             |
|----------------------------------------------------------|--------------------------------------------------------|--------------------------------------------------------|--------------------------------------------------------|----------------------|--------------|-------------|----------------------|--------------|--------------|-------------------------------------------|--------------------------------|-----------------------------------------------------------------------------|
| Iterat                                                   | ion Ros                                                | ter                                                    |                                                        |                      |              |             |                      |              |              |                                           |                                |                                                                             |
| S Ba                                                     | ck to Iteration                                        | n List                                                 |                                                        |                      |              |             |                      |              |              |                                           |                                |                                                                             |
| Course:<br>Iteration<br>Location<br>Start Da<br>Min Size | AOP-AO-1<br>4173<br>: NATO - So<br>e: 03/Jan/20<br>: 1 | 12085, aa100001<br>shool Oberammers<br>17 8:00 Er<br>M | gau (NSO)<br>nd Date: 03/Jan/2017 17:00<br>ax Size: 10 |                      |              |             |                      |              |              |                                           |                                |                                                                             |
|                                                          |                                                        |                                                        |                                                        |                      |              |             | Class Roster         |              |              |                                           |                                |                                                                             |
| РОС                                                      | Person ID                                              | Last Name                                              | First Name                                             | Login ID             | City S       | ate Or      | rganisation Number   | Phone        | Apply Status | Attendance Certificate Number             | Proficiency Certificate Number | Action                                                                      |
|                                                          | 35993                                                  | aa1                                                    | 0007 e-ITEP Institutions Training Manager 2            | aa10testC            |              |             |                      |              | Applied      |                                           |                                | [Swap]<br>[Cancel]<br>[Email User]<br>[Joining Form]<br>[Print Certificate] |

# 13.8 Printing Certificates for students

- 1. User visits e-ITEP and logs in the system.
- 2. User navigates to Schedule > Search Course Iterations

| Schedule    | Application                    | Testing |
|-------------|--------------------------------|---------|
| Search Co   | urse Iterations<br>e Iteration |         |
| Training C  | alendar                        |         |
| Iteration U | ploader                        | 3       |

3. User enters the search criteria and clicks *Submit*.

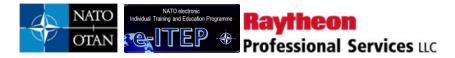

#### Search Course Iterations

| Current Search:<br>Course Code Contains | % <- <u>Remove from search</u> | 1  |             |  |
|-----------------------------------------|--------------------------------|----|-------------|--|
| COURSE CODE                             | CONTAINS                       | •  |             |  |
| Date Range                              | 24/Jan/2017                    | то | 24/Jan/2018 |  |
| Iteration Status                        | ACTIVE                         |    |             |  |
|                                         | RESET                          |    |             |  |

4. User selects the desired course iteration from the list and clicks on *View Roster* link under Action column for the selected course iteration.

| Iteration<br>ID | Course<br>Code   | Course Title                                            | Language | Start Time          | End Time            | Cutoff<br>Date | Seats<br>Avail | Training<br>Institution                                                | Training<br>Delivery<br>Location | Action                                                | Apply                   | Delivery<br>Method |
|-----------------|------------------|---------------------------------------------------------|----------|---------------------|---------------------|----------------|----------------|------------------------------------------------------------------------|----------------------------------|-------------------------------------------------------|-------------------------|--------------------|
| 2740            | CII-CS-<br>41287 | UHF TacSat<br>Basic                                     | English  | 23/Nov/2015<br>0:00 | 27/Nov/2015<br>0:00 |                | 10             | NATO<br>Communications<br>and Information<br>Systems School<br>(NCISS) | teszt                            | [Edit]<br>[Cancel]<br>[View Roster]<br>[View Details] | <u>[User]</u><br>[Self] | 1                  |
| 2772            | CII-SS-<br>2043  | New<br>Transportable<br>Satellite<br>Ground<br>Terminal | English  | 23/Nov/2015<br>0:00 | 04/Dec/2015<br>0:00 |                | 6              | NATO<br>Communications<br>and Information<br>Systems School<br>(NCISS) |                                  | [Edit]<br>[Cancel]<br>[View Roster]<br>[View Details] | [User]<br>[Self]        | 1                  |
| 2820            | CII-SS-<br>2221  | LOGFAS –<br>ACROSS<br>Users Course                      | English  | 23/Nov/2015<br>0:00 | 04/Dec/2015<br>0:00 |                | 24             | NATO<br>Communications<br>and Information<br>Systems School<br>(NCISS) |                                  | [Edit]<br>[Cancel]<br>[View Ropter]<br>[View De]_[Is] | <u>[User]</u><br>[Self] | I.                 |

5. User clicks on Batch Print Certificates link located in the blue action menu bar

|           |                  |                 | Attendance/Grading Export                   | Roster to Excel | Export A | All Rosten | s to Excel Add Walk On Us | er to Roster | Download PIR | Print Access List Batch Print Certificate | 3                              |                                                                             |
|-----------|------------------|-----------------|---------------------------------------------|-----------------|----------|------------|---------------------------|--------------|--------------|-------------------------------------------|--------------------------------|-----------------------------------------------------------------------------|
| Itera     | tion Ros         | ter             |                                             |                 |          |            |                           |              |              |                                           |                                |                                                                             |
| 5 B       | ack to Iteration | List            |                                             |                 |          |            |                           |              |              |                                           |                                |                                                                             |
| Course    | AOP-AO-12        | 2085, aa100001  |                                             |                 |          |            |                           |              |              |                                           |                                |                                                                             |
| Iteration | n: 4173          |                 |                                             |                 |          |            |                           |              |              |                                           |                                |                                                                             |
| Locatio   | n: NATO - Sci    | nool Oberammerg | au (NSO)                                    |                 |          |            |                           |              |              |                                           |                                |                                                                             |
| Start Da  | ate: 03/Jan/201  | 7 8:00 En       | d Date: 03/Jan/2017 17:00                   |                 |          |            |                           |              |              |                                           |                                |                                                                             |
| Min Siz   | e: 1             | Ma              | x Size: 10                                  |                 |          |            |                           |              |              |                                           |                                |                                                                             |
|           |                  |                 |                                             |                 |          |            | Class Roster              |              |              |                                           |                                |                                                                             |
| POC       | Person ID        | Last Name       | First Name                                  | Login ID        | City     | State      | Organisation Number       | Phone        | Apply Status | Attendance Certificate Number             | Proficiency Certificate Number | Action                                                                      |
| £.,       | 35993            | aa1             | 0007 e-ITEP Institutions Training Manager 2 | aa10testC       |          |            |                           |              | Applied      |                                           |                                | [Swap]<br>[Cancel]<br>[Email User]<br>[Joining Form]<br>[Print Certificate] |

6. User selects the signature for the respective certificate and enters the text that should appear on the certificate for each student and clicks on *Save Text* link. After the signature has been selected and the text entered, user clicks the *Print Certificates* link to print the certificates. Below is an example view of the *Print Certificates* page.

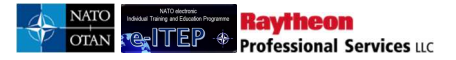

**Print Certificate** 

| Back<br>Choose Signatu<br>JOHN SMITH | re:<br>CDR |                          | les                         |           |
|--------------------------------------|------------|--------------------------|-----------------------------|-----------|
| First Name                           | Last Name  | Current Certificate Text | Update Text for Certificate | Action    |
| Group2                               | User       | Outstanding              | Excellent                   | Save Text |

# 13.8.1 Printing Certificate for Single Student

- 1. User visits e-ITEP and logs in the system.
- 2. User navigates to Schedule > Search Course Iterations

| Schedule               | Application                    | Testing |  |  |  |  |  |  |  |
|------------------------|--------------------------------|---------|--|--|--|--|--|--|--|
| Search Co<br>Add Cours | urse Iterations<br>e Iteration |         |  |  |  |  |  |  |  |
| Training C             | Training Calendar              |         |  |  |  |  |  |  |  |
| Iteration U            | ploader                        |         |  |  |  |  |  |  |  |

3. User enters the search criteria and clicks *Submit*.

# Search Course Iterations

| Current Search:<br>Course Code Contains | % <- <u>Remove from searc</u> | 2  |             |  |
|-----------------------------------------|-------------------------------|----|-------------|--|
| COURSE CODE                             | CONTAINS                      |    |             |  |
| Date Range                              | 24/Jan/2017                   | То | 24/Jan/2018 |  |
| Iteration Status                        | ACTIVE                        |    |             |  |
|                                         | RESET                         |    |             |  |

4. User selects the desired course iteration from the list and clicks on *View Roster* link under Action column for the selected course iteration.

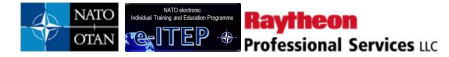

| Iteration<br>ID | Course<br>Code   | Course Title                                            | Language | Start Time          | End Time            | Cutoff<br>Date | Seats<br>Avail | Training<br>Institution                                                | Training<br>Delivery<br>Location | Action                                                                                 | Apply                   | Delivery<br>Method |
|-----------------|------------------|---------------------------------------------------------|----------|---------------------|---------------------|----------------|----------------|------------------------------------------------------------------------|----------------------------------|----------------------------------------------------------------------------------------|-------------------------|--------------------|
| 2740            | CII-CS-<br>41287 | UHF TacSat<br>Basic                                     | English  | 23/Nov/2015<br>0:00 | 27/Nov/2015<br>0:00 |                | 10             | NATO<br>Communications<br>and Information<br>Systems School<br>(NCISS) | teszt                            | [Edit]<br>[Cancel]<br>[View Roster]<br>[View Details]                                  | <u>[User]</u><br>[Self] | 1                  |
| 2772            | CII-SS-<br>2043  | New<br>Transportable<br>Satellite<br>Ground<br>Terminal | English  | 23/Nov/2015<br>0:00 | 04/Dec/2015<br>0:00 |                | 6              | NATO<br>Communications<br>and Information<br>Systems School<br>(NCISS) |                                  | [ <u>Edit]</u><br>[ <u>Cancel]</u><br>[ <u>View Roster]</u><br>[ <u>View Details</u> ] | [User]<br>[Self]        | L                  |
| 2820            | CII-SS-<br>2221  | LOGFAS –<br>ACROSS<br>Users Course                      | English  | 23/Nov/2015<br>0:00 | 04/Dec/2015<br>0:00 |                | 24             | NATO<br>Communications<br>and Information<br>Systems School<br>(NCISS) |                                  | [Edit]<br>[Cancel]<br>[View Roster]<br>[View Det_]]s]                                  | [User]<br>[Self]        | L                  |

5. User clicks on *Print* Certificate link under *Action* column for any of the students with a status of Applied.

#### Iteration Roster

| 5 Bac      | k to Iteration | n List          |            |                                    |           |      |       |                     |       |              |                               |                                |                                                                             |
|------------|----------------|-----------------|------------|------------------------------------|-----------|------|-------|---------------------|-------|--------------|-------------------------------|--------------------------------|-----------------------------------------------------------------------------|
| Course:    | AOP-AO-1       | 12085, aa100001 |            |                                    |           |      |       |                     |       |              |                               |                                |                                                                             |
| Iteration: | 4173           |                 |            |                                    |           |      |       |                     |       |              |                               |                                |                                                                             |
| Location:  | NATO - Sc      | hool Oberamme   | rgau (NSO) |                                    |           |      |       |                     |       |              |                               |                                |                                                                             |
| Start Date | c 03/Jan/201   | 17 8:00 E       | End Date:  | 03/Jan/2017 17:00                  |           |      |       |                     |       |              |                               |                                |                                                                             |
| Min Size:  | 1              | h               | Aax Size:  | 10                                 |           |      |       |                     |       |              |                               |                                |                                                                             |
|            |                |                 |            |                                    |           |      |       | Class Roster        |       |              |                               |                                |                                                                             |
| POC        | Person ID      | Last Name       | First Nan  | ne                                 | Login ID  | City | State | Organisation Number | Phone | Apply Status | Attendance Certificate Number | Proficiency Certificate Number | Action                                                                      |
|            | 35993          | aa1             | 0007 e-IT  | EP Institutions Training Manager 2 | aa10testC |      |       |                     |       | Applied      |                               |                                | [Swap]<br>[Cancel]<br>[Email User]<br>[Joining Form]<br>[Print Certificate] |

7. This will open the *Print Certificate* page. User selects the signature for the certificate, enters the text that should appear on the certificate for the selected student and clicks on *Save Text* link. After the signature has been selected and the text entered, user clicks on *Print Certificate* link to print the certificate. Below is an example view of the *Print Certificate* page.

## **Print Certificate**

| 5 Back                                      |           |                          |                             |           |
|---------------------------------------------|-----------|--------------------------|-----------------------------|-----------|
| Choose Signature:<br>NONE  NONE             | <u>ع</u>  | Print Certificate        |                             |           |
| First Name                                  | Last Name | Current Certificate Text | Update Text for Certificate | Action    |
| 0007 e-ITEP Institutions Training Manager 2 | aa1       |                          |                             | Save Text |

# 13.9 Swapping a student

- 1. User visits e-ITEP and logs in the system.
- 2. User navigates to Schedule > Search Course Iterations

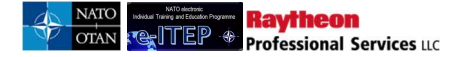

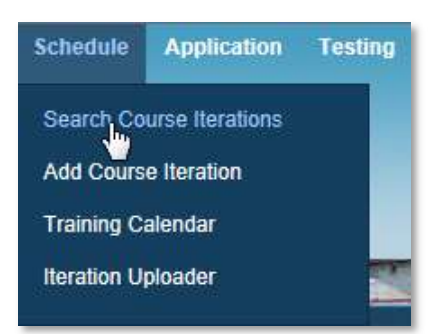

3. User enters the search criteria and clicks *Submit*.

| Search Cou                           | rse Iterations                      |  |
|--------------------------------------|-------------------------------------|--|
| Current Search:<br>Course Code Conte | iins % <- <u>Remove from search</u> |  |
| COURSE CODE                          | CONTAINS V                          |  |
| Date Range                           | 19/Nov/2015 To 19/Nov/2016          |  |
| APPEND/UPDATE SE/                    | ARCH RESET                          |  |

4. User selects the desired course iteration from the list and clicks on *View Roster* link under Action column for the selected course iteration.

| Iteration<br>ID | Course<br>Code   | Course Title                                            | Language | Start Time          | End Time            | Cutoff<br>Date | Seats<br>Avail | Training<br>Institution                                                | Training<br>Delivery<br>Location | Action                                                | Apply                   | Delivery<br>Method |
|-----------------|------------------|---------------------------------------------------------|----------|---------------------|---------------------|----------------|----------------|------------------------------------------------------------------------|----------------------------------|-------------------------------------------------------|-------------------------|--------------------|
| 2740            | CII-CS-<br>41287 | UHF TacSat<br>Basic                                     | English  | 23/Nov/2015<br>0:00 | 27/Nov/2015<br>0:00 |                | 10             | NATO<br>Communications<br>and Information<br>Systems School<br>(NCISS) | teszt                            | [Edit]<br>[Cancel]<br>[View Roster]<br>[View Details] | <u>[User]</u><br>[Self] | 1                  |
| 2772            | CII-SS-<br>2043  | New<br>Transportable<br>Satellite<br>Ground<br>Terminal | English  | 23/Nov/2015<br>0:00 | 04/Dec/2015<br>0:00 |                | 6              | NATO<br>Communications<br>and Information<br>Systems School<br>(NCISS) |                                  | [Edit]<br>[Cancel]<br>[View Roster]<br>[View Details] | [User]<br>[Self]        | 1                  |
| 2820            | CII-SS-<br>2221  | LOGFAS –<br>ACROSS<br>Users Course                      | English  | 23/Nov/2015<br>0:00 | 04/Dec/2015<br>0:00 |                | 24             | NATO<br>Communications<br>and Information<br>Systems School<br>(NCISS) |                                  | [Edit]<br>[Cancel]<br>[View Ropter]<br>[View De       | [User]<br>[Self]        | I,                 |

5. User selects the student that needs to be swapped out of an iteration and clicks on the *Swap* link in the *Action* column for the respective user.

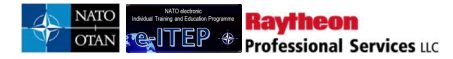

#### Iteration Roster

| _                                                     |                                                            |                                                       |                                                        |           |      |       |                     |       |              |                               |                                |                                                                                          |
|-------------------------------------------------------|------------------------------------------------------------|-------------------------------------------------------|--------------------------------------------------------|-----------|------|-------|---------------------|-------|--------------|-------------------------------|--------------------------------|------------------------------------------------------------------------------------------|
| <b>9</b> B                                            | ick to Iteratio                                            | n List                                                |                                                        |           |      |       |                     |       |              |                               |                                |                                                                                          |
| Course<br>Iteration<br>Location<br>Start D<br>Min Siz | AOP-AO-1<br>: 4173<br>: NATO - Si<br>te: 03/Jan/20<br>:: 1 | 12085, aa100001<br>chool Oberammer<br>17 8:00 Ei<br>M | gau (NSO)<br>nd Date: 03/Jan/2017 17:00<br>ax Size: 10 |           |      |       |                     |       |              |                               |                                |                                                                                          |
|                                                       |                                                            |                                                       |                                                        |           |      |       | Class Roster        |       |              |                               |                                |                                                                                          |
| POC                                                   | Person ID                                                  | Last Name                                             | First Name                                             | Login ID  | City | State | Organisation Number | Phone | Apply Status | Attendance Certificate Number | Proficiency Certificate Number | Action                                                                                   |
|                                                       | 35993                                                      | aa1                                                   | 0007 e-ITEP Institutions Training Manager 2            | aa10testC |      |       |                     |       | Applied      |                               |                                | [Swao]<br>[Ca <sup>lm</sup> el]<br>[Email User]<br>[Joining Form]<br>[Print Certificate] |

6. This will open the Swap page. User selects the student from the drop down list to replace the current student and clicks the *Swap* button to swap the students on the iteration. Below is an example view of the Swap Users page.

| Education & Individual Trai<br>Requirements<br>Education & Training<br>Opportunities<br>Student | Swap<br>Swap Users |   | NATO De | fense College<br>e |
|-------------------------------------------------------------------------------------------------|--------------------|---|---------|--------------------|
| Eack<br>Currently Applied:<br>Swap With:                                                        | Student, Ralph     | × |         |                    |

# 13.10 Training Calendar

*Training Calendar* feature of the e-ITEP system gives its users the ability to view scheduled iterations of the courses in a calendar format. It also provides the flexibility to the users to view the Training Calendar for an year by Training Institutions or by Courses. This feature is available to all the users of the e-ITEP system and is accessible from the navigation menu.

# **13.10.1** View by Training Institution

- 1. User visits e-ITEP system and logs in.
- 2. User navigates to Schedule > Training Calendar

| ETOC | Schedule Application Testing |         |  |  |  |  |  |  |  |
|------|------------------------------|---------|--|--|--|--|--|--|--|
|      | Search Course Iterations     |         |  |  |  |  |  |  |  |
|      | Training C                   | alendar |  |  |  |  |  |  |  |

3. *Training Calendar* page loads allowing users to *View by Training Institution* or *View by Course*. Below is an example view of the screen.

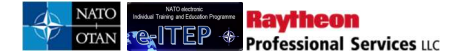

| Training Ca                                                                                                  | lendar                                                                                                    |
|----------------------------------------------------------------------------------------------------|----------------------------------------------------------------------------------------------------|
| Training Calendar can be sear<br>Course tab, enter "Keyword" a<br>Blue bars displayed in the Tra<br>details. | ched in two ways. Either by selecting a training institution, or by course. To search by course click on View By<br>and click Submit, and click submit, and click on the desired blue bar to view additional iteration<br>ining Calendar represents scheduled course iterations. Click on the desired blue bar to view additional iteration |
| aining Calendar                                                                                              |                                                                                                    |

### Training Calendar

| VIEW BY TRA                  |              | VIEW BY COURSE |   |  |
|------------------------------|--------------|----------------|---|--|
| Select Calendar Year:        | 2017         |                |   |  |
| Select Training Institution: | (SELECT ONE) |                | ~ |  |
| Select Iteration Status:     | ACTIVE       |                |   |  |

4. User enters the search criteria by selecting a Year and a Training Institution from the drop down menus as shown in the screen shot below.

# **Training Calendar**

| VIEW BY TRA                                              | NING INSTITUTION VIEW BY COURSE                                                                                                    |
|----------------------------------------------------------|----------------------------------------------------------------------------------------------------|
| Select Calendar Year:                                    | 2017                                                                                                    |
| Select Training Institution:<br>Select Iteration Status: | MILITARY ACADEMIT VISION<br>MILITARY UNIVERSITY OF TECHNOLOGY<br>MULTINATIONAL LOGISTICS COORDINATION CENTRE (MLCC)<br>MULTINATIONAL MARITIME SECURITY CENTRE OF EXCELLENCE-<br>NATO - COMMUNICATIONS AND INFORMATION AGENCY (NCIA)<br>NATO - COMMUNICATIONS AND INFORMATION SYSTEMS SCHOOL<br>NATO - DEFENSE COLLEGE (NDC)<br>NATO - DEFENSE COLLEGE (NDC)                |
|                                                          | NATO - HQ ACT JFT ADL<br>NATO - HQ ACT SIGINT ETOC TRAINING INSTITUTION MANAGE<br>NATO - HQ AIR COMMAND<br>NATO - HQ SIPREME ALLIED COMMAND TRANSFORMATION (HQ S<br>NATO - JOINT ANALYSIS & LESSONS LEARNED CENTRE (JALLC<br>NATO - JOINT FORCES COMMAND BRUNSSUM IN THEATER<br>NATO - JOINT FORCES TRAINING CENTRE (JFTC)                                                 |
|                                                          | NATO - JOINT WARFARE CENTRE (JWC)<br>NATO - MARITIME INTERDICTION OPERATIONAL TRAINING CEN<br>NATO - SOF CAMPUS (NSTEP)<br>NATO - SPECIAL FORCE HQ (NSHQ)<br>NLD SCHOOL FOR PEACE OPERATIONS<br>OFFUTT AIRBASE                                                                                                    |
|                                                          | OLD DOMINION UNIVERSITY (ODU)<br>PEACE OPERATIONS TRAINING INSTITUTE (POTI)<br>PFP TRAINING CENTER<br>POLAND'S NATIONAL DEFENCE UNIVERSITY<br>PTEC - REGIONAL DEPARTMENT OF DEFENSE RESOURCES MANA<br>PTEC - CAIRO REGIONAL CENTRE FOR TRAINING ON CONFLIC<br>PTEC - CAIRO REGIONAL CENTRE FOR TRAINING ON CONFLIC<br>PTEC - CAIRO REGIONAL CENTRE FOR TRAINING ON CONFLIC |

Below is an example view of the search results returned.

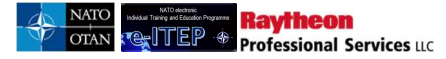

# **Training Calendar**

|                               | VIEW BY TRAIN                                   | ING INSTITU     | JTION            |                       | VIEW BY       | COURSE      |              |              |                |                   |                 |                  |                  |
|-------------------------------|-------------------------------------------------|-----------------|------------------|-----------------------|---------------|-------------|--------------|--------------|----------------|-------------------|-----------------|------------------|------------------|
| Select Calen                  | dar Year:                                       | 2017 🔽          |                  |                       |               |             |              |              |                |                   |                 |                  |                  |
| Select Traini                 | ng Institution:                                 | NATO - SCH      | IOOL OBER        | AM <mark>M</mark> ERG | AU (NSO)      |             |              | •            |                |                   |                 |                  |                  |
| Select Iterati                | on Status:                                      | ACTIVE          |                  |                       |               |             |              |              |                |                   |                 |                  |                  |
| Choose View<br>1 <u>2 3 4</u> | : YEARLY   MON                                  | ITHLY GRAF      | PICAL VIEW       | L                     |               |             |              |              |                |                   |                 |                  |                  |
| Course Code                   | Course Title                                    | January<br>2017 | February<br>2017 | March<br>2017         | April<br>2017 | May<br>2017 | June<br>2017 | July<br>2017 | August<br>2017 | September<br>2017 | October<br>2017 | November<br>2017 | December<br>2017 |
| AOP-AO-<br>12085              | <u>aa100001</u>                                 | 1.              |                  |                       |               |             |              |              |                |                   |                 |                  |                  |
| AOP-AO-<br>21590              | Introduction to<br>Surface Based<br>Air Defence |                 | •                |                       |               |             |              |              |                |                   | •               |                  |                  |

5. To view Iteration ID, Start Date/Time, End Date/Time and Training Institution of a scheduled course iteration, user clicks on the desired box in the Training Calendar(a box displayed on the Training Calendar signifies a scheduled course iteration). Dark blue boxes are for Active iterations, light blue boxes are for iterations that are Active (Modified), and red boxes are for cancelled iterations.

|                                 |                                                               |                          | Export To Exc              | el Printe            | r Friendly             | 1  |              |                   |                  |                 |
|---------------------------------|---------------------------------------------------------------|--------------------------|----------------------------|----------------------|------------------------|----|--------------|-------------------|------------------|-----------------|
| Troinis                         | ag Colondo                                                    | Iteration Details        | 1                          |                      |                        |    |              |                   |                  |                 |
| Trainin                         | ng Calenda                                                    | Iteration Id:            | 4154                       |                      |                        |    |              |                   |                  |                 |
| 1                               | VIEW BY TRAINING                                              | Course Code:             | BIT-BI-2139                | 2                    |                        |    |              |                   |                  |                 |
|                                 |                                                               | Course Title:            | NATO Defen<br>Course       | ce Leadei            | rship In B             |    |              |                   |                  |                 |
|                                 |                                                               | Start Time:              | 20/Apr/2017                | 8:00                 |                        |    |              |                   |                  |                 |
| Select Cale                     | ndar Year: 20'                                                | End Time:                | 20/Apr/2017                | 17:00                |                        |    |              |                   |                  |                 |
|                                 |                                                               | Time Offset:             | (UTC +01:00<br>Bern, Rome, | ) / UTC +<br>Stockho | -02:00) A<br>Im, Vienn | r. |              |                   |                  |                 |
| Select Training Institution: NA |                                                               | Training<br>Institution: | NATO - Scho                | ol Obera             | mmergau                |    |              |                   |                  |                 |
| Select Itera                    | tion Status: AC                                               |                          |                            |                      |                        |    |              |                   |                  |                 |
| Choose View                     | W: YEARLY   MONTH                                             |                          |                            |                      |                        |    |              |                   |                  |                 |
| 1 <u>2 3 4</u>                  | <u>5</u> <u>6</u>                                             |                          |                            |                      |                        |    |              |                   |                  | _               |
| Course Code                     | e Course Title                                                | EDIT ITERATION           | APPLY USER                 | R APP                | LY SELF                |    | tembe<br>017 | r October<br>2017 | November<br>2017 | Decembe<br>2017 |
| AOP-AO-<br>12085                | <u>aa100001</u>                                               |                          |                            |                      |                        |    |              |                   |                  |                 |
| AOP-AO-<br>21590                | Introduction to<br>Surface Based<br>Air Defence               |                          |                            |                      |                        |    |              | <b>-</b> 1        |                  |                 |
| <u>BIT-BI-</u><br>21392         | NATO Defence<br>Leadership In<br>Building<br>Integrity Course |                          | 63                         |                      |                        |    |              |                   | -                |                 |

System displays the Start Time, End Time and Time Zone of the scheduled iteration for IBT Courses based on actual scheduled iteration details. For scheduled iterations for VCT courses, system displays the Start Time, End Time and Time Zone based on user's local computer time.

Based on the user's role permissions, the system gives the ability to do the following:

Raytheon

Professional Services LLC

- a. Edit Iteration: User clicks on the Edit Iteration button displayed in the new Iteration Details window.
- b. Apply User: User clicks on the Apply User button displayed in the new Iteration Details window.
- c. Apply Self: User clicks on the Apply Self button displayed in the new Iteration Details window.

Note 1: The user will not see the Apply Self or Apply User button if the iteration has already started.

<u>Note 2:</u> If the course iteration is being delivered at a mobile location then, Iterations Details window will look as shown in the example image below:

| Iteration Details           |                                                                             |
|-----------------------------|-----------------------------------------------------------------------------|
| Iteration Id:               | 2265                                                                        |
| Course Code:                | OPS-NC-4002                                                                 |
| Course Title:               | CBRN Units Evaluators Course                                                |
| Start Time:                 | 07/Sep/2015 8:00                                                            |
| End Time:                   | 11/Sep/2015 17:00                                                           |
| Time Zone:                  | (GMT +02:00) Amsterdam, Berlin, Bern, Rome,<br>Stockholm, Vienna            |
| Training<br>Institution:    | COE Joint Chemical Biological Radialogical<br>Nuclear – Defence (JCBRN COE) |
| This course is suitable for | or mobile delivery and will be offered at the following delivery location.  |
| Mobile Delivery Location    | n: Training Arena, Frankfurt                                                |
| EDIT ITERATION              | APPLY USER APPLY SELF                                                       |

6. To view the complete details of scheduled course iteration, user clicks on the Course code displayed under Course code column or Course Name displayed under Course Title column.

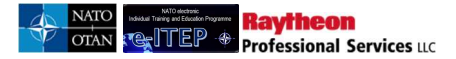

**Training Calendar** 

|                                      | VIEW BY TRAIN                                               | ING INSTITU     | JTION                   |               | VIEW BY (     | COURSE      |              |      |        |           |         |          |                  |
|--------------------------------------|-------------------------------------------------------------|-----------------|-------------------------|---------------|---------------|-------------|--------------|------|--------|-----------|---------|----------|------------------|
| Select Calen                         | dar Year:                                                   | 2017 💌          |                         |               |               |             |              |      |        |           |         |          |                  |
| Select Traini                        | ng Institution:                                             | NATO - SCH      | IOOL <mark>OBE</mark> R | AMMERGA       | AU (NSO)      |             |              | ~    |        |           |         |          |                  |
| Select Iterati                       | on Status:                                                  | ACTIVE          | ~                       |               |               |             |              |      |        |           |         |          |                  |
| Choose View                          | YEARLY   MO                                                 | NTHLY GRAF      | PICAL VIEW              | L             |               |             |              |      |        |           |         |          |                  |
| Course Code                          | Course Title                                                | January<br>2017 | February<br>2017        | March<br>2017 | April<br>2017 | May<br>2017 | June<br>2017 | July | August | September | October | November |                  |
|                                      |                                                             |                 |                         |               |               |             | 2011         | 2017 | 2017   | 2017      | 2017    | 2017     | December<br>2017 |
| AOP-AO-<br>12085                     | <u>aa100001</u>                                             | N               |                         |               |               |             | 2017         | 2017 | 2017   | 2017      | 2017    | 2017     | December<br>2017 |
| AOP-AO-<br>12085<br>AOP-AO-<br>21590 | aa100001<br>Introduction to<br>Surface Based<br>Air Defence | N               |                         |               |               |             |              | 2017 | 2017   | 2017      | 2017    | 2017     | December<br>2017 |

- 7. *View Course* page loads as shown in the screen shot below. User clicks on '*Back to Training Calendar*' link to go back to the Training Calendar.
- 8. To export the Training Calendar in a excel format, user clicks on *Export to Excel* link displayed in the blue action menu bar. User Opens or Saves the excel file as desired.

| Export To Excel Printer Friendly                               |                                                       |                 |                  |               |               |             |              |              |                |                   |                 |                  |                  |
|----------------------------------------------------------------|-------------------------------------------------------|-----------------|------------------|---------------|---------------|-------------|--------------|--------------|----------------|-------------------|-----------------|------------------|------------------|
| Trainin                                                        | q Calend                                              | ar              |                  |               | 5             |             |              |              |                |                   |                 |                  |                  |
|                                                                |                                                       | NC INSTITU      | TION             | _             | MEM DV        | COURSE      |              |              |                |                   |                 |                  |                  |
|                                                                |                                                       |                 |                  |               |               |             |              |              |                |                   |                 |                  |                  |
| Select Calen<br>Select Traini<br>Select Iterati                | dar Year:                                             | NATO - SCH      |                  | AMMERG        | AU (NSO)      |             |              | V            |                |                   |                 |                  |                  |
| Observe Manu                                                   |                                                       |                 |                  | r.            |               |             |              |              |                |                   |                 |                  |                  |
| 1 <u>2</u> <u>3</u> <u>4</u>                                   | 5 6                                                   | THET GRAP       | ICAL VIEW        | <u>.</u>      |               |             |              |              |                |                   |                 |                  |                  |
| Course Code                                                    | Course Title                                          | January<br>2017 | February<br>2017 | March<br>2017 | April<br>2017 | May<br>2017 | June<br>2017 | July<br>2017 | August<br>2017 | September<br>2017 | October<br>2017 | November<br>2017 | December<br>2017 |
| AOP-AO-<br>12085                                               | <u>aa100001</u>                                       | • =             |                  |               |               |             |              |              |                |                   |                 |                  |                  |
| AOP-AO-<br>21590                                               | Introduction to<br>Surface Based<br>Air Defence       |                 |                  |               |               |             |              |              |                |                   | <b>-</b> 1      |                  |                  |
| BIT-BI-<br>21392 Leadership In<br>Building<br>Infernity Course |                                                       |                 |                  |               |               |             |              |              |                |                   |                 |                  |                  |
| BMD-MD-<br>2816                                                | Missile Defence<br>Course                             |                 |                  |               |               |             |              |              |                |                   |                 |                  |                  |
| <u>CII-CS-</u><br>2544                                         | NATO<br>Consultation,<br>Command, and<br>Control (C3) |                 |                  |               |               |             |              |              |                |                   | ) 10            |                  |                  |

9. To view and print the print friendly version of the Training Calendar, user clicks on the *Printer Friendly* link displayed in the blue action menu bar.
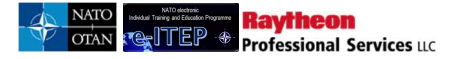

|                                                                                                    |                                                                                                    |                              |                                |               | AUX 2 AN AVAILABLE AVAILABLE |             |              |              |                |                   |                 |                  |                 |
|----------------------------------------------------------------------------------------------------|----------------------------------------------------------------------------------------------------|------------------------------|--------------------------------|---------------|------------------------------|-------------|--------------|--------------|----------------|-------------------|-----------------|------------------|-----------------|
|                                                                                                    |                                                                                                    |                              |                                |               |                              | 8           | 0            |              |                |                   |                 |                  |                 |
| rainin                                                                                                    | ig Calend                                                                                                    | ar                           |                                |               |                              |             |              |              |                |                   |                 |                  |                 |
|                                                                                                    | VIEW BY TRAINI                                                                                                    | NG INSTITU                   | JTION                          |               | VIEW BY C                    | OURSE       |              |              |                |                   |                 |                  |                 |
|                                                                                                    |                                                                                                    |                              |                                |               |                              |             |              |              |                |                   |                 |                  |                 |
| select Calen                                                                                                    | dar Year:                                                                                                    | 2017 🗸                       |                                |               |                              |             |              |              |                |                   |                 |                  |                 |
| Select Traini                                                                                                    | ing Institution:                                                                                                    | NATO - SCH                   |                                | AMMERG        | AU (NSO)                     |             |              |              |                |                   |                 |                  |                 |
| orect ridini                                                                                                    | ing institution.                                                                                                    |                              |                                |               |                              |             |              |              |                |                   |                 |                  |                 |
| elect Iterati                                                                                                    | ion Status:                                                                                                    | ACTIVE                       | $\mathbf{\sim}$                |               |                              |             |              |              |                |                   |                 |                  |                 |
|                                                                                                    |                                                                                                    |                              |                                |               |                              |             |              |              |                |                   |                 |                  |                 |
| Choose View                                                                                                    | YEARLY   MON                                                                                                    | THLY GRAP                    | PICAL VIEW                     | L             |                              |             |              |              |                |                   |                 |                  |                 |
| Choose View<br>1 <u>2 3 4</u>                                                                                                    | : YEARLY   <u>MON</u><br>5 6                                                                                                    | THLY GRAF                    | PICAL VIEW                     | L             |                              |             |              | 414-1141-1   |                |                   |                 |                  |                 |
| Choose View<br>1 <u>2 3 4</u><br>ourse Code                                                                                                    | : YEARLY   <u>MON</u><br>5 6<br>Course Title                                                                                                    | THLY GRAF<br>January<br>2017 | PICAL VIEW<br>February<br>2017 | March<br>2017 | April<br>2017                | May<br>2017 | June<br>2017 | July<br>2017 | August<br>2017 | September<br>2017 | October<br>2017 | November<br>2017 | Decembe<br>2017 |
| Choose View<br>1 <u>2 3 4</u><br>Durse Code<br><u>AOP-AO-</u><br>1 <u>2085</u>                                                                                                    | YEARLY   MON           5         6           Course Title         aa100001                                                                                                    | THLY GRAP                    | PICAL VIEW<br>February<br>2017 | March<br>2017 | April<br>2017                | May<br>2017 | June<br>2017 | July<br>2017 | August<br>2017 | September<br>2017 | October<br>2017 | November<br>2017 | Decembe<br>2017 |
| Choose View           1         2         3         4           purse Code         AOP-AO-         12085         12085           AOP-AO-         12085         12085         12085                                                                 | YEARLY   MON <u>5 6</u> Course Title aa100001 Introduction to Surface Based Air Defence                                                                                                    | THLY GRAP<br>January<br>2017 | February<br>2017               | March<br>2017 | April<br>2017                | May<br>2017 | June<br>2017 | July<br>2017 | August<br>2017 | September<br>2017 | October<br>2017 | November<br>2017 | Decembe<br>2017 |
| Choose View           1         2         3         4           Durse Code           AOP-AO-           12085           AOP-AO-           21590           BIT-BI-           21392                                                                   | YEARLY   MON <u>5 6</u> Course Title     aa100001      Introduction to     Surface Based     Air Defence     NATO Defence     NATO Defence     Leadership In     Building     Introduction to     Course                    | January<br>2017              | February<br>2017               | March<br>2017 | April<br>2017                | May<br>2017 | June<br>2017 | July<br>2017 | August<br>2017 | September<br>2017 | October<br>2017 | November<br>2017 | Decembe<br>2017 |
| Choose View           1         2         3         4           ourse Code         AOP-AO-         12085           AOP-AO-         12090         BIT-BI-           21390         BIT-BI-         21392           BIMD-MD-         2816         BIA | YEARLY   MON <u>5 6</u> <u>6      Course Title     aa100001      Introduction to     Surface Based     Air Defence     NATO Defence     Leadership In     Building     Integrity Course     Missile Defence     Course </u> | January<br>2017              | February<br>2017               | March<br>2017 | April<br>2017                | May<br>2017 | June<br>2017 | July<br>2017 | August<br>2017 | September<br>2017 | October<br>2017 | November<br>2017 | Decembe<br>2017 |

#### **13.10.2** View by Course

- 1. User visits e-ITEP system and logs in.
- 2. User navigates to Schedule > Training Calendar

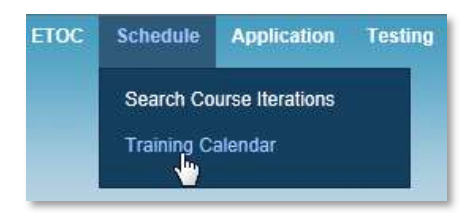

3. *Training Calendar* page loads allowing users to *View by Training Institution* or *View by Course*. Below is an example view of the screen.

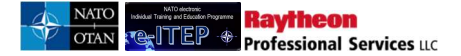

# e-ITEP Administrator User Guide

# **Training Calendar**

Training Calendar can be searched in two ways. Either by selecting a training institution, or by course. To search by course click on View By Course tab, enter "Keyword" and click Submit. Blue bars displayed in the Training Calendar represents scheduled course iterations. Click on the desired blue bar to view additional iteration details

#### **Training Calendar**

| VIEW BY TRAI                 |              | VIEW BY COURSE |   |  |
|------------------------------|--------------|----------------|---|--|
| Select Calendar Year:        | 2017         |                |   |  |
| Select Training Institution: | (SELECT ONE) |                | ~ |  |
| Select Iteration Status:     | ACTIVE 🔽     |                |   |  |

4. User clicks on *View by Course* blue tab.

| Training Cale               | ndar               |  |
|-----------------------------|--------------------|--|
| VIEW BY TR                  | AINING INSTITUTION |  |
| Select Calendar Year:       | 2013               |  |
| Select Training Institution | (SELECT ONE)       |  |

5. User enters the desired search criteria and clicks *Submit*.

#### **Training Calendar**

| VIEW BY TRAINING INSTITUTION | VIEW BY COURSE |  |
|------------------------------|----------------|--|
| Select Calendar Year: 2017   |                |  |
|                              |                |  |
| Iteration Status             |                |  |

Below is an example view of the search results returned.

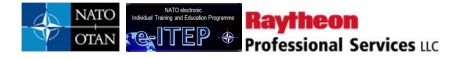

Albanian & Armed Forces Academy

AOP-AO-12086 aa100001

|                         |                           |                               |                 | Export To        | Excel P       | rinter Frien  | dly         |              |              |                |                   |                 |                  |                |
|-------------------------|---------------------------|-------------------------------|-----------------|------------------|---------------|---------------|-------------|--------------|--------------|----------------|-------------------|-----------------|------------------|----------------|
| Trainin                 | IG Calen                  | dar<br>INING INSTITUTION      |                 | VIEW E           | BY COURS      | E             | ľ           |              |              |                |                   |                 |                  |                |
| Select Calen            | dar Year: 20 <sup>-</sup> | 17 💌                          |                 |                  |               |               |             |              |              |                |                   |                 |                  |                |
| Current Se<br>Course Co | earch:<br>de Contains     | % <- <u>Remove from s</u>     | search          |                  | _             |               |             |              |              |                |                   |                 |                  |                |
| COURSE C                | tus                       |                               |                 |                  |               |               |             |              |              |                |                   |                 |                  |                |
| Choose View             | IPDATE SEARCH             | ONTHLY GRAPICAL V             | <u>1EW</u>      |                  |               |               |             |              |              |                |                   |                 |                  |                |
| 1234                    | <u>56789</u>              |                               |                 |                  |               | r             |             |              |              |                |                   |                 | -                |                |
| Course Code             | Course Title              | Training Institution          | January<br>2017 | February<br>2017 | March<br>2017 | April<br>2017 | May<br>2017 | June<br>2017 | July<br>2017 | August<br>2017 | September<br>2017 | October<br>2017 | November<br>2017 | Decemb<br>2017 |
| AOP-AO-<br>12085        | <u>aa100001</u>           | NATO - School<br>Oberammergau | ۰.              |                  |               |               |             |              |              |                |                   |                 |                  |                |

6. To view Iteration ID, Start Date/Time, End Date/Time and Training Institution of a scheduled course iteration, user clicks on the desired box in the Training Calendar(a box displayed on the Training Calendar signifies a scheduled iteration)

| Trainin                            | a Calon                                           | Iteration                                 | Details             |                                             |                                                 |                                  |                   |              |              |                |                   |                 |                  |                  |
|------------------------------------|---------------------------------------------------|-------------------------------------------|---------------------|---------------------------------------------|-------------------------------------------------|----------------------------------|-------------------|--------------|--------------|----------------|-------------------|-----------------|------------------|------------------|
| Trainin                            | VIEW BY TRA                                       | Iteration<br>ININC Course Co<br>Course Ti | Id:<br>ode:<br>tle: | 4542<br>AOP-AO-<br>aa10000                  | 12096<br>6                                      |                                  |                   |              |              |                |                   |                 |                  |                  |
| Select Calen                       | dar Year: 20                                      | Start Tim<br>End Time<br>17⊻ Time Offs    | e:<br>:<br>:et:     | 28/Aug/2<br>29/Aug/2<br>(UTC +0<br>Bern, Ro | 2017 8:00<br>2017 18:0<br>1:00 / UT<br>me, Stoc | 0<br>00<br>TC +02:0<br>kholm, Vi | 0) Amstei<br>enna | rdam, Ber    | ʻlin,        |                |                   |                 |                  |                  |
| Current Se                         | arch;                                             | Training<br>Institutio                    | n:                  | Albanian                                    | & Armed                                         | Forces A                         | cademy            |              |              |                |                   |                 |                  |                  |
| Course Co                          | de Contains                                       | % -                                       |                     |                                             |                                                 |                                  |                   |              |              |                |                   |                 |                  |                  |
| COURSE C                           |                                                   | INTA                                      |                     |                                             |                                                 |                                  |                   |              |              |                |                   |                 |                  |                  |
| Iteration Stat                     | tus                                               | A                                         |                     |                                             |                                                 |                                  |                   |              |              |                |                   |                 |                  |                  |
| APPEND/U<br>Choose View<br>1 2 3 4 | IPDATE SEARCH<br>: YEARLY   <u>M</u><br>5 6 7 8 9 | EDIT ITER                                 | TEW                 | APPLY                                       | JSER                                            | APPLY SE                         | LF                |              |              |                |                   |                 |                  |                  |
| Course Code                        | Course Title                                      | Training Institution                      | January<br>2017     | February<br>2017                            | March<br>2017                                   | April<br>2017                    | May<br>2017       | June<br>2017 | July<br>2017 | August<br>2017 | September<br>2017 | October<br>2017 | November<br>2017 | December<br>2017 |
| AOP-AO-<br>12085                   | <u>aa100001</u>                                   | NATO - School<br>Oberammergau<br>(NSO)    | •                   |                                             |                                                 |                                  |                   |              |              |                |                   |                 |                  |                  |
| AOP-AO-<br>12086                   | <u>aa100001</u>                                   | Albanian &<br>Armed Forces<br>Academy     | -                   | F.                                          |                                                 |                                  |                   |              |              |                |                   |                 |                  | 12               |
| AOP-AO-<br>12088                   | <u>aa100004</u>                                   | Albanian &<br>Armed Forces<br>Academy     | I                   |                                             |                                                 |                                  |                   |              |              |                |                   |                 |                  |                  |
| AOP-AO-<br>12096                   | <u>aa100006</u>                                   | Albanian &<br>Armed Forces<br>Academy     |                     |                                             |                                                 |                                  |                   |              |              | 1              | a de              |                 |                  |                  |

System displays the Start Time, End Time and Time Zone of the scheduled iteration for IBT Courses based on actual scheduled iteration details. For scheduled iterations for VCT courses, system displays the Start Time, End Time and Time Zone based on user's local computer time.

Based on the user's role permissions, the system gives the ability to do the following:

Raytheon

Professional Services LLC

- a. Edit Iteration: User clicks on the Edit Iteration button displayed in the new Iteration Details window.
- b. Apply User: User clicks on the Apply User button displayed in the new Iteration Details window.
- c. Apply Self: User clicks on the Apply Self button displayed in the new Iteration Details window.

Note 1: The user will not see the Apply Self or Apply User button if the iteration has already started.

<u>Note 2:</u> *If the course iteration is being delivered at a mobile location then, Iterations Details window will look as shown in the example image below:* 

| <b>Iteration Details</b>    |                                                                             |
|-----------------------------|-----------------------------------------------------------------------------|
| Iteration Id:               | 2265                                                                        |
| Course Code:                | OPS-NC-4002                                                                 |
| Course Title:               | CBRN Units Evaluators Course                                                |
| Start Time:                 | 07/Sep/2015 8:00                                                            |
| End Time:                   | 11/Sep/2015 17:00                                                           |
| Time Zone:                  | (GMT +02:00) Amsterdam, Berlin, Bern, Rome,<br>Stockholm, Vienna            |
| Training<br>Institution:    | COE Joint Chemical Biological Radialogical<br>Nuclear – Defence (JCBRN COE) |
| This course is suitable for | or mobile delivery and will be offered at the following delivery location.  |
| Mobile Delivery Location    | Training Arena, Frankfurt                                                   |
| EDIT ITERATION              | APPLY USER APPLY SELF                                                       |

7. To view the complete details of scheduled course iteration, user clicks on the Course code displayed under Course code column or Course Name displayed under Course Title column.

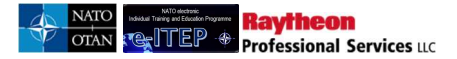

**Training Calendar** 

|                                       | VIEW BY TRA          | INING INSTITUTION                      |                 | VIEW E           | BY COURS      | E             |             |              |              |                |                   |                 |                  |                  |
|---------------------------------------|----------------------|----------------------------------------|-----------------|------------------|---------------|---------------|-------------|--------------|--------------|----------------|-------------------|-----------------|------------------|------------------|
| Select Calend                         | dar Year: 20         | 17 🔽                                   |                 |                  |               |               |             |              |              |                |                   |                 |                  |                  |
| Current Sea                           | arch:<br>le Contains | % <- <u>Remove from s</u>              | earch           |                  |               |               |             |              |              |                |                   |                 |                  |                  |
| COURSE C                              |                      | NTAINS                                 |                 |                  |               |               |             |              |              |                |                   |                 |                  |                  |
| Iteration State                       | us                   | ACTIVE                                 |                 |                  |               |               |             |              |              |                |                   |                 |                  |                  |
| Choose View                           | PDATE SEARCH         |                                        | IFW             |                  |               |               |             |              |              |                |                   |                 |                  |                  |
| 1 2 3 4 5                             | 56789                |                                        |                 |                  |               |               |             |              |              |                |                   |                 |                  |                  |
| Course Code                           | Course Title         | Training Institution                   | January<br>2017 | February<br>2017 | March<br>2017 | April<br>2017 | May<br>2017 | June<br>2017 | July<br>2017 | August<br>2017 | September<br>2017 | October<br>2017 | November<br>2017 | December<br>2017 |
| AOP-AO-<br>12085                      | <u>aa100001</u>      | NATO - School<br>Oberammergau<br>(NSO) | -               |                  |               |               |             |              |              |                |                   |                 |                  |                  |
| AOP-AO-<br>12086<br>S <sup>Im</sup> ) | <u>aa100001</u>      | Albanian &<br>Armed Forces<br>Academy  | -               |                  |               |               |             |              |              |                |                   |                 |                  |                  |
| AOP-AO-<br>12088                      | <u>aa100004</u>      | Albanian &<br>Armed Forces<br>Academy  | 1               |                  |               |               |             |              |              |                |                   |                 |                  |                  |

8. *View Details* page loads as shown in the screen shot below. User clicks on '*Back to Training Calendar*' link to go back to the Training Calendar.

| COURSE DETAILS                                                                                                    | COURSE CONTACT INFORMATION TRAINING INSTITUTION INFORMATION                                                                                                    |
|----------------------------------------------------------------------------------------------------|----------------------------------------------------------------------------------------------------|
| DISCIPLINE INFORMATION                                                                                                    |                                                                                                    |
| Back to Training Calendar                                                                                                    |                                                                                                    |
| ast Date Updated                                                                                                    | 20/Oct/2016 13:12                                                                                                    |
|                                                                                                    |                                                                                                    |
| raining Institution                                                                                                    | Albanian & Armed Forces Academy                                                                                                    |
| raining Institution<br>Discipline                                                                                                    | Albanian & Armed Forces Academy<br>Air Operations (AOP)                                                                                                    |
| raining Institution<br>)iscipline<br>.rea                                                                                                    | Albanian & Armed Forces Academy<br>Air Operations (AOP)<br>Systems (AO)                                                                                                    |
| raining Institution<br>Discipline<br>Area<br>Depth of knowledge Level                                                                                                    | Albanian & Armed Forces Academy<br>Air Operations (AOP)<br>Systems (AO)<br>1. Remember                                                                                                    |
| raining Institution<br>hiscipline<br>wea<br>hepth of knowledge Level<br>he NATO Course Certification of the course is<br>histitutional Accreditation". Unless, these two fi<br>IATO Listed.    | Albanian & Armed Forces Academy<br>Air Operations (AOP)<br>Systems (AO)<br>1. Remember<br>automatically updated based on the "NATO Course requirement" and "NATO ETF<br>ields have been completed and validated, the course will automatically display as           |
| Training Institution<br>Discipline<br>Area<br>Depth of knowledge Level<br>The NATO Course Certification of the course is<br>Institutional Accreditation". Unless, these two fi<br>NATO Listed. | Albanian & Armed Forces Academy<br>Air Operations (AOP)<br>Systems (AO)<br>1. Remember<br>automatically updated based on the "NATO Course requirement" and "NATO ETF<br>ields have been completed and validated, the course will automatically display as<br>Listed |

9. To export the Training Calendar in a excel format, user clicks on *Export to Excel* link displayed in the blue action menu bar. User Opens or Saves the excel file as desired.

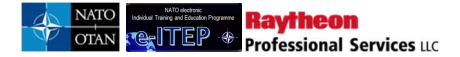

|                         |                                  |                                        |                 | Export T         | o Excel       | Printer Frie  | ndly        |              |              |                |                   |                 |                  |                |
|-------------------------|----------------------------------|----------------------------------------|-----------------|------------------|---------------|---------------|-------------|--------------|--------------|----------------|-------------------|-----------------|------------------|----------------|
| <b>Frainin</b>          | IG Caler                         | Idar                                   |                 | VIEW             | BY COUR       | SE            |             |              |              |                |                   |                 |                  |                |
| Select Calen            | dar Year: 20                     | 117 💌                                  |                 |                  |               |               |             |              |              |                |                   |                 |                  |                |
| Current Se<br>Course Co | arch:<br>de Contains             | % <- <u>Remove from</u>                | search          |                  |               |               |             |              |              |                |                   |                 |                  |                |
| COURSEC                 |                                  |                                        |                 |                  |               |               |             |              |              |                |                   |                 |                  |                |
| Iteration Stat          | tus                              | ACTIVE                                 |                 |                  |               |               |             |              |              |                |                   |                 |                  |                |
| APPEND/L                | JPDATE SEARC                     | H RESET                                |                 |                  |               |               |             |              |              |                |                   |                 |                  |                |
| Choose View             | : YEARLY   <u>M</u><br>5 6 7 8 9 | IONTHLY GRAPICAL                       | VIEW            |                  |               |               |             |              |              |                | _                 |                 |                  |                |
| Course Code             | Course Title                     | Training Institution                   | January<br>2017 | February<br>2017 | March<br>2017 | April<br>2017 | May<br>2017 | June<br>2017 | July<br>2017 | August<br>2017 | September<br>2017 | October<br>2017 | November<br>2017 | Decemb<br>2017 |
| AOP-AO-<br>12085        | <u>aa100001</u>                  | NATO - School<br>Oberammergau<br>(NSO) | -               |                  |               |               |             |              |              |                |                   |                 |                  |                |
| AOP-AO-<br>12086        | <u>aa100001</u>                  | Albanian &<br>Armed Forces             |                 |                  |               |               |             |              |              |                |                   |                 |                  |                |

10. To view and print the print friendly version of the Training Calendar, user clicks on the *Printer Friendly* link displayed in the blue inaction menu bar.

|                                    |                                                |                                        |                 | Export To        | Excel         | Printer Frie  | ndly        |              |              |                |                   |                 |                  |                  |
|------------------------------------|------------------------------------------------|----------------------------------------|-----------------|------------------|---------------|---------------|-------------|--------------|--------------|----------------|-------------------|-----------------|------------------|------------------|
| Trainin                            | raining Calendar                               |                                        |                 |                  |               |               |             |              |              |                |                   |                 |                  |                  |
|                                    | VIEW BY TRA                                    | INING INSTITUTION                      |                 | VIEW             | BY COUR       | SE            |             |              |              |                |                   |                 |                  |                  |
| Select Calen                       | dar Year: 20                                   | 17 💌                                   |                 |                  |               |               |             |              |              |                |                   |                 |                  |                  |
| Current Se                         | arch:                                          |                                        |                 |                  |               |               |             |              |              |                |                   |                 |                  |                  |
| Course Co                          | de Contains                                    | % <- <u>Remove from</u>                | search          |                  |               |               |             |              |              |                |                   |                 |                  |                  |
| COURSE C                           | ODE 🗸 CO                                       |                                        |                 |                  |               |               |             |              |              |                |                   |                 |                  |                  |
| Iteration Stat                     | us                                             | ACTIVE 🔽                               |                 |                  |               |               |             |              |              |                |                   |                 |                  |                  |
| APPEND/U<br>Choose View<br>1 2 3 4 | PDATE SEARCH<br>YEARLY   <u>M</u><br>5 6 7 8 9 | RESET                                  | <u>VIEW</u>     |                  |               |               |             |              |              |                |                   |                 |                  |                  |
| Course Code                        | Course Title                                   | Training Institution                   | January<br>2017 | February<br>2017 | March<br>2017 | April<br>2017 | May<br>2017 | June<br>2017 | July<br>2017 | August<br>2017 | September<br>2017 | October<br>2017 | November<br>2017 | December<br>2017 |
| AOP-AO-<br>12085                   | aa100001                                       | NATO - School<br>Oberammergau<br>(NSO) | -               |                  |               |               |             |              |              |                |                   |                 |                  |                  |
| AOP-AO-<br>12086                   | <u>aa100001</u>                                | Albanian &<br>Armed Forces<br>Academy  |                 |                  |               |               |             |              |              |                |                   |                 |                  |                  |

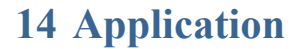

Raytheon Professional Services LLC

The Application menu item consists of the following application features which enable users to search for and apply in or reserve a seat in a course iteration:

- 1. Apply Yourself in a Course Iteration
- 2. Apply a User in a Course Iteration
- 3. Batch Application
- 4. View/Approve Pending Applications
- 5. View Your Schedule
- 6. View Users Schedules

This section details the introduction to two application methods namely **Internal Application Method** and **External Application Method**. This is necessary because some Training Institutions have their own software applications that they use to manage applications into course iterations. The internal application method allows e-ITEP to handle the entirety of the application process. The external application method supports the application process until the Training Institution Approval is required.

Below is the brief explanation about the Internal Application Process feature:

- 1. User requests to attend a training/course iteration by means of the Joining Form, which gives the ability to the user to fill, save and submit the form and start the application process
- 2. Upon initial request by the user to attend the training, user's application is sent to the concerned Point of Contact.
- 3. Point of Contact has the ability to Approve or Reject user's application to attend a training/course iteration. Both the approval and the rejection are executed through the Joining Form.
  - a. Upon rejection of user's application by the Point of Contact ,the user is informed about the rejection of the application via email.
  - b. Whereas upon approval of user's application by the Point of Contact if the user belongs to one of the MPD Countries then the application process follows the point 4 and 5 otherwise the application process follows the point 5 where the user's application is sent to the ETOC Institutions Training Manager (School Admin) of the concerned Training Institution.
- 4. User's application is sent to the E-ITEP Administrator who has the ability to Approve or Reject user's application.
  - a. Upon rejection of user's application by E-ITEP Administrator, the concerned Point of Contact and user is informed about the rejection of the application via email.
  - b. Upon approval of user's application by E-ITEP Administrator the user's application is sent to the ETOC Institutions Training Manager (School Admin) of the concerned Training Institution.
- 5. This is the final step in the application process where the ETOC Institutions Training Manager (School Admin) of the concerned Training Institution has the ability to Approve or Reject user's application to attend a training/course iteration.
  - a. Upon rejection of user's application by ETOC Institutions Training Manager (School Admin), the concerned E-ITEP Administrator (applicable only for users belonging to the MPD Countries), Point of Contact and user is informed about the rejection of the application via email.
  - b. Upon approval of user's application by ETOC Institutions Training Manager (School Admin), the concerned E-ITEP Administrator (applicable only for users belonging to the MPD Countries), Point of Contact and user is informed about the final approval of the application via email.

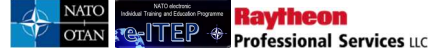

- c. In case when there are no seats available on the course iteration, then the user is added to the waitlist of the course for the respective training institution.
- 6. If the application method is external, the Training Institution Manager should not approve the application by using the e-ITEP system.

The Joining Form allows the user to **Save/Submit** the application. Hence, when the user *saves* the application, it becomes *Pending* status and the user can complete it later on. Upon submission of Joining Form by the user, the application of the user is sent to the concerned Point of Contact

The e-ITEP offers two application methods namely **Internal Application Method** and **External Application Method**. The internal application method allows e-ITEP to handle the entirety of the application process (Steps 1 to 5). The external application method supports the application process until the Training Institution Approval is required (Steps 1 to 4).

In addition to the two above mentioned Application methods, e-ITEP also supports **Mobile Education Training Teams (METTs)**. If a course iteration is being delivered at a mobile location then after application approval in step <sup>3</sup>/<sub>4</sub> described above, the course application becomes **Pending METT Approval**. The system at this time sends following email notification:

- An email notification is sent to the training institution including the joining form.
- An email notification is sent to the user, POCs, MPD Admins (If applicable) and the contact email of the mobile location including the joining form.

In addition to the Internal and External Application Methods, the e-ITEP System allows a POC role (or higher) to apply a user in a course iteration. In that moment, the application becomes *Pending* until the user completes the application by means of the submission of the completed Joining Form.

Below are the Process Flow Diagrams of both Internal and External Application Process features.

Internal: User Initiated Application Process

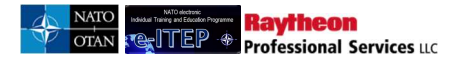

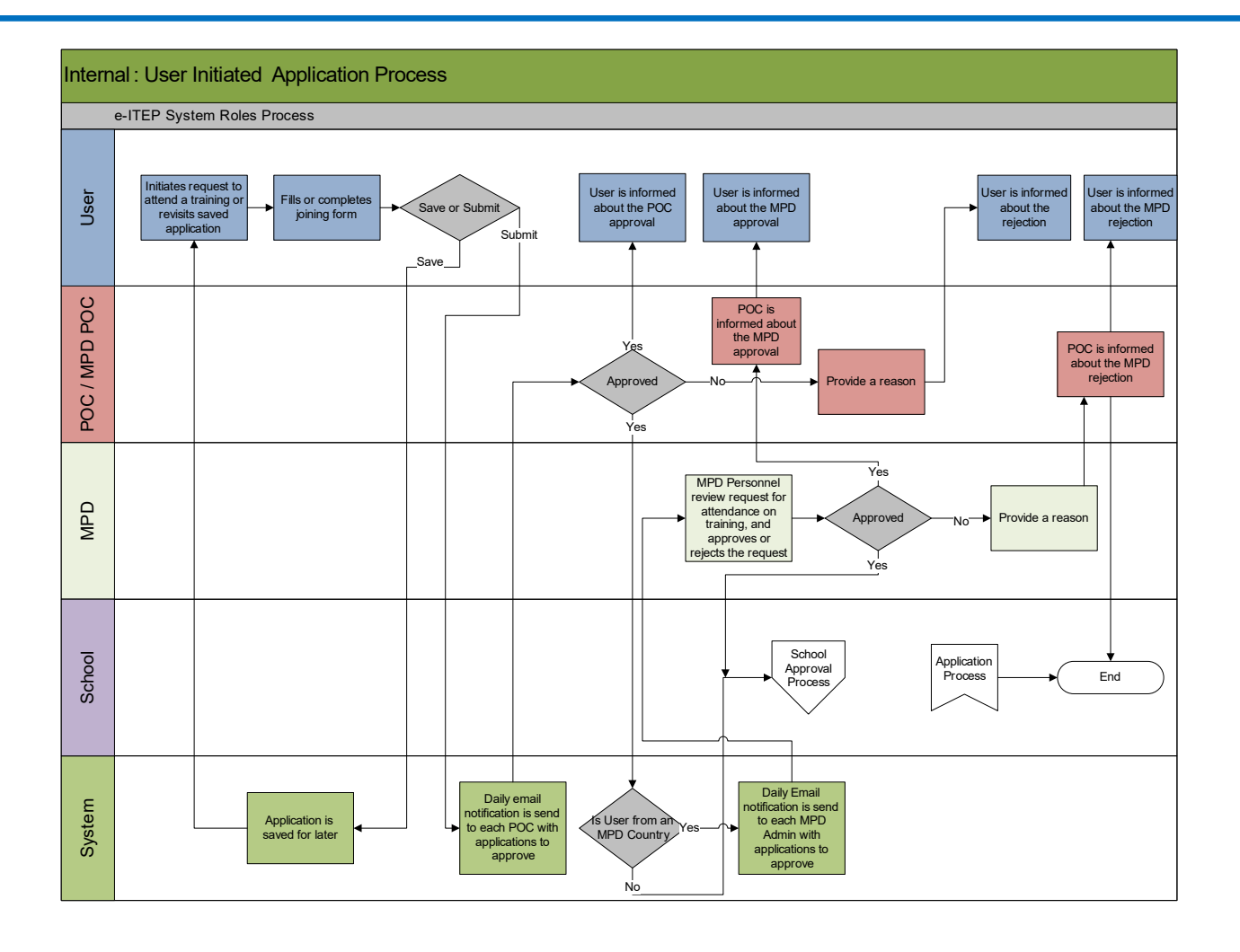

Internal: POC (and higher) Initiated Application Process

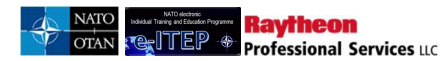

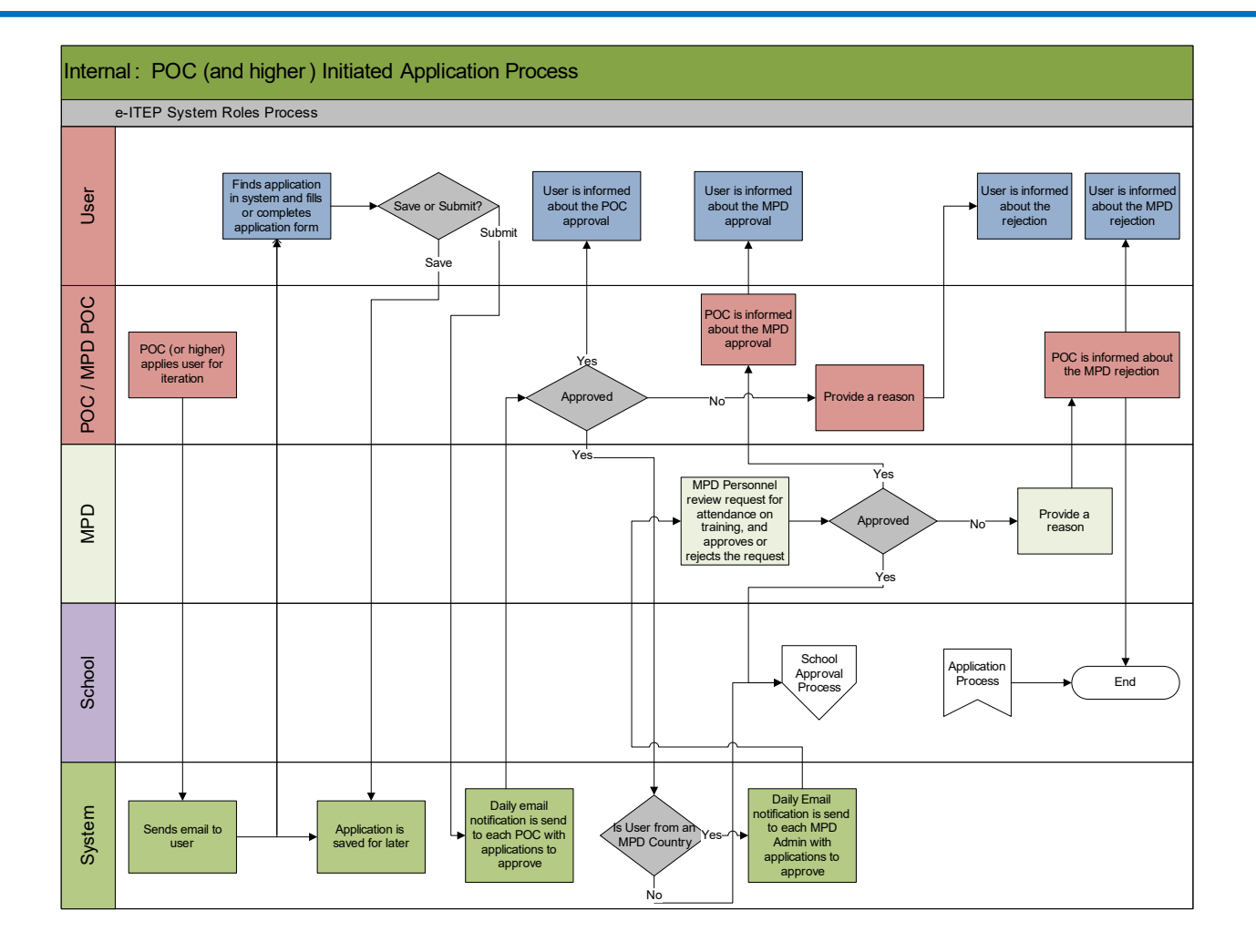

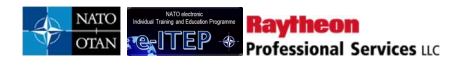

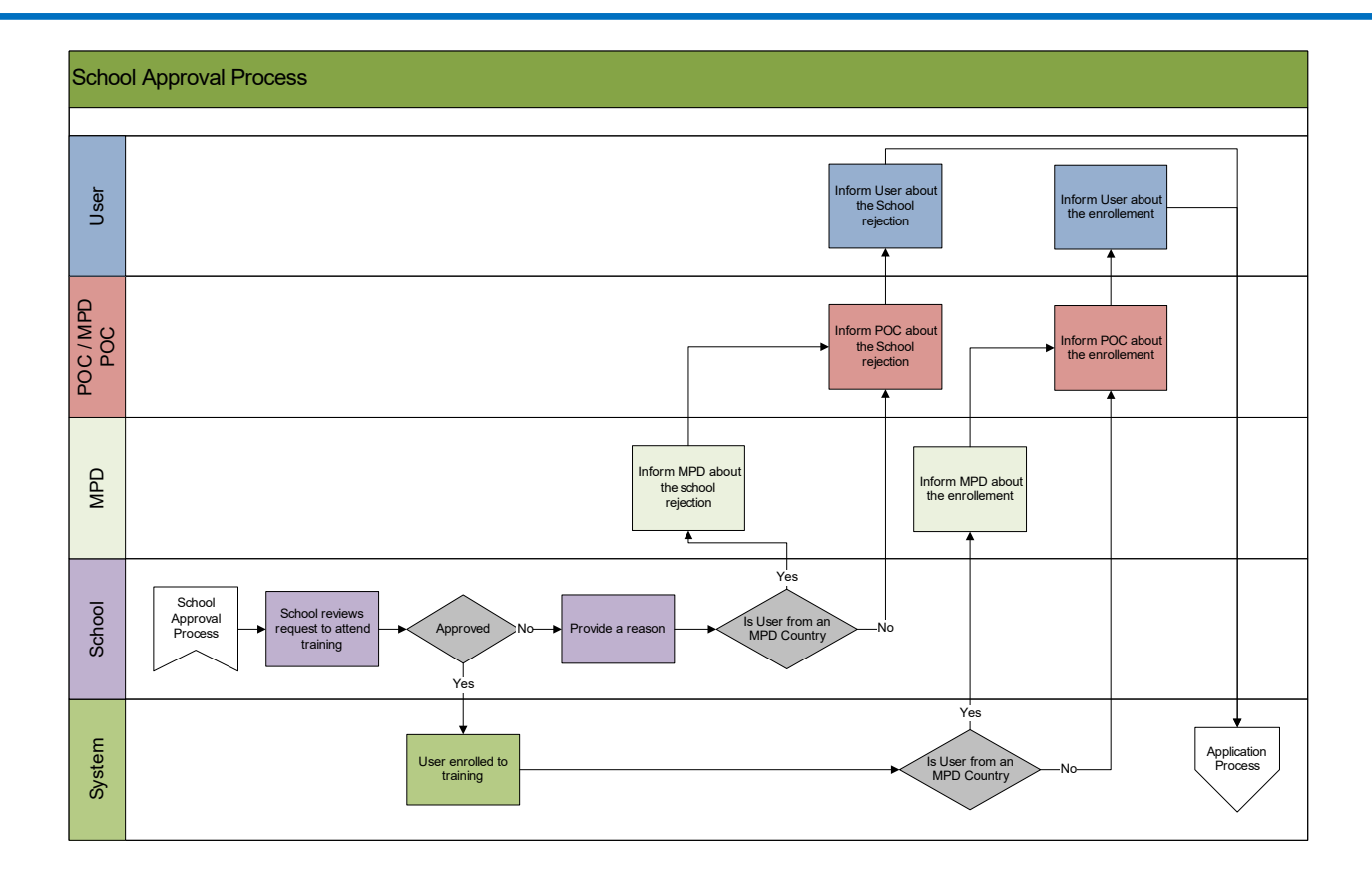

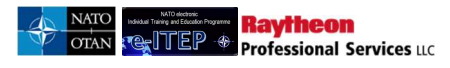

# **External:** User Initiated Application Process

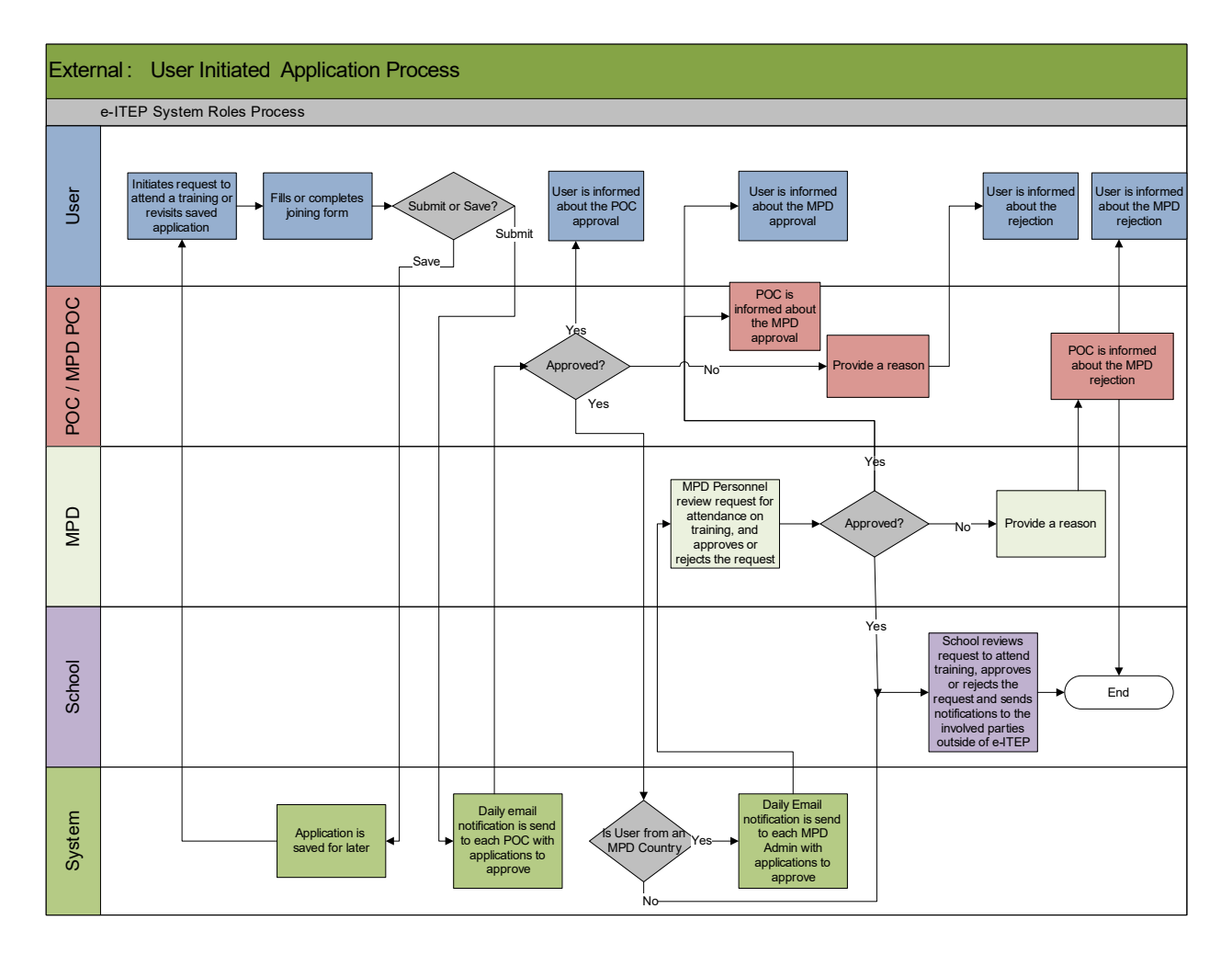

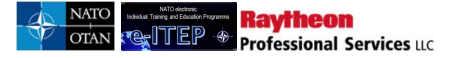

# **External: POC** (or Higher) Initiated Application Process

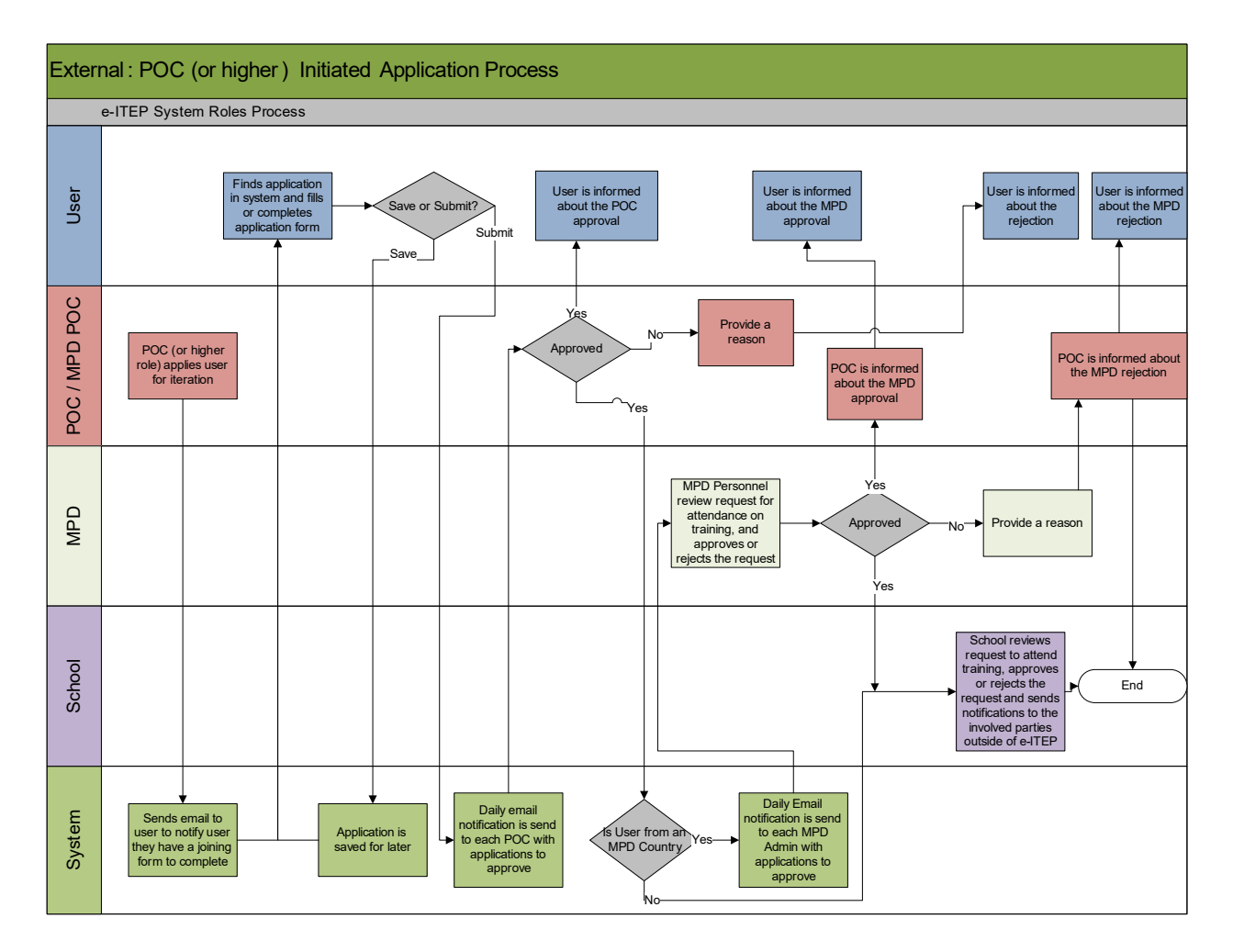

## 14.1 Apply Yourself in a Course Iteration

All users have the ability to apply in course iterations.

- 1. User visits e-ITEP system and logs in.
- 2. User navigates to Application > Apply Yourself in a Course

| G | distanting to | Profiles    | Individual Descent Plan | IN COLOR | Stream                      | Approximit                                                  | Testing.                         | Daming Here           | sun nege     | Constit Us   | LOGOVT |
|---|---------------|-------------|-------------------------|----------|-----------------------------|-------------------------------------------------------------|----------------------------------|-----------------------|--------------|--------------|--------|
|   |               | teris<br>EP | •                       | sub      | Alaha Admi<br>Do serviciate | Acces a line<br>Acces a line<br>Batch Access<br>VenetAccess | in a Course<br>alon<br>Punding A | na harakan<br>Harakan | ils - August | s Itending • |        |

3. User selects the course from the Course drop down menu and clicks *Submit*.

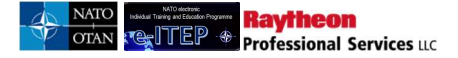

| lame                  | Email                               | Organisation | Organisation Code |
|-----------------------|-------------------------------------|--------------|-------------------|
| iorgios Mantzouris    | MantzourisG@nmiotc.grc.nato.int     |              |                   |
| ourse:                |                                     |              |                   |
| AOP-AO-21590 - INTROD | UCTION TO SURFACE BASED AIR DEFENCE |              | •                 |

4. User selects the course iteration from the list of iterations and clicks on *Apply* link.

| S Back to Cour                              | self in a Co               | urse Iteration                       |                            |            |                                  |         |
|---------------------------------------------|----------------------------|--------------------------------------|----------------------------|------------|----------------------------------|---------|
| Name                                        | Email                      |                                      | Organisati                 | on         | Organisation Cod                 | e       |
| Giorgios Mantzouris                         | Mantzou                    | risG@nmiotc.grc.nato.int             |                            |            |                                  |         |
| Course Code                                 | Course Title               |                                      | Course Active fro          | m          | Course Deactivate                | d on    |
| AOP-AO-21590                                | Introduction to Surfa      | ice Based Air Defence                | 01/Mar/2014                |            | 31/Dec/2018                      |         |
| Click the "Apply" link                      | next to the Course Iterati | on you wish to apply in. To see Cour | se Iteration details, clic | k "View De | tails".                          |         |
| Date                                        | Seats Available            | Training Institution                 | City                       | State      | Actions                          | Status  |
| 03/Oct/2016 8:00<br>to<br>07/Oct/2016 13:00 | 40                         | NATO School Oberammergau (N          | 150)                       |            | [View Details]<br>[Send Comment] | [Apply] |

5. The system loads the Joining Form and gives the ability to the user to fill, save, submit the Joining Form and start their application process. Below is an example view of the screen.

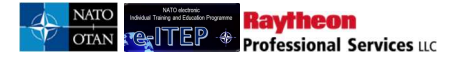

# e-ITEP Administrator User Guide

| oining Form                       |                                                           |
|-----------------------------------|-----------------------------------------------------------|
|                                   |                                                           |
|                                   | electronic<br>Individual Training and Education Programme |
| 5 Back                            |                                                           |
| Institution Name                  | NATO School Oberammergau (NSO)                            |
| Address                           | Am Rainenbichl 54                                         |
|                                   | Oberammergau                                              |
|                                   | 82487                                                     |
| Phone                             | +49 8822 9481 1303                                        |
| Email                             | studentadmin@natoschool.nato.int                          |
| Applicant Information:            |                                                           |
| Trainee's HQ/Agency               | NATO COMMAND STRUCTURE/1ST NATO SIGNAL BATTALION          |
| POC Name *                        | (SELECT ONE) V                                            |
| POC email                         |                                                           |
| Login ID                          | gmantzouris                                               |
| Last Name                         | Mantzouris                                                |
| First Name                        | Giorgios                                                  |
| Email                             | MantzourisG@nmiotc.grc.nato.int                           |
| Phone Number *                    |                                                           |
| Fax Number                        |                                                           |
| Emergency Contact Person's Name * |                                                           |

6. User enters data for all the required fields in the Joining Form and clicks the *Save* button to save the status of this Joining Form without submitting it for approval.

| Request installation pass for a vehicle, if required?                                                                                                    | ⊙Yes ⊙No                                                                                                    |
|----------------------------------------------------------------------------------------------------|----------------------------------------------------------------------------------------------------|
| Additional Remarks                                                                                                    | *                                                                                                    |
|                                                                                                    |                                                                                                    |
| Bilitating Policy:<br>1. Students are encouraged to use the Training Institution's accc<br>2. NATO School Oberammergau (NSO) reserves the right to chi<br>3. A 'ro-show' or last minute cancellation fee may be levied for<br><b>Registration Notes:</b><br>1. The applicant's personal information will be processed and st<br>2. Upon completion of the registration, a confirmation message i<br>In-processing, luition payment, security, transportation and acco<br>with Ihem. | smmodation reservation services:<br>ange reservations due to military necessity and mission requirements<br>students who do not cancel their reservation in advance<br>ored in the NATO School Oberammergau (NSO) data management system.<br>will be sert to the POC and applicant containing detailed administrative information on<br>mmodations. Registered students must bring a copy of their confirmation message |
| $\blacksquare$ I have carefully read and agree with the statements above. *                                                                                                    |                                                                                                    |
| ☑ I have completed the internal approve process. (Division/Bra                                                                                                    | anch Head/POC). *                                                                                                    |
| ✓ I have received national approval. *                                                                                                    |                                                                                                    |
| S                                                                                                    |                                                                                                    |

<u>Note</u>: After user saves the Joining Form for later editions and submission, they can access the Joining Form by navigating to Application > View Your Schedule and searching for the course iteration.

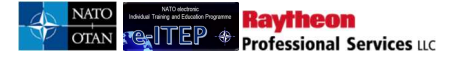

7. System reloads the Joining Form and displays a confirmation message to the user.

| Joining Form                              |                                                        |
|-------------------------------------------|--------------------------------------------------------|
|                                           | e-ITEP                                                 |
| Your application has been saved and can b | e accessed again via Application > view Your Schedule. |
| 5 Back                                    |                                                        |
| Institution Name                          | NATO School Oberammergau (NSO)                         |
| Address                                   | Am Rainenbichl 54                                      |
|                                           | Oberammergau                                           |
|                                           | 82487                                                  |
| Phone                                     | +49 8822 9481 1303                                     |
| Email                                     | studentadmin@natoschool.nato.int                       |
| Applicant Information:                    |                                                        |
| Trainee's HQ/Agency                       | NATO COMMAND STRUCTURE/1ST NATO SIGNAL BATTALION       |
| POC Name *                                | LORI KAY POC V                                         |
| POC email                                 | gagan_kaur_999@yahoo.com                               |
| Login ID                                  | gmantzouris                                            |
| Last Name                                 | Mantzouris                                             |

8. After the completion of the Joining Form, user submits it for approval by clicking the *Submit* button.

| Request installation pass for a vehicle, if required?                                                                                                    | ⊖Yes ®No                                                                                                    |
|----------------------------------------------------------------------------------------------------|----------------------------------------------------------------------------------------------------|
| Additional Remarks                                                                                                    | *                                                                                                    |
| Billeting Policy:<br>1. Students are encouraged to use the Training Institution's accom<br>2. NATO School Oberammergau (NSO) reserves the right to chang<br>3. A "no-show" or last minute cancellation fee may be levied for stu<br>Registration Notes:<br>1. The applicant's personal information will be processed and store<br>2. Upon completion of the registration, a confirmation message will<br>in-processing, tuition payment, security, transportation and accomr<br>with them. | modation reservation services.<br>ge reservations due to military necessity and mission requirements<br>idents who do not cancel their reservation in advance<br>d in the NATO School Oberammergau (NSO) data management system.<br>be sent to the POC and applicant containing detailed administrative information on<br>modations. Registered students must bring a copy of their confirmation message |
| $\blacksquare$ I have carefully read and agree with the statements above. $^{\ast}$                                                                                                    |                                                                                                    |
| I have completed the internal approve process. (Division/Branc                                                                                                    | h Head/POC). *                                                                                                    |
| I have received national approval. *                                                                                                    |                                                                                                    |
| SAV                                                                                                    | E SUBMIT RESET                                                                                                    |

9. Once the Joining Form is submitted by the user, the system reloads the Joining Form and displays a confirmation message to the user.

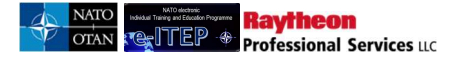

| Jo | inin | a F | orm   |
|----|------|-----|-------|
| 00 |      | M 1 | VIIII |

| Joining <mark>F</mark> orm                   |                                                           |
|----------------------------------------------|-----------------------------------------------------------|
| Application for the course is pending POC ap | electronic<br>Individual Training and Education Programme |
| 5 Back                                       |                                                           |
| Institution Name                             | NATO School Oberammergau (NSO)                            |
| Address                                      | Am Rainenbichl 54                                         |
|                                              | Oberammergau                                              |
|                                              | 82487                                                     |
| Phone                                        | +49 8822 9481 1303                                        |
| Email                                        | studentadmin@natoschool.nato.int                          |
| Applicant Information:                       |                                                           |
| Trainee's HQ/Agency                          | NATO COMMAND STRUCTURE/1ST NATO SIGNAL BATTALION          |
| POC Name                                     | lori kay POC                                              |
| POC email                                    | gagan_kaur_999@yahoo.com                                  |
| Login ID                                     | gmantzouris                                               |
| Last Name                                    | Mantzouris                                                |
| First Name                                   | Giorgios                                                  |

## 14.2 Apply a User in a Course Iteration

Users with POC and higher Roles have the ability to apply user in a course Iteration.

- 1. User visits e-ITEP and logs in.
- 2. User navigates to Application > Apply a User in a Course Iteration

|      | -                                  | PROFILES | Industrial Training Plan | erroc | Scholar                      | Application                                                   | heating                             | Transa I             | lecosts | -       | Contact Un | LOGOUT |
|------|------------------------------------|----------|--------------------------|-------|------------------------------|---------------------------------------------------------------|-------------------------------------|----------------------|---------|---------|------------|--------|
| 21 C | NATO electric de la Training and E | EP       | *                        | ave   | Alpha Admir<br>10 Internatio | Apply Youns<br>Apply in Ling<br>Baltin Applica<br>Vew/Approve | ef in a Course<br>Mon<br>Pending Ap | e Heraton<br>Teraton | -       | Reports | Biddeng +  |        |

3. User enters the search criteria for the user and clicks Submit. Below is an example view of the search performed for users with result set.

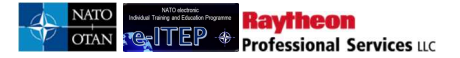

| Search for the person to be applied.                                                                                                    |                                                                               |                                                                               |                                                                    |
|----------------------------------------------------------------------------------------------------|-------------------------------------------------------------------------------|-------------------------------------------------------------------------------|--------------------------------------------------------------------|
| Current Search:                                                                                                    |                                                                               |                                                                               |                                                                    |
| Last Name Contains % <- Re                                                                                                    | move from search                                                              |                                                                               |                                                                    |
|                                                                                                    |                                                                               |                                                                               |                                                                    |
| LAST NAME - CONTAINS                                                                                                    | -                                                                             |                                                                               |                                                                    |
| and the second second s |                                                                               |                                                                               |                                                                    |
|                                                                                                    |                                                                               |                                                                               |                                                                    |
| APPEND/UPDATE SEARCH                                                                                                    | SET                                                                           |                                                                               |                                                                    |
| APPEND/UPDATE SEARCH                                                                                                    | SET                                                                           |                                                                               |                                                                    |
| APPEND/UPDATE SEARCH RE                                                                                                    | Record(s) 1 to 20 o                                                           | of 689                                                                        |                                                                    |
| APPEND/UPDATE SEARCH RE                                                                                                    | Record(s) 1 to 20 o                                                           | of 689<br>Login ID                                                            | Select                                                             |
| APPEND/UPDATE SEARCH RE<br>23456789101112≥≥≥<br>ast Name                                                                                                    | Record(s) 1 to 20 of<br>First Name<br>Goss                                    | of 689<br>Login ID<br>alanG                                                   | Select                                                             |
| APPEND/UPDATE SEARCH RE                                                                                                    | Record(s) 1 to 20 of<br>First Name<br>Goss<br>Hoss                            | of 689<br>Login ID<br>alanG<br>adamH123                                       | Select<br>[Select]<br>[Select]                                     |
| APPEND/UPDATE SEARCH RE<br>23456789101112≥≥≥<br>ast Name<br>Ian<br>dam<br>ho                                                                                                    | Record(s) 1 to 20 (<br>First Name<br>Goss<br>Hoss<br>Jack                     | of 689<br>Login ID<br>alanG<br>adamH123<br>jackaho                            | Select<br>[Select]<br>[Select]                                     |
| APPEND/UPDATE SEARCH RE<br>1 2 3 4 5 6 7 8 9 10 11 12 ≥ ≥><br>ast Name<br>Jan<br>dam<br>ho<br>dmin                                                                                                    | Record(s) 1 to 20 o<br>First Name<br>Goss<br>Hoss<br>Jack<br>Jiffy            | of 689<br>Login ID<br>alanG<br>adamH123<br>jackaho<br>JiffyAdmin              | Select<br>[Select]<br>[Select]<br>[Select]<br>[Select]             |
| APPEND/UPDATE SEARCH RE                                                                                                    | Record(s) 1 to 20 of<br>First Name<br>Goss<br>Hoss<br>Jack<br>Jiffy<br>Johnny | of 689<br>Login ID<br>alanG<br>adamH123<br>jackaho<br>JiffyAdmin<br>johnapple | Select<br>[Select]<br>[Select]<br>[Select]<br>[Select]<br>[Select] |

4. User selects a user and clicks on *Select*.

| Last Name     | First Name                 | Login ID      | Select   |
|---------------|----------------------------|---------------|----------|
| Administrator | Administrator              | Administrator | [Select] |
| Abdellatif    | Ahmad Mostafah Abdelwahhab | ahmadmostafah | [Select] |
| Administrator | Alpha                      | AlphaAdmin    | [Select] |
| ANDERSON      | ANDY                       | andyanderson  | [Select] |
| András        | Bíró                       | H045612       | [Select] |
| ABAHAZY       | DANIEL                     | abahazy       | [Select] |
| ALLEN         | DAVID                      | BIUK01        | [Sel]]t] |

5. User selects the course from the Course drop down menu and clicks *Submit*.

| Name                | Login ID        | Email                    | Organisation        | Organisation Cod |
|---------------------|-----------------|--------------------------|---------------------|------------------|
| DANIEL ABAHAZY      | abahazy         | daniel.f.abahazy.civ@mai | <u>I.mil</u>        |                  |
| Course:             |                 |                          |                     |                  |
| ACP-AC-3018 - COMBI | NED CFE ARMS CO | NTROL VERIFICATION INSPE | ECTOR/ESCORT COURSE |                  |

6. User selects the course iteration from the list of iterations and clicks on *Apply* link.

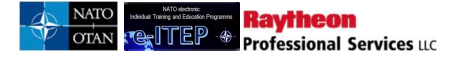

#### Apply User in a Course Iteration

| 5 Back to Co          | urse List                    |                                                 |                    |             |               |              |
|-----------------------|------------------------------|-------------------------------------------------|--------------------|-------------|---------------|--------------|
| Name                  | Login ID                     | Email                                           | Organis            | ation       | Organisation  | Code         |
| DANIEL ABAHAZY        | abahazy                      | daniel.f.abahazy.civ@mail.mil                   |                    |             |               |              |
| Course Code           | Course Title                 |                                                 | Course             | Active from | ı Course De   | activated on |
| ACP-AC-3018           | Combined CFE Arms Con        | trol Verification Inspector/Escort Course       | 01/Jan/2           | 013         | 31/Dec/201    | 7            |
| Click the "Apply" lin | k next to the Course Iterati | on you wish to apply in. To see Course Iteratio | n details, click ' | View Detai  | S".           |              |
| Date                  | Seats Available              | Training Institution                            | City               | State       | Actions       | Statu        |
| 10/Jun/2017 8:00      | 10                           | NATO - School Oberammergau (NSO)                |                    |             | Niew Details] | [Apply]      |

7. The system loads the confirmation page and an email is sent to the user to fill in the Joining Form. Below is an example view of the Confirmation page.

#### Apply User in a Course Iteration Sack Name Login ID Email Organisation **Organisation Code** DANIEL ABAHAZY abahazy daniel f abahazy civ@mail.mil Course Code **Course Title Course Active from Course Deactivated on** 31/Dec/2017 Combined CFE Arms Control Verification Inspector/Escort Course 01/Jan/2013 ACP-AC-3018 Application for the course is pending approval. Once approved, an application confirmation will be delivered via email

8. User receives an email notifying them about the application and instructing them to navigate to *Application > View Your Schedule* or *Pending Joining Forms* link in the Application Stats section on the Welcome Page. Below is an example view of the email which is sent to the user:

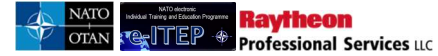

|                                                    | Action Required: Joining Form requires your input<br>e-ITEP Learning to: hvernon-nr                                                                                                    | 25.11.2014 15:57<br>Show Details                                                                        |
|----------------------------------------------------|----------------------------------------------------------------------------------------------------|----------------------------------------------------------------------------------------------------|
| Congratulation                                     | yns!                                                                                                    |                                                                                                    |
| You are requi<br>and visit the A<br>submit your cl | ired to complete and submit the Joining Form for the below course. Please log into e-ITEP system at e-ITEP s<br>Applications Stats section of the Welcome Page or navigate to Menu > Application > view Your Schedule. On<br>changes. Your Point of Contact will then be notified that you have completed the Joining Form. | system at <u>https://e-itep.act.nato.int/HomePage</u><br>ace you have completed the Joining Form please |
| Name : Halifa                                      | ax Walker                                                                                                    |                                                                                                    |
| Login ID : hal                                     | liwalker                                                                                                    |                                                                                                    |
| Course Title :                                     | : STAGE_REGRESS_02.02                                                                                                    |                                                                                                    |
| Email : hverno                                     | on-nr@raytheon.com                                                                                                    |                                                                                                    |
| Course Code                                        | e: STAGE_REGRESS_02.02                                                                                                    |                                                                                                    |
| Start Time : 0                                     | )2/Dec/2014 8:00 (GMT +01:00)                                                                                                    |                                                                                                    |
| End Time : 03                                      | 3/Dec/2014 17:00 (GMT +01:00)                                                                                                    |                                                                                                    |
| Training Institu                                   | tution : Hungarian Defense Forces (HDF NCO Academy)                                                                                                    |                                                                                                    |
| Course Notes                                       | s:                                                                                                    |                                                                                                    |
| Iteration Note                                     | es : Also test the waitlist                                                                                                    |                                                                                                    |
| This is an auto<br>responded to.                   | omatically generated email sent by the e-ITEP System. Please do not respond to this email. Mail received at th<br>. If you need assistance please contact <u>eitephelp@act.nato.int</u> or visit e-ITEP directly at <u>https://e-itep.act.nato.</u>                                                                         | iis address is not monitored and will not be<br>int/HomePage.                                           |

## 14.3 Apply Yourself in a Course Iteration from the Training Calendar

All users have the ability to apply in course iterations from the Training Calendar.

- 1. User visits e-ITEP system and logs in.
- 2. User navigates to Schedule > Training Calendar

| Resources Profiles Individual Training Plan Home               | EIOC | Schedule                   | Application                     | Testing | Training Records | Help    | Contact Us | LOGOUT |
|----------------------------------------------------------------|------|----------------------------|---------------------------------|---------|------------------|---------|------------|--------|
| NATO electronic<br>Individual Training and Education Programme | A    | Search Co<br>Add Cours     | urse Iterations<br>le Iteration |         | Admin Tools +    | Reports | Bidding +  |        |
| Ceriter *                                                      |      | Training Co<br>Iteration U | alendar<br>ploader              |         |                  |         |            |        |

3. User selects the Training Institution from the Training Institution drop down menu and clicks Submit.

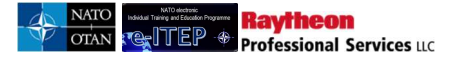

#### **Training Calendar**

| VIEW BY TRA                  | NING INSTITUTION VIEW BY COURSE                                                                                                    |   |
|------------------------------|----------------------------------------------------------------------------------------------------|---|
| Select Calendar Year:        | 2017 🗸                                                                                                    |   |
| Select Training Institution: | MILITARY I ACADEMIT & ISING<br>MILITARY UNIVERSITY OF TECHNOLOGY<br>MULTINATIONAL LOGISTICS COORDINATION CENTRE (MLCC)<br>MULTINATIONAL MARITIME SECURITY CENTRE OF EXCELLENCE-                               | ^ |
| Select Iteration Status:     | NATO - COMMUNICATIONS AND INFORMATION AGENCY (NCIA)<br>NATO - COMMUNICATIONS AND INFORMATION SYSTEMS SCHOOL<br>NATO - DEFENSE COLLEGE (NDC)<br>NATO - HO ACT GENDER<br>NATO - HO ACT GENDER                   |   |
|                              | NATO - HQ ACT SIGINT ETOC TRAINING INSTITUTION MANAGE<br>NATO - HQ ACT SIGINT ETOC TRAINING INSTITUTION MANAGE<br>NATO - HQ AIR COMMAND<br>NATO - HQ SUPREME ALLIED COMMAND TRANSFORMATION (HQ S              |   |
|                              | NATO - JOINT ANALYSIS & LESSONS LEARNED CENTRE (JALLC<br>NATO - JOINT FORCES COMMAND BRUNSSUM IN THEATER<br>NATO - JOINT FORCES TRAINING CENTRE (JFTC)<br>NATO - JOINT WARFARE CENTRE (JWC)                   |   |
|                              | NATO - MARITIME INTERDICTION OPERATIONAL TRAINING CEN<br>NATO - SCHOOL OBERAMMERGAU (NSO)<br>NATO - SPECIAL FORCE HQ (NSHQ)<br>NATO - SPECIAL FORCE HQ (NSHQ)                                                 |   |
|                              | OFFUTT AIRBASE<br>OLD DOMINION UNIVERSITY (ODU)<br>PEACE OPERATIONS TRAINING INSTITUTE (POTI)<br>PEP TRAINING CENTER                                                                                          |   |
|                              | POLAND'S NATIONAL DEFENCE UNIVERSITY<br>PTEC - REGIONAL DEPARTMENT OF DEFENSE RESOURCES MANA<br>PTEC - AUSTRIAN ARMED FORCES INTERNATIONAL CENTRE (AU<br>PTEC - CAIRO REGIONAL CENTRE FOR TRAINING ON CONFLIC | ~ |

4. User selects the course iteration (a light or dark blue box) from the Training Calendar and clicks on it.

|                                |                                                               |                  | Export To Exce             | el Printer Friendly              |                          |              |                 |                  |                  |
|--------------------------------|---------------------------------------------------------------|------------------|----------------------------|----------------------------------|--------------------------|--------------|-----------------|------------------|------------------|
| Trainir                        | a Calanda                                                     | Iteration Detail | 5                          |                                  | į                        |              |                 |                  |                  |
| Italilli                       | ig calenda                                                    | Iteration Id:    | 4154                       |                                  |                          |              |                 |                  |                  |
| 1                              | VIEW BY TRAINING                                              | Course Code:     | BIT-BI-21392               | 2                                |                          |              |                 |                  |                  |
|                                |                                                               | Course Title:    | NATO Defenc<br>Course      | e Leadership In                  | Building Integrity       |              |                 |                  |                  |
|                                |                                                               | Start Time:      | 20/Apr/2017                | 8:00                             |                          |              |                 |                  |                  |
| Select Cale                    | ndar Year: 201                                                | End Time:        | 20/Apr/2017                | 17:00                            |                          |              |                 |                  |                  |
|                                |                                                               | Time Offset:     | (UTC +01:00<br>Bern, Rome, | / UTC +02:00)<br>Stockholm, Vien | Amsterdam, Berlin,<br>na |              |                 |                  |                  |
| Select Train                   | Select Training Institution: NA Training Institution:         |                  | NATO - Scho                | ol Oberammerga                   |                          |              |                 |                  |                  |
| Select Iterat                  | tion Status: AC                                               |                  |                            |                                  |                          |              |                 |                  |                  |
| Choose Viev                    | V. YEARLY   MONTH                                             |                  |                            |                                  |                          |              |                 |                  |                  |
| 1234                           | 56                                                            |                  |                            |                                  |                          |              |                 |                  |                  |
| Course Code                    | e Course Title                                                | EDIT ITERATION   | APPLY USER                 | APPLY SELF                       | )                        | tembe<br>017 | October<br>2017 | November<br>2017 | December<br>2017 |
| <u>AOP-AO-</u><br><u>12085</u> | <u>aa100001</u>                                               |                  |                            |                                  |                          |              |                 |                  |                  |
| AOP-AO-<br>21590               | Introduction to<br>Surface Based<br>Air Defence               |                  |                            |                                  |                          |              | <b>-</b> 1      |                  |                  |
| <u>BIT-BI-</u><br>21392        | NATO Defence<br>Leadership In<br>Building<br>Integrity Course |                  | \$                         |                                  |                          |              |                 | -                |                  |

5. The system loads the Iteration Details pop-op window. The user clicks on the *Apply self* button.

6. Self Application page reloads displaying the Status of the application and the user can apply to the iteration in the same way as it is described in the previous section. Below is an example view of the screen.

| Back to Course L  | ist                     |                      |                                                    |               |         |             |       |
|-------------------|-------------------------|----------------------|----------------------------------------------------|---------------|---------|-------------|-------|
| Name              | Login ID                | Email                | Organization                                       |               | Organi  | zation Code |       |
| Joe User          | AlphaAdmin              | <u>GKaur@ra</u>      | vtheon.com                                         |               |         |             |       |
| Course Code       | Course                  | Title                | Course Active from                                 | Course        | Deactiv | ated on     |       |
| AAA-123-1         | Defend                  | yourself!            | Feb/03/2013                                        | Jul/31/2      | 013     |             |       |
| Click the "Apply" | link next to the Course | Iteration you wish t | o apply in. To see Course Iteration details, click | i "View Detai | ls"_    |             |       |
|                   | Seats                   | Training Inst        | itution                                            | City          | State   | Actions     | Statu |
| Date              | Available               |                      |                                                    |               |         |             |       |

Note 1: In case when there are no seats available on course iteration, then the user is added to the waitlist of the course for the respective training institution.

Note 2: This page also allows users to add comments or ask questions related to the course iteration.

## 14.4 Apply a User in a Course Iteration from the Training Calendar

Users with Role e-ITEP Administrator, ETOC Institution Manager, e-ITEP Institution Manger, NATO HQ Training Manager, National Training Manager and Instructor have the ability to apply user in a course Iteration.

1. User visits e-ITEP system and logs in.

Raytheon

Professional Services uc

2. User navigates to Schedule > Training Calendar

| Resources Profiles Individual Training F                       | Nan ETOC | Schedule               | Application                    | Testing | Training Records | Help    | Contact Us | LOGOUT |
|----------------------------------------------------------------|----------|------------------------|--------------------------------|---------|------------------|---------|------------|--------|
| NATO electronic<br>Individual Training and Education Programme | A<br>NAT | Search Co<br>Add Cours | urse Iterations<br>e Iteration |         | Admin Tools +    | Reports | Bidding +  |        |
| TEP 🚸                                                          |          | Training Co            | alendar<br>ploader             |         |                  |         |            |        |

3. User selects the Training Institution from the Training Institution drop down menu and clicks Submit.

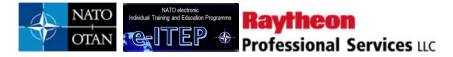

#### **Training Calendar**

| VIEW BY TRAI                 | NING INSTITUTION VIEW BY COURSE                                                                                                    |
|------------------------------|----------------------------------------------------------------------------------------------------|
| Select Calendar Year:        | 2017 🗸                                                                                                    |
| Select Training Institution: | MILITARY UNIVERSITY OF TECHNOLOGY<br>MULTINATIONAL LOGISTICS COORDINATION CENTRE (MLCC)<br>MULTINATIONAL MARTINE SECURITY CENTRE OF EXCELLENCE-                                                                                                    |
| Select Iteration Status:     | NATO - COMMUNICATIONS AND INFORMATION AGENCY (NCIA)<br>NATO - COMMUNICATIONS AND INFORMATION SYSTEMS SCHOOL<br>NATO - DEFENSE COLLEGE (NDC)                                                                                                    |
|                              | NATO - HQ ACT GENDER<br>NATO - HQ ACT JET ADL<br>NATO - HQ ACT SIGINT ETOC TRAINING INSTITUTION MANAGE<br>NATO - HQ AIR COMMAND<br>NATO - HQ SUPREME ALLIED COMMAND TRANSFORMATION (HQ S<br>NATO - HQ SUPREME ALLIED COMMAND TRANSFORMATION (HQ S<br>NATO - JOINT FORCES COMMAND BRUNSSUM IN THEATER |
|                              | NATO - JOINT FORCES TRAINING CENTRE (JFTC)<br>NATO - JOINT WARFARE CENTRE (JWC)<br>NATO - MARITIME INTERDICTION OPERATIONAL TRAINING CEN<br>NATO - SCHOOL OBERAMMERGAU (NSO)                                                                                                    |
|                              |                                                                                                    |
|                              | PEACE OPERATIONS CHIVERSHIT (0000)<br>PEACE OPERATIONS TRAINING INSTITUTE (POTI)<br>PFP TRAINING CENTER<br>POLAND'S NATIONAL DEFENCE UNIVERSITY                                                                                                    |
|                              | PTEC - REGIONAL DEPARTMENT OF DEFENSE RESOURCES MANA<br>PTEC - AUSTRIAN ARMED FORCES INTERNATIONAL CENTRE (AU<br>PTEC - CAIRO REGIONAL CENTRE FOR TRAINING ON CONFLIC<br>BTEC - CORIS MANAGEMENT AND MULTINATIONAL OPERATIONS                                                                        |

4. User selects the course iteration (a light or dark blue box) from the Training Calendar and clicks on it.

|                                |                                                               |                          | Export To Excel                | Printer Friendly                 |                          |               |                 |                  |                  |
|--------------------------------|---------------------------------------------------------------|--------------------------|--------------------------------|----------------------------------|--------------------------|---------------|-----------------|------------------|------------------|
| Trainir                        | ag Calanda                                                    | Iteration Details        |                                |                                  | 1                        |               |                 |                  |                  |
| Italiili                       | ig calenua                                                    | Iteration Id:            | 4154                           |                                  |                          |               |                 |                  |                  |
| 1                              | VIEW BY TRAINING                                              | Course Code:             | BIT-BI-21392                   |                                  |                          |               |                 |                  |                  |
| _                              |                                                               | Course Title:            | NATO Defence<br>Course         | Leadership In E                  | Building Integrity       |               |                 |                  |                  |
|                                |                                                               | Start Time:              | 20/Apr/2017 8                  | :00                              |                          |               |                 |                  |                  |
| Select Cale                    | ndar Year: 20'                                                | End Time:                | 20/Apr/2017 1                  | 7:00                             |                          |               |                 |                  |                  |
|                                |                                                               | Time Offset:             | (UTC +01:00 /<br>Bern, Rome, S | UTC +02:00) /<br>tockholm, Vienr | Amsterdam, Berlin,<br>Ia |               |                 |                  |                  |
| Select Train                   | ning Institution: NA                                          | Training<br>Institution: | NATO - School                  | Oberammergau                     | ı (NSO)                  |               |                 |                  |                  |
| Select Itera                   | tion Status: AC                                               |                          |                                |                                  |                          |               |                 |                  |                  |
| Choose View                    | W: YEARLY   MONTH                                             |                          |                                |                                  |                          |               |                 |                  |                  |
| 1234                           | 56                                                            |                          |                                |                                  |                          |               |                 |                  |                  |
| Course Code                    | e Course Title                                                | EDIT ITERATION           | APPLY USER                     | APPLY SELF                       | l.                       | tember<br>017 | October<br>2017 | November<br>2017 | December<br>2017 |
| <u>AOP-AO-</u><br><u>12085</u> | <u>aa100001</u>                                               | -                        |                                |                                  |                          |               |                 |                  |                  |
| AOP-AO-<br>21590               | Introduction to<br>Surface Based<br>Air Defence               |                          |                                |                                  |                          |               | <b>-</b> 1      |                  |                  |
| <u>BIT-BI-</u><br>21392        | NATO Defence<br>Leadership In<br>Building<br>Integrity Course |                          | \$                             |                                  |                          |               |                 |                  |                  |

- 5. The system loads the Iteration Details pop-op window. The user clicks on the *Apply User* button.
- 6. User enters the search criteria for the user and clicks *Submit*. Below is an example view of the search performed for users with result set.

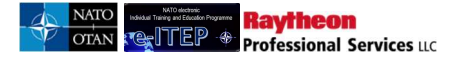

| Search for the person to be applied                                                      |                                                                              |                                                                               |                                                                    |
|------------------------------------------------------------------------------------------|------------------------------------------------------------------------------|-------------------------------------------------------------------------------|--------------------------------------------------------------------|
| Current Search:                                                                          |                                                                              |                                                                               |                                                                    |
| Last Name Contains W                                                                     | mous from sourch                                                             |                                                                               |                                                                    |
| Last name Contains % <- Re                                                               | nove nom search                                                              |                                                                               |                                                                    |
|                                                                                          |                                                                              |                                                                               |                                                                    |
|                                                                                          |                                                                              |                                                                               |                                                                    |
| APPEND/UPDATE SEARCH                                                                     | SET                                                                          |                                                                               |                                                                    |
| 123456789101112>>>                                                                       | Record(s) 1 to 20                                                            | of 689                                                                        |                                                                    |
| 1 <u>2 3 4 5 6 7 8 9 10 11 12 ≥ &gt;&gt;</u><br>Last Name                                | Record(s) 1 to 20 (<br>First Name                                            | of 689<br>Login ID                                                            | Select                                                             |
| 1 <u>2 3 4 5 6 7 8 9 10 11 12 ≥ &gt;&gt;</u><br>Last Name<br>Alan                        | Record(s) 1 to 20 (<br>First Name<br>Goss                                    | of 689<br>Login ID<br>alanG                                                   | Select                                                             |
| 1 2 3 4 5 6 7 8 9 10 11 12 ≥ >><br>Last Name<br>Alan<br>Adam                             | Record(s) 1 to 20 (<br>First Name<br>Goss<br>Hoss                            | of 689<br>Login ID<br>alanG<br>adamH123                                       | Select<br>[Select]<br>[Select]                                     |
| 1 <u>2 3 4 5 6 7 8 9 10 11 12 ≥ &gt;&gt;</u><br>Last Name<br>Alan<br>Adam<br>Aho         | Record(s) 1 to 20 (<br>First Name<br>Goss<br>Hoss<br>Jack                    | of 689<br>Login ID<br>alanG<br>adamH123<br>jackaho                            | Select<br>[Select]<br>[Select]<br>[Select]                         |
| 1 2 3 4 5 6 7 8 9 10 11 12 ≥ >><br>Last Name<br>Alan<br>Adam<br>Aho<br>Admin             | Record(s) 1 to 20 (<br>First Name<br>Goss<br>Hoss<br>Jack<br>Jiffy           | of 689<br>Login ID<br>alanG<br>adamH123<br>jackaho<br>JiffyAdmin              | Select<br>[Select]<br>[Select]<br>[Select]<br>[Select]             |
| 1 2 3 4 5 0 7 8 9 10 11 12 ≥ >><br>Last Name<br>Alan<br>Adam<br>Aho<br>Admin<br>Adplesed | Record(s) 1 to 20 (<br>First Name<br>Goss<br>Hoss<br>Jack<br>Jiffy<br>Johnny | of 639<br>Login ID<br>alanG<br>adamH123<br>jackaho<br>JiffyAdmin<br>johnapple | Select<br>[Select]<br>[Select]<br>[Select]<br>[Select]<br>[Select] |

7. User selects a user and clicks on *Select*.

| 123456789101112>>> | Record(s) 1 to 20 | Record(s) 1 to 20 of 689 |                       |  |
|--------------------|-------------------|--------------------------|-----------------------|--|
| Last Name          | First Name        | Login ID                 | Select                |  |
| Alan               | Goss              | alanG                    | [Select]              |  |
| Adam               | Hoss              | adamH123                 | [Set <sup>m</sup> )ti |  |
| Aho                | Jack              | jackaho                  | [Select]              |  |
| Admin              | Jiffy             | JiffyAdmin               | [Select]              |  |
| Appleseed          | Johnny            | johnapple                | [Select]              |  |
| Admin              | Nascar            | adminnascar              | [Select]              |  |

8. User clicks on the Select link and can apply to the iteration in the same way as it is described in the previous sections.

### 14.5 Cancel Your Own Application

All users have ability to cancel an own course application

- 1. User visits e-ITEP system and logs in.
- 2. User navigates to Application > View Your Schedule
- 3. User selects the course and clicks on *Cancel* link under the *Action* column.

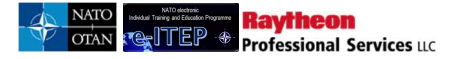

| View Y          | our Sche                    | edule                    |                        |                                     |                         |                                                                                                  |
|-----------------|-----------------------------|--------------------------|------------------------|-------------------------------------|-------------------------|--------------------------------------------------------------------------------------------------|
| Sta             | art Date between            | 13/Jun/2016              | ×                      |                                     |                         |                                                                                                  |
|                 |                             | 14/Jun/2017              |                        | SUBMIT                              |                         |                                                                                                  |
| Name            |                             | Login ID                 | Email                  | Organis                             | sation Or               | ganisation Code                                                                                  |
| Alpha Adm       | inistrator                  | AlphaAdmin               | casey.dawley@ncia.     | nato.int                            |                         |                                                                                                  |
| You are pend    | ling for the following      | g courses:               |                        |                                     |                         |                                                                                                  |
| Course<br>Code  | Course Title                | Start Time               | End Time               | Training Institution                | Status                  | Action                                                                                           |
| JIA-ED-<br>1033 | NATO NCO<br>Orientation Col | 15/Jul/2016<br>urse 8:00 | i 29/Jul/2016<br>13:00 | NATO - School<br>Oberammergau (NSO) | Pending POC<br>approval | [ <u>Swap]</u><br><u>[View Joining Form]</u><br>[ <u>Cancel]</u><br>[Vic <sup>Im</sup> ]Details] |
|                 |                             |                          |                        |                                     |                         | _                                                                                                |

4. The system loads the Cancel Application page and gives the user the ability to choose a *Cancel Reason* and write *Comments* related to the cancellation.

| Course Code                         | Course Title                    | Iteration | Start Time       | End Time          | Training Institution             |
|-------------------------------------|---------------------------------|-----------|------------------|-------------------|----------------------------------|
| JIA-ED-1033                         | NATO NCO Orientation Course     | 3334      | 15/Jul/2016 8:00 | 29/Jul/2016 13:00 | NATO - School Oberammergau (NSO) |
| Cancel Reason                       | APPLICANT NO LONGER AVAI        | LABLE     |                  |                   |                                  |
| Comments                            |                                 |           |                  | Ĵ                 |                                  |
| Do you wish to c<br>Yes   <u>No</u> | ancel this course registration? |           |                  |                   |                                  |

5. The user clicks on the Yes link and the system shows the confirmation message to the user.

#### **Cancel Application**

| 5 Back           |                             |            |                  |                   |                                  |
|------------------|-----------------------------|------------|------------------|-------------------|----------------------------------|
| Name             | Login ID                    | Email      |                  | Organisati        | ion Organisation Code            |
| Alpha Administra | ator AlphaAdmin             | casey.dawl | ey@ncia.nato.int |                   |                                  |
| Course Code      | Course Title                | Iteration  | Start Time       | End Time          | Training Institution             |
| JIA-ED-1033      | NATO NCO Orientation Course | 3334       | 15/Jul/2016 8:00 | 29/Jul/2016 13:00 | NATO - School Oberammergau (NSO) |

e-ITEP Administrator User Guide

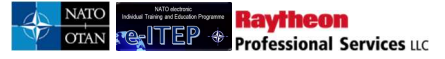

# 14.6 View/Approve/Cancel Pending Application

#### **14.6.1** View Pending Application

Users with Roles e-ITEP Administrator, NATO ETOC Manager, National Training Manager and NATO HQ Training Manager have the ability to *View Pending Applications*.

- 1. User visits e-ITEP and logs in.
- 2. User navigates to Application > View/Approve Pending Applications

| Resources Profiles Individual Training Plan ETOC Schedule Home                                              | Application Testing Training Records Help Contact Us LOCOUT                                                                                                  |
|----------------------------------------------------------------------------------------------------|----------------------------------------------------------------------------------------------------|
| NATO electronic<br>Indvidual Training and Education Programme<br>Indvidual Training and Education Programme | Apply Yourself in a Course Iteration of s * Reports Bidding *<br>Apply a User in a Course Iteration<br>Batch Application<br>MeetApprove Pending Applications |
| Education & Individual<br>Training Requirements Opportuni                                                   | Course Access Requests<br>View Available Sents<br>View Your Schedules<br>View User Schedules                                                                 |

3. View/Approve Applications page loads displaying user search filter. User enters search criteria and clicks Submit.

| View/Appro | ew/Approve Applications |   |   |  |  |  |  |  |  |
|------------|-------------------------|---|---|--|--|--|--|--|--|
| LAST NAME  | CONTAINS                | • | 1 |  |  |  |  |  |  |
| Billet     | All                     |   |   |  |  |  |  |  |  |
|            |                         |   |   |  |  |  |  |  |  |

4. The system loads a list of users that have pending applications.

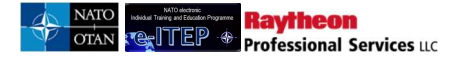

#### **View/Approve Applications**

| Current Search:<br>Last Name Contains % <<br>LAST NAME • | Remove from search<br>CONTAINS |                 |                   |        |
|----------------------------------------------------------|--------------------------------|-----------------|-------------------|--------|
| Post:                                                    | All                            |                 |                   |        |
|                                                          |                                |                 |                   |        |
| APPEND/UPDATE SEARCH                                     | RESET                          |                 |                   |        |
| First Name                                               | Last Name                      | Login ID        | Organization Name | Action |
| 20130523NATOTM                                           | 20130523NATOTM                 | 20130523NATOTM  |                   | [View] |
| Anna                                                     | Boros                          | aboros          |                   | [View] |
| itepSchoolAdmin                                          | itepSchoolAdmin                | itepSchoolAdmin |                   | [View] |
| jperezTM2                                                | jperezTM2                      | jperezTM2       |                   | [View] |
| jpusernatonato2                                          | jpusernatonato2                | jpusernatonato2 |                   | [View] |
| lori                                                     | kay                            | lorikayabc      |                   | [View] |
| Test                                                     | Kay External                   | testfoc1        |                   | [View] |
| Naina                                                    | Madhan                         | gkaurschool     |                   | [View] |
| user1Testte sttsest thsi                                 | Madhan Testtesttsest thsi      | gkuser01        |                   | [View] |
| natomariten                                              | natomariten                    | natomaritep     |                   | [View] |

#### 14.6.2 View/Approve/Cancel Pending Application

Users with Roles Point of Contact ,ETOC Institutions Training Manager have ability to view/approve/cancel pending applications.

Point of Contact Approval by Point of Contact is the first step in the Application Approval Process.

- 1. User visits e-ITEP and logs in.
- 2. User navigates to Application > View/Approve Pending Applications.

| Resources Profiles Indevidual Training Plan ETOC Schedule<br>Home                                                                                                    | Application Tepping Daming Records Nets Connect Us (1000011)                                                                             |
|----------------------------------------------------------------------------------------------------|----------------------------------------------------------------------------------------------------|
| NATO electronic<br>Industruit Training and Education Programme<br>ITTEP                                                                                                    | Apply Yournell in a Course Beration<br>Apply a User in a Course Seration<br>Statch Application<br>Vew/Application                        |
| Training Calendar<br>Trang Canstar can be searched in two ways. Either by selecting a taxene<br>Cores bab, ender Yolywood? and each Subert<br>Blac ban digitaged in the Trang Calendar regenerants scheduled course for<br>each | Course Actions Requests<br>Verw Available Seats<br>Verw Your Schoolule Ind Elck on Verw By<br>Verw Vere Schoolules w additional Resident |

3. View/Approve Applications page loads displaying user search filter. User enters search criteria and clicks *Submit*.

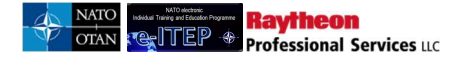

#### **View/Approve Applications**

4. User selects a user from the result list and clicks on *View* link.

| 'iew/Appro        | ove Applicatio                  | ns                  |                   |                         |
|-------------------|---------------------------------|---------------------|-------------------|-------------------------|
| Current Search:   |                                 |                     |                   |                         |
| Last Name Conta   | ains % <- <u>Remove from se</u> | arch                |                   |                         |
| LAST NAME         | CONTAINS                        |                     |                   |                         |
| D IOT TO ME       |                                 |                     |                   |                         |
| Billet:           | All                             |                     |                   |                         |
| APPEND/UPDATE S   | EARCH RESET                     |                     |                   |                         |
|                   |                                 |                     |                   |                         |
|                   |                                 |                     |                   |                         |
|                   |                                 |                     |                   |                         |
| First Name        | Last Name                       | Login ID            | Organization Name | Action                  |
| First Name<br>loe | Last Name<br>User               | Login ID<br>naina12 | Organization Name | Action<br><u>(Vięw)</u> |

5. Page reloads displaying pending application details. Below is an example view of the page.

| View/App               | orove App            | lications        |                      |                     |                                               |                       |                        |                     |
|------------------------|----------------------|------------------|----------------------|---------------------|-----------------------------------------------|-----------------------|------------------------|---------------------|
|                        |                      |                  |                      |                     |                                               |                       |                        |                     |
| <u>Back</u>            |                      |                  |                      |                     |                                               |                       |                        |                     |
| Name                   |                      | Login ID         | Email                |                     | Organizat                                     | ion                   | c                      | Organization Code   |
| jpusernatonato2 jp     | ousernatonato2       | jpusernatonato2  | joan.perez@r         | aytheon.com         | NATO AND                                      | PARTNER NA            | TION C                 | L.                  |
| This user is currently | pending for the foll | owing course(s): |                      |                     |                                               |                       |                        |                     |
| First Name             | Last Name            | Login ID         | Organization<br>Name | Course<br>Code      | Course Title                                  | Start Time            | End Time               | Action              |
| jpusernatonato2        | jpusernatonato2      | jpusernatonato2  |                      | ACP-<br>AC-<br>2062 | Arms Control<br>Implementation<br>Orientation | 26/08/2017<br>8:00:00 | 26/08/2020<br>17:00:00 | [View Joining Form] |
|                        |                      |                  |                      |                     |                                               |                       |                        |                     |

Note: Previous Iteration(s) attended pane will also be displayed in the screen above only if the user has attended previous iterations of the respective course.

- 6. User clicks on *View Joining Form* link.
- 7. The system loads the Joining Form and gives the ability to the user to save/approve / reject the application. Below is an example of the screen.

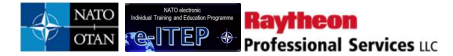

| Additional Remarks                                                                                                    |                                                                                                    |
|----------------------------------------------------------------------------------------------------|----------------------------------------------------------------------------------------------------|
| Silleting Policy:<br>1. Students are encouraged to use the Training<br>2. NATO School Oberammergau (NSO) reserv<br>1. A "no-show" or last minute cancellation fee r                                                                                                    | institution's accommodation reservation services.<br>es the right to change reservations due to military necessity and mission requirements<br>ray be leveled for students who do not cancel their reservation in advance                                                                                    |
| Registration Notes:<br>1. The applicant's personal information will be (<br>2. Upon completion of the registration, a confin<br>processing, tuition payment, security, transport                                                                                                    | processed and stored in the NATO School Oberammergeu (NSO) data management system.<br>mation message will be sent to the POC and applicant containing detailed administrative information on in-<br>ation and accommodations. Registered students must bring a copy of their confirmation message with them  |
| begistration Notes:<br>The applicant's personal information will be ,<br>Upon completion of the registration, a confin<br>rocessing, tution payment, security, transport<br>intercessing, tution payment, security, transport                                                                                                    | processed and stored in the NATO School Oberammergau (NSO) data management system.<br>nation message will be sent to the POC and applicant containing detailed administrative information on in-<br>ation and accommodations. Registered students must bring a copy of their confirmation message with them. |
| Segistration Notes:<br>The applicant's personal information will be<br>Upon completion of the registration, a confin<br>rocessing, tution payment, security, transport<br>These service sets and agrees with the set<br>of the service set of the registration of the set<br>of the set of the set of the set of the set of the set<br>of the set of the set of the set of the set of the set<br>of the set of the set of the set of the set of the set of the set<br>of the set of the set of t | processed and stored in the NATO School Oberammerges (NSO) data management system.<br>nation message will be sent to the POC and applicant containing detailed administrative information on in-<br>ation and accommodations. Registered students must bring a copy of their confirmation message with them. |
| Registration Notes:<br>1. The applicant's personal information will be<br>2. Upon completion of the registration, a confin<br>processing, tution payment, security, transport<br>1. These security resc and oppress with the size<br>1. These received national accounts?                                                                                                    | processed and stored in the NATO School Oberammergau (NSO) data management system.<br>nation message will be sent to the POC and applicant containing detailed administrative information on in-<br>tion and accommodations. Registered students must bring a copy of their confirmation message with them.  |

#### 14.6.2.1.1 Reject Pending Application

1. User selects the *View Joining Form* link for a course and clicks the *Reject* button to cancel the pending application for that course.

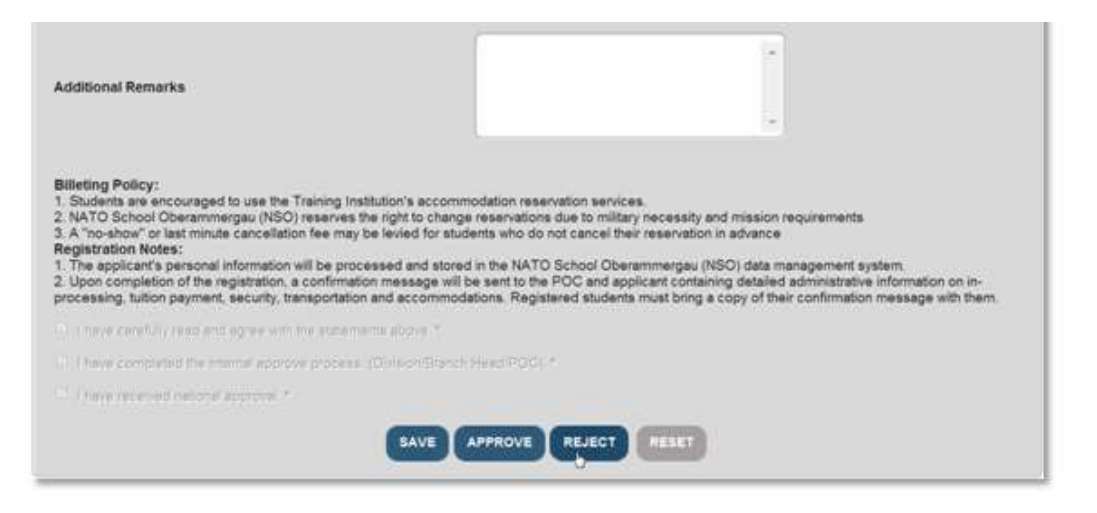

- 2. System loads the *Cancel Application* page and a confirmation message is displayed '*Do you wish to cancel this course registration*?' User selects a *Cancel Reason* and / or fills in the 'Comments' field.
- 3. User clicks on 'Yes' to cancel the course registration or clicks on 'No' to undo the cancelation of the course application. Below is an example view of the screen.

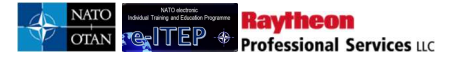

| Course Code                                | Course Title                    | Iteration | Start Time       | End Time          | Training Institution             |
|--------------------------------------------|---------------------------------|-----------|------------------|-------------------|----------------------------------|
| JIA-ED-1033                                | NATO NCO Orientation Course     | 3334      | 15/Jul/2016 8:00 | 29/Jul/2016 13:00 | NATO - School Oberammergau (NSO) |
| Cancel Reason                              | APPLICANT NO LONGER AVAI        | LABLE     |                  |                   |                                  |
| Comments                                   |                                 |           |                  | ¢                 |                                  |
| Do you wish to c<br><u>Yes</u>   <u>No</u> | ancel this course registration? |           |                  |                   |                                  |

4. Upon clicking 'Yes' for the cancelation of the course application, a confirmation message is displayed on the screen and also an email is sent to the user (cc: all the POCs within user organization structure) notifying them about rejection of the pending application.

| Cancel A        | pplication                  |            |                  |                   |                                  |
|-----------------|-----------------------------|------------|------------------|-------------------|----------------------------------|
| 5 Back          |                             |            |                  |                   |                                  |
| Name            | Login ID                    | Email      |                  | Organisati        | ion Organisation Code            |
| Alpha Administr | ator AlphaAdmin             | casey.dawl | ev@ncia.nato.int |                   |                                  |
| Course Code     | Course Title                | Iteration  | Start Time       | End Time          | Training Institution             |
| IIA ED 1022     | NATO NCO Orientation Course | 3334       | 15/Jul/2016 8:00 | 29/Jul/2016 13:00 | NATO - School Oberammergau (NSO) |

#### 14.6.2.1.2 Approve Pending Application

1. User selects the course via View Joining Form link and clicks the Approve button to approve the pending application for that course.

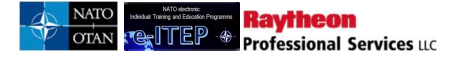

#### **View/Approve Pending Applications** Sack Organisation Code Name Login ID Email Organisation Alpha Administrator AlphaAdmin casey.dawley@ncia.nato.int NATO COMMAND STRUCTURE 0 This user is currently pending for the following course(s): First Name Organisation Name Course Code Login ID Last Name **Course Title** Start Time End Time Action Alpha Administrator AlphaAdmin OPS-NC-3072 NATO CBRN 20/Jun/2016 2:00 24/Jun/2016 7:00 [View Joining Form] Defence and Exercise Planning Course

#### **Billeting Policy:**

| <ol> <li>Subdents are encouraged to use the Training Institution's accommodation reservations durities.</li> <li>NATO - School Oberammergau (NSO) reserves the right to change reservations due to military necessity and mission requirements</li> <li>A "no-show" or last minute cancellation fee may be levied for students who do not cancel their reservation in advance<br/>Registration Notes:</li> <li>The applicant's personal information will be processed and stored in the NATO - School Oberammergau (NSO) data management system.</li> <li>Dop or completion of the registration, a confirmation message will be sent to the POC and applicant containing detailed administrative information on<br/>in-processing, tuition payment, security, transportation and accommodations. Registered students must bring a copy of their confirmation message with<br/>them.</li> </ol> |
|----------------------------------------------------------------------------------------------------|
| ✓ I have carefully read and agree with the statements above. *                                                                                                    |
| ☑ I have completed the internal approve process. (Division/Branch Head/POC). *                                                                                                    |
| ☑ I have received national approval. *                                                                                                    |
| SAVE APPROVE REJECT RESET                                                                                                    |

2. Page reloads displaying the conformation message as shown below.

| /iew/Approve Pending Applications |                      |                                        |                                             |                                  |  |  |  |  |  |
|-----------------------------------|----------------------|----------------------------------------|---------------------------------------------|----------------------------------|--|--|--|--|--|
| 5 Back                            |                      |                                        |                                             |                                  |  |  |  |  |  |
| Your application form ha          | as been successfully | v submitted. The request will be revie | wed and an email will be sent to you when i | he status of the application has |  |  |  |  |  |
| Name                              | Login ID             | Email                                  | Organisation                                | Organisation Code                |  |  |  |  |  |
| Alpha Administrator               | AlphaAdmin           | casey.dawley@ncia.nato.int             | NATO COMMAND STRUCTURE                      | 0                                |  |  |  |  |  |

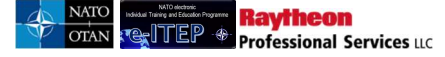

#### 14.6.2.2 ETOC Institutions Training Manager

As discussed above in this document that there is **Internal Application Method** and **External Application Method**. The internal application method allows e-ITEP to handle the entirety of the application process. The e-ITEP System supports the external application method until the Training Institution Approval is required, as the e-ITEP Training Institutions Manager approval/rejection in this case is handled outside the e-ITEP system and the concerned users are informed about the application decision by the Training Institution via other means of communication.

Steps mentioned below describe application handling by ETOC Institutions Training Manager for Internal Application Method:

Approval by ETOC Institutions Training Manager is the final step in the Application Approval Process.

- 1. User visits e-ITEP and logs in.
- 2. User navigates to Application > View/Approve Pending Applications.

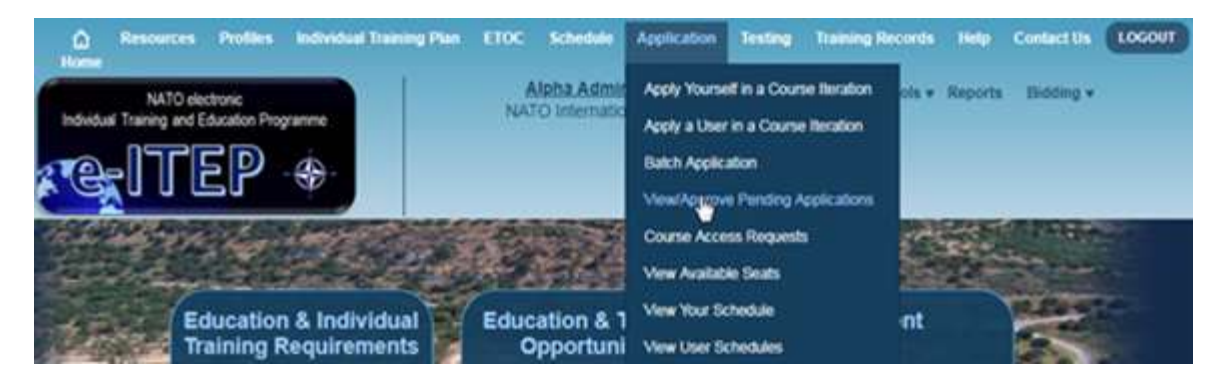

3. View/Approve Applications page loads displaying user search filter. User enters search criteria and clicks *Submit*.

| View/Appro          | /iew/Approve Applications |          |  |  |  |  |  |  |  |  |
|---------------------|---------------------------|----------|--|--|--|--|--|--|--|--|
| LAST NAME<br>Billet |                           | <u> </u> |  |  |  |  |  |  |  |  |
|                     |                           |          |  |  |  |  |  |  |  |  |

4. User selects a user from the result list and clicks on *View* link.

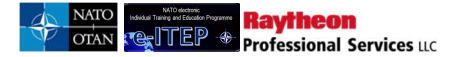

#### **View/Approve Applications**

| LAST NAME<br>Post:<br>APPEND/UPDATE SEARC | All RESET       |                 |                         |        |
|-------------------------------------------|-----------------|-----------------|-------------------------|--------|
| First Name                                | Last Name       | Login ID        | Organization Name       | Action |
| 123456789                                 | 123456789       | 123456789       | NATO AND PARTNER NATION | [View] |
| jpusernatonato                            | jpusernatonato  | jpusernatonato  | HQ ISAF                 | [View] |
| jpusernatonato3                           | jpusernatonato3 | jpusernatonato3 | NATO AND PARTNER NATION | [View] |

5. System loads the pending applications related to the user.

| /iew          | Approv              | e Pendii            | ng Applio            | cations         |                          |                     |                     |                   |
|---------------|---------------------|---------------------|----------------------|-----------------|--------------------------|---------------------|---------------------|-------------------|
| 5 Ba          | ick                 |                     |                      |                 |                          |                     |                     |                   |
| Name          |                     | Login ID            | Email                |                 | Organisatio              | n                   | o                   | rganisation Code  |
| Alpha A       | dministrator        | AlphaAdmin          | casey.dawley         | @ncia.nato.int  | NATO COM                 | IMAND STRUCTI       | URE 0               |                   |
| nis user i    | is currently pendir | ig for the followir | ng course(s):        |                 |                          |                     |                     |                   |
| First<br>Name | Last Name           | Login ID            | Organisation<br>Name | Course<br>Code  | Course Title             | Start Time          | End Time            | Action            |
| Alpha         | Administrator       | AlphaAdmin          |                      | OPS-<br>NC-3072 | NATO CBRN<br>Defence and | 20/Jun/2016<br>2:00 | 24/Jun/2016<br>7:00 | View Joining Form |

*Note: Previous Iteration(s) attended pane will also be displayed in the screen above only if the user has attended previous iterations of the respective course.* 

6. The user clicks on *View Joining Form* link and the system loads the *Joining* Form application page giving the ability to the user to Save/Approve/Reject the application for the respective course iteration. Below is an example *Joining Form* page.

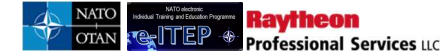

| Request installation pass for a vehicle, if required?                                                                                                    | ©Yes ⊛No                                                                                                    |
|----------------------------------------------------------------------------------------------------|----------------------------------------------------------------------------------------------------|
| Additional Remarks                                                                                                    |                                                                                                    |
| Billeting Policy:<br>1. Students are encouraged to use the Training Institution's accom<br>2. NATO School Oberammergau (NSO) reserves the right to chan<br>3. A 'no-show' or last minute cancellation fee may be levied for str<br>Registration Notes:<br>1. The applicant's personal information will be processed and stord<br>2. Upon completion of the registration, a confirmation message will<br>in-processing, tuition payment, security, transportation and accom<br>with them. | nmodation reservation services.<br>Ige reservations due to military necessity and mission requirements<br>udents who do not cancel their reservation in advance<br>ed in the NATO School Oberammergau (NSO) data management system.<br>Il be sent to the POC and applicant containing detailed administrative information on<br>modations. Registered students must bring a copy of their confirmation message |
| $\blacksquare$ ) have carefully read and agree with the statements above $\ ^{*}$                                                                                                    |                                                                                                    |
| $\blacksquare$ I have completed the internal approve process. (Division/Brand                                                                                                    | ch Head/POC) *                                                                                                    |
| I have received national approval. *                                                                                                    |                                                                                                    |
| SAVE                                                                                                    | APPROVE REJECT RESET                                                                                                    |

#### 14.6.2.2.1 Reject Pending Application

1. User selects the View Joining Form link for a course and clicks the Reject button to cancel the pending application for that course.

| Additional Remarks                                                                                                    |                                                                                                    |
|----------------------------------------------------------------------------------------------------|----------------------------------------------------------------------------------------------------|
| Billeting Policy:<br>1. Students are encouraged to use the Training Institution's accommod<br>2. NATO School Oberammergau (NSO) reserves the right to change re<br>3. A "no-show" or last minute cancellation fee may be levied for student<br><b>Registration Notes:</b><br>1. The applicant's personal information will be processed and stored in<br>2. Upon completion of the registration, a confirmation message will be s<br>in-processing, tuition payment, security, transportation and accommode<br>with them. | ation reservation services.<br>servations due to military necessity and mission requirements<br>is who do not cancel their reservation in advance<br>the NATO School Oberammergau (NSO) data management system.<br>sent to the POC and applicant containing detailed administrative information on<br>titions. Registered students must bring a copy of their confirmation message |
| $\blacksquare$ ) have carefully read and agree with the statements above. *                                                                                                    |                                                                                                    |
| I have completed the internal approve process. (Division/Branch He                                                                                                    | ad/POC) *                                                                                                    |
| I have received national approval. *                                                                                                    |                                                                                                    |
| SAVE                                                                                                    |                                                                                                    |

- 3. System loads the *Cancel Application* page and a confirmation message is displayed '*Do you wish to cancel this course registration*?' User selects a *Cancel Reason* and / or fills in the 'Comments' field.
- 3. User clicks on 'Yes' to cancel the course registration or clicks on 'No' to undo the cancelation of the course application. Below is an example view of the screen.

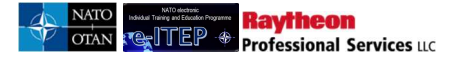

| Course Code      | Course Title                    | Iteration | Start Time       | End Time          | Training Institution             |
|------------------|---------------------------------|-----------|------------------|-------------------|----------------------------------|
| JIA-ED-1033      | NATO NCO Orientation Course     | 3334      | 15/Jul/2016 8:00 | 29/Jul/2016 13:00 | NATO - School Oberammergau (NSO) |
|                  |                                 |           |                  |                   |                                  |
| Cancel Reason    | APPLICANT NO LONGER AVAI        | LABLE     |                  | <b>~</b>          |                                  |
|                  |                                 |           |                  |                   |                                  |
|                  |                                 |           |                  | ~                 |                                  |
| Comments         |                                 |           |                  | ~                 |                                  |
|                  |                                 |           |                  |                   |                                  |
| Do you wish to c | ancel this course registration? |           |                  |                   |                                  |
| Yes   No         |                                 |           |                  |                   |                                  |
| 0                |                                 |           |                  |                   |                                  |

4. Upon clicking 'Yes' for the cancelation of the course application a confirmation message is displayed on the screen and also an email is sent to the user notifying rejection of the pending application.

| pplication                  |                                            |                                                                                                    |                                                                                                    |                                                                                                    |
|-----------------------------|--------------------------------------------|----------------------------------------------------------------------------------------------------|----------------------------------------------------------------------------------------------------|----------------------------------------------------------------------------------------------------|
|                             |                                            |                                                                                                    |                                                                                                    |                                                                                                    |
| Login ID                    | Email                                      |                                                                                                    | Organisati                                                                                                    | ion Organisation Code                                                                                                    |
| tor AlphaAdmin              | casey.dawl                                 | ey@ncia.nato.int                                                                                                 |                                                                                                    |                                                                                                    |
| Course Title                | Iteration                                  | Start Time                                                                                                    | End Time                                                                                                    | Training Institution                                                                                                    |
| NATO NCO Orientation Course | 3334                                       | 15/Jul/2016 8:00                                                                                                 | 29/Jul/2016 13:00                                                                                                    | NATO - School Oberammergau (NSO)                                                                                                    |
|                             | Login ID<br>tor AlphaAdmin<br>Course Title | Login ID Email<br>tor AlphaAdmin <u>casey.dawl</u><br>Course Title Iteration<br>NATO NCO Orientation Course 3334 | Login ID       Email         ator       AlphaAdmin       casey.dawley@ncia.nato.int         Course Title       Iteration       Start Time         NATO NCO Orientation Course       3334       15/Jul/2016 8:00 | Login ID       Email       Organisation         ator       AlphaAdmin       casey.dawley@ncia.nato.int         Course Title       Iteration       Start Time       End Time         NATO NCO Orientation Course       3334       15/Jul/2016 8:00       29/Jul/2016 13:00 |

Upon clicking 'Yes' for the cancelation of the course application a confirmation message is displayed on the screen and also an email is sent notifying rejection of the pending application.

\*\* If the user has the role of 'User', an email is sent to the User with the Point of Contact, all accounts with role of E-ITEP Administratorand all ETOC Institutions Training Managers of the respecting training institution on copy.

\*\* If the user does not have the role of 'User', an email is sent to the User with the POC and all ETOC Institutions Training Managers of the respecting training institution on copy.

#### 14.6.2.2.2 Approve Pending Application

1. User selects the course via View Joining Form link and clicks the Approve button to approve the pending application for that course.

| /iew/App                                                                                                    | prove App                                                                                                    | olications                                                                                                    |                                                                                                    |                                                                                                    |                                                                                                    |                                                                                                    |                                                                    |                                     |
|----------------------------------------------------------------------------------------------------|----------------------------------------------------------------------------------------------------|----------------------------------------------------------------------------------------------------|----------------------------------------------------------------------------------------------------|----------------------------------------------------------------------------------------------------|----------------------------------------------------------------------------------------------------|----------------------------------------------------------------------------------------------------|--------------------------------------------------------------------|-------------------------------------|
|                                                                                                    |                                                                                                    |                                                                                                    |                                                                                                    |                                                                                                    |                                                                                                    |                                                                                                    |                                                                    |                                     |
| <u>Back</u>                                                                                                    |                                                                                                    |                                                                                                    |                                                                                                    |                                                                                                    |                                                                                                    |                                                                                                    |                                                                    |                                     |
| Name                                                                                                    |                                                                                                    | Login ID                                                                                                    | Email                                                                                                    |                                                                                                    | Organi                                                                                                    | zation                                                                                              |                                                                    | Organization Code                   |
| pusernatonato2 j                                                                                                    | pusernatonato2                                                                                                    | jpusernatonato2                                                                                                    | joan.perez@                                                                                                    | raytheon.com                                                                                                 | NATO                                                                                                    | AND PARTNER I                                                                                       | NATION                                                             | 0                                   |
| is user is currentl                                                                                                    | ly pending for the fol                                                                                                    | lowing course(s):                                                                                                    |                                                                                                    |                                                                                                    |                                                                                                    |                                                                                                    |                                                                    |                                     |
| First Name                                                                                                    | Last Name                                                                                                    | Login ID                                                                                                    | Organization<br>Name                                                                                                    | Course<br>Code                                                                                               | Course<br>Title                                                                                            | Start Time                                                                                          | End Time                                                           | Action                              |
| pusernatonato2                                                                                                    | jpusernatonato2                                                                                                    | jpusernatonato2                                                                                                    |                                                                                                    | 2013-09-<br>05 FOC<br>Course                                                                                 | 2013-09-<br>05 FOC<br>Course                                                                               | 05/09/2016<br>8:00:00                                                                               | 05/09/2020<br>17:00:00                                             | [View Joining For                   |
| Additional Rem<br>Billeting Policy<br>1. Students are<br>2. NATO School<br>3. A "no-show" of<br>Registration No<br>1. The applicant<br>2. Upon complet<br>in-processing, tu<br>with them. | r:<br>encouraged to use th<br>l Oberammergau (NS<br>or last minute cancel<br>otes:<br>'s personal informati<br>tion of the registratio<br>uition payment, secu | he Training Institution<br>SO) reserves the righ<br>lation fee may be lev<br>on will be processed<br>n, a confirmation me<br>rity, transportation an<br>with the statements a | n's accommodation<br>t to change reserv-<br>ied for students wi<br>and stored in the<br>ssage will be sent<br>d accommodation | n reservation so<br>rations due to r<br>no do not cance<br>NATO School 0<br>NATO School 0<br>s. Registered s | ervices.<br>nilitary neces:<br>el their reserv<br>Oberammerga<br>Oberammerga<br>dapplicat<br>students must | sity and mission r<br>ation in advance<br>au (NSO) data m<br>ntaining detailed<br>bring a copy of t | equirements<br>anagement sys<br>administrative<br>heir confirmatio | tem.<br>information on<br>n message |
| V (have carefu                                                                                                    | leted the internal and                                                                                                    | nove process. (Divis                                                                                                    | ion/Branch Hood/                                                                                                    | 200) *                                                                                                    |                                                                                                    |                                                                                                    |                                                                    |                                     |
| V Lhave comp                                                                                                    | receutie mendial)                                                                                                    | nove process. (DIVIS                                                                                                    | on/aranon nedu/i                                                                                                    |                                                                                                    |                                                                                                    |                                                                                                    |                                                                    |                                     |
| CENTRAY CIEDEN                                                                                                    | ree neevier epp ove                                                                                                    |                                                                                                    |                                                                                                    |                                                                                                    |                                                                                                    |                                                                                                    |                                                                    |                                     |
|                                                                                                    |                                                                                                    | SA                                                                                                    |                                                                                                    | REJECT                                                                                                    | RESET                                                                                                    |                                                                                                    |                                                                    | 2                                   |

4. Page reloads displaying conformation message as shown below.
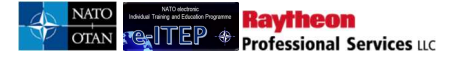

### View/Approve Applications

| Back                                                                 |          |       |              |                   |  |  |  |  |  |  |
|----------------------------------------------------------------------|----------|-------|--------------|-------------------|--|--|--|--|--|--|
| Back Your application form has been successfully submitted. changed. |          |       |              |                   |  |  |  |  |  |  |
| changed.                                                             |          |       |              |                   |  |  |  |  |  |  |
| changed.<br>Names                                                    | Login ID | Email | Organization | Organization Code |  |  |  |  |  |  |

After the final approval by ETOCInstitutions Training Manager an application approval confirmation email is sent to the ETOC Institutions Training Mangers, POC and the user.

In case of User, the approval confirmation email is sent to e-ITEP Institutions Training Mangers, all MPD Admin, POCs and the user.

# 14.7 Course application for a METT Course Iteration

- 1. User visits e-ITEP system and logs in.
- 2. User navigates to Schedule > Search Course Iterations
- 3. User performs search for the respective iteration
- 4. User clicks on Self link under Apply column

| Iteration<br>ID | Course<br>Code       | Course<br>Title    | Language | Start Time          | End Time             | Cutoff<br>Date | Seats<br>Avail | Training<br>Institution                                                             | Training<br>Delivery<br>Location | Action                                                | Apply          | Delivery<br>Method |
|-----------------|----------------------|--------------------|----------|---------------------|----------------------|----------------|----------------|-------------------------------------------------------------------------------------|----------------------------------|-------------------------------------------------------|----------------|--------------------|
| 4094            | AOP-<br>AO-<br>22054 | gkcourse<br>test 1 | English  | 13/Jun/2017<br>8:00 | 13/Jun/2017<br>17:00 |                | 10             | NATO -<br>Maritime<br>Interdiction<br>Operational<br>Training<br>Centre<br>(NMIOTC) | Test<br>Location<br>Frankfurt    | [Edit]<br>[Cancel]<br>[View Roster]<br>[View Details] | User<br>[Self] | 1                  |

5. User clicks on Apply link under Status column

| Apply You              | irself in a          | Course Iteration                          |                                         |          |                                  |         |
|------------------------|----------------------|-------------------------------------------|-----------------------------------------|----------|----------------------------------|---------|
| Name                   | Login I              | D Email                                   | Organisation                            |          | Organisation Cod                 | e       |
| Alpha Administrator    | AlphaA               | dmin <u>casey.dawley@ncia.natc</u>        | <u>).int</u>                            |          |                                  |         |
| Click the "Apply" lin  | k next to the Course | Iteration you wish to apply in. To see Co | ourse Iteration details, click "View De | etails". |                                  |         |
| Date                   | Seats Available      | Training Institution                      | City                                    | State    | Actions                          | Status  |
| 13/Jun/2017 8:00<br>to | 10                   | NATO - Maritime Interdiction Operatio     | nal Training Centre (NM                 | 0.       | [View Details]<br>[Send Comment] | [Apply] |

- 6. User fills in the Joining Form and clicks on the Submit button.
- 7. The course application is now Pending POC Approval.
- 8. POC approves/rejects the joining form as described in the previous section of this document.
- 9. Once the application has been approved by the POC, system sends an email notification to the Application email address of the training institution containing the joining form. An email notification containing the joining form details is also sent out to the contact email address of the mobile delivery location with user and POC on copy.
- 10. The user can now see the course application under View Your Schedule with the status of *Pending METT Approval.*

## 14.8 Course Access Requests:

The Course Access Requests page is used by Administrators to approve a user's request for access to a WBT that has the 'Course Access Required' field marked as 'Yes' in the ETOC>Edit/Add Course page.

Users with Roles e-ITEP Administrator, ETOC Institutions Training Manager have the ability to Approve or Cancel access requests to restricted WBTs.

1. User navigates to Application > Course Access Requests.

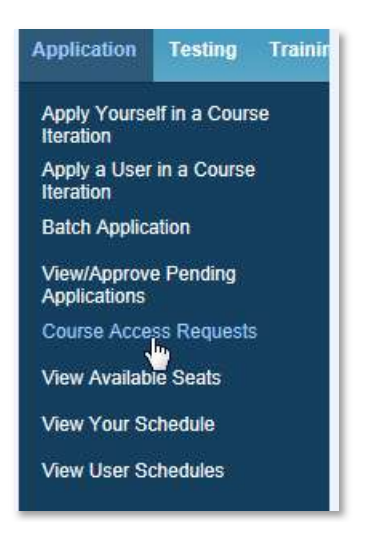

2. User is directed to Access Required course Requests page, user enters the search criteria and clicks Submit. Below is an example view of the page:

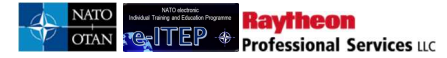

#### **Access Required Course Requests**

| Current Searc<br>Last Name<br>LAST NAME           | :h:<br>Contains % <-                            | Remove from sea                                                 | arch         |                                                                                                    |                                                                                                    |                                                                                                    |                                                                                                    |
|---------------------------------------------------|-------------------------------------------------|-----------------------------------------------------------------|--------------|----------------------------------------------------------------------------------------------------|----------------------------------------------------------------------------------------------------|----------------------------------------------------------------------------------------------------|----------------------------------------------------------------------------------------------------|
| Training Center                                   | A                                               | \LL                                                             |              |                                                                                                    |                                                                                                    |                                                                                                    |                                                                                                    |
| APPEND/UPE                                        | DATE SEARCH                                     | RESET                                                           |              |                                                                                                    |                                                                                                    |                                                                                                    |                                                                                                    |
| First Name                                        | Last Name                                       | Login ID                                                        | Organization |                                                                                                    |                                                                                                    |                                                                                                    |                                                                                                    |
|                                                   | E.G.S.C.Marine                                  | Login ID                                                        | Name         | Course Code                                                                                                    | Course Title                                                                                                    | Training Institution                                                                                                    | Action                                                                                                    |
| cris                                              | cris                                            | criscris1                                                       | Name         | Course Code<br>Scorm2004Test                                                                                            | Course Title<br>Scorm2004Test                                                                                            | Training Institution                                                                                                    | Action<br>Approve<br>Cancel                                                                                                    |
| cris<br>CrisMCDPOC                                | cris<br>CrisMCDPOC                              | criscris1<br>CrisMCDPOC                                         | Name         | Course Code<br>Scorm2004Test<br>2013.02.5<br>eLearning                                                                  | Course Title<br>Scorm2004Test<br>2013.02.5<br>eLearning                                                                  | Training Institution<br>eLearning<br>eLearning                                                                                                    | Action<br>Approve<br>Cancel<br>Approve<br>Cancel                                                                                       |
| cris<br>CrisMCDPOC<br>Iori                        | cris<br>CrisMCDPOC<br>kay                       | criscris1<br>CrisMCDPOC<br>Ikaytest                             | Name         | Course Code<br>Scorm2004Test<br>2013.02.5<br>eLearning<br>IonWBTTest2004                                                | Course Title<br>Scorm2004Test<br>2013.02.5<br>eLearning<br>IoriWBTTest2004                                               | Training Institution<br>eLearning<br>eLearning<br>eLearning                                                                                                    | Action<br>Approve<br>Cancel<br>Approve<br>Cancel<br>Approve<br>Cancel                                                                  |
| cris<br>CrisMCDPOC<br>Iori<br>demofirst           | cris<br>CrisMCDPOC<br>kay<br>demolast           | criscris1<br>CrisMCDPOC<br>Ikaytest<br>mjsdemotest              | Name         | Course Code<br>Scorm2004Test<br>2013.02.5<br>eLearning<br>IonWBTTest2004<br>WBT 12.3.13                                 | Course Title<br>Scorm2004Test<br>2013.02.5<br>eLearning<br>IorWBTTest2004<br>WBT 12.3.13                                 | Training Institution<br>eLearning<br>eLearning<br>eLearning<br>HQ Multinational Corps<br>NE (HQ MNCNE)                                                                                                    | Action<br><u>Approve</u> <u>Cancel</u><br><u>Approve</u> <u>Cancel</u><br><u>Approve</u> <u>Cancel</u><br><u>Approve</u> <u>Cancel</u> |
| cris<br>CrisMCDPOC<br>lori<br>demofirst<br>MjUser | cris<br>CrisMCDPOC<br>kay<br>demolast<br>S      | criscris1<br>CrisMCDPOC<br>Ikaytest<br>mjsdemotest<br>mjslemko  | Name         | Course Code<br>Scorm2004Test<br>2013.02.5<br>eLearning<br>IoriWBTTest2004<br>WBT 12.3.13<br>testecourse5                | Course Title<br>Scorm2004Test<br>2013.02.5<br>eLearning<br>Ion/WBTTest2004<br>WBT 12.3.13<br>testecourse5                | Training Institution eLearning eLearning HQ Multinational Corps NE (HQ MNCNE) Command and Control Centre of Excellence (C2 COE)                                                                                | Action<br>Approve<br>Cancel<br>Approve<br>Cancel<br>Approve<br>Cancel<br>Approve<br>Cancel<br>Approve<br>Cancel<br>Approve<br>Cancel   |
| cris<br>CrisMCDPOC<br>lori<br>demofirst<br>MjUser | cris<br>CrisMCDPOC<br>kay<br>demolast<br>S<br>S | criscris1<br>CrisMCDPOC<br>likaytest<br>mjsdemotest<br>mjslemko | Name         | Course Code<br>Scorm2004Test<br>2013.02.5<br>eLearning<br>loriWBTTest2004<br>WBT 12.3.13<br>testecourse5<br>WBT 12.3.13 | Course Title<br>Scorm2004Test<br>2013.02.5<br>eLearning<br>IoriWBTTest2004<br>WBT 12.3.13<br>testecourse5<br>WBT 12.3.13 | Training Institution<br>eLearning<br>eLearning<br>eLearning<br>HQ Multinational Corps<br>NE ( HQ MNCNE)<br>Command and Control<br>Centre of Excellence<br>(C2 COE)<br>HQ Multinational Corps<br>NE ( HQ MNCNE) | Action Approve Cancel Approve Cancel Approve Cancel Approve Cancel Approve Cancel Approve Cancel Approve Cancel                        |

- 3. User selects the desired user's access request.
- 4. User clicks *Approve* link under action column to approve the user's course access request. Upon approval an email notification is sent to the user notifying that their course access request has been approved. The user can then launch the WBT from the *View Course* Page of the respective WBT.
- 5. User clicks Cancel link under action column and enters the reason for cancellation to cancel the user's course access request. Upon cancellation an email notification is sent to the user notifying that their course access request has been cancelled.

# 14.9 Send Comments/Questions regarding Scheduled Course Iteration

*Send Comment* feature allows user to send their comments/questions for specific scheduled course iteration. This feature is available to all the users of the e-ITEP System and is accessible via Self Application page and User Application page, which is accessible from the navigation menu.

- 1. User visits e-ITEP system and logs in.
- 2. User navigates to Application > Apply Yourself in a Course

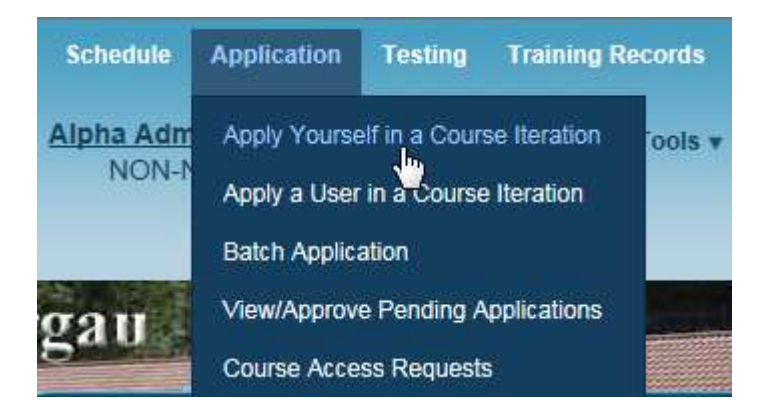

3. User selects the course from the Course drop down menu and clicks *Submit*.

| ime Email                               | Organization Organization Code    |
|-----------------------------------------|-----------------------------------|
| e User <u>GKaur@raytheon.com</u>        |                                   |
| ourse:                                  |                                   |
| CII-CE-3175 - NMS CERTIFICATION AUTHORI | TY/ REGISTRION AUTHORITY OPERATOR |
|                                         |                                   |

4. User selects the course iteration from the list of iterations and clicks on *Send Comment* link under Actions column.

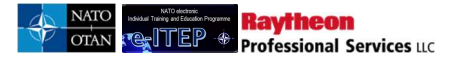

### Self Application

| Name                                                                            | Email                       | Organization                                                                                                  | c                                        | rganization              | Code                                           |                 |
|---------------------------------------------------------------------------------|-----------------------------|----------------------------------------------------------------------------------------------------|------------------------------------------|--------------------------|------------------------------------------------|-----------------|
| Joe User                                                                        | <u>GKaur@ravt</u>           | heon.com                                                                                                    | _                                        | _                        | _                                              |                 |
| Course Code                                                                     | Course Title                |                                                                                                    | Course Active fr                         | m (                      | Course Deactivate                              | ed on           |
| CII-CE-3175                                                                     | NMS Certificatio            | n Authority/ Registrion Authority Operator                                                                    | 12/10/2012                               | 1                        | 10/11/2016                                     |                 |
| Click the "Apply" lin                                                           | next to the Cours           | se Iteration you wish to apply in. To see Course Itera                                                        | ion details, click "View                 | Details".                |                                                |                 |
| Click the "Apply" lin<br>Date                                                   | seats<br>Seats<br>Available | se Iteration you wish to apply in. To see Course Itera<br>Training Institution                                | ion details, click "View<br>City         | Details".<br>State       | Actions                                        | Statu           |
| Click the "Apply" lini<br>Date<br>02/02/2014 8:15:00<br>0<br>05/05/2015 9:00:00 | Seats<br>Available          | se Iteration you wish to apply in. To see Course Itera<br>Training Institution<br>Foreign Language Department | ion details, click "View<br>City<br>Shun | Details".<br>State<br>en | Actions<br>[View Details]<br>[Send<br>Comment] | Statu<br>[Apply |

## 5. System displays Comments/Questions window as shown in the image below.

|                                                | Comm                                   | ents/Questions                                                                                                    | -                              | ×                                |             |
|------------------------------------------------|----------------------------------------|----------------------------------------------------------------------------------------------------|--------------------------------|----------------------------------|-------------|
| Self Applic                                    | Iteratio<br>Course<br>Course<br>Please | on Id: 858<br>Code: CII-CE-3175<br>Name: NMS Certification Authority/ Registrion Authorit<br>enter your comments/questions below(Word Limit: 100 | ty Operator<br>00 Characters): |                                  |             |
| Back to Course List                            |                                        |                                                                                                    |                                | *                                |             |
| Name                                           |                                        |                                                                                                    |                                |                                  |             |
| Joe User                                       |                                        |                                                                                                    |                                |                                  |             |
| Course Code                                    | 4                                      |                                                                                                    |                                | act                              | ivated on   |
| CII-CE-3175                                    |                                        |                                                                                                    |                                | *                                |             |
| Click the "Apply" link                         | a a                                    |                                                                                                    |                                |                                  |             |
| Date                                           | 1000 SEND                              | Characters left. Not allowed characters "<" and ">                                                                                               | >".                            |                                  | Status      |
| 02/02/2014 8 15:00<br>to<br>05/05/2015 9:00:00 | 10                                     | Foreign Language Department                                                                                                    | Shumen                         | [View Detai<br>[Send<br>Comment] | IS] [Apply] |
| 12/09/2014 6:15:00                             |                                        | NATO Communications and Information Systems School                                                                                               | Lakas                          | [View Detai                      | lsì         |

6. User enters their comments/questions and clicks the Send button.

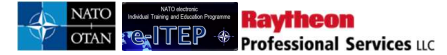

| initian with a                                         | Comme                         | ents/Questions                                                                           |                | ×                          |                |
|--------------------------------------------------------|-------------------------------|------------------------------------------------------------------------------------------|----------------|----------------------------|----------------|
| Self Applic                                            | Iteration<br>Course<br>Course | n Id: 858<br>Code: CII-CE-3175<br>Name: NMS Certification Authority/ Registrion Authorit | ty Operator    |                            |                |
| Back to Course List                                    | Please e<br>This is a         | inter your comments/questions below(Word Limit: 100<br>an amazing course.                | 0 Characters): | *                          |                |
| Name                                                   |                               |                                                                                          |                |                            |                |
| Joe User                                               |                               |                                                                                          |                |                            |                |
| Course Code                                            |                               |                                                                                          |                |                            | activated on   |
| CII-CE-3175                                            |                               |                                                                                          |                | •                          |                |
| Click the "Applu" link                                 | 7                             |                                                                                          |                |                            |                |
| Click the Apply link                                   |                               |                                                                                          |                |                            |                |
| Date                                                   | 974 Ch<br>SEND                | aracters left. Not allowed characters "<" and ">'                                        |                |                            | ; Status       |
| Date<br>02/02/2014 8:15:00<br>to<br>05/05/2015 9:00:00 | 974 Ch<br>SEND                | aracters left. Not allowed characters "<" and ">'                                        | '.<br>Shumen   | IView Do<br>ISend<br>Comme | etaiis)<br>nt] |

- 7. System sends the user's comments/questions to the ETOC Institutions Training Manager (School Admin) of the Training Institution associated with the scheduled course iteration and displays a confirmation message to the user.
- 8. User clicks the Close button.

|                                                | Comn                         | ents/Questions                                                                                |                | ×                             | and the second   |
|------------------------------------------------|------------------------------|-----------------------------------------------------------------------------------------------|----------------|-------------------------------|------------------|
| Self Applic                                    | Iteratio<br>Course<br>Course | on Id: 858<br>2 Code: CII-CE-3175<br>2 Name: NMS Certification Authority/ Registrion Authorit | ty Operator    |                               |                  |
|                                                | Please<br>This is            | enter your comments/questions below(Word Limit: 100                                           | 0 Characters): |                               |                  |
| Back to Course List                            | 11113 13                     |                                                                                               |                |                               |                  |
| Name                                           |                              |                                                                                               |                |                               |                  |
| Joe User                                       |                              |                                                                                               |                |                               |                  |
| Course Code                                    |                              |                                                                                               |                | а                             | tivated on       |
| CII-CE-3175                                    |                              |                                                                                               |                | ( <b>T</b> )                  |                  |
| Click the "Apply" link                         | : <b>r</b>                   |                                                                                               |                |                               |                  |
| Date                                           | 974 C<br>CLOS                | haracters left. Not allowed characters "<" and ">"                                            | <b>'.</b>      |                               | Status           |
|                                                |                              |                                                                                               |                |                               |                  |
| 02/02/2014 8:15:00<br>to<br>05/05/2015 9:00:00 | 10                           | )<br>Foreign Language Department                                                              | Shumen         | [View Det<br>[Send<br>Comment | ails]<br>[Apply] |

The above mentioned functionality is also accessible via User Application page (Application > Apply a user in a Course Iteration).

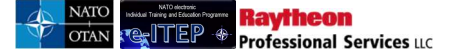

## 14.10 Printer Friendly Joining Form

The Joining Form has a printer friendly version. The Printer Friendly version is available from the *View Joining Form* page. To access it:

- 1. User visits e-ITEP system and logs in.
- 2. User navigates to the *View Joining Form* page by either:
  - viewing their schedule: Application > View Your Schedule > View Joining Form
  - viewing another user's schedule: Application > View User Schedule > Select > View Joining Form
  - viewing the course roster: Schedule > View Course Iterations > View Roster > Joining Form

### Joining Form

|                        | NATO electronic<br>Individual Training and Education Programme |
|------------------------|----------------------------------------------------------------|
| 5 Back                 |                                                                |
|                        |                                                                |
| Institution Name       | NATO - School Oberammergau (NSO)                               |
| Address                | Am Rainenbichl 54                                              |
|                        | Oberammergau                                                   |
|                        | 82487                                                          |
| Phone                  | +49 8822 9481 1303                                             |
| Email                  | studentadmin@natoschool.nato.int                               |
| Applicant Information: |                                                                |

3. On the Joining Form page, user clicks the Printer Friendly link in the blue instructional box.

|                  | Printer Friendly                 |                                                              |
|------------------|----------------------------------|--------------------------------------------------------------|
| Joining Form     | Γ                                |                                                              |
| 5 Back           |                                  | NATO electronic<br>dividual Training and Education Programme |
| Institution Name | NATO - School Oberammergau (NSO) |                                                              |
| Address          | Am Rainenbichl 54                |                                                              |
|                  | Oberammergau                     |                                                              |
|                  | 82487                            |                                                              |
| Phone            | +49 8822 9481 1303               |                                                              |
| Email            | studentadmin@natoschool.nato.int |                                                              |

- 4. e-ITEP opens a new window with a printer friendly version of the joining form, and prompts the user to print the form.
- 5. User clicks the *Print* button to print the form.

# 14.11 View Your Schedule

Ravtheon

Professional Services LLC

*View Your schedule* feature allows user to view their training schedule and also gives them the ability to View Joining Form, View Details, Cancel their application. The user also has the ability to Swap user for a course iteration. This feature is available to all the users of the e-ITEP System and is accessible through Application, which is accessible from the navigation menu.

- 1. User visits e-ITEP and logs in the system.
- 2. User navigates to Application > View Your Schedule.

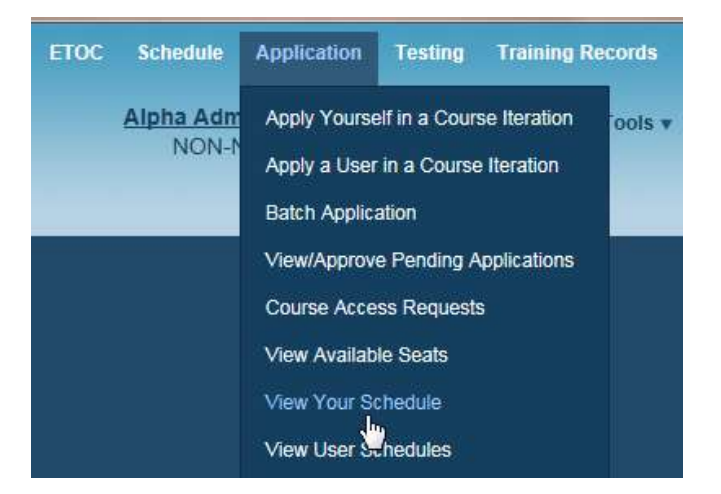

3. *User Schedule* Page loads displaying the schedule of the user. User can also modify the *Start Date Between* search filter and click *Submit* to perform specific search. Below is an example view of the screen.

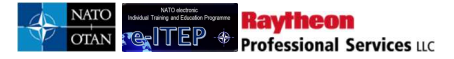

### **View Your Schedule**

| St               | art Date between      | 25/Jan/2017         |                      |                                    |                      |                         |                                                             |
|------------------|-----------------------|---------------------|----------------------|------------------------------------|----------------------|-------------------------|-------------------------------------------------------------|
|                  |                       | 26/Jan/2018         |                      |                                    | SUBMIT               |                         |                                                             |
| Name             |                       | Login ID            | Email                | 1                                  | Organisation         | Organis                 | sation Code                                                 |
| Alpha Adm        | inistrator            | AlphaAdmin          | <u>gkaur@</u>        | graytheon.com                      |                      |                         |                                                             |
| You are pend     | ling for the followir | ng courses:         |                      |                                    |                      |                         |                                                             |
| Course<br>Code   | Course<br>Title       | Start Time          | End Time             | Training Institution               | Iteration<br>Status  | Application<br>Status   | Action                                                      |
| AOP-AO-<br>12096 | aa100006              | 01/Jun/2017<br>8:00 | 03/Jun/2017<br>17:00 | Albanian & Armed<br>Forces Academy | Active<br>(Modified) | Pending POC<br>approval | [Swap]<br>[View Joining Form]<br>[Cancel]<br>[View Details] |
|                  |                       |                     |                      |                                    |                      |                         |                                                             |

### 14.11.1 View Joining Form of Application

1. User selects the desired course iteration from the list and clicks on *View Joining Form* link under Action column.

# View Your Schedule

| Sta              | t Date between      | 25/Jan/2017         |                      |                                    |                      |                         |                                                             |
|------------------|---------------------|---------------------|----------------------|------------------------------------|----------------------|-------------------------|-------------------------------------------------------------|
|                  |                     | 26/Jan/2018         |                      |                                    | SUBMIT               |                         |                                                             |
| Name             |                     | Login ID            | Email                | 1                                  | Organisation         | Organis                 | sation Code                                                 |
| Alpha Admir      | nistrator           | AlphaAdmin          | <u>gkaur(</u> g      | <u>praytheon.com</u>               |                      |                         |                                                             |
| You are pendi    | ng for the followir | ig courses:         |                      |                                    |                      |                         |                                                             |
| Course<br>Code   | Course<br>Title     | Start Time          | End Time             | Training Institution               | Iteration<br>Status  | Application<br>Status   | Action                                                      |
| AOP-AO-<br>12096 | aa100006            | 01/Jun/2017<br>8:00 | 03/Jun/2017<br>17:00 | Albanian & Armed<br>Forces Academy | Active<br>(Modified) | Pending POC<br>approval | [Swap]<br>[View Joining Form]<br>[Cancel]<br>[View Details] |
|                  |                     |                     |                      |                                    |                      |                         |                                                             |

2. *Joining Form* Page loads displaying the Joining Form of the selected course iteration. Below is an example view of the screen.

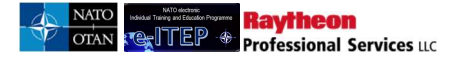

**Joining Form** 

|                        | NATO electronic<br>Individual Training and Education Programme |
|------------------------|----------------------------------------------------------------|
| 5 Back                 |                                                                |
|                        |                                                                |
| Institution Name       | NATO - School Oberammergau (NSO)                               |
| Address                | Am Rainenbichl 54                                              |
|                        | Oberammergau                                                   |
|                        | 82487                                                          |
| Phone                  | +49 8822 9481 1303                                             |
| Email                  | studentadmin@natoschool.nato.int                               |
| Applicant Information: |                                                                |

### 14.11.2 POC OR Higher role applies a user in course iteration

POC or higher roles in the e-ITEP System have the ability to apply a user in course iteration. In this scenario, user receives an email notifying them about the application and instructing them to navigate to *Application* > *View Your Schedule*.

Below is an example view of the email which is sent to the user:

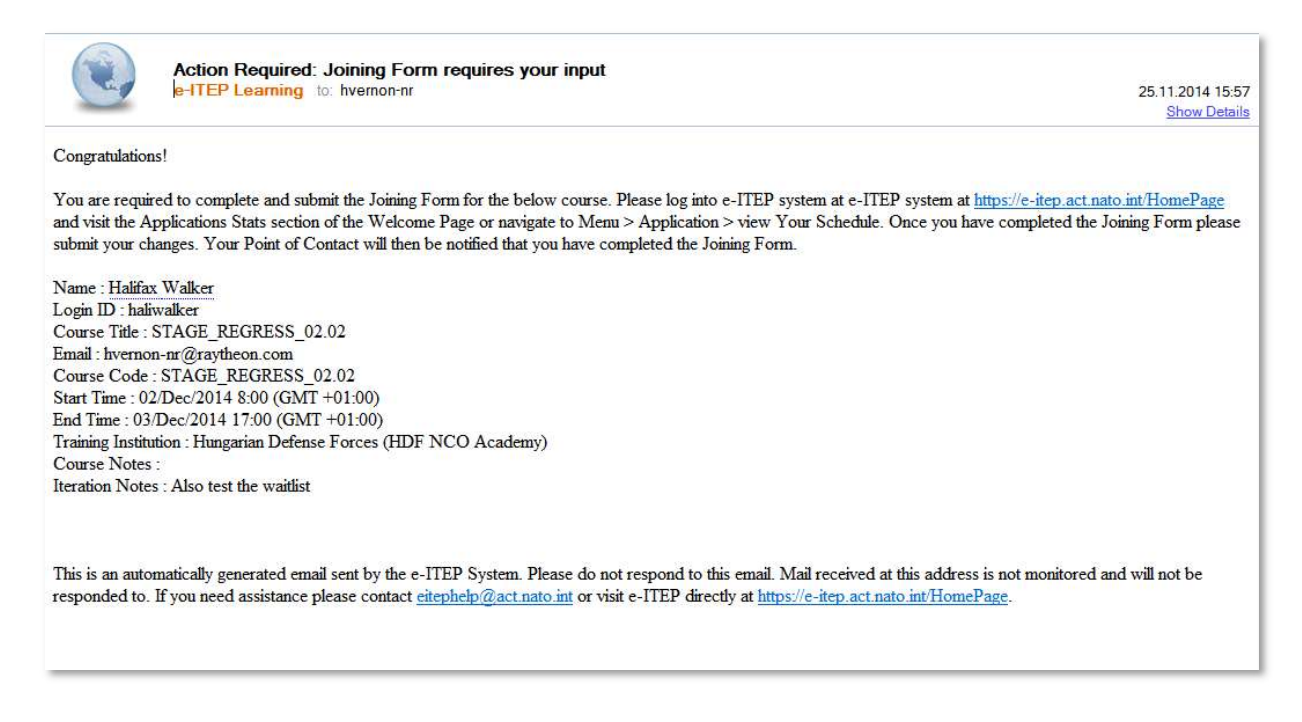

User access the Joining Form by following the steps mentioned below:

1. User visits e-ITEP and logs in the system.

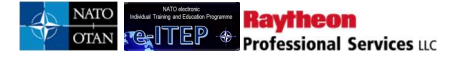

2. User navigates to Application > View Your Schedule.

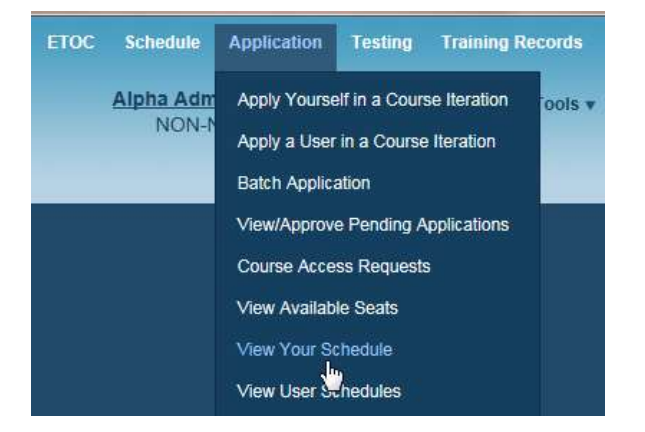

3. *User Schedule* Page loads displaying the schedule of the user. User can also modify the *Start Date Between* search filter and click *Submit* to perform specific search. Below is an example view of the screen.

## **View Your Schedule**

| Sta              | rt Date between     | 25/Jan/2017         |                      |                                    |                      |                         |                                                             |
|------------------|---------------------|---------------------|----------------------|------------------------------------|----------------------|-------------------------|-------------------------------------------------------------|
|                  |                     | 26/Jan/2018         |                      |                                    | SUBMIT               |                         |                                                             |
| Name             |                     | Login ID            | Email                | ļ                                  | Organisation         | Organis                 | sation Code                                                 |
| Alpha Admir      | histrator           | AlphaAdmin          | <u>qkaur(</u>        | 2ravtheon.com                      |                      |                         |                                                             |
| You are pendi    | ng for the followir | ng courses:         |                      |                                    |                      |                         |                                                             |
| Course<br>Code   | Course<br>Title     | Start Time          | End Time             | Training Institution               | Iteration<br>Status  | Application<br>Status   | Action                                                      |
| AOP-AO-<br>12096 | aa100006            | 01/Jun/2017<br>8:00 | 03/Jun/2017<br>17:00 | Albanian & Armed<br>Forces Academy | Active<br>(Modified) | Pending POC<br>approval | [Swap]<br>[View Joining Form]<br>[Cancel]<br>[View Details] |
|                  |                     |                     |                      |                                    |                      |                         |                                                             |

4. User clicks on the View Joining Form link displayed under Action column for the respective course iteration.

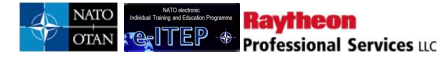

| Name             |                   | Login ID            | Email                |                                    | Organisation         | Organis                 | sation Code                                        |
|------------------|-------------------|---------------------|----------------------|------------------------------------|----------------------|-------------------------|----------------------------------------------------|
| Alpha Admir      | nistrator         | AlphaAdmin          | gkauré               | Draytheon.com                      | _                    |                         |                                                    |
| 'ou are pendi    | ng for the follow | ing courses:        |                      |                                    |                      |                         |                                                    |
| Course<br>Code   | Course<br>Title   | Start Time          | End Time             | Training Institution               | Iteration<br>Status  | Application<br>Status   | Action                                             |
| AOP-AO-<br>12096 | aa100006          | 01/Jun/2017<br>8:00 | 03/Jun/2017<br>17:00 | Albanian & Armed<br>Forces Academy | Active<br>(Modified) | Pending POC<br>approval | [Swap]<br>[ <u>Miew Joining Form</u> ]<br>[Cancel] |

5. View Joining Form page loads, user then enters required data in the Joining Form and Saves/Submits the Joining Form.

| Additional Remarks                                                                                                    |                                                                                                    |
|----------------------------------------------------------------------------------------------------|----------------------------------------------------------------------------------------------------|
| Billeting Policy:<br>1. Students are encouraged to use the Training Institution<br>2. NATO School Oberammengeu (NSO) reserves the rig<br>3. A Tro-show or risk minute cancellation file may be lex<br><b>Registration Notes:</b><br>1. The applicant's personal information will be processes<br>2. Upon completion of the registration, a confirmation me<br>processing, tuttion payment, security, transportation and | In's accommodation reservation services.<br>In to change reservations due to military necessity and mission requirements<br>red for students who do not cancel their reservation in advance<br>d and stored in the NATO School Oberanmergau (NSO) data management system.<br>sessage will be sent to the POC and applicant containing detailed administrative information on in-<br>accommodations. Registered students must bring a copy of their confirmation message with them. |
| I have carefully read and agree with the statements a                                                                                                    | bove *                                                                                                    |
| I have completed the internal approve process. (Division)                                                                                                    | sion@ranch Head/POC).*                                                                                                    |
| I have received national approval.*                                                                                                    |                                                                                                    |
|                                                                                                    | SAVE SUBMIT MESET                                                                                                    |

### 14.11.3 Submission of Saved Joining Form

User has the ability to access saved Joining Forms of his/her applications for course iterations by following the steps mentioned below.

*Note*: The applications with saved Joining Forms have the application status as *Pending*.

- 1. User visits e-ITEP and logs in the system.
- 2. User navigates to Application > View Your Schedule.

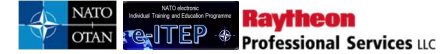

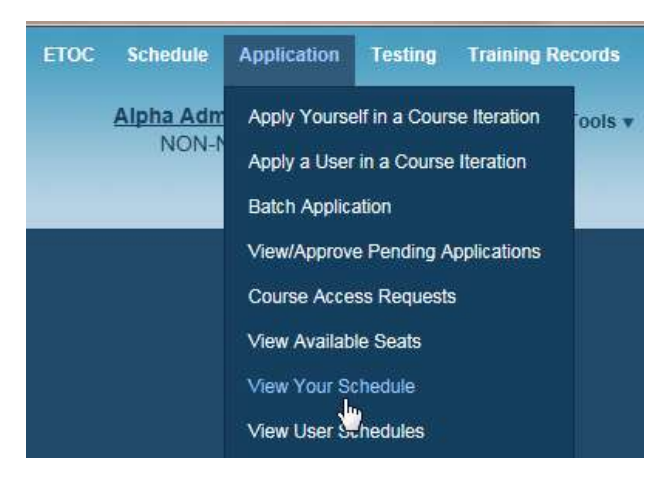

3. *User Schedule* Page loads displaying the schedule of the user. User can also modify the *Start Date Between* search filter and click *Submit* to perform specific search. Below is an example view of the screen.

### **View Your Schedule**

| Start Date between |                     | 25/Jan/2017         |                      |                                    |                      |                         |                                                             |
|--------------------|---------------------|---------------------|----------------------|------------------------------------|----------------------|-------------------------|-------------------------------------------------------------|
|                    |                     | 26/Jan/2018         |                      |                                    | SUBMIT               |                         |                                                             |
| Name               |                     | Login ID            | Email                | i.                                 | Organisation         | Organis                 | sation Code                                                 |
| Alpha Admir        | nistrator           | AlphaAdmin          | <u>gkaur@</u>        | raytheon.com                       |                      |                         |                                                             |
| You are pendi      | ng for the followir | ng courses:         |                      |                                    |                      |                         |                                                             |
| Course<br>Code     | Course<br>Title     | Start Time          | End Time             | Training Institution               | Iteration<br>Status  | Application<br>Status   | Action                                                      |
| AOP-AO-<br>12096   | aa100006            | 01/Jun/2017<br>8:00 | 03/Jun/2017<br>17:00 | Albanian & Armed<br>Forces Academy | Active<br>(Modified) | Pending POC<br>approval | [Swap]<br>[View Joining Form]<br>[Cancel]<br>[View Details] |
|                    |                     |                     |                      |                                    |                      |                         |                                                             |

4. User clicks on the View Joining Form link displayed under Action column for the respective course iteration.

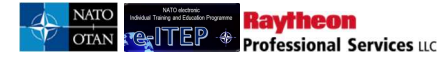

| Name             |                   | Login ID            | Email                |                                    | Organisation         | Organis                 | ation Code                               |
|------------------|-------------------|---------------------|----------------------|------------------------------------|----------------------|-------------------------|------------------------------------------|
| Alpha Admir      | nistrator         | AlphaAdmir          | <u>gkaur(</u>        | Draytheon.com                      |                      |                         |                                          |
| ou are pendi     | ng for the follow | ing courses:        |                      |                                    | Iteration            | Application             |                                          |
| Code             | Title             | Start Time          | End Time             | Training Institution               | Status               | Status                  | Action                                   |
| AOP-AO-<br>12096 | aa100006          | 01/Jun/2017<br>8:00 | 03/Jun/2017<br>17:00 | Albanian & Armed<br>Forces Academy | Active<br>(Modified) | Pending POC<br>approval | [Swap]<br>[View Joiping Form<br>[Cancel] |

5. View Joining Form page loads, user then enters required data in the Joining Form and Saves/Submits the Joining Form.

| Additional Remarks                                                                                                    |                                                                                                    |
|----------------------------------------------------------------------------------------------------|----------------------------------------------------------------------------------------------------|
| Bileting Policy:<br>1. Students are encouraged to use the Training Int<br>2. NATO School Oberammergau (NSO) reserves 1<br>3. A 'no-show' or last minute cancellation fee may<br>Registration Notes:<br>1. The applicant's personal information will be proc<br>2. Upon completion of the registration, a confirmat<br>processing, lution payment, security, transportation | Infution's accommodation reservation services.<br>The right to change reservations due to military necessity and mission requirements<br>be levied for students who do not cancel their reservation in advance<br>resed and stored in the NATO School Oberammergaru (NSO) data menagement system.<br>on message will be sent to the POC and applicant containing detailed administrative information on in-<br>a nd accommodations. Registered students must bring a copy of their confirmation message with them. |
| * I have carefully read and agree with the statem                                                                                                    | ents above.*                                                                                                    |
| I have completed the internal approve process                                                                                                    | (Division/Branch Head/POC).*                                                                                                    |
| I have received national approval.*                                                                                                    |                                                                                                    |
|                                                                                                    | SAVE SUBMIT RESET                                                                                                    |

### 14.11.4 View Details of Application

1. User selects the desired course iteration from the list and clicks on View Details link under Action column.

| /ou are pending for the following courses: |                 |                     |                      |                                    |                      |                         |                                                                     |
|--------------------------------------------|-----------------|---------------------|----------------------|------------------------------------|----------------------|-------------------------|---------------------------------------------------------------------|
| Course<br>Code                             | Course<br>Title | Start Time          | End Time             | Training Institution               | Iteration<br>Status  | Application<br>Status   | Action                                                              |
| AOP-AO-<br>12096                           | aa100006        | 01/Jun/2017<br>8:00 | 03/Jun/2017<br>17:00 | Albanian & Armed<br>Forces Academy | Active<br>(Modified) | Pending POC<br>approval | [Swap]<br>[View Joining Form]<br>[Cancel]<br>[View <u>P</u> etails] |
|                                            |                 |                     |                      |                                    |                      |                         | 40                                                                  |

2. *View Details* page loads displaying the Joining Form of the selected course iteration. Below is an example view of the screen.

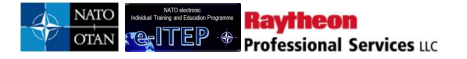

### **Iteration Details**

| 5 Back                      |                                  |
|-----------------------------|----------------------------------|
|                             |                                  |
| Iteration                   | 4209                             |
| ETF Iteration ID            | 5314                             |
| ETF Iteration Code          | N2-02-A-17                       |
| Course Code                 | INT-AS-2522                      |
| Course Title                | NATO Intelligence Course         |
| Mobile Delivery             | No                               |
| Start Time                  | 30/Jan/2017 8:00                 |
| End Time                    | 03/Feb/2017 13:00                |
| Training Institution (Room) | NATO - School Oberammergau (NSO) |
| Teaching Language           | English                          |
| Min Size                    | 40                               |
| Max Size                    | 80                               |
| Max Seats from Waitlist     | 0                                |
| Email Notify on Change      | No                               |
| Status                      | Active (Modified)                |

<u>Note</u>: POC or higher roles also have the ability to Cancel their application and Swap user for a course iteration from View Your Schedule depending upon their e-ITEP role permissions. (Refer to the section 14.10 below for more details)

To *Cancel* the application, user clicks on the Cancel link displayed under Action column, fills in the cancellation reason and clicks Yes link to confirm the cancellation.

To *Swap* user for a course iteration, user clicks on Swap link under Action column, select the user from the list of users and clicks the Swap button.

## 14.12 View User Schedules

*View User Schedules* feature allows users with a Point of Contact Role or higher to view training schedule of their employees and also gives them the ability to View Details of their employee's applications, Swap/Cancel their application depending upon user role in the e-ITEP System. This feature is accessible through Application, which is accessible from the navigation menu.

- 1. User visits e-ITEP and logs in the system.
- 2. User navigates to Application > View User Schedules

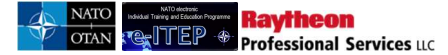

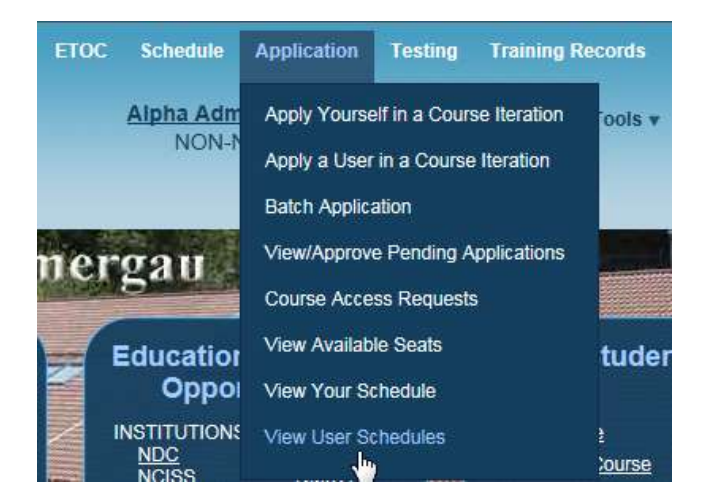

3. User enters the search criteria and clicks *Submit*.

| User Sche | edule - User |  |  |
|-----------|--------------|--|--|
| LAST NAME | CONTAINS     |  |  |
|           |              |  |  |

4. User selects the desired user from the list and clicks on *Schedule* link under Action column.

### **View User Schedules**

| Current Search:<br>Last Name Contains % <- <u>Re</u> |                           |             |            |
|------------------------------------------------------|---------------------------|-------------|------------|
| APPEND/UPDATE SEARCH R<br>123458789101112>>>         | Record(s) 1 to 20 of 1137 |             |            |
| Last Name                                            | First Name                | Login Id    | Action     |
| Mantzouris                                           | Giorgios                  | gmantzouris | Schedule]  |
| ABAHAZY                                              | DANIEL                    | abahazy     | [Schedule] |
| Abdel Wahab                                          | Wael                      | CCCPA1      | [Schedule] |

6. User Schedule Page loads displaying the schedule of the selected user. User can also modify the *Start Date Between* search filter and click *Submit* to perform specific search. Below is an example view of the screen.

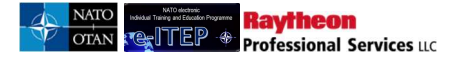

| Star             | t Date between      | 25/Jan/2017<br>26/Jan/2018 |                      | (                                  | SUBMIT               |                         |                                                             |
|------------------|---------------------|----------------------------|----------------------|------------------------------------|----------------------|-------------------------|-------------------------------------------------------------|
| Name             |                     | Login ID                   | Email                |                                    | Organisation         | Organis                 | sation Code                                                 |
| Alpha Admir      | nistrator           | AlphaAdmin                 | <u>gkaur@</u>        | raytheon.com                       |                      |                         |                                                             |
| You are pendi    | ng for the followir | ng courses:                |                      |                                    |                      |                         |                                                             |
| Course<br>Code   | Course<br>Title     | Start Time                 | End Time             | Training Institution               | Iteration<br>Status  | Application<br>Status   | Action                                                      |
| AOP-AO-<br>12096 | aa100006            | 01/Jun/2017<br>8:00        | 03/Jun/2017<br>17:00 | Albanian & Armed<br>Forces Academy | Active<br>(Modified) | Pending POC<br>approval | [Swap]<br>[View Joining Form]<br>[Cancel]<br>[View Details] |
|                  |                     |                            |                      |                                    |                      |                         |                                                             |

### **14.12.1** View Details of Application

1. User selects the desired course iteration from the list and clicks on *View Details* link under Action column.

| You are pendi    | ou are pending for the following courses: |                     |                      |                                    |                      |                         |                                                             |  |  |  |  |  |  |
|------------------|-------------------------------------------|---------------------|----------------------|------------------------------------|----------------------|-------------------------|-------------------------------------------------------------|--|--|--|--|--|--|
| Course<br>Code   | Course<br>Title                           | Start Time          | End Time             | Training Institution               | Iteration<br>Status  | Application<br>Status   | Action                                                      |  |  |  |  |  |  |
| AOP-AO-<br>12096 | aa100006                                  | 01/Jun/2017<br>8:00 | 03/Jun/2017<br>17:00 | Albanian & Armed<br>Forces Academy | Active<br>(Modified) | Pending POC<br>approval | [Swap]<br>[View Joining Form]<br>[Cancel]<br>[View Details] |  |  |  |  |  |  |
|                  |                                           |                     |                      |                                    |                      |                         | 4m)                                                         |  |  |  |  |  |  |

2. Iteration Details Page loads displaying details of the selected course iteration. Below is an example view of the screen.

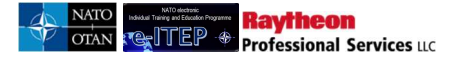

### **Iteration Details**

| . Dack                      |                                  |
|-----------------------------|----------------------------------|
| Back                        |                                  |
|                             |                                  |
| Iteration                   | 4209                             |
| ETF Iteration ID            | 5314                             |
| ETF Iteration Code          | N2-02-A-17                       |
| Course Code                 | INT-AS-2522                      |
| Course Title                | NATO Intelligence Course         |
| Mobile Delivery             | No                               |
| Start Time                  | 30/Jan/2017 8:00                 |
| End Time                    | 03/Feb/2017 13:00                |
| Training Institution (Room) | NATO - School Oberammergau (NSO) |
| Teaching Language           | English                          |
| Min Size                    | 40                               |
| Max Size                    | 80                               |
| Max Seats from Waitlist     | 0                                |
| Email Notify on Change      | No                               |
| Status                      | Active (Modified)                |
|                             |                                  |
|                             |                                  |

### **14.12.2** Cancel Application

1. User selects the desired course iteration from the list and clicks on *Cancel* link under Action column.

| Course<br>Code   | Course<br>Title | Start Time          | End Time             | Training Institution               | Iteration<br>Status  | Application<br>Status | Action                                                               |
|------------------|-----------------|---------------------|----------------------|------------------------------------|----------------------|-----------------------|----------------------------------------------------------------------|
| AOP-AO-<br>12096 | aa100006        | 01/Jun/2017<br>8:00 | 03/Jun/2017<br>17:00 | Albanian & Armed<br>Forces Academy | Active<br>(Modified) | Pending POC approval  | [Swap]<br>[ <u>View Joining Form]</u><br>[Cancel]<br>[Vie[h]petails] |

- 2. System loads the *Cancel Application* page and a confirmation message is displayed '*Do you wish to cancel this course registration*?' User selects a *Cancel Reason* and / or fills in the 'Comments' field.
- 3. User clicks on 'Yes' to cancel the course registration or clicks on 'No' to undo the cancelation of the course application. Below is an example view of the screen.

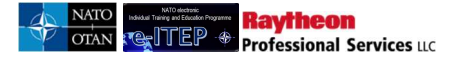

### **Cancel Application**

| 5 Back                                   |                              |                         |          |                            |                     |     |                      |                                     |
|------------------------------------------|------------------------------|-------------------------|----------|----------------------------|---------------------|-----|----------------------|-------------------------------------|
| Name                                     | [                            | Login ID                | Email    |                            |                     |     | Organisation         | Organisation Code                   |
| Alpha Administra                         | ator                         | AlphaAdmin              | casey.da | awley@nci <mark>a.r</mark> | nato.int            |     |                      |                                     |
| Course<br>Code                           | Course Title                 |                         |          | Iteration                  | Start Time          |     | End Time             | Training Institution                |
| OPS-NC-<br>3072                          | NATO CBRN I<br>Planning Cour | Defence and Exercise se |          | 3419                       | 20/Jun/2017<br>8:00 |     | 24/Jun/2017<br>13:00 | NATO - School Oberammergau<br>(NSO) |
| Cancel Reasor                            |                              | IT NO LONGER AVAI       | LABLE    |                            |                     | ~   |                      |                                     |
| Comments                                 |                              |                         |          |                            |                     | < > |                      |                                     |
| Do you wish to<br><u>Yes</u>   <u>No</u> | cancel this cou              | rse registration?       |          |                            |                     |     |                      |                                     |

Upon clicking 'Yes' for the cancelation of the course application a confirmation message is displayed on the screen and also an email is sent to the user notifying rejection of the pending application.

| Applica                  | ition                                                           |                                                                                                    |                                                                                                    |                                                                                                    |                                                                                                    |                                                                                                    |
|--------------------------|-----------------------------------------------------------------|----------------------------------------------------------------------------------------------------|----------------------------------------------------------------------------------------------------|----------------------------------------------------------------------------------------------------|----------------------------------------------------------------------------------------------------|----------------------------------------------------------------------------------------------------|
|                          |                                                                 |                                                                                                    |                                                                                                    |                                                                                                    |                                                                                                    |                                                                                                    |
|                          | Login ID                                                        | Email                                                                                              |                                                                                                    |                                                                                                    | Organisation                                                                                                    | Organisation Code                                                                                                    |
| istrator                 | AlphaAdmin                                                      | <u>casey.d</u> a                                                                                   | awley@ncia.i                                                                                                    | nato.int                                                                                                    |                                                                                                    |                                                                                                    |
| Course Title             | 9                                                               |                                                                                                    | Iteration                                                                                                    | Start Time                                                                                                    | End Time                                                                                                    | Training Institution                                                                                                    |
| NATO CBRI<br>Planning Co | N Defence and Exerci<br>urse                                    | se                                                                                                 | 3419                                                                                                    | 20/Jun/2017<br>8:00                                                                                                    | 24/Jun/2017<br>13:00                                                                                                    | NATO - School Oberammergau<br>(NSO)                                                                                                    |
|                          | Applica<br>istrator<br>Course Title<br>NATO CBRt<br>Planning Co | Application Login ID istrator AlphaAdmin Course Title NATO CBRN Defence and Exerci Planning Course | Login ID       Email         istrator       AlphaAdmin       casey.dl         Course Title       NATO CBRN Defence and Exercise       Planning Course | Login ID       Email         istrator       AlphaAdmin       casey dawley@ncia.         Course Title       Iteration         NATO CBRN Defence and Exercise       3419 | Login ID       Email         istrator       AlphaAdmin       casey.dawley@ncia.nato.int         Course Title       Iteration       Start Time         NATO CBRN Defence and Exercise       3419       20/Jun/2017         8:00       201       8:00 | Login ID       Email       Organisation         istrator       AlphaAdmin       casey.dawley@ncia.nato.int       To casey.dawley@ncia.nato.int         Course Title       Iteration       Start Time       End Time         NATO CBRN Defence and Exercise       3419       20/Jun/2017       24/Jun/2017 |

### 14.12.2.1 A Note on cancelling course applications which start within 7 days

If the course iteration falls within 7 calendar days of the course application, then only higher roles (i.e. Admins and training institution managers for the course) can cancel the application. When this is the case, the cancel link appears in red, only for the higher roles. A sample screen is shown below:

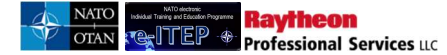

| Course<br>Code             | Course Title                                          | Start Time          | End Time             | Training Institution                 | Status       | Action                                    |
|----------------------------|-------------------------------------------------------|---------------------|----------------------|--------------------------------------|--------------|-------------------------------------------|
| OPS-MA-<br>3120            | Introduction to Maritime<br>Security                  | 01/Jan/2013<br>1:00 | 31/Jan/2017<br>1:00  | NATO School Oberammergau<br>(NSO)    | Wait<br>List | [Swap]<br>[View Joining Form]<br>[Cancel] |
| WARNING: (<br>Training Ins | Cancellation from the course titution for assistance. | within 7 calendar ( | days of the start da | ite is not allowed without authorize | ation. Pleas | e contact your                            |

### 14.12.3 Swapping student for an Application

1. User selects the desired course iteration from the list and clicks on *Swap* link under Action column.

| Course<br>Code   | Course<br>Title | Start Time          | End Time             | Training Institution               | Iteration<br>Status  | Application<br>Status | Action                                                                         |
|------------------|-----------------|---------------------|----------------------|------------------------------------|----------------------|-----------------------|--------------------------------------------------------------------------------|
| AOP-AO-<br>12096 | aa100006        | 01/Jun/2017<br>8:00 | 03/Jun/2017<br>17:00 | Albanian & Armed<br>Forces Academy | Active<br>(Modified) | Pending POC approval  | [Swap]<br>[ <u>Vic<sup>Im</sup>Joining Form]</u><br>[Cancel]<br>[View Details] |

2. This will open the Swap page. User selects the student from the drop down list to replace the current student and clicks the *Swap* button to swap the students on the iteration. Below is an example view of the Swap Users page to select the new student.

| Education & Individual Train<br>Requirements<br>Education & Training<br>Opportunities<br>Student | Swap Users     |   | NATO Dete | ense College |
|--------------------------------------------------------------------------------------------------|----------------|---|-----------|--------------|
| Back<br>Currently Applied:<br>Swap With:                                                         | Student, Ralph | T |           |              |

## 14.13 Manage Roster - Prior to Iteration Start

The options available on the iteration roster change depending on whether the course iteration occurs in the future, or in the past. This example will examine the functionality available prior to an iteration start.

- Search for the existing iteration by clicking on Schedule, then search course iterations.
- Enter and submitting the search criteria.

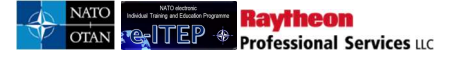

• The system returns search results based on the search criteria. To view the roster, click the *View Roster* link.

#### Search Course Iterations

| Current<br>Course (      | Search:              | ntains % <- <u>Remove</u>                                    | from search |                     |                              |                |                |                                                                         |                                  |                                           |       |        |                    |
|--------------------------|----------------------|--------------------------------------------------------------|-------------|---------------------|------------------------------|----------------|----------------|-------------------------------------------------------------------------|----------------------------------|-------------------------------------------|-------|--------|--------------------|
| Date Rang                | je<br>tatus          | 03/Sep/2017<br>ACTIVE                                        |             | To 10/Ju            | ın/2018                      |                |                |                                                                         |                                  |                                           |       |        |                    |
| APPENI                   | D/UPDATE S           | EARCH RESET                                                  |             |                     |                              |                |                |                                                                         |                                  |                                           |       |        |                    |
| 12345<br>Iteration<br>ID | Course<br>Code       | <u>1 12 ≥ ≫</u><br>Course Title                              | Language    | Start Time          | ) 1 to 20 of 421<br>End Time | Cutoff<br>Date | Seats<br>Avail | Training<br>Institution                                                 | Training<br>Delivery<br>Location | Action                                    | Apply | Status | Delivery<br>Method |
| 4152                     | MOP-<br>MO-<br>11212 | Naval Minewarfare<br>Awareness Course<br>(NATO)<br>(NMWAC-N) | English     | 04/Sep/2017<br>8:00 | 08/Sep/2017<br>17:00         |                | 15             | BELGIAN<br>NETHERLANDS<br>NAVAL MINE<br>WARFARE<br>SCHOOL -<br>EGUERMIN |                                  | [Edit]<br>[View Roster]<br>[View Details] |       | Active | R                  |
| 6000                     |                      |                                                              |             |                     |                              |                |                |                                                                         |                                  |                                           |       |        |                    |

The system displays details of the iteration and provides a list of all Users applications including the application status.

#### **Iteration Roster**

| nera                                                         | uon          | NUSter                  |                    |                          |        |          |                        |       |                 |                                     |                                      |                                                                             |
|--------------------------------------------------------------|--------------|-------------------------|--------------------|--------------------------|--------|----------|------------------------|-------|-----------------|-------------------------------------|--------------------------------------|-----------------------------------------------------------------------------|
| Back to                                                      | lteration    | List                    |                    |                          |        |          |                        |       |                 |                                     |                                      |                                                                             |
| Upon o                                                       | onclusion    | of this Iteration, you  | will have access t | o enter grades and atten | dance. |          |                        |       |                 |                                     |                                      |                                                                             |
| Iteratio                                                     | n: 6         | JC_GK1, IOC_GK1         |                    |                          |        |          |                        |       |                 |                                     |                                      |                                                                             |
| Locatio                                                      | in: C        | ivil-Military Co-operat | ion Centre of Exc  | ellence (CIMIC COE)      |        |          |                        |       |                 |                                     |                                      |                                                                             |
| Start Date: 26/09/2013 7:00:00 End Date: 26/09/2013 16:00:00 |              |                         |                    |                          |        |          |                        |       |                 |                                     |                                      |                                                                             |
| Min Siz                                                      | te: 1        |                         | Max Size:          | 3                        |        |          |                        |       |                 |                                     |                                      |                                                                             |
|                                                              |              |                         |                    |                          |        | Class Ro | ster                   |       |                 |                                     |                                      |                                                                             |
| POC                                                          | Person<br>ID | Last Name               | First Name         | Login ID                 | City   | State    | Organization<br>Number | Phone | Apply<br>Status | Attendance<br>Certificate<br>Number | Proficiency<br>Certificate<br>Number | Action                                                                      |
|                                                              | 35221        | Craig                   | Lee                | craiglee                 |        |          |                        |       | Applied         |                                     |                                      | [Swap]<br>[Cancel]<br>[Email User]<br>[Joining Form]<br>[Print Certificate] |

1. To swap a student's application with another student at that location, user clicks the *Swap* link under Action column. Swapping will cancel the original application and then add the new application to the roster.

| POC | Person<br>ID | Last Name | First Name | Login ID | City | State | Organization<br>Number | Phone | Apply<br>Status | Attendance<br>Certificate<br>Number | Proficiency<br>Certificate<br>Number | Action                                                                                   |
|-----|--------------|-----------|------------|----------|------|-------|------------------------|-------|-----------------|-------------------------------------|--------------------------------------|------------------------------------------------------------------------------------------|
|     | 35221        | Craig     | Lee        | craiglee |      |       |                        |       | Applied         |                                     |                                      | [Swap]<br>[Ca <sup>lm</sup> el]<br>[Email User]<br>[Joining Form]<br>[Print Certificate] |

2. To cancel a user's application, user clicks the *Cancel* link under Action column.

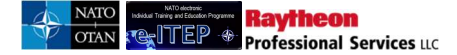

| POC | Person<br>ID | Last Name | First Name | Login ID | City | State | Organization<br>Number | Phone | Apply<br>Status | Attendance<br>Certificate<br>Number | Proficiency<br>Certificate<br>Number | Action                                                                                   |
|-----|--------------|-----------|------------|----------|------|-------|------------------------|-------|-----------------|-------------------------------------|--------------------------------------|------------------------------------------------------------------------------------------|
|     | 35221        | Craig     | Lee        | craiglee |      |       |                        |       | Applied         |                                     |                                      | [Swap]<br>[Cancel]<br>[Em <sup>[17</sup> ]User]<br>[Joining Form]<br>[Print Certificate] |

*Note: if the course iteration starts within 7 calendar days, the Cancel link will only be available to higher roles (i.e. Admins and Training Institution managers), and will appear in red.* 

3. To View the Joining Form, user clicks the Joining Form link under Action column.

| POC | Person<br>ID | Last Name | First Name | Login ID | City | State | Organization<br>Number | Phone | Apply<br>Status | Attendance<br>Certificate<br>Number | Proficiency<br>Certificate<br>Number | Action                                                                       |
|-----|--------------|-----------|------------|----------|------|-------|------------------------|-------|-----------------|-------------------------------------|--------------------------------------|------------------------------------------------------------------------------|
|     | 35221        | Craig     | Lee        | craiglee |      |       |                        |       | Applied         |                                     |                                      | [Swap]<br>[Cancel]<br>[Email User]<br>[Joining Form]<br>[Print (Imptificate] |

To download the roster to Excel, user clicks the *Export Roster to Excel* link. The Excel roster is a useful tool to use as a sign-in sheet for a course.

If the course has a waitlist, a View Waitlist link will appear at the top of the roster. To view the waitlist, user clicks the *View Waitlist* link in the action menu bar

The Waitlist Roster allows the user to cancel or swap a student's waitlist status. The waitlist operates on a first in, first out priority, so a waitlist swap will allow the swapped-in user to have a higher spot on the waitlist than if they simply applied for the course and became waitlisted.

# 14.14 Manage Iteration Roster - After Iteration End

After iteration ends, the system provides functionality for marking grading and attendance and recording Level 1 Evaluations.

• User navigates to Search > Search Course Iteration

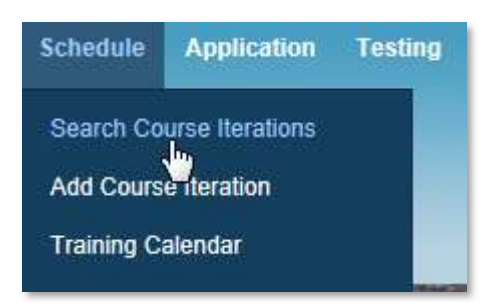

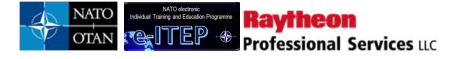

• User enters the search criteria and clicks *Append/Update Search button*.

### Search Course Iterations

| Current Search:<br>Course Code Contail | ins % <- Remove from search |
|----------------------------------------|-----------------------------|
| COURSE CODE                            |                             |
| Date Range                             | 25/Jan/2017 To 25/Jan/2018  |
| teration Status                        | ACTIVE                      |

• The system returns search results based on the search criteria. To view the roster, user clicks the *View Roster* link.

| Searc               | h Cou               | irse Itera            | tions              |                     |                     |                |                |                                                             |                                  |                                     |                  |                    |
|---------------------|---------------------|-----------------------|--------------------|---------------------|---------------------|----------------|----------------|-------------------------------------------------------------|----------------------------------|-------------------------------------|------------------|--------------------|
| Current<br>Course ( | Search:<br>Code Cor | ntains % <- <u>Re</u> | move from sea      | <u>irch</u>         |                     |                |                |                                                             |                                  |                                     |                  |                    |
| COURS               | E CODE              | v                     | CONTAIN            | s v                 |                     |                |                |                                                             |                                  |                                     |                  |                    |
| Date Ran            | ge                  | 19/Nov/               | 20 <mark>15</mark> | То                  | 19/Nov/2016         |                |                |                                                             |                                  |                                     |                  |                    |
| APPENI              | D/UPDATE S          | EARCH RESE            | 1                  |                     |                     |                |                |                                                             |                                  |                                     |                  |                    |
|                     |                     |                       |                    |                     |                     |                |                |                                                             |                                  |                                     |                  |                    |
| 12345.              | <u>67≥</u>          |                       |                    | Record(s            | s) 1 to 20 of 135   |                |                |                                                             |                                  |                                     |                  |                    |
| Iteration<br>ID     | Course<br>Code      | Course Title          | Language           | Start Time          | End Time            | Cutoff<br>Date | Seats<br>Avail | Training<br>Institution                                     | Training<br>Delivery<br>Location | Action                              | Apply            | Delivery<br>Method |
| 2740                | CII-CS-<br>41287    | UHF TacSat<br>Basic   | English            | 23/Nov/2015<br>0:00 | 27/Nov/2015<br>0:00 |                | 10             | NATO<br>Communications<br>and Information<br>Systems School | teszt                            | [Edit]<br>[Cancel]<br>[View Rostor] | [User]<br>[Self] | 1                  |
|                     |                     |                       |                    |                     |                     |                |                | (NCISS)                                                     |                                  | View Deta                           |                  |                    |

The system displays details of the iteration and provides a list of all users applications including their application status.

To mark attendance and grading, user clicks the Attendance/Grading link displayed in the action menu bar

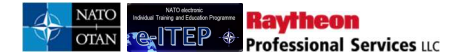

|                                                               |                                                              |                                                                    | (                                               | Attendance/Grading | Export Ros | ter to Excel | Export All Rosters to Excel | Add Walk On  | User to Roster | Download PIR Print Access List | Batch Print Certificates       |                                                                             |
|---------------------------------------------------------------|--------------------------------------------------------------|--------------------------------------------------------------------|-------------------------------------------------|--------------------|------------|--------------|-----------------------------|--------------|----------------|--------------------------------|--------------------------------|-----------------------------------------------------------------------------|
| Iterati                                                       | on Roste                                                     | r                                                                  |                                                 | V                  |            |              |                             |              |                |                                |                                |                                                                             |
| 5 Bac                                                         | k to Iteration Li                                            | <u>st</u>                                                          |                                                 |                    |            |              |                             |              |                |                                |                                |                                                                             |
| Course:<br>Iteration:<br>Location:<br>Start Date<br>Min Size: | STC-IO-2536,<br>4245<br>NATO - Schoo<br>09/Jan/2017 8:<br>30 | NATO Information O<br>I Oberammergau (N<br>00 End Date<br>Max Size | perations Course<br>SO)<br>E 20/Jan/201<br>E 50 | 7 13:00            |            |              |                             |              |                |                                |                                |                                                                             |
|                                                               |                                                              |                                                                    |                                                 |                    |            |              |                             | Class Roster |                |                                |                                |                                                                             |
| POC                                                           | Person ID                                                    | Last Name                                                          | First Name                                      | Login ID           | City       | State        | Organisation Number         | Phone        | Apply Status   | Attendance Certificate Nun     | nber Proficiency Certificate N | umber Action                                                                |
|                                                               | 12924                                                        | Mantzouris                                                         | Giorgios                                        | gmantzouris        |            |              |                             |              | Applied        |                                |                                | ISwap]<br>[Cancel]<br>[Email User]<br>[Jöining Form]<br>[Print Certificate] |

On the attendance and grading form, for each user, user selects an application status, attendance status, enters a score type, and score, and optionally, enters an expiration date. The expiration date is the date that user's credit for that course will expire. User repeats the steps for each user displayed on the page and then clicks *Submit*.

## Grading

| S Return                                   | to roster                                                                 |             |            |          |       |                  |  |       |             |  |  |  |
|--------------------------------------------|---------------------------------------------------------------------------|-------------|------------|----------|-------|------------------|--|-------|-------------|--|--|--|
| Course:                                    | STC-IO-                                                                   | 2536        |            |          |       |                  |  |       |             |  |  |  |
| 01-09-                                     | 2017                                                                      | ĺ           |            |          |       |                  |  |       |             |  |  |  |
| Start Time:                                | 09/Ja                                                                     | an/2017 8:0 | D          |          |       |                  |  |       |             |  |  |  |
| End Time:                                  | End Time: 20/Jan/2017 13:00<br>Location: NATO - School Oberammergau (NSO) |             |            |          |       |                  |  |       |             |  |  |  |
| Location: NATO - School Oberammergau (NSO) |                                                                           |             |            |          |       |                  |  |       |             |  |  |  |
| Instructor:                                |                                                                           |             |            |          | Secon | bary Instructor: |  |       |             |  |  |  |
|                                            |                                                                           | Attendar    | nce        |          |       |                  |  | Gradi | ng          |  |  |  |
|                                            | Present                                                                   | Cancel      | No<br>Show | Withdrew | N/A   | Score Type       |  | Score | Expire Date |  |  |  |
| Giorgios<br>Mantzouris                     | ۲                                                                         | 0           | 0          | 0        | 0     | PASS             |  | 90    | 24/Jan/2019 |  |  |  |
| Select All                                 |                                                                           | •           | ٠          | •        | •     |                  |  |       |             |  |  |  |
|                                            |                                                                           |             |            |          |       |                  |  |       |             |  |  |  |

To add a walk on user to the roster (a user that was not enrolled in the iteration), user clicks the *Add Walk On User to Roster* link. User enters the User ID and clicks *Submit*.

|             |                     |                    | Attendance/Grad   | g Export Roster to Excel Export All Rosters to Excel Add Walk On Us | r to Roster Download PIR Print Access | List Batch Print Certificates |  |  |  |  |
|-------------|---------------------|--------------------|-------------------|---------------------------------------------------------------------|---------------------------------------|-------------------------------|--|--|--|--|
| Iteratio    | n Poster            |                    |                   | 1                                                                   |                                       |                               |  |  |  |  |
| neratie     | in Roster           |                    |                   |                                                                     |                                       |                               |  |  |  |  |
|             |                     |                    |                   |                                                                     |                                       |                               |  |  |  |  |
| 5 Back      | to Iteration List   |                    |                   |                                                                     |                                       |                               |  |  |  |  |
|             |                     |                    |                   |                                                                     |                                       |                               |  |  |  |  |
| Course:     | 4245                | Information Operat | ions Course       |                                                                     |                                       |                               |  |  |  |  |
| Location:   | NATO - School Obera | ammergau (NSO)     |                   |                                                                     |                                       |                               |  |  |  |  |
| Start Date: | 09/Jan/2017 8:00    | End Date:          | 20/Jan/2017 13:00 |                                                                     |                                       |                               |  |  |  |  |
| Min Size:   | 30                  | Max Size:          | 50                |                                                                     |                                       |                               |  |  |  |  |

The system allows the higher roles to record *Level 1 Feedback* Results for the course iteration if the "Level 1 Evaluation" field on Edit Course Page is set to a value other than "None" for the respective course.

To record Level 1 Feedback Results, user clicks on *Level 1 Feedback* link displayed below Attendance/Grading link in the blue instructional box. The Level 1 Feedback will open in a new window. User enters the student's responses to the feedback form and clicks *finish*.

| Customer Sa                                                                                         | tisfaction Su                                                                                                    | rvey - Instru | uctor Led Tra     | ining         |                   |  |  |  |  |  |  |  |
|----------------------------------------------------------------------------------------------------|----------------------------------------------------------------------------------------------------|---------------|-------------------|---------------|-------------------|--|--|--|--|--|--|--|
|                                                                                                    |                                                                                                    | Page          | 1 of 1            |               | Finish            |  |  |  |  |  |  |  |
| Q1: Please<br>training                                                                              | answer the f<br>g. (Optional)                                                                                                    | ollowing que  | stions that re    | late to the v | value of this     |  |  |  |  |  |  |  |
|                                                                                                    | Strongly<br>Disagree                                                                                                    | Disagree      | Somewhat<br>Agree | Agree         | Strongly<br>Agree |  |  |  |  |  |  |  |
| This training<br>will help me<br>to be more<br>productive<br>on my job,<br>now or in the<br>future. | c                                                                                                    | c             | c                 | ି             | c                 |  |  |  |  |  |  |  |
| I would<br>recommend<br>this training<br>to others.                                                 | o                                                                                                    | 0             | 0                 | 0             | ¢                 |  |  |  |  |  |  |  |
| Overall, this<br>training was<br>effective.                                                         | c                                                                                                    | c             | c                 | ¢             | c                 |  |  |  |  |  |  |  |
| Q2: Please<br>value o                                                                               | training was effective.       O       O       O       O         Q2: Please share any additional comments you may have to improve the value of this training. (Optional)       I really liked this class!       Image: Comments of this class! |               |                   |               |                   |  |  |  |  |  |  |  |

User clicks *Close* to return to the roster. User repeats steps for each feedback response.

# **15 Testing**

Raytheon Professional Services uc

The *Testing* feature provides a list of assessments for all the courses. This feature helps the users to test their knowledge related to a course by giving them the ability to launch and complete assessments assigned to the courses. Upon completion of assessment by the user, the user is graded automatically by the system. The user also receives a transcript for the respective course.

Below is an example view of the *Placement Assessments* feature accessible from the navigation menu.

| Testing | Training Records | Help  | Contact Us              | Explore |
|---------|------------------|-------|-------------------------|---------|
| Placeme | ent Assessments  | tepor | ts Bidding <del>v</del> |         |
|         | LOGOUT           | -     |                         |         |
|         |                  |       |                         |         |

The tests can be launched by clicking on the *Launch* link provided along with the Assessment Name and the Course Name.

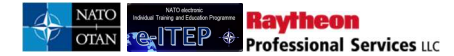

|                                                                                                    | Ala fa a A               | dealer a fairle a                       |               |         |           |
|----------------------------------------------------------------------------------------------------|--------------------------|-----------------------------------------|---------------|---------|-----------|
| NATO electronic                                                                                                    | NATO Inter               | national Ovlian                         | Admin Tools + | Reports | Bidding * |
| Training and Education Programme                                                                                                    | ((******                 | Access Service (1)                      |               |         |           |
|                                                                                                    |                          |                                         |               |         |           |
|                                                                                                    |                          |                                         |               |         |           |
|                                                                                                    |                          |                                         |               |         |           |
|                                                                                                    | <i>0</i>                 |                                         |               |         |           |
|                                                                                                    |                          |                                         |               |         |           |
|                                                                                                    |                          |                                         |               |         |           |
|                                                                                                    |                          |                                         |               |         |           |
| Discourse & Annual State                                                                                                    | 28.27                    |                                         |               |         |           |
| Placement Assessmen                                                                                                    | nts                      |                                         |               |         |           |
| Placement Assessmer<br>To begin, click the appropriate lin                                                                                             | nts<br>ĸ                 |                                         |               |         |           |
| Placement Assessmer<br>To begin, click the appropriate lin                                                                                             | nts<br>k                 |                                         |               |         |           |
| Placement Assessmer<br>To begin, click the appropriate lin<br>Assessment Name:                                                                         | nts<br>k<br>Course Name  | Link                                    |               |         |           |
| Placement Assessmer<br>To begin, click the appropriate lin<br>Assessment Name<br>Introduction to Engines                                               | nts<br>k.<br>Course Name | Link<br>(Launch)                        |               |         |           |
| Placement Assessmer<br>To begin, click the appropriate lin<br>Assessment Name<br>Introduction to Engines<br>JD Test                                    | nts<br>&<br>Course Name  | Link<br>(Launch)<br>(Launch)            |               |         |           |
| Placement Assessmen<br>To begin, click the appropriate lin<br>Assessment Name<br>Introduction to Engines<br>JD Test<br>Sheliv Test                     | nts<br>*.<br>Course Name | Link<br>[Jaunth]<br>[Jaunth]            |               |         |           |
| Placement Assessmer<br>To begin, click the appropriate line<br>Assessment Name<br>Introduction to Engines<br>JD Test<br>Shelly Test<br>TruGreen Samole | k<br>Course Name         | Unk<br>[Launch]<br>[Launch]<br>[Launch] |               |         |           |

# **16 Training Records**

The *Training Records* feature provides a list of transcripts for all the courses that a user has credit for. These transcripts are grouped into Active and Inactive records. A transcript is categorized as an Active Record if it has not expired and it belongs to an active course. A transcript is categorized as an Inactive Record if it has expired or it belongs to an inactive course/legacy course.

# 16.1 View User Training Records

The *View User Training Records* feature, accessible from the navigation menu allows user with a Point of Contact and Help Desk Admin Roles to search for their employees and view their Training Records.

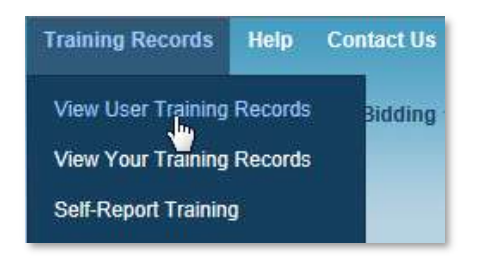

Below is an example view of a search performed on the View User Training Records feature, with results set.

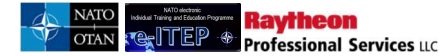

| tion & Individual Tra<br>rements<br>tion & Training<br>tunities<br>nt                                                                                               | aining O Tra<br>To find L<br>Reyword                                                                                                    | ining Recc<br>Jser Records, use the drops<br>d <sup>*</sup> and click the Submit built                              | ords<br>Jown menus, enter your<br>on. |      |       |                                                              |
|----------------------------------------------------------------------------------------------------|----------------------------------------------------------------------------------------------------|----------------------------------------------------------------------------------------------------|---------------------------------------|------|-------|--------------------------------------------------------------|
|                                                                                                    |                                                                                                    |                                                                                                    |                                       |      |       |                                                              |
|                                                                                                    | Contraction of the second                                                                                                    |                                                                                                    |                                       | -    |       |                                                              |
|                                                                                                    |                                                                                                    |                                                                                                    |                                       |      |       |                                                              |
| Current Search:<br>Last Name Coni<br>LAST NAME<br>APPEND/UPDATE<br>12345678910                                                                                      | tains % <- <u>Remove fron</u><br>CONTAINS<br>SEARCH RESET                                                                                  | n search                                                                                                    | 91                                    |      |       |                                                              |
| Current Search:<br>Last Name Cont<br>LAST NAME<br>APPEND/UPDATE<br>12345678910<br>Last Name                                                                         | tains % ← <u>Remove fron</u><br>CONTAINS<br>SEARCH RESET<br>11112 ≥ >><br>First Name                                                       | n search<br>Record(s) 1 to 20 of 6<br>Login ID                                                                      | 91<br>Organization                    | City | State | Action                                                       |
| Current Search:<br>Last Name Com<br>LAST NAME<br>APPEND/UPDATE<br>12345678910<br>Last Name<br>Admin                                                                 | tains % ← <u>Remove fron</u><br>CONTAINS<br>E SEARCH RESET<br>11112 ≥ ≫<br>First Name<br>Jiffy                                             | n search<br>Record(s) 1 to 20 of 6<br>Login ID<br>JiffyAdmin                                                        | 91<br>Organization                    | City | State | Action<br>[View]                                             |
| Current Search:<br>Last Name Com<br>LAST NAME<br>APPEND/UPDATE<br>12345678910<br>Last Name<br>Admin<br>Admin                                                        | tains % <- <u>Remove fron</u><br>CONTAINS<br>E SEARCH RESET<br>21112 ≥ ≫<br>First Name<br>Jiffy<br>Nascar                                  | n search<br>Record(s) 1 to 20 of 6<br>Login ID<br>JiffyAdmin<br>adminnascar                                         | 91<br>Organization                    | City | State | Action<br>Viewi<br>Viewi                                     |
| Current Search:<br>Last Name Con<br>LAST NAME<br>APPEND/UPDATE<br>12345678910<br>Last Name<br>Admin<br>Admin<br>admin                                               | tains % <- <u>Remove fron</u><br>CONTAINS<br>SEARCH RESET<br>0.11.12 ≥>><br>First Name<br>Jiffy<br>Nascar<br>shelly                        | n search<br>Record(s) 1 to 20 of 6<br>Login ID<br>JiffyAdmin<br>adminnascar<br>shellyadmin                          | 91<br>Organization                    | City | State | Action<br><u>[View]</u><br>[View]                            |
| Current Search:<br>Last Name Com<br>LAST NAME<br>12345678910<br>Last Name<br>Admin Admin Admin Admin                                                                | tains % <- <u>Remove from</u><br>CONTAINS<br>ESEARCH RESET<br>21112≥≥≥<br>First Name<br>Jiffy<br>Nascar<br>shelly<br>Test                  | n search<br>Record(s) 1 to 20 of 6<br>Login ID<br>JiffyAdmin<br>adminnascar<br>shellyadmin<br>tadmin                | 91<br>Organization                    | City | State | Action<br>Viewi<br>Viewi<br>Viewi<br>Viewi                   |
| Current Search:<br>Last Name Com<br>LAST NAME<br>APPENDUPDATE<br>12345678910<br>Last Name<br>Admin<br>Admin<br>Admin<br>Admin<br>Admin                              | tains % < <u>Remove fron</u><br>CONTAINS<br>SEARCH RESET<br>21112 ≥ ≥><br>First Name<br>Jiffy<br>Nascar<br>shelly<br>Test<br>NATO          | n search<br>Record(s) 1 to 20 of 6<br>Login ID<br>JiffyAdmin<br>adminnascar<br>shellyadmin<br>tadmin<br>natoadmin01 | 91<br>Organization                    | City | State | Action<br>Viewi<br>Viewi<br>Viewi<br>Viewi<br>Viewi          |
| Current Search:<br>Last Name Con<br>LAST NAME<br>APPEND/UPDATE<br>12345678910<br>Last Name<br>Admin<br>Admin<br>Admin<br>Admin<br>Admin<br>admin<br>admin<br>dminmd | tains % < <u>Remove from</u><br>CONTAINS<br>SEARCH RESET<br>1112≥≥≥<br>First Name<br>Jiffy<br>Nascar<br>shelly<br>Test<br>NATO<br>adminmcd | Record(s) 1 to 20 of 6<br>Login ID<br>JiffyAdmin<br>adminnascar<br>sheliyadmin<br>tadmin<br>natoadmin01<br>adminmcd | 91<br>Organization                    | City | State | Action<br>Niewi<br>Niewi<br>Niewi<br>Niewi<br>Niewi<br>Niewi |

User clicks on *View* link to view a user's Training Records. The next screenshot shows a sample Training Record.

### View User Training Records

| 5 Retur                                                                         | <u>n to User List</u>                                                                                       |                 |                 |              |             |              |        |                    |        |
|---------------------------------------------------------------------------------|----------------------------------------------------------------------------------------------------|-----------------|-----------------|--------------|-------------|--------------|--------|--------------------|--------|
| Name                                                                            | Login ID                                                                                                    | Email           |                 |              |             | Organisation | Orç    | anisation Co       | de     |
| Giorgios Ma                                                                     | ntzouris gmantzouris                                                                                        | Mantzouris      | <u>G@nmiotc</u> | .grc.nato.i  | <u>nt</u>   | _            |        |                    |        |
| Active: Curr<br>Inactive: The<br>View Transco<br>• Active<br>COURSE T<br>SUBMIT | ent Common Training courses.<br>ese have been inactivated or are<br>xipt(s):<br>Inactive<br>CODE (CONTAINS) | legacy courses. | Recor           | rd(s) 1 to 1 | 1           |              |        |                    |        |
| Course                                                                          | Title                                                                                                    | Iteration       | Score           | Grade        | Date        | Expires      | Source | Audit<br>Person ID | Action |
| ACP-SD-<br>1043                                                                 | Security Policy, International<br>Relations, and Information<br>Technology                                  |                 | 90              | P            | 06/Aug/2018 | 06/Dec/2019  | Manual | 35100              | [Edit] |

# 16.2 View Your Training Records

Users can also view their own Training Records through the *View Your Training Records* feature, accessible from the navigation menu.

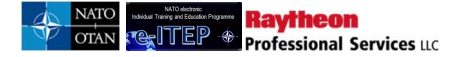

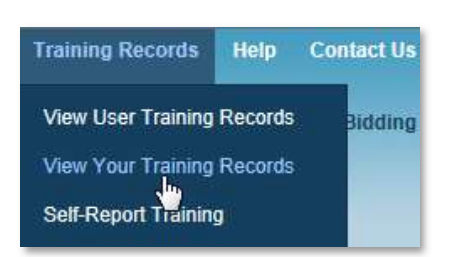

### **View Your Training Records**

| Name                                                                                                    | Login ID                                              | Email           |           |              | C           | rganisation | Orga   | nisation Code      |                  |
|----------------------------------------------------------------------------------------------------|-------------------------------------------------------|-----------------|-----------|--------------|-------------|-------------|--------|--------------------|------------------|
| Alpha Adminis                                                                                            | strator AlphaAdmin                                    | <u>casey.da</u> | wley@ncia | a.nato.int   |             | _           |        |                    |                  |
| Active: Current Common Training courses.<br>Inactive: These have been inactivated or are legacy courses. |                                                       |                 |           |              |             |             |        |                    |                  |
| •Active                                                                                                  | Dinactive                                             |                 |           |              |             |             |        |                    |                  |
|                                                                                                    |                                                       |                 |           |              |             |             |        |                    |                  |
| COURSE CO                                                                                                |                                                       |                 |           |              |             |             |        |                    |                  |
| COORSE CO                                                                                                |                                                       |                 |           |              |             |             |        |                    |                  |
| SUBMIT                                                                                                   |                                                       |                 |           |              |             |             |        |                    |                  |
| _                                                                                                    |                                                       |                 |           |              |             |             |        |                    |                  |
|                                                                                                    |                                                       |                 | Reco      | rd(s) 1 to 6 | ;           |             |        |                    |                  |
| Course                                                                                                   | Title                                                 | Iteration       | Score     | Grade        | Date        | Expires     | Source | Audit<br>Person ID | Action           |
| ETE-CM-<br>11722                                                                                         | NATO Response Force (NRF)<br>Concept                  |                 | 34        | I            | 09/Aug/2018 |             | ETF    |                    | [Edit]           |
| AOP-AO-<br>21590                                                                                         | Introduction to NATO Surface<br>Based Air Defence     | 4761            |           | Р            | 25/Jun/2018 |             | ETF    |                    | [Edit]           |
| AOP-AO-<br>13401                                                                                         | mrtest                                                |                 | 100       | Ρ            | 19/Jun/2018 | 19/Jun/2021 | WBT    | 35100              | [Edit]           |
| ETE-CM-<br>11                                                                                            | Self Reporting                                        |                 | 100       | Ρ            | 18/Jun/2018 |             | Self   | 35100              | [Edit]<br>[View] |
| JPL-AA-<br>2678                                                                                          | NATO Information Knowledge<br>Management (IKM) Course | 4526            | 70        | Ρ            | 22/Feb/2018 | 07/Aug/2018 | Manual | 35100              | [Edit]           |
| ETE-CM-                                                                                                  | Self Reporting                                        |                 | 90        | Р            | 24/Jan/2018 |             | Self   | 35100              | [Edit]           |

# 16.3 Self-Report Training

*Self Report Training* feature allows users to add their own Training Records for the trainings which has been taken by the user outside the e-ITEP. It helps the users to maintain all their training records in one central place. This feature is available to all the users and is accessible from the navigation menu.

| Training Records    | Help    | Contact Us |
|---------------------|---------|------------|
| View User Training  | Records | Bidding    |
| View Your Training  | Records |            |
| Self-Report Trainin | 9       |            |

The screenshot below shows an example view of Add Training Record feature.

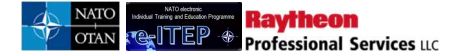

| NATO electronic<br>Individual Training and Education Programme.                                  | Alpha Administrator<br>NATO International Civilian          | Admin Toots + Héports Bidding +            |
|--------------------------------------------------------------------------------------------------|-------------------------------------------------------------|--------------------------------------------|
| Training Record<br>To edit this record, enter transcript details a<br>marked by an asterisk (*). | S<br>sing the dropdown menus and text entry boxes. Click su | bmit to save your changes. Required fields |

### Add Training Record

| ist Name  | Mantzouris   |   |
|-----------|--------------|---|
| irst Name | Giorgios     |   |
| ourse *   | (SELECT ONE) | • |

# **17 Reports**

*Reports* feature, accessible from the navigation menu provides a list of available online reports which users can query to return a result set.

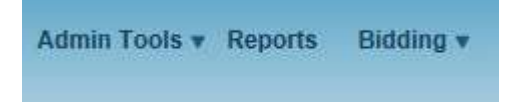

The Reports are scoped so that the list of reports that a user sees depends upon the user's role. Below is an example view of a portion of the online Reports available in the system.

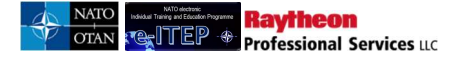

# **Application Reports**

| REPORT NAME                         | REPORT DESCRIPTION                                                                                                    |  |  |  |  |
|-------------------------------------|----------------------------------------------------------------------------------------------------|--|--|--|--|
| Application Report                  | Application information and waitlist totals per course iteration and application information by user.                       |  |  |  |  |
| Organisation Application Summary    | Shows the status of all training events within an organisation (per user, per course).                                      |  |  |  |  |
| Waitlist Report                     | Displays the number of people on a waitlist for every course at a training center.                                          |  |  |  |  |
| e-Learning (WBT) Course Information | Displays a list of users that have taken an eLearning Course including the start and completion of<br>the eLearning Course. |  |  |  |  |

# **Completion Reports**

| REPORT NAME                          | REPORT DESCRIPTION                                                                            |  |  |  |  |
|--------------------------------------|-----------------------------------------------------------------------------------------------|--|--|--|--|
| Course Completions (ORG)             | Course participation totals per individual organisation.                                      |  |  |  |  |
| Course Completions (ORG - Archived)  | Course participation totals per individual organisation (uses archived training record data). |  |  |  |  |
| Course Completions (User)            | Returns course completion detail information.                                                 |  |  |  |  |
| Course Completions (User - Archived) | Returns course completion detail information (uses archived training record data).            |  |  |  |  |
| Course Not Completed (ORG)           | Total Number of participants by Organisation that have not completed a course.                |  |  |  |  |
| Course Not Completed (User)          | List of participants that have not completed a specific course.                               |  |  |  |  |
| Organisation Training Summary        | Snapshot of organisation users training status information.                                   |  |  |  |  |
| Training Activity Report             | View Training Completion information within your Region, Zone, or District.                   |  |  |  |  |

## **MPD** Reports

| REPORT NAME           | REPORT DESCRIPTION                |  |
|-----------------------|-----------------------------------|--|
| Comprehensive Roadmap | MPD Comprehensive Roadmap Report. |  |
| Master Planning       | MasterPlanning                    |  |
|                       |                                   |  |

# **Utilisation Reports**

| REPORT NAME                    | REPORT DESCRIPTION                           |  |
|--------------------------------|----------------------------------------------|--|
| Application Summary (LOC)      | Returns application info by training center. |  |
| Institution Utilisation Report | Displays Institution utilisations.           |  |
| Instructor Utilisation Report  | Displays instructor utilisations.            |  |
| Seat Gaps Report               | Gap/Surplus Analysis                         |  |
| ITEP Report                    | Demand/Delivery analysis                     |  |
| Trends of Course Attendance    | Trends of Course Attendance                  |  |
|                                |                                              |  |

# Test Engine

| REPORT NAME                              | REPORT DESCRIPTION                                  |  |
|------------------------------------------|-----------------------------------------------------|--|
| Level 1 WBT Report                       | Export Level 1 Data for WBT Courses.                |  |
| Level 1 VCT Report                       | Export Level 1 Data for VCT Courses.                |  |
| Level 1 ILT Report                       | Export Level 1 Data for ILT Courses.                |  |
| Level 2 Placement Assessment Test Report | Export Level 2 Data for Placement Assessment Tests. |  |
| Level 2 Post Test Report                 | Export Level 2 Data for Post Tests.                 |  |

# 17.1 ITEP Report

The ITEP Report gives an analysis of mandatory/desired training requirements, demand data by ETFs, planned solution, delivered solution and course completion for the selected course and year.

Below is an example of the ITEP Report, and an explanation of the fields in the report.

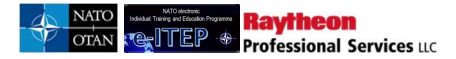

#### ITEP Report

| Training Institution                                        | Course<br>Code   | Course Title                                                                                                    | Demand for Course<br>Mandatory | Demand for<br>Course Desired | Demand by<br>ETFs | Planned<br>Solution | Delivered<br>Solution | Course<br>Completions | Assessment (Delivered Solution -<br>Demand by ETFs) |
|-------------------------------------------------------------|------------------|----------------------------------------------------------------------------------------------------|--------------------------------|------------------------------|-------------------|---------------------|-----------------------|-----------------------|-----------------------------------------------------|
| Battic Defence College                                      | AOP-AO-<br>13388 | autocourse1                                                                                                    | 0                              | 0                            | 0                 | 0                   | 0                     | 0                     | 0                                                   |
| Battic Defence College                                      | AOP-AO-<br>13391 | autocourse1                                                                                                    | 0                              | 0                            | 0                 | 0                   | 0                     | 0                     | 0                                                   |
| BELGIAN NETHERLANDS NAVAL MINE<br>WARFARE SCHOOL - EGUERMIN | MOP-C4-<br>21242 | Allied Worldwide Navigation Information system Course (AWNIS Basic)                                                               | 0                              | 0                            | 0                 | <u>15</u>           | <u>15</u>             | 0                     | +15                                                 |
| BELGIAN NETHERLANDS NAVAL MINE<br>WARFARE SCHOOL - EGUERMIN | MOP-MO-<br>11212 | Naval Minewarfare Awareness Course (NATO) (NMWAC-N)                                                                               | 0                              | 0                            | 0                 | <u>15</u>           | <u>15</u>             | 0                     | +15                                                 |
| BELGIAN NETHERLANDS NAVAL MINE<br>WARFARE SCHOOL - EGUERMIN | MOP-MO-<br>22043 | NAVAL COORDINATION AND GUIDANCE TO SHIPPING (NCAGS)                                                                               | 0                              | 0                            | 0                 | <u>45</u>           | <u>30</u>             | 0                     | +30                                                 |
| BELGIAN NETHERLANDS NAVAL MINE<br>WARFARE SCHOOL - EGUERMIN | MOP-MO-<br>31214 | Operational Planning Process Intro and 7 Questions Model Planning Course (NATO) -<br>(OPP-7QMP-N)                                 | 0                              | 0                            | 0                 | <u>12</u>           | <u>12</u>             | 0                     | +12                                                 |
| BELGIAN NETHERLANDS NAVAL MINE<br>WARFARE SCHOOL - EGUERMIN | MOP-MO-<br>31241 | MCM exclusive Planning, Evaluation Risk Assessment and Decision Aid for Risk<br>Evaluation Software Tools Course (MCMEXPERT/DARE) | 0                              | 0                            | 0                 | 10                  | <u>10</u>             | 0                     | +10                                                 |

## **17.1.1** Course Fields (ITEP Report)

| Field Name (Search)  | Description                                                                       |
|----------------------|-----------------------------------------------------------------------------------|
| Course Selection     | Choose the search criteria to be used when searching for the course. User can     |
|                      | search by Course Code or Course Title, select which type of search [contains, is, |
|                      | begins with, ends with], and enter the text to search for                         |
| Training Institution | User can search by Training Institution (default is 'All')                        |
| Discipline           | User can search by Discipline (default is 'All')                                  |
| Area                 | User can search by Area (default is 'All'). If a Discipline has been chosen, only |
|                      | the areas which belong to this discipline can be selected.                        |
| NATO Course          | User can search by NATO Course Certification status [NATO Approved, NATO          |
| Certification        | Selected, or Listed] (default is 'All')                                           |
| Year                 | User can search by year                                                           |
| Baseline Date        | User can search by Baseline Date (default is Oct, 31th of the previous year)      |
| Append/Update Search | Updates the search criteria                                                       |
| Button               |                                                                                   |
| Reset Button         | Resets search criteria                                                            |
| Field Name (Table)   | Description                                                                       |
| Training Institution | Training Institution for matching courses in the system                           |
| Course Code          | Course Code for matching courses in the system                                    |
| Course Title         | Course Title for matching courses in the system                                   |
| Demand for Course    | This shows the demand for the course by counting the manadatory training          |
| Mandatory            | requirement of the posts                                                          |
| Demand for Course    | This shows the demand for the course by counting the desired training             |
| Desired              | requirement of the posts                                                          |
| Demand by ETFs       | This column dispalys the demand for the course which have been captured by the    |
|                      | administrator or school manager for the respective course and year. This number   |

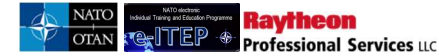

|                       | should ideally correspond to the demand for course mandatory and demand for course desired                                                                                                    |
|-----------------------|----------------------------------------------------------------------------------------------------|
| Planned Solution      | This is the total number of seats which were initially planned for the respective course and year. This number is then reviewed by the school managers after receiving the demand data.                           |
| Delivered Solution    | This is the total number of seats that were finally offered/delivered for the course<br>for the selected year. This number is produced after the analysis of the demand<br>data received by the school managers ) |
| Course Completions    | This number shows how many users have completed the course in the selected year.                                                                                                    |
| Assessment (Delivered | This number shows if enough seats were offered as compared to the demand for                                                                                                    |
| Solution – Demand by  | the course. Positive numbers indicate that more seats were offered/delivered as                                                                                                    |
| ETFs)                 | compared to the demand data; negative numbers mean that less seats were                                                                                                    |
|                       | offered/delivered compared to the demand data                                                                                                    |

### **17.1.2** Using the ITEP Report

1. Administrators and School Managers can access the report by navigating to **Reports** and clicking on the link for the **ITEP Report** 

| Utilisation Reports            |                                              |  |  |  |  |  |  |
|--------------------------------|----------------------------------------------|--|--|--|--|--|--|
| REPORT NAME                    | REPORT DESCRIPTION                           |  |  |  |  |  |  |
| Application Summary (LOC)      | Returns application info by training center. |  |  |  |  |  |  |
| Institution Utilisation Report | Displays Institution utilisations.           |  |  |  |  |  |  |
| Instructor Utilisation Report  | Displays instructor utilisations.            |  |  |  |  |  |  |
| Seat Gaps Report               | Gap/Surplus Analysis                         |  |  |  |  |  |  |
| ITEP Report                    | Demand/Delivery analysis                     |  |  |  |  |  |  |
| Trends of Course Attendance    | Trends of Course Attendance                  |  |  |  |  |  |  |

2. In the search fields, enter the search criteria that will be used to find the desired courses. Once all search criteria has been entered, click the 'Submit' button.

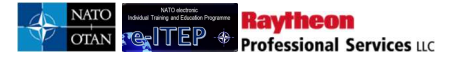

| ITEP Report               |             |  |
|---------------------------|-------------|--|
| 5 Back                    |             |  |
|                           | TAINS 🔽 aac |  |
| Training Institution      | ALL         |  |
| Discipline                | ALL         |  |
| Area                      | ALL         |  |
| NATO Course Certification | ALL         |  |
| Year                      | 2017        |  |
| Baseline Date*            | 31/Oct/2016 |  |
| SUBMIT                    |             |  |

3. A table of matching courses and the demand and delivery metrics is displayed.

| Training Institution                                        | Course<br>Code   | Course Title                                                                                                    | Demand for Course<br>Mandatory | Demand for<br>Course Desired | Demand by<br>ETFs | Planned<br>Solution | Delivered<br>Solution | Course<br>Completions | Assessment (Delivered Solution -<br>Demand by ETFs) |
|-------------------------------------------------------------|------------------|----------------------------------------------------------------------------------------------------|--------------------------------|------------------------------|-------------------|---------------------|-----------------------|-----------------------|-----------------------------------------------------|
| Baltic Defence College                                      | AOP-AO-<br>13388 | autocourse1                                                                                                    | 0                              | 0                            | 0                 | 0                   | 0                     | 0                     | 0                                                   |
| Baltic Defence College                                      | AOP-AO-<br>13391 | autocourse1                                                                                                    | 0                              | 0                            | 0                 | 0                   | 0                     | 0                     | 0                                                   |
| BELGIAN NETHERLANDS NAVAL MINE<br>WARFARE SCHOOL - EGUERMIN | MOP-C4-<br>21242 | Allied Worldwide Navigation Information system Course (AWNIS Basic)                                                               | 0                              | 0                            | 0                 | 15                  | 15                    | 0                     | +15                                                 |
| BELGIAN NETHERLANDS NAVAL MINE<br>WARFARE SCHOOL - EGUERMIN | MOP-MO-<br>11212 | Naval Minewarfare Awareness Course (NATO) (NMWAC-N)                                                                               | 0                              | 0                            | 0                 | <u>15</u>           | <u>15</u>             | 0                     | +15                                                 |
| BELGIAN NETHERLANDS NAVAL MINE<br>WARFARE SCHOOL - EGUERMIN | MOP-MO-<br>22043 | NAVAL COORDINATION AND GUIDANCE TO SHIPPING (NCAGS)                                                                               | 0                              | 0                            | 0                 | <u>15</u>           | <u>30</u>             | 0                     | +30                                                 |
| BELGIAN NETHERLANDS NAVAL MINE<br>WARFARE SCHOOL - EGUERMIN | MOP-MO-<br>31214 | Operational Planning Process Intro and 7 Questions Model Planning Course (NATO) -<br>(OPP-7QMP-N)                                 | 0                              | 0                            | 0                 | 12                  | 24                    | 0                     | +24                                                 |
| BELGIAN NETHERLANDS NAVAL MINE<br>WARFARE SCHOOL - EGUERMIN | MOP-MO-<br>31241 | MCM exclusive Planning, Evaluation Risk Assessment and Decision Aid for Risk<br>Evaluation Software Tools Course (MCMEXPERT/DARE) | 0                              | 0                            | 0                 | <u>10</u>           | <u>10</u>             | 0                     | +10                                                 |
| BELGIAN NETHERLANDS NAVAL MINE<br>WARFARE SCHOOL - EGUERMIN | MOP-MO-<br>32044 | SEAFOX TRAINING (NATO)                                                                                                    | 0                              | 0                            | 0                 | 0                   | 0                     | 0                     | 0                                                   |
| BELGIAN NETHERLANDS NAVAL MINE<br>WARFARE SCHOOL - EGUERMIN | MOP-MO-<br>41213 | Principle Warfare Officer specialization NMW Course (NATO) (PWO NMW-N)                                                            | 0                              | 0                            | 0                 | <u>15</u>           | <u>15</u>             | 0                     | +15                                                 |

A list of the table fields with their descriptions can be found in the section above in this document. Number that are <u>underlined</u> in the table are links to different areas in e-ITEP. In the same way as the main report page each of the sub pages has an Excel download functionality.

A description of the linking behaviour is below:

### Link from "Demand for Course Mandatory/desired"

Clicking on a number from this column links the user to a report which shows the list of posts which contains the selected course as mandatory/desired training requirement.

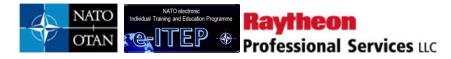

#### **ITEP Report**

| S Back                         |                  |          |
|--------------------------------|------------------|----------|
| Course Code: AOP-AO-12085      |                  |          |
| Course Title: aa100001         |                  |          |
| Year: 2017                     |                  |          |
| Demand for Course Mandatory: 1 |                  |          |
| NATO Course Certification: All |                  |          |
| Training Centre: All           |                  |          |
|                                |                  |          |
|                                | Record(s) 1 to 1 |          |
| Post Name                      | Job Title        | Duration |
| Post A                         | Title            | 9 months |

### Link from "Demand by ETFs":

Clicking on a number from this column links the user to a report which shows the demand data added for the course using the Demand for Courses Admin tool.

#### **ITEP Report**

| 5 Back                          |                       |                      |
|---------------------------------|-----------------------|----------------------|
| Course Code: AOP-AO-12150       |                       |                      |
| Course Title: acc00001          |                       |                      |
| Year: 2017                      |                       |                      |
| NATO Course Certification: All  |                       |                      |
| Training Centre: All            |                       |                      |
|                                 |                       |                      |
|                                 |                       | Record(s) 1 to 1     |
| Organization                    | Demand (No. of Seats) | Last Updated on      |
| NATO ETEE\Training Institutions | 5                     | 25 Jan 2017 11:49:00 |

### Link from "Planned Solution":

Clicking on a number from the Planned Solution column takes the user to a list of iterations for the course and displays only active/active modified iterations for the selected course and year. Planned solution displays the course schedule for the selected course which has been planned before the baseline date

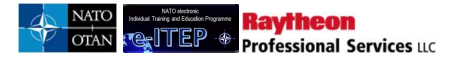

### **Planned Solution**

| 5           | ack to ITEP              | <u>Report</u>   |                         |                      |                |                |                                                                        |                               |        |
|-------------|--------------------------|-----------------|-------------------------|----------------------|----------------|----------------|------------------------------------------------------------------------|-------------------------------|--------|
| Curre       | nt Search:<br>se Code is | AOP-AO-12151    | <- <u>Remove from s</u> | search               |                |                |                                                                        |                               |        |
| COU         | RSE CODE                 |                 | CONTAINS                |                      |                | )              |                                                                        |                               |        |
| Year        |                          | 2017            |                         |                      |                |                |                                                                        |                               |        |
|             |                          |                 |                         |                      | R              | lecord(s) 1 to | 1                                                                      |                               |        |
|             | Course<br>Code           | Course<br>Title | Start Time              | End Time             | Cutoff<br>Date | Seats<br>Avail | Training Institution                                                   | Training Delivery<br>Location | Status |
| <u>4555</u> | AOP-AO-<br>12151         | acc00002        | 05/May/2017<br>7:00     | 19/May/2017<br>16:00 |                | 5              | COE - Civil-Military Co-operation Centre of<br>Excellence (CIMIC COE), |                               | Active |

### Link from "Delivered Solution":

Clicking on a number from the Delivered Solution column takes the user to a list of iterations for the course and displays active/cancelled iterations for the selected course and year. Delivered solution displays the overall changes which were made to the course schedule of the selected year.

### **Delivered Solution**

| Curre<br>Course | Back to ITEP Report  Current Search: Course Code is AOP-AO-12151 <- Remove from search  COURSE CODE |                 |                     |                      |                |                |                                                                           |                                  |           |                             |                       |
|-----------------|----------------------------------------------------------------------------------------------------|-----------------|---------------------|----------------------|----------------|----------------|---------------------------------------------------------------------------|----------------------------------|-----------|-----------------------------|-----------------------|
| Vear            |                                                                                                    | 20              | 17[]                |                      |                |                |                                                                           |                                  |           |                             |                       |
| rear            |                                                                                                    | 20              | ···                 |                      |                |                |                                                                           |                                  |           |                             |                       |
|                 |                                                                                                    |                 |                     |                      |                |                |                                                                           |                                  |           |                             |                       |
|                 |                                                                                                    |                 |                     |                      |                | Rec            | ord(s) 1 to 2                                                             |                                  |           |                             |                       |
|                 | Course<br>Code                                                                                      | Course<br>Title | Start Time          | End Time             | Cutoff<br>Date | Seats<br>Avail | Training Institution                                                      | Training<br>Delivery<br>Location | Status    | Last<br>Modified<br>Details | Last Modified<br>Date |
| <u>4554</u>     | AOP-AO-<br>12151                                                                                    | acc00002        | 01/Feb/2017<br>8:00 | 01/Feb/2017<br>17:00 |                | 9              | COE - Civil-Military Co-<br>operation Centre of Excellence<br>(CIMIC COE) |                                  | Active    |                             | 25/Jan/2017           |
| <u>4555</u>     | AOP-AO-<br>12151                                                                                    | acc00002        | 05/May/2017<br>7:00 | 19/May/2017<br>16:00 |                | 5              | COE - Civil-Military Co-<br>operation Centre of Excellence<br>(CIMIC COE) |                                  | Cancelled | Status                      | 26/Jan/2017           |
|                 |                                                                                                    |                 |                     |                      |                |                |                                                                           |                                  |           |                             |                       |

Please note the iteration ids dispalyed on the Planned and Delivered pages link to the Iteration Changes page which displays the history of changes which were made to the iteration.

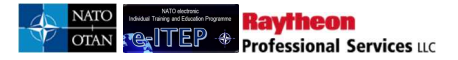

#### **Iteration Changes**

| 5 Back           |                                                                           |          |                     |                      |        |             |                    |          |        |                              |                      |                |                        |
|------------------|---------------------------------------------------------------------------|----------|---------------------|----------------------|--------|-------------|--------------------|----------|--------|------------------------------|----------------------|----------------|------------------------|
| Course<br>Code   | Course Title                                                              | Language | Start Time          | End Time             | Cutoff | Min<br>Size | Seats<br>Available | Location | Status | Last<br>Modified<br>Details  | Change<br>Time       | Change<br>Type | Changed By             |
| MOP-C4-<br>21242 | Allied Worldwide Navigation<br>Information system Course<br>(AWNIS Basic) |          | 01/Oct/2018<br>8:00 | 05/Oct/2018<br>17:00 |        | 4           | 15                 |          | Active | Start Time,<br>End Time      | 24/Jan/2018<br>12:53 | Update         | VANDENBROUCK,<br>FRANK |
| MOP-C4-<br>21242 | Allied Worldwide Navigation<br>Information system Course<br>(AWNIS Basic) |          | 22/Oct/2018<br>8:00 | 26/Oct/2018<br>17:00 |        | 4           | 15                 |          | Active | Course<br>iteration<br>added | 15/Jun/2017<br>11:11 | Insert         | VANDENBROUCK,<br>FRANK |

# 17.2 Course Completion (User) Report

The Course Completion (User) Report shows the list of users that have completed a course within a certain time period. Below is a sample of the report. This report shows the completion by both user sources e-ITEP and ETF Transcript and provides a complete picture of the course completion for the respective course.

### Course Completions (User)

| 5 Back                                           |
|--------------------------------------------------|
|                                                  |
| Current Search:                                  |
| Course Code Contains app <- Remove from search   |
|                                                  |
| Transcript Score Date 26/Nov/2018 To 25/Jan/2017 |
| User Source E-ITEP V                             |
| APPEND/UPDATE SEARCH RESET                       |
| Record(s) 1 to 4                                 |

| Course<br>Code       | Course<br>Title | Iteration<br>ID | Organisation<br>1 | Organisation<br>2             | Organisation 3               | Organisation 4                               | Organisation<br>5 | Organisation<br>6 | Login ID   | First<br>Name | Last Name     | Nationality | Rank             | Score |
|----------------------|-----------------|-----------------|-------------------|-------------------------------|------------------------------|----------------------------------------------|-------------------|-------------------|------------|---------------|---------------|-------------|------------------|-------|
| AOP-<br>AO-<br>12161 | éßçäöüñâá       | 4232            | NATO ETEE         | NATO<br>COMMAND<br>STRUCTURE  |                              |                                              |                   |                   | acc0018    | Áßçäöüñâá     | Mûllÿan       | Afghanistan | NATO<br>Civilian |       |
| AOP-<br>AO-<br>12085 | aa100001        | 4173            | NATO ETEE         | NATO<br>COMMAND<br>STRUCTURE  | SACT NON-PE<br>ORGANISATIONS | NATIONAL LIAISON<br>REPRESENTATIVES<br>(NLR) | ALBANIA<br>NLR    |                   | AlphaAdmin | Alpha         | Administrator | Turkey      | Civilian         | 90    |
| AOP-<br>AO-<br>12113 | aab00001        | 4164            | NATO ETEE         | NATO AND<br>PARTNER<br>NATION |                              |                                              |                   |                   | aab0016    | Joe           | User          | Afghanistan | Civilian         |       |
| AOP-<br>AO-<br>12113 | aab00001        | 4164            | NATO ETEE         | NATO AND<br>PARTNER<br>NATION |                              |                                              |                   |                   | aab0017    | Joe           | User          | Afghanistan | Civilian         |       |

### **17.2.1** Report Fields (Course Completion (User) Report)

| Field Name (Search)   | Description                                                       |
|-----------------------|-------------------------------------------------------------------|
| Course Selection      | Choose the search criteria to be used when searching for the      |
|                       | course. User can search by Course Code or Course Title, select    |
|                       | which type of search [contains, is, begins with, ends with], and  |
|                       | enter the text to search for                                      |
| Transcript Score Date | Search within the dates the transcript was created for the course |
|                       | completion                                                        |
| User Source           | Choose between All, E-ITEP, and ETF Transcript. If user was       |
|                       | created using the course completion admin tool or via ETF         |
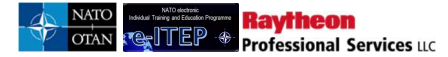

# e-ITEP Administrator User Guide

|                                  | Interface, then the user is created with user source as ETF<br>Transcript. (Default: E-ITEP) |
|----------------------------------|----------------------------------------------------------------------------------------------|
| Append/Update Search Button      | Updates table using updated search criteria                                                  |
| Reset Button                     | Resets search criteria                                                                       |
| Field (Table)                    | Description                                                                                  |
| Course Code                      | Course Code for matching courses in the system                                               |
| Course Title                     | Course Title for matching courses in the system                                              |
| Iteration ID                     | Iteration ID associated with the respective course iteration                                 |
| Organisation $1-6$               | Lists the user's organisations by organisation level                                         |
| Login ID, First Name, Last Name, | Gives details about the user which has completed the course                                  |
| Nationality, Rank                |                                                                                              |
| Score, Attendance, Start Date,   | Gives details about the user's performance in the course                                     |
| Completion Date                  |                                                                                              |
| User Source                      | Shows the source of the user which completed the course, if the                              |
|                                  | user who completed the course was created via new user                                       |
|                                  | registration or via add new user form then the source of the user is                         |
|                                  | e-ITEP.However, if the user was created as a result of the course                            |
|                                  | completion admin tool or via ETF interface, then the source of the                           |
|                                  | user is ETF transcript                                                                       |
| Completion Notes                 | Shows any additional notes associated with the course completion                             |

### 17.2.2 Using the Course Completion (User) Report

1. Administrators and School Managers can access the report by navigating to **Reports** and clicking on the link for the **Course Completion (User) Report** 

| Completion Reports                   |                                                                                               |  |  |  |  |  |
|--------------------------------------|-----------------------------------------------------------------------------------------------|--|--|--|--|--|
| REPORT NAME                          | REPORT DESCRIPTION                                                                            |  |  |  |  |  |
| Course Completions (ORG)             | Course participation totals per individual organisation.                                      |  |  |  |  |  |
| Course Completions (ORG - Archived)  | Course participation totals per individual organisation (uses archived training record data). |  |  |  |  |  |
| Course Completions (User)            | Returns course completion detail information.                                                 |  |  |  |  |  |
| Course Completions (User - Archived) | Returns course completion detail information (uses archived training record data).            |  |  |  |  |  |
| Course Not Completed (ORG)           | Total Number of participants by Organisation that have not completed a course.                |  |  |  |  |  |
| Course Not Completed (User)          | List of participants that have not completed a specific course.                               |  |  |  |  |  |
| Organisation Training Summary        | Snapshot of organisation users training status information.                                   |  |  |  |  |  |

2. In the search fields, enter the search criteria that will be used to find the desired course completions. Once all search criteria has been entered, click the 'Submit' button.

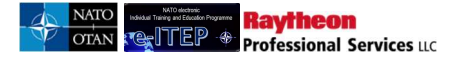

#### **Course Completions (User)**

| 5 Back                |                            |  |
|-----------------------|----------------------------|--|
| COURSE CODE           | CONTAINS V acc ×           |  |
| Transcript Score Date | 26/Nov/2016 To 25/Jan/2017 |  |
| User Source           | E-ITEP                     |  |
|                       |                            |  |

3. A table of matching courses and course completion data including user details is displayed.

| Course<br>Code       | Course<br>Title | Iteration<br>ID | Organisation<br>1 | Organisation<br>2             | Organisation 3               | Organisation 4                               | Organisation<br>5 | Organisation<br>6 | Login ID   | First<br>Name | Last Name     | Nationality | Rank             | Score |
|----------------------|-----------------|-----------------|-------------------|-------------------------------|------------------------------|----------------------------------------------|-------------------|-------------------|------------|---------------|---------------|-------------|------------------|-------|
| AOP-<br>AO-<br>12161 | éßçäöüñâá       | 4232            | NATO ETEE         | NATO<br>COMMAND<br>STRUCTURE  |                              |                                              |                   |                   | acc0018    | Áßçäöüñâá     | Mûllÿan       | Afghanistan | NATO<br>Civilian |       |
| AOP-<br>AO-<br>12085 | aa100001        | 4173            | NATO ETEE         | NATO<br>COMMAND<br>STRUCTURE  | SACT NON-PE<br>ORGANISATIONS | NATIONAL LIAISON<br>REPRESENTATIVES<br>(NLR) | ALBANIA<br>NLR    |                   | AlphaAdmin | Alpha         | Administrator | Turkey      | Civilian         | 90    |
| AOP-<br>AO-<br>12113 | aab00001        | 4164            | NATO ETEE         | NATO AND<br>PARTNER<br>NATION |                              |                                              |                   |                   | aab0016    | Joe           | User          | Afghanistan | Civilian         |       |
| AOP-<br>AO-<br>12113 | aab00001        | 4164            | NATO ETEE         | NATO AND<br>PARTNER<br>NATION |                              |                                              |                   |                   | aab0017    | Joe           | User          | Afghanistan | Civilian         |       |

An export to excel feature is also available for this report. Clicking on the export to excel button displayed in the blue action menu bar will export the results returned on the page in the excel form.

# **17.3** Contact Details Report

The Contact Details Report allows the users with e-ITEP Administrator and NATO ETOC Manager roles to search for courses, various point of contacts for desired training institution, discipline and area. This report also give the ability to search for users. The selector mask for this report is very flexible and depends on the entity the user has decided to search for.

Note: ACT Discipline Point of Contact role also has limited access to Contact details report (System allows to search for Discipline and Area entity)

| Entity | Field Name         | Search Filters | Displayed<br>on UI | Download (Excel format) |
|--------|--------------------|----------------|--------------------|-------------------------|
| Course | Course Title       | M              | $\mathbf{\nabla}$  | $\square$               |
|        | Course Code        | V              | $\mathbf{V}$       | N                       |
|        | ETF Course ID      | V              |                    |                         |
|        | ETF Course Code    | V              |                    |                         |
|        | Course Description | V              |                    |                         |
|        | Keyword Search     | V              |                    |                         |
|        | Discipline         | N              |                    |                         |
|        | Area               | V              |                    |                         |
|        | Delivery Method    | $\mathbf{N}$   |                    |                         |

#### 17.3.1 Report Fields (Contact Details Report)

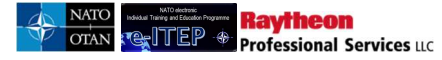

|                             | NATO Course Certification     | $\checkmark$            | V             | $\checkmark$            |
|-----------------------------|-------------------------------|-------------------------|---------------|-------------------------|
|                             | Training Institution          | $\checkmark$            | V             | V                       |
|                             | Course Status                 |                         |               |                         |
|                             | OPR Action Officer Name       |                         |               | $\overline{\checkmark}$ |
|                             | OPR-Email                     |                         |               |                         |
|                             | OPR-Phone Number              |                         |               |                         |
|                             | OPR-Other Information         |                         |               |                         |
|                             | CO-OPR-Action Officer Name    |                         |               |                         |
|                             | CO-OPR-Email                  |                         |               |                         |
|                             | CO-OPR-Phone Number           |                         |               |                         |
|                             | CO-OPR-Other Information      |                         |               | <br>                    |
|                             | Course Director-Name          |                         |               |                         |
|                             | Course Director-Position      |                         |               | <br>                    |
|                             | Course Director-Email         |                         |               | <br>M                   |
|                             | Course Director-Phone         |                         |               | <br>                    |
|                             | Course Director-Fax Number    |                         |               | <br>                    |
| Discipline and Area         | Discipline                    |                         | Results are   | <br>                    |
|                             |                               |                         | exported into | —                       |
|                             |                               |                         | word          |                         |
|                             |                               |                         | document      |                         |
|                             | Area                          |                         | Results are   | $\checkmark$            |
|                             |                               |                         | exported into |                         |
|                             |                               |                         | word          |                         |
|                             |                               |                         | document      |                         |
|                             | Requirement Authority         |                         |               | $\checkmark$            |
|                             | SHAPE POC                     |                         |               | $\checkmark$            |
|                             | Department Head               |                         |               | $\checkmark$            |
|                             | ACT Point Of Contact          |                         |               | $\checkmark$            |
|                             | Area POC                      |                         |               | $\checkmark$            |
| <b>Training Institution</b> | Training Institution          | $\overline{\mathbf{A}}$ | $\square$     | $\checkmark$            |
|                             | NATO ETF Accreditation        | M                       | $\square$     | $\checkmark$            |
|                             | NATO ETF Accreditation Expiry |                         | $\square$     | $\checkmark$            |
|                             | Email                         |                         | $\square$     | $\checkmark$            |
|                             | Phone                         |                         | $\square$     | $\checkmark$            |
| User                        | Last Name                     | $\overline{\mathbf{A}}$ | $\square$     | $\checkmark$            |
|                             | First Name                    |                         | $\square$     | $\checkmark$            |
|                             | Login ID                      | V                       | V             | $\checkmark$            |
|                             | Post                          | V                       | Ø             | $\checkmark$            |
|                             | User Status                   |                         |               | $\checkmark$            |
|                             | Email                         |                         | N             | $\overline{\mathbf{A}}$ |
|                             | Locked Out                    |                         |               |                         |
|                             | User Source                   |                         |               |                         |
|                             | Roles (+ Organisation)        |                         |               |                         |
|                             | Discipline                    |                         | $\square$     | $\checkmark$            |
|                             | Traning Institution           | $\checkmark$            | $\checkmark$  | $\checkmark$            |

#### 17.3.2 Using the Contact Details Report

Administrators and School Managers can access the report by navigating to Reports and clicking on the link for the *Contact Details Report* 

| NATO electronic<br>Training and Education Programme                                                                                                    | Alpha Administrator (REF)<br>NATO International Civilian                                                                                                    | Admin Tools ¥ Reports Bidding ¥                 |
|----------------------------------------------------------------------------------------------------|----------------------------------------------------------------------------------------------------|-------------------------------------------------|
| ITEP 🚸                                                                                                    |                                                                                                    |                                                 |
| Course Completions (ORG)                                                                                                    | Course participation totals per individual orga                                                                                                    | inisation.                                      |
| Course Completions (ORG - Archived)                                                                                                    | Course participation totals per individual orga                                                                                                    | inisation (uses archived training record data). |
| Course Completions (User)                                                                                                    | Returns course completion detail information.                                                                                                    |                                                 |
| Course Completions (User - Archived)                                                                                                    | Returns course completion detail information                                                                                                    | (uses archived training record data).           |
| Course Not Completed (ORG)                                                                                                    | Total Number of participants by Organisation                                                                                                    | that have not completed a course.               |
| Course Not Completed (User)                                                                                                    | List of participants that have not completed a                                                                                                    | specific course.                                |
| Organisation Training Summary                                                                                                    | Snapshot of organisation users training status                                                                                                    | s information.                                  |
| Training Activity Report                                                                                                    | View Training Completion information within y                                                                                                    | your Region, Zone, or District.                 |
| REPORT NAME                                                                                                    | REPORT DESCRIPTION                                                                                                    |                                                 |
| REPORT NAME                                                                                                    | REPORT DESCRIPTION                                                                                                    |                                                 |
| REPORT NAME<br>Comprehensive Roadmap<br>Master Planning                                                                                                    | REPORT DESCRIPTION<br>MPD Comprehensive Roadmap Report.<br>MasterPlanning                                                                                                    |                                                 |
| REPORT NAME<br><u>Comprehensive Roadmap</u><br><u>Master Planning</u><br>Utilisation Reports                                                                                                    | REPORT DESCRIPTION<br>MPD Comprehensive Roadmap Report.<br>MasterPlanning                                                                                                    |                                                 |
| REPORT NAME Comprehensive Roadmap Master Planning Utilisation Reports REPORT NAME                                                                                                    | REPORT DESCRIPTION<br>MPD Comprehensive Roadmap Report.<br>MasterPlanning<br>REPORT DESCRIPTION                                                                                                    |                                                 |
| REPORT NAME<br>Comprehensive Roadmap<br>Master Planning<br>Utilisation Reports<br>REPORT NAME<br>Application Summary (LOC)                                                                                               | REPORT DESCRIPTION<br>MPD Comprehensive Roadmap Report.<br>MasterPlanning<br>REPORT DESCRIPTION<br>Returns application info by training center.                                                                                                    |                                                 |
| REPORT NAME Comprehensive Roadmap Master Planning Utilisation Reports REPORT NAME Application Summary (LOC) Contact Details Report                                                                                       | REPORT DESCRIPTION<br>MPD Comprehensive Roadmap Report.<br>MasterPlanning<br>REPORT DESCRIPTION<br>Returns application info by training center.<br>View contact details for Course, Discipline an                                                                                                    | d Area, Training Institution and User           |
| REPORT NAME Comprehensive Roadmap Master Planning Utilisation Reports REPORT NAME Application Summary (LOC) Contact Details Report Institution Utilisation[%poot]                                                        | REPORT DESCRIPTION<br>MPD Comprehensive Roadmap Report.<br>MasterPlanning<br>REPORT DESCRIPTION<br>Returns application info by training center.<br>View contact details for Course, Discipline an<br>Displays Institution utilisations.                                                                                                    | d Area, Training Institution and User           |
| REPORT NAME<br>Comprehensive Roadmap<br>Master Planning<br>Utilisation Reports<br>REPORT NAME<br>Application Summary (LOC)<br>Contact Details Report<br>Institution Utilisation[Report<br>Institution Utilisation Report | REPORT DESCRIPTION<br>MPD Comprehensive Roadmap Report.<br>MasterPlanning<br>REPORT DESCRIPTION<br>Returns application info by training center.<br>View contact details for Course, Discipline an<br>Displays Institution utilisations.<br>Displays instructor utilisations.                                                                                                    | d Area, Training Institution and User           |
| REPORT NAME Comprehensive Roadmap Master Planning Utilisation Reports REPORT NAME Application Summary (LOC) Contact Usalia Report Instructor Utilisation[Report Instructor Utilisation Report Seat Gaps Report           | REPORT DESCRIPTION<br>MPD Comprehensive Roadmap Report.<br>MasterPlanning<br>REPORT DESCRIPTION<br>Returns application info by training center.<br>View contact details for Course, Discipline an<br>Displays instructor utilisations.<br>Displays instructor utilisations.<br>Gap/Surplus Analysis                                                                                                    | d Area, Training Institution and User           |
| REPORT NAME Comprehensive Roadmap Master Planning Utilisation Reports REPORT NAME Application Summary (LOC) Contact Details Report Institution Utilisation Report Seat Gaps Report TEP Annex Report                      | REPORT DESCRIPTION MPD Comprehensive Roadmap Report. MasterPlanning REPORT DESCRIPTION Returns application info by training center. View contact details for Course, Discipline an Displays institution utilisations. Displays institution utilisations. Gap/Surplus Analysis Yearly Individual Training & Education Progra                                                                                                    | d Area, Training Institution and User           |
| REPORT NAME Comprehensive Roadmap Master Planning Utilisation Reports REPORT NAME Application Summary (LOC) Contact Details Report Institutor.Utilisation Neport Seat Gaps Report ITEP Annex Report ITEP Annex Report    | REPORT DESCRIPTION           MPD Comprehensive Roadmap Report.           MasterPlanning           REPORT DESCRIPTION           Returns application info by training center.           View contact details for Course, Discipline an<br>Displays instructor utilisations.           Displays instructor utilisations.           Gap/Surplus Analysis           Yearly Individual Training & Education Progra<br>Deman/Delivery analysis | id Area, Training Institution and User          |

In the search fields, enter the search criteria that will be used to find the desired data. Following search masks are available: Course, Discipline and Area, Training Institution and User. Once all search criteria has been entered, click the 'Submit' button. The reports can be viewed and downloaded in Excel or Word format (Discipline and Area).

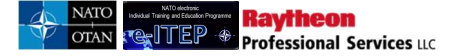

Here are the different views of the Contact Details Report depending on the selection:

|                | li li li li li li li li li li li li li l                                                     | al contraction of the second second se |                                       |               |         |                                                        |                                                        |                                     |
|----------------|----------------------------------------------------------------------------------------------|----------------------------------------------------------------------------------------------------|---------------------------------------|---------------|---------|--------------------------------------------------------|--------------------------------------------------------|-------------------------------------|
| с              | ontact Details Report                                                                        |                                                                                                    | Conta                                 | ct Detail     | e Re    | nort                                                   |                                                        |                                     |
|                | Back                                                                                         |                                                                                                    | Conta                                 | or botan      | 5 110   | port                                                   |                                                        |                                     |
| s              | earch By: Course                                                                             | Institution O User O                                                                                                    | 1000                                  | 5             |         |                                                        |                                                        |                                     |
|                | Currant Saarch-                                                                              |                                                                                                    | Back                                  | 2             |         |                                                        |                                                        |                                     |
|                | Course Title Contains acp <- <u>Remove from search</u>                                       |                                                                                                    |                                       |               |         |                                                        | _                                                      |                                     |
|                | COURSE TITLE I CONTAINS                                                                      |                                                                                                    | Search By:                            | Course        | O Dis   | cipline and Area O Tr                                  | aining Institution 🔍                                   | User O                              |
| D              | lscipline ALL                                                                                | V                                                                                                    |                                       |               |         |                                                        |                                                        |                                     |
| A              | rea ALL                                                                                      |                                                                                                    |                                       |               |         |                                                        |                                                        |                                     |
|                | elivery Method ALL                                                                           |                                                                                                    | Training Ins                          | stitution     | ALL     |                                                        |                                                        |                                     |
| N<br>T         | ATO Course Centrication ALL                                                                  |                                                                                                    | i i i i i i i i i i i i i i i i i i i |               |         |                                                        |                                                        |                                     |
| c              | ourse status ALL                                                                             |                                                                                                    | NATO ETF                              | Accreditation | ALL     |                                                        | ~                                                      |                                     |
|                | APPENDUPDATE SEARCH PESET                                                                    |                                                                                                    |                                       |               |         |                                                        |                                                        |                                     |
|                |                                                                                              |                                                                                                    | SUBMIT                                | RESET         |         |                                                        |                                                        |                                     |
|                | Rurse NATO                                                                                   | accerd(s) 1 to 2                                                                                                    |                                       |               |         |                                                        |                                                        |                                     |
| c              | ode Course Inte Certific                                                                     | NATO - Communications and Information Systems Active                                                                                                    |                                       |               |         |                                                        |                                                        |                                     |
| 3              | 2201<br>II-ES- NATO Messaging System – ACP127 NATO /<br>Gateway Onerotyr                     | School (NCISS)<br>Approved NATO - Communications and Information Systems Inactive<br>School (NCISS)                                                                                                    | See                                   | arch By: 0    | ourse O | Discipline and Area O                                  | Training Institution                                   | User 🖲                              |
|                |                                                                                              |                                                                                                    |                                       |               |         |                                                        |                                                        |                                     |
|                |                                                                                              |                                                                                                    |                                       |               |         |                                                        |                                                        |                                     |
| Cantant Data   | lle Denert                                                                                   |                                                                                                    |                                       | AST NAME      | CONTAIN | is 🔽                                                   |                                                        |                                     |
| Contact Deta   | ins Report                                                                                   |                                                                                                    | P                                     |               |         | All                                                    |                                                        |                                     |
|                |                                                                                              |                                                                                                    | FO                                    | SL.           | R       |                                                        |                                                        |                                     |
| 5 Back         |                                                                                              |                                                                                                    | Use                                   | er status     |         | ACTIVE                                                 |                                                        |                                     |
| Search By: Cou | rse O Discipline and Area O Training Institut                                                | tion O Liser 🔍                                                                                                    | Loc                                   | cked Out      |         | NO 🔽                                                   |                                                        |                                     |
|                |                                                                                              |                                                                                                    |                                       | er Source     |         | F-ITEP                                                 |                                                        |                                     |
|                | NTAINS                                                                                       |                                                                                                    |                                       |               |         |                                                        |                                                        |                                     |
| Post:          | All                                                                                          |                                                                                                    | Org                                   | g Level 1     |         | ALL                                                    |                                                        |                                     |
| User status    | ACTIVE I                                                                                     |                                                                                                    | Org                                   | g Level 2     |         | (SELECT ONE)                                           |                                                        |                                     |
| Locked Out     | NO 🔽                                                                                         |                                                                                                    | Org                                   | g Level 3     |         | (SELECT ONE)                                           |                                                        |                                     |
| User Source    | E-ITEP                                                                                       |                                                                                                    | Org                                   | g Level 4     |         | (SELECT ONE)                                           |                                                        |                                     |
| Roles          | Selection of POC, User roles would enable                                                    | the org structure search filters. Similarly, selection of ETOC Institution accords filter and calculation of Diracipling Community of Inter-                                                                                                    | utions Org                            | g Level 5     |         | (SELECT ONE)                                           |                                                        |                                     |
|                | would enable Discipline search filter. Recor<br>roles in combination with another role befor | immendation. It is not recommended to select any of the above me<br>inging to a different search category.                                                                                                    | ntioned                               |               |         |                                                        |                                                        |                                     |
|                |                                                                                              |                                                                                                    | Org                                   | g Level 6     |         | (SELECT ONE)                                           |                                                        |                                     |
|                | e-ITEP Administrator                                                                         | oint Of Contact                                                                                                    | Rol                                   | les           |         | Selection of POC, User ro                              | eles would enable the or                               | g structure se                      |
|                | NATO ETOC Manager                                                                            | ational Training Manager                                                                                                    |                                       |               |         | Manager role would enabl<br>would enable Discipline se | le the Training Institution<br>earch filter. Recommend | n search filter<br>dation: It is no |
|                | ACT Discipline Point Of Contact                                                              | ATO HQ Training Manager                                                                                                    |                                       |               |         | roles in combination with a                            | another role belonging t                               | o a different s                     |
|                | Discipline Community of Interest                                                             | ser                                                                                                    |                                       |               |         | Super Administrator                                    | Help De                                                | sk Admin                            |
|                | ETOC Institutions Manager                                                                    |                                                                                                    |                                       |               |         | e-ITEP Administrator                                   | Point Of                                               | Contact                             |
|                |                                                                                              |                                                                                                    |                                       |               |         |                                                        |                                                        |                                     |
|                |                                                                                              |                                                                                                    |                                       |               |         |                                                        |                                                        |                                     |
|                |                                                                                              |                                                                                                    | Co                                    | ntact Deta    | ails R  | eport                                                  |                                                        |                                     |
|                |                                                                                              |                                                                                                    |                                       |               |         |                                                        |                                                        |                                     |
|                |                                                                                              |                                                                                                    | 4                                     | Back          |         |                                                        |                                                        |                                     |

| Search By: | course O Discipline and Area  Training Ir | nstitution O User O   |
|------------|-------------------------------------------|-----------------------|
|            |                                           |                       |
| Discipline | ALL                                       |                       |
| Area       | ALL                                       | $\mathbf{\mathbf{x}}$ |
|            |                                           |                       |

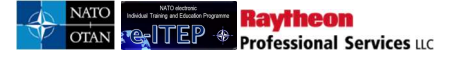

# **17.4 ITEP Annex Report**

The ITEP annex report gives you an overview of yearly course offerings. The overview gives an insight into total number of seats offered, demand by ETFs and demand vs seat analysis for every course for the respective year. This report is used by HQ SACT to advertise course offerings for the year.

Below is an example view of the ITEP Annex Report, and an explanation of the fields in the report.

#### ITEP Annex Report

| 5 Back                    |        |  |
|---------------------------|--------|--|
|                           |        |  |
| Discipline                | ALL    |  |
| Area                      | ALL    |  |
| NATO Course Certification | ALL    |  |
| Year                      | 2018 🗸 |  |
| SUBMIT                    |        |  |

#### **ITEP Annex Report**

| 5 Back                     |                                       |                      |                                                     |                                 |                    |                                                                    |                             |        |                       |
|----------------------------|---------------------------------------|----------------------|-----------------------------------------------------|---------------------------------|--------------------|--------------------------------------------------------------------|-----------------------------|--------|-----------------------|
| Current Se                 | arch:                                 |                      |                                                     |                                 |                    |                                                                    |                             |        |                       |
| Course Co                  | de Contains                           | % ∽ <u>R</u> e       | emove from search                                   |                                 |                    |                                                                    |                             |        |                       |
| COURSEC                    |                                       | CONTAINS             |                                                     |                                 |                    |                                                                    |                             |        |                       |
| Discipline                 |                                       | ALL                  |                                                     |                                 |                    |                                                                    |                             |        |                       |
| Area                       |                                       | ALL                  |                                                     |                                 |                    |                                                                    |                             |        |                       |
| NATO Cours                 | e Certification                       | ALL                  | V                                                   |                                 |                    |                                                                    |                             |        |                       |
| Year                       |                                       | 2018                 | <b>a</b>                                            |                                 |                    |                                                                    |                             |        |                       |
|                            |                                       |                      |                                                     |                                 |                    |                                                                    |                             |        |                       |
| APPENDAL                   | IPDATE SEAR                           | RES                  | 8                                                   |                                 |                    |                                                                    |                             |        |                       |
|                            |                                       |                      |                                                     |                                 |                    |                                                                    |                             |        |                       |
| Report Date                | : 03/Sep/2018                         | 14:12                |                                                     |                                 |                    |                                                                    |                             |        |                       |
| 1234507                    | 89101112                              | 222                  | Record(s) 1                                         | to 20 of 1023                   |                    |                                                                    | -                           |        |                       |
| Discipline                 | Area                                  | Course<br>Code       | Course Title                                        | NATO<br>Course<br>Certification | Delivery<br>Method | Training<br>Institution                                            | Total<br>Seats<br>Available | Demand | Demand<br>vs<br>Seats |
| Air<br>Operations<br>(AOP) | Joint<br>Force Alr<br>Command<br>(JF) | AOP-<br>JF-<br>21250 | JFAC Operations<br>Course<br>"Basic" (JFAC OC<br>B) | NATO<br>Approved                | Residential        | COE - Air<br>Operations<br>Centre of<br>Excellence (AO<br>COE)     | 0                           | 0      | 0                     |
| Air<br>Operations<br>(AOP) | Joint<br>Force Alr<br>Command<br>(JF) | AOP-<br>JF-<br>31248 | JFAC Planning<br>Course                             | NATO<br>Approved                | Residential        | COE - Air<br>Operations<br>Centre of<br>Excellence (AO<br>COE)     | 0                           | 0      | 0                     |
| Air<br>Operations<br>(AOP) | Joint<br>Force Alr<br>Command<br>(JF) | AOP-<br>JF-<br>31252 | JFAC Space Cell<br>Course                           | NATO<br>Approved                | Residential        | COE - Air<br>Operations<br>Centre of<br>Excellence (AO<br>COE)     | 0                           | 0      | 0                     |
| Air<br>Operations<br>(AOP) | Joint<br>Force Alr<br>Command<br>(JF) | AOP-<br>JF-<br>3750  | Personnel Revovery<br>Cordination Cell<br>Course    | NATO<br>Approved                | Residential        | COE - Air<br>Operations<br>Centre of<br>Excellence (AO<br>COE)     | 0                           | 0      | 0                     |
| Air<br>Operations<br>(AOP) | Joint<br>Force Alr<br>Command<br>(JF) | AOP-<br>JF-<br>51251 | JFAC<br>Leadership Seminar<br>(JFAC LS)             | NATO<br>Approved                | Residential        | COE - Air<br>Operations<br>Centre of<br>Excellence (AO<br>COE)     | 0                           | 0      | 0                     |
| Air<br>Operations<br>(AOP) | Joint<br>Force Alr<br>Command<br>(JF) | AOP-<br>JF-<br>12365 | Initial Functional<br>JFAC Training<br>(IFJT)       | NATO<br>Selected                | Residential        | NATO<br>Deployable Air<br>Command and<br>Control Centre<br>(DACCC) | 10                          | 5      | 5                     |

| Field Name (Search)   | Description                                                                       |
|-----------------------|-----------------------------------------------------------------------------------|
| Course Selection      | Choose the search criteria to be used when searching for the course. User can     |
|                       | search by Course Code or Course Title, select which type of search [contains, is, |
|                       | begins with, ends with], and enter the text to search for                         |
| Discipline            | User can search by Discipline (default is 'All')                                  |
| Area                  | User can search by Area (default is 'All'). If a Discipline has been chosen, only |
|                       | the areas which belong to this discipline can be selected.                        |
| NATO Course           | User can search by NATO Course Certification status [NATO Approved, NATO          |
| Certification         | Selected, or Listed] (default is 'All')                                           |
| Year                  | User can search by year                                                           |
| Append/Update Search  | Updates the search criteria                                                       |
| Button                |                                                                                   |
| Reset Button          | Resets search criteria                                                            |
| Field Name (Table)    | Description                                                                       |
| Discipline            | Discipline for matching courses in the system                                     |
| Area                  | Area for matching courses in the system                                           |
| Course Code           | Course Code for matching courses in the system                                    |
| Course Title          | Course Title for matching courses in the system                                   |
| NATO Course           | NATO Course Certification for matching courses in the system                      |
| Certification         |                                                                                   |
| Delivery Method       | Delivery Method for matching courses in the system                                |
| Training Institution  | Training Institution for matching courses in the system                           |
| Total Seats Available | Total number of Seats offered for the respective course in the system             |
| Demand                | This column dispalys the demand for the course which have been captured by the    |
|                       | administrator or school manager for the respective course and year                |
| Demand Vs Seats       | This number shows if enough seats were offered as compared to the demand for      |
|                       | the course. Positive numbers indicate that more seats were offered/delivered as   |
|                       | compared to the demand data; negative numbers mean that less seats were           |
|                       | offered/delivered compared to the demand data                                     |

# 17.4.1 Course Fields (ITEP Report)

### **17.4.2 Using the ITEP Report**

1. Administrators can access the report by navigating to **Reports** and clicking on the link for the **ITEP Annex Report** 

| Utilisation Reports            |                                                                                     |  |  |  |  |  |  |
|--------------------------------|-------------------------------------------------------------------------------------|--|--|--|--|--|--|
| REPORT NAME                    | REPORT DESCRIPTION                                                                  |  |  |  |  |  |  |
| Application Summary (LOC)      | Returns application info by training center.                                        |  |  |  |  |  |  |
| Contact Details Report         | View contact details for Course, Discipline and Area, Training Institution and User |  |  |  |  |  |  |
| Institution Utilisation Report | Displays Institution utilisations.                                                  |  |  |  |  |  |  |
| Instructor Utilisation Report  | Displays instructor utilisations.                                                   |  |  |  |  |  |  |
| Seat Gaps Report               | Gap/Surplus Analysis                                                                |  |  |  |  |  |  |
| ITEP Annex Report              | Yearly Individual Training & Education Programme (ITEP)                             |  |  |  |  |  |  |
| ITEP Report                    | Demand/Delivery analysis                                                            |  |  |  |  |  |  |
| Trends of Course Attendance    | Trends of Course Attendance                                                         |  |  |  |  |  |  |

2. In the search fields, enter the search criteria that will be used to find the desired courses. Once all search criteria has been entered, click the 'Submit' button.

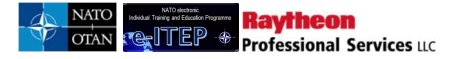

#### **ITEP Annex Report**

| 5 Back                     |                                       |                      |                                                     |                                 |                    |                                                                    |                             |        |                       |  |
|----------------------------|---------------------------------------|----------------------|-----------------------------------------------------|---------------------------------|--------------------|--------------------------------------------------------------------|-----------------------------|--------|-----------------------|--|
| Current Se<br>Course Co    | arch:<br>de Contains                  | % <- <u>Re</u>       | move from search                                    |                                 |                    |                                                                    |                             |        |                       |  |
| COURSE C                   |                                       | ONTAINS              |                                                     |                                 |                    |                                                                    |                             |        |                       |  |
| Discipline                 | Discipline AIR OPERATIONS (AOP)       |                      |                                                     |                                 |                    |                                                                    |                             |        |                       |  |
| Area                       |                                       | ALL                  |                                                     | $\mathbf{\mathbf{v}}$           |                    |                                                                    |                             |        |                       |  |
| NATO Cours                 | e Certification                       | ALL                  | <b>Y</b>                                            |                                 |                    |                                                                    |                             |        |                       |  |
| Year                       |                                       | 2018                 | •                                                   |                                 |                    |                                                                    |                             |        |                       |  |
| APPEND/U<br>Report Date    | PDATE SEARC                           | 14:32                |                                                     |                                 |                    |                                                                    |                             |        |                       |  |
| 1234507                    | <u>8 9 10 11 12 :</u>                 | 222                  | Record(s) 1                                         | to 20 of 1023                   |                    |                                                                    |                             |        |                       |  |
| Discipline                 | Area                                  | Course<br>Code       | Course Title                                        | NATO<br>Course<br>Certification | Delivery<br>Method | Training<br>Institution                                            | Total<br>Seats<br>Available | Demand | Demand<br>vs<br>Seats |  |
| Air<br>Operations<br>(AOP) | Joint<br>Force Alr<br>Command<br>(JF) | AOP-<br>JF-<br>21250 | JFAC Operations<br>Course<br>"Basic" (JFAC OC<br>B) | NATO<br>Approved                | Residential        | COE - Air<br>Operations<br>Centre of<br>Excellence (AO<br>COE)     | 0                           | 0      | 0                     |  |
| Air<br>Operations<br>(AOP) | Joint<br>Force Alr<br>Command<br>(JF) | AOP-<br>JF-<br>31248 | JFAC Planning<br>Course                             | NATO<br>Approved                | Residential        | COE - Air<br>Operations<br>Centre of<br>Excellence (AO<br>COE)     | 0                           | 0      | 0                     |  |
| Air<br>Operations<br>(AOP) | Joint<br>Force Alr<br>Command<br>(JF) | AOP-<br>JF-<br>31252 | JFAC Space Cell<br>Course                           | NATO<br>Approved                | Residential        | COE - Air<br>Operations<br>Centre of<br>Excellence (AO<br>COE)     | 0                           | 0      | 0                     |  |
| Air<br>Operations<br>(AOP) | Joint<br>Force Alr<br>Command<br>(JF) | AOP-<br>JF-<br>3750  | Personnel Revovery<br>Cordination Cell<br>Course    | NATO<br>Approved                | Residential        | COE - Air<br>Operations<br>Centre of<br>Excellence (AO<br>COE)     | 0                           | 0      | 0                     |  |
| Air<br>Operations<br>(AOP) | Joint<br>Force Alr<br>Command<br>(JF) | AOP-<br>JF-<br>51251 | JFAC<br>Leadership Seminar<br>(JFAC LS)             | NATO<br>Approved                | Residential        | COE - Air<br>Operations<br>Centre of<br>Excellence (AO<br>COE)     | 0                           | 0      | 0                     |  |
| Air<br>Operations<br>(AOP) | Joint<br>Force Alr<br>Command<br>(JF) | AOP-<br>JF-<br>12365 | Initial Functional<br>JFAC Training<br>(IFJT)       | NATO<br>Selected                | Residential        | NATO<br>Deployable Air<br>Command and<br>Control Centre<br>(DACCC) | 10                          | 5      | 5                     |  |

An export to excel feature is also available for this report. Clicking on the export to excel button displayed in the blue action menu bar will export the results returned on the page in the excel form.

# **18 ADMINISTRATOR TOOLS**

The Administrator Tools menu item consists of the following ADMIN features. The list of features that a user sees depends upon the user's role in the e-ITEP system.

- 1. Discipline and Area Tool
- 2. Post Admin Tool
- 3. Email Distribution Tool
- 4. News Editor
- 5. Organisations

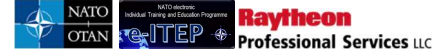

- 6. Manage Duplicate Profiles
- 7. APMS Dashboard Admin
- 8. Demand for Courses Admin
- 9. Pool Editor
- 10. Training Institutions
- 11. Course Completion Admin
- 12. Track Emails
- 13. Training Plan Admin
- 14. Certificate Signatures
- 15. Quick Link Admin

# 18.1 Key points for preparation of Organisation Structures

The information mentioned below is useful in preparation of NATO Organisation Post/Goal Structure (.CSV) file for importing in the e-ITEP system. (Please use the attached NATO Organisation Post/Goal Template in the Appendix)

| Fields                   | PE                        | СЕ                    | MPD                       |
|--------------------------|---------------------------|-----------------------|---------------------------|
| CE/PE Version Number     | Year in which PE was      | CE Version Number.    | Leave Blank               |
|                          | approved. IE: 2013        | IE: 3.1, 18.0         |                           |
| Org Level 1              | NATO                      | NATO                  | NATO                      |
| Org Level 2              | Name of Headquarter. IE:  | Name of               | NATO and Partner Nation   |
|                          | HQ SACT                   | Headquarter. IE: HQ   |                           |
|                          |                           | SACT                  |                           |
| Org Level 3              | Division Level. IE: JFT   | Division Level. IE:   | PFP, Méditerranéen        |
|                          |                           | JFT                   | Dialogue, CC, ICI, Others |
| Org Level 4              | Sub-Division Level. IE:   | Sub-Division Level.   | Country. IE: Spain        |
|                          | JETE                      | IE: JETE              |                           |
| Org Level 5              | Branch Level. IE:E&IT     | Branch Level.         | Country. IE: Spain        |
|                          |                           | IE:E&IT               |                           |
| Org Level 6              | Section Level. IE: E&T    | Section Level. IE:    | Country. IE: Spain        |
|                          | Facilities                | E&T Facilities        |                           |
| PE or CE Post            | PE                        | CE                    | Leave Blank               |
| Previous Post Number (1) | Leave Blank               | Only for CE Post      | Leave Blank               |
| Previous Post Number (2) | Leave Blank               | Only for CE Post      | Leave Blank               |
| Post or Partnership Goal | Current Post Number. IE:  | Current Post Number.  | PG Number. IE: A1976      |
| Number                   | G0002                     | IE: G0002             |                           |
| Job Title or Partnership | Job Title                 | Job Title             | PG Name                   |
| Goal Name                |                           |                       |                           |
| Rank                     | Rank. IE: OR-1,           | Rank. IE: OR-1,       | Leave Blank               |
|                          | CIVILIAN                  | CIVILIAN              |                           |
| Nation                   | Nation. IE: Belgium       | IE: Belgium           | Leave Blank               |
| Tour Of Duty             | Post Duration. IE: 3      | Post Duration. IE: 3  | Leave Blank               |
|                          | months, 6 months. (In     | months, 6 months. (In |                           |
|                          | months, include the word  | months, include the   |                           |
|                          | 'months')                 | word 'months')        |                           |
| Posting Start Date       | Only for PE Posts (format | Leave Blank.          | Leave Blank               |
|                          | mm.dd.yyyy)               |                       |                           |

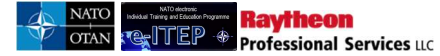

# e-ITEP Administrator User Guide

| Mandatory Courses | In accordance with ETOC | In accordance with | In accordance with ETOC |
|-------------------|-------------------------|--------------------|-------------------------|
|                   | Courses. IE: MSP-IS-    | ETOC Courses. IE:  | Courses. IE: MSP-IS-    |
|                   | IAPDT                   | MSP-IS-IAPDT       | IAPDT                   |
|                   | (And: ; OR: OR)         | (And: ; OR: OR)    | (And: ; OR: OR)         |
| Desired courses   | In accordance with ETOC | In accordance with | In accordance with ETOC |
|                   | Courses. IE: MSP-IS-    | ETOC Courses. IE:  | Courses. IE: MSP-IS-    |
|                   | IAPDT                   | MSP-IS-IAPDT       | IAPDT                   |
|                   | (And: ; OR: OR)         | (And: ; OR: OR)    | (And: ; OR: OR)         |
| Priority          | Leave Blank             | Leave Blank        | Values are 1, 2, and 3  |
|                   |                         |                    | only.                   |

Note for PE/CE: The PE/CE Version Number supports up to 2 places to the right of the decimal point, up to 8 places to the left of the decimal point. IE: 12345678.90. You can enter a whole number such as '18' or '18.0' or '18.00'. Display will trim off trailing zeroes after the decimal places. IE: 12.10 will display as 12.1, 12.0 will display as 12.

# **18.2 ETOC: Discipline and Area Tools**

This feature allows the User with e-ITEP Administrator, NATO ETOC Manager, ACT Discipline Point of Contact and Point of Contact roles to add, view and edit the ETOC Areas and Sections, and is accessible from the Admin Tools which is accessible from the navigation menu.

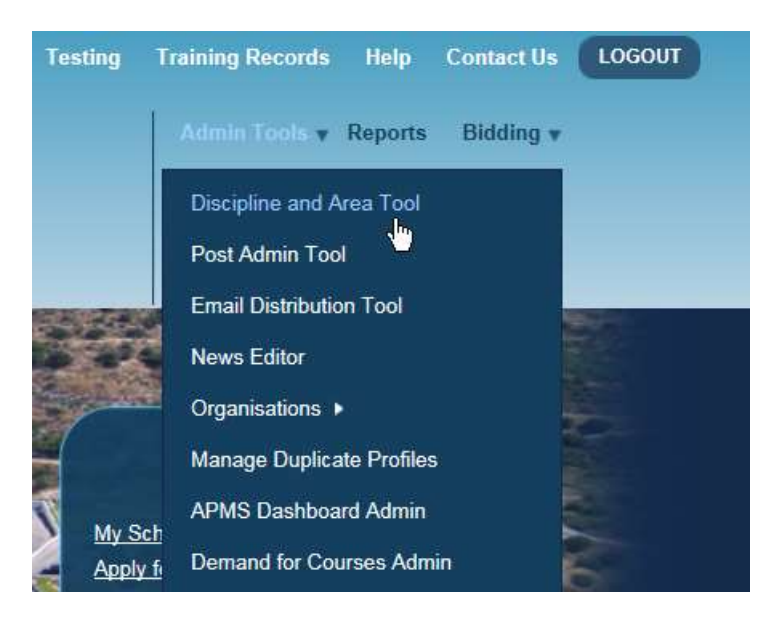

Below is an example view of search performed on the ETOC Discipline and Area Tools feature, with result set.

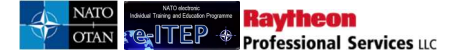

# **View Discipline**

To edit a discipline, click on the Edit link, fill in the appropriate information and click submit to save your entry.

View Areas Add New Discipline

#### **View Discipline**

| SUBMIT                        | Record(s) 1 to 30 of 31 |       |        |
|-------------------------------|-------------------------|-------|--------|
| Discipline                    |                         | Order | Action |
| Air Operations (AOP)          |                         | 1     | [Edit] |
| Ballistic Missile Defence (B  | MD)                     | 2     | [Edit] |
| Building Integrity (BIT)      |                         | 3     | [Edit] |
| Civil-Military Cooperation/In | teraction (CMI)         | 4     | [Edit] |

#### 18.2.1 Add/Edit Disciplines

- 1. User visits e-ITEP and logs in.
- 2. User navigates to Admin Tools > Discipline and Area Tool.
- 3. User clicks on Add New Discipline in the blue instructional box.

| View Discipline<br>To edit a discipline, click on the Edit link, fill in the appropriate information and click submit to save your entry. |
|----------------------------------------------------------------------------------------------------|
| View Areas Add New Discipline                                                                                                    |
| View Discipline                                                                                                    |
|                                                                                                    |

4. System displays the add new discipline form, see example image below:

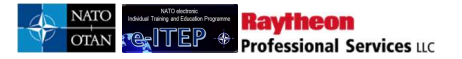

| Add Discipline           |              |   |         |
|--------------------------|--------------|---|---------|
| Sack to Discipline View  | L            |   |         |
| Discipline Name *        |              |   |         |
| Order *                  |              |   |         |
| Discipline Description * |              | Ŷ |         |
| Governance               |              |   |         |
| Requirement Authority *  |              |   | GRADE 1 |
| Address                  |              |   | GRADE 1 |
| City                     |              |   | GRADE 1 |
| State                    |              |   | GRADE 1 |
| Zip Code                 |              |   | GRADE 1 |
| Country                  | (SELECT ONE) |   | GRADE 1 |
| Email *                  |              |   | GRADE 1 |
| Phone Number             |              |   | GRADE 1 |

- 5. User fills in the required fields, the respective visibility grade for the given fields and clicks Submit button. (Move the mouse over the Grade drop down menu to see the help text regarding the different grade options)
- 6. User clicks on Back to Discipline View link

Depending on their role users are able to edit the core Discipline information:

\*To *Edit* exiting disciplines, user clicks on Edit link under the Action column for the desired line, user makes necessary changes and clicks the Submit button.

\*To **Delete** existing disciplines, user clicks on Edit link, clicks on *Delete this Discipline* link in blue instructional box and confirms the action by clicking Yes

<u>Note</u>: System only allows deletion of discipline if there is no course currently attached to the respective discipline.

#### 18.2.2 Add/Edit Areas

- 1. User visits e-ITEP and logs in.
- 2. User navigates to Admin Tools > Discipline and Area Tool.
- 3. User clicks on View Areas link in the blue instructional box

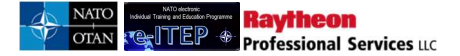

| View Discipline                                             |                                                              |
|-------------------------------------------------------------|--------------------------------------------------------------|
| To edit a discipline, click on the Edit link, fill in the a | appropriate information and click submit to save your entry. |
|                                                             |                                                              |
|                                                             |                                                              |
|                                                             | View Areas Add New Discipline                                |
| View Discipline                                             |                                                              |

4. User enters search criteria and clicks Submit button

| View Areas                                          |                                          |       |        |
|-----------------------------------------------------|------------------------------------------|-------|--------|
| Current Search:<br>AREA V CONTAINS V %              |                                          |       |        |
| 12345≥ Record(s)<br>Discipline                      | 1 to 20 of 82<br>Area                    | Order | Action |
| Air Operations (AOP)                                | Systems (AO)                             | 11    | [Edit] |
| Air Operations (AOP)                                | Air Policing (AP)                        | 12    | [Edit] |
| Air Operations (AOP)                                | Joint Force Alr Command (JF)             | 13    | [Edit] |
| Ballistic Missile Defence (BMD)                     | Ballistic Missile Defence (MD)           | 21    | [Edit] |
| Building Integrity (BIT)                            | Building Integrity (BI)                  | 31    | [Edit] |
| CIMIC & CMI (CMI)                                   | Civil Military Cooperation (CM)          | 41    | [Edit] |
| CIMIC & CMI (CMI)                                   | Civil Military Interaction (CI)          | 42    | [Edit] |
| Communications and Information (CII)                | Communication Services (CS)              | 51    | [Edit] |
| Communications and Information (CII)                | Core Enterprise Services (ES)            | 52    | [Edit] |
| Communications and Information (CII)                | Service Management and Control (SM)      | 53    | [Edit] |
| Communications and Information (CII)                | Community of Interest Services (CI)      | 54    | [Edit] |
| Communications and Information (CII)                | Information Assurance Services (IA)      | 55    | [Edit] |
| Counter Improvised Explosive Device (IED)           | Counter Improvised Explosive Device (ED) | 61    | [Edit] |
| Counter Terrorism (CTM)                             | Counter Terrorism (CT)                   | 71    | [Edit] |
| Cyber Defence Operations (COP)                      | Cyberf Defence Operations (CD)           | 81    | [Edit] |
| Education, Training, Exercises and Evaluation (ETE) | ETEE (ET)                                | 91    | [Edit] |
| Education, Training, Exercises and Evaluation (ETE) | Education and Individual Training (IT)   | 92    | [Edit] |

5. User clicks on Add new Area link in the blue instructional box

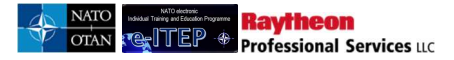

| Back to Discipline    | Area Search          |           |
|-----------------------|----------------------|-----------|
| Discipline *          | AIR OPERATIONS (AOP) |           |
| Area Name *           |                      |           |
| Order *               |                      |           |
| Area Contact Informa  | ion                  |           |
| Area Point Of Contact |                      | GRADE 1 ¥ |
| Address               |                      | GRADE 1 V |
| City                  |                      | GRADE 1 🔻 |
| State                 |                      | GRADE 1 V |
| Zip Code              |                      | GRADE 1 V |
| Country               | (SELECT ONE)         | GRADE 1 V |
| Email                 |                      | GRADE 1 V |
| Dhone Number          |                      | GRADE 1 V |

- 6. User fills in the required fields, the respective visibility grade for the given fields and clicks Submit button. (Move the mouse over the Grade drop down menu to see the help text regarding the different grade options)
- 7. User clicks on Back to Discipline Area Search link

Depending on their role users are able to edit the core Area information:

\*To *Edit* exiting areas, user clicks on Edit link under the Action column for the desired line, makes necessary changes and clicks the Submit button.

\*To *Delete* existing areas, user clicks on Edit link, clicks on *Delete this Area* link in blue instructional box and confirms the action by clicking Yes

Note: System only allows deletion of area if there is no course currently attached to the respective area.

# **18.3** Post Administration

*Post Admin tool* feature allows the User with e-ITEP Administrator roles to add/edit/inactivate posts in different levels of an Organisation Structure. Below is the Process Flow diagram of the Post Admin Tool feature.

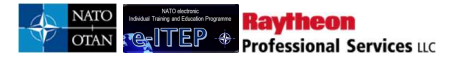

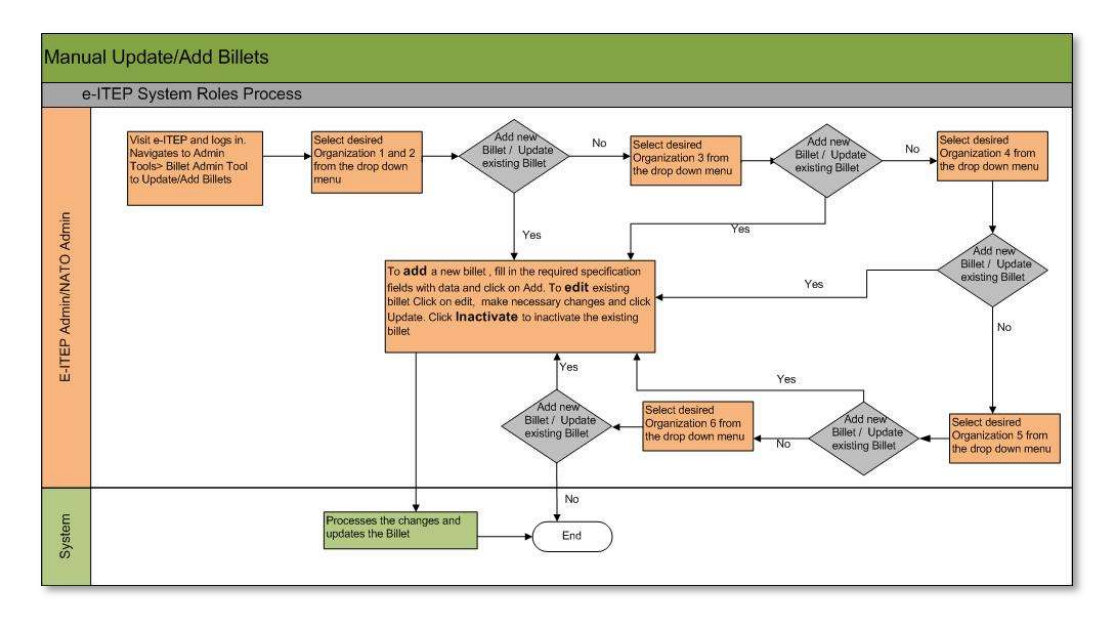

### **18.3.1** Add a New Post (Manually)

- 1. User visits e-ITEP and logs in.
- 2. User clicks on *Post Admin tool* feature accessible from the navigation menu.
  - User navigates to Individual Training Plan > Post Admin Tool or
    - User navigates to Admin Tools > Post Admin Tool

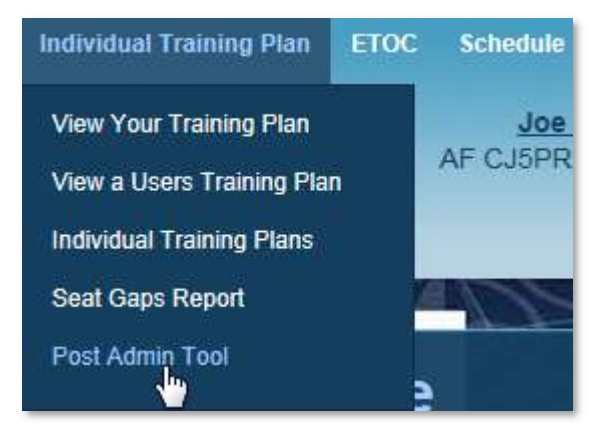

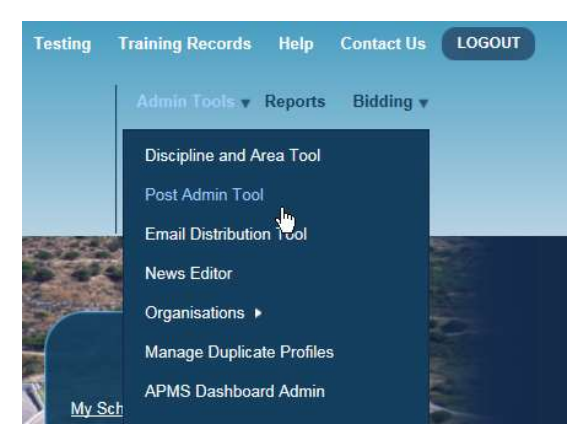

- 3. User navigates through the 6 Level Organisation structure by selecting the desired organisation from the drop down menu to locate the placement for the new desired post. (*Note: The page will automatically refresh once the Organisation is selected.*)
- 4. User enters the Post Name, Job Title, Previous Post Numbers 1 and 2 (only for CE posts), Post Duration, Posting Start Date (for PE Posts only), Post, CE/PE Version Number, Rank, Nation and clicks on *Add* link.

Note: If the Post is a PE Post then the field 'Posting Start Date' is a required field. By default the system sets the field value as 'NOT FILLED'. The user has the ability to choose the Posting Start Date using Calendar Picker or by entering it manually in the DD:MM:YYYY format. If the Posting Start Date is entered in the wrong format or if the field is left blank then upon Add or Update, the system will sets the field value as 'NOT FILLED'.

Post Admin Tool

Ravtheon

Professional Services uc

| Select Org Structure |             |                          |                          |               |                    |      |                       |      |              |   |     |
|----------------------|-------------|--------------------------|--------------------------|---------------|--------------------|------|-----------------------|------|--------------|---|-----|
| Organisation 1       |             |                          |                          |               |                    |      |                       |      |              |   |     |
| Organisation 2       |             |                          |                          |               |                    |      |                       |      |              |   |     |
| Organisation 3       |             | (SELECT ONE)             | ~                        |               |                    |      |                       |      |              |   |     |
|                      |             |                          |                          |               |                    |      |                       |      |              |   |     |
| Post*                | Job Title * | Previous Post Number (1) | Previous Post Number (2) | Post Duration | Posting Start Date | Post | CE/PE Version Number* | Rank | Nation *     |   |     |
|                      |             |                          |                          | 3 MONTHS      |                    | CE   |                       |      | (SELECT ONE) | • | Add |

5. Upon clicking 'Add', the page reloads and the organisational structure is updated with the new Post.

#### **18.3.2** Edit/Inactivate Existing Post (Manually)

- 1. User visits e-ITEP and logs in.
- 2. User clicks on Post Admin tool feature accessible from the navigation menu.
  - User navigates to Individual Training Plan > Post Admin Tool or
  - User navigates to Admin Tools > Post Admin Tool
- 3. User navigates through the 6 Level Organisation structure by selecting the desired organisation from the drop down menu to locate the existing Post to edit. (*Note: The page will automatically refresh once the Organisation is selected.*)
- 4. User locates the Edit link to the right of the Post that requires editing and clicks on *Edit* link.

| Post       | Job Title    | Previous Post Number (1) | Previous Post Number (2) | Post Duration | Posting Start Date | Post | CE/PE Version Number | Rank     | Nation                            |                           |
|------------|--------------|--------------------------|--------------------------|---------------|--------------------|------|----------------------|----------|-----------------------------------|---------------------------|
| 010-LIB-X1 | Librarian    | NA                       | NA                       | 12 months     | NOT FILLED         | PE   | 11552.89             | Civilian | Ecuador                           | Edit<br>Edit Post Courses |
| 020-COO-X1 | Cook (basic) |                          |                          | 36 months     | NOT FILLED         | NN   | 11553.11             | Civilian | Colombia                          | Edit<br>Edit Post Courses |
| 030-HIS-X2 | Historian    |                          |                          | 36 months     | NOT FILLED         | PE   | 11500                | Civilian | Venezuela, Bolivarian Republic Of | Edit<br>Edit Post Courses |
|            |              |                          |                          | 3 MONTHS      |                    | CE 💌 |                      |          | (SELECT ONE)                      | Add                       |

5. User makes the necessary changes to the Post and clicks on *Update* link to submit the changes.

| Post       | Job Title    | Previous Post Number (1) | Previous Post Number (2) | Post Duration | Posting Start Date | Post | CE/PE Varaion Number | Rank       | Nation                            |                                |
|------------|--------------|--------------------------|--------------------------|---------------|--------------------|------|----------------------|------------|-----------------------------------|--------------------------------|
| 010-LIB-X1 | Librarian    | NA                       | NA                       | 12 months     | NOT FILLED         | PE   | 11552.89             | Civilian   | Ecuador                           | Edit<br>Edit Post Courses      |
| 020-COO-X1 | Cook (basic) |                          |                          | 36 MONTHS     |                    | NN   | 11553.11             | CIVILIAN 💌 | COLOMBIA                          | Update<br>Cancel<br>Inactivate |
| 030-HIS-X2 | Historian    |                          |                          | 36 months     | NOT FILLED         | PE   | 11500                | Civilian   | Venezuela, Bolivarian Republic Of | Edit<br>Edit Post Courses      |

- 6. User clicks on *Cancel* link to cancel the changes made to the Post specification.
- 7. User clicks on *Inactivate* link to inactivate the selected post. This will remove the Post completely from the organisational structure.

Administrators can also Add/Update Posts automatically by exporting the PE/CE NATO HQ Organisation Structure .CSV file and importing it after adding/editing desirable post. (Refer Section 18.8.4)

# 18.4 Training Plan Admin

*Training Plan Admin* feature gives the ability to the administrators to manage Mandatory/ Desirable courses for a Post and is accessible from the navigation menu. To add a post reference select Post Admin Tool.

| Testing                          | Training Records Help Contact Us LOGOUT                                                                                                    |
|----------------------------------|----------------------------------------------------------------------------------------------------|
|                                  | Admin Tools v Reports Bidding v                                                                                                    |
| My Sc<br>Apply<br>My Tr<br>Resou | Discipline and Area Tool<br>Post Admin Tool<br>Email Distribution Tool<br>News Editor<br>Organisations ><br>Manage Duplicate Profiles<br>APMS Dashboard Admin<br>f<br>Demand for Courses Admin<br>Poll Editor<br>Training Institutions ><br>Course Completion Admin<br>Track Emails<br>Training Plan Admin<br>Certificate Signatures |

Below is the Process Flow Diagram of the Training Plan Admin feature.

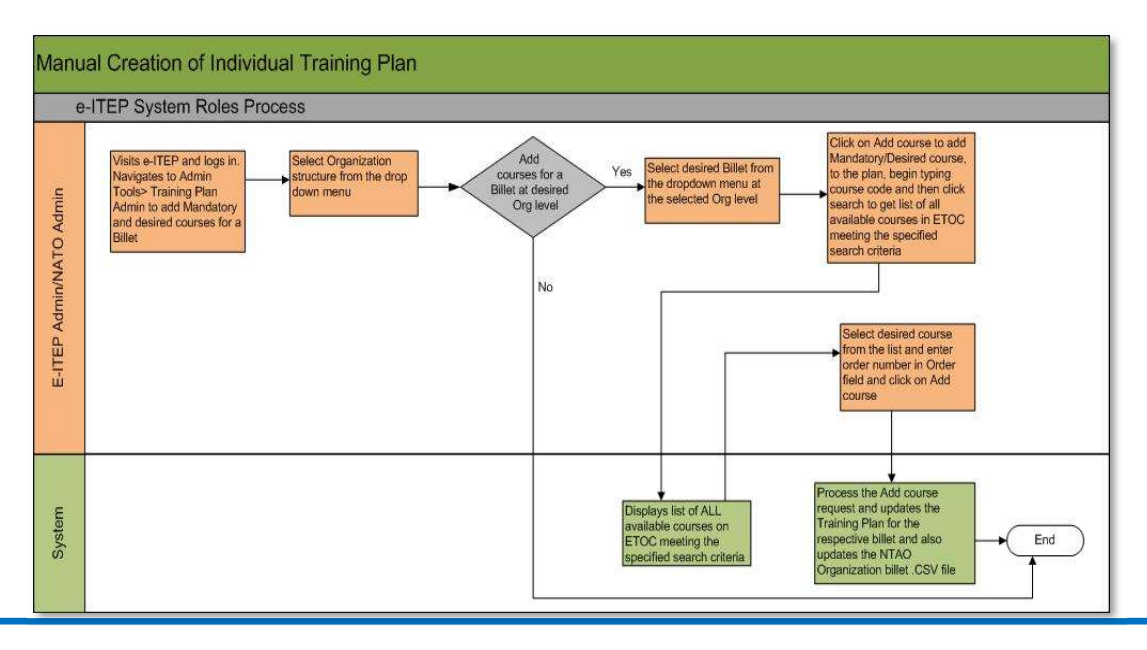

#### **18.4.1** Adding Training Plan

- 1. User with e-ITEP Administrator role visits e-ITEP, logs in and navigates to Admin Tools > Training Plan Admin.
- 2. User navigates through the 6 Level Organisation structure by selecting the desired organisation from the drop down menu to locate the desired organisation structure. (*Note: The page will automatically refresh once the Organisation is selected.*)
- 3. User selects the desired post from the drop down menu at the respective organisation level. (*Note: The page will automatically refresh once the post is selected.*)

# Post Administration

| Select Org Structure                                                                                                    |                                               |
|----------------------------------------------------------------------------------------------------|-----------------------------------------------|
| Organisation 1                                                                                                    | NATO ETEE                                     |
| Organisation 2                                                                                                    |                                               |
| Organisation 3                                                                                                    | 1ST NATO SIGNAL BATTALION                     |
| Organisation 4                                                                                                    |                                               |
| Organisation 5                                                                                                    | OFFICE OF THE COMMANDER NATO SIGNAL BATTALION |
| Organisation 6                                                                                                    | (SELECT ONE)                                  |
| Select Post  PLEASE SELECT  ODN GXX 0010 (2016.1)  ODN GXX 0020 (2016.1)  ODN GXX 0030 (2016.1)  ODN GXX 0030 (2016.1)  ODN GXX 0050 (2016.1)  ODN GXX 0060 (2016.1)  ODN GXX 0080 (2016.1)  ODN GXX 0080 (2016.1)  ODN GXX 0090 (2016.1) | ease Select                                   |

4. User clicks the *Add Course* button to add a Mandatory or Desired course.

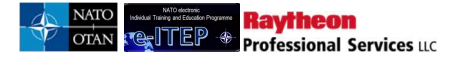

#### **Post Administration**

| Select Org Struc                               | ture                                                         |            |       |                                |                                |  |  |  |
|------------------------------------------------|--------------------------------------------------------------|------------|-------|--------------------------------|--------------------------------|--|--|--|
| Organisation 1                                 | NATO ETEE                                                    |            |       |                                |                                |  |  |  |
| Organisation 2                                 | NATO COMMAND STRUCTU                                         | RE 💌       |       |                                |                                |  |  |  |
| Organisation 3                                 | 1ST NATO SIGNAL BATTALIC                                     | N          | ~     |                                |                                |  |  |  |
| Organisation 4                                 | COMMAND GROUP                                                | 2          |       |                                |                                |  |  |  |
| Organisation 5                                 | Organisation 5 OFFICE OF THE COMMANDER NATO SIGNAL BATTALION |            |       |                                |                                |  |  |  |
| Organisation 6                                 | Organisation 6 (SELECT ONE)                                  |            |       |                                |                                |  |  |  |
| Select Post                                    | (2016.1)                                                     |            |       |                                |                                |  |  |  |
| Training Plan/Pa                               | rtner Nation Type                                            |            |       |                                |                                |  |  |  |
| Mandatory/Desire                               | d                                                            |            |       | CHANGE                         |                                |  |  |  |
| Mandatory E&IT                                 | Requirements Completed                                       |            |       |                                | ADD COURSE                     |  |  |  |
| Course Code                                    | Course Title                                                 | Conditions | Order | Actions                        | Updates                        |  |  |  |
| <u>CII-CS-21327</u>                            | NATO CIS Orientation for NCO                                 |            | 0     | Add OR<br>Add Note<br>Add Test | <u>Update</u><br><u>Remove</u> |  |  |  |
| Desired E&IT Requirements Completed ADD COURSE |                                                              |            |       |                                |                                |  |  |  |

5. User begins typing Course code and clicks the *Search* button or enters '%' and clicks the *Search* button to get list of all available courses in ETOC.

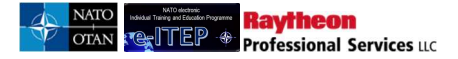

| raining P            | lan Admin                               |        |       |            |
|----------------------|-----------------------------------------|--------|-------|------------|
| BACK                 |                                         |        |       |            |
| Search for courses h | v Course Code                           |        |       |            |
| Search for Courses o | y 000130 0000.                          |        |       |            |
| Search for Course    |                                         |        |       |            |
| %                    | Course Code SEARCH                      |        |       |            |
| Course Code          | Course Title                            | harros | Order | Add Course |
| OPS-MA-2099          | MIO Execution                           |        |       | Add Course |
| OPS-MA-2100          | Boarding Team MIO Tactical Planning     |        |       | Add Course |
| OPS-MA-2101          | Boarding Team Psychology Course         |        |       | Add Course |
| OPS-MA-2102          | Suspect Vessel's Crew Psychology in MIO |        |       | Add Course |
| OPS-MA-2103          | Boarding Execution                      |        |       | Add Course |
| OPS-MA-2520 M        | 5000 Maritime Operational Terminology   |        |       | Add Course |
| OPS-MA-3110 N        | 1000 Command Team MIO Issues            |        |       | Add Course |
| OPS-MA-3120 M        | 1000 Command Team MIO Issues            |        |       | Add Course |
| OPS-MA-3210 N        | 2000 Boarding Team Classroom Issues     |        |       | Add Course |
| OPS-MA-3220 M        | 2000 Boarding Team Classroom Issues     |        |       | Add Course |
| 1 2 3 4 5 6 7        | <u>8 9 10</u>                           |        |       |            |

6. User selects the desired course from the list of all available courses, adds the Order and clicks on *Add course* link.

| Post Admi          | nistration     |          |       |            |
|--------------------|----------------|----------|-------|------------|
| BACK               | u Caurao Cada  |          |       |            |
| Search for Courses | y course coue. |          |       |            |
| campia             |                | SEARCH   |       |            |
| annpie             | Course Code    |          |       |            |
| Course Code        | Course Title   | Inactive | Order | Add Course |
| Sample.10W         | Sample.10W     |          | 10    | Add Course |

7. The course will then be added to the Individual Training Plan for the respective Post.

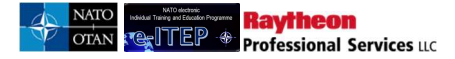

| Select Post      |                        |            |       |                                |                                |
|------------------|------------------------|------------|-------|--------------------------------|--------------------------------|
| TSC FXX 0010 (   | 2010)                  |            |       |                                |                                |
| Training Plan/Pa | rtner Nation Type      |            |       |                                |                                |
| Mandatory/Desire | d                      |            |       | CHANGE                         |                                |
| Mandatory E&IT   | Requirements Completed |            |       |                                | ADD COURSE                     |
| Course Code      | Course Title           | Conditions | Order | Actions                        | Updates                        |
| Sample.10W       | Sample 10W             |            | 10    | Add OR<br>Add Note<br>Add Test | <u>Update</u><br><u>Remove</u> |
| Desired E&IT Rea | quirements Completed   |            |       |                                | ADD COURSE                     |

#### 18.4.2 And, OR between courses in mandatory, desired requirements

When user adds more than 1 course in mandatory, desired requirements of a post, then the user has choice to make *And* or option between the two courses in mandatory, desired requirements. Below is an example view of Training Plan Admin page.

| Select Billet                                    |                                                 |            |       |                                |                         |  |  |
|--------------------------------------------------|-------------------------------------------------|------------|-------|--------------------------------|-------------------------|--|--|
| UC COMDEP 0                                      | 020 (4) 💌                                       |            |       |                                |                         |  |  |
| Training Plan/Pa                                 | rtner Nation Type                               |            |       |                                |                         |  |  |
| Mandatory/Desired CHANGE                         |                                                 |            |       |                                |                         |  |  |
| Mandatory E&IT Requirements Completed ADD COURSE |                                                 |            |       |                                |                         |  |  |
| Course Code                                      | Course Title                                    | Conditions | Order | Actions                        | Updates                 |  |  |
| MSP-IS-MRT                                       | Mission Rehearsal Training                      |            | 0     | Add OR<br>Add Note<br>Add Test | <u>Update</u><br>Remove |  |  |
| MSP-IS-IAPDT                                     | Individual Augmentee Pre-Deployment<br>Training |            | 1     | Add OR<br>Add Note<br>Add Test | Update<br>Remove        |  |  |
| Desired E&IT Requirements Completed ADD COURSE   |                                                 |            |       |                                |                         |  |  |
| There are no cou                                 | irse associated to this section.                |            |       |                                |                         |  |  |

- In the screenshot above there are 2 course namely MSP-IS-MRT, MSP IS-IAPDT in mandatory requirements.
- By default system adds *And* option in between the courses.
- In order to make a choice that is *OR* option between the two courses, user should click *Add OR* link displayed adjacent to course MSP-IS-MRT.

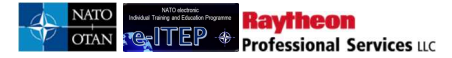

| Training Plan/Partner Nation Type |                                                 |            |       |                                |                                |  |  |
|-----------------------------------|-------------------------------------------------|------------|-------|--------------------------------|--------------------------------|--|--|
| Mandatory/Desire                  | ed                                              | CHANGE     |       |                                |                                |  |  |
| Mandatory E&IT                    | Requirements Completed                          |            |       |                                | ADD COURSE                     |  |  |
| Course Code                       | Course Title                                    | Conditions | Order | Actions                        | Updates                        |  |  |
| MSP-IS-MRT                        | Mission Rehearsal Training                      |            | 0     | Add OR<br>Add Mae<br>Add Test  | <u>Update</u><br><u>Remove</u> |  |  |
| MSP-IS-IAPDT                      | Individual Augmentee Pre-Deployment<br>Training |            | 1     | Add OR<br>Add Note<br>Add Test | <u>Update</u><br><u>Remove</u> |  |  |
| Desired E&IT Rea                  | quirements Completed                            |            |       |                                | ADD COURSE                     |  |  |

Below is an example view of the result screen, which shows that the mandatory requirement of Post 'IJC COMDEP 0020 (4)' is MSP-IS-MRT OR MSP-IS-IAPDT course.

| Mandatory/Desire | ed                                              |            |       | CHANGE                            |                                |
|------------------|-------------------------------------------------|------------|-------|-----------------------------------|--------------------------------|
| Mandatory E&IT   | Requirements Completed                          |            |       |                                   | ADD COURSE                     |
| Course Code      | Course Title                                    | Conditions | Order | Actions                           | Updates                        |
| MSP-IS-MRT       | Mission Rehearsal Training                      | OR         | 0     | Remove OR<br>Add Note<br>Add Test | <u>Update</u><br><u>Remove</u> |
| MSP-IS-IAPDT     | Individual Augmentee Pre-Deployment<br>Training |            | 1     | Add OR<br>Add Note<br>Add Test    | <u>Update</u><br><u>Remove</u> |
| Desired E&IT Re  | quirements Completed                            |            |       |                                   | ADD COURSE                     |
| There are no cou | irse associated to this section.                |            |       |                                   |                                |

#### 18.4.3 Edit/ Update Individual Training Plan

- 1. User visits e-ITEP, logs in and navigates to Admin Tools > Training Plan Admin.
- 2. User navigates through the 6 Level Organisation structure by selecting the desired organisation from the drop down menu to locate the desired organisation structure. (*Note: The page will automatically refresh once the Organisation is selected.*)
- 3. User selects the desired post from the drop down menu at the respective organisation level. (*Note: The page will automatically refresh once the post is selected.*)
- 4. User makes the desired changes like changing the Order of the course and clicks on Update link.

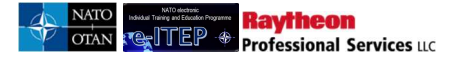

| Course Code      | Course Title       | Conditions | Order | Actions                        | Updates          |
|------------------|--------------------|------------|-------|--------------------------------|------------------|
| 000-Training-Gap | Training Gap Title |            | 30    | Add OR<br>Add Note<br>Add Test | Update<br>Remule |

5. Admin also have the ability to Add/Edit/Remove a note, test for the course.

#### **18.4.4** Remove Individual Training Plan

- 1. User navigates through the 6 Level Organisation structure by selecting the desired organisation from the drop down menu to locate the desired organisation structure. (*Note: The page will automatically refresh once the Organisation is selected.*)
- 2. User selects the desired post from the drop down menu at the respective organisation level. (*Note: The page will automatically refresh once the post is selected.*)
- 3. User clicks on *Remove* link associated with the selected course to remove from the training plan for the respective post.

| Course Code      | Course Title       | Conditions | Order | Actions            | Updates          |
|------------------|--------------------|------------|-------|--------------------|------------------|
| 000-Training-Gap | Training Gap Title |            | 10    | Add OR<br>Add Test | Update<br>Remove |
| Note:            | essential          |            |       | Edit Note          | Remove           |

Administrator can also Manage Mandatory, Desired courses for a post automatically by exporting the NATO PE/CE HQ Organisation Structure .CSV file and importing it after adding/editing courses for desirable post. (Refer Section 18.8.4)

### **18.5 Email Distribution Tool**

This feature allows User with Help Desk Admin, e-ITEP Administrator role to send automatic email announcements (general and important e-ITEP related information) to users of e-ITEP system, view, delete active and inactive emails and to add new email. Emails can be targeted to broad audiences such as entire Organisation structure, Roles, Posts, specific audience such as group of e-ITEP Login IDs, Email addresses, etc.

Note: The email address used to send email announcements are the ones linked to the user's profile.

#### 18.5.1 View/Edit active and inactive emails/ Add new emails

#### 18.5.1.1 View active and inactive emails

- 1. User visits e-ITEP and logs in.
- 2. User navigates to Admin Tools > Email Distribution Tool.

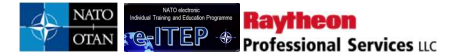

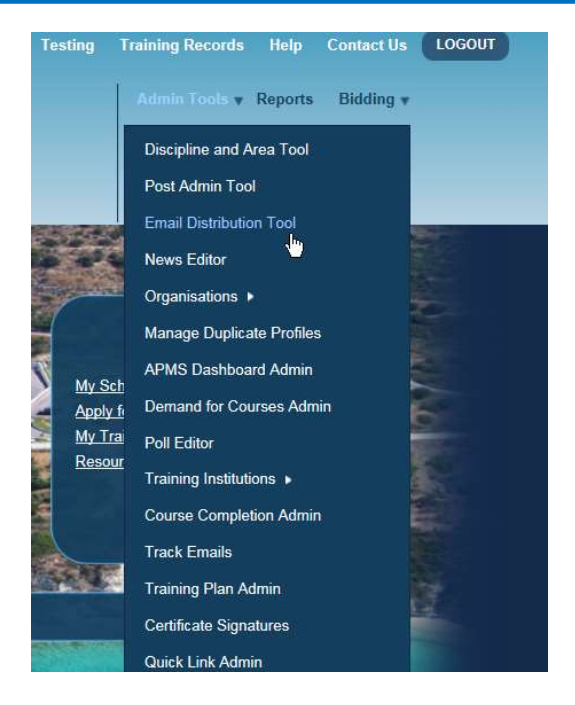

3. View emails page loads displaying list of active emails

| View                                           | /iew Emails             |                                                               |                    |               |           |               |  |  |  |
|------------------------------------------------|-------------------------|---------------------------------------------------------------|--------------------|---------------|-----------|---------------|--|--|--|
| View Inactive Emails Add New Email             |                         |                                                               |                    |               |           |               |  |  |  |
|                                                |                         |                                                               |                    |               |           |               |  |  |  |
| Subject                                        | Message                 |                                                               | Created/Updated by | Start<br>Date | End Date  | Delete        |  |  |  |
| A new<br>course<br>will be<br>added to<br>ETOC | Hello, This<br>15 days. | email is to inform that a new course will be added to ETOC in | Joe User           | 4/10/2012     | 4/12/2012 | <u>Delete</u> |  |  |  |
|                                                |                         |                                                               |                    |               |           |               |  |  |  |

4. To view Inactive emails, user clicks on *View Inactive Emails* link.

| View I                                         | View Emails                                                                        |                    |               |           |               |  |  |  |
|------------------------------------------------|------------------------------------------------------------------------------------|--------------------|---------------|-----------|---------------|--|--|--|
| View Inactive Emails Add New Email             |                                                                                    |                    |               |           |               |  |  |  |
| Subject                                        | Message                                                                            | Created/Updated by | Start<br>Date | End Date  | Delete        |  |  |  |
| A new<br>course<br>will be<br>added to<br>ETOC | Hello, This email is to inform that a new course will be added to ETOC in 15 days. | Joe User           | 4/10/2012     | 4/12/2012 | <u>Delete</u> |  |  |  |
| < <                                            | Goto Page: 4 /4 > >>                                                               |                    |               |           |               |  |  |  |

#### 18.5.1.2 Edit existing email

- 1. User visits e-ITEP and logs in.
- 2. User navigates to Admin Tools > Email Distribution Tool.
- 3. User selects the desired email to edit from the list and clicks on Subject of the email.

| View E                                          | View Emails                                                                        |                    |               |           |               |  |  |  |
|-------------------------------------------------|------------------------------------------------------------------------------------|--------------------|---------------|-----------|---------------|--|--|--|
| View Inactive Emails Add New Email              |                                                                                    |                    |               |           |               |  |  |  |
|                                                 |                                                                                    |                    |               |           |               |  |  |  |
| Subject                                         | Message                                                                            | Created/Updated by | Start<br>Date | End Date  | Delete        |  |  |  |
| A new<br>course<br>will be<br>add in to<br>ETOC | Hello, This email is to inform that a new course will be added to ETOC in 15 days. | Joe User           | 4/10/2012     | 4/12/2012 | <u>Delete</u> |  |  |  |
| < < (                                           | Goto Page: 4 /4 > >>                                                               |                    |               |           |               |  |  |  |

4. User makes the necessary changes and clicks *Submit*.

#### 18.5.1.3 Add new email

<u>Note:</u> "Fields in the Add Course form which requires text to be included within the system, permits the following application functions to display text in a readable format:

<u> underline </u>, <i> italics </i>, <b> bold </b>, <u> bullet lists </u>, bullet lists and <br> line break </br>"

- 1. User visits e-ITEP and logs in.
- 2. User navigates to Admin Tools > Email Distribution Tool.
- 3. User clicks on Add New email link.

| View Emails                                    |                                                                                    |                    |               |           |               |  |  |
|------------------------------------------------|------------------------------------------------------------------------------------|--------------------|---------------|-----------|---------------|--|--|
| View Inactive Emails Add New Email             |                                                                                    |                    |               |           |               |  |  |
|                                                |                                                                                    |                    |               |           |               |  |  |
| Subject                                        | Message                                                                            | Created/Updated by | Start<br>Date | End Date  | Delete        |  |  |
|                                                |                                                                                    |                    |               |           |               |  |  |
| A new<br>course<br>will be<br>added to<br>ETOC | Hello, This email is to inform that a new course will be added to ETOC in 15 days. | Joe User           | 4/10/2012     | 4/12/2012 | <u>Delete</u> |  |  |

4. User completes the Add New Email form and clicks *Submit*. Below is a portion of Add New email form.

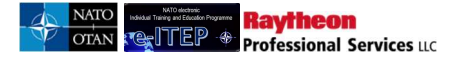

### Add New Email

| S Back to Email Distribution Tool           | Translate              |
|---------------------------------------------|------------------------|
| Required *                                  |                        |
| * From Address                              | eitephelp@act.nato.int |
| * From Name                                 | e-ITEP                 |
| Reply To (use commas to seperate entries)   |                        |
| * Subject                                   |                        |
| • Message • Text OHTML Preview              |                        |
| 1 Start Data                                |                        |
| Start Date                                  |                        |
| End Date                                    |                        |
| Frequency None •                            |                        |
| To Criteria (Use commas to seperate values) |                        |
| Custom OLogin ID OE                         | mail Address           |
| Organisation ID Organisation Number         |                        |
|                                             |                        |

#### 18.5.2 Opting Out of Email Announcements

Raytheon

Professional Services LLC

All users of the e-ITEP system can opt out of receiving email announcements (general and important e-ITEP related information) by setting the *Send Training Email Announcements* radio button under their profile to No. (*Note: This will not opt out the user from receiving automatic bidding emails.*)

- 1. User visits e-ITEP and logs in.
- 2. User navigates to Profiles > Edit Your Profile.
- 3. User sets the Send Training Announcements radio button to No

| Setting "Send Training Email Announcement(s)<br>above. If you select No and have provided an e | " to Yes will authorise your company to send special Training Announcements to the email address mail address in your profile, you will continue to receive Session Application and Cancellation emails. |
|------------------------------------------------------------------------------------------------|----------------------------------------------------------------------------------------------------|
| Send Training Announcement(s) *                                                                | Ves No                                                                                                    |
| In Service                                                                                     | 21/Nov/2012                                                                                                    |
| Account Expiration Date                                                                        |                                                                                                    |
| Time Zone *                                                                                    | (GMT +01:00) AMSTERDAM, BERLIN, BERN, ROME, STOCKHOLM, VIENNA                                                                                                    |
| Automatically Adjust for Daylight Savings *                                                    | ●Yes ⊖No                                                                                                    |

4. User clicks the *Submit* button and save the changes made to the profile.

### 18.6 News Editor

*News Editor* Feature allows User with Help Desk Admin, e-ITEP Administrator, NATO ETOC Manager Roles to place important messages on the Home Page and as pop-up messages. The News items are placed under the header *Status & News* on the Home Page.

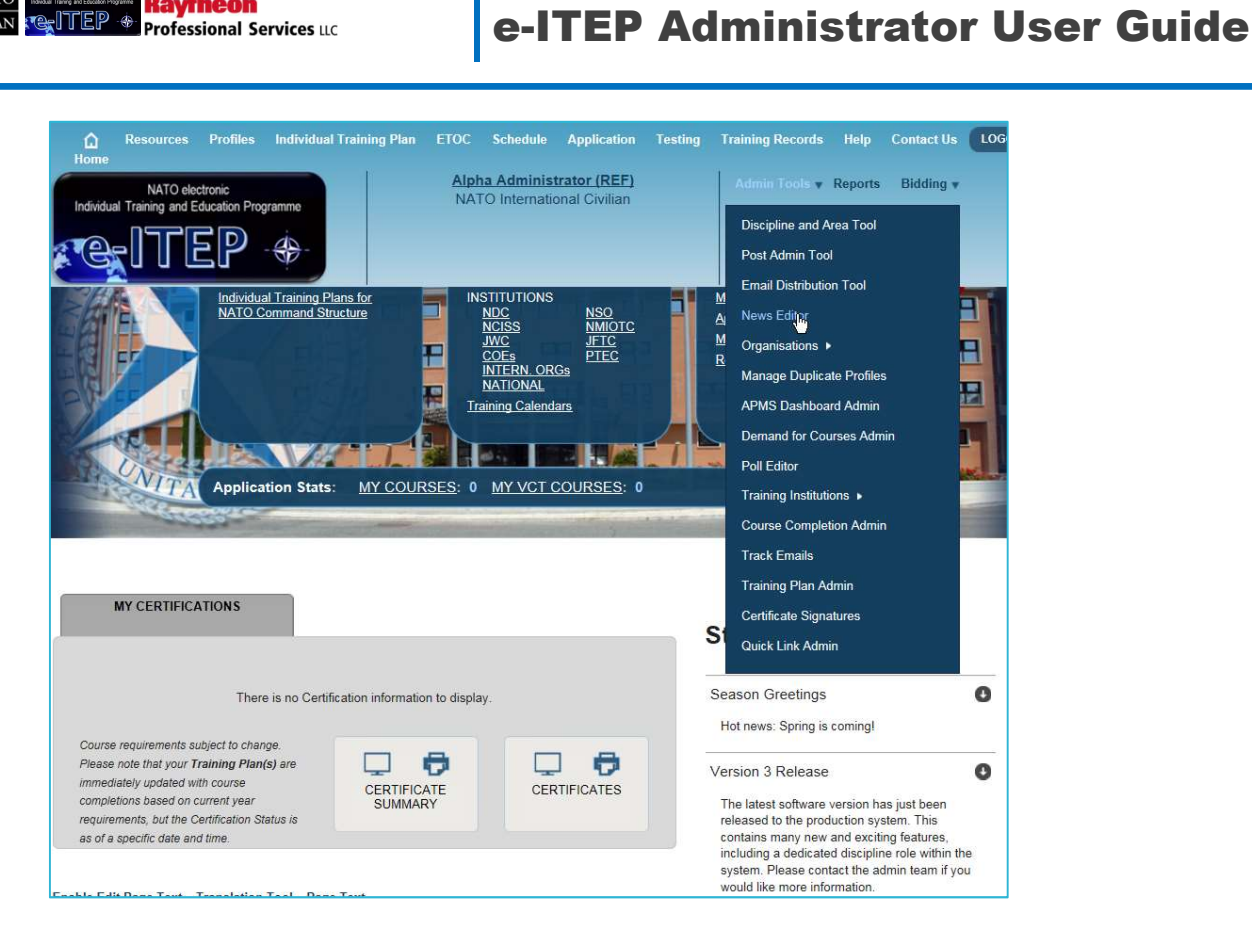

#### 18.6.1 View/Edit active and inactive News items and add new Message

This feature also allows the users to view/edit active and inactive News Items and add new message.

#### 18.6.1.1 View active and inactive news items

1. User visits e-ITEP and logs in.

Raytheon

- 2. User navigates to Admin Tools > News Editor.
- 3. Active News Page loads. Below is an example view of the Active News page.

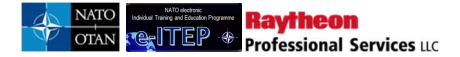

# **News Editor**

Displays active news messages details. To edit an active news message, click the title of the news message. Click the Add New Message link, to add a new news message. Click the View Inactive News Items link to view the list of inactive news messages. If you have trouble using the search click on Help for more information.

View Inactive News Items Add New Message

#### **Active News**

| Order   | Туре                   | Title                 | Message                | Start       | End         | Delete            |
|---------|------------------------|-----------------------|------------------------|-------------|-------------|-------------------|
| 1       | General<br>Information | <u>Test news item</u> | test                   | 02/Sep/2018 | 20/Sep/2018 | De-Activate first |
| Home Pa | ge                     |                       |                        |             |             |                   |
|         |                        | Titla                 | Message                | Start       | End         | Delete            |
| Order   | Туре                   |                       | an and a second second |             |             |                   |

4. To view Inactive News Items, user clicks on View Inactive News Items link.

| earcn ci | ick on Help for more in | formation.     |                   | e itst of inlactive news | nessages, il you nave | nonne ozniñ me    |
|----------|-------------------------|----------------|-------------------|--------------------------|-----------------------|-------------------|
|          |                         | View In        | active News Items | Add New Message          | ]                     |                   |
| ctive    | e News                  |                | 1                 |                          |                       |                   |
| Login Pa | ge                      |                |                   |                          |                       |                   |
| Order    | Туре                    | Title          | Message           | Start                    | End                   | Delete            |
| 1        | General<br>Information  | Test news item | test              | 02/Sep/2018              | 20/Sep/2018           | De-Activate first |
| Home Pa  | ge                      |                |                   |                          |                       |                   |
| Order    | Туре                    | Title          | Message           | Start                    | End                   | Delete            |
| 1        | General<br>Information  | Test news item | test              | 02/Sep/2018              | 20/Sep/2018           | De-Activate first |

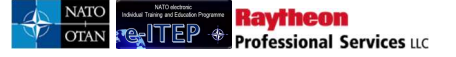

#### 18.6.1.2 Edit news items

**<u>Note:</u>** "Fields in the add new message form which requires text to be included within the system, permits the following application functions to display text in a readable format:

<u> underline </u>, <i> italics </i>, <b> bold </b>, <u> bullet lists </u>, bullet lists and <br> line break </br>"

- 1. User visits e-ITEP and logs in.
- 2. User navigates Admin Tools > News editor.
- 3. User selects the desired News Item from the list and clicks on Title of the selected News Item.

| Login Page                 |                                                                |                  |                                                                   |                                   |                                 |                                            |  |
|----------------------------|----------------------------------------------------------------|------------------|-------------------------------------------------------------------|-----------------------------------|---------------------------------|--------------------------------------------|--|
| Order                      | Туре                                                           | Title            | Message                                                           | Start                             | End                             | Delete                                     |  |
| 1                          | General<br>Information                                         | Amazing News     | This is just a test to check.                                     | 04/04/2012                        | 05/04/2012                      | De-Activate first                          |  |
|                            |                                                                |                  |                                                                   |                                   |                                 |                                            |  |
| 2<br>Home Pa               | General<br>Information                                         | Interesting News | This is a second test                                             | 04/04/2012                        | 06/04/2012                      | De-Activate first                          |  |
| 2<br>Home Pa<br>Drder      | General<br>Information                                         | Interesting News | This is a second test<br>Message                                  | 04/04/2012<br>Start               | 06/04/2012<br>End               | De-Activate first Delete                   |  |
| 2<br>Home Pa<br>Order<br>1 | General<br>Information<br>ge<br>Type<br>General<br>Information | Interesting News | This is a second test<br>Message<br>This is just a test to check. | 04/04/2012<br>Start<br>04/04/2012 | 06/04/2012<br>End<br>05/04/2012 | De-Activate first Delete De-Activate first |  |

4. News Editor Page loads, user makes the desired changes and clicks the *UPDATE FIELD* button. Below is a portion of News Editor Page displaying the selected News Item.

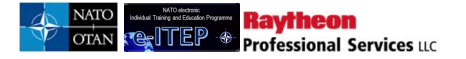

#### Edit Message

| News Title*                                                                                                    |                                    |
|----------------------------------------------------------------------------------------------------|------------------------------------|
| Test news item                                                                                                    |                                    |
|                                                                                                    |                                    |
| News Text*                                                                                                    |                                    |
| test                                                                                                    |                                    |
|                                                                                                    |                                    |
|                                                                                                    |                                    |
|                                                                                                    |                                    |
|                                                                                                    |                                    |
|                                                                                                    |                                    |
|                                                                                                    | U                                  |
|                                                                                                    |                                    |
| News Category                                                                                                    |                                    |
|                                                                                                    |                                    |
|                                                                                                    |                                    |
|                                                                                                    |                                    |
| Start Date*                                                                                                    | End Date*                          |
| 02/Sep/2018                                                                                                    | 20/Sep/2018                        |
|                                                                                                    |                                    |
|                                                                                                    |                                    |
| Display Order*                                                                                                    |                                    |
| Display Order*                                                                                                    |                                    |
| Display Order*                                                                                                    |                                    |
| Display Order* 1 Active                                                                                                    |                                    |
| Display Order* 1 Active ©Yes ONo                                                                                                    |                                    |
| Display Order* 1 Active ©Yes ONo Roles                                                                                                    | Pages                              |
| Display Order* 1 Active ©Yes ONo Roles SeleTEP Administrator                                                                                                    | Pages<br>SLogin Page               |
| Display Order* 1  Active  Yes ONo  Roles  Pe-ITEP Administrator  NATO ETOC Manager                                                                                                    | Pages<br>⊠Login Page<br>⊡Home Page |
| Display Order* 1 1 Active ©Yes ONo Roles ☑le-ITEP Administrator ☑NATO ETOC Manager ☑ACT Discipline Point Of Contact ☑IPTOCe Here the enderse                                                                                                    | Pages<br>⊠Login Page<br>⊠Home Page |
| Display Order* 1  Active  Yes ONo  Roles  De-ITEP Administrator  NATO ETOC Manager  ACT Discipline Point Of Contact  ElECC Institutions Manager  Discipline Computing of Integer                                                                                                    | Pages<br>⊡Login Page<br>⊡Home Page |
| Display Order* 1 1 Active ©Yes ONo Roles De-ITEP Administrator DACT Discipline Point Of Contact DETOC Institutions Manager Discipline Community of Interest VHelo Desk Admin                                                                                                    | Pages<br>∳Login Page<br>∯Home Page |
| Display Order* 1 1 Active ©Yes ONo Roles ☑e-ITEP Administrator ☑NATO ETOC Manager ☑ACT Discipline Point Of Contact ☑ETOC Institutions Manager ☑Discipline Community of Interest ☑Help Desk Admin ☑National Training Manager                                                                                                    | Pages<br>∳Login Page<br>∲Home Page |
| Display Order* 1  Active  ©Yes ONo  Roles  Ze-ITEP Administrator  ZNATO ETOC Manager  ZACT Discipline Point Of Contact  ZETOC Institutions Manager  Discipline Community of Interest  Zhelp Desk Admin  ZNational Training Manager  ZNATO HQ Training Manager                                                                                                    | Pages<br>⊠Login Page<br>⊡Home Page |
| Display Order* 1 1 Active ©Yes ONo Roles Sele-ITEP Administrator Sele-ITEP Administrator Sele-ITEP Administrator Sele-ITEP Administrator Sele-ITEP Administrator Sele-ITEP Administrator Sele-ITEP Administrator Sele-ITEP Administrator Sele-ITEP Admin Sele-ITEP Admin Sele- | Pages<br>⊠Login Page<br>⊠Home Page |
| Display Order* 1  Active  Yes ONo  Roles  Act Discipline Point Of Contact  Act Discipline Point Of Contact  Discipline Community of Interest  Help Desk Admin  National Training Manager  NATO HQ Training Manager  Point Of Contact  User                                                                                                    | Pages<br>⊠Login Page<br>⊡Home Page |
| Display Order* 1  Active  Yes No  Roles  Pe-ITEP Administrator  NATO ETOC Manager  Act Discipline Point Of Contact  Extract Inscipline Point Of Contact  Extract Inscipline Community of Interest  Help Desk Admin  National Training Manager  NATO HQ Training Manager  Point Of Contact  User  SELECT ALL ROLES  SELECT NONE                                                                                                    | Pages<br>∲Login Page<br>∳Home Page |
| Display Order* 1 1 Active ©Yes ONo Roles @a-ITEP Administrator @INATO ETOC Manager @ACT Discipline Point Of Contact @ETOC Institutions Manager @Discipline Community of Interest @IHelp Desk Admin @INational Training Manager @INATO HQ Training Manager @INATO HQ Training Manager @IPoint Of Contact @User SELECT ALL ROLES SELECT NONE                                                                                                    | Pages<br>∲Login Page<br>∯Home Page |

#### 18.6.1.3 Add new news item

<u>Note:</u> "Fields in the add new message form which requires text to be included within the system, permits the following application functions to display text in a readable format:

<u> underline </u>, <i> italics </i>, <b> bold </b>, <u> bullet lists </u>, bullet lists and <br> line break </br>"

- 1. User visits e-ITEP and logs in.
- 2. User navigates to Admin Tools > News editor.

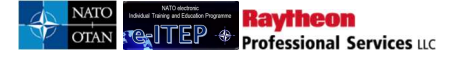

3. User clicks on Add New Message link.

| lews Editor                                                                                                    |
|----------------------------------------------------------------------------------------------------|
| splays active news messages details. To edit an active news message, click the title of the news message. Click the Add New Message link,<br>add a new news message. Click the View Inactive News Items link to view the list of inactive news messages. If you have trouble using the<br>arch click on Help for more information. |
|                                                                                                    |
| View Inactive News Items Add New Message                                                                                                    |

- 4. User completes the Add New Message form and clicks the *Update Field* button. Below is an example view of Add New Message Form.
  - User enters a News Title
  - User enters the News text
  - o User selects the News Category as General Information or Banner
    - When user selects banner image, the user must upload the banner image using the browse button
  - User selects the Start Date and the End Date of the News
  - User selects the Display Order of the News Item(only numeric is allowed)
  - User selects the Active radio button to Yes(to activate the News Item)
  - User selects the Roles(User roles who will see the News Item)
  - User selects the pages to display the News Item.

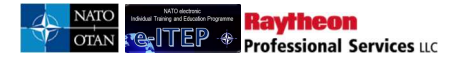

#### Add New Message

| News Title*                      |                     |
|----------------------------------|---------------------|
| Test news item                   |                     |
|                                  |                     |
| News Text*                       |                     |
| test                             | ^                   |
|                                  | ~                   |
| News Category                    |                     |
| news category                    |                     |
|                                  |                     |
|                                  |                     |
| Start Date*                      | End Date*           |
| 02/Sep/2018                      | 11/Sep/2018         |
|                                  |                     |
| Display Order* 1 Active          |                     |
|                                  |                     |
| Roles                            | Pages<br>Vogin Page |
| NATO ETOC Manager                | Home Page           |
| ACT Discipline Point Of Contact  |                     |
| ETOC Institutions Manager        |                     |
| Discipline Community of Interest |                     |
| Help Desk Admin                  |                     |
| ✓National Training Manager       |                     |
| MINATO HQ Training Manager       |                     |
| Point Of Contact                 |                     |
| C.User                           |                     |
| SELECT ALL ROLES SELECT NONE     |                     |
| PREVIEW CHANGES UPDATE FIELD     |                     |

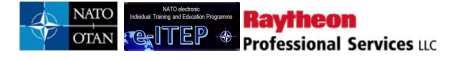

# 18.7 Poll Editor

This feature allows User with Help Desk Admin, ITEP Administrator, NATO ETOC Manager Roles to place important poll questions for the group of Users on the Home Page to record user views. The poll question is placed under the *Status & News* header on the Home Page.

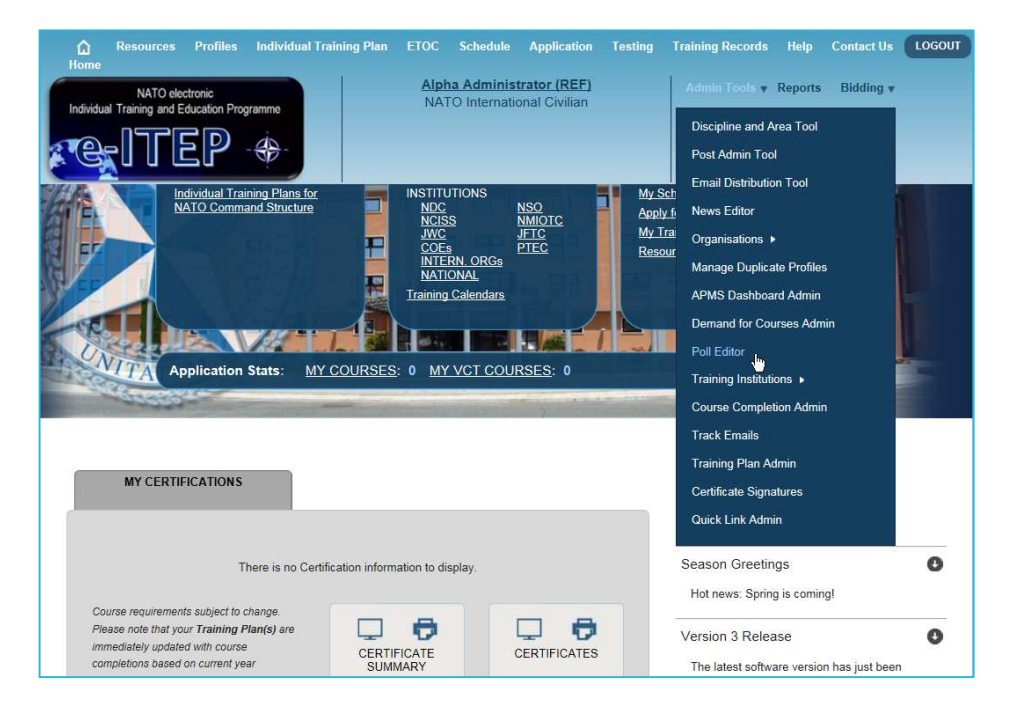

### **18.7.1** View/Edit active and inactive Poll Items and add new Poll

This feature allows users to view/edit active, inactive Poll Items and to add new poll.

#### 18.7.1.1 View active and inactive poll items

- 1. User visits e-ITEP and logs in.
- 2. User navigates to Admin Tools > Poll Editor.
- 3. Poll Editor Page loads displaying list of Active polls.

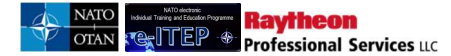

| -       | ditor                                  | trouble usin | e flems link to view | The list of inactive p<br>Help for more info | olis. If you have<br>resulton. |        |
|---------|----------------------------------------|--------------|----------------------|----------------------------------------------|--------------------------------|--------|
| Poll Ed |                                        |              |                      |                                              |                                |        |
| Poll Ed | ten, Annos 1 6461, Sano, Koli          |              |                      |                                              |                                |        |
| Poll Ed | ten, ljama i 666. ljane, Kali<br>Title | ,            | Question             | Start Date                                   | End Date                       | Delete |

4. To view Inactive poll items, user clicks on *View Inactive Items* link.

| Active | ditor                  |                                   |            |            |                   |
|--------|------------------------|-----------------------------------|------------|------------|-------------------|
| Order  | Title                  | Question                          | Start Date | End Date   | Delete            |
| 1      | Who are you? (Results) | <u>Are you a</u><br><u>Pilot?</u> | 03/06/2012 | 04/07/2012 | De-Activate first |
| Update |                        |                                   |            |            |                   |

#### 18.7.1.2 Edit poll items

<u>Note:</u> "Fields in the poll editor form which requires text to be included within the system, permits the following application functions to display text in a readable format:

<u> underline </u>, <i> italics </i>, <b> bold </b>, <u> bullet lists </u>, bullet lists and <br> line break </br>"

- 1. User visits e-ITEP and logs in.
- 2. User navigates to Admin Tools > Poll Editor.
- 3. User selects the desired poll from the list of Active poll items and clicks on the Question of the selected Poll Item.

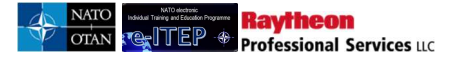

| oll Edito                     | r                           |                                   |            |            |                   |
|-------------------------------|-----------------------------|-----------------------------------|------------|------------|-------------------|
| Active<br>/iew Inactive Items | a   <u>Add New Poll</u>     |                                   |            |            |                   |
| Order                         | Title                       | Question                          | Start Date | End Date   | Delete            |
| 1 Wh                          | o are you? <u>(Results)</u> | <u>Are you a</u><br><u>Pilot?</u> | 03/06/2012 | 04/07/2012 | De-Activate first |

4. Poll Editor Page loads displaying the selected poll item, user makes the desired changes and clicks the *Update Field* button. Below is a portion of the Poll Editor page.

#### Poll Editor

| Poll Editor:<br>Translate   |         | ^ |
|-----------------------------|---------|---|
| Poll Title                  |         |   |
| Who are you?                |         |   |
| Poll Question *             |         |   |
| Are you a pilot?            | ▲       |   |
| Order 1                     |         |   |
| Option Order Delete         |         |   |
| No I am not 1 add an option | io<br>I | ~ |

#### 18.7.1.3 Add new poll

# <u>Note:</u> "Fields in the add poll form which requires text to be included within the system, permits the following application functions to display text in a readable format:

<u> underline </u>, <i> italics </i>, <b> bold </b>, <u> bullet lists </u>, bullet lists and <br> line break </br>"

- 1. User visits e-ITEP and logs in.
- 2. User navigates to Admin Tools > Poll Editor.
- 3. User clicks on *Add New Poll* link.
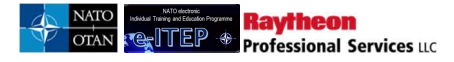

| ctive       |                        |          |            |          |        |
|-------------|------------------------|----------|------------|----------|--------|
| iew inactiv | e items   Add New Poll |          |            |          |        |
| Order       | Title                  | Question | Start Date | End Date | Delete |
| order       |                        |          |            |          |        |

4. User completes the Add New Poll form and clicks the *Update Field* button. Below is a portion of Add New Poll form.

| Poll Editor                               |   |  |
|-------------------------------------------|---|--|
| Poll Editor:<br>Translate                 |   |  |
| Poll Title                                |   |  |
| Am I Genius?                              |   |  |
| Poll Question *                           |   |  |
| Of course I am                            | ^ |  |
|                                           |   |  |
|                                           |   |  |
|                                           |   |  |
|                                           | ~ |  |
| Order 1                                   |   |  |
| Save poll to add Poll Options             |   |  |
| Show "Other" Option                       | 2 |  |
| Allow user to change answer               |   |  |
| Allow users to view results before voting |   |  |
|                                           |   |  |
|                                           |   |  |
| 13/Jun/2016                               |   |  |

# 18.8 HQ Organisational Structures

This feature allows User with e-ITEP Administratorrole to perform the following functions:

- 1. First upload of NATO PE/CE HQ Org Structure.
- 2. Manual creation/inactivation of a new NATO PE/CE HQ Org structure.
- 3. Manual amendment of an existing NATO PE/CE Org structure and training plans.
- 4. Automatic amendment/ inactivation of an existing NATO PE/CE HQ Org structure and training plans, exporting NATO PE/CE HQ Org structure, making the amendments and importing the amended NATO PE/CE HQ Org structure.
- 5. Replace an existing NATO PE/CE HQ Org structure and training plan for another entirely new PE/CE HQ Org structure and deactivate the old PE/CE HQ Org structure.

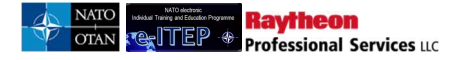

Training Records Help LOGOUT Testing **Contact Us** Admin Tools v Reports Bidding • **Discipline and Area Tool** Post Admin Tool Email Distribution Tool News Editor Organisations 🕨 Export Organisations/Post/ **Goal Structure** Manage Duplicate Profiles Import Organisations/Post Structure APMS Dashboard Admin Organisation Hierarchy Tool My Sch Demand for Courses Admin Apply fr Organisation Manager My Trai Poll Editor Resour Training Institutions > **Course Completion Admin** Track Emails **Training Plan Admin** Certificate Signatures Quick Link Admin

This feature is accessible from the Admin Tools in the navigation menu.

### **18.8.1** First time upload of NATO PE/CE HQ Org Structure

Users with e-ITEP Administrator role have ability to upload NATO PE/CE Org Structure for the first time. This process will only be done once when NATO receives the e-ITEP software from NCSA. The steps are as follows:

- 1. User visits e-ITEP and logs in.
- 2. User navigates to Admin Tools > Organisations > Import Organisations/Post Structure.

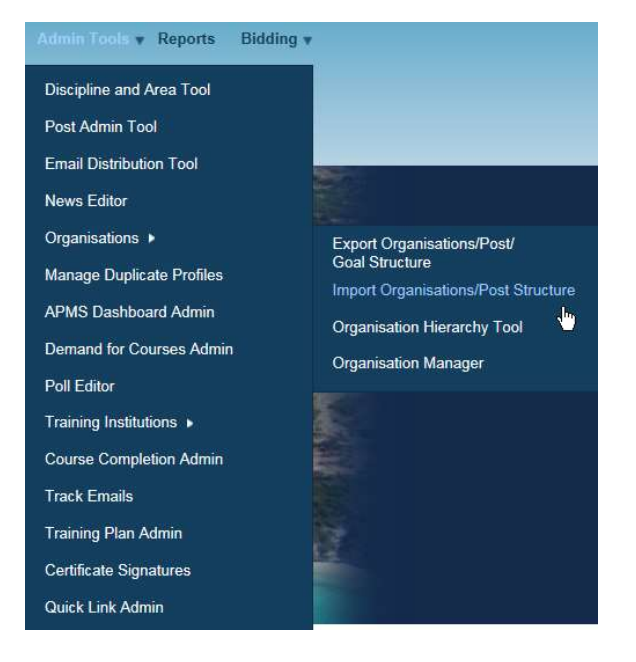

3. User clicks on Browse and navigates to the location of desired NATO Organisation/Post structure (.CSV file)

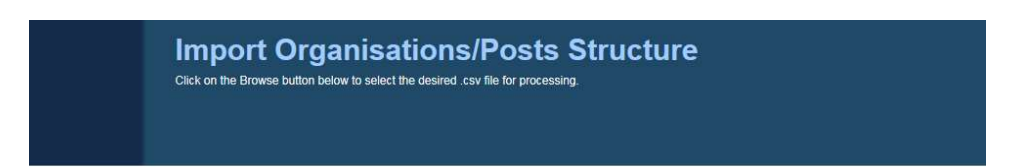

### Import Organisations/Posts Structure

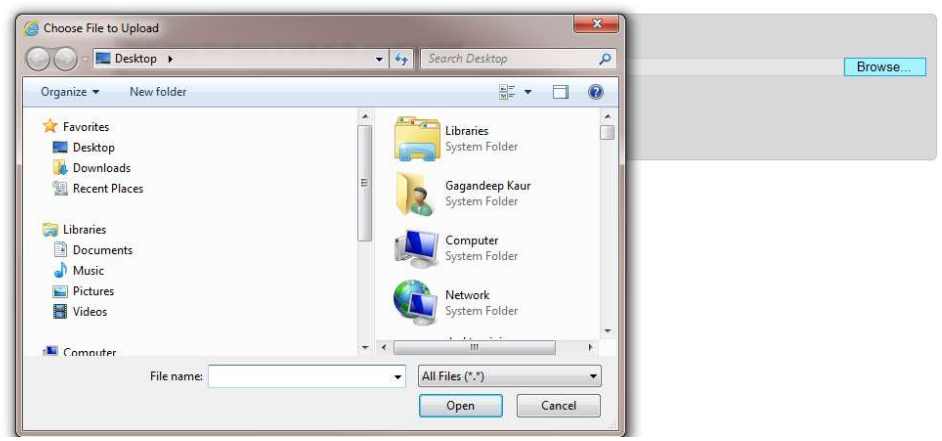

4. User selects the desired .CSV file and clicks on *Open*.

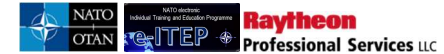

| Computer > 1099445 (\\RUEFILE.rum.            | eu.ray.com\Userdirs) (H:)                                                                                                    | -                      | 4 Search 10994          | 45 (\\RUEFILE.ru | P                             |
|-----------------------------------------------|----------------------------------------------------------------------------------------------------|------------------------|-------------------------|------------------|-------------------------------|
| rganize 👻 New folder                          |                                                                                                    |                        |                         | )H • 🗂 🚺         |                               |
| Favorites                                     | Name                                                                                                    | Date modified          | Туре                    | Size             | EP @ Suggested Sites 👻 @ V    |
| Cesktop                                       | 🔁 img-2060908-0001                                                                                                    | 3/7/2012 11:30 AM      | Adobe Acrobat D         | 1,974 KB         |                               |
| Downloads                                     | 1 img-2060909-0002                                                                                                    | 3/7/2012 11:30 AM      | Adobe Acrobat D         | 957 KB           | opplication Testing Train     |
| 💹 Recent Places                               | NATOOrganizationsBillets-3_26_2012                                                                                                    | 3/26/2012 12:16 PM     | Microsoft Office E      | 772 KB           |                               |
|                                               | 🗐 secpter 2827                                                                                                    | 3/26/2012 4:20 PM      | Microsoft Office E      | 534 KB           | ser                           |
| Jibraries                                     | TrainingGap_633_DesiredEAndITRequire                                                                                                    | 3/27/2012 9:52 AM      | Microsoft Office E      | 21 KB            | litary                        |
| Documents                                     | UAT ISSUES Trackingv1                                                                                                    | 3/15/2012 11:55 AM     | Microsoft Office E      | 13 KB            |                               |
| J Music                                       |                                                                                                    |                        |                         |                  |                               |
| Fictures E                                    |                                                                                                    |                        |                         |                  | In the second                 |
| Videos                                        |                                                                                                    |                        |                         |                  |                               |
| Computer                                      |                                                                                                    |                        |                         |                  | ations/Billet                 |
| Local Disk (C:)                               |                                                                                                    |                        |                         |                  | ect the desired .csv file for |
| 2 1099445 (\\RUEFILE.rum.eu.ray.com\Userdirs) |                                                                                                    |                        |                         |                  |                               |
| Courseware Library (\\RUEFILE.RUM.EU.RAY.C    |                                                                                                    |                        |                         |                  |                               |
| RUENT1 (\\RUEFILE.RUM.EU.RAY.COM) (0:)        |                                                                                                    |                        |                         |                  |                               |
| PUBLIC (\\RUEFILE.RUM.EU.RAY.COM) (P:)        |                                                                                                    |                        |                         |                  |                               |
| GROUPX (\\RUEFILE.RUM.EU.RAY.COM) (X:)        |                                                                                                    |                        |                         |                  |                               |
| 😪 netlogon (\\rum.eu.ray.com) (Z:)            |                                                                                                    |                        |                         |                  |                               |
| File name: NATOOrganizationsBill              | ets-3 26 2012                                                                                                    |                        | ✓ All Files (*,*)       |                  | ]                             |
|                                               |                                                                                                    |                        |                         | 1                |                               |
|                                               |                                                                                                    |                        | Open                    | Cancel           |                               |
|                                               | 100                                                                                                    |                        | ыç                      | _                |                               |
|                                               | File to U                                                                                                    | pload (Click Browse to | locate the file you wis | h to upload)     |                               |
|                                               |                                                                                                    |                        |                         | Browse           |                               |
|                                               | (*.csv file                                                                                                    | es only)               |                         |                  |                               |
|                                               | a sector of the sector of the | al Empile (upp comico) | Ion to consiste multir  | (sesses)         |                               |
|                                               | Addition                                                                                                    | al Emails (use semico  | ion to separate multip  |                  |                               |

5. User clicks the *Analyse File* button to start file validation.

| mport Organizations/Posts Structure                                                                                                    |  |
|----------------------------------------------------------------------------------------------------|--|
| File to Upload (Click Browse to locate the file you wish to upload)<br>H WATOOrganizationsBillets-3_26_2012 csv Browse<br>(* csv files only) |  |
| Additional Emails (use semicolon to separate multiple addresses)                                                                             |  |
| Analyze File Cancel                                                                                                    |  |

6. If the file analysis returns error, user makes necessary changes and saves .CSV file and repeats from Step 2 onwards.

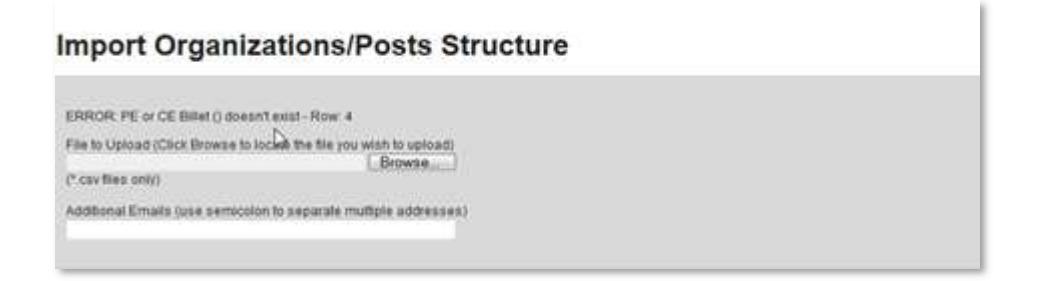

7. If the file analysis returns no error, then the system displays the analysed summary of the .CSV file. User clicks the *Upload File* button to initiate the uploading of selected .CSV file

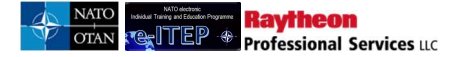

### Import Organisations/Posts Structure

| File to Upload: NATOOrganizationsPosts-7_27_2016.csv                                                                                                    |  |
|----------------------------------------------------------------------------------------------------|--|
| Additional Emails:                                                                                                    |  |
| Analyse Summary:<br>Number of Org Level 1's being added: 0<br>Number of Org Level 2's being added: 0<br>Number of Org Level 3's being added: 0<br>Number of Org Level 4's being added: 0<br>Number of Org Level 6's being added: 0<br>Number of Org Level 6's being added: 0<br>Number of Posts being added: 0<br>Number of Posts being added: 0 |  |
| Upload File Cancel                                                                                                    |  |

8. NATO Organisation/Post structure.CSV file has been successfully uploaded.

### Import Organisations/Posts Structure

| File has been successfully uploaded: NATOOrganizationsPosts-7_27_2016.csv                                                                                                    |
|----------------------------------------------------------------------------------------------------|
| Notification email with the log file has been sent to: Frank.BENDER@shape.nato.int;                                                                                                    |
| Commit Summary:<br>Number of Org Level 1's added: 0<br>Number of Org Level 2's added: 0<br>Number of Org Level 3's added: 0<br>Number of Org Level 3's added: 0<br>Number of Org Level 6's added: 0<br>Number of Org Level 6's added: 0<br>Number of Posts added: 0<br>Number of Posts updated: 0 |
| Please click on the date to view the log file: 7/27/2016 12:34:00 PM                                                                                                    |
| Return                                                                                                    |

9. Upon completion of the file uploading process an email is sent to the Administrator who imported the CSV file notifying the file import status with log file as an attachment. User clicks return to go back to Organisation > Import Organisation/Post structure.

### 18.8.2 Manual creation/inactivation of NATO PE/CE HQ Organisation Structure

Raytheon

Professional Services LLC

מקרו

Below is the Process Flow diagram of Manual creation/ inactivation of NATO PE/CE HQ Organisation structure.

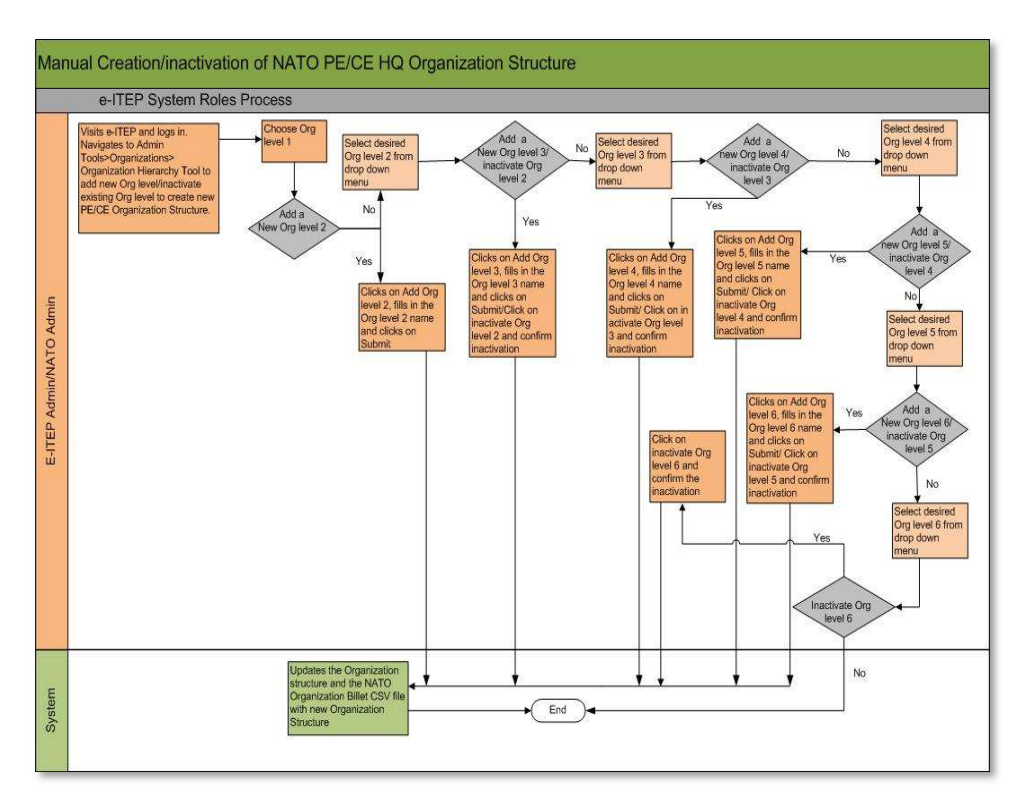

### 18.8.2.1 Manual Creation of a new NATO PE/CE HQ Org structure

- 1. User visits e-ITEP, logs in and navigates to Admin Tools > Organisations > Organisation Hierarchy Tool.
- 2. User navigates through the 6 Level Organisation structure by selecting the desired organisation from the drop down menu to locate the placement for the new Organisation level. (*Note: The page will automatically refresh once the Organisation is selected*.
- 3. User clicks the *Add Org Level* button.

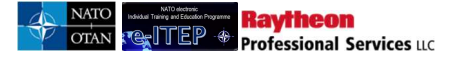

# **Organisation Hierarchy Tool**

| Hierarchy Tree       |                        |
|----------------------|------------------------|
| Organisation 1       | NATO ETEE              |
| Organisation 2       | NATO COMMAND STRUCTURE |
| Organisation 3       | (SELECT ONE)           |
| INACTIVATE ORG LEVEL | 2 ADD ORG LEVEL 3      |

4. User enters the new Org level name and clicks *Submit*.

# **Organisation Hierarchy Tool**

| Please enter the nam | e of the new org level below and click submit. |
|----------------------|------------------------------------------------|
| Org Level 3 Name:    | TEST NEW NAME                                  |
|                      |                                                |
| Hierarchy Tree       |                                                |
| Organisation 1       | NATO ETEE                                      |
| Organisation 2       | NATO COMMAND STRUCTURE                         |
| Organisation 3       | (SELECT ONE)                                   |
|                      |                                                |

- 5. The new desired Org level has now been created and updated in the NATO Organisation structure.
- 6. User clicks the *Return To Org Hierarchy* button.

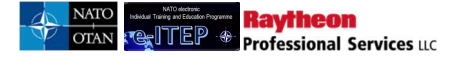

# **Organisation Hierarchy Tool**

| The new org level was | created successfully.  |
|-----------------------|------------------------|
| Hierarchy Tree        |                        |
| Organisation 1        | NATO ETEE              |
| Organisation 2        | NATO COMMAND STRUCTURE |
| Organisation 3        | (SELECT ONE)           |
|                       |                        |

7. User repeats steps 1 to 6 for adding any level of Organisation structure.

### 18.8.2.2 Inactivation of NATO PE/CE HQ Org structure

- 1. User visits e-ITEP, logs in and navigates to Admin Tools > Organisations > Organisation Hierarchy Tool.
- 2. User navigates through the 6 Level Organisation structure by selecting the desired organisation from the drop down menu to locate the existing Organisation level to inactivate. (*Note: The page will automatically refresh once the Organisation is selected*.
- 3. User clicks on *Inactivate Org level* button.

# **Organisation Hierarchy Tool**

| Hierarchy Tree       |                                 |
|----------------------|---------------------------------|
| Organisation 1       | NATO ETEE                       |
| Organisation 2       |                                 |
| Organisation 3       | TEST NEW NAME                   |
| Organisa 4           | No records exist at this level. |
| INACTIVATE ORG LEVEL | 3 ADD ORG LEVEL 4               |

4. User clicks on Yes to confirm the inactivation of selected Organisation level. Note: Please read and confirm the summary of the changes being made to each Organisation level upon inactivation of selection Organisation level.

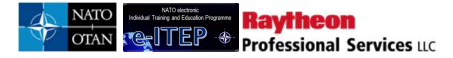

# **Organisation Hierarchy Tool**

| Please confirm the chain<br>Number of Organisa<br>Number of Organisa<br>Number of Organisa<br>Number of Organisa<br>Number of Organisa<br>Number of users be<br>Are you sure you wan | Inges being made to each Organisation Level then choose Yes or No:<br>ation Level 2's being inactivated: 0<br>ation Level 3's being inactivated: 0<br>ation Level 5's being inactivated: 0<br>ation Level 6's being inactivated: 0<br>ing moved to the Nations > NON-NATO<br>ation Structure: 0<br>t to inactivate this Organisation Level? Yes   No |
|----------------------------------------------------------------------------------------------------|----------------------------------------------------------------------------------------------------|
| Hierarchy Tree                                                                                                    |                                                                                                    |
| Organisation 1                                                                                                    | NATO ETEE                                                                                                    |
| Organisation 2                                                                                                    |                                                                                                    |
| Organisation 3                                                                                                    | TEST NEW NAME                                                                                                    |
| Organisation 4                                                                                                    | No records exist at this level. No records exist at this level.                                                                                                    |

- 5. The selected organisation level has now been inactivated from the NATO Organisation structure.
- 6. User reloads the page by selecting a different Organisation at higher Organisation level.

# **Organisation Hierarchy Tool**

| Organisation level successfully inactivated |                                                                                                    |  |
|---------------------------------------------|----------------------------------------------------------------------------------------------------|--|
| Hierarchy Tree                              |                                                                                                    |  |
| Organisation 1                              | NATO ETEE                                                                                                    |  |
| Organisation 2                              | NATO COMMAND STRUCTURE                                                                                                    |  |
| Organisation 3                              | (SELECT ONE)<br>1ST NATO SIGNAL BATTALION<br>2ND NATO SIGNAL BATTALION<br>3RD NATO SIGNAL BATTALION<br>AIR COMMAND<br>CAOC TORREJON<br>CAOC UEDEM<br>DEPLOYABLE AIR COMMAND AND CONTROL CENTRE<br>HQ SACT<br>JFHQ BRUNSSUM<br>JFHQ NAPLES<br>JOINT ANALYSIS AND LESSONS LEARNED CENTRE<br>JOINT FORCE TRAINING CENTRE<br>JOINT WARFARE CENTRE<br>LAND COMMAND HQ<br>MARITIME COMMAND<br>NATO CIS GROUP HQ |  |

**18.8.3** Manual amendment of an existing NATO PE/CE HQ Org structure and training plans

If user wants to Amend/Update an existing Organisation structure

For instance:

- a. User wants to add a new Org level 3 under existing Org level 1 and Org level 2.
- b. User wants to add a new post under the new Org level 3
- c. User wants to add a new course under existing Post Number (IJC COMCOM 0010) under Org level 3 (1.0 OFFICE OF THE COMMANDER).

### 18.8.3.1 User wants to add a new Org level 3 under existing Org level 1 and Org level 2

- 1. User visits e-ITEP and logs in.
- 2. User navigates to Admin Tools > Organisations > Organisation Hierarchy Tool.

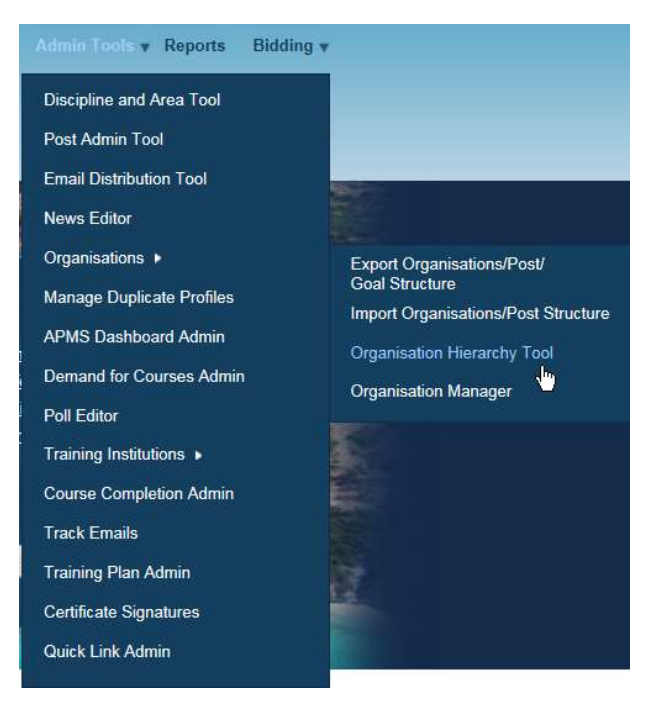

3. User selects the desired Org level 1 and Org level 2.

#### **Organization Hierarchy Tool Hierarchy Tree** NATO • Organization 1 HQ ISAF CE . Organization 2 (SELECT ONE) CHECK CHECKING -Organization 3 HQ COMMAND UC HQ h ISAF JOINT COMMAND NATO NATO AND PARTNER NATION INACTIVATE ORG LEVEL 2 OTHER TRAINING INSTITUTIONS

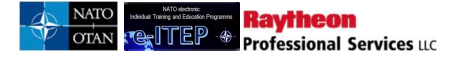

4. User clicks on *Add Org level 3*.

| Organization         | Hierarchy Tool    |
|----------------------|-------------------|
| Hierarchy Tree       |                   |
| Organization 1       | NATO              |
| Organization 2       | HQ ISAF CE        |
| Organization 3       | (SELECT ONE)      |
| INACTIVATE ORG LEVEL | 2 ADD ORG LEVEL 3 |

5. User enters the new Org level 3 name and clicks on *Submit*.

## **Organization Hierarchy Tool**

| Please enter the nam | e of the new org level below and click submit. |  |
|----------------------|------------------------------------------------|--|
| Org Level 3 Name:    | Office of the Commander                        |  |
|                      | CEL                                            |  |
| Hierarchy Tree       |                                                |  |
| Organization 1       | NATO                                           |  |
| Organization 2       | HQ SACT                                        |  |
| Organization 3       | (SELECT ONE)                                   |  |

6. New Org level was created successfully.

| Organization Hierarchy Tool                 |  |
|---------------------------------------------|--|
| The new org level was created successfully. |  |
| RETURN TO ORG HIERARCHY                     |  |

18.8.3.2 User wants to add a new post under the new Org level 3

1. User navigates to Admin Tools > Post Admin Tool.

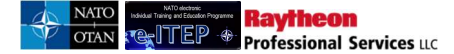

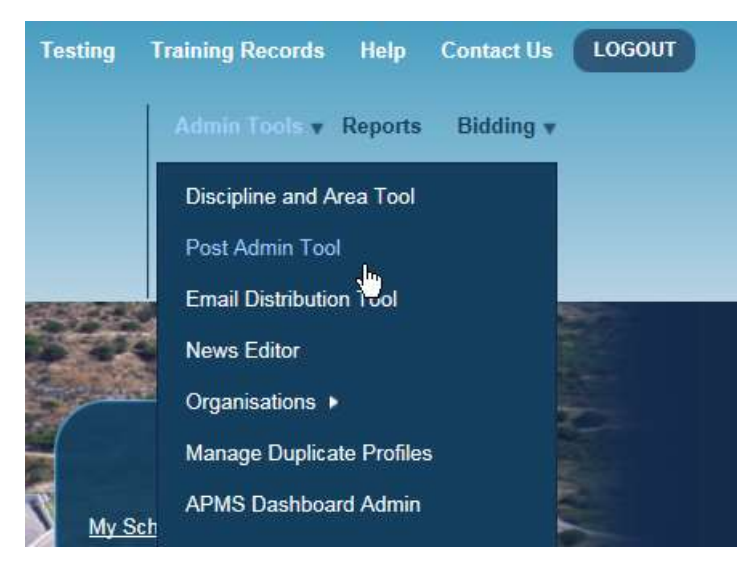

2. User selects the Org level 1, Org level 2 and Org level 3 as selected in the above section.

| Select Org Structure |           |                                                                                                    |              |                    |             |                      |          |         |   |     |
|----------------------|-----------|----------------------------------------------------------------------------------------------------|--------------|--------------------|-------------|----------------------|----------|---------|---|-----|
| Organization 1       |           | NATO                                                                                                    |              |                    |             |                      |          |         |   |     |
| Organization 2       |           | HQ SACT                                                                                                    |              |                    |             |                      |          |         |   |     |
| Organization 3       |           | OFFICE OF THE COMMANDER                                                                                                    | 1            |                    |             |                      |          |         |   |     |
| Organization 4       |           | DCOS CAP DEV<br>DCOS IRM<br>DCOS JET<br>DCOS JET                                                                                |              |                    |             |                      |          |         |   |     |
| Billet               | Job Title | OFFICE OF CHIEF OF STAFF<br>OFFICE OF COMMAND 3.0<br>OFFICE OF DEPUTY SACT<br>OFFICE OF SUPPENE ALLIED COMMANDER TRANSCOMMATION | let Duration | Posting Start Date | Billet Post | CE/PE Version Number | Rank     | Nation  |   |     |
| LIC COMCOM 0010      | NIL       | OFFICE OF THE COMMANDER                                                                                                    | MONTHS 💌     | 01.04.2013         | PE 💌        | 2013                 | CIVILIAN | BELGIUM | • | Add |

3. Post Admin page reloads and displays the selected Organisation structure and Add Post capability. User completes the New Post data fields and clicks on *Add* link.

| Billet          | Job Title | Previous Billet Number (1) | Previous Billet Number (2) | Billet Duration | Posting Start Date | Billet Post | CE/PE Version Number | Rank     | Nation  |     |
|-----------------|-----------|----------------------------|----------------------------|-----------------|--------------------|-------------|----------------------|----------|---------|-----|
| IJC COMCOM 0010 | NIL       | LIC COMCOM 0010            |                            | 3 MONTHS 🔳      | 01.04.2013         | PE 💌        | 2013                 | CIVILIAN | BELGIUM | Add |

4. Page reloads with a message "Post successfully added".

# 18.8.3.3 User wants to add a new Desired course under existing Post Number (IJC COMCOM 0010) under Org level 3 (1.0 OFFICE OF THE COMMANDER).

1. User navigates Admin Tools > Training Plan Admin.

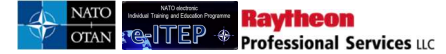

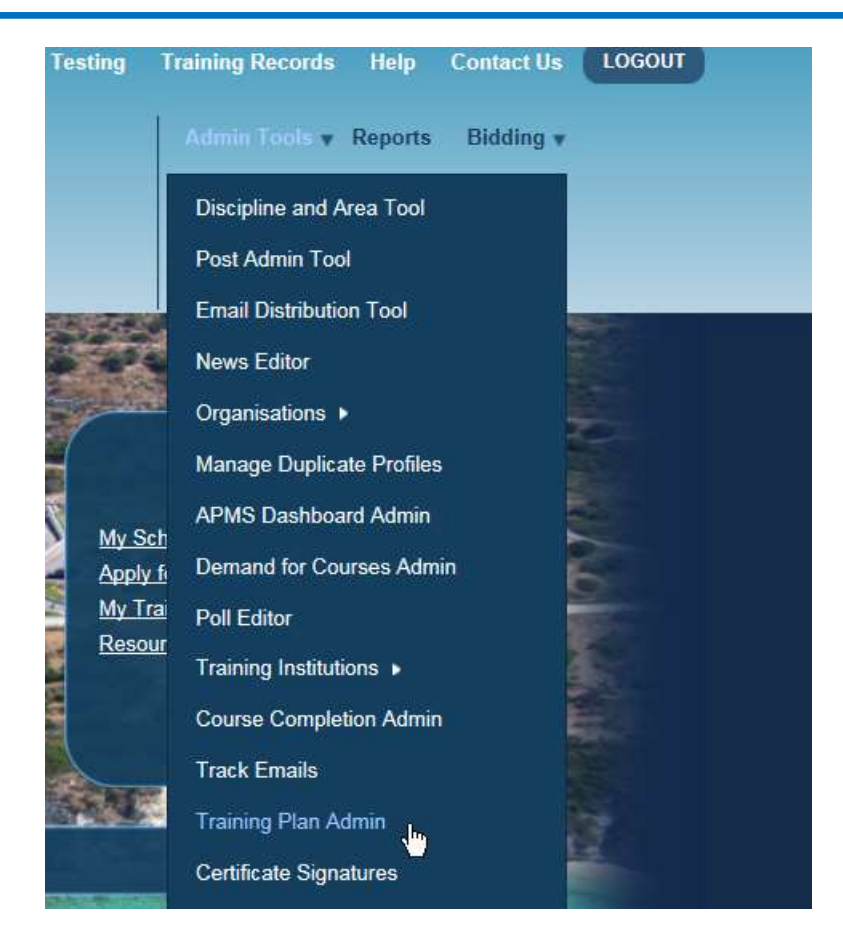

2. User selects the Org level 1, Org level 2, Org level 3(1.0 OFFICE OF THE COMMANDER) and Post (IJC COMCOM 0010).

| Select Org Structure                                                                                                    |              |
|----------------------------------------------------------------------------------------------------|--------------|
| Organization 1                                                                                                    | NATO         |
| Organization 2                                                                                                    | HQ SACT      |
| Organization 3                                                                                                    | DCOS CAP DEV |
| Organization 4                                                                                                    | (SELECT ONE) |
| Select Post                                                                                                    |              |
| PLEASE SELECT           TSC FXX 0010 (2010)           TSC FXX 0030 (2010)           TSC FXX 0040 (2010)           TSC FXX 0050 (2010)           TSC FXX 0050 (2010)           TSC FXX 0050 (2010)           TSC FXX 0050 (2010)           TSC FXX 0050 (2010)           TSC FXX 0050 (2010)           TSC FXX 0050 (2010)           TSC FXX 0050 (2010)           TSC FXX 0100 (2010)           TSC FXX 0100 (2010) |              |

3. Training Plan Admin page loads, user clicks the *Add Course* button (for Desired Courses).

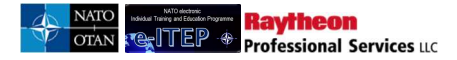

| Course removed from                                           | Training Plan successfully. |        |            |
|---------------------------------------------------------------|-----------------------------|--------|------------|
| Select Org Structure                                          |                             |        |            |
| Organization 1                                                | NATO                        |        |            |
| Organization 2                                                | HQ SACT                     |        |            |
| Organization 3                                                | DCOS CAP DEV                |        |            |
| Organization 4                                                | (SELECT ONE)                |        |            |
| Select Post<br>TSC FXX 0010 (2010)<br>Training Plan/Partner M | Nation Type                 |        |            |
| Mandatory/Desired                                             |                             | CHANGE |            |
| Mandatory E&IT Requi                                          | rements Completed           |        |            |
| There are no course ass                                       | sociated to this section.   |        |            |
| Desired E&IT Requiren                                         | nents Completed             |        | ADD COURSE |
| There are no course ass                                       | sociated to this section.   |        |            |

4. User enters % in the search field and clicks the *Search* button to get a list of all active ETOC Courses or begins typing the Course code and clicks *Search*.

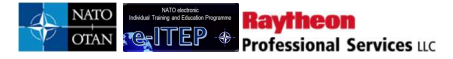

| BACK             |                                                                    |          |       |               |
|------------------|--------------------------------------------------------------------|----------|-------|---------------|
| Search for cours | ses by Course Code.                                                |          |       |               |
| Search for Cou   | rse                                                                |          |       |               |
| %                | Course Code                                                        |          |       |               |
|                  |                                                                    |          |       |               |
| Course Code      | Course Title                                                       | Inactive | Order | Add<br>Course |
| ACP-AC-<br>2061  | Arms Control Non-Proliferation Course                              |          |       | Add Course    |
| ACP-AC-<br>2062  | Arms Control Implementation Orientation Course                     |          |       | Add Course    |
| ACP-AC-<br>2064  | Conventional Arms Control Information Exchange Course              |          |       | Add Course    |
| ACP-AC-<br>2116  | Small Arms and Light Weapons (SALW) and Mine Action (MA)<br>Course |          | (     | Add Course    |
| ACP-AC-<br>3018  | Combined CFE Arms Control Verification Inspector/Escort Course     |          |       | Add Course    |
| ACP-AC-<br>3060  | Arms Control - Open Skies Orientation Course                       |          |       | Add Course    |

5. User selects the desired course from the list of ETOC Courses, enters the Order for the selected course and clicks on *Add Course* link.

| BACK<br>Search for courses b | y Course Code. |          |       |            |
|------------------------------|----------------|----------|-------|------------|
| Search for Course            |                |          |       |            |
| sample                       | Course Code    | SEARCH   |       |            |
| Course Code                  | Course Title   | Inactive | Order | Add Course |
| Sample.10W                   | Sample.10W     |          |       | Add Course |

- 6. The selected course has been successfully added under Mandatory Course for the Post.
- **18.8.4** Automatic amendment/ inactivation of an existing NATO PE/CE HQ Org structure and training plans, exporting NATO PE/CE HQ Organisation structure, making the amendments and importing the amended NATO PE/CE HQ Organisation structure

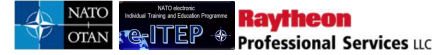

Below is the Process Flow Diagram of Automatic amendment/inactivation of an existing NATO PE/CE HQ Organisational structure and training.

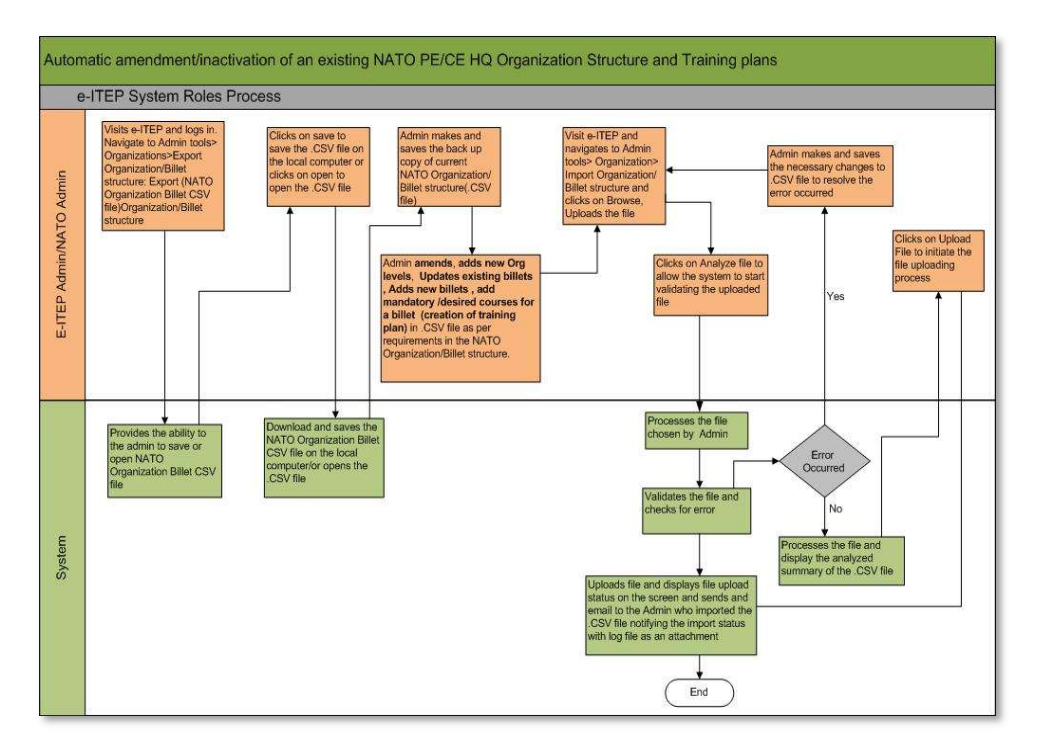

User wants to Amend/Update an existing Organisation structure automatically.

For instance:

- a. User wants to add a new Org level 3 under existing Org level 1 and Org level 2.
- b. User wants to add a new post under the new Org level 3
- c. User wants to add a new desired course under existing Post Number (IJC COMCOM 0010) under Org level 3 (1.0 OFFICE OF THE COMMANDER).

### I. Exporting the NATO PE/CE HQ Organisation Structure (.CSV) file

- 1. User visits e-ITEP and logs in.
- 2. User navigates to Admin Tools > Organisations > Export Organisations/Post structure.

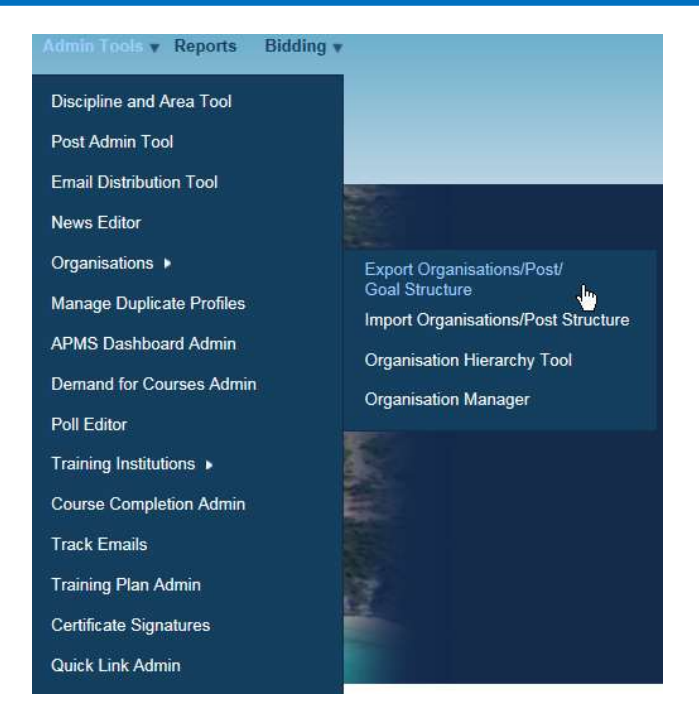

3. A pop-up window appears displaying options to Save/Open the NATO Organisation/Post structure .CSV file.

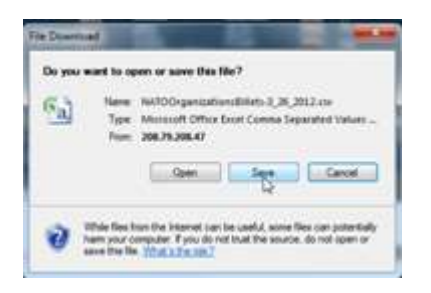

- 4. User saves the .CSV file at the desired location on the computer.
- 5. User makes a back up copy of the Current NATO Organisation/Post structure (.CSV file).
- 6. User opens the .CSV file from the saved location.

### II. <u>Amending the existing NATO PE/CE HQ Org Structure and training plans</u>

### 18.8.4.1 User wants to add a new Org level 3 under existing Org level 1 and Org level 2.

- 1. User filters the excel spreadsheet to display only ISAF 17.1
- $\circ$  User selects the entire .CSV file by clicking on  $\Delta$  at the top left hand corner of the excel spreadsheet.

| 6 |                      |                          |             |                          | NATOOn      | ganizationsBillets-3_26_2012 - Mic | rosoft Excel |                 |                            |                            | - 3 - X        |
|---|----------------------|--------------------------|-------------|--------------------------|-------------|------------------------------------|--------------|-----------------|----------------------------|----------------------------|----------------|
| C | Home Insert Pr       | age Layout Formulas Data | Review View | Add-Ins                  |             |                                    |              |                 |                            |                            | 0 - 5          |
|   | A1 -                 | fx CE/PE Version Num     | ber         |                          |             |                                    |              |                 |                            |                            |                |
| 0 | A                    | В                        | С           | D                        | E           | F                                  | G            | Н               | ĺ.                         | J                          | K              |
| 1 | CE/PE Version Number | Org Level 1              | Org Level 2 | Org Level 3              | Org Level 4 | Org Level 5                        | Org Level 6  | PE or CE Billet | Previous Billet Number (1) | Previous Billet Number (2) | Billet Number  |
| 2 | 3                    | .1 NATO                  | HQ ISAF CE  |                          |             |                                    |              | CE              | Lori                       | Lori                       | Lori           |
| 3 | 17                   | .1 NATO                  | HQ ISAF CE  | 1.0 OFFICE OF THE COMMAN | DER         |                                    |              | CE              |                            |                            | AF COMCOM 0010 |
| 4 | 17                   | 1 NATO                   | HQ ISAF CE  | 1.0 OFFICE OF THE COMMAN | DER         |                                    |              | CE              |                            |                            | AF COMCOM 0020 |
| 5 | 17                   | 1 NATO                   | HO ISAF CF  | 1.0 OFFICE OF THE COMMAN | DER         |                                    |              | CE              |                            |                            | AF COMCOM 0030 |

- User clicks on *Home* from the top navigation menu.
- User clicks on *Sort and Filter* sub menu option and then clicks on *Filter*.

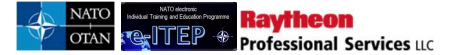

|                        | •                      |                      |                           | -                      | NATOOrga                | nizationsBillets-3_2 | 6_2012 - Microsoft E | xcel  |             |             |                      |              |                               | - 0 <u>- ×</u> |
|------------------------|------------------------|----------------------|---------------------------|------------------------|-------------------------|----------------------|----------------------|-------|-------------|-------------|----------------------|--------------|-------------------------------|----------------|
| Home Insert            | Page Layout Formulas D | ata Review View A    | Add-Ins                   |                        |                         |                      |                      |       |             |             |                      |              |                               |                |
| La Copy                | Calibri * 11 * 🗚 🖌     | = <b>=</b> ⊗·· ] ⊒·w | Vrap Text General         | •                      |                         | Normal               | Bad                  | Good  | Neutral     | Calculation | 3= 3 🗊               | Σ AutoSum *  | A                             |                |
| Paste J Format Painter | , B / U · 🗄 · 🖄 · 📥 ·  | 토콜콜 왕왕 권M            | terge & Center * \$ * % • | Condition<br>Formattin | al Format<br>as Table - | Check Cell           | Explanatory          | Input | Linked Cell | Note        | Insert Delete Format | 2 Clear * Fi | rt & Find &<br>ter * Select * |                |
| Clipboard              | 9 Font 19              | Alignment            | G Number                  |                        |                         |                      | 51                   | tyles |             |             | Cells                | Edr          | Sort Smallest to Largest      |                |
| 3                      | 17.1 NATO              | HQ ISAF CE           | 1.0 OFFICE OF THE CON     | MANDER                 |                         |                      |                      |       | CE          |             |                      | 2            | Sort Largert to Smallert      | 1 0010         |
| 4                      | 17.1 NATO              | HQ ISAF CE           | 1.0 OFFICE OF THE COM     | MANDER                 |                         |                      |                      |       | CE          |             |                      |              | Sourcesgest to smallest       | 1 0020         |
| 5                      | 17.1 NATO              | HQ ISAF CE           | 1.0 OFFICE OF THE CON     | MANDER                 |                         |                      |                      |       | CE          |             |                      |              | g Cystom Sort                 | / 0030         |
| 6                      | 17.1 NATO              | HQ ISAF CE           | 1.0 OFFICE OF THE CON     | MANDER                 |                         |                      |                      |       | CE          |             |                      | 2            | Eitter                        | / 0040         |
| 7                      | 17.1 NATO              | HQ ISAF CE           | 1.0 OFFICE OF THE CON     | MANDER                 |                         |                      |                      |       | CE          |             |                      | 1            | k Sleal                       | 1 0070         |
| 8                      | 17.1 NATO              | HOISAFCE             | 1.0 OFFICE OF THE CON     | MANDER                 |                         |                      |                      |       | CE          |             |                      | 3            | Reapply                       | 4 0010         |

o User clicks on the drop down arrow displayed on the First row of the Column CE/PE Version Number

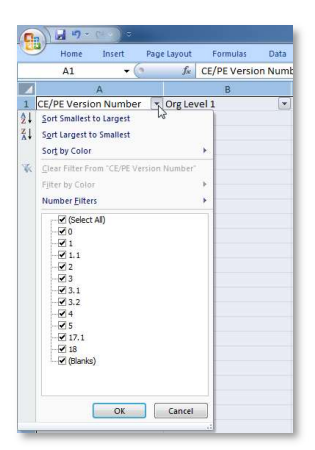

• User un-checks Select All and then checks 17.1 and clicks Ok.

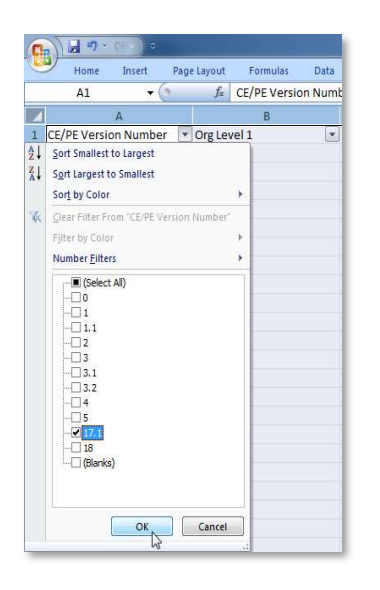

- 2. The excel spreadsheet now only displays CE/PE Version Number 17.1
- 3. User right Clicks at the left hand corner of the first row of data.

|                                  |                    |                      | NATO                     | OrganizationsBillets-3_26_2012 - | Microsoft Excel |                 |                           |                          | 0              |  |
|----------------------------------|--------------------|----------------------|--------------------------|----------------------------------|-----------------|-----------------|---------------------------|--------------------------|----------------|--|
| Home Insert Page Layout Formula: | i Data Review View | Add-Ins              |                          |                                  |                 |                 |                           |                          | 0 -            |  |
| Calibri - 11 - 4 + 8 - % , 4 1   |                    |                      |                          |                                  |                 |                 |                           |                          |                |  |
|                                  | C                  | D                    | E                        | F                                | G               | Н               | 1                         | J                        | K              |  |
|                                  | Org Level 2        | Org Level 3          | Org Level 4              | Org Level 5                      | Org Level 6     | PE or CE Billet | Previous Billet Number (💌 | Previous Billet Number ( | Billet Number  |  |
| V DA                             | HQ ISAF CE         | 1.0 OFFICE OF THE CO | MMANDER                  |                                  |                 | CE              |                           |                          | AF COMCOM 001  |  |
| HQ ISAF CE                       |                    | 1.0 OFFICE OF THE CO | MMANDER                  |                                  |                 | CE              |                           |                          | AF COMCOM 002  |  |
| a <u>C</u> opy                   | HQ ISAF CE         |                      | MMANDER                  |                                  |                 | CE              |                           | AF COMC                  |                |  |
| A Paste                          | HQ ISAF CE         | 1.0 OFFICE OF THE CO | MMANDER                  |                                  |                 | CE              |                           |                          | AF COMCOM 004  |  |
| Paste Special                    | HQ ISAF CE         | 1.0 OFFICE OF THE CO | MMANDER                  |                                  |                 | CE              |                           |                          | AF COMCOM 007  |  |
| Insert Row                       | HQ ISAF CE         | 1.0 OFFICE OF THE CO | MMANDER                  |                                  |                 | CE              |                           |                          | UC COMCOM 001  |  |
| Delete Row                       | HQ ISAF CE         | 1.0 OFFICE OF THE CO | MMAN 1.1.0 OFFICE OF THE | DEPUTY COMMANDER                 |                 | CE              |                           |                          | AF COMDEP 0010 |  |
| Clear Contents                   | HQ ISAF CE         | 1.0 OFFICE OF THE CO | MMAN 1.1.0 OFFICE OF THE | DEPUTY COMMANDER                 |                 | CE              |                           |                          | AF COMDEP 0020 |  |
| Second Calls                     | HQ ISAF CE         | 1.0 OFFICE OF THE CO | MMAN 1.1.0 OFFICE OF THE | DEPUTY COMMANDER                 |                 | CE              |                           |                          | AF COMDEP 0030 |  |
| 1 Tounds Centre                  | HQ ISAF CE         | 1.0 OFFICE OF THE CO | MMAN 1.1.0 OFFICE OF THE | DEPUTY COMMANDER                 |                 | CE              |                           |                          | AF COMDEP 0040 |  |
| Row Height                       | HQ ISAF CE         | 1.0 OFFICE OF THE CO | MMAN 1.1.0 OFFICE OF THE | DEPUTY 1.3.0 INTERNATIONA        | LAFFAIRS        | CE              |                           |                          | AF COMINA 0030 |  |
| Hide                             | HQ ISAF CE         | 1.0 OFFICE OF THE CO | MMAN 1.1.0 OFFICE OF THE | DEPUTY 1.3.0 INTERNATIONA        | LAFFAIRS        | CE              |                           |                          | AF COMINA 0040 |  |

- 4. User clicks on Insert Row from the drop down menu displayed in step 3.
- 5. User now enters the Organisation structure data in the new row inserted in previous step.
- CE/PE Version Number: 17.1, Org level 1: NATO, Org level 2: HQ ISAF CE, Org level 3: User enters the name of the new Org level (HQ Command 3.0) and clicks on *Save*.

| ( | a) <mark>-</mark> 19 × 1 × 1 × 1 |                      |                  |                        | NATO        | OrganizationsBillets-3_26_2012 - M | icrosoft Excel |                 |                          |                          | - 5 -X         |
|---|----------------------------------|----------------------|------------------|------------------------|-------------|------------------------------------|----------------|-----------------|--------------------------|--------------------------|----------------|
| C | Hone Insert                      | Page Layout Formulas | Data Review View | Add-Ins                |             |                                    |                |                 |                          |                          | 0 - 0          |
|   | D3 🔹                             | f∗ HQ Command        | 3.0              |                        |             |                                    |                |                 |                          |                          |                |
| 1 | A                                | В                    | С                | D                      | E           | F                                  | G              | Н               | 1                        | J                        | K              |
| 1 | CE/PE Version Number             | Org Level 1          | Org Level 2      | Crg Level 3            | Crg Level 4 | Org Level 5                        | 💌 Org Level 6  | PE or CE Billet | Previous Billet Number ( | Previous Billet Number ( | Billet Number  |
| 3 |                                  | 17.1 NATO            | HQ ISAF CE       | HQ Command 3.0         |             |                                    |                |                 |                          |                          |                |
| 4 |                                  | 17.1 NATO            | HQ ISAF CE       | 1.0 OFFICE OF THE COMM | IANDER      |                                    |                | Œ               |                          |                          | AF COMCOM 0010 |
| 5 |                                  | 17.1 NATO            | HQ ISAF CE       | 1.0 OFFICE OF THE COMM | IANDER      |                                    |                | CE              |                          |                          | AF COMCOM 0020 |

### 18.8.4.2 User wants to add a new post under the new Org level 3

- 1. User locates the row of the Organisation structure to add the new post. In this example we are adding a new post to the new Org level 3 created in previous section. User clicks on the cell for PE or CE Post of the selected row.
- 2. Adding a CE Post: User clicks on the Post Number cell and enters the value (IJC COMCOM 0020).
  - a. User enters the desired data in the following fields (Job Title: IJC COMCOM 0020, Rank: Civilian, Nation: USA, Tour of Duty: 3 Months.).

|     | <b>3</b> 9 - ( | v,     |            |                 |       |              |            |          |          |        |        | NATOOrganizationsBillet | -3_26_2012 - Microsoft Excel |          |                            |   |              |                        | Ć X                         |
|-----|----------------|--------|------------|-----------------|-------|--------------|------------|----------|----------|--------|--------|-------------------------|------------------------------|----------|----------------------------|---|--------------|------------------------|-----------------------------|
|     | Home           | Insert | Page Layou | t Formulas      | Data  | Review \     | fiew Add-I | lins     |          |        |        |                         |                              |          |                            |   |              |                        | ğ. s                        |
|     | 03             | •      | • X √ ∄    | 3 months        |       |              |            |          |          |        |        |                         |                              |          |                            |   |              |                        |                             |
| 1   | )              | С      |            | D               |       | E            | F          | G        | Н        | 1      | J      | K                       | L                            | M        |                            | N | 0            | р                      |                             |
| 1 0 | irg Level 2    |        | 💽 Org L    | evel 3          | 0     | rg Level 4 💽 | Org Leve   | Org Leve | PE or CE | Previo | Previo | Billet Number           | Job Title                    | Rank     | <ul> <li>Nation</li> </ul> |   | Tour of Duty | Mandatory Courses      | <ul> <li>Desired</li> </ul> |
| 3 H | IQ ISAF CE     |        | HQC        | ommand 3.0      |       |              |            |          | CE       |        |        | IJC COMCOM 0020         | UC COMCOM 0020               | Civilian | USA                        |   | 3 months     | I                      |                             |
| 4 H | Q ISAF CE      |        | 1.00       | FFICE OF THE CO | MMAND | ER           |            |          | CE       |        |        | AF COMCOM 0010          | COMMANDER                    | OF-9     | USA                        |   | 12 months    | MSP-IS-KLT; MSP-IS-MRT | STC-IO-                     |

 Adding a PE Post: User clicks on the Post Number cell and enters the desired data in the following fields (Post Number, Job Title, Rank: Civilian, Nation, Tour of Duty, and Posting Start Date). <u>Note:</u>

For PE Posts the 'Posting Start Date' is a required field.

- If there is a posting start date for the PE Post then it must be numeric and entered in the format "DD.MM.YYYY".
- If there is no posting start date for the PE Post then the Posting Start Date field in the import file must contain the value "NOT FILLED".

• If the field is left blank or posting start date is entered in the wrong format (i.e. with '/' separators, etc), then the import file will be rejected during the process of Import Organization/Post/Goal structure.

|   | С            | D             | E      | F        | G      | Н          | I                  | J          | K                  | L                 | М        | N      | 0            | р                  | Q             | R          | S            |
|---|--------------|---------------|--------|----------|--------|------------|--------------------|------------|--------------------|-------------------|----------|--------|--------------|--------------------|---------------|------------|--------------|
| 1 | Org Level 2  | Org Level 3   | Org Le | e Org Le | Org Le | PE or CE B | Previous Billet Nu | Previous I | Billet or Partners | h Job Title or Pa | Rank     | Nation | Tour of Duty | Posting Start Date | Mandatory Cou | Desired Co | Goal Year    |
| 2 | HQ ISAF 18.0 | HQ Comand 3.0 |        |          |        | PE         | AF CJ5PLN 0012     |            | AF CJ5PLN 0012     | NIL               | Civilian | CAN    | 24 months    | 05.01.2013         | NATO-1454; AC | NATO-145   | 4; ACP-AC-31 |
| 3 | HQ ISAF 18.0 | HQ Comand 3.0 |        |          |        | PE         |                    |            | TSC FXX 0010       | DCOS CAPABIL      | OF-8     | USA    | 9 months     | NOT FILLED         | ACP-AC-3102   | ACP-AC-31  | 102          |
| 4 | HQ ISAF 18.0 | HQ Comand 3.0 |        |          |        | PE         |                    |            | TSC FXX 0030       | EXECUTIVE ASS     | OF-5     | FRA    | 3 months     | 05.01.2013         | ACP-AC-3102   | ACP-AC-31  | 102          |

4. User clicks on *Save* to save the changes made to the .CSV file.

|   | 100         | (***) * |             |                |       |             |          |          | 1000     |        |          | NATOOrganizationsBillet | s-3_26_2012 - Microsoft Excel |          |        | and the second second second second second second second second second second second second second second second | and the second second second |                        | 3 ×                         |
|---|-------------|---------|-------------|----------------|-------|-------------|----------|----------|----------|--------|----------|-------------------------|-------------------------------|----------|--------|----------------------------------------------------------------------------------------------------|------------------------------|------------------------|-----------------------------|
|   | Home        | Insert  | Page Layout | Formulas       | Data  | Review      | View Ac  | Id-Ins   |          |        |          |                         |                               |          |        |                                                                                                    |                              |                        | 0 - 0                       |
|   | 03          | • (     | °×√f.       | 3 months       |       |             |          |          |          |        |          |                         |                               |          |        |                                                                                                    |                              |                        |                             |
|   |             | С       |             | D              |       | E           | F        | G        | н        | 1      | J        | K                       | L                             |          | M      | N                                                                                                    | 0                            | P                      |                             |
| 1 | Org Level 2 |         | Org La      | ivel 3         | 💌 C   | org Level 4 | Org Leve | Org Leve | PE or CE | Previo | Previo * | Billet Number           | Job Title                     | Rank     | Nation |                                                                                                    | Tour of Duty                 | Mandatory Courses      | <ul> <li>Desired</li> </ul> |
| 3 | HQ ISAF CE  |         | HQ Co       | mmand 3.0      |       |             |          |          | CE       |        |          | LIC COMCOM 0020         | LIC COMCOM 0020               | Civilian | USA    |                                                                                                    | 3 months                     |                        |                             |
| 4 | HQ ISAF CE  |         | 1.0 0       | FICE OF THE CO | MMAND | ER          |          |          | CE       |        |          | AF COMCOM 0010          | COMMANDER                     | OF-9     | USA    |                                                                                                    | 12 months                    | MSP-IS-KLT; MSP-IS-MRT | STC-IO-                     |

- 18.8.4.3 User wants to add a new desired course under existing Post Number (IJC COMCOM 0010) under Org level 3 (1.0 OFFICE OF THE COMMANDER).
  - 1. User locates the row of Organisation structure consisting of Org level 3(1.0 OFFICE OF THE COMMANDER) with Post Number (1.0 OFFICE OF THE COMMANDER).

| 4 | 17.1 NATO | HQ ISAF CE | 1.0 OFFICE OF THE COMMANDER | CE | AF COMCOM 0010  | COMMANDER          | OF-9     | USA | 12 months | MSP-IS-KLT; MSP-IS-MRT |
|---|-----------|------------|-----------------------------|----|-----------------|--------------------|----------|-----|-----------|------------------------|
| 5 | 17.1 NATO | HQ ISAF CE | 1.0 OFFICE OF THE COMMANDER | CE | AF COMCOM 0020  | AIDE DE CAMP       | OF-3     | USA | 6 months  | MSP-IS-KLT; MSP-IS-MRT |
| 6 | 17.1 NATO | HQ ISAF CE | 1.0 OFFICE OF THE COMMANDER | CE | AF COMCOM 0030  | MILITARY ASSISTANT | OF-6     | USA | 12 months | MSP-IS-KLT; MSP-IS-MRT |
| 7 | 17.1 NATO | HQ ISAF CE | 1.0 OFFICE OF THE COMMANDER | CE | AF COMCOM 0040  | MILITARY ASSISTANT | OF-4     | USA | 6 months  | MSP-IS-MRT OR MSP-IS-I |
| 8 | 17.1 NATO | HQ ISAF CE | 1.0 OFFICE OF THE COMMANDER | CE | AF COMCOM 0070  | COMMAND SERGEANT M | AUCOR-9  | USA | 12 months | ETE-ET-5084; MSP-IS-MR |
| 9 | 17.1 NATO | HQ ISAF CE | 1.0 OFFICE OF THE COMMANDER | CE | IJC COMCOM 0010 | IJC COMCOM 0010    | Civilian |     | 3 months  |                        |

2. User clicks on Desired Courses cell of the same row and enters the desired course code (ETE-ET-3082) and clicks Save.

<u>Note:</u> In case the user wants to add two courses, for instance ETE-ET-3082, MSP-IS-MRT in desired requirements. Then the user can choose to add an And (denoted as ';') or OR (denoted as 'OR') option in between the courses in desired requirements.

<u>Note:</u> The process of adding a course is the same for both a PE and a CE Post.

|                             |        |            |           |          |         |        | 1000 C          | NATOOrganizationsBillets | 3_26_2012 - Microsoft | Excel                      |              | and the second second second second second second second second second second second second second second second |                                  |
|-----------------------------|--------|------------|-----------|----------|---------|--------|-----------------|--------------------------|-----------------------|----------------------------|--------------|----------------------------------------------------------------------------------------------------|----------------------------------|
| Aome Insert Page Lay        | out F  | formulas 0 | Data Revi | ew View  | Add-Ins |        |                 |                          |                       |                            |              |                                                                                                    | 19 - 1                           |
| Q9 - 🗸 🗸                    | fx ETE | -ET-3082   |           |          |         |        |                 |                          |                       |                            |              |                                                                                                    |                                  |
| D                           | E      | F          | G         | н        | 1       | J      | K               | L                        | M                     | N                          | 0            | P                                                                                                    | Q                                |
| Org Level 3                 | • Org  | Org Leve   | OrgLeve   | PE or CE | Previo  | Previo | Billet Number   | 💌 Job Title              | Rank                  | <ul> <li>Nation</li> </ul> | Tour of Duty | Mandatory Courses                                                                                                | Desired Courses                  |
| HQ Command 3.0              |        |            |           | CE       |         |        | LIC COMCOM 0020 | LIC COMCOM 0020          | Civilian              | USA                        | 3 months     |                                                                                                    |                                  |
| 1.0 OFFICE OF THE COMMANDER | 2      |            |           | CE       |         |        | AF COMCOM 0010  | COMMANDER                | OF-9                  | USA                        | 12 months    | MSP-IS-KLT; MSP-IS-MRT                                                                                           | STC-IO-2016; ACP-SD-403          |
| 1.0 OFFICE OF THE COMMANDER | 8      |            |           | CE       |         |        | AF COMCOM 0020  | AIDE DE CAMP             | OF-3                  | USA                        | 6 months     | MSP-IS-KLT; MSP-IS-MRT OR MS                                                                                     | P-IS-IAPDT                       |
| 1.0 OFFICE OF THE COMMANDER | 1      |            |           | CE       |         |        | AF COMCOM 0030  | MILITARY ASSISTANT       | OF-6                  | USA                        | 12 months    | MSP-IS-KLT; MSP-IS-MRT OR MS                                                                                     | P-IS-IAPDT                       |
| 1.0 OFFICE OF THE COMMANDER | 8      |            |           | CE       |         |        | AF COMCOM 0040  | MILITARY ASSISTANT       | OF-4                  | USA                        | 6 months     | MSP-IS-MRT OR MSP-IS-IAPDT                                                                                       |                                  |
| 1.0 OFFICE OF THE COMMANDER | 2      |            |           | CE       |         |        | AF COMCOM 0070  | COMMAND SERGEANT MA      | JCOR-9                | USA                        | 12 months    | ETE-ET-5084; MSP-IS-MRT OR M                                                                                     | SP-IS-I ETE-ET-1033; ETE-ET-3095 |
| 1.0 OFFICE OF THE COMMANDE  | 2      |            |           | CE       |         |        | LIC COMCOM 0010 | UC COMCOM 0010           | Civilian              |                            | 3 months     |                                                                                                    | ETE-ET-3082                      |

### III. Importing the amended NATO PE/CE HQ Organisation Structure (.CSV) file

- 1. User visits e-ITEP and logs in.
- 2. User navigates to Admin Tools > Organisations > Import Organisation/Post structure.

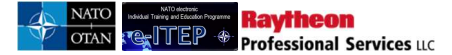

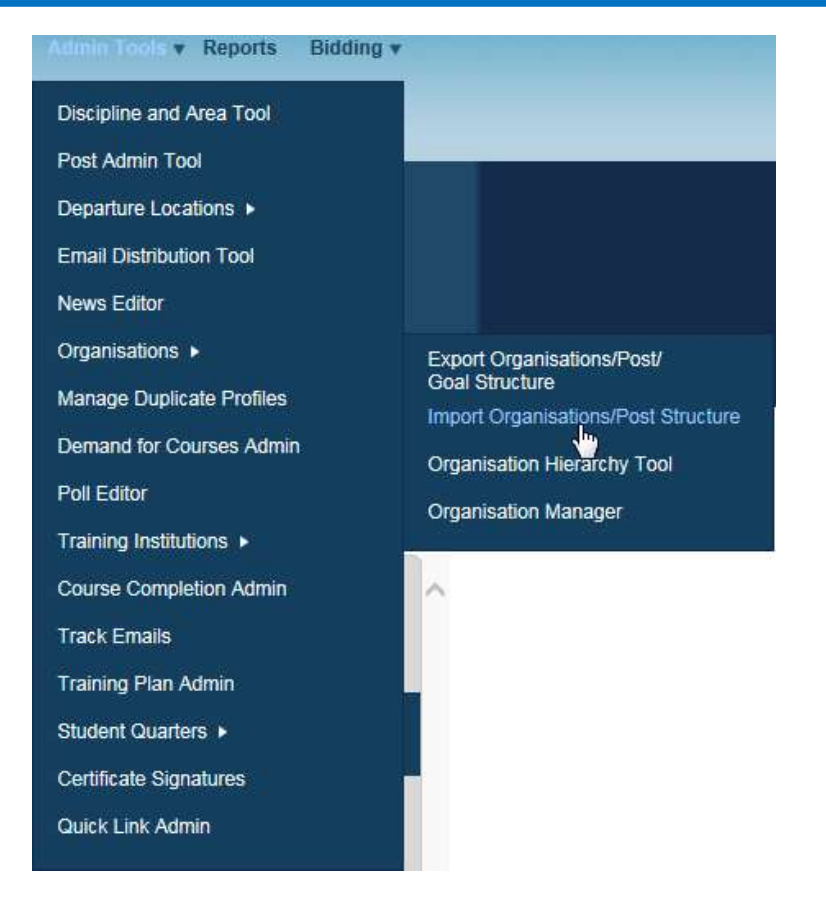

3. User clicks on Browse and navigates to the location of desired .CSV file

| Choose File to Upload                                                                                                    | Name Taylor                                                                                                    |                                                                                     |                                                                        | ×        | Lot Bay Ing. Brook Bod              |
|----------------------------------------------------------------------------------------------------|----------------------------------------------------------------------------------------------------|-------------------------------------------------------------------------------------|------------------------------------------------------------------------|----------|-------------------------------------|
| Desktop                                                                                                    |                                                                                                    | • 47                                                                                | Search Desktop                                                         | Q        |                                     |
| Organize 🔻 New folder                                                                                                    |                                                                                                    |                                                                                     | 8. • C                                                                 | 1 0      |                                     |
| ★ Favorites       ■ Desktop       B Downloads       ™ Recent Places                                                                                                    | Libraries<br>System Folder<br>Computer<br>Surten Folder                                                                                                    | Kaur, Gagandeep<br>System Folder                                                    |                                                                        | ~        | P 2 Suggested Sites • 2 Web Slice ( |
| G Libraries<br>Documents<br>Music<br>G Notures<br>G Videos<br>M Computer                                                                                                    | Adobe Reader X<br>Shortcut<br>Shortcut<br>Shortcut<br>Shortcut<br>Shortcut<br>Shortcut<br>Shortcut<br>Job Kat<br>TrueCrypt<br>TrueCrypt                                                                                                    | Lotus Notes 8.5<br>Shortcut<br>1.81 KB<br>Shortcut<br>1.87 KB<br>WinZip<br>Shortcut |                                                                        | E        | Admin T                             |
| Local Disk (C)<br>1994 (Stark) (NUEFELE.rum.eu.ray.com/Userdin:)<br>2005 Courseware Library (\NUEFELE.RUM.EU.RAY.COM) (C)<br>2007 RUENT (NUEFELE.RUM.EU.RAY.COM) (C)<br>2007 RUENT (NUEFELE.RUM.EU.RAY.COM) (C)<br>2007 (NUEFELE.RUM.EU.RAY.COM) (C)<br>2007 REDUCT (NUEFELE.RUM.EU.RAY.COM) (C)<br>2007 REDUCT (NUEFELE.RUM.EU.RAY.COM) (C) | B75 bytes      Documents     File folder      102      102      102      102      102      102      102      102      102      102      102      102      102      102      102      102      102      102      102      102      102      102      102      102      102      102      102      102      102      102      102      102      102      102      102      102      102      102      102      102      102      102      102      102      102      102      102      102      102      102      102      102      102      102      102      102      102      102      102      102      102      102      102      102      102      102      102      102      102      102      102      102      102      102      102      102      102      102      102      102      102      102      102      102      102      102      102      102      102      102      102      102      102      102      102      102      102      102      102      102      102      102      102      102      102      102      102      102      102      102      102      102      102      102      102      102      102      102      102      102      102      102      102      102      102      102      102      102      102      102      102      102      102      102      102      102      102      102      102      102      102      102      102      102      102      102      102      102      102      102      102      102      102      102      102      102      102      102      102      102      102      102      102      102      102      102      102      102      102      102      102      102      102      102      102      102      102      102      102      102      102      102      102      102      102      102      102      102      102      102      102      102      102      102      102      102      102      102      102      102      102      102      102      102      102      102      102      102      102      102      102      102      102      102      102      102      102      102      102      102      102      102 | Capture<br>PNG image<br>437 KB                                                      |                                                                        | •        |                                     |
| File name:                                                                                                    |                                                                                                    | •                                                                                   | All Files (*.*) Open Can                                               | •<br>cel |                                     |
|                                                                                                    | File tc<br>(*.csv<br>Addtb                                                                                                    | Upload (Click Browse to locate<br>files only)<br>onal Emails (use semicolon to s    | e the file you wish to upload)<br>Browse<br>Separate multiple addresse | )<br>s)  |                                     |

4. User selects the desired .CSV file and clicks on open.

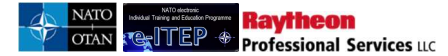

| Computer + 1099445 (\\RUEFILE.ru            | m.eu.ray.com\Userdirs) (H:)          |                        | •   ++    Search 10994  | 45 (\\RUEFILE.ru. | ., р      |                               |
|---------------------------------------------|--------------------------------------|------------------------|-------------------------|-------------------|-----------|-------------------------------|
| Organize 🔻 New folder                       |                                      |                        |                         | •                 | 0         |                               |
| Favorites                                   | Name                                 | Date modified          | Туре                    | Size              |           | EP 🙋 Suggested Sites 👻 🖉      |
| Lesktop                                     | 🔁 img-2060908-0001                   | 3/7/2012 11:30 AM      | Adobe Acrobat D         | 1,974 KB          |           |                               |
| 🚺 Downloads                                 | 1 img-2060909-0002                   | 3/7/2012 11:30 AM      | Adobe Acrobat D         | 957 KB            |           | pplication Testing Train      |
| 📒 Recent Places                             | NATOOrganizationsBillets-3_26_2012   | 3/26/2012 12:16 PM     | Microsoft Office E      | 772 KB            |           |                               |
|                                             | 🗐 secpter 2827                       | 3/26/2012 4:20 PM      | Microsoft Office E      | 534 KB            |           | ser                           |
| 🗃 Libraries                                 | TrainingGap_633_DesiredEAndITRequire | 3/27/2012 9:52 AM      | Microsoft Office E      | 21 KB             |           | litary                        |
| Documents                                   | UAT ISSUES Trackingv1                | 3/15/2012 11:55 AM     | Microsoft Office E.,    | 13 KB             |           |                               |
| J Music                                     |                                      |                        |                         |                   |           |                               |
| E Pictures                                  |                                      |                        |                         |                   |           |                               |
| Videos                                      |                                      |                        |                         |                   |           |                               |
| Computer                                    |                                      |                        |                         |                   |           | ations/Billet                 |
| Computer                                    |                                      |                        |                         |                   |           | ect the desired .csv file for |
| 1099445 (\\RUEFILE rum eu ray com\Userdire) |                                      |                        |                         |                   |           |                               |
| Courseware Library (\RUFFILE RUM FURAV C    |                                      |                        |                         |                   |           |                               |
| RUENTI (\RUEFILE RUM EU RAY COM) (0-)       |                                      |                        |                         |                   |           | 1995 - 61 / 18                |
| PUBLIC (\RUFFILE.RUM.FU.RAY.COM) (P;)       |                                      |                        |                         |                   |           |                               |
| GROUPX (\RUEFILE.RUM.EU.RAY.COM) (X:)       |                                      |                        |                         |                   |           |                               |
| netlogon (\\rum.eu.ray.com) (Z:)            |                                      |                        |                         |                   |           |                               |
| File name: NATOOrganizationsB               | illets-3_26_2012                     |                        | ✓ All Files (*.*)       |                   | •         |                               |
|                                             |                                      |                        | Open                    | Cancel            |           |                               |
|                                             |                                      |                        | 12                      |                   |           | j –                           |
|                                             |                                      | _                      | _                       | _                 |           |                               |
|                                             | File to U                            | pload (Click Browse to | locate the file you wis | sh to upload)     |           |                               |
|                                             | /t cou fil                           | es estul               | _                       | Browse            |           |                               |
|                                             | ( .csv in                            | es only)               |                         |                   |           |                               |
|                                             | Addition                             | al Emails (use semico  | Ion to separate multip  | ole addresses)    |           |                               |
|                                             |                                      |                        |                         |                   |           |                               |
|                                             |                                      |                        |                         | Ana               | lyze File | Cancel                        |

5. User clicks *Analyse File* to start file validation.

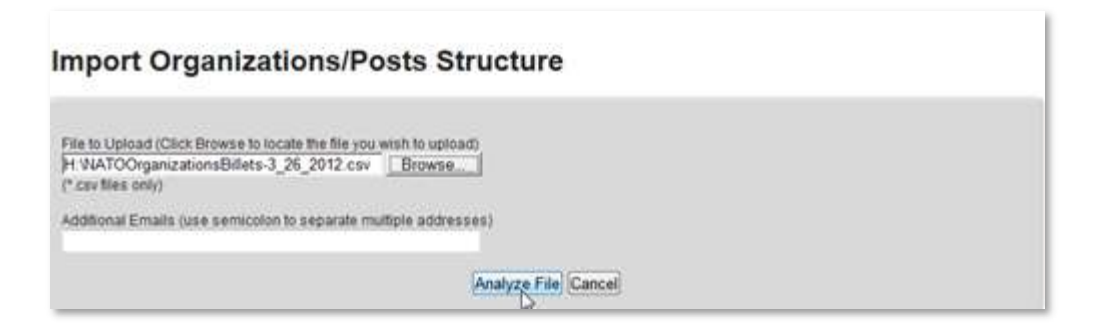

6. If the file analysis returns error, user makes necessary changes and saves .CSV file and repeats from Step 9 onwards.

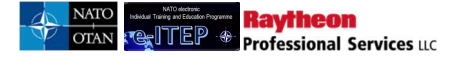

# Import Organizations/Posts Structure

ERROR: PE or CE Billet () doesn't exist - Row: 4

File to Upload (Click Browse to locke the file you wish to upload) Browse.....

(".csv files only)

Additional Emails (use semicolon to separate multiple addresses)

7. If the file analysis returns no error, then the system displays the analysed summary of the .CSV file. User clicks on *Upload File* to initiate the uploading of selected .CSV file

| port Organizations/Posts Structure                                                                                                    |  |
|----------------------------------------------------------------------------------------------------|--|
| e to Upload: NATOOrganizationsBillets-3_26_2012.csv<br>ditional Emails:<br>alyze Summary:<br>Number of Org Level 1's being added: 0<br>Number of Org Level 2's being added: 0                                                                  |  |
| Number of Org Level 3's being added: 0<br>Number of Org Level 4's being added: 0<br>Number of Org Level 5's being added: 0<br>Number of Org Level 6's being added: 0<br>Number of Billets being added: 0<br>Number of Billets being updated: 0 |  |
| Upload File Cancel                                                                                                    |  |

- 8. NATO Organisation/Post structure.CSV file has been successfully uploaded.
- Upon completion of file uploading process an email is sent to the Admin who imported the CSV file notifying the file import status with log file as an attachment. Click return to go back to Organisation > Import Organisation/Post structure.

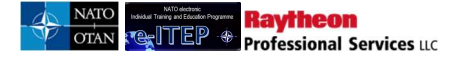

# Import Organizations/Posts Structure

| File to Upload: NATOOrganizationsBillets-3_26_2012.ct                                                                                                    | iv.    |  |
|----------------------------------------------------------------------------------------------------|--------|--|
| Additional Emails:                                                                                                    |        |  |
| Analyze Summary:<br>Number of Org Level 1's being added: 0<br>Number of Org Level 2's being added: 0<br>Number of Org Level 3's being added: 0<br>Number of Org Level 4's being added: 0<br>Number of Org Level 5's being added: 0<br>Number of Org Level 6's being added: 0<br>Number of Billets being added: 0<br>Number of Billets being added: 0 |        |  |
|                                                                                                    | Return |  |

<u>Important Note</u>: Training Plans are linked automatically to ETOC after importing the NATO PE/CE HQ Organisation Structure (.CSV) file

1. User navigates to Individual Training Plans > Individual Training Plans.

| Individual Training Plan  | ETOC |
|---------------------------|------|
| View Your Training Plan   |      |
| View a Users Training Pla | n    |
| Individual Training Plans |      |
| Seat Gaps Report          | 1    |
| Post Admin Tool           |      |
|                           | 120  |

2. User selects the desired Organisation Structure (Organisation 1: NATO ETEE, Organisation 2: NATO COMMAND STRUCTURE, Organisation 3: HQ SACT) and clicks *Submit*. Note that Organisation 1 is defaulted to 'NATO ETEE' and cannot be modified.

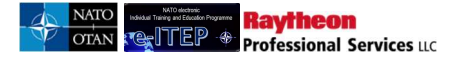

### Individual Training Plans

| Org Structure    |                                 |
|------------------|---------------------------------|
| Organisation 1 * | NATO ETEE                       |
| Organisation 2 * | ACADEMIA & INDUSTRY             |
| Organisation 3   | No records exist at this level. |
| Post             |                                 |
| SUBMIT           |                                 |

3. Individual Training Plan page reloads displaying list of posts under the selected Organisation structure.

### Individual Training Plans

| Org Structure                |               |                  |                                |                |                    |                           |                        |      |                   |                                     |                                           |
|------------------------------|---------------|------------------|--------------------------------|----------------|--------------------|---------------------------|------------------------|------|-------------------|-------------------------------------|-------------------------------------------|
| Organisation 1 *             |               | NAT              | o etee 💌                       |                |                    |                           |                        |      |                   |                                     |                                           |
| Organisation 2 *             |               | NAT              | O COMMAND S                    |                |                    |                           |                        |      |                   |                                     |                                           |
| Organisation 3               |               | HQ               | SACT                           |                |                    |                           |                        |      |                   |                                     |                                           |
| Organisation 4               |               | (SEL             | ECT ONE)                       |                |                    | •                         |                        |      |                   |                                     |                                           |
| Post                         |               |                  |                                |                |                    |                           |                        |      |                   |                                     |                                           |
| SUBMIT                       |               |                  |                                |                |                    |                           |                        |      |                   |                                     |                                           |
| Report Date: 17/             | Nov/2016 9:0  | 12               |                                |                |                    |                           |                        |      |                   |                                     |                                           |
| 123456789                    | 10 11 12 > >  | >                |                                | Record(s) 1 to | 20 of 853          |                           |                        |      |                   |                                     |                                           |
| Org<br>Level2                | Org<br>Level3 | Org<br>Level4    | Org<br>Level5                  | Org<br>Level6  | Post<br>Number     | Tour of<br>Duty<br>Length | Job Title              | Rank | Nation            | Individual<br>Training<br>Mandatory | Individual<br>Training<br>Desired         |
| NATO<br>COMMAND<br>STRUCTURE | HQ<br>SACT    | COMMAND<br>GROUP | OFFICE OF<br>CHIEF OF<br>STAFF |                | TSC<br>GXC<br>0010 | 36<br>months              | CHIEF OF STAFF<br>SACT | OF-8 | United<br>Kingdom |                                     | MCP-LA-<br>2581                           |
| NATO<br>COMMAND<br>STRUCTURE | HQ<br>SACT    | COMMAND<br>GROUP | OFFICE OF<br>CHIEF OF<br>STAFF |                | TSC<br>GXC<br>0030 | 36<br>months              | EXECUTIVE<br>ASSISTANT | OF-5 | Netherlands       |                                     | MCP-LA-<br>2581<br>AND<br>ETE-IT-<br>2834 |
| NATO<br>COMMAND<br>STRUCTURE | HQ<br>SACT    | COMMAND<br>GROUP | OFFICE OF<br>CHIEF OF<br>STAFF |                | TSC<br>GXC<br>0040 | 36<br>months              | MILITARY ASSISTANT     | OF-4 | United<br>Kingdom |                                     | <u>ETE-IT-</u><br>2834                    |
| NATO<br>COMMAND<br>STRUCTURE | HQ<br>SACT    | COMMAND<br>GROUP | OFFICE OF<br>CHIEF OF<br>STAFF |                | TSC<br>GXC<br>0050 | 36<br>months              | AIDE TO COS            | OF-2 | United<br>States  |                                     | <u>ETE-IT-</u><br>2834                    |

4. User clicks on an Individual Training Mandatory Course

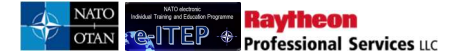

| Org<br>Level2                | Org<br>Level3                   | Org<br>Level4    | Org<br>Level5                                          | Org<br>Level6 | Post<br>Number     | Tour of<br>Duty<br>Length | Job Title                            | Rank | Nation  | Individual<br>Training<br>Mandatory                                                           | Individual<br>Training<br>Desired |
|------------------------------|---------------------------------|------------------|--------------------------------------------------------|---------------|--------------------|---------------------------|--------------------------------------|------|---------|-----------------------------------------------------------------------------------------------|-----------------------------------|
| NATO<br>COMMAND<br>STRUCTURE | 1ST NATO<br>SIGNAL<br>BATTALION | COMMAND<br>GROUP | OFFICE OF THE<br>COMMANDER<br>NATO SIGNAL<br>BATTALION |               | ODN<br>GXX<br>0010 | 36<br>months              | COMMANDER (NATO<br>SIGNAL BATTALION) | OF-4 | Germany | ETE-IT-<br>2834<br>4/m<br>CI-2S-<br>2544<br>AND<br>JPL-OP-<br>3555<br>AND<br>ETE-CT-<br>21180 |                                   |

5. ETOC page loads displaying details of the selected course. Below is a portion of the Course details page.

| COURSEDET                                                                       | AILS COURSE CONTACT INFORMATION TRAINING INSTITUTION INFORMATION                                                                                                    |
|---------------------------------------------------------------------------------|----------------------------------------------------------------------------------------------------|
| DISCIPLINE INFORMATION                                                          |                                                                                                    |
| S Back to Course Searc                                                          | 2h                                                                                                    |
| Web Link                                                                        | http://www.natoschool.nato.int/Academics/Resident-Courses/Course-Catalogue/Course-description?ID=33                                                                                                    |
| Last Date Updated                                                               | 28/Jan/2015 14:20                                                                                                    |
| Training Institution                                                            | NATO School Oberammergau (NSO)                                                                                                    |
| Discipline                                                                      | Joint Interagency Approach (JIA)                                                                                                    |
| Area                                                                            | Education (ED)                                                                                                    |
| Depth of knowledge Level                                                        | 1. Remember                                                                                                    |
| The NATO Course Certificatio<br>Institutional Accreditation". U<br>NATO Listed. | on of the course is automatically updated based on the "NATO Course requirement" and "NATO ETF<br>inless, these two fields have been completed and validated, the course will automatically display as |
| NATO Course Certification                                                       | NATO Approved                                                                                                    |
| Course Code                                                                     | JIA-ED-1032                                                                                                    |
| Course Title                                                                    | NATO Staff Officer Orientation Course                                                                                                    |
|                                                                                 | I-Instructor-Led Training                                                                                                    |
| Delivery Method                                                                 |                                                                                                    |
| Delivery Method<br>Suitable for Mobile Delivery?                                | No                                                                                                    |

18.8.5 Replace an existing NATO PE/CE HQ Org structure (for instance HQ ISAF 17.1 and associated training plans) with entirely new NATO PE/CE HQ Org structure (for instance HQ ISAF 18.0) and deactivating the old NATO PE/CE HQ Org structure

### I. Exporting the existing NATO PE/CE HQ Organisation Structure (.CSV) file

- 1. User visits e-ITEP and logs in.
- 2. User navigates to Admin Tools > Organisations > Export Organisations/Post structure.
- 3. A pop-up window appears displaying options to Save/Open the NATO Organisation/Post structure .CSV file.

*Note: This file contains the complete NATO PE/CE HQ Org structure.* 

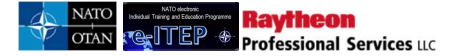

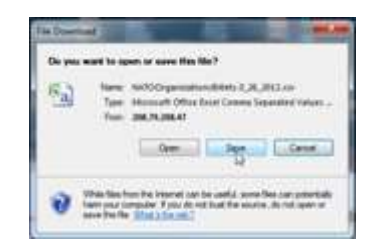

- 4. User saves the .CSV file at the desired location on the computer.
- 5. User makes a back up copy of the current complete NATO PE/CE HQ Org structure (.CSV file).
- 6. User opens the .CSV file from the saved location.

### II. <u>Deactivating (Deleting) existing entire Organisation structure (for instance HQ ISAF 17.1) and</u> copying the new Organisation structure (for instance HQ ISAF 18.0)

- 1. User filters the excel spreadsheet to display only ISAF 17.1
- $\circ$  User selects the entire .CSV file by clicking on  $\Delta$  at the top left hand corner of the excel spreadsheet.

| 0 | 119-12-)=            |                           |               |                         | NATOO       | ganizationsBillets-3_26_2012 - M | icrosoft Excel |                 |                            |                            | - 5 <b>- X</b> |
|---|----------------------|---------------------------|---------------|-------------------------|-------------|----------------------------------|----------------|-----------------|----------------------------|----------------------------|----------------|
| 6 | 🎐 Home Insert F      | Page Layout Formulas Data | Review View A | id-Ins                  |             |                                  |                |                 |                            |                            | 0 - 5          |
|   | A1 •                 | f ∠CE/PE Version Nun      | nber          |                         |             |                                  |                |                 |                            |                            |                |
| Ŷ | A                    | B                         | C             | D                       | E           | F                                | G              | Н               | 1                          | 1 I                        | K              |
| 1 | CE/PE Version Number | Org Level 1               | Org Level 2   | Org Level 3             | Org Level 4 | Org Level 5                      | Org Level 6    | PE or CE Billet | Previous Billet Number (1) | Previous Billet Number (2) | Billet Number  |
| 2 |                      | 3.1 NATO                  | HQ ISAF CE    |                         |             |                                  |                | CE              | Lori                       | Lori                       | Lori           |
| 3 | 1                    | 7.1 NATO                  | HQ ISAF CE    | 1.0 OFFICE OF THE COMMA | INDER       |                                  |                | CE              |                            |                            | AF COMCOM 0010 |
| 4 | 1                    | 7.1 NATO                  | HQ ISAF CE    | 1.0 OFFICE OF THE COMMA | INDER       |                                  |                | CE              |                            |                            | AF COMCOM 0020 |
| 5 | ſ                    | 7.1 NATO                  | HQ ISAF CE    | 1.0 OFFICE OF THE COMMA | INDER       |                                  |                | CE              |                            |                            | AF COMCOM 0030 |

- User clicks on Home from the top navigation menu
- User clicks on Sort and Filter sub menu option, and then clicks on Filter

| 0         | 1 19 + (2 - ) =     |                                             |                        | and the second second       | NATOOrga                                      | anizationsBillets+3_2 | 6_2012 - Microsoft E | xcel  |             |             |                      |               | 6                             | 0 X     |
|-----------|---------------------|---------------------------------------------|------------------------|-----------------------------|-----------------------------------------------|-----------------------|----------------------|-------|-------------|-------------|----------------------|---------------|-------------------------------|---------|
|           | Home Insert         | Page Layout Formulas Da                     | ata Review View Add-In |                             |                                               |                       |                      |       |             |             |                      |               |                               | 0-0     |
| ſ         | Cut                 | Calibri * 11 * A x                          | ≡ <b>=</b>             | t General *                 | 1                                             | Normal                | Bad                  | Good  | Neutral     | Calculation | 1                    | Σ AutoSum *   | 7 #                           |         |
| Past<br>* | te 🚿 Format Painter | B <i>I</i> <u>U</u> · <u>→</u> · <u>→</u> · | 🗐 🗑 🗑 🛱 🛱 🖬 Merge ö    | Center * \$ * 1/4 , 1/8 .43 | Conditional Format<br>Formatting * as Table * | Check Cell            | Explanatory          | Input | Linked Cell | Note 👳      | Insert Delete Format | 2 Clear * Fil | nt & Find &<br>Rer * Select * |         |
|           | Clipboard G         | Font G                                      | Alignment              | G Number G                  |                                               |                       | S                    | hiles |             |             | Cells                | Edi A         | Sort Smallest to Largest      |         |
| 3         |                     | 17.1 NATO                                   | HQ ISAF CE             | LO OFFICE OF THE COMMANDE   | R                                             |                       |                      |       | CE          |             |                      | z             | 1 Sort Largest to Smallest    | / 0010  |
| 4         |                     | 17.1 NATO                                   | HQ ISAF CE             | LO OFFICE OF THE COMMANDE   | R                                             |                       |                      |       | CE          |             |                      | A             | , Jon Larger to Sublex        | / 0020  |
| 5         |                     | 17.1 NATO                                   | HQ ISAF CE             | LO OFFICE OF THE COMMANDE   | R                                             |                       |                      |       | CE          |             |                      | *             | g custom sort                 | / 0030  |
| 6         |                     | 17.1 NATO                                   | HQ ISAF CE             | LO OFFICE OF THE COMMANDE   | R                                             |                       |                      |       | CE          |             |                      | 1             | i <u>E</u> ilter              | / 0040  |
| 7         |                     | 17.1 NATO                                   | HQ ISAF CE             | LO OFFICE OF THE COMMANDE   | R                                             |                       |                      |       | CE          |             |                      | Y             | k Qiea                        | / 0070  |
| 8         |                     | 17.1 NATO                                   | HQ ISAF CE             | LO OFFICE OF THE COMMANDE   | R                                             |                       |                      |       | CE          |             |                      | 8             | Reapply                       | vi 0010 |

• User clicks on the drop down arrow displayed on the First row of the Column CE/PE Version Number

| 0   | Home Insert                                                                                                    | Pag    | e Layout    | Formula   | Data     |
|-----|----------------------------------------------------------------------------------------------------|--------|-------------|-----------|----------|
|     | A1 +                                                                                                    | 2      | $f_{\rm X}$ | CE/PE Ver | sion Num |
| 1   | A                                                                                                    |        |             | В         |          |
| 1   | CE/PE Version Number                                                                                                    |        | Org Le      | vel 1     |          |
| ż↓  | Sort Smallest to Largest                                                                                                    |        | 2           |           |          |
| Z I | Sort Largest to Smallest                                                                                                    |        |             |           |          |
|     | Sort by Color                                                                                                    |        |             | - F.      |          |
| K   | Clear Filter From "CE/PE Ve                                                                                                    | ersion | Number      |           |          |
|     | Fjiter by Color                                                                                                    |        |             |           |          |
|     | Number <u>Filters</u>                                                                                                    |        |             |           |          |
|     | <ul> <li>2 1.1</li> <li>2 2</li> <li>2 3.2</li> <li>2 3.2</li> <li>2 4</li> <li>2 5</li> <li>2 17.1</li> <li>2 18</li> <li>2 (Blafks)</li> </ul> |        |             |           |          |
|     | OK                                                                                                    |        | Cancel      |           |          |

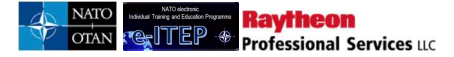

• User un-checks Select All and then checks 17.1 and clicks Ok.

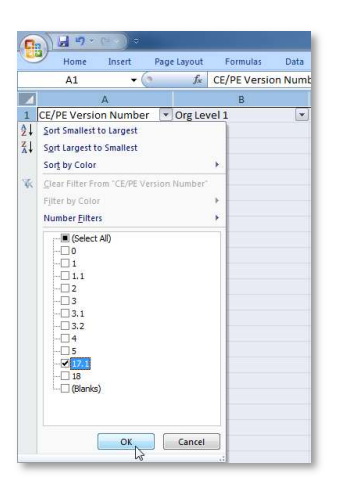

2. The excel spreadsheet now only displays CE/PE Version Number 17.1. Below is the portion of excel spreadsheet.

|       | J 17 - (**)   | \$                                                  |              |           |            |             | NAT        | OOrganizatio | insBillets-3_26_2011 | - Microsoft | Excel       |           |          |   |   |   |   |   |   |   |    |    | - C X |
|-------|---------------|-----------------------------------------------------|--------------|-----------|------------|-------------|------------|--------------|----------------------|-------------|-------------|-----------|----------|---|---|---|---|---|---|---|----|----|-------|
| 9     | Home Inse     | rt Page Layout Formulas Data Review W               | ew Add-Ir    | 15        |            |             |            |              |                      |             |             |           |          |   |   |   |   |   |   |   |    |    | 0 - e |
|       | A1            | ▼ ( fs CE/PE Version Number                         |              |           |            |             |            |              |                      |             |             |           |          |   |   |   |   |   |   |   |    |    |       |
| 4     | A B           | C D E F G                                           | Н            | I.        | J K        | L           | М          | N            | 0                    | P           | Q           | R         | S        | T | U | ٧ | W | Х | Y | Z | AA | AB | AC    |
| 1 CE/ | PE VI Org Lev | * Org Lev * Org Lev * Org Lev * Org Lev * Org Lev * | PE or CI + P | revio Pre | vio Billet | Job Titl    | Rank       | * Nation     | Tour of Mai          | ndat 💌 Des  | irec + ours | ses       |          |   |   |   |   |   | 1 |   |    |    |       |
| 3     | 17.1 NATO     | HQ ISAF C HQ Command 3.0                            | CE           |           | UC CO      | MC(UC CON   | CrCivilian | USA          | 3 months             |             |             |           |          |   |   |   |   |   |   |   |    |    |       |
| 4     | 17.1 NATO     | HQ ISAF C 1.0 OFFICE OF THE COMMANDER               | CE           |           | AF CO      | MCCOMM      | N OF-9     | USA          | 12 months MS         | P-IS-KL STC | -10-2016; 4 | ACP-SD-4  | 031      |   |   |   |   |   |   |   |    |    |       |
| 5     | 17.1 NATO     | HQ ISAF C 1.0 OFFICE OF THE COMMANDER               | CE           |           | AF CO      | MCCAIDE DE  | C. OF-3    | USA          | 6 months MSI         | P-IS-KLT; N | ISP-IS-MRT  | OR MSP-   | IS-IAPDT |   |   |   |   |   |   |   |    |    |       |
| 5     | 17.1 NATO     | HQ ISAF C 1.0 OFFICE OF THE COMMANDER               | CE           |           | AF CO      | MCCMILITAI  | W OF-6     | USA          | 12 months MS         | P-IS-KLT; N | ISP-IS-MRT  | OR MSP-   | IS-IAPDT |   |   |   |   |   |   |   |    |    |       |
| 7     | 17.1 NATO     | HQ ISAF C 1.0 OFFICE OF THE COMMANDER               | CE           |           | AF CO      | MCCMILITAI  | W.OF-4     | USA          | 6 months MSI         | P-IS-MRT C  | R MSP-IS-I  | IAPDT     |          |   |   |   |   |   |   |   |    |    |       |
| 8     | 17.1 NATO     | HQ ISAF C 1.0 OFFICE OF THE COMMANDER               | CE           |           | AF CO      | MCCOMM      | N OR-9     | USA          | 12 months ETE        | ET-50 ETE   | ET-1033; E  | ETE-ET-30 | 95       |   |   |   |   |   |   |   |    |    |       |
| 9     | 17.1 NATO     | HQ ISAF C 1.0 OFFICE OF THE COMMANDER               | CE           |           | LIC CO     | MC(UC CON   | C(Civilian |              | 3 months             | ETE         | -ET-3082    |           |          |   |   |   |   |   |   |   |    |    |       |
| .0    | 17.1 NATO     | HQ ISAF C 1.0 OFFICE 1.1.0 OFFICE OF THE DEPUTY CO  | CE           |           | AF CO      | MDEDEPUTY   | CLOF-8     | GBR          | 12 months MS         | P-IS-KL STC | -10-2016; 4 | ACP-SD-4  | 031      |   |   |   |   |   |   |   |    |    |       |
| 1     | 17.1 NATO     | HQ ISAF C 1.0 OFFICE 1.1.0 OFFICE OF THE DEPUTY CO  | CE           |           | AF CO      | MDEMILITAI  | W OF 4     | GBR          | 6 months MSI         | P IS MRT C  | R MSP IS I  | IAPDT     |          |   |   |   |   |   |   |   |    |    |       |
| .2    | 17.1 NATO     | HQ ISAF C 1.0 OFFICE 1.1.0 OFFICE OF THE DEPUTY CO  | CE           |           | AF CO      | MDEMILITAI  | W.OF-3     | USA          | 6 months MS          | P-IS-MRT C  | IR MSP-IS-I | IAPDT     |          |   |   |   |   |   |   |   |    |    |       |
| 3     | 17.1 NATO     | HQ ISAF C 1.0 OFFICE 1.1.0 OFFICE OF THE DEPUTY CO  | CE           |           | AF CO      | MDI AIDE DI | C.OF-2     | GBR          | 6 months MS          | P-IS-MRT C  | R MSP-IS-I  | IAPDT     |          |   |   |   |   |   |   |   |    |    |       |
| 5     | 17.1 NATO     | HQ ISAF C 1.0 OFFICE 1.1.0 OFFI 1.3.0 INTERNATION   | CE           |           | AF CO      | MIN SPECIA  | A OF-5     | USA          | 12 months MS         | P-IS-KLT; N | ISP-IS-MRT  | FOR MSP-  | IS-IAPDT |   |   |   |   |   |   |   |    |    |       |
| .6    | 17.1 NATO     | HQ ISAF C 1.0 OFFICE 1.1.0 OFFI 1.3.0 INTERNATION   | CE           |           | AF CO      | MIN SPECIA  | A OF-5     | FREE         | 12 months MS         | P-IS-M ACF  | P-SD-4031   |           |          |   |   |   |   |   |   |   |    |    |       |
| .7    | 17.1 NATO     | HQ ISAF C 1.0 OFFICE 1.1.0 OFFI 1.3.0 INTERNATIONA  | CE           |           | AF CO      | MIN SPECIA  | A OF-5     | NOR          | 12 months MSI        | P-IS-M ACF  | -SD-4031    |           |          |   |   |   |   |   |   |   |    |    |       |
| .8    | 17.1 NATO     | HQ ISAF C 1.0 OFFICE 1.1.0 OFFI 1.3.0 INTERNATION   | CE           |           | AF CO      | MIN SPECIA  | A OF-4     | DNK          | 12 months MS         | P-IS-M ACP  | P-SD-4031   |           |          |   |   |   |   |   |   |   |    |    |       |
| 0     | 17.1 NATO     | HQ ISAF C 1.0 OFFICE 1.1.0 OFFI 1.4.0 OFFICE OF THE | CE           |           | AF CO      | MLE SENIOR  | LE OF-5    | USA          | 12 months MSI        | P-IS-KLLGL  | -LG-4034    |           |          |   |   |   |   |   |   |   |    |    |       |
| 1     | 17.1 NATO     | HQ ISAF C 1.0 OFFICE 1.1.0 OFFI 1.4.0 OFFICE OF THE | CE           |           | AF CO      | MLE DEPUTY  | LEOF-4     | USA          | 6 months MS          | P-IS-M LGL  | -LG-4034    |           |          |   |   |   |   |   |   |   |    |    |       |
| 2     | 17.1 NATO     | HQ ISAF C 1.0 OFFICE 1.1.0 OFFI 1.4.0 OFFICE OF THE | CE           |           | AF CO      | MLE LEGAL A | D'OF-4     | GBR          | 12 months MSI        | P-IS-M LGL  | -LG-4034    |           |          |   |   |   |   |   |   |   |    |    |       |
| 3     | 17.1 NATO     | HQ ISAF C 1.0 OFFICE 1.1.0 OFFI 1.4.0 OFFICE OF THE | CE           |           | AF CO      | MLE ASSIST  | N OF-3     | FREE         | 6 months MS          | P-IS-M LGL  | -LG-4034    |           |          |   |   |   |   |   |   |   |    |    |       |
| 25    | 17.1 NATO     | HQ ISAF C 1.0 OFFICE 1.1.0 OFFI 1.5.0 COMDS INITIAT | CE           |           | AF CO      | MCI DIRECT  | OR OF-5    | USA          | 12 months MS         | P-IS-KLACE  | -SD-4031    |           |          |   |   |   |   |   |   |   |    |    |       |
| 26    | 17.1 NATO     | HQ ISAF C 1.0 OFFICE 1.1.0 OFFI 1.5.0 COMDS INITIAT | CE           |           | AF CO      | MCI DEUTY I | DIF OF-4   | USA          | 12 months MS         | P-IS-MRT C  | R MSP-IS-I  | IAPDT     |          |   |   |   |   |   |   |   |    |    |       |
| 27    | 17.1 NATO     | HQ ISAF C 1.0 OFFICE 1.1.0 OFFI 1.5.0 COMDS INITIAT | CE           |           | AF CO      | MCI STAFF ( | OFF OF-4   | USA          | 12 months MS         | P-IS-MRT C  | R MSP-IS-I  | IAPDT     |          |   |   |   |   |   |   |   |    |    |       |
| 28    | 17.1 NATO     | HO ISAF C 1.0 OFFICE 1.1.0 OFFI 1.5.0 COMDS INITIAT | CF           |           | AFCO       | MCI STAFE A | SSOR-7     | USA          | 6 months MS          | P-IS-M FTE  | FT-3082     |           |          |   |   |   |   |   |   |   |    |    |       |

3. User selects the entire spreadsheet displayed in previous, right clicks and selects delete from the drop down menu.

|       | 1 · · · ·        | 5                |                |          |         |       |       |   |           |          | NAT     | OOrganizati | insBillets-3_20 | 2012 - Mie | rosoft Exc | cel         |           |          |             |             | -         |   |   |   |     |    | - C -X |
|-------|------------------|------------------|----------------|----------|---------|-------|-------|---|-----------|----------|---------|-------------|-----------------|------------|------------|-------------|-----------|----------|-------------|-------------|-----------|---|---|---|-----|----|--------|
| 0     | ibri - 11 - A    | 1 \$ * % , 🤿     | Formulas D     | uta Revi | iew Vie | w Ad  | d-ins |   |           |          |         |             |                 |            |            |             |           |          |             |             |           |   |   |   |     |    |        |
| в     | ノ田田・為            | - A - *4 .41 50  | 1              |          |         |       |       |   |           |          |         |             |                 |            |            |             |           |          |             |             |           |   |   |   |     |    |        |
|       | A                | C D              | -              | E.       | G       |       | 1     | 1 |           | 1        | 5.6     | N           | 0               | P          | 0          | p           | c         | Ť        |             | X           | M.        | ¥ | v | 7 | 0.0 | 68 | AC.    |
|       | Cut              |                  | TOS STABILITY  | -        |         | CE    |       |   | AE STREET | DEDUTY   | DIOE-5  | HUM         | 12 month        | AACD.IC.V  | I CML CI   | A 4056- CM  | CM-2057   | DR CMLCM | -2007: IDL- | CD. 2054-1  | A-SC-2050 | K |   | - | ~~~ |    | ~~     |
| 22    | Copy             |                  | OS STABILITY   |          |         | CE    |       |   | AF STRDE  | STAFF    | SS OR-6 | REI         | 6 months        | MSD.IS.N   | ART OR M   | ASP.IS.IAPD | T OR MSP. | 5.4009   | -3002, 310- | JF- JUJ4, J | A-30-3030 |   |   |   |     |    |        |
| 22 10 | Paste            |                  | OS STABILITY   |          |         | CE.   |       |   | AF STRDE  | CONCE    | TIOE-3  | ERA         | 6 months        | MSD.IS.N   | ART OR M   | ASP.IS.IAPD | TOP MSP.  | 5-4009   |             |             |           |   |   |   |     |    |        |
| 22    | Dante Countral   |                  | OS STABILITY   |          |         | CE CE |       |   | AE STREID | CHIEF    | E (OE-4 | LIKE        | 6 months        | MCD.IC.N   | APT OP A   | ACD.IC.IADD | T         | 0 4000   |             |             |           |   |   |   |     |    |        |
|       | Paste gyenam     |                  | OS STABILITY   |          |         | CE CE |       |   | AE STREID | BUINGET  | SIDE 2  | NID         | 6 months        | MCD.IC.A   | APT OP 1   | ACD.IC.IADD |           |          |             |             |           |   |   |   |     |    |        |
|       | Insert           |                  | OS STABILITY   |          |         | CE    |       |   | AE STREID | ELECTRI  | CADE 3  | EDEE        | 6 months        | MACD IS N  | APT OP 1   | ACD IS LADD | T         |          |             |             |           |   |   |   |     |    |        |
| 22    | Delete           |                  | OS STABILITY   |          |         | CE.   |       |   | AE STREID | CIVIL EP | 4G OE-3 | EREE        | 6 months        | MSD.IS.N   | ART OR M   | ASD-IS-IADD | T         |          |             |             |           |   |   |   |     |    |        |
| 22    | Clear Cogtents   |                  | OS STABILITY   |          |         | CE CE |       |   | AE STREID | POADIA   | 0105-2  | NES         | 6 months        | MCD.IC.N   | APT OP A   | ACD.IC.IADD | T         |          |             |             |           |   |   |   |     |    |        |
| 22    | Filter           |                  | TOS STABILITY  |          |         | CE    |       |   | AF STREID | INFRAS   | TR OF 3 | LISA        | 6 months        | MSP.IS.A   | ART OR M   | ASP.IS.IAPD | T         |          |             |             |           |   |   |   |     |    |        |
| 22    | Sgrt             | ,                | OS STABILITY   |          |         | CE    |       |   | AF STREID | TELECO   | MP OF-3 | NES         | 6 months        | MSD.IS.N   | ART OR M   | ASP-IS-IAPD | т         |          |             |             |           |   |   |   |     |    |        |
|       | Insert Comment   |                  | OS STABILITY   |          |         | CE.   |       |   | AE STREID | CHIEFC   | E (OE-3 | GRR         | 6 months        | MCD.IS.N   | ART OR M   | ASD-IS-IADD | T         |          |             |             |           |   |   |   |     |    |        |
|       |                  |                  | TOS STABILITY  |          |         | CE CE |       |   | AE STREID | CUSTOR   | 45 05.2 | NES         | 6 months        | MCD.IC.N   | APT OP A   | ACD.IC.IADD | T         |          |             |             |           |   |   |   |     |    |        |
| 1     | Format Cells     |                  | OS STABILITY   |          |         | CE    |       |   | AF STREID | CUSTON   | AS OF 3 | LISA        | 6 months        | MSP.IS.A   | ART OR M   | ASP.IS.IAPD | T         |          |             |             |           |   |   |   |     |    |        |
| 22    | MCE From Drop-do | own List         | OS STABILITY   |          |         | CE    |       |   | AF STREID | CHIEF    | ELOF-3  | USA         | 6 months        | MSD.IS.N   | ART OR M   | ASP-IS-IAPD | т         |          |             |             |           |   |   |   |     |    |        |
|       | Name a Bange     |                  | OS STABILITY   |          |         | CE.   |       |   | AE STREID | RORDER   | S OF-3  | NES         | 6 months        | MCD.IC.N   | ART OR M   | ASD.IS.IADD | T         |          |             |             |           |   |   |   |     |    |        |
| . 9   | Hyperlink        |                  | OS STABILITY   |          |         | CE    |       |   | AF STREID | BORDER   | IS OF 3 | USA         | 6 months        | MSP-IS-N   | ART OR N   | ASP-IS-IAPD | T         |          |             |             |           |   |   |   |     |    |        |
| 229   | 17.1 NATO        | HO ISAFC 300     | DCOS STABILITY |          |         | CE    |       |   | AF STRAR  | FINANC   | E OE3   | BEI         | 6 months        | MSP.IS.A   | ART OR M   | ASP.IS.IAPD | T         |          |             |             |           |   |   |   |     |    |        |
| 240   | 17.1 NATO        | HO ISAF C 3 0.00 | DCOS STABILITY |          |         | CE    |       |   | AF STRAR  | COMM     | IN OF-3 | NES         | 6 months        | MSD.IS.N   | ART OR M   | ASP-IS-IAPD | т         |          |             |             |           |   |   |   |     |    |        |
| 241   | 17.1 NATO        | HO ISAF C 3.0.01 | DCOS STABILITY |          |         | CE    |       |   | AF STRAR  | CIVIL ET | IG OF-3 | FREE        | 6 months        | MSP-IS-M   | ART OR N   | ASP-IS-IAPD | т         |          |             |             |           |   |   |   |     |    |        |
| 242   | 17.1 NATO        | HO ISAF C 3.0.01 | DCOS STABILITY |          |         | CE    |       |   | AF STRAR  | AGRICU   | IT OF-4 | USA         | 6 months        | MSP-IS-N   | ART OR N   | ASP-IS-IAPD | T         |          |             |             |           |   |   |   |     |    |        |
| 243   | 17.1 NATO        | HQ ISAF C 3.0.0  | DCOS STABILITY |          |         | CE    |       |   | AF STBAR  | RURALI   | DE'OF-3 | NES         | 6 months        | MSP-IS-N   | ART OR N   | ASP-IS-IAPD | T         |          |             |             |           |   |   |   |     |    |        |
| 244   | 17.1 NATO        | HO ISAF C 3.0.01 | DCOS STABILITY |          |         | CE    |       |   | AF STBHR  | MILITAR  | RY OF-5 | ESP         | 12 month        | MSP-IS-N   | ART OR N   | ASP-IS-IAPD | т         |          |             |             |           |   |   |   |     |    |        |
| 245   | 17.1 NATO        | HO ISAF C 3.0.01 | DCOS STABILITY |          |         | CE    |       |   | AF STRHR  | CONCE    | PTLOF-3 | FREE        | 6 months        | MSP-IS-M   | ART OR N   | ASP-IS-IAPD | т         |          |             |             |           |   |   |   |     |    |        |
|       |                  |                  |                |          | _       |       |       |   |           |          |         |             |                 |            |            |             |           |          |             |             |           |   | 1 |   |     |    |        |

- 4. The existing entire Organisation structure (ISAF 17.1) is deactivated (deleted).
- 5. User copies the new 18.0 Org structure from the excel spreadsheet and pastes it in the NATO Organisation/post structure (.CSV) file.

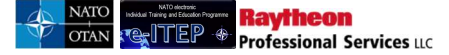

6. After adding the new Organisation structure, user clicks save to save the changes made to NATO Organisation/Post structure (.CSV) file.

### III. Importing the new complete NATO PE/CE HQ Org Structure (.CSV) file

- 3. User visits e-ITEP and logs in.
- 4. User navigates to Admin Tools > Organisations > Import Organisation/Post structure.

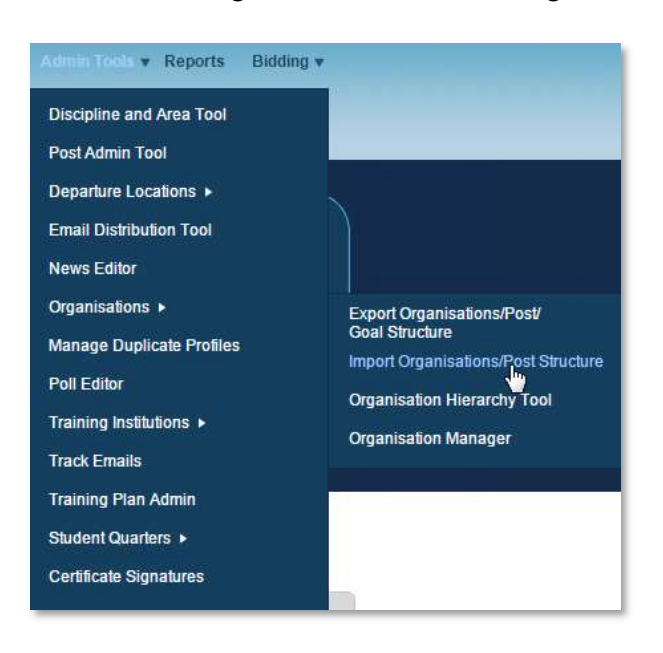

5. User clicks on Browse and navigates to the location of desired .CSV file

| Choose File to Upload               | Statement Suppose                                                                                                    |                                                                                                    |                                                                    | × | that they include that                                                                                                    |
|-------------------------------------|----------------------------------------------------------------------------------------------------|----------------------------------------------------------------------------------------------------|--------------------------------------------------------------------|---|----------------------------------------------------------------------------------------------------|
| Desktop +                           |                                                                                                    |                                                                                                    | Search Desktop                                                     | Q |                                                                                                    |
| Organize 👻 New folder               |                                                                                                    |                                                                                                    | a: • 🗔                                                             | 0 |                                                                                                    |
|                                     | Libraries<br>System Folder<br>System Folder<br>System Folder<br>System Folder<br>Adobe Reader X<br>Shortcut<br>Shortcut<br>Jos KB<br>TrueCypt<br>Stortcut<br>Jos KB<br>December<br>Stortcut<br>Stortcut<br>Sto | Kaur, Gagandeep         System Folder         Network         System Folder         Lotus Notes 8.5         Shortcut         Shortcut         Sinsglt 9         Shortcut         1.97 K8         VinZip         Shortcut         1.02 K8         Fiel Folder         Fiel Folder         PNG image         Ayr KB |                                                                    | E | P       @ Web Sirce         upplication       Testing         Training Reco         itary         upplication         ations/Billets         Steet the desired .csv file for |
| The indigen (\(turn.eu.ray.com) (2) | Internet Explorer                                                                                                    | 6. 92                                                                                                    |                                                                    | - | and the second                                                                                                    |
| File name:                          |                                                                                                    | • A                                                                                                    | All Files (*.*)                                                    | - |                                                                                                    |
|                                     |                                                                                                    |                                                                                                    | Open Cance                                                         |   |                                                                                                    |
|                                     | File tr<br>(*.csv<br>Additi                                                                                                    | o Upload (Click Browse to locate the<br>rfiles only)<br>ional Emails (use semicolon to sep                                                                                                    | e file you wish to upload)<br>Browse<br>parate multiple addresses) | ) |                                                                                                    |

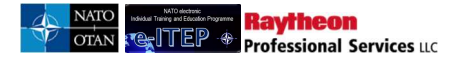

5. User selects the desired .CSV file and clicks on open.

| Choose File to Upload                                                                                                    | Segure Taylow                        |                                                                |                        |                                                 | ×         | Cont Real (real Manual )      |
|----------------------------------------------------------------------------------------------------|--------------------------------------|----------------------------------------------------------------|------------------------|-------------------------------------------------|-----------|-------------------------------|
| Computer > 1099445 (\\RUEFILE.rum.                                                                                                    | eu.ray.com\Userdirs) (H:)            |                                                                | • 4• Search 1099       | 145 (\\RUEFILE.n                                | p         |                               |
| Organize - New folder                                                                                                    |                                      |                                                                |                        | £ • □                                           | 0         |                               |
| Favorites                                                                                                    | Name                                 | Date modified                                                  | Туре                   | Size                                            |           | EP 🙋 Suggested Sites 👻 🙋 W    |
| Desktop                                                                                                    | 7 img-Z060908-0001                   | 3/7/2012 11:30 AM                                              | Adobe Acrobat D        | 1.974 KB                                        |           |                               |
| 🙀 Downloads                                                                                                    | T img-Z060909-0002                   | 3/7/2012 11:30 AM                                              | Adobe Acrobat D        | 957 KB                                          |           | pplication Testing Traini     |
| 💹 Recent Places                                                                                                    | NATOOrganizationsBillets-3_26_2012   | 3/26/2012 12:16 PM                                             | Microsoft Office E     | 772 KB                                          |           |                               |
|                                                                                                    | secpter 2827                         | 3/26/2012 4:20 PM                                              | Microsoft Office E     | 534 KB                                          |           | ser                           |
| ; Libraries                                                                                                    | TrainingGap_633_DesiredEAndITRequire | 3/27/2012 9:52 AM                                              | Microsoft Office E     | 21 KB                                           |           | litary                        |
| Documents                                                                                                    | UAT ISSUES Trackingv1                | 3/15/2012 11:55 AM                                             | Microsoft Office E     | 13 KB                                           |           |                               |
| 👌 Music                                                                                                    |                                      |                                                                |                        |                                                 |           |                               |
| E Pictures                                                                                                    |                                      |                                                                |                        |                                                 |           | the last the second           |
| 📑 Videos                                                                                                    |                                      |                                                                |                        |                                                 |           |                               |
| Computer Computer Co |                                      |                                                                |                        |                                                 |           | ect the desired .csv file for |
| File name: NATOOrganizationsBille                                                                                                    | ts-3_26_2012                         |                                                                | ✓ All Files (*.*)      |                                                 | •         |                               |
|                                                                                                    |                                      |                                                                | Open                   | Cance                                           |           |                               |
|                                                                                                    | File to I<br>(*.csv fi               | Jpload (Click Browse to<br>les only)<br>nal Emails (use semico | locate the file you wi | sh to upload)<br>Browse<br>ple addresses)<br>An | alyze Fil | e [Cancel]                    |

10. User clicks on Analyse file to start file validation.

| Import Organizations/Posts Structure                                                                                                    |  |
|----------------------------------------------------------------------------------------------------|--|
| File to Upload (Click Browse to locate the file you wish to upload)<br>H WATOOrganizationsBillets-3_26_2012 csv Browse<br>(* csv files only)<br>Additional Emails (use semicolon to separate multiple addresses) |  |
| Analyze File Cancel                                                                                                    |  |

11. If the file analysis returns error, user makes necessary changes and saves .CSV file and repeats from Step 9 onwards.

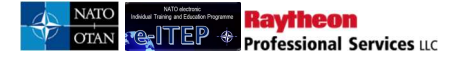

# Import Organizations/Posts Structure

ERROR: PE or CE Billet () doesn't exist - Row: 4

File to Upload (Click Browse to locke the file you wish to upload) Browse

(".csv files only)

Additional Emails (use semicolon to separate multiple addresses)

12. If the file analysis returns no error, then the system displays the analysed summary of the .CSV file. User clicks on *Upload File* to initiate the uploading of selected .CSV file

| Import Organizations/Posts Structure                                                                                                    | • |
|----------------------------------------------------------------------------------------------------|---|
| File to Upload: NATOOrganizationsBillets-3_26_2012.csv                                                                                                    |   |
| Additional Emails:                                                                                                    |   |
| Number of Org Level 1's being added: 0<br>Number of Org Level 2's being added: 0<br>Number of Org Level 3's being added: 0<br>Number of Org Level 3's being added: 0<br>Number of Org Level 5's being added: 0<br>Number of Org Level 6's being added: 0<br>Number of Billets being added: 0<br>Number of Billets being updated: 0 |   |
| Upload File Cancel                                                                                                    |   |

- 13. NATO Organisation Post .CSV file has been successfully uploaded.
- 14. Upon completion of the file uploading process an email is sent to the Admin who imported the CSV file notifying the file import status with log file as an attachment. Click return to go back to Organisation > Import Organisation/Post structure.

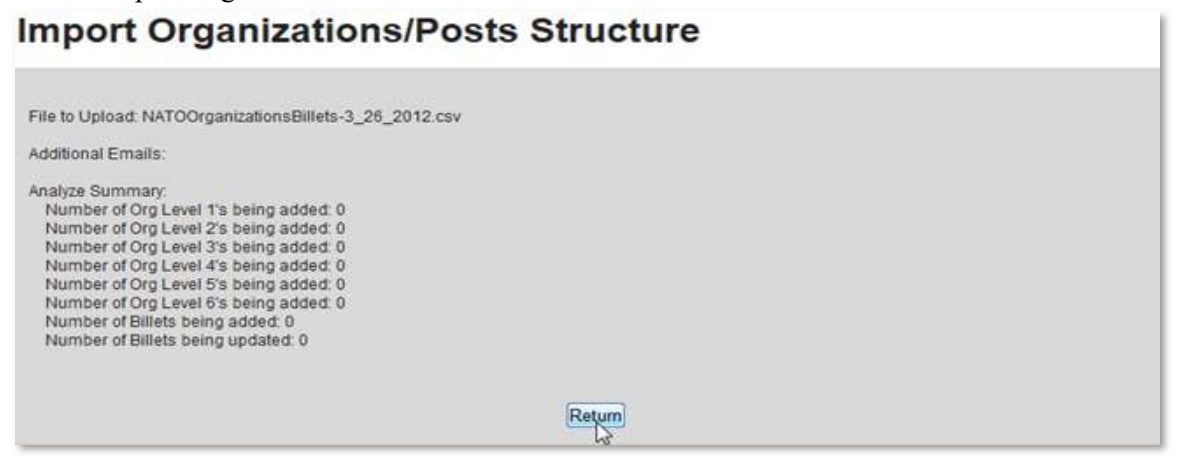

## **18.9** Manage Duplicate Profiles

The Manage Duplicate Profiles tool can be used to locate and manage potential duplicate users in the e-ITEP system. e-ITEP identifies potential duplicate users by looking at the user's first name, last name, login ID, and email address, and matching two of the criteria with other users in the system. If two criteria match, then both users appear in the table as potential duplicate users.

### 18.9.1 Search for potential duplicate users

To find potential duplicate users in the system:

- 1. User visits e-ITEP and logs in.
- 2. User navigates to Admin Tools > Manage Duplicate Profiles

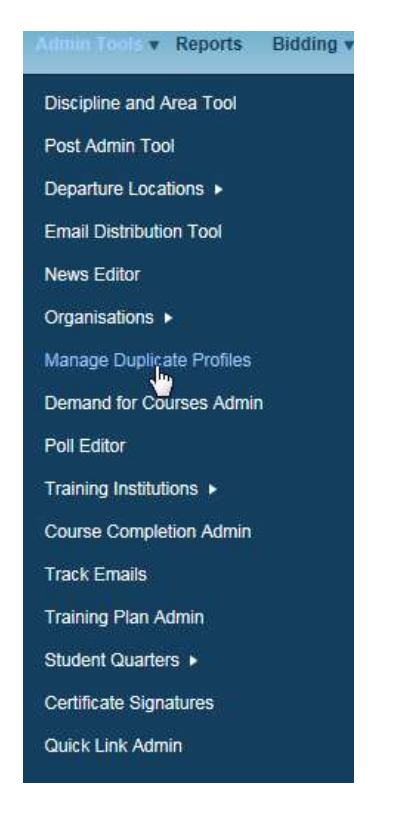

3. The Duplicate User Profiles page is opened. Here, the user can refine the results by searching for specific last names, first names, and email addresses. An example of the table is shown below:

| Manage | Duplic | ate Pr | ofiles |
|--------|--------|--------|--------|
|--------|--------|--------|--------|

| Current Search | hi:<br>Contains % ≪ <u>Remove from search</u><br>♥ CONTAINS ♥ |          |                          |          |                      |                |                |             |                        |
|----------------|---------------------------------------------------------------|----------|--------------------------|----------|----------------------|----------------|----------------|-------------|------------------------|
| APPEND/UPD     | ATE SEARCH RESET                                              |          | Record(s) 1 to 20 of 167 |          |                      |                |                |             |                        |
| Last Name      | First Name                                                    | Login ID | Email                    | Post     | Role                 | Last Logged In | Profile Status | User Source | Action                 |
| acc            | 0001 e-ITEP Administrator                                     | acc0001  | hvernon-nr@raytheon.com  | NON-NATO | e-ITEP Administrator | 19/Jan/2017    | Active         | e-ITEP      | Edit<br>View<br>Delete |
| acc            | 0002 NATO Administrator                                       | acc0002  | hvernon-nr@raytheon.com  | NON-NATO | NATO Administrator   | 19/Jan/2017    | Active         | e-ITEP      | Edit<br>View<br>Delete |

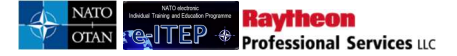

### 18.9.2 View information about a potential duplicate user

To find potential duplicate users in the system:

- 1. User visits e-ITEP and logs in.
- 2. User navigates to Admin Tools > Manage Duplicate Profiles

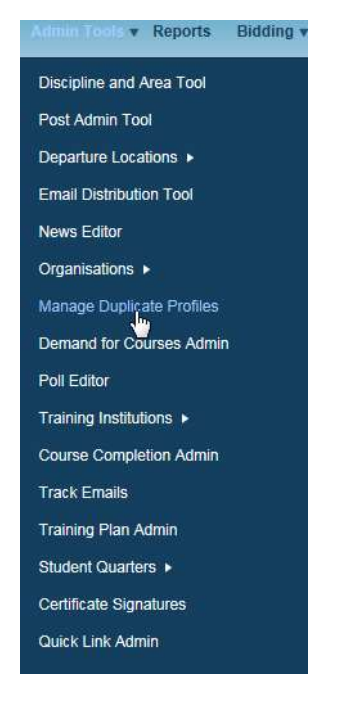

3. The Duplicate User Profiles page is opened. Here, the user can refine the results by searching for specific last names, first names, and email addresses. An example of the table is shown below:

### Manage Duplicate Profiles

| Current Searc<br>Last Name<br>LAST NAME | h:<br>Contains % « <u>Remove from search</u><br>CONTAINS V<br>ATE SEARCH RESET |          |                          |          |                      |                |                |             |                        |
|-----------------------------------------|--------------------------------------------------------------------------------|----------|--------------------------|----------|----------------------|----------------|----------------|-------------|------------------------|
| 12345678                                | 9≥                                                                             |          | Record(s) 1 to 20 of 167 |          |                      |                |                |             |                        |
| Last Name                               | First Name                                                                     | Login ID | Email                    | Post     | Role                 | Last Logged In | Profile Status | User Source | Action                 |
| acc                                     | 0001 e-ITEP Administrator                                                      | acc0001  | hvernon-nr@raytheon.com  | NON-NATO | e-ITEP Administrator | 19/Jan/2017    | Active         | e-ITEP      | Edit<br>View<br>Delete |
| acc                                     | 0002 NATO Administrator                                                        | acc0002  | hvernon-nr@raytheon.com  | NON-NATO | NATO Administrator   | 19/Jan/2017    | Active         | e-ITEP      | Edit<br>View           |

4. To view information about a user, click *View* in the Action column. e-ITEP shows the *View User* page with the user's details. A sample is shown below:

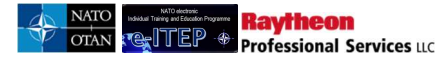

### View User

| S Back to Duplicate User Profiles                                                                                                    |                                                                                                    |
|----------------------------------------------------------------------------------------------------|----------------------------------------------------------------------------------------------------|
| Organisation                                                                                                    | NATO ETEE\NATO COMMAND STRUCTURE                                                                                                    |
| Create Date                                                                                                    | 19/Jan/2017                                                                                                    |
| The primary post field is an auto complete field.<br>For a NATO PE/CE post after selecting your organ<br>respective field.<br>If you are filing a NATO PE/CE post but do not kno<br>options(NATO International Civilian, NATO Military, | isation structure (using organisation field) please type in the first letter of your NATO post code in the<br>ow your NATO post code or are filling a Non-NATO post please type N and select one of the three<br>NON-NATO). |
| Primary Post                                                                                                    | NON-NATO                                                                                                    |
| Secondary Post                                                                                                    |                                                                                                    |
| Third Post                                                                                                    |                                                                                                    |
| Last Name                                                                                                    | acc                                                                                                    |
| First Name                                                                                                    | 0001 e-ITEP Administrator                                                                                                    |
| Rank                                                                                                    | Civilian                                                                                                    |
| Gender                                                                                                    | Female                                                                                                    |
| Date of Birth                                                                                                    | 06/Jan/1990                                                                                                    |

### **18.9.3** Delete a duplicate user

To delete a duplicate user in the system:

- 1. User visits e-ITEP and logs in.
- 2. User navigates to Admin Tools > Manage Duplicate Profiles

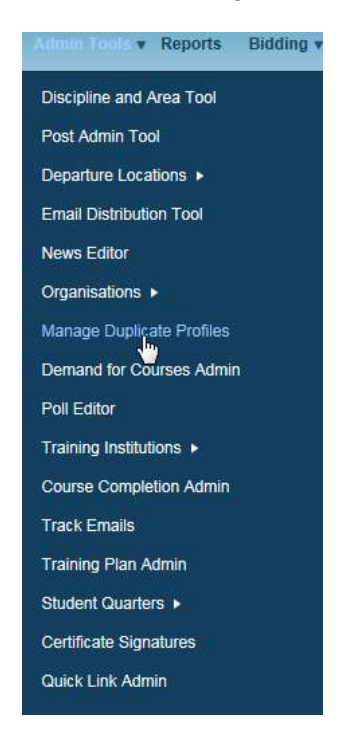

3. The Duplicate User Profiles page is opened. Here, the user can refine the results by searching for specific last names, first names, and email addresses. An example of the table is shown below:

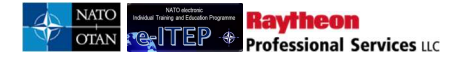

#### Manage Duplicate Profiles

Manage Duplicate Profiles

| Current Searc | :h:<br>Contains % ≪ <u>Remove from search</u> |          |                          |          |                      |                |                |             |                        |
|---------------|-----------------------------------------------|----------|--------------------------|----------|----------------------|----------------|----------------|-------------|------------------------|
| LAST NAME     | CONTAINS V                                    |          |                          |          |                      |                |                |             |                        |
| APPEND/UPD    | ATE SEARCH RESET                              |          |                          |          |                      |                |                |             |                        |
| 12345678      | <u>8</u> 2                                    |          | Record(s) 1 to 20 of 167 |          |                      |                |                |             |                        |
| Last Name     | First Name                                    | Login ID | Email                    | Post     | Role                 | Last Logged In | Profile Status | User Source | Action                 |
| acc           | 0001 e-ITEP Administrator                     | acc0001  | hvernon-nr@raytheon.com  | NON-NATO | e-ITEP Administrator | 19/Jan/2017    | Active         | e-ITEP      | Edit<br>View<br>Delete |
| acc           | 0002 NATO Administrator                       | acc0002  | hvernon-nr@raytheon.com  | NON-NATO | NATO Administrator   | 19/Jan/2017    | Active         | e-ITEP      | Edit                   |

4. To delete a user, click *Delete* in the Action column. e-ITEP prompts the user with a warning showing what will be deleted. A sample is shown below:

#### Current Search: Last Name Conta <- Remove from search LAST NAME V CONTAINS DATE SEARCH RESET 123456789> umber of Profiles to be deleted: 1 or of Fraining Plans to be deleted: 0 er of Applications to be deleted: 0 er of Schedules to be deleted: 1 er of Training Records to be deleted er of Certificates to be deleted: 0 er of Certificates to be deleted: 0 er of Pending Applications to be de First Na Login II Last Logged I Profile St User S ted: ( Edit View Delete ns to be deleted: 0 0002 NATO Administrato acc0003 0/.lan/2017 Active e-ITEP Edit View Delete ure you want to delete the User Profile? e-ITEP acc 0005 ETOC Institutions Manag acc000 9/Jan/2017 Active OK Cancel acc0008 19/Jan/2017 Active e-ITEP

5. To delete the profile, click *Ok*. The profile is deleted, and the user is returned to the *Duplicate User Profiles* page.

## 18.10 Demand for Courses Admin

The Demand for Courses Admin is a tool that allows school managers and administrators to capture demand data which have been received by them from various HQs and Nations. This demand data is then used by the school manager to review their course iterations planning for the following year. The information added using this tool is also reported in the ITEP report and ITEP Annex report for managing and planning purposes of the yearly course offerings.

### **18.10.1** Access the Demand for Courses Admin

The Demand for Courses Admin tool is located in **Admin Tools > Demand for Courses Admin**, and is accessible to school managers and administrators.

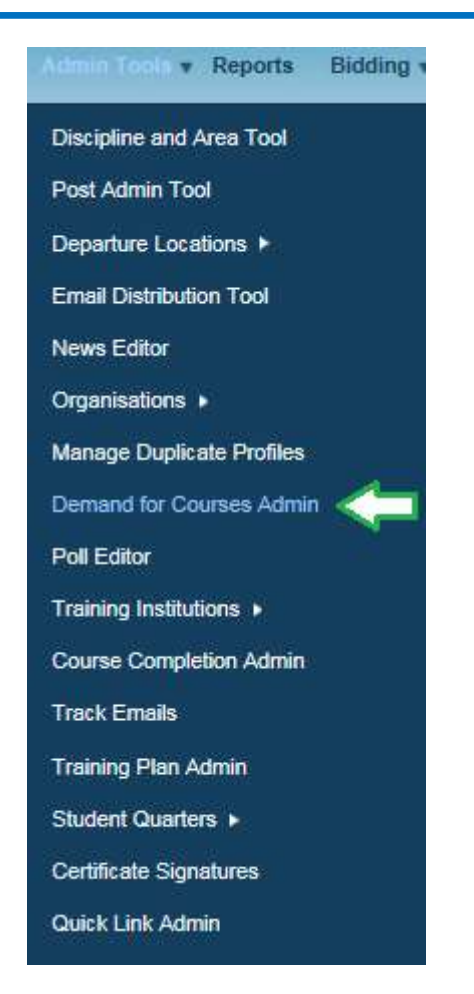

### **18.10.2** The Demand for Courses Admin Page

# **Demand for Courses Admin**

Use this page to capture demand data for ETOC course for a selected year. Select an ETOC course by typing the first three letters of the ETOC course code and selecting the course using the auto complete list. Select the year from the year drop down and click Submit button.

To Add the demand data, select the organisation using the organisation auto complete field, enter number of seats (demand), select the

# **Demand for Courses Admin**

| ETOC Course Code* | Select a course. |
|-------------------|------------------|
| Year*             | 2017 💟           |
| SUBMIT            |                  |
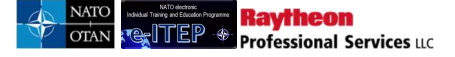

#### 18.10.3 Adding a Course Demand

To add a demand for a course, in the ETOC Course Code field:

1. Enter at least the first three characters of the course code in the box:

## **Demand for Courses Admin**

| ETOC Course Code* | aop<br>AOP-AO-12150 - acc00001                                                                       | × |
|-------------------|----------------------------------------------------------------------------------------------------|---|
| Year*             | AOP-AO-12152 acc00002<br>AOP-AO-12152 acc00004<br>AOP-AO-12153 - acc00005<br>AOP-AO-12154 - acc00005 |   |
| SUBMIT            | AOP-AO-12155 - acc00007<br>AOP-AO-12181 - éßçäöüñåá<br>AOP-AO-12188 - éßçäöüñåá                      |   |

- 2. A drop-down list will appear with a list of courses that matches the characters entered. Select the course from the drop-down list that will have the course demand added.
- 3. Select the year that will be used for the course demand. Once the course and year have been selected, click the 'Submit' button:

## Demand for Courses Admin

| ETOC Course Code* | AOP-AO-12151 - acc00002 |
|-------------------|-------------------------|
| Year*             | 2017 🗹                  |
|                   |                         |

4. The dialog box expands so that course demands can be added:

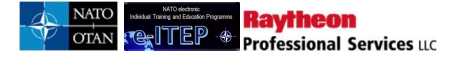

## **Demand for Courses Admin**

|                   | aut [2]   |  |
|-------------------|-----------|--|
| Year*             | 2017      |  |
| APPEND/UPDATE SEA | KCH RESET |  |
| APPEND/UPDATE SEA | RCH RESET |  |

5. In the Organisation box, enter a word/words that are in the organisation who demanded seats for the course. The system will display a drop-down list of matches. From the list, select the organisation that is to be used:

## Demand for Courses Admin

| ETOC Course Code*                                                                                                    | AOP-AO-12151 - acc                                                                                                    | 00002                                                                                                    |                                                                                                    |                  |
|----------------------------------------------------------------------------------------------------|----------------------------------------------------------------------------------------------------|----------------------------------------------------------------------------------------------------|----------------------------------------------------------------------------------------------------|------------------|
| /ear*                                                                                                    | 2017 💌                                                                                                    |                                                                                                    |                                                                                                    |                  |
| APPEND/UPDATE SEAR                                                                                                    | CH RESET                                                                                                    |                                                                                                    |                                                                                                    |                  |
|                                                                                                    |                                                                                                    |                                                                                                    |                                                                                                    |                  |
| Organisation*                                                                                                    |                                                                                                    | No. Of Seats (Demand)*                                                                                               | Iteration ID                                                                                                    | Action           |
| Command                                                                                                    | ×                                                                                                    | 1                                                                                                    | SELECT ITERATION                                                                                                   | Add              |
|                                                                                                    | IONS\ISAF JOINT COMM                                                                                                    | AND 4.0                                                                                                    |                                                                                                    |                  |
| NATO ETEEVNATO MISS                                                                                                    |                                                                                                    |                                                                                                    |                                                                                                    | ~                |
| NATO ETEE\NATO MISS                                                                                                    | IONS\ISAF JOINT COMM                                                                                                    | AND 4.0/ISAF JOINT COMMAND                                                                                           |                                                                                                    | ~                |
| NATO ETEENATO MISS<br>NATO ETEENATO MISS<br>NATO ETEENATO COM                                                                              | IONS\ISAF JOINT COMM/<br>MAND STRUCTURE                                                                                                    | AND 4.0/ISAF JOINT COMMAND                                                                                           |                                                                                                    |                  |
| NATO ETEENATO MISS<br>NATO ETEENATO MISS<br>NATO ETEENATO COM<br>NATO ETEENATO COM                                                         | IONS\ISAF JOINT COMM                                                                                                    | AND 4.0VISAF JOINT COMMAND                                                                                           |                                                                                                    | Î                |
| NATO ETEENATO MISS<br>NATO ETEENATO COM<br>NATO ETEENATO COM<br>NATO ETEENATO COM<br>NATO ETEENATO COM<br>NATO ETEENATO COM                | IONS\ISAF JOINT COMM/<br>MAND STRUCTURE<br>MAND STRUCTURE\SAC <sup>®</sup><br>MAND STRUCTURE\SAC <sup>®</sup><br>WAND STRUCTURE\SAC <sup>®</sup> | AND 4.0VISAF JOINT COMMAND<br>T NON-PE ORGANISATIONS<br>T NON-PE ORGANISATIONSWATION<br>T NON-PE ORGANISATIONSWATION | IAL LIAISON REPRESENTATIVES (NLR)<br>IAL LIAISON REPRESENTATIVES (NLR)VAL                                          | BANIA            |
| NATO ETEENATO MISS<br>NATO ETEENATO MISS<br>NATO ETEENATO COM<br>NATO ETEENATO COM<br>NATO ETEENATO COM<br>NLR<br>NATO ETEENATO COM<br>NLR | IONS\ISAF JOINT COMM<br>MAND STRUCTURE<br>MAND STRUCTURE\SAC<br>MAND STRUCTURE\SAC<br>MAND STRUCTURE\SAC                                         | AND 4.0VISAF JOINT COMMAND<br>T NON-PE ORGANISATIONS<br>T NON-PE ORGANISATIONSWATION<br>T NON-PE ORGANISATIONSWATION | IAL LIAISON REPRESENTATIVES (NLR)<br>IAL LIAISON REPRESENTATIVES (NLR) AL<br>IAL LIAISON REPRESENTATIVES (NLR) IHI | .BANIA<br>JNGARY |

6. Once the organisation has been selected, enter the number of seats and the iteration (if there is an iteration associated with the demand data), and click 'Add' to add the course demand.

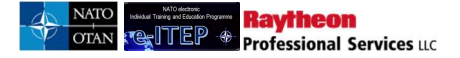

## **Demand for Courses Admin**

| ETOC Course Code* | AOP-AO-12151 - acci | 00002                  |                                |        |
|-------------------|---------------------|------------------------|--------------------------------|--------|
| Year*             | 2017 V<br>RESET     |                        |                                |        |
| Organisation*     |                     | No. Of Seats (Demand)* | Iteration ID                   | Action |
| NATO ETEENATO COM | MAND STRUCTURE      | ť                      | 4554 (01/02/2017 - 01/02/2017) | Add    |

7. After clicking the 'Add' link, the course demand has been added. The system shows a success message, and the course demand is added to the table.

## Demand for Courses Admin

| ETOC Course Code*                                | AOP-AO-12151 - acc | 00002                  |                                |        |
|--------------------------------------------------|--------------------|------------------------|--------------------------------|--------|
| Year* APPEND/UPDATE SEAR Demand for NATO ETEE/NA |                    | IRF successfully added |                                |        |
| Organisation*                                    |                    | No. Of Seats (Demand)* | Iteration ID                   | Action |
| NATO ETEEWATO COM                                | AND STRUCTURE      | 1                      | 4554 (01/02/2017 - 01/02/2017) | Edit   |
| Select an organisation.                          |                    | 1                      |                                | Add    |

Note: If the user enters the no. of seats and clicks on Add then the system associates the demand to NATO ETEE organisation. The Iteration id field is an optional field.

#### **18.10.4 Editing/Deleting the Course Demand**

1. To edit a course demand, click on the 'Edit' button in the Action column next to the course demand:

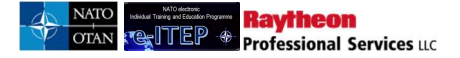

## **Demand for Courses Admin**

| ETOC Course Code*                                                                               | P-AO-12151 - acc00002                                                |                                                |        |
|-------------------------------------------------------------------------------------------------|----------------------------------------------------------------------|------------------------------------------------|--------|
| Year* 20                                                                                        | 17 🔽                                                                 |                                                |        |
|                                                                                                 |                                                                      |                                                |        |
| APPEND/UPDATE SEARCH                                                                            | RESET                                                                |                                                |        |
| APPEND/UPDATE SEARCH                                                                            | MMAND STRUCTURE successfully added                                   |                                                |        |
| APPEND/UPDATE SEARCH<br>Demand for NATO ETEEWATO CO<br>Organisation*                            | MMAND STRUCTURE successfully added No. Of Seats (Demand)*            | Iteration ID                                   | Action |
| APPEND/UPDATE SEARCH<br>Demand for NATO ETEEWATO CO<br>Organisation*<br>NATO ETEEWATO COMMAND S | MMAND STRUCTURE successfully added No. Of Seats (Demand)* TRUCTURE 1 | Iteration ID<br>4554 (01/02/2017 - 01/02/2017) | Action |

2. The user is given three options: Update, Cancel, and Delete

## Demand for Courses Admin

| ETOC Course Code*        | AOP-AO-12151 - act | :00002                 |                                |        |
|--------------------------|--------------------|------------------------|--------------------------------|--------|
| Year*                    | 2017               |                        |                                |        |
| APPEND/UPDATE SEARCH     | RESET              |                        |                                |        |
| Organisation*            |                    | No. Of Seats (Demand)* | Iteration ID                   | Action |
|                          |                    |                        |                                | Update |
| I NATO ETEE/NATO COMMANE | DISTRUCTURE        | 1                      | 4554 (01/02/2017 01/02/2017) N | Consol |

**Update:** saves changes to the course demand after the user has made changes. To use this feature, change the data in any of the columns, then click 'Update' to save.

Cancel: cancels any changes made to the course demand data

Delete: deletes the course demand data

## **18.11** Training Institutions

Training Facilities include all training Institutions offering courses in ETOC.

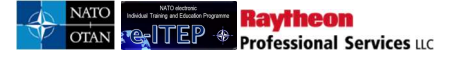

#### **18.11.1** Add a new Training Institution

1. User navigates to Admin Tools > Training Institutions > Add Training Institution.

| Admin Tools v Reports Bidding v   |                             |
|-----------------------------------|-----------------------------|
| Discipline and Area Tool          |                             |
| Post Admin Tool                   |                             |
| Departure Locations >             | ge                          |
| Email Distribution Tool           | ne                          |
| News Editor                       |                             |
| Organisations ►                   |                             |
| Manage Duplicate Profiles         |                             |
| Demand for Courses Admin          |                             |
| Poll Editor                       |                             |
| Training Institutions <b>&gt;</b> | Add Room                    |
| Course Completion Admin           | Add Training Institution    |
| Track Emails                      | Room Search                 |
| Training Plan Admin               | Training Institution Search |
| Student Quarters +                |                             |
| Certificate Signatures            |                             |
| Quick Link Admin                  |                             |

- 2. User completes the Add Training Institution form.
  - a. User picks the correct NATO ETF Institutional Accreditation and respective NATO ETF Institutional Accreditation Expiry date
  - b. User enter relevant remarks in the NATO ETF Institutional Accreditation Remarks field
- 3. User clicks *Submit* to save the new Training Institution.

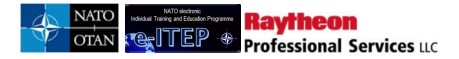

| Training Ctr ID                                                                                                    |                                                                                                    | 0                           |  |
|----------------------------------------------------------------------------------------------------|----------------------------------------------------------------------------------------------------|-----------------------------|--|
| Name *                                                                                                    |                                                                                                    |                             |  |
| Address                                                                                                    |                                                                                                    |                             |  |
| City                                                                                                    |                                                                                                    |                             |  |
| State                                                                                                    |                                                                                                    |                             |  |
|                                                                                                    |                                                                                                    |                             |  |
| Zip Code                                                                                                    |                                                                                                    |                             |  |
| Country                                                                                                    |                                                                                                    | (SELECT ONE)                |  |
| Application Met                                                                                                    | hod *                                                                                                    | External Application Method |  |
| Application Ema                                                                                                    | ail *                                                                                                    |                             |  |
| NATO ETF Instit                                                                                                    | tutional Accreditation *                                                                                                    | NOT ACCREDITED V            |  |
| NATO ETF Instit                                                                                                    | tutional Accreditation Expiry                                                                                                    | 17/Nov/2015                 |  |
|                                                                                                    |                                                                                                    |                             |  |
| NATO ETF Instit                                                                                                    | tutional Accreditation Remarks                                                                                                    |                             |  |
|                                                                                                    |                                                                                                    | Å                           |  |
|                                                                                                    |                                                                                                    |                             |  |
|                                                                                                    | and a set of the second second blands                                                                                                    |                             |  |
| NATO ETF Instit                                                                                                    | utional Document Link                                                                                                    |                             |  |
| NATO ETF Instit                                                                                                    | uutonai Document Link                                                                                                    |                             |  |
| NATO ETF Instit                                                                                                    | uutonai Document Link                                                                                                    | ∠<br>⊖Yes ®No               |  |
| NATO ETF Instit                                                                                                    | unonal Jocument Link                                                                                                    | _γes ⊛No                    |  |
| NATO ETF Instit<br>Use ETF Interfac                                                                                                    | unonal Jocument Link                                                                                                    | ∠<br>∵Yes ®No               |  |
| NATO ETF Instit<br>Use ETF Interfac<br>Room Info                                                                                                    | unonal Jocument Link                                                                                                    | x<br>∵yes ⊕No               |  |
| NATO ETF Instit<br>Use ETF Interfac<br>Room Info<br>Room Number<br>Room Name *                                                                                                    | unonal Jocument Link                                                                                                    | Ves ®No                     |  |
| NATO ETF Instit<br>Use ETF Interfar<br>Room Info<br>Room Number<br>Room Name *<br>Max Seats                                                                                                    | unonal Jocument Link                                                                                                    |                             |  |
| NATO ETF Instit<br>Use ETF Interfar<br>Room Info<br>Room Number<br>Room Name *<br>Max Seats                                                                                                    | ce?+                                                                                                    |                             |  |
| NATO ETF Instit<br>Use ETF Interfar<br>Room Info<br>Room Number<br>Room Name *<br>Max Seats                                                                                                    | unonal Jocument Link                                                                                                    |                             |  |
| NATO ETF Instit<br>Use ETF Interfar<br>Room Number<br>Room Number<br>Room Name *<br>Max Seats<br>Classroom Res                                                                                                    | ce?*                                                                                                    |                             |  |
| NATO ETF Instit<br>Use ETF Interfar<br>Room Info<br>Room Number<br>Room Name *<br>Max Seats<br>Classroom Res<br>Services Provid<br>(Accommodation at the second second                                                                                                    | ource Description Jocuments, and the second second |                             |  |
| NATO ETF Instit<br>Use ETF Interfar<br>Room Info<br>Room Number<br>Room Number<br>Classroom Res<br>Services Provid<br>(Accommodation<br>chronsportation of<br>'hone                                                                                                    | ource Description ed by the Training Institution ons, Social Events, available? Add it here)                                                                                                    |                             |  |
| NATO ETF Instit<br>Use ETF Interfar<br>Room Info<br>Room Number<br>Room Name *<br>Max Seats<br>Classroom Res<br>Classroom Res<br>Services Provid<br>(Accommodalio<br>(Accommodalio<br>(Accommodalio<br>(Accommodalio)<br>Primary<br>Phone                                                                                                    | ee?*  ce?*  ource Description led by the Training Institution ons, Social Events, available? Add it here)  Number                                                                                                    | Lescripton                  |  |
| NATO ETF Instit<br>Use ETF Interfar<br>Room Info<br>Room Number<br>Room Name *<br>Max Seats<br>Classroom Res<br>Services Provid<br>(Accommodatio<br>Irransportation of<br>'hone<br>Primary<br>Phone                                                                                                    | ee?*  ce?*  ource Description led by the Training Institution ons, Social Events, available? Add it here)  Number                                                                                                    | Ves *No                     |  |
| NATO ETF Instit<br>Use ETF Interfar<br>Room Number<br>Room Number<br>Room Name *<br>Max Seats<br>Classroom Ress<br>Services Provid<br>(Accommodatio<br>rransportation a<br>Phone<br>Primary<br>Phone                                                                                                    | ource Description led by the Training Institution ons, Social Events, available? Add It here) Number                                                                                                    | ∴ves @No                    |  |
| NATO ETF Instit<br>Use ETF Interfar<br>Room Number<br>Room Number<br>Room Name *<br>Max Seats<br>Classroom Res<br>Services Provid<br>(Accommodatio<br>Transportation of<br>Primary<br>Phone<br>*<br>Primary<br>Fax                                                                                                    | ce?*  ce?*  ource Description led by the Training Institution ours, Social Events, available? Add it here)  Number  Number                                                                                                    |                             |  |
| NATO ETF Instit<br>Use ETF Interfar<br>Room Info<br>Room Number<br>Room Name *<br>Max Seats<br>Classroom Res<br>Services Provid<br>(Accommodatio<br>Transportation of<br>Phone<br>Primary<br>Phone                                                                                                    | ouroeal bocument Link ce?* ource Description fed by the Training Institution ones, Social Events, available? Add it here) Number Number Number                                                                                                    | Υes €No                     |  |
| NATO ETF Instit<br>Use ETF Interfar<br>Room Number<br>Room Number<br>Room Name *<br>Max Seats<br>Classroom Res-<br>Services Provid<br>Max Seats<br>Services Provid<br>Accommodatio<br>Transportation a<br>*hone<br>Primary<br>Phone<br>ax<br>Primary<br>Fax<br>*                                                                                                    | ouroe Description led by the Training Institution ons, Social Events, available? Add it here) Number Number                                                                                                    | ∴ves €No                    |  |
| NATO ETF Instit<br>Use ETF Interfal<br>Room Number<br>Room Number<br>Room Name *<br>Max Seats<br>Classroom Ress<br>Services Provid<br>(Accommodatio<br>Transportation of<br>Primary<br>Phone<br>e<br>a<br>Primary<br>Fax<br>e<br>mail<br>Primary                                                                                                    | ce?*  ce?*  ce?*  ce?*  ce?*  ce?*  ce?*  cource Description  led by the Training Institution  ins, Social Events,  vaniable? Add it here)  Number  Address                                                                                                    | ■ Pescription               |  |
| NATO ETF Instit<br>Use ETF Interfar<br>Room Number<br>Room Number<br>Room Name *<br>Max Seats<br>Classroom Res<br>Classroom Res<br>Classro | ce?*  ce?*  ource Description  ied by the Training Institution  nss, Social Events,  available? Add it here)  Number  Address                                                                                                    | Ves ©No                     |  |

#### **18.11.2** View and Edit existing Training Institutions

1. User navigates to Admin Tools > Training Institutions > Training Institution Search.

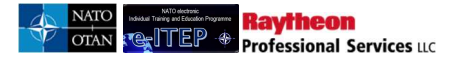

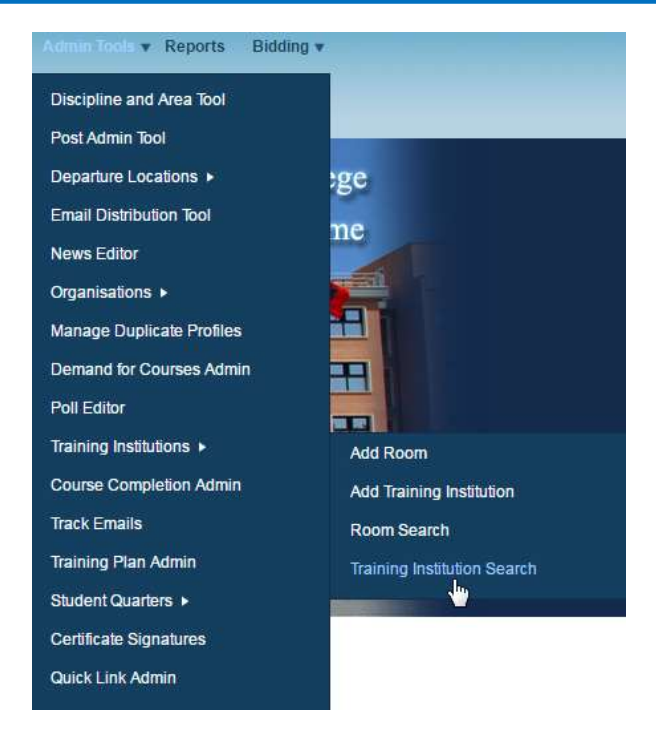

2. User enters the search criteria and clicks *Submit*. The example below will find The NATO Training Centre.

| Training I | nstitution Search |  |
|------------|-------------------|--|
| NAME       |                   |  |
| SUBMIT     | , ALL             |  |

The system returns results based on the search criteria. To view a Training Institution, user clicks the *View* link. To edit a Training Institution, user clicks the *Edit* link. Edit allows you to modify any of the fields entered on the Add New Training Institution form.

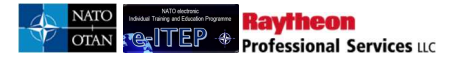

| Training I                          | nstitution \$                      | Search                 |                     |                  |                     |                |                                    |                                   |                  |
|-------------------------------------|------------------------------------|------------------------|---------------------|------------------|---------------------|----------------|------------------------------------|-----------------------------------|------------------|
| Current Search:<br>Name Contain     | s % <- <u>Remove fror</u>          | n search               |                     |                  |                     |                |                                    |                                   |                  |
| NAME                                | CONTAINS                           |                        |                     |                  |                     |                |                                    |                                   |                  |
| Country                             | ALL                                |                        |                     |                  |                     |                |                                    |                                   |                  |
| _                                   |                                    |                        |                     |                  |                     |                |                                    |                                   |                  |
| APPEND/UPDA                         | TE SEARCH RESET                    | 3                      |                     |                  |                     |                |                                    |                                   |                  |
| 1 <u>2345678≥</u>                   |                                    |                        | Record              | (s) 1 to 20 of 1 | 47                  |                |                                    |                                   |                  |
| Name                                | Address                            | City                   | State               | Country          | Primary<br>Phone    | Primary<br>Fax | Primary Email                      | Application Email                 | Actior           |
| Albanian Armed<br>Forces<br>Academy | Rruga e Dibrës                     | Kutia Postare:<br>2423 |                     | Albania          | +355 4 2<br>363 465 |                | Insert mail address here           | MAIL@MAIL.MAIL                    | [View]<br>[Edit] |
| Aus Bildung<br>Centre               |                                    |                        |                     | Germany          |                     |                |                                    | christophstegemann@bundeswehr.org | [View]<br>[Edit] |
| Baltic Defence<br>College           | 12, Riia Street                    | Tartu                  | NIL                 | Estonia          |                     |                |                                    | igors.rajevs@baltdefcol.org       | [View]<br>[Edit] |
| BELGIAN<br>NETHERLANDS              | 3de & 23ste<br>Linieregimentsplein | Oostende               | West-<br>Vlaanderen | Belgium          | +32 244<br>31121    |                | beparteguermin-<br>planning@mil.be | beparteguermin-planning@mil.be    | [View]<br>[Edit] |

#### 18.11.3 Add a new Room

This example will add a new room to the NATO Training Centre.

1. User navigates to Admin > Training Institutions > Add Room.

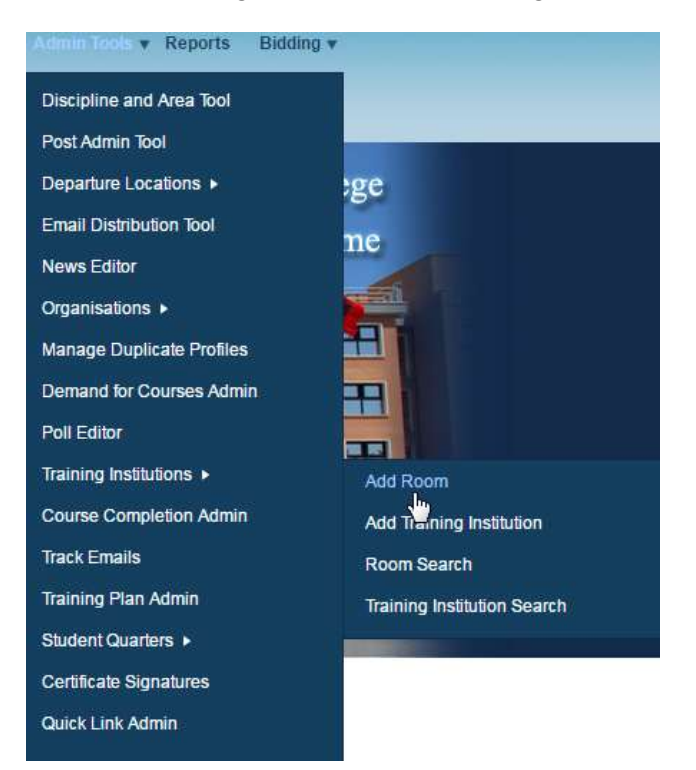

- 2. User completes the Add Room Form.
- 3. User selects a Training Institution from the dropdown list, enters a room number, room name and max seats.
- 4. User clicks *Submit* to save the new room.

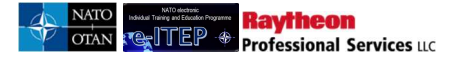

| Room ID                | 0                    |  |  |
|------------------------|----------------------|--|--|
| Training Institution * | NATO TRAINING CENTER |  |  |
| Room Number            | Sample 2nd Room      |  |  |
| Room Name *            | Ocean View           |  |  |
| Max Seats              | 12                   |  |  |

#### 18.11.4 View, Edit, and Delete existing Rooms

1. User navigates to Admin Tools > Training Institutions > Room Search.

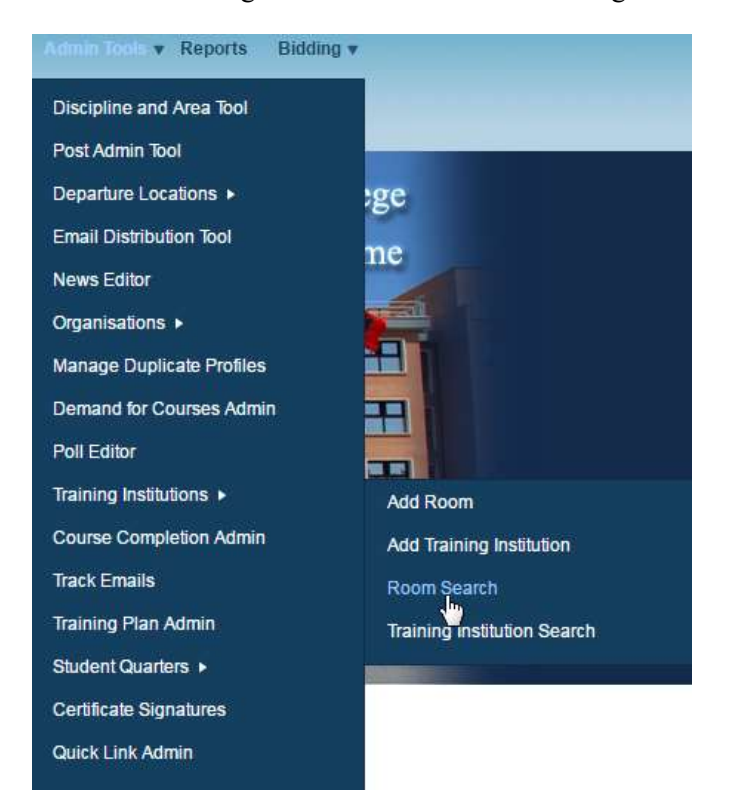

- 2. User enters the search criteria and clicks *Submit*. The example below will find rooms the NATO Training Centre.
- 3. User clicks on Edit link in order to edit room details.

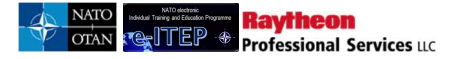

#### Search Room

| Current Search:<br>Location Name Cont<br>LOCATION NAME | ains nato <- <u>Removi</u><br>CONTAINS<br>CH RESET | e from search |                      |        |
|--------------------------------------------------------|----------------------------------------------------|---------------|----------------------|--------|
| Room                                                   | Туре                                               | Seats         | Location             | Action |
| Sunny Room                                             | TC                                                 | 25            | NATO Training Center | [Edit] |
| Ocean View                                             | TC                                                 | 12            | NATO Training Center | E      |

## 18.12 Course Completion Admin

The Course Completion Admin is used to a capture course completions for courses and course iterations. It can add and update course completion records for existing e-ITEP users, and goves the ability to capture course completions for users which does not exist in e-ITEP. As a result of the course completion, system adds a user in the e-ITEP system with a user source ETF transcript. School Managers (e.g. the ETOC Institution Manager, and Administrators (e.g. the e-ITEP Admin, and NATO ETOC Manager) have access to the Course Completion Admin tool.

#### **18.12.1 Permissions**

School managers are only able to add course completions for courses that belong to their training institutions. Administrators do not have this restriction.

#### **18.12.2** Accessing the Course Completion Admin Tool

The Course Completion Admin tool is accessible via Admin Tools (Admin Tools > Course Completion Admin)

#### **18.12.3** Course Completion Data Fields

The Course Completion admin tool allows the user to select the course and iteration for which the user wants to add course completion, the date of the course completion and the number of records that will be added. The table below provides more information about each field:

| Table 18.11.3.1 | : Course | Completion | Data | Fields |
|-----------------|----------|------------|------|--------|
|-----------------|----------|------------|------|--------|

| Field             | Description                                                                              |
|-------------------|------------------------------------------------------------------------------------------|
| ETOC Course Code  | Allows the user to search for active courses by typing in the first 3 or more characters |
|                   | of the course code. For school managers, only courses belonging to their training        |
|                   | institution will be shown. Based on the selection of ETOC Course Code the ETF            |
|                   | Course Code – ID field is automatically populated.                                       |
| ETF Course Code - | Allows the user to search for ETF Course Code – ID combinations for active courses       |
| ID                | by typing into the field and choosing the right combination using the auto-complete.     |
|                   | Based on the selection of ETF Course Code – ID, the ETOC Course Code field is            |
|                   | automatically updated.                                                                   |
|                   |                                                                                          |
| Iteration ID      | Displays the active iterations for the ETOC Course Code that was selected. Based on      |
|                   | the selection of Iteration ID, system automatically populates the ETF Iteration ID –     |
|                   | Code field.                                                                              |

| <b>ETF Iteration ID -</b> | Displays the ETF Iteration ID – Code combinations for active course iterations        |
|---------------------------|---------------------------------------------------------------------------------------|
| Code                      | belonging to selected course. Based on the selection of ETF Iteration ID - Code,      |
|                           | system automatically populates Iteration ID field.                                    |
| Date of Completion        | The date that is to be used for the Course Completion. Unless changed this field will |
|                           | be defaulted to the current date.                                                     |
| No. of Records (Max:      | The number of course completions the user would like to add. This corresponds to      |
| 70)                       | the number of rows that will appear to capture course completions once user clicks    |
|                           | Submit or Append/Update button                                                        |

#### Figure 18.11.3.1: Course Completion Data Selection

## **Course Completion**

| ETOC Course Code*                | Select a course |
|----------------------------------|-----------------|
| ETF Course Code - ID             | Select a course |
| Iteration ID*                    | (SELECT ONE)    |
| ETF Iteration ID - Code          | (SELECT ONE)    |
| Date Of Completion*              | 05/Mar/2018     |
| No. Of Records (Max:70 records)* |                 |
| SUBMIT                           |                 |
|                                  |                 |

#### 18.12.4 User Data Fields for capturing course completions

The user data fields appear after the user has entered all of the course details for capturing course completions. The fields allow the user to enter user information that will be used for capturing the course completion. If data is entered for the e-ITEP Person ID field (minimum 3 characters must be entered), and a match is found, then all of the user-related fields (i.e. all fields except 'Score' and 'Grade') will be filled in automatically.

| Field            | Description                                                                               |
|------------------|-------------------------------------------------------------------------------------------|
| e-ITEP Person ID | Allows the user to search for existing users by typing in minimum 3 characters in the     |
|                  | user's login id. If a matching user is found and selected, then the rest of the user data |
|                  | (i.e. all remaining fields except Score and Grade) is filled in with the user's           |
|                  | information automatically                                                                 |
| First Name       | The First Name of the user                                                                |
| Last Name        | The Last Name of the user                                                                 |
| Gender           | The Gender of the user                                                                    |
| Organisation     | The Organisation of the user                                                              |

#### Table 18.11.4: User Data Fields

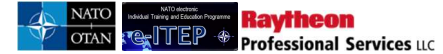

| Rank          | The Rank of the user                                                                |
|---------------|-------------------------------------------------------------------------------------|
| Date Of Birth | The date of birth of the user                                                       |
| Nationality   | The Nationality of the user                                                         |
| Score         | The score to be used for the course completion. This field is limited to integers   |
|               | between 1 and 100.                                                                  |
| Grade         | The grade to be given for the course completion. Options are: Pass, Incomplete, and |
|               | Attended.                                                                           |

#### Figure 18.11.4.1: User Data fields: e-ITEP Person ID - Organisation

| e-ITEP Person ID            | First Name* | Last Name* | Gender* | Organisation*                 |
|-----------------------------|-------------|------------|---------|-------------------------------|
| ug160016 - 0016 User 1 ug16 | 0016 User 1 | ug16       | FEMALE  | NATO ETEE ACADEMIA & INDUSTRY |

#### Figure 18.11.4.2: User Data fields: Rank - Grade

| Rank*        | Date Of Birth* | Nationality* | Score | Grade*       |
|--------------|----------------|--------------|-------|--------------|
|              | 06/Jan/1990    | AFGHANISTAN  |       | (SELECT ONE) |
| (SELECT ONE) |                | (SELECT ONE) |       | (SELECT ONE) |

#### **18.12.5 Entering Course Completions**

- 1. User logs into e-ITEP as either as administrators or as ETOC Institutions Manager
- 2. User navigates to Admin Tools > Course Completions Admin
- 3. On the Course Completion page, user enters data into all fields in the Course Completion Data section (18.12.3) and clicks the 'Submit' button
- 4. The system dispalys course completion data rows equal to the number entered in the 'No. Of Records' fields. In the rows, there are three ways to enter a course completion for a user:

#### Using the e-ITEP Person ID Field:

The user enters 3 or more characters contained in the user's login id, and selects the user from the autocompete list displayed by the system matching the search criteria. Once this user is selected, the system will fill in the remaining user fields automatically except score and grade:

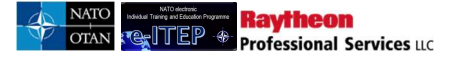

#### Figure 18.11.5.1: Selecting a User from the e-ITEP Person ID field

| -ITEP Person ID               | First Name*                     |
|-------------------------------|---------------------------------|
| ug1                           | ×                               |
| ug160007 - 0007 e-ITEP Insti  | tutions Training Manager 2 ug16 |
| ug160008 - 0008 Institution/N | ational Training Manager ug16   |
| ug160009 - 0009 Instructor ug | 916                             |
| ug160010 - 0010 Help Desk /   | Admin ug16                      |
| ug160011 - 0011 Point Of Co   | ntact ug16                      |
| ug160012 - 0012 MPD POC u     | Jg16                            |
| ug160013 - 0013 National Tra  | aining Manager ug16             |
| ug160014 - 0014 NATO HQ T     | raining Manager ug16            |
| ug160015 - 0015 MPD User u    | Jg16                            |
| ug160016 - 0016 User 1 ug16   | 5                               |
| ug160017 - 0017 User 2 ug16   | 3                               |

#### Figure 18.11.5.2: Auto-populated Fields after User Selection

|        | First Name* | Last Name* | Gender* | Organisation*                 | Rank* | Date Of |
|--------|-------------|------------|---------|-------------------------------|-------|---------|
| 1 ug16 | 0016 User 1 | ug16       | FEMALE  | NATO ETEEVACADEMIA & INDUSTRY |       | 06/Jan/ |
|        |             |            |         |                               |       |         |

#### **Entering User Data Directly:**

The user enters the First Name, Last Name, Gender, Organisation, Rank, Date Of Birth, Nationality, Score and Grade for a user in the system. If the system can find a user match based on the exact match of First Name, Last Name, Date Of Birth, Nationality and Gender then a record for a course completion will be created or updated for the respective user.

#### Adding a New User and A Course Completion:

The user enters the First Name, Last Name, Gender, Organisation, Rank, Date Of Birth, Nationality, Score and Grade for a user in the system. If the user data is unique based on First Name, Last Name, Date Of Birth, Nationality and Gender (and therefore cannot be matched to an existing user), then a new user is created, and a record for a course completion will be created and associated with the new user.

- 5. Optionally, the user enters a score for the course completion. The score must be a whole number between 1 and 100.
- 6. The user selects a grade from the drop down menu.

7. Once all the required fields for all rows have been entered, the user clicks the 'Add Course Completion' button. The system will display a message about the course completions that have been added or updated, users which have been created, or any form errors that the system has encountered.

#### 18.12.6 Adding and Removing Rows (No. Of Records field)

Rows are always added to and removed from the end of the list of user data rows. Rows can be added by entering a larger number in the 'No. Of Records' field and clicking 'Append/Update Search'. The data in the existing rows is maintained, and new, empty rows are added to the table list.

Rows can be removed from the list by entering a smaller number in the 'No. Of Records' field, and clicking 'Append/Update Search'. Rows will be removed from the end of the list. **Note:** Rows are removed regardless of whether or not they contain data. The data in the remaining rows is maintained.

#### 18.12.7 Adding course completion for eLearning course

When user selects an eLearning course using the ETOC Course Code then the system automatically greys out the Iteration ID, ETF Iteration ID – Code as these fields are irrelevant for the eLearning course.

#### 18.12.8 Track Emails

Raytheon

Professional Services uc

*Track Emails* feature gives ability to users with e-ITEP Administrator and ETOC Institutions Manager roles to track emails which are sent out of the e-ITEP system to its users. This feature is accessible through the Admin Tool, which is accessible from the navigation menu. The feature gives ability to search Emails by Date search filter, Subject and To fields of emails.

- 1. User visits e-ITEP and logs in the system.
- 2. User navigates to Admin Tools > Track Emails.

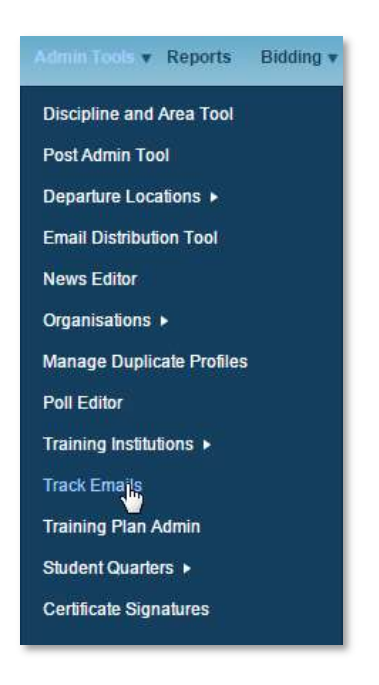

3. User enters the search criteria and clicks *Submit*.

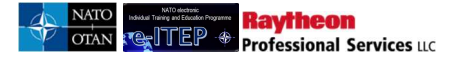

| ng          |                       |                          |                                      |                                      |                                      |
|-------------|-----------------------|--------------------------|--------------------------------------|--------------------------------------|--------------------------------------|
| 27/Apr/2016 | To                    | 26/Jul/2016              | ×                                    |                                      |                                      |
|             | AINS V<br>27/Apr/2016 | AINS V<br>27/Apr/2016 To | AINS V<br>27/Apr/2016 To 26/Jul/2016 | AINS V<br>27/Apr/2016 To 26/Jul/2016 | AINS V<br>27/Apr/2016 To 26/Jul/2016 |

Below is an example view of a search performed on the Track Emails feature, with results set.

| Current Search:<br>Subject Contains % <- <u>Remove from search</u>                                                                                                    |                                                                                                    |     |     |                                                                                                    |
|----------------------------------------------------------------------------------------------------|----------------------------------------------------------------------------------------------------|-----|-----|----------------------------------------------------------------------------------------------------|
|                                                                                                    |                                                                                                    |     |     |                                                                                                    |
| Sent Between 27/Apr/2016                                                                                                    | To 26/Jul/2016                                                                                                    |     |     |                                                                                                    |
|                                                                                                    |                                                                                                    |     |     |                                                                                                    |
| APPEND/UPDATE SEARCH RESET                                                                                                    |                                                                                                    |     |     |                                                                                                    |
| APPEND/UPDATE SEARCH RESET                                                                                                    |                                                                                                    |     |     |                                                                                                    |
| APPEND/UPDATE SEARCH RESET                                                                                                    |                                                                                                    |     |     |                                                                                                    |
| APPEND/UPDATE SEARCH         RESET           123456789101112>>>         Rec                                                                                                    | cord(s) 1 to 20 of 4366                                                                                                    |     |     |                                                                                                    |
| APPEND/UPDATE SEARCH         RESET           123456789101112>>>         Rec           Subject         Rec                                                                                                    | cord(s) 1 to 2D of 4366<br>To                                                                                                    | sCC | BCC | Delivery Date                                                                                                    |
| APPEND/UPDATE SEARCH RESET                                                                                                    | cord(s) 1 to 20 of 4366<br><b>To</b><br>casey.dawley@ncia.nato.int;                                                                                                    | sCC | BCC | Delivery Date<br>25/Jul/2016 13:35                                                                                                    |
| APPEND/UPDATE SEARCH RESET  123456789101112>>>> Rec  Subject e-ITEP Learning: Posts/Org Import Log e-ITEP Account Rejection                                                                                                    | cord(s) 1 to 20 of 4366<br>To<br>casey.dawley@ncia.nato.int;<br>gg@gmail.com                                                                                                    | sCC | BCC | Delivery Date<br>25/Jul/2016 13:35<br>22/Jul/2016 11:56                                                                                                    |
| APPEND/UPDATE SEARCH     RESET       123456789101112≥≫     Rec       Subject     e-ITEP Learning: Posts/Org Import Log       e-ITEP Account Rejection     New User requires authorisation                                                                                                    | cord(s) 1 to 20 of 4366<br>To<br>casey.dawley@ncia.nato.int;<br>gg@gmail.com<br>eitephelp@act.nato.int                                                                                                    | sCC | всс | Delivery Date<br>25/Jul/2016 13:35<br>22/Jul/2016 11:56<br>22/Jul/2016 11:54                                                                                                    |
| APPEND/UPDATE SEARCH       RESET         123456789101112≥≫       Rec         Subject       e-ITEP Learning: Posts/Org Import Log         e-ITEP Account Rejection       New User requires authorisation         e-ITEP Learning: (Error) Posts/Org Import Log                                                                                                    | cord(s) 1 to 20 of 4366 To casey.dawley@ncia.nato.int; gg@gmail.com eitephelp@act.nato.int casey.dawley@ncia.nato.int;                                                                                                    | sCC | BCC | Delivery Date<br>25/Jul/2016 13:35<br>22/Jul/2016 11:56<br>22/Jul/2016 11:54<br>21/Jul/2016 12:57                                                                                     |
| APPEND/UPDATE SEARCH       RESET         1 2 3 4 5 6 7 8 9 10 11 12 ≥ >>       Rec         Subject       E-ITEP Learning: Posts/Org Import Log         e-ITEP Account Rejection       New User requires authorisation         e-ITEP Learning: (Error) Posts/Org Import Log       e-ITEP Learning: (Error) Posts/Org Import Log         e-ITEP Learning: Posts/Org Import Log       e-ITEP Learning: (Error) Posts/Org Import Log                                                                                                    | cord(s) 1 to 20 of 4366<br>To<br>casey.dawley@ncia.nato.int;<br>gg@gmail.com<br>eitephelp@act.nato.int<br>casey.dawley@ncia.nato.int;<br>casey.dawley@ncia.nato.int;                                                                                                    | sCC | BCC | Delivery Date<br>25/Jul/2016 13:35<br>22/Jul/2016 11:56<br>22/Jul/2016 11:54<br>21/Jul/2016 12:57<br>21/Jul/2016 12:51                                                                |
| APPEND/UPDATE SEARCH     RESET       1 2 3 4 5 6 7 8 9 10 11 12 ≥ ≥>     Rest       Subject     e-ITEP Learning: Posts/Org Import Log       e-ITEP Learning: (Error) Posts/Org Import Log       e-ITEP Learning: (Error) Posts/Org Import Log       e-ITEP Learning: (Error) Posts/Org Import Log       e-ITEP Learning: (Error) Posts/Org Import Log       e-ITEP Learning: (Error) Posts/Org Import Log                                                                                                    | cord(s) 1 to 20 of 4366<br>To<br>casey.dawley@ncia.nato.int;<br>gg@gmail.com<br>eitephelp@act.nato.int<br>casey.dawley@ncia.nato.int;<br>casey.dawley@ncia.nato.int;<br>casey.dawley@ncia.nato.int;                                                                                                    | sCC | BCC | Delivery Date<br>25/Jul/2016 13:35<br>22/Jul/2016 11:56<br>22/Jul/2016 11:54<br>21/Jul/2016 12:57<br>21/Jul/2016 12:51<br>21/Jul/2016 12:45                                           |
| APPEND/UPDATE SEARCH       RESET         123456789101112≥≥>       Rest         Subject       Rest         e-ITEP Learning: Posts/Org Import Log       Rest         e-ITEP Learning: (Error) Posts/Org Import Log       Rest         e-ITEP Learning: (Error) Posts/Org Import Log       Rest         e-ITEP Learning: (Error) Posts/Org Import Log       Rest         e-ITEP Learning: (Error) Posts/Org Import Log       Rest         e-ITEP Learning: (Error) Posts/Org Import Log       Rest         e-ITEP Learning: (Error) Posts/Org Import Log       Rest                                                                                 | cord(s) 1 to 20 of 4366<br>To<br>casey.dawley@ncia.nato.int;<br>gg@gmail.com<br>eitephelp@act.nato.int<br>casey.dawley@ncia.nato.int;<br>casey.dawley@ncia.nato.int;<br>casey.dawley@ncia.nato.int;<br>casey.dawley@ncia.nato.int;                                                                                                    | scc | BCC | Delivery Date<br>25/Jul/2016 13:35<br>22/Jul/2016 11:56<br>22/Jul/2016 11:54<br>21/Jul/2016 12:57<br>21/Jul/2016 12:51<br>21/Jul/2016 12:45<br>21/Jul/2016 12:43                      |
| APPEND/UPDATE SEARCH       RESET         123456789101112≥≥>       Rest         Subject       Rest         e-ITEP Learning: Posts/Org Import Log       Rest         e-ITEP Account Rejection       New User requires authorisation         e-ITEP Learning: (Error) Posts/Org Import Log       Rest/Org Import Log         e-ITEP Learning: (Error) Posts/Org Import Log       Rest/Org         e-ITEP Learning: (Error) Posts/Org Import Log       Rest/Org         e-ITEP Learning: (Error) Posts/Org Import Log       Rest/Org         e-ITEP Learning: (Error) Posts/Org Import Log       Rest/Org                                            | cord(s) 1 to 20 of 4366 To casey.dawley@ncia.nato.int; gg@gmail.com eitephelp@act.nato.int casey.dawley@ncia.nato.int; casey.dawley@ncia.nato.int; casey.dawley@ncia.nato. | sCC | BCC | Delivery Date<br>25/Jul/2016 13:35<br>22/Jul/2016 11:56<br>22/Jul/2016 11:54<br>21/Jul/2016 12:57<br>21/Jul/2016 12:51<br>21/Jul/2016 12:43<br>20/Jul/2016 15:00                      |
| APPEND/UPDATE SEARCH       RESET         123456789101112≥≥>       Rec         Subject       E-ITEP Learning: Posts/Org Import Log         e-ITEP Account Rejection       New User requires authorisation         e-ITEP Learning: (Error) Posts/Org Import Log       E-ITEP Learning: (Error) Posts/Org Import Log         e-ITEP Learning: (Error) Posts/Org Import Log       E-ITEP Learning: (Error) Posts/Org Import Log         e-ITEP Learning: (Error) Posts/Org Import Log       E-ITEP Learning: (Error) Posts/Org Import Log         e-ITEP Learning: (Error) Posts/Org Import Log       E-ITEP Learning: (Error) Posts/Org Import Log | cord(s) 1 to 20 of 4366<br>To<br>casey.dawley@ncia.nato.int;<br>gg@gmail.com<br>eitephelp@act.nato.int<br>casey.dawley@ncia.nato.int;<br>casey.dawley@ncia.nato.int;<br>casey.dawley@ncia.nato.int;<br>casey.dawley@ncia.nato.int;<br>casey.dawley@ncia.nato.int;<br>casey.dawley@ncia.nato.int;<br>casey.dawley@ncia.nato.int;                                                                                                    | scc | BCC | Delivery Date<br>25/Jul/2016 13:35<br>22/Jul/2016 11:56<br>22/Jul/2016 11:54<br>21/Jul/2016 12:57<br>21/Jul/2016 12:51<br>21/Jul/2016 12:43<br>20/Jul/2016 15:00<br>20/Jul/2016 14:10 |

## 18.13 Certificate Signatures

*Certificate Signatures* feature gives ability to the users with e-ITEP Administrator role to manage Certificate Signatures. This feature is accessible through Admin Tools, which is accessible from the navigation menu.

#### 18.13.1 Add New Certificate Signature

- 1. User visits e-ITEP and logs in the system.
- 2. User navigates to Admin Tools > Certificate Signatures.

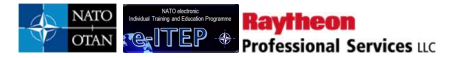

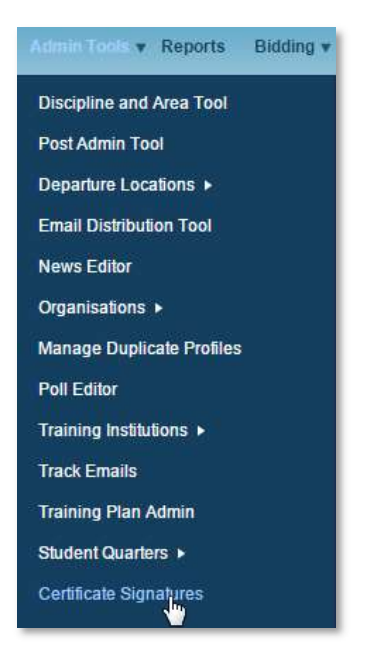

3. User enters the data in the Signature and Title field for the new Certificate Signature and clicks the *Add* link.

|                    | Certificate Signature Ad<br>Click Edit link to edit the signature and its Title. | lmin Tool         |      |
|--------------------|----------------------------------------------------------------------------------|-------------------|------|
|                    |                                                                                  |                   |      |
| Signature          | -                                                                                | Title             |      |
| John Smith         |                                                                                  | Manager           | Edit |
| CDR Frederic TEPPE |                                                                                  | SACT/JFT/JETE/EIT | Edit |
| LTC Duelo          |                                                                                  | instructor        | Edit |
| dfghdh             |                                                                                  | dfhfh             | Edit |
|                    |                                                                                  |                   | Add  |

4. The system displays the updated data and the confirmation message to the user as shown in the screenshot below.

| ignature successfully added. |                      |      |
|------------------------------|----------------------|------|
| Signature                    | Title                |      |
| Third Guy                    | Backup to the Senior | Edit |
| John Smith                   | Manager              | Edit |
| John User                    | Business User        | Edit |
|                              |                      | Add  |

#### **18.13.2** Edit/Inactivate existing Certificate Signatures

- 1. User visits e-ITEP and logs in the system.
- 2. User navigates to Admin Tools > Certificate Signatures.

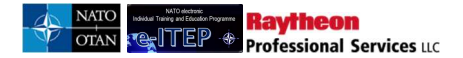

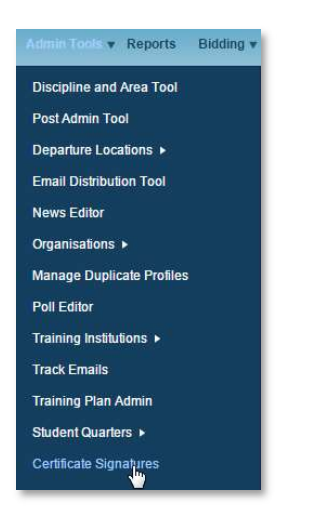

3. User selects the desired Certificate Signature from the list and clicks the *Edit* link.

| lignature  | Title                |             |
|------------|----------------------|-------------|
| Third Guy  | Backup to the Senior | <u>Edit</u> |
| John Smith | Manager              | <u>e</u> ") |
| John User  | Business User        | Edit        |

#### **Editing Certificate Signature details**

4. User makes the desired changes and clicks on *Update* link.

| ignature   | Tītle         |                                           |
|------------|---------------|-------------------------------------------|
| Third Guy  | Senior        | <u>Update</u><br><u>Car</u> imj<br>Delana |
| John Smith | Manager       | Edit                                      |
| John User  | Business User | Edit                                      |

5. User can click the *Cancel* link to cancel the changes made to the Certificate Signature details.

| ignature   | Title                |      |
|------------|----------------------|------|
| Fhird Guy  | Backup to the Senior | Edit |
| John Smith | Manager              | Edit |

#### **Inactivating Certificate Signature**

6. User clicks the Delete link.

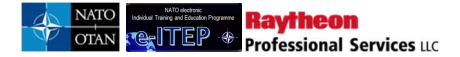

| gnature    | Title                |                            |
|------------|----------------------|----------------------------|
| hird Guy   | Backup to the Senior | Edit                       |
| John Smith | Manager              | Edit                       |
| John User  | Business User        | Update<br>Cancel<br>Delete |

## 18.14 Quick Link Admin

| NATO electronic                                                                                            | Alpha Administrator (REF)<br>NATO International Civilian           | Admin Tools ¥ Reports Bidding ¥ |
|----------------------------------------------------------------------------------------------------|--------------------------------------------------------------------|---------------------------------|
|                                                                                                    |                                                                    | Discipline and Area Tool        |
|                                                                                                    |                                                                    | Post Admin Tool                 |
|                                                                                                    |                                                                    | Email Distribution Tool         |
|                                                                                                    |                                                                    |                                 |
|                                                                                                    |                                                                    | News Editor                     |
|                                                                                                    |                                                                    | Organisations ►                 |
| You are here: Quick Link Documents                                                                         |                                                                    | Manage Duplicate Profiles       |
| Quick Link Documents                                                                                       |                                                                    | APMS Dashboard Admin            |
|                                                                                                    | to all                                                             | Demand for Courses Admin        |
| <ul> <li><u>NATO(NTEF) - NSO - Link to websi</u><br/>Link to website: https://www.natoschool.</li> </ul>   | te 😕<br>nato.int                                                   | Poll Editor                     |
| NATO/NTEE) NCISS Link to web                                                                               | site 2                                                             | Totalia Institution             |
| Link to website: http://www.nciss.nato.in                                                                  | /About/home.htm                                                    | Training institutions ►         |
| NATO(NTEF) - NMIOTC - Link to we                                                                           | ebsite 🏏                                                           | Course Completion Admin         |
| Link to website: http://www.nmiotc.gr/                                                                     |                                                                    | Track Emails                    |
| NATO(NTEF) - NDC - Link to websi                                                                           | te 🗵                                                               | Training Plan Admin             |
| Link to website: http://www.ndc.nato.int/                                                                  | aducation/courses.php?icode=16                                     | Certificate Signatures          |
| NATO(NTEF) - JWC - Link to website http://www.iwc.nato.int/                                                | te 🏏                                                               | Quick Link Admin                |
|                                                                                                    |                                                                    | <b>5</b>                        |
| <ul> <li><u>NATO(NTEF) - JFTC - Link to webs</u><br/>Link to website: http://www.jftc.nato.int/</li> </ul> | ite Z                                                              |                                 |
| • COE List of the COES                                                                                     |                                                                    |                                 |
| Link to website: http://www.act.nato.int/c                                                                 | entres-of-excellence                                               |                                 |
| PTC - Link to a list of the PTCsl 📝                                                                        |                                                                    |                                 |
| Link to website: http://www.act.nato.int/p                                                                 | tecs                                                               |                                 |
| Documents are in Adobe Acrobat PDF fi<br>image to the right to download the free A                         | ormat and require the Adobe Acrobat Reader. Click the dobe reader. | Get ADOBE' READER'              |
| ADMINISTRATE [OFF]                                                                                         |                                                                    |                                 |

This feature allows users with administrator role to edit the Quick Links on the home page which lead to external sites. User clicks on the edit pen symbol displayed besides each of the quick links to edit the same. The screen Edit Item Information open and contains the same details as in the Resource tool.

## **19 Bidding**

Bidding feature allows each HQ and Nation to enter their bids for courses for seats required by them.

Users with Roles NATO HQ Training Manager and National Training Manager have the ability to enter their bids for courses and Users with Roles e-ITEP Administrator, e-ITEP Institution Training Manager have abilities to view, manage submitted bids and assign seats to NATO HQ's and Nations. User with role e-ITEP Administrator is also allowed to administer and change various functions for Bidding for Courses process.

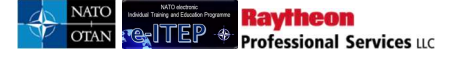

## **19.1 Bidding for Courses**

This feature allows NATO HQ Training Manager and National Training Manager to enter their bids for courses and users with roles e-ITEP Administrator, e-ITEP Institution Training Manager to view, manage submitted bids and assign seats to NATO HQ's and Nations.

Below is the Process Flow Diagram of the Bidding for Courses feature:

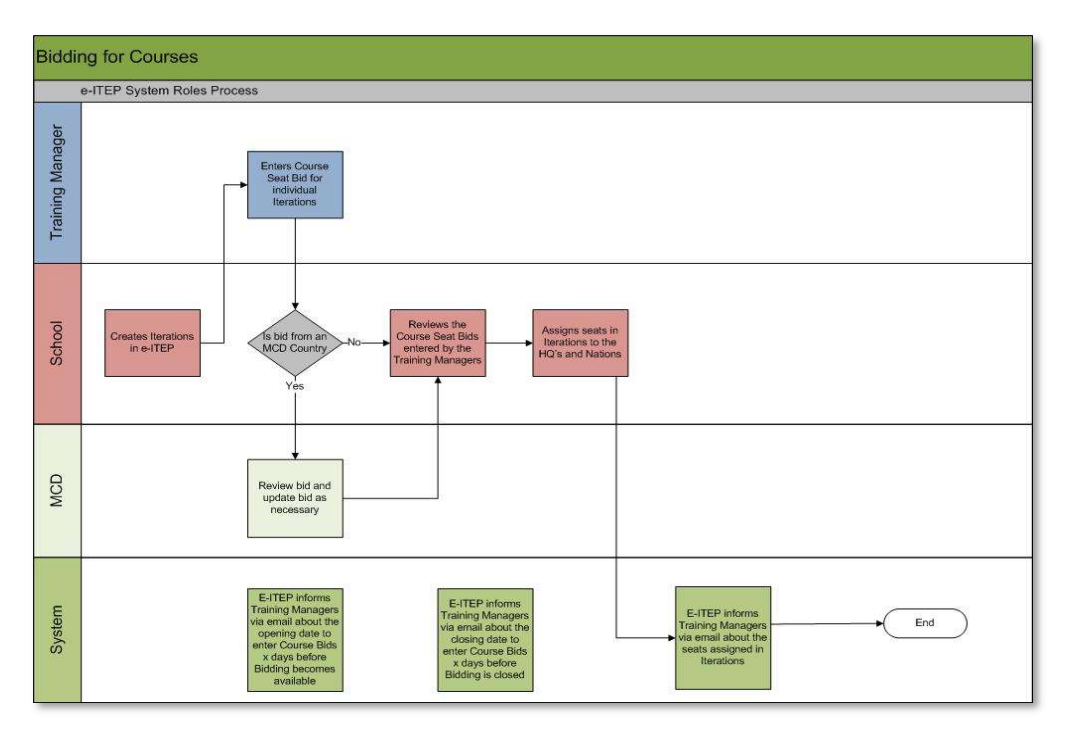

#### **19.1.1** Add/Edit bids for space on courses

#### **19.1.2** National Training Manager

- 1. User with Roles National Training Manager visits e-ITEP and logs in.
- 2. User navigates to Bidding.

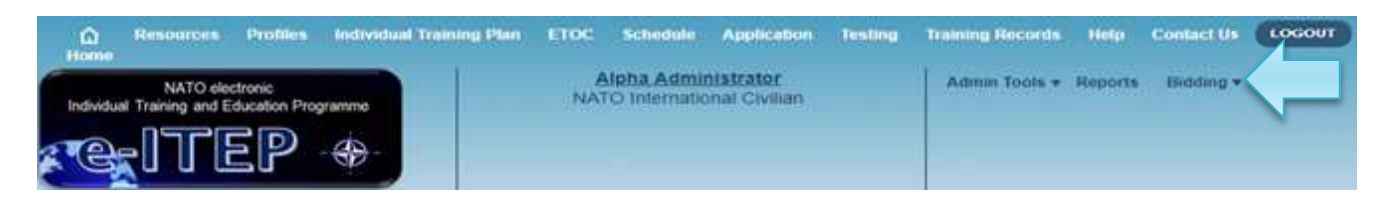

- 3. The Bidding for Courses page loads. <u>Note:</u>
- User only sees the CE posts.
- Nation selection list displays 4 options: Free, NFS, All, Nation (of the User).
- Default option in the Nation selection is the Nation (of the User).
   Below is an example view of the page.

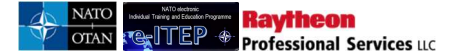

| ()<br>Home | Resources                                                             | Profiles                                                                     | Individual Training Plan                                                                                                    | EIOC                                   | Schedule                                           | Application                                               | Testing                                     | Training Records                                                          | Help                            | Contact Us | LOGOUT |
|------------|-----------------------------------------------------------------------|------------------------------------------------------------------------------|----------------------------------------------------------------------------------------------------|----------------------------------------|----------------------------------------------------|-----------------------------------------------------------|---------------------------------------------|---------------------------------------------------------------------------|---------------------------------|------------|--------|
| Individua  | NATO ele<br>Il Training and E                                         | ctronic<br>iducation Prop                                                    | yramme                                                                                                    | NAT                                    | Alpha Admir<br>FO Internatik                       | nistrator<br>onal Civilian                                |                                             | Admin Tools +                                                             | Reports                         | Bidding ¥  |        |
|            | Bido<br>To enter a t<br>year, and c<br>Iterations" in<br>Enter your s | ling 1<br>oid for seals<br>lick the "App<br>nik in the "Si<br>seat bids in 1 | For Course<br>on a course, select criteria fin<br>end/Update Search* button<br>bat Bid* column.<br>the "PE/CE Post Seat Bids* a | nn the dro<br>Find the c<br>nd the "No | op down select<br>ourse in the lit<br>on PE/CE Pos | lors, ensure tha<br>at that you want<br>t Seat Bids*, ent | t uhe Year s<br>to enter a bi<br>er a comme | elector is set to the<br>d for, and click on the<br>int in the "Comments" | following<br>View<br>field with |            |        |

### **Bidding for Course**

| D BACK           |                 |            |
|------------------|-----------------|------------|
| Headquarter      | ALL             | •          |
| Nation           | ALL             | •          |
| Year             | 2018            | •          |
| Filter by School | NATO - JOINT FO | ORCES CC . |

4. User enters the search criteria to get a list of courses for entering the bids and clicks the *Append/Update Search* button. Below is an example view of the search performed on the Bidding for Courses feature, with result set.

Note:

- If a year is selected in the past, the seat bidding columns 'PE/CE Post Seat Bids' and 'Non PE/CE Post Seat Bids' are read only and cannot be modified. Bidding for courses is only possible for future years.
- The values displayed under Mandatory or Desired Number of Seats Required by Posts columns will not include the demand of courses for PE Posts with a Posting Start date of "NOT FILLED".

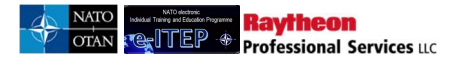

| Bidding                            | for Courses                                                                            |                                                                                   |                                             |                                           |                                                  |
|------------------------------------|----------------------------------------------------------------------------------------|-----------------------------------------------------------------------------------|---------------------------------------------|-------------------------------------------|--------------------------------------------------|
| Back                               |                                                                                        |                                                                                   |                                             |                                           |                                                  |
| Headquarte                         | HQ ISAF CE                                                                             |                                                                                   |                                             |                                           |                                                  |
| Nation                             | AUT                                                                                    |                                                                                   |                                             |                                           |                                                  |
| Year                               | 2013                                                                                   | ×                                                                                 |                                             |                                           |                                                  |
| Courses                            | ALL                                                                                    |                                                                                   |                                             |                                           |                                                  |
| APPEND/U                           | PDATE SEARCH RESET                                                                     | Record(s) 61 to 65 of 65                                                          |                                             |                                           |                                                  |
| Course<br>Code                     | Course Title                                                                           | Training Institution                                                              | Mandatory # of Seats<br>required by Billets | Desired # of Seats<br>required by Billets | Seat Bid                                         |
| CII-CS-<br>2402                    | ISAF CIS System Course                                                                 | NATO Communications and<br>Information Systems School<br>(NCISS)                  | <u>16</u>                                   | 0                                         | View Iterations                                  |
| S5-43                              | Comprehensive<br>Operations Planning<br>Course                                         | NATO School Oberammergau<br>(NSO)                                                 | Not a PE/CE Billets<br>Course               | Not a PE/CE Billets<br>Course             | No iterations available                          |
| CII-CS-<br>3401                    | ISAF CIS Officer Course                                                                | NATO Communications and<br>Information Systems School                             | 22                                          | 2                                         | View terations                                   |
|                                    |                                                                                        | (NCISS)                                                                           |                                             |                                           | view iterations                                  |
| STC-PO-<br>3008                    | NATO Operations<br>Planners' PSYOPS Course                                             | (NCISS)<br>NATO School Oberammergau<br>(NSO)                                      | 0                                           | 3                                         | View Iterations                                  |
| STC-PO-<br>3008<br>ETE-ET-<br>5084 | NATO Operations<br>Planners' PSYOPS Course<br>Command Senior Enlisted<br>Leader Course | (NCISS)<br>NATO School Oberammergau<br>(NSO)<br>NATO School Oberammergau<br>(NSO) | 0<br>1                                      | <u>3</u><br>1                             | View iterations  View iterations View iterations |

5. User clicks on *View Iterations* link under the Seat Bid column to view iterations of the selected course.

| <u>≤123</u> 4   |                                                | Record(s) 61 to 65 of 65                                         |                                             |                                           |                         |
|-----------------|------------------------------------------------|------------------------------------------------------------------|---------------------------------------------|-------------------------------------------|-------------------------|
| Course<br>Code  | Course Title                                   | Training Institution                                             | Mandatory # of Seats<br>required by Billets | Desired # of Seats<br>required by Billets | Seat Bid                |
| CII-CS-<br>2402 | ISAF CIS System Course                         | NATO Communications and<br>Information Systems School<br>(NCISS) | <u>16</u>                                   | 0                                         | View Iterations 🗢       |
| S5-43           | Comprehensive<br>Operations Planning<br>Course | NATO School Oberammergau<br>(NSO)                                | Not a PE/CE Billets<br>Course               | Not a PE/CE Billets<br>Course             | No iterations available |
| CII-CS-<br>3401 | ISAF CIS Officer Course                        | NATO Communications and<br>Information Systems School<br>(NCISS) | <u>22</u>                                   | 2                                         | View Iterations 💿       |
| STC-PO-<br>3008 | NATO Operations<br>Planners' PSYOPS Course     | NATO School Oberammergau<br>(NSO)                                | 0                                           | 3                                         | View Iterations 💿       |
| ETE-ET-<br>5084 | Command Senior Enlisted<br>Leader Course       | NATO School Oberammergau<br>(NSO)                                | 1                                           | 1                                         | No iterations available |
| <u>≤1234</u>    |                                                | Record(s) 61 to 65 of 65                                         |                                             |                                           |                         |

6. User enters the bids (numbers) in *PE/CE Post Seat Bids, Non PE/CE Post Seat Bids* fields for the desired scheduled iteration.

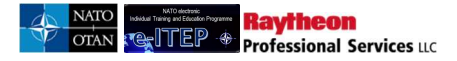

#### **Bidding for Courses**

| Start date | End date                                                         | Training                                                                                                    | Seats                                                                                                    | F CIS System Course"<br>PE/CE Billet Seat Bids                                                                                                    | ID(408)<br>Non PE/CE Billet Seat Bids                                                                                                    | Seat                                                                                                    |
|------------|------------------------------------------------------------------|----------------------------------------------------------------------------------------------------|----------------------------------------------------------------------------------------------------|----------------------------------------------------------------------------------------------------|----------------------------------------------------------------------------------------------------|----------------------------------------------------------------------------------------------------|
| 27/11/2013 | 29/11/2013                                                       | NATO<br>Communications<br>and Information<br>Systems School<br>(NCISS)                                                              | 10                                                                                                    | 5                                                                                                    | 2                                                                                                    | 0                                                                                                    |
| 02/02/2013 | 02/02/2013                                                       | Cairo Regional<br>Centre for<br>Training on<br>Conflict<br>Resolution                                                               | 100                                                                                                    | 0                                                                                                    | 0                                                                                                    | 0                                                                                                    |
|            |                                                                  |                                                                                                    |                                                                                                    |                                                                                                    |                                                                                                    |                                                                                                    |
|            |                                                                  |                                                                                                    |                                                                                                    |                                                                                                    |                                                                                                    |                                                                                                    |
|            |                                                                  |                                                                                                    |                                                                                                    |                                                                                                    |                                                                                                    |                                                                                                    |
|            | Start date<br>and time           27/11/2013           02/02/2013 | Start date<br>and time         End date<br>and time           27/11/2013         29/11/2013           02/02/2013         02/02/2013 | Start date<br>and time     End date<br>mod time     Training<br>Institution       27/11/2013     29/11/2013     NATO<br>Communications<br>and Information<br>(NCISS)       02/02/2013     02/02/2013     Cairo Regional<br>Centre for<br>Training on<br>Conflict<br>Resolution | Start date<br>and timeEnd date<br>and timeTraining<br>stututionSeats<br>Available27/11/201329/11/2013NATO<br>Communications<br>and Information<br>Systems School<br>(NCISS)10<br>communications<br>and Information<br>Systems School<br>Conflict<br>Resolution02/02/201302/02/2013Cairo Regional<br>Conflict<br>Resolution100<br>conflict<br>Resolution | Iterations for Course "ISAF CIS System Course"         Start date<br>and time       End date<br>and time       Training<br>Institution       Seats<br>Available       PE/CE Billet Seat Bids         27/11/2013       29/11/2013       NATO<br>Communications<br>and Information<br>Systems School<br>(NCESS)       10       5         02/02/2013       02/02/2013       Cairo Regional<br>Centre for<br>Training on<br>Conflict<br>Resolution       100       0 | Iterations for Curse "ISAF CIS System Course" ID(408)         Start date<br>and time       Ind date<br>and time       Ining<br>Institution       Seats<br>Available       PE/CE Billet Seat Bids       Non PE/CE Billet Seat Bids         27/11/2013       29/11/2013       NATO       Communications<br>and Information<br>Systems School<br>(MCESS)       10       5       2       2         02/02/2013       02/02/2013       Caire Regional<br>Conflict<br>Resolution       100       0       0       0 |

7. User enters the comment in the *Comment* field and clicks *Submit*.

|                        | in ses                                                         | terations for C                                                                                        | ourse "ISA                                                                                                    | F CIS System Course"                                                                                                    | ID(408)                                                                                                    |                                                                                                    |
|------------------------|----------------------------------------------------------------|----------------------------------------------------------------------------------------------------|----------------------------------------------------------------------------------------------------|----------------------------------------------------------------------------------------------------|----------------------------------------------------------------------------------------------------|----------------------------------------------------------------------------------------------------|
| Start date<br>and time | End date<br>and time                                           | Training<br>Institution                                                                                | Seats<br>Available                                                                                                    | PE/CE Billet Seat Bids                                                                                                    | Non PE/CE Billet Seat Bids                                                                                                    | Seat<br>Bid                                                                                                    |
| 27/11/2013             | 29/11/2013                                                     | NATO<br>Communications<br>and Information<br>Systems School<br>(NCISS)                                 | 10                                                                                                    | 5                                                                                                    | 2                                                                                                    | 0                                                                                                    |
| 02/02/2013             | 02/02/2013                                                     | Cairo Regional<br>Centre for<br>Training on<br>Conflict<br>Resolution                                  | 100                                                                                                    | 0                                                                                                    | 0                                                                                                    | 0                                                                                                    |
|                        |                                                                |                                                                                                    |                                                                                                    |                                                                                                    |                                                                                                    |                                                                                                    |
| equired.               |                                                                |                                                                                                    |                                                                                                    |                                                                                                    |                                                                                                    |                                                                                                    |
|                        | Start date<br>and time<br>27/11/2013<br>02/02/2013<br>equired. | Start date End date<br>and time and time<br>27/11/2013 29/11/2013<br>02/02/2013 02/02/2013<br>equized. | Iterations for Co<br>Start date End date Institution<br>27/11/2013 29/11/2013 NATO<br>Communications<br>and Information<br>Systems School<br>(NCISS)<br>02/02/2013 02/02/2013 Cairo Regional<br>Centre for<br>Training on<br>Conflict<br>Resolution | Iterations for Course "ISA         Start date<br>and time       End date<br>and time       Training<br>Institution       Seats<br>Available         27/11/2013       29/11/2013       NATO<br>Communications<br>and Information<br>(NCISS)       10<br>Communications<br>and Information<br>(NCISS)         02/02/2013       02/02/2013       Cario Regional<br>Centre for<br>Training on<br>Conflict<br>Resolution       100         equized.       End date       End date       End date | Iterations for Course "ISAF CIS System Course"       Start date<br>and time     End date<br>and time     Training<br>Institution     Seats<br>Available     PE/CE Billet Seat Bids       27/11/2013     29/11/2013     NATO<br>Communications<br>and Information<br>Systems School<br>(NCISS)     10     5       02/02/2013     02/02/2013     Calio Regional<br>Centre for<br>Training on<br>Conflict<br>Resolution     100     0 | Specific Courses         Iterations for Course "ISAF CIS System Course" ID(408)         Start date<br>and time       End date<br>and time       Training<br>Institution       Seats<br>Available       PE/CE Billet Seat Bids       Non PE/CE Billet Seat Bids         27711/2013       29/11/2013       NATO<br>Communications<br>and Information<br>Systems School<br>(NOISS)       10       5       2         02/02/2013       02/02/2013       Caro Regional<br>Centre for<br>Training on<br>Communication       100       0       0         equized. |

8. A confirmation message is shown to the user as shown in the screenshot below.

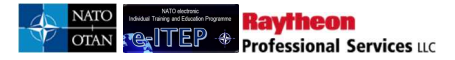

| Biddin<br>Back                  | ig for Co              | ourse<br>Iterati     | ons for Course "ISAF CI                                          | S System Co        | ourse" ID(408)            |                               |             |
|---------------------------------|------------------------|----------------------|------------------------------------------------------------------|--------------------|---------------------------|-------------------------------|-------------|
| Iteration<br>ID                 | Start date<br>and time | End date<br>and time | Training Institution                                             | Seats<br>Available | PE/CE Billet Seat<br>Bids | Non PE/CE Billet<br>Seat Bids | Seat<br>Bid |
| 167                             | 27/11/2013             | 29/11/2013           | NATO Communications and<br>Information Systems School<br>(NCISS) | 10                 | 0                         | 0                             | 0           |
| 212                             | 02/02/2013             | 02/02/2013           | NATO Communications and<br>Information Systems School<br>(NCISS) | 100                | 10                        | 30                            | 0           |
| 688                             | 04/05/2013             | 04/05/2013           | NATO Communications and<br>Information Systems School<br>(NCISS) | 2                  | 0                         | 0                             | 0           |
| omment <sup>*</sup><br>hsi is r | eguired                |                      |                                                                  |                    |                           |                               | SUBMIT      |

9. User clicks on *back* link to go back to search result and repeat steps 4-7 for adding/editing bids for more courses.

#### **19.1.3 NATO HQ Training Manager**

- 1. User with Roles NATO HQ Training Manager visits e-ITEP and logs in.
- 2. User navigates to Bidding.

|    | ()<br>Home | Resources                  | Profiles                 | Individual Training Plan | ELOC | Schedole                 | Application               | testing | Training Records | Help    | Contact Us | LOGOUT | ) |
|----|------------|----------------------------|--------------------------|--------------------------|------|--------------------------|---------------------------|---------|------------------|---------|------------|--------|---|
| 24 | Individua  | NATO ele<br>Training and E | ctronic<br>ducation Prop | ramme<br>                | NAT  | Joha Admi<br>O Internata | nistrator<br>mal Civilian |         | Admin Tools +    | Reports | Bidding •  |        |   |

- 3. The Bidding for Courses page loads. <u>Note:</u>
- User only sees the PE posts of the users HQ.
- Nation selection list displays 4 options: Free, NFS, All
- Default option in the Nation selection is All. Below is an example view of the page.

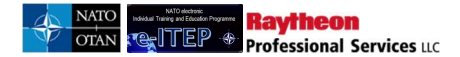

|                                         | Bidding for Course<br>To enter a bid for seats on a course, select criteria from the drop down selectors, ensure that the Year selector is set to the following<br>year, and click the "Appenditybate Search" button. Find the course in the list that you want to enter a boltor, and click on the "Year<br>teations" link in the "Sear Bid" column.<br>Enter your seat bids in the "PEICE Post Seat Bids" and the "Non PEICE Post Seat Bids", enter a comment in the "Comments" field with |  |  |
|-----------------------------------------|----------------------------------------------------------------------------------------------------|--|--|
| Bidding for Course                      |                                                                                                    |  |  |
| S Back                                  |                                                                                                    |  |  |
| Headquarter ALL                         |                                                                                                    |  |  |
| Nation ALL                              |                                                                                                    |  |  |
| Year 2017 💌                             |                                                                                                    |  |  |
| Filter by School NATO - JOINT FORCES CC |                                                                                                    |  |  |
| APPENDIUPDATE SEARCH RESET              |                                                                                                    |  |  |

- 4. User enters the search criteria to get a list of courses for entering the bids and clicks the *Append/Update Search* button. Below is an example view of the search performed on the Bidding for Courses feature, with result set.
  - Note:
    - If a year is selected in the past, the seat bidding columns 'PE/CE Post Seat Bids' and 'Non PE/CE Post Seat Bids' are read only and cannot be modified. Bidding for courses is only possible for future years.
    - The values displayed under Mandatory or Desired Number of Seats Required by Posts columns will not include the demand of courses for PE Posts with a Posting Start date of "NOT FILLED".

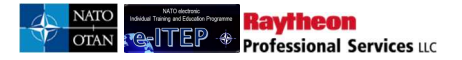

|                                                                                                    | g for Courses                                                                                                    |                                                                                                    |                                                                                             |                                                                                          |                                                                                                    |
|----------------------------------------------------------------------------------------------------|----------------------------------------------------------------------------------------------------|----------------------------------------------------------------------------------------------------|---------------------------------------------------------------------------------------------|------------------------------------------------------------------------------------------|----------------------------------------------------------------------------------------------------|
| Back                                                                                                    |                                                                                                    |                                                                                                    |                                                                                             |                                                                                          |                                                                                                    |
| Headquar                                                                                                    | HQ ISAF CE                                                                                                    |                                                                                                    |                                                                                             |                                                                                          |                                                                                                    |
| Nation                                                                                                    | ALL                                                                                                    |                                                                                                    |                                                                                             |                                                                                          |                                                                                                    |
| Year                                                                                                    | 2013                                                                                                    | ×                                                                                                    |                                                                                             |                                                                                          |                                                                                                    |
| Courses                                                                                                    | ALL                                                                                                    |                                                                                                    |                                                                                             |                                                                                          |                                                                                                    |
|                                                                                                    |                                                                                                    |                                                                                                    |                                                                                             |                                                                                          |                                                                                                    |
| APPEND                                                                                                    | UPDATE SEARCH RESET                                                                                                    |                                                                                                    |                                                                                             |                                                                                          |                                                                                                    |
| APPEND                                                                                                    | NUPDATE SEARCH RESET                                                                                                    | Record(s) 61 to 65 of 65                                                                                                    |                                                                                             |                                                                                          |                                                                                                    |
| APPEND/<br><1234<br>Course<br>Code                                                                                                    | Course Title                                                                                                    | Record(s) 61 to 65 of 65<br>Training Institution                                                                                                    | Mandatory # of Seats<br>required by Billets                                                 | Desired # of Seats<br>required by Billets                                                | Seat Bid                                                                                                    |
| APPEND/<br>≤1234<br>Course<br>Code<br>CII-CS-<br>2402                                                                                                    | Course Title                                                                                                    | Record(s) 61 to 65 of 65<br>Training Institution<br>NATO Communications and<br>Information Systems School<br>(NCISS)                                                                                                    | Mandatory # of Seats<br>required by Billets<br>0                                            | Desired # of Seats<br>required by Billets                                                | Seat Bid<br>View Iterations                                                                                                    |
| APPEND<br>≤1234<br>Course<br>Code<br>CII-CS-<br>2402<br>S5-43                                                                                                    | Course Title<br>ISAF CIS System Course<br>Comprehensive<br>Operations Planning<br>Course                                                                                                    | Record(s) 61 to 65 of 65<br>Training Institution<br>NATO Communications and<br>Information Systems School<br>(NCISS)<br>NATO School Oberammergau<br>(NSO)                                                                                                    | Mandatory # of Seats<br>required by Billets<br>0<br>Not a PE/CE Billets<br>Course           | Desired # of Seats<br>required by Billets<br>0<br>Not a PEICE Bilets<br>Course           | Seat Bid<br>View terations •<br>No iterations available                                                                                 |
| APPENDI           \$1234           Course           Code           Cli-CS-           2402           S5-43           Cli-CS-           3401                                                    | Course Title<br>ISAF CIS System Course<br>Comprehensive<br>Operations Planning<br>Course<br>ISAF CIS Officer Course                                                                                    | Record(s) 61 to 65 of 65 Training Institution NATO Communications and Information Systems School (NCISS) NATO School Oberammergau (NSO) NATO Communications and Information Systems School (NCISS)                                                                 | Mandatory # of Seats<br>required by Billets<br>0<br>Not a PE/CE Billets<br>Course<br>0      | Desired # of Seats<br>required by Billets<br>0<br>Not a PE/CE Bilets<br>Course           | Seat Bid<br>View terations •<br>No iterations available<br>View terations •                                                             |
| APPEND/           \$1234           Course           Code           CAPECAL           Coll-CS-           2402           S5-43           CH-CS-           3401           STC-PO-           3008 | Course Title ISAF CIS System Course Comprehensive Operations Planning Course ISAF CIS Officer Course NATO Operations Planners' PSYOPS Course                                                           | Record(s) 61 to 65 of 65<br>Training Institution<br>NATO Communications and<br>Information Systems School<br>(NCISS)<br>NATO School Oberammergau<br>(NSO)<br>NATO Communications and<br>Information Systems School<br>(NCISS)<br>NATO School Oberammergau<br>(NSO) | Mandatory # of Seats<br>required by Billets<br>0<br>Not a PE/CE Billets<br>Course<br>0      | Desired # of Seats<br>required by Billets<br>0<br>Not a PE/CE Billets<br>Course<br>0     | Seat Bid<br>View kerations<br>No terations available<br>View kerations<br>View kerations                                                |
| APPEND<br>\$1234<br>Course<br>Cdi-CS-<br>2402<br>S5-43<br>Cli-CS-<br>3401<br>STC-PO-<br>3008<br>ETE-ET-<br>5084                                                                               | UPDATE SEARCH RESET COURSE Title ISAF CIS System Course Comprehensive Operations Planning Course ISAF CIS Officer Course NATO Operations Planners' PSYOPS Course Command Senior Enlisted Leader Course | Record(s) 61 to 65 of 65 Training Institution NATO Communications and Information Systems School (NCISS) NATO School Oberammergau (NSO) NATO School Oberammergau (NSO) NATO School Oberammergau (NSO) NATO School Oberammergau (NSO)                               | Mandatory # of Seats<br>required by Billets<br>0<br>Not a PE/CE Billets<br>Course<br>0<br>0 | Desired # of Seats<br>required by Billets<br>0<br>Not a PE/CE Bilets<br>Course<br>0<br>0 | Seat Bid<br>View terations<br>No iterations available<br>View terations<br>View terations<br>View terations<br>View terations available |

5. User clicks on *View Iterations* link under the Seat Bid column to view iterations of the selected course.

| <u>≤123</u> 4   |                                                | Record(s) 61 to 65 of 65                                         |                                             |                                           |                         |
|-----------------|------------------------------------------------|------------------------------------------------------------------|---------------------------------------------|-------------------------------------------|-------------------------|
| Course<br>Code  | Course Title                                   | Training Institution                                             | Mandatory # of Seats<br>required by Billets | Desired # of Seats<br>required by Billets | Seat Bid                |
| CII-CS-<br>2402 | ISAF CIS System Course                         | NATO Communications and<br>Information Systems School<br>(NCISS) | 0                                           | 0                                         | View Iterations         |
| S5-43           | Comprehensive<br>Operations Planning<br>Course | NATO School Oberammergau<br>(NSO)                                | Not a PE/CE Billets<br>Course               | Not a PE/CE Billets<br>Course             | No iterations available |
| CII-CS-<br>3401 | ISAF CIS Officer Course                        | NATO Communications and<br>Information Systems School<br>(NCISS) | Ũ                                           | 0                                         | View Iterations 🕤       |
| STC-PO-<br>3008 | NATO Operations<br>Planners' PSYOPS Course     | NATO School Oberammergau<br>(NSO)                                | 0                                           | 0                                         | View Iterations 🗿       |
| ETE-ET-<br>5084 | Command Senior Enlisted<br>Leader Course       | NATO School Oberammergau<br>(NSO)                                | 0                                           | 0                                         | No iterations available |
| <u>≤123</u> 4   |                                                | Record(s) 61 to 65 of 65                                         |                                             |                                           |                         |

6. User enters the bids (numbers) in *PE/CE Post Seat Bids, Non PE/CE Post Seat Bids* fields for the desired scheduled iteration.

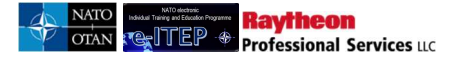

| Biddin<br>Back | g for Co               | urses                       |                                                                        |                                 |                                                |                                       |            |
|----------------|------------------------|-----------------------------|------------------------------------------------------------------------|---------------------------------|------------------------------------------------|---------------------------------------|------------|
| Iteration      | Start date<br>and time | Ite<br>End date<br>and time | Training                                                               | urse "ISA<br>Seats<br>Available | F CIS System Course"<br>PE/CE Billet Seat Bids | ID(408)<br>Non PE/CE Billet Seat Bids | Sea<br>Bid |
| 167            | Nov/27/2013            | Nov/29/2013                 | NATO<br>Communications<br>and Information<br>Systems School<br>(NCISS) | 10                              | 4                                              | 4                                     | 0          |
| 212            | Feb/02/2013            | Feb/02/2013                 | Cairo Regional<br>Centre for<br>Training on<br>Conflict<br>Resolution  | 100                             | 0                                              | 0                                     | 0          |
| Comment*       |                        |                             |                                                                        |                                 |                                                |                                       |            |
|                |                        |                             |                                                                        |                                 |                                                |                                       | SUBMIT     |

7. User enters the comment in the *Comment* field and clicks *Submit*.

| Back            |                        | lte                  | rations for Co                                                         | urse "ISA          | F CIS System Course"   | ID(408)                    |             |
|-----------------|------------------------|----------------------|------------------------------------------------------------------------|--------------------|------------------------|----------------------------|-------------|
| Iteration<br>ID | Start date<br>and time | End date<br>and time | Training<br>Institution                                                | Seats<br>Available | PE/CE Billet Seat Bids | Non PE/CE Billet Seat Bids | Seat<br>Bid |
| 167             | Nov/27/2013            | Nov/29/2013          | NATO<br>Communications<br>and Information<br>Systems School<br>(NCISS) | 10                 | 4                      | 4                          | 0           |
| 212             | Feb/02/2013            | Feb/02/2013          | Cairo Regional<br>Centre for<br>Training on<br>Conflict<br>Resolution  | 100                | 0                      | 0                          | 0           |
| omment*         |                        |                      |                                                                        |                    |                        |                            |             |
| is is e         | ssential               |                      |                                                                        |                    |                        |                            |             |
|                 |                        |                      |                                                                        |                    |                        |                            | SUBMIT      |

8. A confirmation message is shown to the user as shown in the screenshot below.

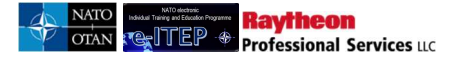

#### **Bidding for Course**

|                 |                        |                      | Your bidding was succ                                            | essfully added.    |                           |                               |             |
|-----------------|------------------------|----------------------|------------------------------------------------------------------|--------------------|---------------------------|-------------------------------|-------------|
| Iteration<br>ID | Start date<br>and time | End date<br>and time | Training Institution                                             | Seats<br>Available | PE/CE Billet Seat<br>Bids | Non PE/CE Billet<br>Seat Bids | Seat<br>Bid |
| 167             | 27/11/2013             | 29/11/2013           | NATO Communications and<br>Information Systems School<br>(NCISS) | 10                 | 0                         | 0                             | 0           |
| 212             | 02/02/2013             | 02/02/2013           | NATO Communications and<br>Information Systems School<br>(NCISS) | 100                | 10                        | 30                            | 0           |
| 688             | 04/05/2013             | 04/05/2013           | NATO Communications and<br>Information Systems School<br>(NCISS) | 2                  | 0                         | 0                             | 0           |
| omment*         |                        |                      |                                                                  |                    |                           |                               |             |
| isi is r        | equired                |                      |                                                                  |                    |                           |                               |             |

9. User clicks on *back* link to go back to search result and repeat steps 4-7 for adding/editing bids for more courses.

#### 19.2 Downloading Bidding for Courses data into an Excel file

- 1. User with Roles e-ITEP Administrator, e-ITEP Institution Training Manager NATO HQ Training Manager and National Training Manager, visits e-ITEP and logs in.
- 2. User navigates to Bidding.

| C Resource | s Profiles                    | Individual Training Plan | ETOC        | Schedule                                  | Application                   | Testing | Training Records | Help    | Contact Us LOGOUT      |
|------------|-------------------------------|--------------------------|-------------|-------------------------------------------|-------------------------------|---------|------------------|---------|------------------------|
| NATO       | electronic<br>d Education Pro | gramme                   | Alph<br>NAT | n <mark>a Adminis</mark><br>TO Internatio | trator (REF)<br>onal Civilian |         | Admin Tools 🔹    | Reports | Bidding                |
|            | GD                            | do                       |             |                                           |                               |         |                  |         | Bidding for Courses    |
|            | کاکا                          | de.                      |             |                                           |                               |         |                  |         | Bidding Administration |

3. Bidding for Courses page loads. Below is an example view of the page.

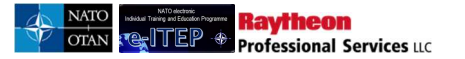

# e-ITEP Administrator User Guide

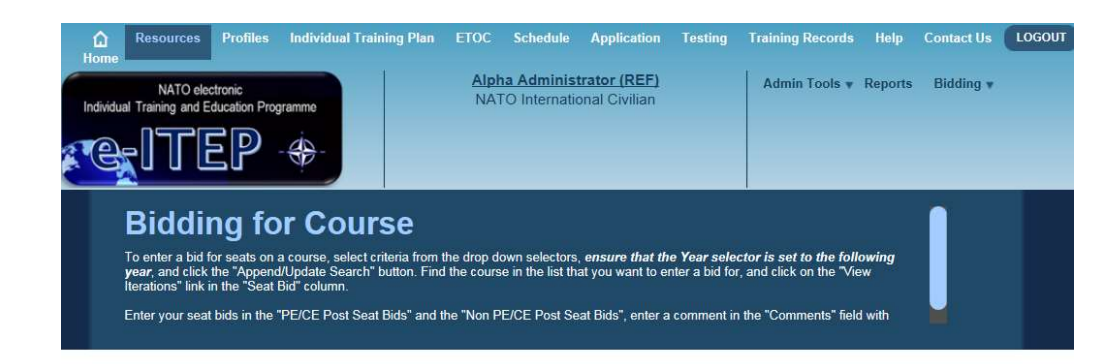

#### **Bidding for Course**

| 5 Back           |                        |
|------------------|------------------------|
| Headquarter      | ALL                    |
| Nation           | ALL                    |
| Year             | 2018                   |
| Filter by School | NATO - JOINT FORCES CC |
| APPEND/UPDATE    | SEARCH RESET           |

4. User enters the search criteria to get a list of courses for entering the bids and clicks the *Append/Update Search* button. Below is an example view of the search performed on the Bidding for Courses feature, with result set.

| Back                                                                                                    |                                                                                                    |                                                                                                    |                                                                                                    |                                                                                                 |                                                                                                    |
|----------------------------------------------------------------------------------------------------|----------------------------------------------------------------------------------------------------|----------------------------------------------------------------------------------------------------|----------------------------------------------------------------------------------------------------|-------------------------------------------------------------------------------------------------|----------------------------------------------------------------------------------------------------|
| Headquart                                                                                                    | er HQ ISAF CE                                                                                                    |                                                                                                    |                                                                                                    |                                                                                                 |                                                                                                    |
| Nation                                                                                                    | AUT                                                                                                    |                                                                                                    |                                                                                                    |                                                                                                 |                                                                                                    |
| Year                                                                                                    | 2013                                                                                                    | ×                                                                                                    |                                                                                                    |                                                                                                 |                                                                                                    |
| Courses                                                                                                    | ALL                                                                                                    | ×                                                                                                    |                                                                                                    |                                                                                                 |                                                                                                    |
|                                                                                                    |                                                                                                    |                                                                                                    |                                                                                                    |                                                                                                 |                                                                                                    |
| APPEND/U                                                                                                    | PDATE SEARCH RESET                                                                                                    |                                                                                                    |                                                                                                    |                                                                                                 |                                                                                                    |
| APPEND/U                                                                                                    | PDATE SEARCH RESET                                                                                                    | Record(s) 61 to 65 of 65                                                                                                    |                                                                                                    |                                                                                                 |                                                                                                    |
| APPEND/U<br><1234<br>Course<br>Code                                                                                                    | Course Title                                                                                                    | Record(s) 61 to 65 of 65<br>Training Institution                                                                                                    | Mandatory # of Seats<br>required by Billets                                                        | Desired # of Seats<br>required by Billets                                                       | Seat Bid                                                                                                    |
| APPENDAU<br>≤1234<br>Course<br>Code<br>CII-CS-<br>2402                                                                                                    | Course Title                                                                                                    | Record(s) 61 to 65 of 65<br>Training Institution<br>NATO Communications and<br>Information Systems School<br>(NCISS)                                                                                                    | Mandatory ≢ of Seats<br>required by Billets<br><u>16</u>                                           | Desired # of Seats<br>required by Billets                                                       | Seat Bid<br>View Iterations                                                                                              |
| APPENDAU           ≤1234           Course           Code           Cli-CS-           2402           S5-43                                                                                                  | Course Title<br>Course Title<br>Comprehensive<br>Operations Planning<br>Course                                                                                                    | Record(s) 61 to 65 of 65 Training Institution NATO Communications and Information Systems School (NCISS) NATO School Oberammergau (NSO)                                                                                              | Mandatory # of Seats<br>required by Billets<br>16<br>Not a PE/CE Billets<br>Course                 | Desired # of Seats<br>required by Billets<br>0<br>Not a PE/CE Billets<br>Course                 | Seat Bid<br>View terations                                                                                               |
| APPENDAU           ≤1234           Course           Code           CILCS-           2402           S5-43           CILCS-           3401                                                                   | Course Title<br>ISAF CIS System Course<br>Comprehensive<br>Operations Planning<br>Course<br>ISAF CIS Officer Course                                                                                                    | Record(s) 61 to 65 of 65 Training Institution NATO Communications and Information Systems School (NCISS) NATO School Oberammergau (NSO) NATO Communications and Information Systems School (NCISS)                                   | Mandatory # of Seats<br>required by Billets<br>15<br>Not a PE/CE Billets<br>Course<br>22           | Desired # of Seats<br>required by Billets<br>0<br>Not a PE/CE Billets<br>Course<br>2            | Seat Bid<br>View terations<br>No ferations available<br>View terations                                                   |
| APPEND/U           ≤1234           Course           Coll-CS-           2402           S5-43           CII-CS-           3401           STC-PO-           3008                                              | Course Title<br>EAF CIS System Course<br>Comprehensive<br>Operations Planning<br>Course<br>EAF CIS Officer Course<br>NATO Operations<br>Planners' PSYOPS Course                                                                     | Record(s) 61 to 65 of 65 Training Institution NATO Communications and Information Systems School (NCISS) NATO School Oberammergau (NSO) NATO School Oberammergau (NSO) NATO School Oberammergau (NSO)                                | Mandatory # of Seats<br>required by Billets<br>16<br>Not a PE/CE Billets<br>Course<br>22<br>0      | Desired # of Seats<br>required by Billets<br>0<br>Not a PE/CE Billets<br>Course<br>2<br>3       | Seat Bid<br>View terations •<br>No ferations available<br>View terations •<br>View terations •                           |
| APPEND/U           ≤1234           Course           Code           CI-CS-           2402           S5-43           CI-CS-           3401           STC-PO-           3008           ETE-ET-           5084 | POATE SEARCH RESET<br>Course Title<br>ISAF CIS System Course<br>Comprehensive<br>Operations Planning<br>Course<br>ISAF CIS Officer Course<br>NATO Operations<br>Planners' PSYOPS Course<br>Command Senior Enlisted<br>Leader Course | Record(s) 61 to 65 of 65 Training Institution NATO Communications and Information Systems School (NCISS) NATO School Oberammergau (NSO) NATO School Oberammergau (NSO) NATO School Oberammergau (NSO) NATO School Oberammergau (NSO) | Mandatory # of Seats<br>required by Billets<br>16<br>Not a PE/CE Billets<br>Course<br>22<br>0<br>1 | Desired # of Seats<br>required by Billets<br>0<br>Not a PE/CE Billets<br>Course.<br>2<br>3<br>1 | Seat Bid<br>View terations •<br>No terations available<br>View terations •<br>View terations •<br>No terations available |

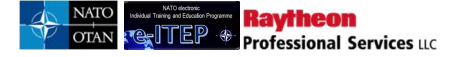

5. User clicks the *Export to Excel* button to export the bidding for courses data for the selected Headquarter, Nation, Year and courses into an excel file.

|                  |                                   | Bidding for Course<br>To enter a bid for seate on a course, select criteria from the drop down selecto<br>year, and cick the "Ageneral/patale Seater" button. Find the course in the list<br>literations" into in the "Seate Bid" column.<br>Enter your seat bids in the "PE/CE Post Seat Bids" and the "Non PE/CE Post Seater Bids" and the "Non PE/CE Post Seater Bids" and the Non PE/CE Post Seater Bids" and the Non PE/CE Post Seater Bids" and the Non PE/CE Post Seater Bids" and the Non PE/CE Post Seater Bids | rs, ensure that the Year selector i<br>that you want to enter a bid for, and<br>Seat Bids", enter a comment in the ' | s set to the following<br>click on the "View<br>'Comments" field with |                                      |          |
|------------------|-----------------------------------|----------------------------------------------------------------------------------------------------|----------------------------------------------------------------------------------------------------|-----------------------------------------------------------------------|--------------------------------------|----------|
|                  |                                   | Exporto                                                                                                    | Excel                                                                                                    |                                                                       |                                      |          |
| Bidding for      | or Course                         |                                                                                                    |                                                                                                    |                                                                       |                                      |          |
| 5 Back           |                                   |                                                                                                    |                                                                                                    |                                                                       |                                      |          |
| Headquarter      | ALL                               |                                                                                                    |                                                                                                    |                                                                       |                                      |          |
| Nation           | ALL                               |                                                                                                    |                                                                                                    |                                                                       |                                      |          |
| Year             | 2017                              |                                                                                                    |                                                                                                    |                                                                       |                                      |          |
| Filter by School | NATO - JOINT FORCES CC            |                                                                                                    |                                                                                                    |                                                                       |                                      |          |
|                  | E SEARCH RESET                    |                                                                                                    |                                                                                                    |                                                                       |                                      |          |
|                  |                                   | Record(s)                                                                                                    | 1 to 12                                                                                                    |                                                                       |                                      |          |
| Course Code      | Course Title                      | Training Institution                                                                                                    | Nation or Headquarter                                                                                                | Mandatory # of Seats required by Posts                                | Desired # of Seats required by Posts | Seat Bid |
| INT-AS-3826      | JOICC BASIC USER DATABASE MANAGER | NATO - Joint Forces Command Brunssum In theater                                                                                                    |                                                                                                    | 0                                                                     | 14                                   | 0 0      |
| INT-AS-3827      | LINK ANALYSIS TRAINING            | NATO - Joint Forces Command Brunssum In theater                                                                                                    |                                                                                                    | 0                                                                     | <u>16</u>                            | 0 0      |
| INT-AS-3828      | ASAS TRAINING COURSE              | NATO - Joint Forces Command Brunssum In theater                                                                                                    |                                                                                                    | 0                                                                     | 14                                   | 0 🖸      |

6. A pop-up window appears displaying options to Save/Open the Bidding.xls file.

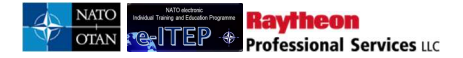

## **Bidding for Course**

To enter a bid for seats on a course, select criteria from the drop down selectors, ensure that the Year selector is set to the following year, and click the "Append/Update Search" button. Find the course in the list that you want to enter a bid for, and click on the "View Iterations" link in the "Seat Bid" column.

Enter your seat bids in the "PE/CE Post Seat Bids" and the "Non PE/CE Post Seat Bids", enter a comment in the "Comments" field with

Export to Excel

## **Bidding for Course**

| APPEN<br>Course<br>Code | Course     | Title           | Reco | rd(s) 1 to 12<br>Nation or<br>Headquarter | Mandatory # of<br>Seats required by<br>Posts | Desired # of<br>Seats required<br>by Posts | Se<br>Bi |
|-------------------------|------------|-----------------|------|-------------------------------------------|----------------------------------------------|--------------------------------------------|----------|
| APPEN                   |            |                 | Reco | rd(s) 1 to 12                             |                                              |                                            |          |
| -                       | D/UPDATE S | EARCH           | 3    |                                           |                                              |                                            |          |
| Filter by               | School     | NATO - JOINT FC |      |                                           |                                              |                                            |          |
| Year                    | (          | 2017            |      |                                           |                                              |                                            |          |
| Nation                  | (          | ALL             |      |                                           |                                              |                                            |          |
| Headqu                  | arter      | ALL             |      |                                           |                                              |                                            |          |
|                         |            |                 |      |                                           |                                              |                                            |          |

7. User saves the Bidding.xls file at the desired location on the computer.

## 19.3 Assigning Seats to Allocating HQ's and Nations

User with e-ITEP Administrator, e-ITEP Institutions Training Manger Roles have the ability to assign seats to Allocating HQ's and Nations

- 1. User visits e-ITEP and logs in the system.
- 2. User navigates to Bidding > Bidding for Courses.

<

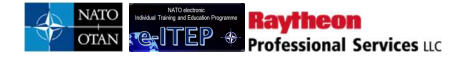

l

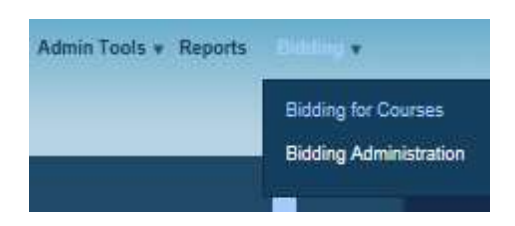

3. Bidding for Courses page loads, user selects the desired headquarter, Nation, Year, Filter by School fields and clicks the *Append/Update Search* button. Below is an example view of the search performed on Bidding for Courses feature with result set.

| B | id | di | ng | for | Cou | irse |  |
|---|----|----|----|-----|-----|------|--|
|   |    |    |    |     |     |      |  |

| Back            |                                                              |                                                                  |                          |                                                |                                              |             |
|-----------------|--------------------------------------------------------------|------------------------------------------------------------------|--------------------------|------------------------------------------------|----------------------------------------------|-------------|
| Headqua         | rter HQ ISAF 18.0                                            |                                                                  |                          |                                                |                                              |             |
| Nation          | ALL                                                          |                                                                  |                          |                                                |                                              |             |
| Year            | 2014                                                         |                                                                  |                          |                                                |                                              |             |
| Filter by       | School NATO COMMUNICA                                        |                                                                  |                          |                                                |                                              |             |
| APPEND          | UPDATE SEARCH RESET                                          |                                                                  |                          |                                                |                                              |             |
| 1 <u>234</u> ≥  |                                                              | Record(s) 1 to 20 of 77                                          |                          |                                                |                                              |             |
| Course<br>Code  | Course Title                                                 | Training Institution                                             | Nation or<br>Headquarter | Mandatory # of<br>Seats required by<br>Billets | Desired # of<br>Seats required<br>by Billets | Seat<br>Bid |
| CII-CS-<br>2402 | ISAF CIS System Course                                       | NATO Communications and<br>Information Systems School<br>(NCISS) | HQ ISAF 18.0             | 24                                             | 0                                            | 5 🖸         |
| CII-CS-<br>3401 | ISAF CIS Officer Course                                      | NATO Communications and<br>Information Systems School<br>(NCISS) | HQ ISAF 18.0             | <u>29</u>                                      | 0                                            | 0 🖸         |
| CII-SS-<br>2226 | LOGFAS Logistic Reporting<br>Basic Course (External<br>ISAF) | NATO Communications and<br>Information Systems School<br>(NCISS) | HQ ISAF 18.0             | 2                                              | 0                                            | 0 0         |
| CII-CS-<br>1101 | NATO CIS Orientation for<br>Officers Course                  | NATO Communications and<br>Information Systems School<br>(NCISS) | HQ ISAF 18.0             | 0                                              | <u>10</u>                                    | 0 🔘         |
| CII-SM-<br>4180 | NATO Deployed Spectrum<br>Management Operations<br>Course    | NATO Communications and<br>Information Systems School<br>(NCISS) | HQ ISAF 18.0             | 0                                              | 4                                            | 0 🔘         |
| CII-IA-<br>1280 | NATO INFOSEC Officer<br>Course                               | NATO Communications and<br>Information Systems School<br>(NCISS) |                          | 0                                              | 0                                            | 0 🖸         |
| CII-SS-<br>4251 | LOGFAS Staff Officer<br>Course                               | NATO Communications and<br>Information Systems School<br>(NCISS) | HQ ISAF 18.0             | 2                                              | 2                                            | 0 0         |

4. User selects the desired course from the list and clicks on blue Arrow under Seat Bid column for the selected course.

| Course<br>Code  | Course Title                                                 | Training Institution                                             | Nation or<br>Headquarter | Mandatory # of<br>Seats required by<br>Billets | Desired # of<br>Seats required<br>by Billets | Seat<br>Bid |
|-----------------|--------------------------------------------------------------|------------------------------------------------------------------|--------------------------|------------------------------------------------|----------------------------------------------|-------------|
| CII-CS-<br>2402 | ISAF CIS System Course                                       | NATO Communications and<br>Information Systems School<br>(NCISS) | HQ ISAF 18.0             | <u>24</u>                                      | 0                                            | 5 👷         |
| CII-CS-<br>3401 | ISAF CIS Officer Course                                      | NATO Communications and<br>Information Systems School<br>(NCISS) | HQ ISAF 18.0             | <u>29</u>                                      | 0                                            | 0 🖸         |
| CII-SS-<br>2226 | LOGFAS Logistic Reporting<br>Basic Course (External<br>ISAF) | NATO Communications and<br>Information Systems School<br>(NCISS) | HQ ISAF 18.0             | 2                                              | 0                                            | 0 🖸         |

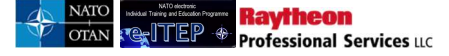

5. Bidding for Courses page loads, user selects the desired course iteration to assign seats for and clicks on *Assign Seats* link under Action column for the selected course iteration.

| Bidding for Course |                     |                   |                                   |                    |                              |                                  |                 |                 |
|--------------------|---------------------|-------------------|-----------------------------------|--------------------|------------------------------|----------------------------------|-----------------|-----------------|
| <u>Back</u>        |                     |                   |                                   |                    |                              |                                  |                 |                 |
|                    |                     | Iteratior         | is for Course "ISAF               | CIS Syste          | m Course" I                  | D(408)                           |                 |                 |
| Iteration<br>ID    | Start date and time | End date and time | Training Institution              | Seats<br>Available | PE/CE<br>Billet Seat<br>Bids | Non PE/CE<br>Billet Seat<br>Bids | MCD<br>Validate | Action          |
| 929                | Aug/21/2014         | Aug/21/2014       | NATO School<br>Oberammergau (NSO) | 10                 | 4                            | 4                                | 0               | Assign<br>Seats |

6. Session Seat Details Page loads which allows the user to assign seats of the course iteration to Allocating HQ's, Nations, available to anyone or to reserve the seats.

| <u>ck</u>                                      |                                                                  |                                           |                           |                                  |                  |               |
|------------------------------------------------|------------------------------------------------------------------|-------------------------------------------|---------------------------|----------------------------------|------------------|---------------|
| Headquarters/<br>Nation                        | Mandatory # of Seats<br>required by Billets                      | Desired # of Seats<br>required by Billets | PE/CE Billet<br>Seat Bids | Non PE/CE<br>Billet Seat<br>Bids | MCD<br>Validates | Comments      |
| CANADA - CAN                                   | 0                                                                | 0                                         | 2                         | 3                                | 0                | View Comments |
| NATO AND PARTNE                                | R o                                                              | 0                                         | 2                         | 1                                | 0                | View Comments |
| Course Name IS<br>Start Date 8/<br>End Date 8/ | AF CIS System Course<br>21/2014 6:00:00 AM<br>21/2014 3:00:00 PM |                                           |                           |                                  |                  |               |
| Seat 1 NATO A                                  | ND PARTNER NATION                                                |                                           |                           |                                  |                  |               |
| Seat 2 NATO A                                  | ND PARTNER NATION                                                |                                           |                           |                                  |                  |               |
| Seat 3 NATO A                                  | ND PARTNER NATION                                                |                                           |                           |                                  |                  |               |
|                                                |                                                                  |                                           |                           |                                  |                  |               |

- 7. The page will also display the total number of Seats Bids that have been entered by the Allocating HQ's and Nations for the course iteration currently being viewed.
- 8. When all of the seats for the iteration have been assigned to required status, user clicks the *Submit* button at the bottom of the page to save the seat assignments.

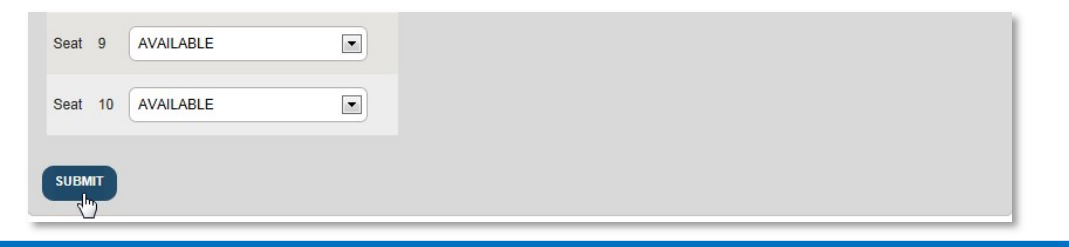

#### <u>User can also Assign Seats to Allocating HQ's and Nation in the following way:</u>

- 1. User visits e-ITEP and logs in the system.
- 2. User navigates to Schedule > Search Course Iterations.

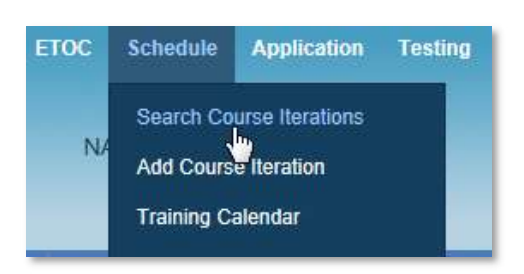

3. User enters the search criteria and clicks Submit.

#### Search Course Iterations

| Current Search:<br>Course Code Contains | % <- <u>Remove from searc</u> | h  |             |   |
|-----------------------------------------|-------------------------------|----|-------------|---|
| COURSE CODE                             | CONTAINS                      |    |             |   |
| Date Range                              | 26/Jan/2017                   | То | 26/Jan/2018 | × |
| Iteration Status                        | ACTIVE                        |    |             |   |
| APPEND/UPDATE SEARCH                    | RESET                         |    |             |   |

4. User selects the desired course iteration from the list and clicks on *Edit* link displayed under Action column.

| Iteration<br>ID | Course<br>Code  | Course<br>Title                 | Language | Start Time             | End Time                | Cutoff<br>Date | Seats<br>Avail | Training<br>Institution                 | Action                                                             | Apply            | Delivery<br>Method |
|-----------------|-----------------|---------------------------------|----------|------------------------|-------------------------|----------------|----------------|-----------------------------------------|--------------------------------------------------------------------|------------------|--------------------|
| 929             | CII-CS-<br>2402 | ISAF<br>CIS<br>System<br>Course | English  | Aug/21/2014<br>8:00:00 | Aug/21/2014<br>17:00:00 |                | 10             | NATO School<br>Oberammergau<br>(NSO), 0 | [Edit]<br>[O <sup>lm</sup> cel]<br>[View Roster]<br>[View Details] | [User]<br>[Self] | I                  |

5. User clicks the *Assign Seats to Allocating HQ's* button in the blue action bar in the middle of the page. Below is an example of the link to click to *Assign Seats to Allocating HQ's*.

| To edit the Iteration details, make changes using the dropdown menus and text entry boxes. Click Submit to save your changes. You may reset the schedule edit form by clicking the Reset button at the bottom of the page. |  |  |  |  |
|----------------------------------------------------------------------------------------------------|--|--|--|--|
| View Iteration Changes Assign Seats to Allocating UO's                                                                                                    |  |  |  |  |
| View iteration changes Assign seats to Anocating high                                                                                                    |  |  |  |  |
|                                                                                                    |  |  |  |  |
|                                                                                                    |  |  |  |  |

6. After clicking on the *Assign Seats to Allocating HQ*'s link, the following page will be displayed to assign the seats of the selected course iteration to Allocating HQ's, Nations, available to anyone or to reserve the seats.

## Session Seat Details

| 5 Back                                                                  |                                                                   |  |  |
|-------------------------------------------------------------------------|-------------------------------------------------------------------|--|--|
| Course Section<br>Course Numbe<br>Course Name<br>Start Date<br>End Date | AOP-AO-12151<br>acc00002<br>01/Feb/2017 7:00<br>01/Feb/2017 16:00 |  |  |
| Seat 1 AV                                                               | AILABLE                                                           |  |  |
| Seat 2 AV                                                               | AILABLE                                                           |  |  |
| Seat 3 AV                                                               | AILABLE                                                           |  |  |

- 7. The page will also display the total number of Seats Bids that have been entered by the Allocating HQs and Nations for the iteration currently being viewed.
- 8. When all of the seats for the iteration have been assigned to required status, user clicks the *Submit* button at the bottom of the page to save the seat assignments.

- 19.3.1 View Comments entered by each Allocating HQs and Nations
  - 1. User clicks on the View Comments like for the desired Allocating HQ/Nation on Session Details page.

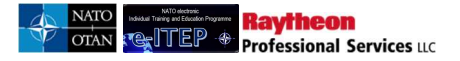

#### **Session Seat Details**

| Headquarters/<br>Nation   | Mandatory # of Seats<br>required by Billets | Desired # of Seats<br>required by Billets | PE/CE Billet<br>Seat Bids | Non PE/CE<br>Billet Seat<br>Bids | MCD<br>Validates | Comments     |
|---------------------------|---------------------------------------------|-------------------------------------------|---------------------------|----------------------------------|------------------|--------------|
| CANADA - CAN              | 0                                           | 0                                         | 2                         | 3                                | 0                | View Comment |
| NATO AND PARTNE<br>NATION | R 0                                         | 0                                         | 2                         | 1                                | 0                | View Comment |
| Course Section 92         | 19                                          |                                           |                           |                                  |                  |              |
| Course Number C           | I-C \$-2402                                 |                                           |                           |                                  |                  |              |
| Course Name 15            | AF CIS System Course                        |                                           |                           |                                  |                  |              |
| Start Date 8/             | 21/2014 6:00:00 AM                          |                                           |                           |                                  |                  |              |
| End Date 8/               | 21/2014 3:00:00 PM                          |                                           |                           |                                  |                  |              |

- 2. Bidding Comments page loads displaying list of comments entered by users belonging to the selected Allocating HQ/Nation.
- 3. User clicks on the Back link.

#### **Bidding: Comments** Back Iteration ID: 929 Course Number: CII-CS-2402 Headquarter/Nation: CANADA - CAN Login ID **Comment Date** Comment First Name Last Name Role Jun/24/2013 test1 Mjsnattrain3 Trainer National Training Manager s

4. User is directed back to the Session Details page.

## 19.4 Administration functions for Bidding for Courses

Users with e-ITEP Administrator Role have ability to administer and change various functions for Bidding for Courses process.

- 5. User visits e-ITEP and logs in.
- 6. User navigates to Bidding > Bidding Administration.

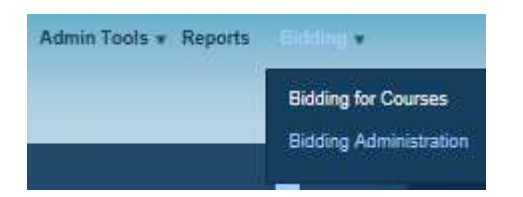

7. Bidding Administration page loads. Below is an example view of the page.

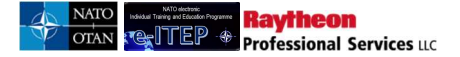

## **Bidding Administration**

| Bid Opening date *                      | 02/Jan                                                                                                    |                                                                 |  |  |
|-----------------------------------------|----------------------------------------------------------------------------------------------------|-----------------------------------------------------------------|--|--|
| Bid Opening days before to send email * | 1                                                                                                    |                                                                 |  |  |
| Bid Closing date *                      | 30/Dec 📰                                                                                                    |                                                                 |  |  |
| Bid closing days before to send email * | 1                                                                                                    |                                                                 |  |  |
| Bidding is available for                |                                                                                                    |                                                                 |  |  |
|                                         | Albanian & Armed Forces Academy                                                                             | Multinational Logistics Coordination Centre (MLCC)              |  |  |
|                                         | Aus Bildung Centre                                                                                          | MULTINATIONAL MARITIME SECURITY CENTRE<br>OF EXCELLENCE-MARSEC  |  |  |
|                                         | Baltic Defence College                                                                                      | NATO - Communications and Information Agency<br>(NCIA)          |  |  |
|                                         | Belgium IVS-ERS                                                                                             | NATO - Communications and Information Systems<br>School (NCISS) |  |  |
|                                         | CANADIAN FORCES FLEET SCHOOL QUEBEC CFFS (Q NATO - Defense College (NDC)                                    |                                                                 |  |  |
|                                         | CANADIAN FORCES SCHOOL OF MILITARY<br>INTELLIGENCE (CFSMI)                                                  | NATO - HQ ACT GENDER                                            |  |  |
|                                         | Centre for Integrity in the Defence Sector (CIDS)                                                           | NATO - HQ ACT JFT ADL                                           |  |  |
|                                         | CF-III Joint Imagery Training and IMINT Centre                                                              | NATO - HQ ACT SIGINT ETOC TRAINING                              |  |  |
|                                         | COE - Center for Analysis & Simulation for the Preparation NATO - HQ Air Command of Air Operations (CASPOA) |                                                                 |  |  |
|                                         | COE - CENTER OF EXCELLENCE FOR CRISIS<br>MANAGEMENT AND DISASTER RESPONSE                                   | NATO - HQ ISAF                                                  |  |  |
|                                         | COE - CENTRE OF EXCELLENCE DEFENCE AGAINST<br>TERRORISM                                                     | NATO - HQ Supreme Allied Command<br>Transformation (HQ SACT)    |  |  |
|                                         | COE - Centre of Excellence for Cold Weather Operations<br>(CWO COE)                                         | NATO - Joint Analysis & Lessons Learned Centre<br>(JALLC)       |  |  |

- 8. User has the ability to edit the following fields:
  - Bid Opening Date
  - Bid Opening days before to send email (to specify how many days before 'Bid Opening Date' the 'Seat bidding opens..' email is sent from the e-ITEP system)
  - Bid Closing Date
  - Bid closing days before to send email (to specify how many days before 'Bid Closing Date' the 'Seat bidding closes..' email is sent from the e-ITEP system)
  - Bidding is available for (list of institutions is displayed to select the institution for Bidding for Courses process, check the checkbox to select an Institution)

User makes the necessary changes and clicks Submit.
|                                                                                                    | e-ITEP Administrator User Guide                                                                  |
|----------------------------------------------------------------------------------------------------|--------------------------------------------------------------------------------------------------|
| ☐ Joint Forces Training Centre (JFTC)<br>☐ Joint Special Operations University<br>☐ Joint Warfare Centre (JWC) | The United States Naval Postgraduate School (NPS) Turkish PIP Training Centre UK Defence Academy |
| SUBMIT R                                                                                                    | ESET                                                                                             |

9. Page reloads displaying the confirmation message 'The record was successfully updated'.

# **20 MPD**

# 20.1 View Partnership Goals

The *Partnership Goal* feature provides a centralised list of mandatory and desired courses for a selected partnership goal for the Organisation structure selected in the user profile by the Point of Contact. Users with Roles User, Point of Contact and E-ITEP Administrator have the ability to view Partnership Goals for their Nations.

- 1. User visits e-ITEP and logs in.
- 2. User navigates to Partnership Goals > Partnership Goals.

| 🛕 Resources Profil<br>Home                | es Partnership Goals | ETOC | Schedule | Application              | Testing | Training Records | Help   | Contact Us   | LOGOUT            |
|-------------------------------------------|----------------------|------|----------|--------------------------|---------|------------------|--------|--------------|-------------------|
| electronic<br>Individual Training and Edu | Partnership Goals    |      | IPD<br>N | Administrate<br>ION-NATO | or acc  | Admin To         | ools 🔻 | Reports Bidd | ding <del>v</del> |

3. Partnership Goal page loads displaying the user's profiled Organisation structure and Year defaulted to Current Year, user clicks *Submit*.

| Partnership Go   | als                     |  |
|------------------|-------------------------|--|
| Org Structure    |                         |  |
| Organization 1 * | NATO                    |  |
| Organization 2 * | NATO AND PARTNER NATION |  |
| Organization 3   | (SELECT ONE)            |  |
| Year             | 2012                    |  |
|                  |                         |  |

4. Page reloads displaying Partnership Goals for the user's profiled Organisation structure. Below is an example view of the search performed on the Partnership Goals feature with result sets.

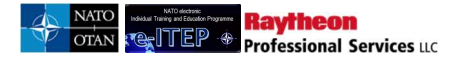

| Org Structure                                                     |                                                           |                                                                          |                                |          |                    |                  |
|-------------------------------------------------------------------|-----------------------------------------------------------|--------------------------------------------------------------------------|--------------------------------|----------|--------------------|------------------|
| Organization 1 *                                                  | NATO                                                      |                                                                          |                                |          |                    |                  |
| Organization 2 *                                                  | NATO AND                                                  | PARTNER NATION                                                           | ]                              |          |                    |                  |
| Organization 3                                                    | (SELECT OF                                                | NE)                                                                      |                                |          |                    |                  |
| Year                                                              | 2012                                                      |                                                                          |                                |          |                    |                  |
| SUBMIT                                                            |                                                           |                                                                          |                                |          |                    |                  |
| Report Date: 10/25/2012 6                                         | :14:37 AM                                                 |                                                                          |                                |          |                    |                  |
|                                                                   |                                                           | Goal Name                                                                | Nation Training<br>Requirement | Priority | Mandatory Training | Desired Training |
| OrgLevel6                                                         | Goal Number                                               |                                                                          |                                |          |                    |                  |
| OrgLevel6<br>AFGHANISTAN (AFG)                                    | Goal Number<br>GENERIC GOAL 1                             | Generic Goal 1                                                           | 2                              | 1        | ACP-AC-2062        |                  |
| OrgLevel6<br>AFGHANISTAN (AFG)<br>ALBANIA - ALB                   | GOAL Number<br>GENERIC GOAL 1<br>GENERIC GOAL 1           | Generic Goal 1<br>Generic Goal 1                                         | 2                              | 1        | ACP-AC-2062        |                  |
| OrgLevel6<br>AFGHANISTAN (AFG)<br>ALBANIA - ALB<br>BULGARIA - BGR | Goal Number<br>GENERIC GOAL 1<br>GENERIC GOAL 1<br>L 0895 | Generic Goal 1<br>Generic Goal 1<br>Advanced combat system for personnel | 2<br>2<br>0                    | 1 1 1 1  | ACP-AC-2062        |                  |

- 5. Users click on course code displayed under mandatory training or desired training columns.
- 6. View course page loads displaying Course details of the selected course. Below is an example view of the screens.

| Org Structure                                                                                  |                                                           |                                                                                       |                                               |                         |                                                               |                  |
|------------------------------------------------------------------------------------------------|-----------------------------------------------------------|---------------------------------------------------------------------------------------|-----------------------------------------------|-------------------------|---------------------------------------------------------------|------------------|
| Drganization 1 *                                                                               | NATO                                                      |                                                                                       |                                               |                         |                                                               |                  |
| Organization 2 *                                                                               | NATO AND                                                  | PARTNER NATION                                                                        | ]                                             |                         |                                                               |                  |
| Organization 3                                                                                 | (SELECT OF                                                | IE)                                                                                   |                                               |                         |                                                               |                  |
| /ear                                                                                           | 2012 -                                                    |                                                                                       |                                               |                         |                                                               |                  |
| SUBMIT                                                                                         |                                                           |                                                                                       |                                               |                         |                                                               |                  |
| _                                                                                              |                                                           |                                                                                       |                                               |                         |                                                               |                  |
| Report Date: 10/25/2012                                                                        | 5:14:37 AM                                                |                                                                                       |                                               |                         |                                                               |                  |
| Report Date: 10/25/2012                                                                        | 5:14:37 AM<br>Goal Number                                 | Goal Name                                                                             | Nation Training<br>Requirement                | Priority                | Mandatory Training                                            | Desired Training |
| Report Date: 10/25/2012<br>DrgLevel6<br>AFGHANISTAN (AFG)                                      | 6:14:37 AM<br>Goal Number<br>GENERIC GOAL 1               | Goal Name<br>Generic Goal 1                                                           | Nation Training<br>Requirement<br>2           | Priority<br>1           | Mandatory Training                                            | Desired Training |
| Report Date: 10/25/2012  <br>DrgLevel6<br>NFGHANISTAN (AFG)<br>NLBANIA - ALB                   | Goal Number<br>Generic Goal 1<br>GENERIC GOAL 1           | Goal Name<br>Generic Goal 1<br>Generic Goal 1                                         | Nation Training<br>Requirement<br>2<br>2      | Priority<br>1           | Mandatory Training<br><u>ACP-AC-2062</u><br>( <sup>h</sup> 7) | Desired Training |
| Report Date: 10/25/2012 /<br>OrgLevel6<br>AFGHANISTAN (AFG)<br>ALBANIA - ALB<br>BULGARIA - BGR | Goal Number<br>Generic Goal 1<br>Generic Goal 1<br>L 0895 | Goal Name<br>Generic Goal 1<br>Generic Goal 1<br>Advanced combat system for personnel | Nation Training<br>Requirement<br>2<br>2<br>0 | Priority<br>1<br>1<br>1 | Mandatory Training                                            | Desired Training |

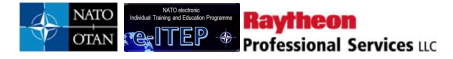

#### View Course

| COURSE DETA                                                                       | ILS COURSE CONTACT INFORMATION TRAINING INSTITUTION INFORMATION                                                                                                    |  |  |  |
|-----------------------------------------------------------------------------------|----------------------------------------------------------------------------------------------------|--|--|--|
| DISCIPLINE INFORMATION                                                            |                                                                                                    |  |  |  |
|                                                                                   |                                                                                                    |  |  |  |
| S Back to Training Plan I                                                         | Report                                                                                                    |  |  |  |
| Web Link                                                                          | http://www.natoschool.nato.int/Academics/Resident-Courses/Course-Catalogue/Course-description?ID=55                                                                                                  |  |  |  |
| Last Date Updated                                                                 | 07/Jan/2016 16:02                                                                                                    |  |  |  |
| Training Institution                                                              | NATO - School Oberammergau (NSO)                                                                                                    |  |  |  |
| Discipline                                                                        | Operational Planning, Assessment and AltA (JPL)                                                                                                    |  |  |  |
| Area                                                                              | Operational Planning (OP)                                                                                                    |  |  |  |
| Depth of knowledge Level                                                          | 3. Apply                                                                                                    |  |  |  |
| The NATO Course Certification<br>Institutional Accreditation". Un<br>NATO Listed. | n of the course is automatically updated based on the "NATO Course requirement" and "NATO ETF<br>lless, these two fields have been completed and validated, the course will automatically display as |  |  |  |
| NATO Course Certification                                                         | NATO Approved                                                                                                    |  |  |  |
| Course Code                                                                       | JPL-SP-3054                                                                                                    |  |  |  |
| C <mark>ourse Title</mark>                                                        | NATO Comprehensive Operations Planning Course                                                                                                    |  |  |  |
| Delivery Method                                                                   | I-Instructor-Led Training                                                                                                    |  |  |  |
| Suitable for Mobile Delivery?                                                     | No                                                                                                    |  |  |  |
| Course Description                                                                | NSO Course Code: S5-54                                                                                                    |  |  |  |
| Course Notes                                                                      | For further information (e.g. list of learning objectives or eligibility requirements) please refer to the full<br>course description via the above given web link.                                  |  |  |  |

## 20.2 Application

The Application menu item consists of the following application features which enable users to search for and apply in or reserve a seat in course iteration:

- 1. Apply Yourself in a Course Iteration
- 2. Apply a User in a Course Iteration
- 3. View/Approve Pending Applications
- 4. View Your Schedule (refer section 14.11)
- 5. View Users Schedules (refer section 14.12)
- 6. Apply Yourself in a Course Iteration from the Training Calendar (Refer section 14.1)
- 7. Apply a User in a Course Iteration from the Training Calendar (Refer section 14.2)

As well as it is described on section 1*4 Application*, the e-IETP system allows two application methods namely Internal Application Method and External Application Method. This is necessary because some Training Institutions have their own software applications that they use to manage applications into course iterations. The internal application method allows e-ITEP to handle the entirety of the application process. The external application method supports the application process until the Training Institution Approval is required.

Below is the brief explanation about the Internal Application Process feature:

- 1. User requests to attend a training/course iteration by means of the Joining Form, which gives the ability to the user to fill, save and submit the form and start the application process.
- 2. Upon initial request by the user to attend the training, user's application is sent to the concerned Point of Contact.

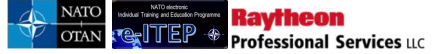

- 3. User Point of Contact has the ability to Approve or Reject user's application to attend a training/course iteration. Both the approval and the rejection are executed through the Joining Form.
  - a. Upon rejection of user's application by the Point of Contact ,the user is informed about the rejection of the application via email.
  - b. Whereas upon approval of user's application by the Point of Contact, if the user belongs to one of the MPD Countries then the application process follows the point 4 and 5 otherwise the application process follows the point 5 where the user's application is sent to the ETOC Institutions Training Manager (School Admin) of the concerned Training Institution.
- 4. User's application is sent to the E-ITEP Administrator who has the ability to Approve or Reject user's application.
  - a. Upon rejection of user's application by E-ITEP Administrator, the concerned User Point of Contact and user is informed about the rejection of the application via email.
  - b. Upon approval of user's application by E-ITEP Administrator the user's application is sent to the ETOC Institutions Training Manager (School Admin) of the concerned Training Institution.
- 5. This is the final step in the application process where the ETOC Institutions Training Manager (School Admin) of the concerned Training Institution has the ability to Approve or Reject user's application to attend a training/course iteration.
  - upon rejection of user's application by ETOC Institutions Training Manager (School Admin), the concerned E-ITEP Administrator (applicable only for users belonging to the MPD Countries), Point of Contact and user is informed about the rejection of the application via email.
  - b. Upon approval of user's application by ETOC Institutions Training Manager (School Admin), the concerned E-ITEP Administrator (applicable only for users belonging to the MPD Countries), Point of Contact and user is informed about the final approval of the application via email.
  - c. In case when there are no seats available on the course iteration, then the user is added to the waitlist of the course for the respective training institution.
- 6. If the application method is external, the Training Institution Manager should not approve the application by using the e-ITEP system.

The Joining Form allows the user to Save/Submit the application. Hence, when the user *saves* the application, it becomes *Pending* status and the user can complete it later on. Upon submission of Joining Form by the user, the application of the user is sent to the concerned Point of Contact

The e-ITEP offers two application methods namely Internal Application Method and External Application Method. The internal application method allows e-ITEP to handle the entirety of the application process (Steps 1 to 5). The external application method supports the application process until the Training Institution Approval is required (Steps 1 to 4).

In addition to the Internal and External Application Methods, the e-ITEP System allows a POC role (or higher) to apply a user in a course iteration. In that moment, the application becomes *Pending* until the user completes the application by means of the submission of the completed Joining Form.

Below are the Process Flow Diagrams of both Internal and External Application Process features.

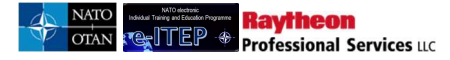

# Internal: User Initiated Application Process

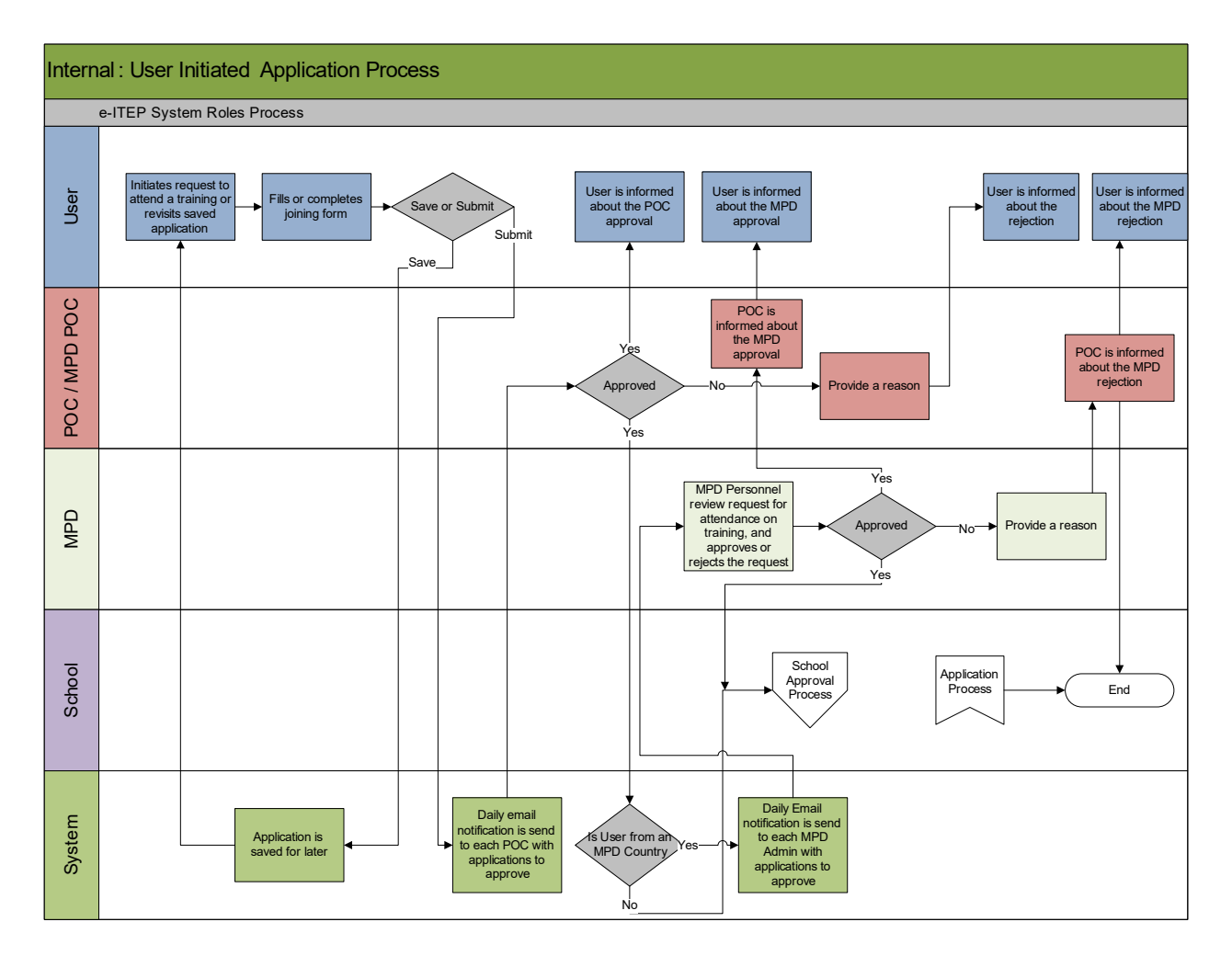

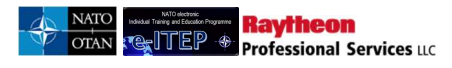

# Internal: POC (and higher) Initiated Application Process

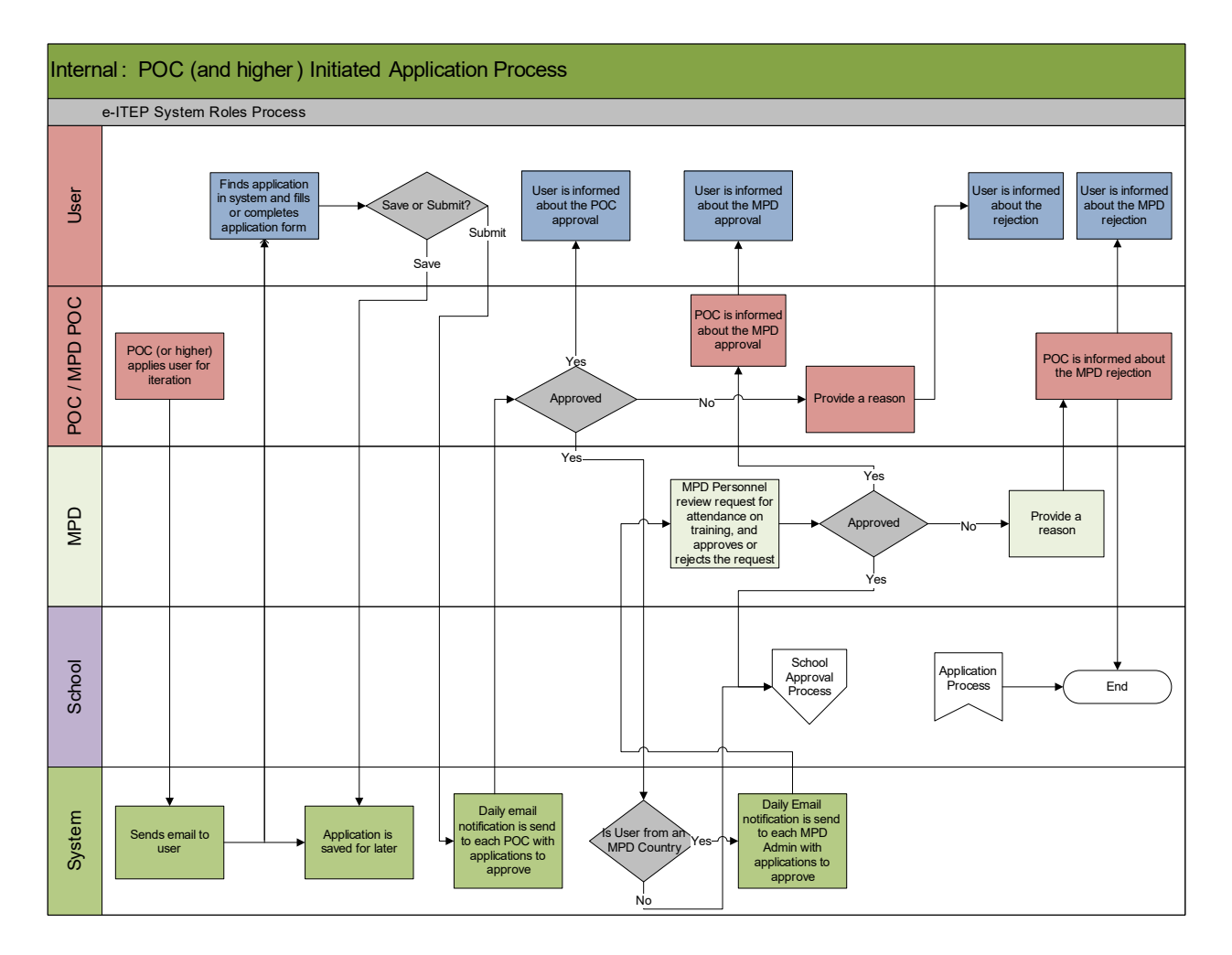

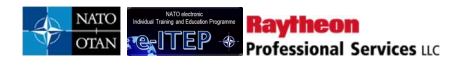

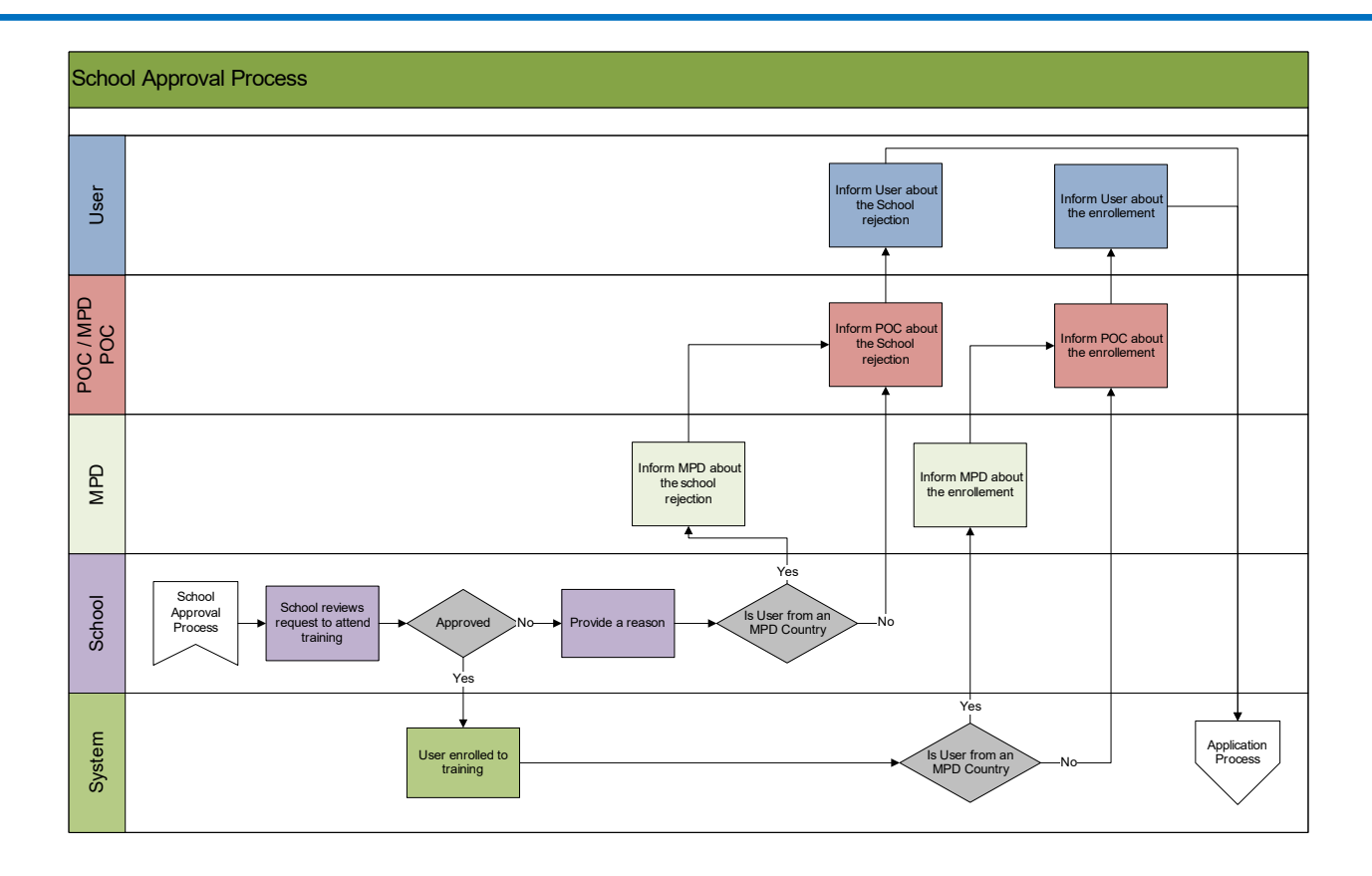

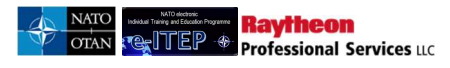

# **External:** User Initiated Application Process

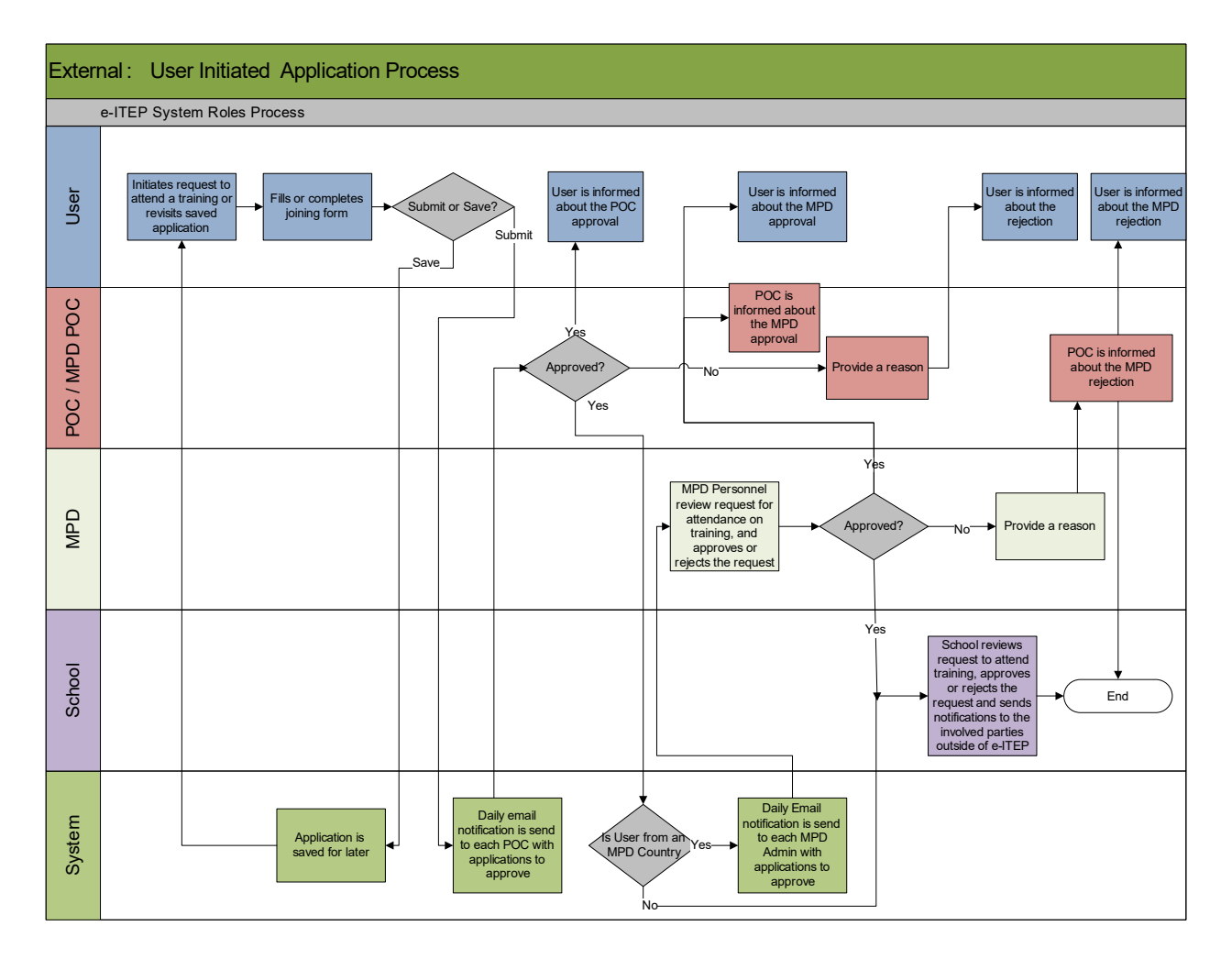

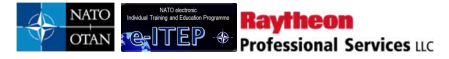

# **External: POC** (or Higher) Initiated Application Process

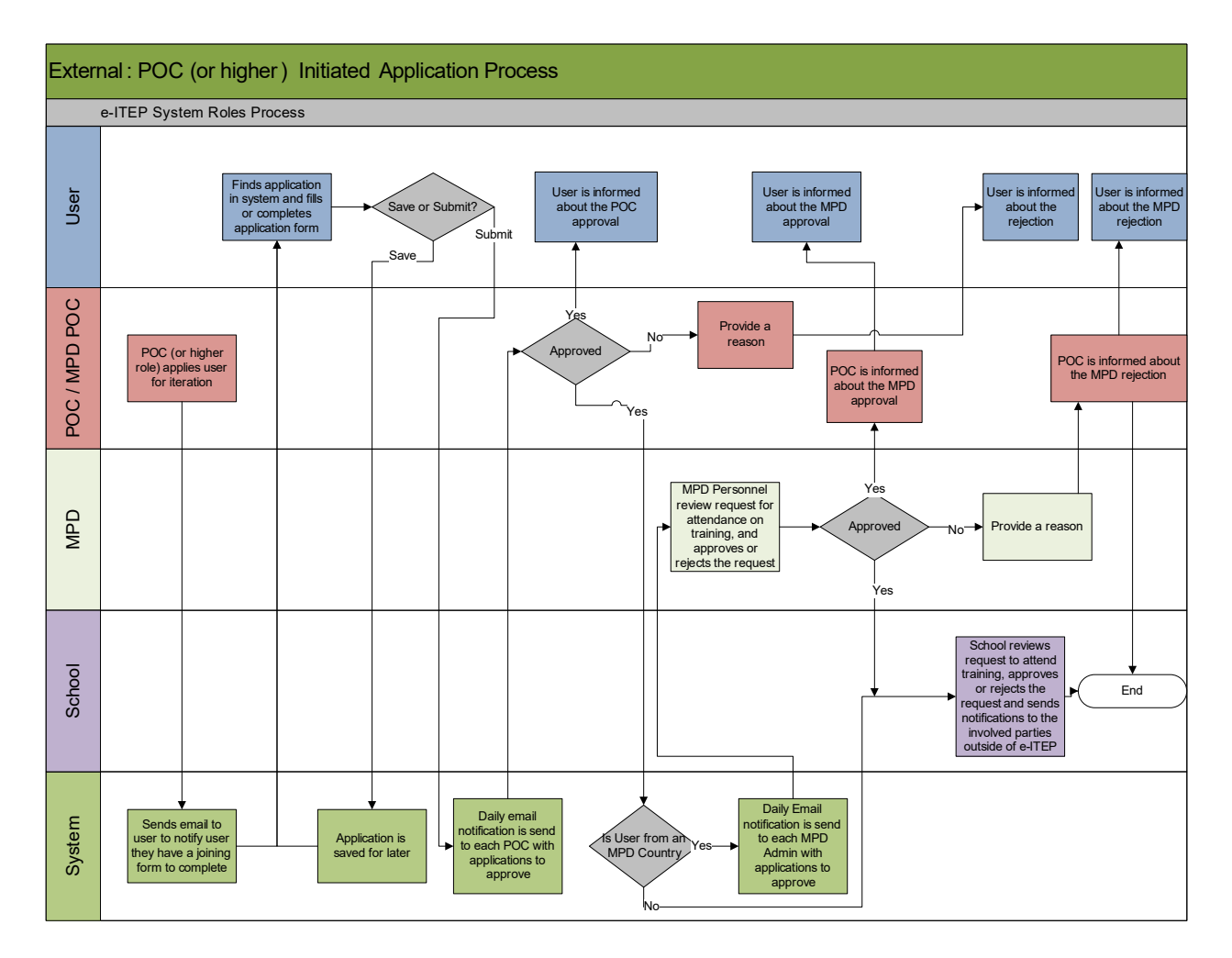

### **20.2.1** Apply Yourself in a Course Iteration

All users have the ability to apply in course iteration

- 1. User visits e-ITEP system and logs in.
- 2. User navigates to Application > Apply Yourself in a Course.

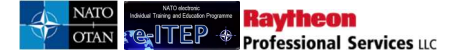

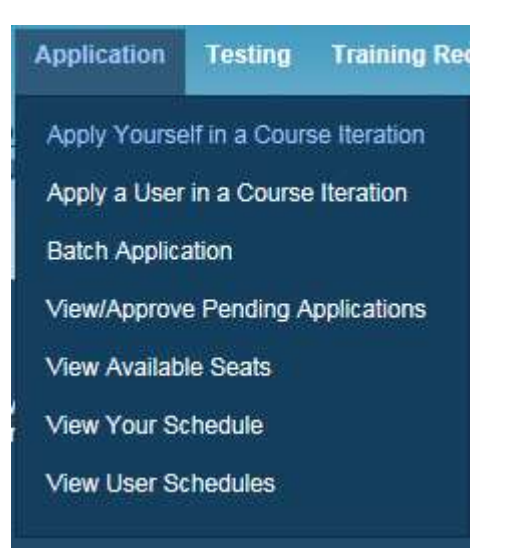

3. User selects the course from the course drop down menu and clicks *Submit*.

| Name                 | Login ID           | Email                      | Organisation | Organisation Code |
|----------------------|--------------------|----------------------------|--------------|-------------------|
| Alpha Administrator  | AlphaAdmin         | casey.dawley@ncia.nato.int |              |                   |
| Course:              |                    |                            |              |                   |
| ACP-AC-3060 - OPEN S | KIES ORIENTATION C | OURSE                      | ~            |                   |

4. User selects the course iteration from the list of iterations and clicks on *Apply*.

| 5 Back to Cours          | se List                    |                            |                         |                |           |                                  |         |
|--------------------------|----------------------------|----------------------------|-------------------------|----------------|-----------|----------------------------------|---------|
| Name                     | Login ID                   | Email                      |                         | Organi         | sation    | Organisation C                   | Code    |
| Alpha Administrator      | AlphaAdmin                 | casey.dawley@n             | <u>cia.nato.int</u>     |                |           |                                  |         |
| Course Code              | Course Title               |                            | Course Active fr        | om             | C         | ourse Deactivated on             | 9       |
| ACP-AC-3060              | Open Skies Orienta         | tion Course                | 01/Jan/2013             |                | 31        | /Dec/2017                        |         |
| Click the "Apply" link n | ext to the Course Iteratio | n you wish to apply in. To | see Course Iteration de | tails, click ' | View Deta | Is".                             | Status  |
| Date                     | Seats Available            | Training institution       |                         | City           | State     | Actions                          | Status  |
| 05/Dec/2016 8:00<br>0    | 40                         | NATO - School Obera        | mmergau (NSO)           |                |           | [View Details]<br>[Send Comment] | [Apply] |

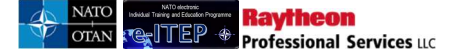

5. The system loads the Joining Form and gives the ability to the user to fill, save, submit the Joining Form and start their application process. Below is an example view of the screen.

| Joining Form                      |                                                           |
|-----------------------------------|-----------------------------------------------------------|
|                                   | electronic<br>Individual Training and Education Programme |
| 5 Back                            |                                                           |
| Institution Name                  | NATO School Oberammergau (NSO)                            |
| Address                           | Am Rainenbichl 54                                         |
|                                   | Oberammergau                                              |
|                                   | 82487                                                     |
| Phone                             | +49 8822 9481 1303                                        |
| Email                             | studentadmin@natoschool.nato.int                          |
| Applicant Information:            |                                                           |
| Trainee's HQ/Agency               | NATO COMMAND STRUCTURE/1ST NATO SIGNAL BATTALION          |
| POC Name *                        | (SELECT ONE) V                                            |
| POC email                         |                                                           |
| Login ID                          | gmantzouris                                               |
| Last Name                         | Mantzouris                                                |
| First Name                        | Giorgios                                                  |
| Email                             | MantzourisG@nmiotc.grc.nato.int                           |
| Phone Number *                    |                                                           |
| Fax Number                        |                                                           |
| Emergency Contact Person's Name * |                                                           |

6. User enters data for all the required fields in the Joining Form and clicks the *Save* button to save the status of this Joining Form without submitting it for approval.

i.

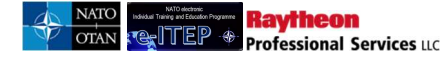

| Request installation pass for a vehicle, if required?                                                                                                    | ∂Yes ©No                                                                                                    |
|----------------------------------------------------------------------------------------------------|----------------------------------------------------------------------------------------------------|
| Additional Remarks                                                                                                    | *                                                                                                    |
| Billeting Policy:         1. Students are encouraged to use the Training Institution's acc         2. NATO Communications and Information Systems School (Norequirements)         3. A "no-show" or last minute cancellation fee may be levied for Registration Notes:         1. The applicant's personal information will be processed and simanagement system.         2. Upon completion of the registration, a confirmation message in-processing, tuition payment, security, transportation and account with them. | ommodation reservation services.<br>CISS) reserves the right to change reservations due to military necessity and mission<br>students who do not cancel their reservation in advance<br>tored in the NATO Communications and Information Systems School (NCISS) data<br>will be sent to the POC and applicant containing detailed administrative information on<br>ommodations. Registered students must bring a copy of their confirmation message |
| I have carefully read and agree with the statements above.                                                                                                    | •                                                                                                    |
| $\square$ I have completed the internal approve process. (Division/Br                                                                                                    | anch Head/POC). *                                                                                                    |
| I have received national approval. *                                                                                                    |                                                                                                    |
| •                                                                                                    |                                                                                                    |

*Note*: After user saves the Joining Form for later editions and submission, they can access the Joining Form by navigating to Application > View Your Schedule and searching for the course iteration.

7. System reloads the Joining Form and displays a confirmation message to the user.

| Joining Form                              |                                                        |
|-------------------------------------------|--------------------------------------------------------|
| Your application has been saved and can b | e accessed again via Application > View Your Schedule. |
| S Back                                    |                                                        |
| Institution Name                          | NATO School Oberammergau (NSO)                         |
| Address                                   | Am Rainenbichl 54                                      |
|                                           | Oberammergau                                           |
|                                           | 82487                                                  |
| Phone                                     | +49 8822 9481 1303                                     |
| Email                                     | studentadmin@natoschool.nato.int                       |
| Applicant Information:                    |                                                        |
| Trainee's HQ/Agency                       | NATO COMMAND STRUCTURE/1ST NATO SIGNAL BATTALION       |
| POC Name *                                |                                                        |
| POC email                                 | gagan_kaur_999@yahoo.com                               |
| Login ID                                  | gmantzouris                                            |
| Last Name                                 | Mantzouris                                             |

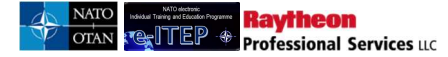

8. After the completion of the Joining Form, user submits it for approval by clicking the *Submit* button.

| Request installation pass for a vehicle, if required?                                                                                                    | ©Yes ●No                                                                                                    |
|----------------------------------------------------------------------------------------------------|----------------------------------------------------------------------------------------------------|
| Additional Remarks                                                                                                    |                                                                                                    |
| Billeting Policy:<br>1. Students are encouraged to use the Training Institution's a<br>2. NATO Communications and Information Systems School<br>requirements<br>3. A "no-show" or last minute cancellation fee may be levied<br><b>Registration Notes:</b><br>1. The applicant's personal information will be processed and<br>management system.<br>2. Upon completion of the registration, a confirmation messa<br>in-processing, tuition payment, security, transportation and a<br>with them. | accommodation reservation services.<br>(NCISS) reserves the right to change reservations due to military necessity and mission<br>for students who do not cancel their reservation in advance<br>d stored in the NATO Communications and Information Systems School (NCISS) data<br>ige will be sent to the POC and applicant containing detailed administrative information on<br>accommodations. Registered students must bring a copy of their confirmation message |
| $\overline{\ensuremath{\mathbb V}}$ I have carefully read and agree with the statements above                                                                                                    | /e. *                                                                                                    |
| ☑ I have completed the internal approve process. (Division                                                                                                    | /Branch Head/POC). *                                                                                                    |
| ☑ I have received national approval. *                                                                                                    |                                                                                                    |
|                                                                                                    | SAVE SUBMIT RESET                                                                                                    |

9. Once the Joining Form is submitted by the user, the system reloads the Joining Form and displays a confirmation message to the user.

| Joining Form                                 |                                                           |
|----------------------------------------------|-----------------------------------------------------------|
| Application for the course is pending POC ap | electronic<br>Individual Training and Education Programme |
| 5 Back                                       |                                                           |
| Institution Name                             | NATO School Oberammergau (NSO)                            |
| Address                                      | Am Rainenbichl 54                                         |
|                                              | Oberammergau                                              |
|                                              | 82487                                                     |
| Phone                                        | +49 8822 9481 1303                                        |
| Email                                        | studentadmin@natoschool.nato.int                          |
| Applicant Information:                       |                                                           |
| Trainee's HQ/Agency                          | NATO COMMAND STRUCTURE/1ST NATO SIGNAL BATTALION          |
| POC Name                                     | lori kay POC                                              |
| POC email                                    | gagan_kaur_999@yahoo.com                                  |
| Login ID                                     | gmantzouris                                               |
| Last Name                                    | Mantzouris                                                |
| First Name                                   | Giorgios                                                  |

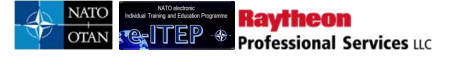

#### 20.2.2 Apply a User in a Course Iteration

Users with Roles E-ITEP Administrator and Point of Contact have the ability to apply user in course iteration.

- 1. User visits e-ITEP and logs in.
- 2. User navigates to Application > Apply a User in a Course Iteration.

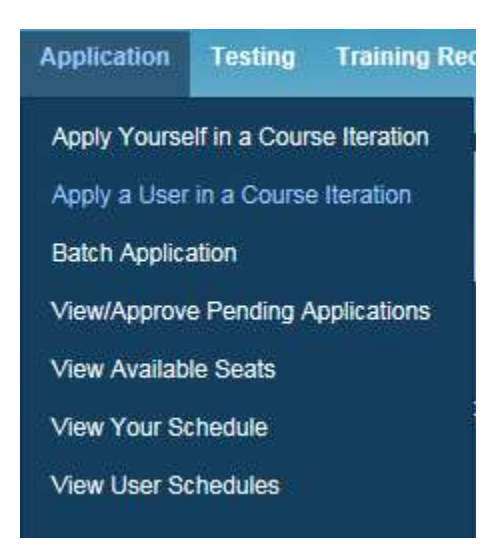

3. User enters the search criteria for the user and clicks *Submit*. Below is an example view of the search performed for users with result set.

# Apply User in a Course Iteration

| Search for the person                                 | to be applied.                                                                                                    |                                                               |                                                        |
|-------------------------------------------------------|----------------------------------------------------------------------------------------------------|---------------------------------------------------------------|--------------------------------------------------------|
| Current Search:                                       |                                                                                                    |                                                               |                                                        |
| Last Name Contair                                     | is % <- Remove from search                                                                                                    |                                                               |                                                        |
| aut manne                                             | <u>remote tempedien</u>                                                                                                    |                                                               |                                                        |
|                                                       | CONTAINS                                                                                                    |                                                               |                                                        |
| ASI NAME Y                                            |                                                                                                    |                                                               |                                                        |
|                                                       |                                                                                                    |                                                               |                                                        |
|                                                       |                                                                                                    |                                                               |                                                        |
| APPEND/UPDATE SE                                      | EARCH                                                                                                    |                                                               |                                                        |
| APPEND/UPDATE SE                                      | ARCH RESET                                                                                                    |                                                               |                                                        |
| APPEND/UPDATE SE                                      | EARCH                                                                                                    |                                                               |                                                        |
| APPEND/UPDATE SE                                      | EARCH RESET                                                                                                    | to 5                                                          |                                                        |
| APPEND/UPDATE SE                                      | EARCH RESET<br>Record(s) 1                                                                                                    | to 5                                                          |                                                        |
| APPEND/UPDATE SE                                      | EARCH RESET<br>Record(s) 1<br>First Name                                                                                         | to 5<br>Login ID                                              | Select                                                 |
| APPEND/UPDATE SE<br>ast Name                          | RESET<br>Record(s) 1<br>First Name<br>0001 e-ITEP Administrator                                                                  | to 5<br>Login ID<br>cca20001                                  | Select                                                 |
| APPEND/UPDATE SE<br>ast Name<br>ca2<br>cc             | EARCH RESET<br>Record(s) 1<br>First Name<br>0001 e-ITEP Administrator<br>0003 MPD Administrator                                  | to 5<br>Login ID<br>cca20001<br>acc0003                       | Select<br>[Select]<br>[Select]                         |
| APPEND/UPDATE SE<br>ast Name<br>ca2<br>cc             | EARCH RESET<br>Record(s) 1<br>First Name<br>0001 e-ITEP Administrator<br>0003 MPD Administrator<br>0012 MPD POC                  | to 5<br>Login ID<br>cca20001<br>acc0003<br>acc0012            | Select<br>[Select]<br>[Select]<br>[Select]             |
| APPEND/UPDATE SE<br>ast Name<br>ca2<br>cc<br>cc<br>cc | EARCH RESET<br>Record(s) 1<br>First Name<br>0001 e-ITEP Administrator<br>0003 MPD Administrator<br>0012 MPD POC<br>0015 MPD User | to 5<br>Login ID<br>cca20001<br>acc0003<br>acc0012<br>acc0015 | Select<br>[Select]<br>[Select]<br>[Select]<br>[Select] |

4. User selects a user and clicks on *Select*.

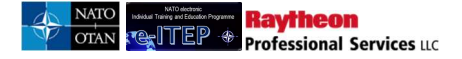

Apply User in a Course Iteration

| Search for the persor                                                                                   | to be applied.                                                                                                    |                                                                                                |                                                                    |
|----------------------------------------------------------------------------------------------------|----------------------------------------------------------------------------------------------------|------------------------------------------------------------------------------------------------|--------------------------------------------------------------------|
| Current Search:                                                                                         |                                                                                                    |                                                                                                |                                                                    |
| Last Name Contain                                                                                       | is % <- <u>Remove from search</u>                                                                                                    |                                                                                                |                                                                    |
|                                                                                                    |                                                                                                    |                                                                                                |                                                                    |
|                                                                                                    | ADCH                                                                                                    |                                                                                                |                                                                    |
| AFTENDIOF DATE 3                                                                                        | RESET                                                                                                    |                                                                                                |                                                                    |
| 123456789101                                                                                            | 1.12 ≥ ≥> Record(s) 1 to 20 of 838                                                                                                    |                                                                                                |                                                                    |
| 1 <u>2 3 4 5 6 7 8 9 10 1</u><br>.ast Name                                                              | L12 ≥ ≥>         Record(s) 1 to 20 of 838           First Name                                                                                            | Login ID                                                                                       | Select                                                             |
| ast Name                                                                                                | L12 ≥ ≥         Record(s) 1 to 20 of 838           First Name         Administrator                                                                       | Login ID<br>Administrator                                                                      | Select<br>[Select]                                                 |
| 1 2 3 4 5 6 7 8 9 10 1<br>ast Name<br>Idministrator                                                     | L12 ≥>> Record(s) 1 to 20 of 838 First Name Administrator Ahmad Mostafah Abdelwahhab                                                                      | Login ID<br>Administrator<br>ahmadmostafah                                                     | Select<br>(Select)<br>[Select]                                     |
| 2 3 4 5 6 7 8 9 10 1<br>ast Name<br>dministrator<br>bdellatif<br>dministrator                           | t12 ≥ ≥> Record(s) 1 to 20 of 838 First Name Administrator Ahmad Mostafah Abdelwahhab Alpha                                                               | Login ID<br>Administrator<br>ahmadmostafah<br>AlphaAdmin                                       | Select<br>[Select]<br>[Select]<br>[Select]                         |
| 23456789101<br>ast Name<br>dministrator<br>bdellatif<br>dministrator<br>NDERSON                         | 1.12 ≥ >>     Record(s) 1 to 20 of 838       First Name       Administrator       Ahmad Mostafah Abdelwahhab       Alpha       ANDY                       | Login ID<br>Administrator<br>ahmadmostafah<br>AlphaAdmin<br>andyanderson                       | Select<br>(Select)<br>(Select)<br>(Select)<br>(Select)             |
| 1 2 3 4 5 6 7 8 9 10 1<br>ast Name<br>dministrator<br>ubdellatif<br>dministrator<br>NDERSON<br>ndrås    | Interference     Record(s) 1 to 20 of 838       First Name       Administrator       Ahmad Mostafah Abdelwahhab       Alpha       ANDY       Biró         | Login ID<br>Administrator<br>ahmadmostafah<br>AlphaAdmin<br>andyanderson<br>H045612            | Select<br>(Select)<br>(Select)<br>(Select)<br>(Select)             |
| 1 2 3 4 5 6 7 8 9 10 1<br>.ast Name<br>Administrator<br>Addininistrator<br>NDERSON<br>Nndrás<br>BACHAZY | L12 ≥>>     Record(s) 1 to 20 of 838       First Name       Administrator       Ahmad Mostafah Abdelwahhab       Alpha       ANDY       Biró       DANIEL | Login ID<br>Administrator<br>ahmadmostafah<br>AlphaAdmin<br>andyanderson<br>H045612<br>abahazy | Select<br>[Select]<br>[Select]<br>[Select]<br>[Select]<br>[Select] |

5. User selects the course from the Course drop down menu and clicks *Submit*.

| Name               | Login ID         | Email                         | Organisation | Organisation Code |
|--------------------|------------------|-------------------------------|--------------|-------------------|
| DANIEL ABAHAZY     | abahazy          | daniel.f.abahazy.civ@mail.mil |              |                   |
| Course:            |                  |                               |              |                   |
| ACP-AC-3060 - OPEN | SKIES ORIENTATIO | N COURSE                      |              | •                 |

6. User selects the course iteration from the list of iterations and clicks on *Apply*.

| 5 Back to Cour           | <u>se List</u>              |                               |                       |                 |           |                                  |         |
|--------------------------|-----------------------------|-------------------------------|-----------------------|-----------------|-----------|----------------------------------|---------|
| Name                     | Login ID                    | Email                         |                       | Organis         | ation     | Organisation                     | Code    |
| DANIEL ABAHAZY           | abahazy                     | daniel.f.abahazy.civ@n        | nail.mil              |                 |           |                                  |         |
| Course Code              | Course Title                |                               | Course Active         | from            | Ċ         | ourse Deactivated                | on      |
| ACP-AC-3060              | Open Skies Orienta          | tion Course                   | 01/Jan/2013           |                 | 31        | /Dec/2017                        |         |
| Click the "Apply" link r | ext to the Course Iteration | on you wish to apply in. To s | ee Course Iteration d | etails, click ' | ∿iew Deta | ils".                            |         |
| Date                     | Seats Available             | Training Institution          |                       | City            | State     | Actions                          | Status  |
| 5/Dec/2016 8:00          | 40                          | NATO - School Oberami         | mergau (NSO)          |                 |           | [View Details]<br>[Send Comment] | [Apply] |

7. The system loads the confirmation page and an email is sent to the user to fill in the Joining Form. Below is an example view of the Confirmation page.

| ×              |                    |                    |                    |                        |
|----------------|--------------------|--------------------|--------------------|------------------------|
| Back           |                    |                    |                    |                        |
| Name           | Login ID           | Email              | Organisa           | tion Organisation Code |
| DANIEL ABAHAZY | abahazy            | daniel.f.abahazy.o | tiv@mail.mil       |                        |
| Course Code    | Course Title       |                    | Course Active from | Course Deactivated on  |
| ACP-AC-3060    | Open Skies Orienta | tion Course        | 01/Jan/2013        | 31/Dec/2017            |

8. User receives an email notifying them about the application and instructing them to navigate to *Application > View Your Schedule* or *Pending Joining Forms* link in the Application Stats section on the Welcome Page.

#### 20.2.3 View/Approve/Cancel Pending Application

Users with Point of Contact, E-ITEP Administrator Roles have the ability to view/approve/cancel pending applications.

#### 20.2.3.1 View / Approve / Cancel Pending Application

#### 20.2.3.1.1 Point of Contact

Approval by Point of Contact is the first step in the Application Approval Process.

- 1. User visits e-ITEP and logs in.
- 2. User navigates to Application > View/Approve Pending Applications.

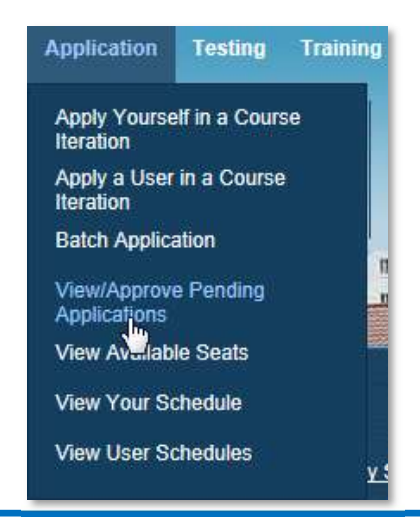

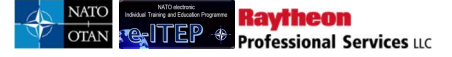

3. View/Approve Applications page loads displaying user search filter. User enters search criteria and clicks *Submit*.

| View/Appr           | ove Applications |  |
|---------------------|------------------|--|
| LAST NAME<br>Billet | CONTAINS AIL     |  |
|                     |                  |  |

4. User selects a user from the result list and clicks on *View* link under Action column.

| /iew/Appro                                               | ove Pending A            | pplications |                   |        |
|----------------------------------------------------------|--------------------------|-------------|-------------------|--------|
| Current Search:<br>Last Name Conta<br>LAST NAME<br>Post: | ains % <- Remove from se | arch        | _                 |        |
| APPEND/UPDATE                                            | SEARCH RESET             | Login ID    | Organisation Name | Action |
| Giorgios                                                 | Mantzouris               | gmantzouris | BAHRAIN (BHR)     | [View] |

5. Page reloads displaying pending application details. Below is an example view of the page.

| /iew//                         | Approv       | e Pendi     | ng Appli                              | cation              | S                                                                     |                     |                      |                  |
|--------------------------------|--------------|-------------|---------------------------------------|---------------------|-----------------------------------------------------------------------|---------------------|----------------------|------------------|
| 5 Bacl                         | K            |             |                                       |                     |                                                                       |                     |                      |                  |
| Name                           |              | Login ID    | Email                                 |                     |                                                                       | Organisation        | Org                  | anisation Code   |
| Biorgios M                     | lantzouris   | gmantzour   | is <u>Mantzou</u>                     | urisG@nmiot         | c.grc.nato.int                                                        | BAHRAIN (BH         | IR) 0                |                  |
| lis user is (<br>First<br>Name | Last<br>Name | Login ID    | ng course(s):<br>Organisation<br>Name | Course<br>Code      | Course Title                                                          | Start Time          | End Time             | Action           |
| Giorgios                       | Mantzouris   | gmantzouris |                                       | OPS-<br>MA-<br>2807 | Allied Worldwide<br>Navigation<br>Information system<br>Course (AWNIS | 29/Aug/2016<br>9:00 | 02/Sep/2016<br>16:00 | Miew Joining For |

*Note: Previous Iteration(s) attended pane will also be displayed in the screen above only if the user has attended previous iterations of the course.* 

- 6. User clicks on View Joining Form link.
- 7. The system loads the Joining Form and gives the ability to the user to save/approve / reject the application. Below is an example of the screen.

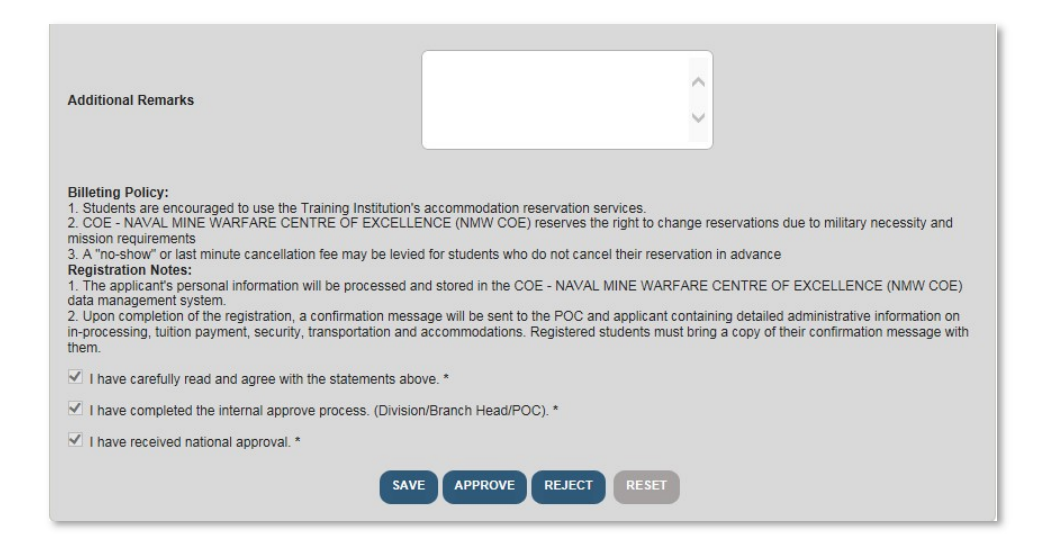

#### 20.2.3.1.2 Reject Pending Application

1. User selects the *View Joining Form* link for a course and clicks the *Reject* button to cancel the pending application for that course.

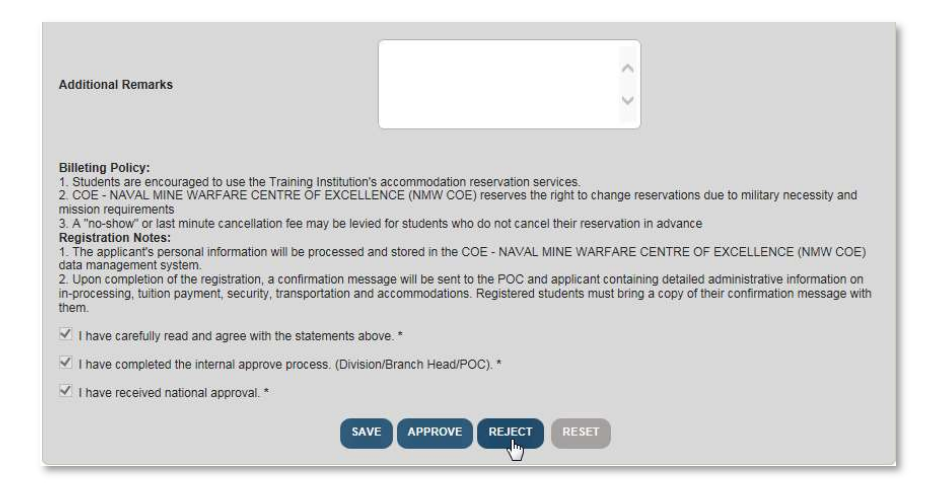

- 2. System loads the *Cancel Application* page and a confirmation message is displayed '*Do you wish to cancel this course registration*?' User selects a *Cancel Reason* and / or fills in the 'Comments' field.
- 3. User clicks on 'Yes' to cancel the course registration or clicks on 'No' to undo the cancelation of the course application. Below is an example view of the screen.

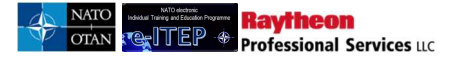

### **Cancel Application**

| 5 Back                                |                                  |                                       |           |        |                     |                      |                        |                                          |
|---------------------------------------|----------------------------------|---------------------------------------|-----------|--------|---------------------|----------------------|------------------------|------------------------------------------|
| Name                                  |                                  | Login ID                              | Email     |        |                     | Org                  | anisation              | Organisation Code                        |
| Giorgios Mar                          | ntzouris                         | gmantzouris                           | Mantzouri | isG@nn | hiotc.grc.nato.int  |                      |                        |                                          |
| Course<br>Code                        | Course Title                     | 1                                     | ltera     | ation  | Start Time          | End Time             | Training Ins           | stitution                                |
| OPS-MA-<br>2807                       | Allied Worldwid<br>system Course | de Navigation Inform<br>(AWNIS Basic) | ation 407 | 9      | 29/Aug/2016<br>9:00 | 02/Sep/2016<br>16:00 | COE - NAV<br>OF EXCELL | AL MINE WARFARE CENTRE<br>ENCE (NMW COE) |
| Cancel Rea                            | ason APPLIC/                     | ANT NO LONGER A                       | VAILABLE  |        |                     | ~                    |                        |                                          |
| Comments                              | *1                               |                                       |           |        |                     | 0                    |                        |                                          |
| Do you wisł<br><u>Yes</u>   <u>No</u> | n to cancel this co              | ourse registration?                   |           |        |                     |                      |                        |                                          |

4. Upon clicking 'Yes' for the cancelation of the course application, a confirmation message is displayed on the screen and also an email is sent to the user (cc: all the Point of Contacts within user organization structure) notifying them about rejection of the pending application.

| Cance           | Applic                     | cation                                           |               |                     |                      |                       |                                           |
|-----------------|----------------------------|--------------------------------------------------|---------------|---------------------|----------------------|-----------------------|-------------------------------------------|
| 5 Back          |                            |                                                  |               |                     |                      |                       |                                           |
| Name            |                            | Login ID                                         | Email         |                     | Org                  | anisation             | Organisation Code                         |
| Giorgios Ma     | ntzouris                   | gmantzouris                                      | MantzourisG@n | miotc.grc.nato.int  |                      |                       |                                           |
| Course<br>Code  | Course Titl                | le                                               | Iteration     | Start Time          | End Time             | Training In           | istitution                                |
| OPS-MA-<br>2807 | Allied World<br>system Cou | dwide Navigation Informati<br>Irse (AWNIS Basic) | on 4079       | 29/Aug/2016<br>9:00 | 02/Sep/2016<br>16:00 | COE - NAV<br>OF EXCEL | AL MINE WARFARE CENTRE<br>LENCE (NMW COE) |
| The applicati   | on has been su             | ccessfully cancelled.                            |               |                     |                      |                       |                                           |

#### 20.2.3.1.3 Approve Pending Application

1. User selects the course via View Joining Form link and clicks the Approve button to approve the pending application for that course.

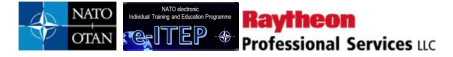

| View/         | /iew/Approve Pending Applications |                   |                      |                     |                                                                                 |                     |                      |                             |  |  |  |  |
|---------------|-----------------------------------|-------------------|----------------------|---------------------|---------------------------------------------------------------------------------|---------------------|----------------------|-----------------------------|--|--|--|--|
| 5 Bac         | <u>k</u>                          |                   |                      |                     |                                                                                 |                     |                      |                             |  |  |  |  |
| Name          |                                   | Login ID          | Email                |                     |                                                                                 | Organisation        | Org                  | anisation Code              |  |  |  |  |
| Giorgios N    | lantzouris                        | gmantzour         | ris <u>Mantzor</u>   | urisG@nmiot         | tc.grc.nato.int                                                                 | BAHRAIN (BH         | IR) 0                |                             |  |  |  |  |
| This user is  | currently pendi                   | ng for the follow | ing course(s):       |                     |                                                                                 |                     |                      |                             |  |  |  |  |
| First<br>Name | Last<br>Name                      | Login ID          | Organisation<br>Name | Course<br>Code      | Course Title                                                                    | Start Time          | End Time             | Action                      |  |  |  |  |
| Giorgios      | Mantzouris                        | gmantzouris       |                      | OPS-<br>MA-<br>2807 | Allied Worldwide<br>Navigation<br>Information system<br>Course (AWNIS<br>Basic) | 29/Aug/2016<br>9:00 | 02/Sep/2016<br>16:00 | [ <u>View Joiping Form]</u> |  |  |  |  |

| Additional Remarks                                                                                                    | Ç                                                                                                    |
|----------------------------------------------------------------------------------------------------|----------------------------------------------------------------------------------------------------|
| Billeting Policy:<br>1. Students are encouraged to use the Training Institution's<br>2. COE - NAVAL MINE WARFARE CENTRE OF EXCELLE<br>mission requirements<br>3. A "no-show" or last minute cancellation fee may be levied<br><b>Registration Notes:</b><br>1. The applicant's personal information will be processed ar<br>data management system.<br>2. Upon completion of the registration, a confirmation mess<br>in-processing, tuition payment, security, transportation and<br>them. | accommodation reservation services.<br>NCE (NMW COE) reserves the right to change reservations due to military necessity and<br>I for students who do not cancel their reservation in advance<br>ad stored in the COE - NAVAL MINE WARFARE CENTRE OF EXCELLENCE (NMW COE)<br>age will be sent to the POC and applicant containing detailed administrative information on<br>accommodations. Registered students must bring a copy of their confirmation message with |
| ✓ I have carefully read and agree with the statements abo                                                                                                    | ve. *                                                                                                    |
| $\checkmark$ I have completed the internal approve process. (Division                                                                                                    | /Branch Head/POC). *                                                                                                    |
| ✓ I have received national approval. *                                                                                                    |                                                                                                    |
| SAVE                                                                                                    | APPROVE REJECT RESET                                                                                                    |

3. Page reloads displaying the conformation message as shown below.

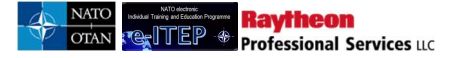

### **View/Approve Pending Applications**

| Back                                          |                                    |                                                                                                    |                                               |                                                        |
|-----------------------------------------------|------------------------------------|----------------------------------------------------------------------------------------------------|-----------------------------------------------|--------------------------------------------------------|
|                                               |                                    |                                                                                                    |                                               |                                                        |
|                                               |                                    | and the second second second second second second second second second second second second second second second |                                               |                                                        |
| Your application form has<br>changed.         | s been successfully su             | omitted. The request will be reviewed and an                                                                     | email will be sent to you whe                 | n the status of the application I                      |
| Your application form has<br>changed.<br>Name | s been successfully su<br>Login ID | omitted. The request will be reviewed and an                                                                     | email will be sent to you whe<br>Organisation | n the status of the application I<br>Organisation Code |

### 20.2.3.2 E-ITEP Administrator

Approval by E-ITEP Administrator is the second step in the Application Approval Process.

- 1. User visits e-ITEP and logs in.
- 2. User navigates to Application > View/Approve Pending Applications.

| Application   | Testing        | Training Rec |
|---------------|----------------|--------------|
| Apply Yourse  | elf in a Cours | se Iteration |
| Apply a User  | in a Course    | Iteration    |
| Batch Applica | ation          |              |
| View/Approv   | e Pending A    | pplications  |
| View Availab  | le Seats       |              |
| View Your So  | hedule         |              |
| View User So  | hedules:       |              |
|               |                |              |

3. View/Approve Applications page loads displaying default search filter. User enters search criteria and clicks *Submit*.

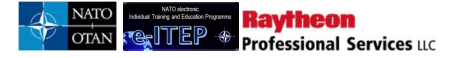

# **View/Approve Pending Applications**

| LAST NAME | CONTAINS | • |
|-----------|----------|---|
| Post:     | All      |   |
| SUBMIT    |          |   |

4. User selects a user from the result list and clicks on *View* link under Action column.

| /iew/Appro                         | ove Pending A                   | pplications |                   |        |
|------------------------------------|---------------------------------|-------------|-------------------|--------|
| Current Search:<br>Last Name Conta | iins % <- <u>Remove from se</u> | <u>arch</u> |                   |        |
| LAST NAME                          | CONTAINS All                    |             |                   |        |
| APPEND/UPDATE                      | SEARCH                          |             |                   |        |
| First Name                         | Last Name                       | Login ID    | Organisation Name | Action |
| Giorgios                           | Mantzouris                      | gmantzouris | BAHRAIN (BHR)     | [View] |

5. Page reloads displaying pending application details. Below is an example view of the page.

| /iew//                       | Approv       | e Pendi     | ng Appli                              | cation              | S                                                                               |                     |                      |                    |
|------------------------------|--------------|-------------|---------------------------------------|---------------------|---------------------------------------------------------------------------------|---------------------|----------------------|--------------------|
| 5 Bac                        | <u>k</u>     |             |                                       |                     |                                                                                 |                     |                      |                    |
| Name                         |              | Login ID    | Email                                 |                     |                                                                                 | Organisation        | Orga                 | anisation Code     |
| Giorgios N                   | lantzouris   | gmantzour   | is <u>Mantzou</u>                     | urisG@nmiot         | c.grc.nato.int                                                                  | BAHRAIN (BH         | iR) 0                |                    |
| lis user is<br>First<br>Name | Last<br>Name | Login ID    | ng course(s):<br>Organisation<br>Name | Course<br>Code      | Course Title                                                                    | Start Time          | End Time             | Action             |
| Giorgios                     | Mantzouris   | gmantzouris |                                       | OPS-<br>MA-<br>2807 | Allied Worldwide<br>Navigation<br>Information system<br>Course (AWNIS<br>Basic) | 29/Aug/2016<br>9:00 | 02/Sep/2016<br>16:00 | View Joining Form] |

*Note: Previous Iteration(s) attended pane will also be displayed in the screen above only if the user has attended previous iterations of the course.* 

- 6. User clicks on *View Joining Form* link.
- 7. The system loads the Joining Form and gives the ability to the user to save/approve / reject the application. Below is an example of the screen.

| Additional Remarks                                                                                                    | Ç                                                                                                    |
|----------------------------------------------------------------------------------------------------|----------------------------------------------------------------------------------------------------|
| Billeting Policy:         1. Students are encouraged to use the Training Institution's         2. COE - NAVAL MINE WARFARE CENTRE OF EXCELLE mission requirements         3. A "no-show" or last minute cancellation fee may be levied Registration Notes:         1. The applicant's personal information will be processed ar data management system.         2. Upon completion of the registration, a confirmation mess in-processing, tuition payment, security, transportation and them. | accommodation reservation services.<br>NCE (NMW COE) reserves the right to change reservations due to military necessity and<br>d for students who do not cancel their reservation in advance<br>ad stored in the COE - NAVAL MINE WARFARE CENTRE OF EXCELLENCE (NMW COE)<br>age will be sent to the POC and applicant containing detailed administrative information on<br>accommodations. Registered students must bring a copy of their confirmation message with |
| ✓ I have carefully read and agree with the statements abo                                                                                                    | Ve. *                                                                                                    |
| I have completed the internal approve process. (Division                                                                                                    | n/Branch Head/POC). *                                                                                                    |
| ✓ I have received national approval. *                                                                                                    |                                                                                                    |
| SAVE                                                                                                    | APPROVE REJECT RESET                                                                                                    |

### 20.2.3.2.1 Reject Pending Application

1. User clicks the Reject button to cancel the pending application for that course.

| Additional Remarks                                                                                                    | Ĵ                                                                                                    |
|----------------------------------------------------------------------------------------------------|----------------------------------------------------------------------------------------------------|
| Billeting Policy:           1. Students are encouraged to use the Training Institution's           2. COE - NAVAL MINE WARFARE CENTRE OF EXCELLE<br>mission requirements           3. A "no-show" or last minute cancellation fee may be levied<br>Registration Notes:           1. The applicant's personal information will be processed an<br>data management system.           2. Upon completion of the registration, a confirmation mess<br>in-processing, tuition payment, security, transportation and<br>them. | accommodation reservation services.<br>ENCE (NMW COE) reserves the right to change reservations due to military necessity and<br>d for students who do not cancel their reservation in advance<br>nd stored in the COE - NAVAL MINE WARFARE CENTRE OF EXCELLENCE (NMW COE)<br>age will be sent to the POC and applicant containing detailed administrative information on<br>accommodations. Registered students must bring a copy of their confirmation message with |
| I have carefully read and agree with the statements abo                                                                                                    | we.*                                                                                                    |
| $\checkmark$ I have completed the internal approve process. (Divisio                                                                                                    | n/Branch Head/POC). *                                                                                                    |
| ✓ I have received national approval. *                                                                                                    |                                                                                                    |
| SAV                                                                                                    | APPROVE REJECT RESET                                                                                                    |

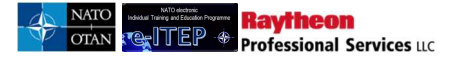

### **Cancel Application**

| 5 Back                                |                                  |                                       |          |          |                     |                      |                         |                                          |
|---------------------------------------|----------------------------------|---------------------------------------|----------|----------|---------------------|----------------------|-------------------------|------------------------------------------|
| Name                                  |                                  | Login ID                              | Email    |          |                     | Org                  | anisation               | Organisation Code                        |
| Giorgios Mar                          | ntzouris                         | gmantzouris                           | Mantzo   | urisG@nr | miotc.grc.nato.int  |                      |                         | 2                                        |
| Course<br>Code                        | Course Title                     | 1                                     | It       | eration  | Start Time          | End Time             | Training Ins            | titution                                 |
| OPS-MA-<br>2807                       | Allied Worldwid<br>system Course | de Navigation Inform<br>(AWNIS Basic) | ation 4  | 079      | 29/Aug/2016<br>9:00 | 02/Sep/2016<br>16:00 | COE - NAVA<br>OF EXCELL | AL MINE WARFARE CENTRE<br>ENCE (NMW COE) |
| Cancel Rea                            | ason APPLICA                     | ANT NO LONGER A'                      | VAILABLE |          |                     | ~                    |                         |                                          |
| Comments                              | *1                               |                                       |          |          |                     | 0                    |                         |                                          |
| Do you wisł<br><u>Yes</u>   <u>No</u> | n to cancel this co              | ourse registration?                   |          |          |                     |                      |                         |                                          |

2. Upon clicking 'Yes' for the cancelation of the course application a confirmation message is displayed on the screen and also an email is sent to User (cc: all the Point of Contacts and MPD Admins within user organization structure) notifying them about rejection of the pending application.

#### **Cancel Application** Back Name Organization Code Login ID Email Organization Joe mpduser1 mpduser1 ioe mpduser1@vahoo.co.uk Course Code Course Title Iteration Start Time End Time Training Institution foc\_gk1 foc\_gk1 7 30/09/2013 9:00:00 30/09/2013 18:00:00 NATO Communications and Information Systems School (NCISS) The application has been successfully cancelled

### 20.2.3.2.2 Approve Pending Application

1. User selects the course via View Joining Form link and clicks the Approve button to approve the pending application for that course.

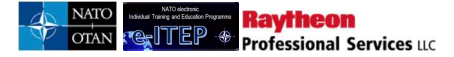

| View/         | Approv          | e Pendi            | ng Appli             | cation              | IS                                                                              |                     |                      |                   |
|---------------|-----------------|--------------------|----------------------|---------------------|---------------------------------------------------------------------------------|---------------------|----------------------|-------------------|
| 5 Bac         | <u>k</u>        |                    |                      |                     |                                                                                 |                     |                      |                   |
| Name          |                 | Login ID           | Email                |                     |                                                                                 | Organisation        | Org                  | anisation Code    |
| Giorgios N    | fantzouris      | gmantzour          | is <u>Mantzou</u>    | urisG@nmiot         | c.grc.nato.int                                                                  | BAHRAIN (BH         | R) 0                 |                   |
| This user is  | currently pendi | ng for the followi | ing course(s):       |                     |                                                                                 |                     |                      |                   |
| First<br>Name | Last<br>Name    | Login ID           | Organisation<br>Name | Course<br>Code      | Course Title                                                                    | Start Time          | End Time             | Action            |
| Giorgios      | Mantzouris      | gmantzouris        |                      | OPS-<br>MA-<br>2807 | Allied Worldwide<br>Navigation<br>Information system<br>Course (AWNIS<br>Basic) | 29/Aug/2016<br>9:00 | 02/Sep/2016<br>16:00 | Miew Joining Form |

| Additional Remarks                                                                                                    | Ŷ                                                                                                    |
|----------------------------------------------------------------------------------------------------|----------------------------------------------------------------------------------------------------|
| <ul> <li>Billeting Policy:</li> <li>1. Students are encouraged to use the Training Institution's</li> <li>2. COE - NAVAL MINE WARFARE CENTRE OF EXCELLE<br/>mission requirements</li> <li>3. A "no-show" or last minute cancellation fee may be levied<br/>Registration Notes:</li> <li>1. The applicant's personal information will be processed ar<br/>data management system.</li> <li>2. Upon completion of the registration, a confirmation mess<br/>in-processing, tuition payment, security, transportation and<br/>them.</li> </ul> | accommodation reservation services.<br>NCE (NMW COE) reserves the right to change reservations due to military necessity and<br>I for students who do not cancel their reservation in advance<br>Ind stored in the COE - NAVAL MINE WARFARE CENTRE OF EXCELLENCE (NMW COE)<br>age will be sent to the POC and applicant containing detailed administrative information on<br>accommodations. Registered students must bring a copy of their confirmation message with |
| ✓ I have carefully read and agree with the statements abo                                                                                                    | ve. *                                                                                                    |
| $\ensuremath{\overline{\!\!\!\!\!\!\!\!\!\!\!\!\!\!\!\!\!\!\!\!\!\!\!\!\!\!\!\!\!\!\!\!\!\!$                                                                                                    | /Branch Head/POC), *                                                                                                    |
| ✓ I have received national approval. *                                                                                                    |                                                                                                    |
| SAVE                                                                                                    | APPROVE REJECT RESET                                                                                                    |

2. Page reloads displaying the conformation message as shown below.

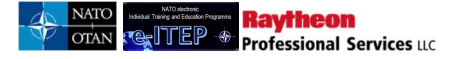

### **View/Approve Pending Applications**

| and a second second second second second second second second second second second second second second second |                        |                                              |                                |                                   |
|----------------------------------------------------------------------------------------------------|------------------------|----------------------------------------------|--------------------------------|-----------------------------------|
|                                                                                                    |                        |                                              |                                |                                   |
| A                                                                                                    | s been successfully su | bmitted. The request will be reviewed and an | email will be sent to you when | n the status of the application I |
| Your application form ha<br>changed.                                                                           | ,                      |                                              |                                |                                   |
| Your application form ha<br>changed.<br>Name                                                                   | Login ID               | Email                                        | Organisation                   | Organisation Code                 |

*After the approval by E-ITEP Administrator, the application is sent to the ETOC Institutions Training Manager for final approval of the application.* 

### 20.3 Reports

*Reports* feature, accessible from the navigation menu provides a list of available online reports including MPD specific reports displayed under MPD Reports header. Users with E-ITEP Administrator and Point of Contact Roles have access to this feature and can query to return a result set.

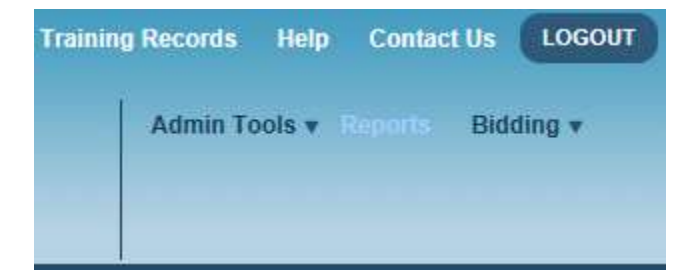

The Reports are scoped so that the list of reports that a user sees depends upon the user's role in the e-ITEP system. Below is an example view of a portion of the online Reports available in the system.

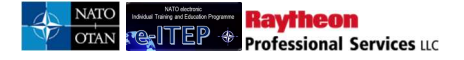

# **Application Reports**

| REPORT NAME                         | REPORT DESCRIPTION                                                                                                    |
|-------------------------------------|----------------------------------------------------------------------------------------------------|
| Application Report                  | Application information and waitlist totals per course iteration and application information by user.                       |
| Organisation Application Summary    | Shows the status of all training events within an organisation (per user, per course).                                      |
| Waitlist Report                     | Displays the number of people on a waitlist for every course at a training center.                                          |
| e-Learning (WBT) Course Information | Displays a list of users that have taken an eLearning Course including the start and completion of<br>the eLearning Course. |

# **Completion Reports**

| REPORT NAME                          | REPORT DESCRIPTION                                                                            |
|--------------------------------------|-----------------------------------------------------------------------------------------------|
| Course Completions (ORG)             | Course participation totals per individual organisation.                                      |
| Course Completions (ORG - Archived)  | Course participation totals per individual organisation (uses archived training record data). |
| Course Completions (User)            | Returns course completion detail information.                                                 |
| Course Completions (User - Archived) | Returns course completion detail information (uses archived training record data).            |
| Course Not Completed (ORG)           | Total Number of participants by Organisation that have not completed a course.                |
| Course Not Completed (User)          | List of participants that have not completed a specific course.                               |
| Organisation Training Summary        | Snapshot of organisation users training status information.                                   |

# **MPD** Reports

| REPORT NAME           | REPORT DESCRIPTION                |
|-----------------------|-----------------------------------|
| Comprehensive Roadmap | MPD Comprehensive Roadmap Report. |
| Master Planning       | MasterPlanning                    |

# **Utilisation Reports**

| REPORT NAME                    | REPORT DESCRIPTION                           |  |
|--------------------------------|----------------------------------------------|--|
| Application Summary (LOC)      | Returns application info by training center. |  |
| Institution Utilisation Report | Displays Institution utilisations.           |  |
| Instructor Utilisation Report  | Displays instructor utilisations.            |  |
| Seat Gaps Report               | Gap/Surplus Analysis                         |  |
| Trends of Course Attendance    | Trends of Course Attendance                  |  |

# **Test Engine**

| REPORT NAME                              | REPORT DESCRIPTION                                  |  |
|------------------------------------------|-----------------------------------------------------|--|
| Level 1 WBT Report                       | Export Level 1 Data for WBT Courses.                |  |
| Level 1 VCT Report                       | Export Level 1 Data for VCT Courses.                |  |
| Level 1 ILT Report                       | Export Level 1 Data for ILT Courses.                |  |
| Level 2 Placement Assessment Test Report | Export Level 2 Data for Placement Assessment Tests. |  |
| Level 2 Post Test Report                 | Export Level 2 Data for Post Tests.                 |  |

# 20.4 Administrator Tools

The *Administrator Tools* consist of the following ADMIN features. This feature is accessible from the navigation menu and is only available to users with the MPD Administrator role.

1. Partnership Goals

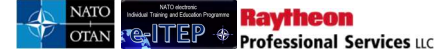

- 2. Organisations
- 3. Training Institutions

#### 20.4.1 Partnership Goals

Partnership Goal administration feature allows users with E-ITEP Administratorin role to add/edit/inactivate partnership goals at different levels of Organisation structure. Below is the process flow diagram of the Partnership Goals feature.

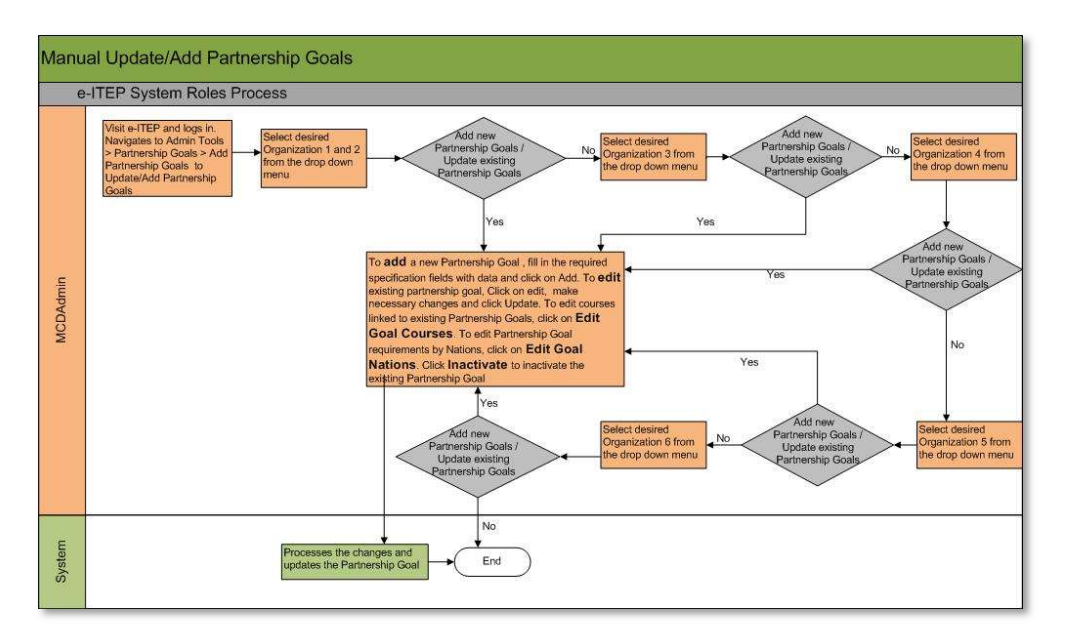

### 20.4.1.1 Add New Partnership Goal (Manually)

- 1. User visits e-ITEP and logs in.
- 2. User navigates to Admin Tools > Partnership Goals > Add Partnership Goals.

| dmin Tools v Reports Bid | lding v                  |
|--------------------------|--------------------------|
| Partnership Goals 🕨      | Add Partnership Goals    |
| Organisations ►          | Modify Partnership Goals |
| Training Institutions >  | Nation Requirements Tool |

3. User selects the desired Year for adding Partnership Goals from the drop down menu and enters Goal Number, Goal Name and Goal Year (numeric only in YYYY format) and clicks on *Add* link.

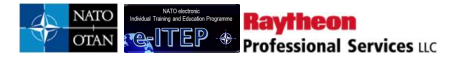

| Partnership Goal successfully added |                         |      |                                                       |
|-------------------------------------|-------------------------|------|-------------------------------------------------------|
| Select Post Org Structure           |                         |      |                                                       |
| Organisation 1                      | NATO V                  |      |                                                       |
| Organisation 2                      | NATO AND PARTNER NATION | •    |                                                       |
| Organisation 3                      | MPD T                   |      |                                                       |
| Organisation 4                      | (SELECT ONE)            |      |                                                       |
| Year                                | 2016 •                  |      |                                                       |
| Goal Number                         | Goal Name               | Year |                                                       |
| Goal123                             | Goal1                   | 2016 | <u>Edit</u><br>Edit Goal Courses<br>Edit Goal Nations |
| Test                                | Testing1                | 2016 | Add<br>th                                             |

4. Upon click, the new partnership goal is updated in the Organisation structure and a confirmation message is displayed on the screen.

### 20.4.1.2 Edit/Inactivate Existing Partnership Goal (Manually)

- 1. User visits e-ITEP and logs in.
- 2. User navigates to Admin Tools > Partnership Goals > Add Partnership Goals.

| ²artnership Goals ►              | Add Partnership Goals    |
|----------------------------------|--------------------------|
| Organisations 🕨                  | Modify Partnership Goals |
| raining Institutions <b>&gt;</b> | Nation Requirements Tool |

- 3. User selects the desired Year for editing Partnership Goal from the drop down menu and selects the desired Partnership Goal from the list displayed for the selected year.
- 4. User clicks on edit link for the selected Partnership Goal.

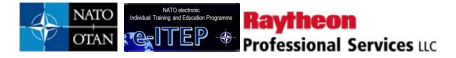

| Select Billet Org Structure |                         |      |                                                                          |
|-----------------------------|-------------------------|------|--------------------------------------------------------------------------|
| Organization 1              | NATO                    |      |                                                                          |
| Organization 2              | NATO AND PARTNER NATION |      |                                                                          |
| Organization 3              | MCD                     |      |                                                                          |
| Organization 4              | (SELECT ONE)            |      |                                                                          |
| Year                        | 2012 •                  |      |                                                                          |
|                             |                         |      |                                                                          |
| Goal Number                 | Goal Name               | Year |                                                                          |
| Testing-12                  | 12Test                  | 2012 | Edit<br>El <sup>th</sup> <u>Goal Courses</u><br>Ecr. <u>Goal Nations</u> |
| Test-4056                   | Test-Gags               | 2012 | Edit<br>Edit Goal Courses<br>Edit Goal Nations                           |

5. User makes the necessary changes to the partnership Goal and clicks on *Update* link to save the changes.

| Select Billet Org Structure |                         |      |                                                       |
|-----------------------------|-------------------------|------|-------------------------------------------------------|
| Organization 1              | NATO                    |      |                                                       |
| Organization 2              | NATO AND PARTNER NATION |      |                                                       |
| Organization 3              | MCD                     |      |                                                       |
| Organization 4              | (SELECT ONE)            |      |                                                       |
| Year                        | 2012 💌                  |      |                                                       |
| Goal Number                 | Goal Name               | Year |                                                       |
| Testing-12                  | 12Test                  | 2012 | Update<br>Calmpi<br>Inat-dvate                        |
| Test-4056                   | Test-Gags               | 2012 | <u>Edit</u><br>Edit Goal Courses<br>Edit Goal Nations |

6. User clicks on *Cancel* link to cancel the changes made to the partnership goal details.

| Goal Number | Goal Name   |                           |
|-------------|-------------|---------------------------|
| A5082       | FlightJet23 | Update<br>Cancel          |
| M0001       | Mega Test   | Edit<br>Edit Goal Courses |

7. User clicks on *Inactivate* link to inactivate the selected partnership goal.

| Goal Number | Goal Name   |                  |
|-------------|-------------|------------------|
| A5082       | FlightJet23 | Update<br>Cancel |
| M0001       | Mega Test   | Edit Oal Courses |

Administrator can also Add/Update Partnership Goals automatically by exporting the NATO MPD Organisation Structure .CSV file and importing it after adding/editing desirable partnership goal. (Refer Section 21.4.2.3).

### 20.4.1.3 Edit Goal Courses

Raytheon

Professional Services LLC

User selects the Partnership Goal and clicks on *Edit Goal Courses* link as shown in the example view of the screen below.

| Select Billet Org Structure |                         |      |                                                |
|-----------------------------|-------------------------|------|------------------------------------------------|
| Organization 1              | NATO 💌                  |      |                                                |
| Organization 2              | NATO AND PARTNER NATION |      |                                                |
| Organization 3              | MCD                     |      |                                                |
| Organization 4              | (SELECT ONE)            |      |                                                |
| Year                        | 2012                    |      |                                                |
| Goal Number                 | Goal Name               | Year |                                                |
| Testing-12                  | 12Test                  | 2012 | Edit<br>Edit Goal Courses<br>Edit Goal Mations |
| Test-4056                   | Test-Gags               | 2012 | Edit<br>Edit Goal Courses<br>Edit Goal Nations |
|                             |                         |      | Add                                            |

Training Plan Admin page loads for the selected Partnership Goal where the user has the ability to add/edit mandatory/desired courses for partnership goals, associate mandatory/desired attributes to courses for each Nation for respective partnership goal. Refer to section 21.4.1.5 of the User Guide for detailed process description.

### 20.4.1.4 Edit Goal Nations

User selects the Partnership Goal and clicks on *Edit Goal Nations* link as shown in the example view of the screen below.

| Select Billet Org Struct | ure          |      |                                                       |
|--------------------------|--------------|------|-------------------------------------------------------|
| Organization 1           | NATO 💌       |      |                                                       |
| Organization 2           |              |      |                                                       |
| Organization 3           | MCD          |      |                                                       |
| Organization 4           | (SELECT ONE) |      |                                                       |
| Year                     | 2012         |      |                                                       |
| Goal Number              | Goal Name    | Year |                                                       |
| Testing-12               | 12Test       | 2012 | <u>Edit</u><br>Edit Goal Courses<br>Edit Goal Nations |
| Test-4056                | Test-Gags    | 2012 | Edit (h)<br>Edit Goal Courses<br>Edit Goal Nations    |

Partnership Goals Nation Requirements page loads where the user has the ability to activate/edit partnership goals for each Nation. Refer to section 21.4.1.6 of the User Guide for detailed process description.

### 20.4.1.5 Managing Courses for Partnership Goals

**Raytheon** 

Professional Services uc

*Training Plan Admin* feature gives ability to the users with E-ITEP Administrator Role to manage Mandatory/ Desirable courses for a Partnership Goal and associate mandatory/desired attributes to courses for each Nation. This feature is accessible through Partnership Goals, which is accessible from the navigation menu. To add a partnership goal, reference Partnership Goal section under Administrator Tools section (21.4). Below is the process flow diagram of the Training Plan Admin feature.

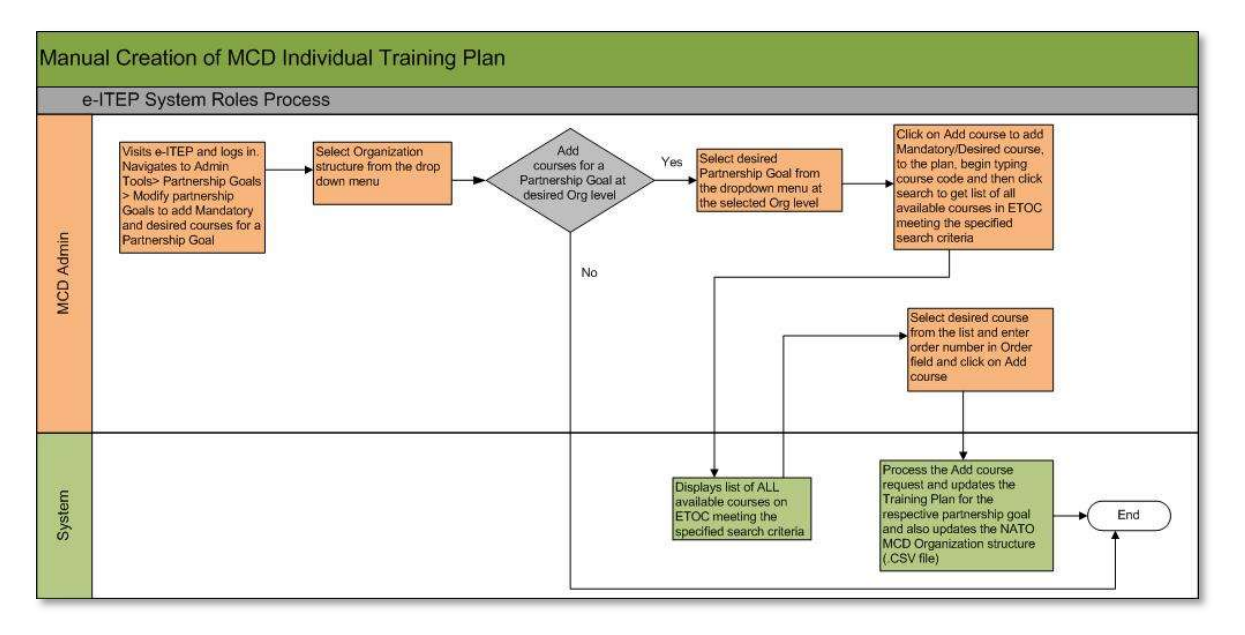

This feature allows users with E-ITEP Administrator Role to perform following functions:

#### 20.4.1.5.1 Adding Courses to Partnership Goal

- 1. User with Role E-ITEP Administratorin visits e-ITEP and logs in.
- 2. User navigates to Admin Tools > Partnership Goals > Modify Partnership Goals.

| Venin Tools v Reports Bid | lding 🔻                  |
|---------------------------|--------------------------|
| Partnership Goals 🕨       | Add Partnership Goals    |
| Organisations ►           | Modify Partnership Goals |
| Training Institutions 🕨   | Nation Requirements Tool |

- 3. User navigates through the 6 Level Organisation structure by selecting the desired organisation from the drop down menu to locate the desired organisation structure. (*Note: The page will automatically refresh once the Organisation is selected.*)
- 4. User selects the desired Year and Partnership Goal from the drop down menu at the respective organisation level. (*Note: The page will automatically refresh once the partnership goal is selected.*)

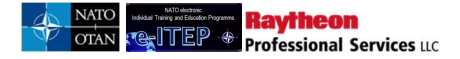

#### Partnership Goal Administration

| Select Org Structure                                     |                         |
|----------------------------------------------------------|-------------------------|
| Organization 1                                           | NATO                    |
| Organization 2                                           | NATO AND PARTNER NATION |
| Organization 3                                           | MCD                     |
| Organization 4                                           | (SELECT ONE)            |
| Year                                                     | 2012                    |
| Select Partnership Goal                                  |                         |
| PLEASE SELECT  PLEASE SELECT GAGS-TEST (0) TESTING-G (0) |                         |

5. User clicks the *Add Course* button to add a Mandatory or Desired course. **Partnership Goal Administration** 

| Select Org Structure     |                          |            |
|--------------------------|--------------------------|------------|
| Organization 1           | NATO                     |            |
| Organization 2           | NATO AND PARTNER NATION  |            |
| Organization 3           | MCD                      |            |
| Organization 4           | (SELECT ONE)             |            |
| Year                     | 2012 •                   |            |
| Select Partnership G     | ical                     |            |
| TESTING-G (0)            |                          |            |
| Training Plan/Partner N  | ation Type               |            |
| Mandatory/Desired        |                          | CHANGE     |
| Mandatory E&IT Require   | ements Completed         | ADD COURSE |
| There are no course asso | ociated to this section. | Ċ          |
| Desired E&IT Requirem    | ents Completed           | ADD COURSE |
| There are no course asso | ociated to this section. |            |

6. User begins typing Course code and clicks the *Search* button or enters '%' and clicks the *Search* button to get list of all available courses in ETOC.

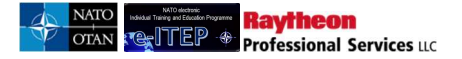

### **Training Plan Admin**

| BACK<br>Search for courses by Co | urse Code.                                              |       |       |            |
|----------------------------------|---------------------------------------------------------|-------|-------|------------|
| Search for Course                |                                                         |       |       |            |
| %                                | Course Code                                             |       |       |            |
| Course Code                      | Course Title                                            | malle | Order | Add Course |
| 000-Training-Gap                 | Training Gap Title                                      |       |       | Add Course |
| 000218                           | Training Jump                                           |       |       | Add Course |
| 105-CIS                          | 105-CIS                                                 |       |       | Add Course |
| 11-22-33                         | test course CDR BAUSA                                   |       |       | Add Course |
| 1234St.Anton                     | 1234St.Anton                                            |       |       | Add Course |
| ACP-AC-1081 ADL 081              | Orientation to Arms Control and Arms Control Agreements |       |       | Add Course |
| ACP-SD-1030 ADL 030              | NATO's Reserve Force                                    |       |       | Add Course |
| ACP-SD-2035                      | Bi-SC Command & Control Course                          |       |       | Add Course |
| ACP-SD-4031                      | NATO Senior Officer Policy Course                       |       |       | Add Course |
| ADL 022                          | Legal Aspects of Combatting Terrorism                   |       |       | Add Course |
| 1 2 3 4 5 6 7 8                  | 9 <u>10</u>                                             |       |       |            |

7. User selects the desired course from the list of all available courses, adds the Order and clicks on *Add course* link.

| BACK<br>Search for courses by | Course Code.       |        |       |            |
|-------------------------------|--------------------|--------|-------|------------|
| Search for Course             |                    |        |       |            |
| %                             | Course Code        | SEARCH |       |            |
|                               |                    |        |       |            |
| Course Code                   | Course Title       |        | Order | Add Course |
| 000-Training-Gap              | Training Gap Title |        |       | Add Course |
| 000218                        | Training Jump      |        |       | Add Course |
| 105-CIS                       | 105-CIS            |        | 10    | Add Course |

8. The course will then be added to the respective Partnership Goal.

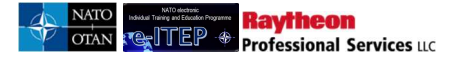

| rship Goal             |                                                                                                    |                                                                                                    |                                                                                                    |                                                                                                    |
|------------------------|----------------------------------------------------------------------------------------------------|----------------------------------------------------------------------------------------------------|----------------------------------------------------------------------------------------------------|----------------------------------------------------------------------------------------------------|
|                        |                                                                                                    |                                                                                                    |                                                                                                    |                                                                                                    |
| artner Nation Type     |                                                                                                    |                                                                                                    |                                                                                                    |                                                                                                    |
| ad                     |                                                                                                    |                                                                                                    | CHANGE                                                                                                    |                                                                                                    |
| Requirements Completed |                                                                                                    |                                                                                                    |                                                                                                    | ADD COURSE                                                                                                    |
| Course Title           | Conditions                                                                                                    | Order                                                                                                    | Actions                                                                                                    | Updates                                                                                                    |
| ISAF CIS System Course |                                                                                                    | 10                                                                                                    | Add OR<br>Add Note<br>Add Test                                                                                                    | <u>Update</u><br><u>Remove</u>                                                                                                    |
| equirements Completed  |                                                                                                    |                                                                                                    | (                                                                                                    | ADD COURSE                                                                                                    |
|                        | ship Goal  Ther Nation Type  d  Requirements Completed  ISAF CIS System Course  quirements Completed  se associated to this section. | ship Goal  Ship Goal  Ship Goal | ship Goal  Ther Nation Type  d  Requirements Completed  ISAF CIS System Course  10  quirements Completed se associated to this section. | ship Goal  Ther Nation Type  d CHANCE  Requirements Completed  ISAF CIS System Course  10 Add OR Add Note Add Test  guirements Completed  se associated to this section. |

### 20.4.1.5.2 Partnership Goal Course Priority Requirements by Nation

MPD Course Requirements Tool allows E-ITEP Administrator to associate mandatory and desired attributes to courses associated with selected Partnership Goal for each Nation.

1. User clicks on the Course code associated with the selected Partnership Goal on Partnership Goal Administration page as shown in the screen shot below.

| Select Partner     | rship Goal             |            |       |                                |                                |
|--------------------|------------------------|------------|-------|--------------------------------|--------------------------------|
| TESTING-G (0)      |                        |            |       |                                |                                |
| Training Plan/Pa   | rtner Nation Type      |            |       |                                |                                |
| Mandatory/Desire   | ed                     |            |       | CHANGE                         |                                |
| Mandatory E&IT     | Requirements Completed |            |       |                                | ADD COURSE                     |
| Course Code        | Course Title           | Conditions | Order | Actions                        | Updates                        |
| <u>CII-CS-2402</u> | ISAF CIS System Course |            | 10    | Add OR<br>Add Note<br>Add Test | <u>Update</u><br><u>Remove</u> |
| Desired E&IT Re    | quirements Completed   |            |       | (                              | ADD COURSE                     |

- 2. Course Requirements Tool page loads displaying list of Nations.
  - User selects a particular Nation and clicks the *mandatory* radio button to associate the selected course as mandatory for the respective Nation.

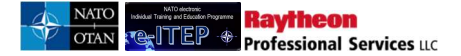

# **Course Requirements Tool**

Course Requirements Tool

Export to Excel

| Nations           | Mandatory | Desired | not available |  |
|-------------------|-----------|---------|---------------|--|
| AFGHANISTAN (AFG) | 0         | ۲       | 0             |  |
| ALBANIA - ALB     | 0         | 0       | ۲             |  |
| ALGERIA (DZA)     | ۲         | 0       | 0             |  |
| ARGENTINA (ARG)   | 0         | 0       | ۲             |  |
| ARMENIA (ARM)     | 0         | 0       | ۲             |  |
| Australia (AUS)   | ۲         | 0       | 0             |  |
| AUSTRIA (AUT)     | 0         | 0       | ۲             |  |
| AZERBAIJAN (AZE)  | 0         | 0       | ۲             |  |
| BAHRAIN (BHR)     | 0         | 0       | ۲             |  |
| BANGLADESH (BGD   | 0         | 0       | ۲             |  |

• User clicks the desired radio button to associate the selected course as *desired* for the respective Nation.

| Nations           | Mandatory | Desired | not available |
|-------------------|-----------|---------|---------------|
| AFGHANISTAN (AFG) | O         | 0       | 0             |
| ALBANIA - ALB     | 0         | 0       | 0             |
| ALGERIA (DZA)     | 0         | 0       | ۲             |
| ARGENTINA (ARG)   | 0         | 0       | ۲             |
| ARMENIA (ARM)     | 0         | 0       | ۱             |
| AUSTRALIA (AUS)   | ۲         | 0       | 0             |
| AUSTRIA (AUT)     | 0         | 0       | ٥             |
| AZERBAIJAN (AZE)  | 0         | 0       | ١             |
| BAHRAIN (BHR)     | 0         |         | 0             |
| BANGLADESH (BGD   | O         | bis     | ۲             |
| BELARUS (BLR      | O         | 0       | 0             |

• *Not Available* is the system's default value, if the user does not want the course to be associated with a particular Nation then user leaves the radio button as *Not Available* as highlighted in the screenshot below.
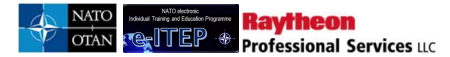

| Nations                               | Mandatory | Desired | not available |
|---------------------------------------|-----------|---------|---------------|
| AFGHANISTAN (AFG)                     | 0         | 0       | 0             |
| ALBANIA - ALB                         | ۲         | 0       | 0             |
| ALGERIA (DZA)                         | 0         | 0       | ۲             |
| ARGENTINA (ARG)                       | 0         | 0       | ٥             |
| ARMENIA (ARM)                         | 0         | 0       | ۲             |
| AUSTRALIA (AUS)                       | ۲         | 0       | 0             |
| AUSTRIA (AUT)                         | 0         | 0       | 0             |
| AZERBAIJAN (AZE)                      | 0         | 0       | ۲             |
| BAHRAIN (BHR)                         | 0         | 0       | 0             |
| BANGLADESH (BGD                       | 0         | 0       | ۲             |
| BELARUS (BLR                          | 0         | 0       | ۲             |
| BELGIUM - BEL                         | 0         | 0       | ٢             |
| BOLIVIA, PLURINATIONAL STATE OF (BOL) | 0         | 0       | 0             |
| BOSNIA AND HERZEGOVINA (BIH)          | 0         | 0       | R             |
| BRAZIL (BRA)                          | 0         | 0       | <b>S</b>      |

• User clicks on Update link at the bottom of the page after making desired changes in the Course Requirements Tool.

| TURKMENISTAN (TKM)                      | 0 | O | ۲ |        |
|-----------------------------------------|---|---|---|--------|
| UKRAINE (UKR)                           | O | 0 | ۲ |        |
| UNITED ARAB EMIRATES (ARE)              | 0 | 0 | ۲ |        |
| UNITED KINGDOM - GBR                    | 0 | 0 | ۲ |        |
| UNITED STATES - USA                     | 0 | 0 | ۲ |        |
| URUGUAY (URY)                           | 0 | O | ۲ |        |
| UZBEKISTAN (UZB)                        | 0 | 0 | ۲ |        |
| VENEZUELA, BOLIVARIAN REPUBLIC OF (VEN) | O | O | ۲ |        |
|                                         |   |   |   | Update |
|                                         |   |   |   | 2.7    |

3. User repeats the step above for other Nations in the list and other courses associated with Partnership Goals.

#### 20.4.1.5.3 Edit/Update Courses for Partnership Goal

- 1. User visits e-ITEP and logs in.
- 2. User navigates to Admin Tools > Partnership Goals > Modify Partnership Goals.

| dmin Tools v Reports Bidd | ing v                    |
|---------------------------|--------------------------|
| Partnership Goals 🕨       | Add Partnership Goals    |
| Organisations ►           | Modify Partnership Goals |
| Training Institutions +   | Nation Requirements Tool |
| ۲                         |                          |

- 3. User navigates through the 6 Level Organisation structure by selecting the desired organisation from the drop down menu to locate the desired organisation structure. (*Note: The page will automatically refresh once the Organisation is selected.*)
- 4. User selects the desired Year and Partnership Goal from the drop down menu at the respective organisation level. (*Note: The page will automatically refresh once the partnership goal is selected.*)
- 5. User makes the desired changes like adding a new course, changing the Order of the course. Below is an example view of the screen showing changing the order of the course and clicking on update.

| raining Plan/P  | artner Nation Type      |            |       |                    |                 |
|-----------------|-------------------------|------------|-------|--------------------|-----------------|
| Mandatory/Desir | ed                      |            |       | CHANGE             |                 |
| Mandatory E&I   | Requirements Completed  |            |       |                    | DD COURSE       |
| Course Code     | Course Title            | Conditions | Order | Actions            | Updates         |
| II-CS-3401      | ISAF CIS Officer Course |            | 30    | Add OR<br>Add Note | Update<br>Remue |

6. User also has the ability to Add/Edit/Remove a note, test for the course.

#### 20.4.1.5.4 Remove Courses from Partnership Goal

- 1. User visits e-ITEP and logs in.
- 2. User navigates to Admin Tools > Partnership Goals > Modify Partnership Goals.

| dmin Tools v Reports Bidd         | iing <b>v</b>            |
|-----------------------------------|--------------------------|
| Partnership Goals 🕨               | Add Partnership Goals    |
| Organisations ►                   | Modify Partnership Goals |
| Training Institutions <b>&gt;</b> | Nation Requirements Tool |
| •                                 |                          |

- 3. User navigates through the 6 Level Organisation structure by selecting the desired organisation from the drop down menu to locate the desired organisation structure. (*Note: The page will automatically refresh once the Organisation is selected.*)
- 4. User selects the desired Year and Partnership Goal from the drop down menu at the respective organisation level. (*Note: The page will automatically refresh once the partnership goal is selected.*)
- 5. User clicks on *Remove* link associated with the selected course to remove the courses for the respective partnership goal.

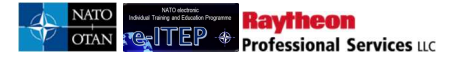

| Select Partner     | ship Goal                       |            |       |                                |                  |
|--------------------|---------------------------------|------------|-------|--------------------------------|------------------|
| TESTING-G (0)      |                                 |            |       |                                |                  |
| Training Plan/Pa   | rtner Nation Type               |            |       |                                |                  |
| Mandatory/Desire   | d                               |            |       | CHANGE                         |                  |
| Mandatory E&IT     | Requirements Completed          |            |       |                                | ADD COURSE       |
| Course Code        | Course Title                    | Conditions | Order | Actions                        | Updates          |
| <u>CII-CS-3401</u> | ISAF CIS Officer Course         |            | 30    | Add OR<br>Add Note<br>Add Test | Update<br>Remove |
| Desired E&IT Re    | quirements Completed            |            |       |                                | ADD COURSE       |
| There are no cour  | rse associated to this section. |            |       |                                |                  |

Administrators can also Manage Mandatory, Desired courses for a partnership goal automatically by exporting the MPD Organisation Structure .CSV file and importing it after adding/editing courses for desirable partnership goal. (Refer Section 19.4.2.3).

#### 20.4.1.6 Partnership Goals Nation Requirements by Nation

Partnership Goals Nation Requirements Tool allows user with E-ITEP Administrator Role to activate/edit partnership goals for each Nation.

- 1. User visits e-ITEP and logs in.
- 2. User navigates to Admin Tools > Partnership Goals > Nation Requirement s Tool.

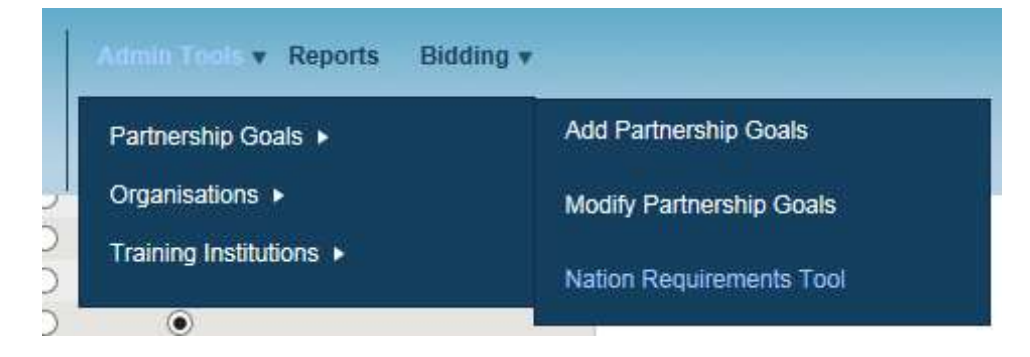

3. Partnership Goal Nation Requirements page loads, user selects the desired Partnership Goal or selects All, Year from the drop down menu and clicks *Submit*.

| Partnership Goals by Nations |      |   |  |  |  |  |  |
|------------------------------|------|---|--|--|--|--|--|
| Partnership Goal             | ALL  | × |  |  |  |  |  |
| Year<br>SUBMIT               | 2012 |   |  |  |  |  |  |

4. Partnership Goals are displayed in a list. Each Nation has an entry for each partnership Goal.

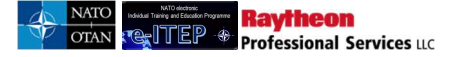

#### 20.4.1.6.1 Activating Partnership Goals for the Nations

• User selects the desired Nation and clicks on *No* link under Active column if the Partnership Goal is inactive for the Nation.

| urtheramp oou                                                                                                    | Is by Nations                                                                                                    |                                                  |                      |          |                                                          |
|----------------------------------------------------------------------------------------------------|----------------------------------------------------------------------------------------------------|--------------------------------------------------|----------------------|----------|----------------------------------------------------------|
| Partnership Goal                                                                                                    | ALL                                                                                                    |                                                  | -                    |          |                                                          |
| Year                                                                                                    | 2012                                                                                                    |                                                  |                      |          |                                                          |
|                                                                                                    |                                                                                                    |                                                  |                      |          |                                                          |
| SUBMIT                                                                                                    |                                                                                                    |                                                  |                      |          |                                                          |
| SUBMIT                                                                                                    |                                                                                                    |                                                  |                      |          |                                                          |
| SUBMIT<br>123456≥                                                                                                    | Record(s) 1 to 20                                                                                                    | ) of <b>119</b>                                  |                      |          |                                                          |
| SUBMIT<br>123456≥<br>Partnership Goal                                                                                                    | Record(s) 1 to 20<br>Nation                                                                                          | ) of 119<br>Active                               | Training requirement | Priority | Action                                                   |
| SUBMIT<br>123456≥<br>Partnership Goal<br>Airborne early warning                                                                                                    | Record(s) 1 to 20<br>Nation<br>AFGHANISTAN (AFG)                                                                     | ) of 119<br>Active<br>No                         | Training requirement | Priority | Action                                                   |
| SUBMIT<br>123455≥<br>Partnership Goal<br>Airborne early warning<br>Airborne early warning                                                                               | Record(s) 1 to 20<br>Nation<br>AFGHANISTAN (AFG)<br>ALBANIA - ALB                                                    | ) of 119<br>Active<br>No<br>No                   | Training requirement | Priority | Action                                                   |
| SUBMIT<br>123456≥<br>Partnership Goal<br>Airborne early warning<br>Airborne early warning<br>Airborne early warning                                                     | Record(s) 1 to 20<br>Nation<br>AFGHANISTAN (AFG)<br>ALBANIA - ALB<br>ALGERIA (DZA)                                   | ) of 119<br>Active<br>No<br>No<br><u>No</u>      | Training requirement | Priority | Action<br>Toggle<br>Toggle<br>Toggle                     |
| SUBMIT<br>123456≥<br>Partnership Goal<br>Airborne early warning<br>Airborne early warning<br>Airborne early warning<br>Airborne early warning                           | Record(s) 1 to 20<br>Nation<br>AFGHANISTAN (AFG)<br>ALBANIA - ALB<br>ALGERIA (DZA)<br>ARGENTINA (ARG)                | o of 119<br>Active<br>No<br>No                   | Training requirement | Priority | Action<br>Toggle<br>Toggle<br>Toggle<br>Toggle           |
| SUBMIT<br>123456≥<br>Partnership Goal<br>Airborne early warning<br>Airborne early warning<br>Airborne early warning<br>Airborne early warning<br>Airborne early warning | Record(s) 1 to 20 Nation AFGHANISTAN (AFG) ALBANIA - ALB ALGERIA (DZA) ARGENTINA (ARG) ARMENIA (ARM)                 | O of 119<br>Active<br>No<br>No<br>No<br>No       | Training requirement | Priority | Action<br>Toggle<br>Toggle<br>Toggle<br>Toggle           |
| SUBMIT<br>123456≥<br>Partnership Goal<br>Airborne early warning<br>Airborne early warning<br>Airborne early warning<br>Airborne early warning<br>Airborne early warning | Record(s) 1 to 20 Nation AFGHANISTAN (AFG) ALBANIA - ALB ALGERIA (DZA) ARGENTINA (ARG) ARMENIA (ARM) AUSTRALIA (AUS) | O of 119<br>Active<br>No<br>No<br>No<br>No<br>No | Training requirement | Priority | Action<br>Toggle<br>Toggle<br>Toggle<br>Toggle<br>Toggle |

• Upon click the system activates the selected Partnership Goal for the selected Nation and defaults the Training requirement to 2 and Priority to 1

| Partnership               | Goals by Nations  |                    |                      |          |          |
|---------------------------|-------------------|--------------------|----------------------|----------|----------|
| Partnership Goal<br>Year  | ALL 2012 •        |                    |                      |          |          |
| SUBMIT                    |                   | ecord(e) 4 to 30 ( | \$440                |          |          |
| Partnership Goal          | Nation            | Active             | Training requirement | Priority | Action   |
| Airborne early<br>warning | AFGHANISTAN (AFG) | No                 |                      |          | Toggle   |
| Airborne early<br>warning | ALBANIA - ALB     | No                 |                      |          | Toggle   |
| Airborne early<br>warning | ALGERIA (DZA)     | Yes                | 2 I                  | 1        | I Toggle |
| Airborne early            | ARGENTINA (ARG)   | No                 |                      |          | Toggle   |

#### 20.4.1.6.2 Editing Partnership Goals for the Nations

• User selects the desired Partnership Goal to edit for a selective Year and Nation and makes necessary changes to Training requirement and Priority fields. Note: The system automatically saves the changes made to the fields without having the user to perform any further action.

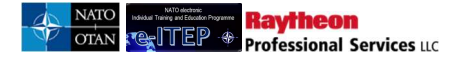

| Partnership Goals by I | lations |
|------------------------|---------|
|------------------------|---------|

| Partnership Goal                                                                                 | ALL                                                    |                                                 |                                | •        |                            |
|--------------------------------------------------------------------------------------------------|--------------------------------------------------------|-------------------------------------------------|--------------------------------|----------|----------------------------|
| Year                                                                                             | 2012                                                   |                                                 |                                |          |                            |
| SUBMIT                                                                                           |                                                        |                                                 |                                |          |                            |
|                                                                                                  |                                                        |                                                 |                                |          |                            |
|                                                                                                  |                                                        |                                                 |                                |          |                            |
| 1 <u>23456≥</u>                                                                                  | R                                                      | ecord(s) 1 to 20 c                              | of 119                         |          |                            |
| 1 <u>23456≥</u><br>Partnership Goal                                                              | R                                                      | ecord(s) 1 to 20 c<br>Active                    | f 119<br>Training requirement  | Priority | Action                     |
| 123456≥<br>Partnership Goal<br>Airborne early<br>warning                                         | R<br>Nation<br>AFGHANISTAN (AFG)                       | ecord(s) 1 to 20 c<br>Active<br>No              | of 119<br>Training requirement | Priority | Action                     |
| 123456≥<br>Partnership Goal<br>Airborne early<br>warning<br>Airborne early<br>warning            | R<br>Nation<br>AFGHANISTAN (AFG)<br>ALBANIA - ALB      | ecord(s) 1 to 20 c<br>Active<br>No<br>No        | of 119<br>Training requirement | Priority | Action<br>CToggle          |
| 123456≥<br>Partnership Goal<br>Airborne early<br>warning<br>Airborne early<br>warning<br>warning | R Nation AFGHANISTAN (AFG) ALBANIA - ALB ALGERIA (DZA) | ecord(s) 1 to 20 o<br>Active<br>No<br>No<br>Yes | of 119<br>Training requirement | Priority | Action<br>Toggle<br>Toggle |

#### 20.4.1.6.3 Inactivating Partnership Goals for the Nations

• User selects the desired Nation and click on *Yes* link under Active column if the Partnership Goal is active for the Nation.

| Partnership                           | Goals by Nations  |                              |                                |          |          |
|---------------------------------------|-------------------|------------------------------|--------------------------------|----------|----------|
| Partnership Goal<br>Year              | ALL 2012 💌        |                              |                                |          |          |
| SUBMIT<br>123456≥<br>Partnership Goal | R                 | ecord(s) 1 to 20 o<br>Active | of 119<br>Training requirement | Priority | Action   |
| Airborne early<br>warning             | AFGHANISTAN (AFG) | No                           |                                |          | □Toggle  |
| Airborne early<br>warning             | ALBANIA - ALB     | No                           |                                |          | Toggle   |
| Airborne early<br>warning             | ALGERIA (DZA)     | Yes                          | 5                              | ] [1     | I Toggle |
| Airborne early<br>warning             | ARGENTINA (ARG)   | No                           |                                |          | Toggle   |

• Upon click the system inactivates the selected Partnership Goal for the respective Nation.

#### 20.4.2 Organisations

This feature allows Users with E-ITEP Administrator Role to perform the following functions:

- 1. Manual creation/inactivation of a new MPD Org structure.
- 2. Manual amendment of an existing MPD Org structure, Partnership Goal and Partnership Goal courses.

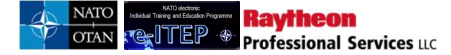

3. Automatic amendment/ inactivation of an existing MPD Org structure and Partnership Goal, Partnership Goal courses, exporting MPD Org structure, making the amendments and importing the amended MPD Org structure.

This feature is accessible from the Admin Tools in the navigation menu.

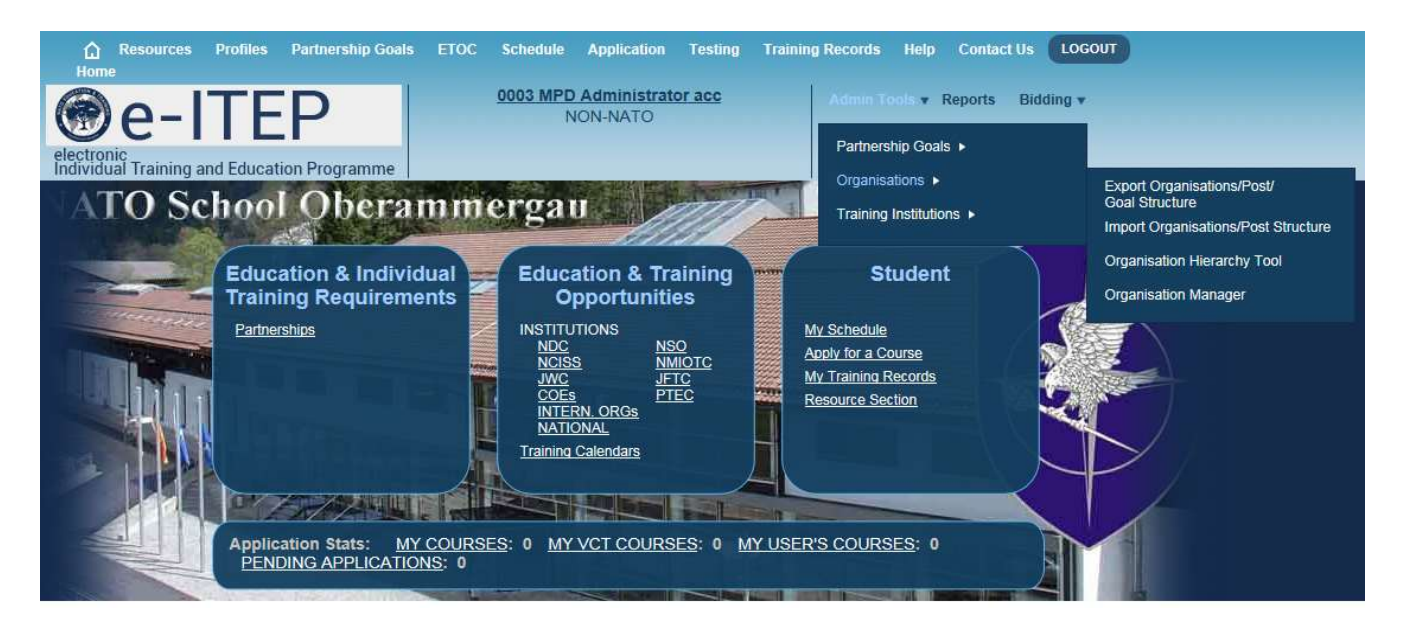

#### 20.4.2.1 Manual creation/inactivation of MPD Organisation Structure

Below is the Process Flow diagram of Manual creation/ inactivation of MPD Organisation structure.

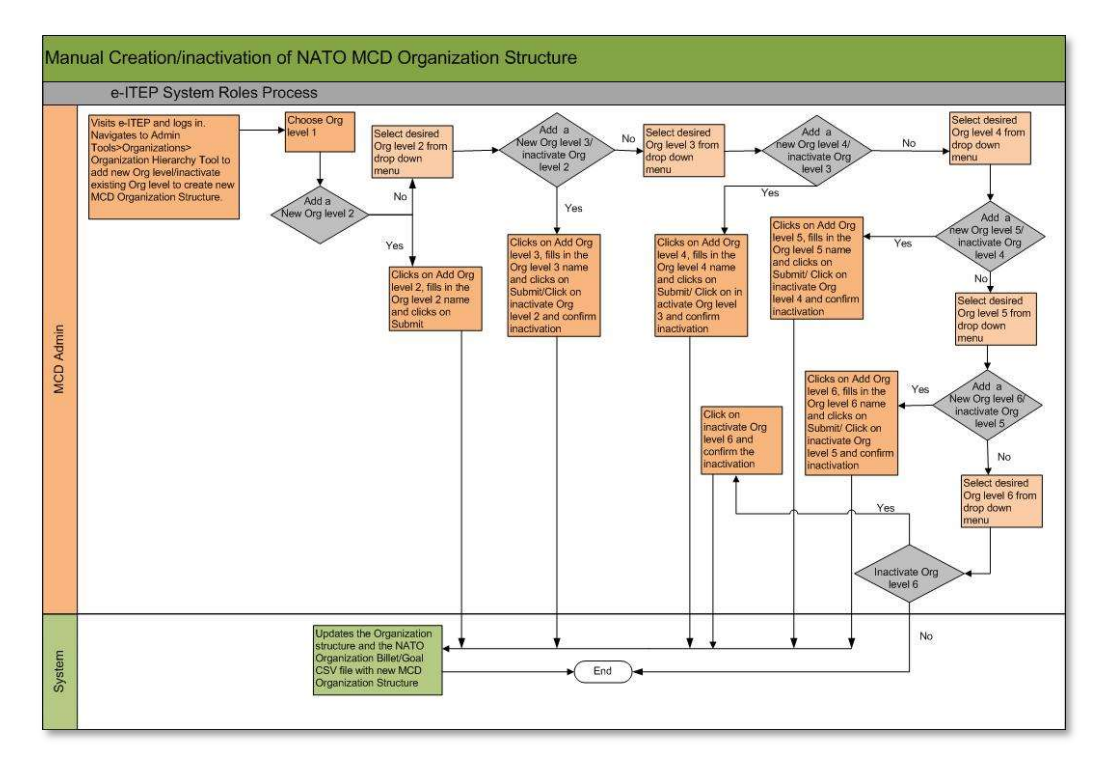

#### 20.4.2.1.1 Manual Creation of a new MPD Org structure

- 1. User visits e-ITEP, logs in and navigates to Admin Tools > Organisations > Organisation Hierarchy Tool.
- 2. User navigates through the 6 Level Organisation structure by selecting the desired organisation from the drop down menu to locate the placement for the new Organisation level. (*Note: The page will automatically refresh once the Organisation is selected.*
- 3. User clicks on Add Org Level.

| Drganization Hierarchy Tool |              |  |
|-----------------------------|--------------|--|
| Hierarchy Tree              |              |  |
| Organization 1              | NATO         |  |
| Organization 2              |              |  |
| Organization 3              | (SELECT ONE) |  |
| ADD ORG LEVEL 3             |              |  |

4. User enters the Org level name and clicks *Submit*.

| Organizatio                                                                                                    | n Hierarchy Tool |  |  |
|----------------------------------------------------------------------------------------------------|------------------|--|--|
| Please enter the name of the new org level below and click submit. Org Level 3 Name: NATO NATIONS 2 SUBMIT CANCEL |                  |  |  |
| Hierarchy Tree                                                                                                    |                  |  |  |
| Organization 1                                                                                                    | NATO 💌           |  |  |
| Organization 2                                                                                                    |                  |  |  |
| Organization 3                                                                                                    | (SELECT ONE)     |  |  |

- 5. The new desired Org level has now been created and updated in the NATO Organisation structure.
- 6. User clicks on Return To Org Hierarchy.

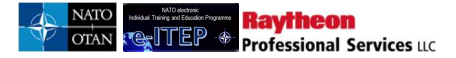

#### Organization Hierarchy Tool

| The new org level was create<br>RETURN TO ORG HIERARCH | ed successfully.        |
|--------------------------------------------------------|-------------------------|
| Hierarchy Tree                                         |                         |
| Organization 1                                         | NATO                    |
| Organization 2                                         | NATO AND PARTNER NATION |
| Organization 3                                         | (SELECT ONE)            |

7. User repeat steps 1 to 6 for adding any level of Organisation structure.

#### 20.4.2.1.2 Inactivation of MPD Org structure

- 1. User visits e-ITEP, logs in and navigates to Admin Tools > Organisations > Organisation Hierarchy Tool.
- 2. User navigates through the 6 Level Organisation structure by selecting the desired organisation from the drop down menu to locate the existing Organisation level to inactivate. (*Note: The page will automatically refresh once the Organisation is selected*.
- 3. User clicks on *Inactivate Org level*.

| Drganization Hierarchy Tool |                       |  |
|-----------------------------|-----------------------|--|
| Hierarchy Tree              |                       |  |
| Organization 1              | NATO                  |  |
| Organization 2              |                       |  |
| Organization 3              | MCD                   |  |
| Organization 4              | (SELECT ONE)          |  |
|                             | VEL 3 ADD ORG LEVEL 4 |  |

4. User clicks on Yes to confirm the inactivation of selected Organisation level. Note: Please read and confirm the summary of the changes being made to each Organisation level upon inactivation of selection Organisation level.

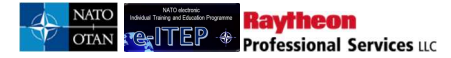

#### **Organization Hierarchy Tool**

| Please confirm the char<br>Number of Organiz<br>Number of Organiz<br>Number of Organiz<br>Number of Organiz<br>Number of Organiz<br>Number of Organiz<br>Number of users be | nges being made to each Organization Level then choose Yes or No:<br>ation Level 2's being inactivated: 0<br>ation Level 3's being inactivated: 1<br>ation Level 5's being inactivated: 87<br>ation Level 6's being inactivated: 87<br>ation Level 6's being inactivat |  |
|----------------------------------------------------------------------------------------------------|----------------------------------------------------------------------------------------------------|--|
| Hierarchy Tree                                                                                                    |                                                                                                    |  |
| Organization 1                                                                                                    | NATO                                                                                                    |  |
| Organization 2                                                                                                    | NATO AND PARTNER NATION                                                                                                    |  |
| Organization 3                                                                                                    | MCD                                                                                                    |  |
| organization 5                                                                                                    |                                                                                                    |  |

- 5. The selected organisation level has now been inactivated from the MPD Organisation structure.
- 6. User reloads the page by selecting a different Organisation at higher or same Organisation level.

#### **Organization Hierarchy Tool**

| Organization level succ | essfully inactivated    |  |
|-------------------------|-------------------------|--|
| Hierarchy Tree          |                         |  |
| Organization 1          | NATO                    |  |
| Organization 2          | NATO AND PARTNER NATION |  |
| Organization 3          | TEST-12 (SELECT ONE)    |  |
| Organization 4          | NATO NATIONS slevel.    |  |
| INACTIVATE ORG LE       | ADD ORG LEVEL 4         |  |

# 20.4.2.2 Manual amendment of an existing MPD Org structure, Partnership Goal and Partnership Goal courses

If user wants to Amend/Update an existing Organisation structure

For instance:

- a. User wants to add a new Org level 3 under existing Org level 1 and Org level 2.
- b. User wants to add a new partnership goal under MPD
- c. User wants to add a new course under existing Partnership Goal Name (Testing-G) under Org level 3 (MPD) for the Year 2012.

#### 20.4.2.2.1 User wants to add a new Org level 3 under existing Org level 1 and Org level 2

- 1. User visits e-ITEP and logs in the system.
- 2. User navigates to Admin Tools > Organisations > Organisation Hierarchy Tool.

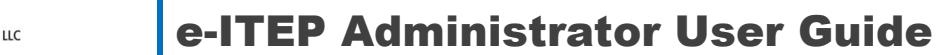

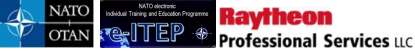

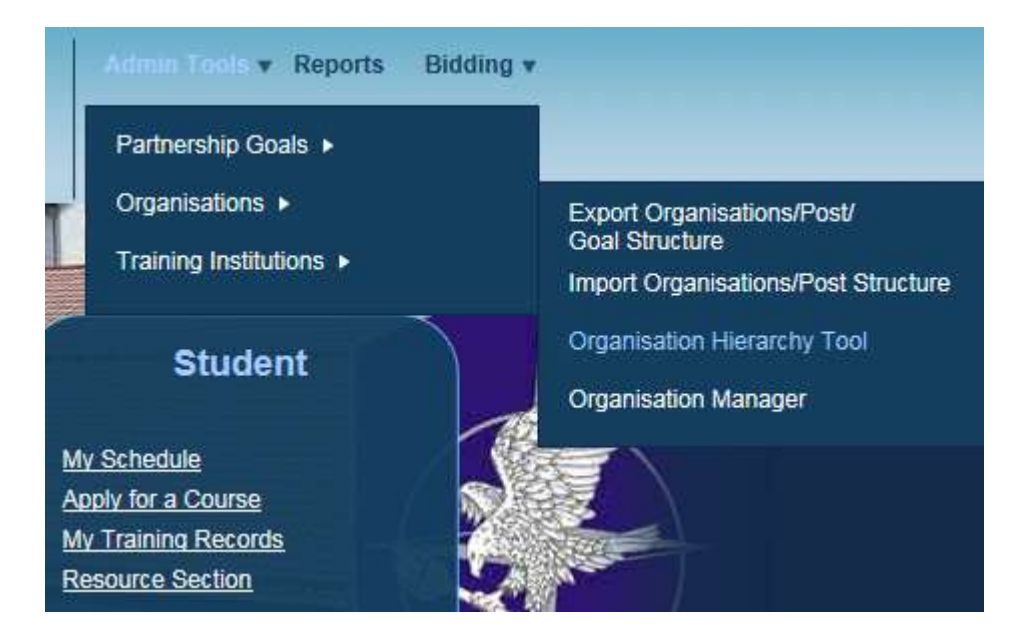

3. User clicks on Add Org level 3.

| Organization Hierarchy Tool |                         |  |
|-----------------------------|-------------------------|--|
| Hierarchy Tree              |                         |  |
| Organization 1              | NATO                    |  |
| Organization 2              | NATO AND PARTNER NATION |  |
| Organization 3              | (SELECT ONE)            |  |
| ADD ORG LEVEL 3             |                         |  |

4. User enters the new Org level 3 name and clicks on *Submit*.

| Organizatio                                                                                                    | n Hierarchy Tool |  |  |
|----------------------------------------------------------------------------------------------------|------------------|--|--|
| Please enter the name of the new org level below and click submit.<br>Org Level 3 Name: NATO NATIONS 2<br>SUBMIT CANCEL |                  |  |  |
| Hierarchy Tree                                                                                                    | NATO             |  |  |
| Organization 1<br>Organization 2                                                                                        |                  |  |  |
| Organization 3                                                                                                    | (SELECT ONE)     |  |  |

5. System displays a confirmation message to the user. Below is an example view of the screen.

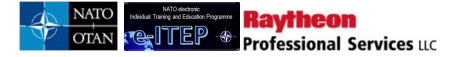

#### **Organization Hierarchy Tool**

The new org level was created successfully.

RETURN TO ORG HIERARCHY

#### 20.4.2.2.2 User wants to add a new partnership goal under MPD

- 1. User navigates to Admin Tools > Add Partnership Goals.
- 2. User selects the Year from the drop down menu.

| Select Billet Org Structure |                                   |      |                                                |
|-----------------------------|-----------------------------------|------|------------------------------------------------|
| Organization 1              | NATO                              |      |                                                |
| Organization 2              | NATO AND PARTNER NATION           |      |                                                |
| Organization 3              | MCD                               |      |                                                |
| Organization 4              | (SELECT ONE)                      |      |                                                |
| Year                        | 2012                              |      |                                                |
| Goal Number                 | 2012<br>2013<br>2014<br>Goal Name | Year |                                                |
| Test-0045                   | 2015<br>2016<br>2017<br>Gags-Test | 2012 | Edit<br>Edit Goal Courses<br>Edit Goal Nations |
| Teting-12                   | Testing-G                         | 2012 | Edit<br>Edit Goal Courses<br>Edit Goal Nations |
|                             |                                   |      | Add                                            |

3. Post Admin Tool MPD page reloads and displays the Organisation structure, selected Year and Add Partnership Goal capability. User completes the New Partnership Goal data fields and clicks on *Add* link.

| Select Post Org Structure |              |      |   |     |
|---------------------------|--------------|------|---|-----|
| Organisation 1            | NATO         |      |   |     |
| Organisation 2            |              |      |   |     |
| Organisation 3            | MPD          |      |   |     |
| Organisation 4            | (SELECT ONE) |      |   |     |
| Year                      | 2016         |      |   |     |
| Goal Number               | Goal Name    | Year |   |     |
| Test goal1                | Testing      | 2016 | × | Add |

4. Page reloads displaying the new Partnership Goal and a confirmation message. Below is an example view of the screen.

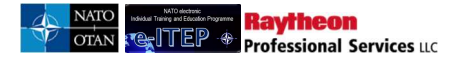

| Partnership Goal success | fully added  |      |                                                       |
|--------------------------|--------------|------|-------------------------------------------------------|
| Select Post Org Structur | e            |      |                                                       |
| Organisation 1           | NATO         |      |                                                       |
| Organisation 2           |              |      |                                                       |
| Organisation 3           | MPD          |      |                                                       |
| Organisation 4           | (SELECT ONE) |      |                                                       |
| Year                     | 2016         |      |                                                       |
| Goal Number              | Goal Name    | Year |                                                       |
| Test goal1               | Testing      | 2016 | <u>Edit</u><br>Edit Goal Courses<br>Edit Goal Nations |
|                          |              |      | Add                                                   |

- 20.4.2.2.3 User wants to add a new Desired course under existing Partnership Goal Name (Testing-G) under Org level 3 (MPD) for the Year 2012.
  - 1. User navigates to Admin Tools > Partnership Goals > Modify Partnership Goals.
  - 2. User selects the Org level 1(NATO), Org level 2 (NATO AND PARTNER NATIONS), Org Level 3(MPD) and Partnership Goal (Testing-G).

| Partnership                                                                      | Goal Administration |  |
|----------------------------------------------------------------------------------|---------------------|--|
| Select Org Structure                                                             |                     |  |
| Organization 1                                                                   | NATO                |  |
| Organization 2                                                                   |                     |  |
| Organization 3                                                                   | MCD                 |  |
| Organization 4                                                                   | (SELECT ONE)        |  |
| Year                                                                             | 2012                |  |
| Select Partnership                                                               | Goal                |  |
| PLEASE SELECT<br>PLEASE SELECT<br>GAGS-TEST (0)<br>NEW-TEST (0)<br>TESTING-G (0) |                     |  |

3. Partnership Goal Administration page loads, user clicks on Add Course (for Desired Courses).

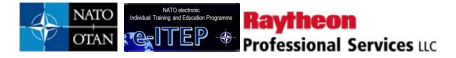

| Select Partne      | rship Goal                      |            |       |                                |                                |
|--------------------|---------------------------------|------------|-------|--------------------------------|--------------------------------|
| Training Plan/Pa   | artner Nation Type              |            |       |                                | -                              |
| Mandatory/Desire   | ed                              |            |       | CHANGE                         |                                |
| Mandatory E&IT     | Requirements Completed          |            |       |                                | ADD COURSE                     |
| Course Code        | Course Title                    | Conditions | Order | Actions                        | Updates                        |
| <u>CII-CS-2402</u> | ISAF CIS System Course          |            | 10    | Add OR<br>Add Note<br>Add Test | <u>Update</u><br><u>Remove</u> |
| Desired E&IT Re    | equirements Completed           |            |       |                                | ADD COURSE                     |
| There are no cou   | rse associated to this section. |            |       |                                |                                |

4. User enters % in the search field and clicks on *Search* to get a list of all active ETOC Courses or begin typing the Course code and clicks *Search*.

| Fraining Plar            | n Admin                                                 |           |       |            |
|--------------------------|---------------------------------------------------------|-----------|-------|------------|
| BACK                     |                                                         |           |       |            |
| Search for courses by Co | urse Code.                                              |           |       |            |
| Search for Course        |                                                         |           |       |            |
| %                        | Course Code SEARCH                                      |           |       |            |
| Course Code              | Course Title                                            | ineriter. | Order | Add Course |
| 000-Training-Gap         | Training Gap Title                                      |           | (     | Add Course |
| 000218                   | Training Jump                                           |           |       | Add Course |
| 105-CIS                  | 105-CIS                                                 |           | (     | Add Course |
| 11-22-33                 | test course CDR BAUSA                                   |           |       | Add Course |
| 1234St Anton             | 1234St.Anton                                            |           |       | Add Course |
| ACP-AC-1081 ADL 081      | Orientation to Arms Control and Arms Control Agreements |           |       | Add Course |
| ACP-SD-1030 ADL 030      | NATO's Reserve Force                                    |           |       | Add Course |
| ACP-SD-2035              | Bi-SC Command & Control Course                          |           |       | Add Course |
| ACP-SD-4031              | NATO Senior Officer Policy Course                       |           |       | Add Course |
| ADL 022                  | Legal Aspects of Combatting Terrorism                   |           |       | Add Course |
| 1 <u>2 3 4 5 6 7 8</u>   | 9 10                                                    |           |       |            |

5. User selects the desired course from the list of ETOC Courses, enters the Order for the selected course and clicks on *Add Course* link.

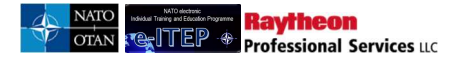

| Training Plar                    | Admin                                                   |       |            |
|----------------------------------|---------------------------------------------------------|-------|------------|
| BACK<br>Search for courses by Co | urse Code.                                              |       |            |
| Search for Course                |                                                         |       |            |
| %                                | Course Code                                             |       |            |
| Sec. Sec.                        |                                                         |       | ×-010/     |
| Course Code                      | Course Title                                            | Order | Add Course |
| 000-Training-Gap                 | Training Gap Title                                      |       | Add Course |
| 000218                           | Training Jump                                           |       | Add Course |
| 105-CIS                          | 105-CIS                                                 | [     | Add Course |
| 11-22-33                         | test course CDR BAUSA                                   | [     | Add Course |
| 1234St.Anton                     | 1234St.Anton                                            | [     | Add Course |
| ACP-AC-1081 ADL 081              | Orientation to Arms Control and Arms Control Agreements | 1     | Add Course |
| ACP-SD-1030 ADL 030              | NATO'S Reserve Force                                    | 10    | Add Course |
| ACP-SD-2035                      | Bi-SC Command & Control Course                          |       | Add Course |

6. The selected course has been successfully added under Desired Course for the Partnership Goal (Testing-G).

#### 20.4.2.3 Automatic amendment/inactivation of an existing MPD Org structure and training plans, exporting MPD Organisation structure, making the amendments and importing the amended MPD Organisation structure

Below is the Process Flow Diagram of Automatic amendment/inactivation of an existing NATO MPD Organisational structure and training.

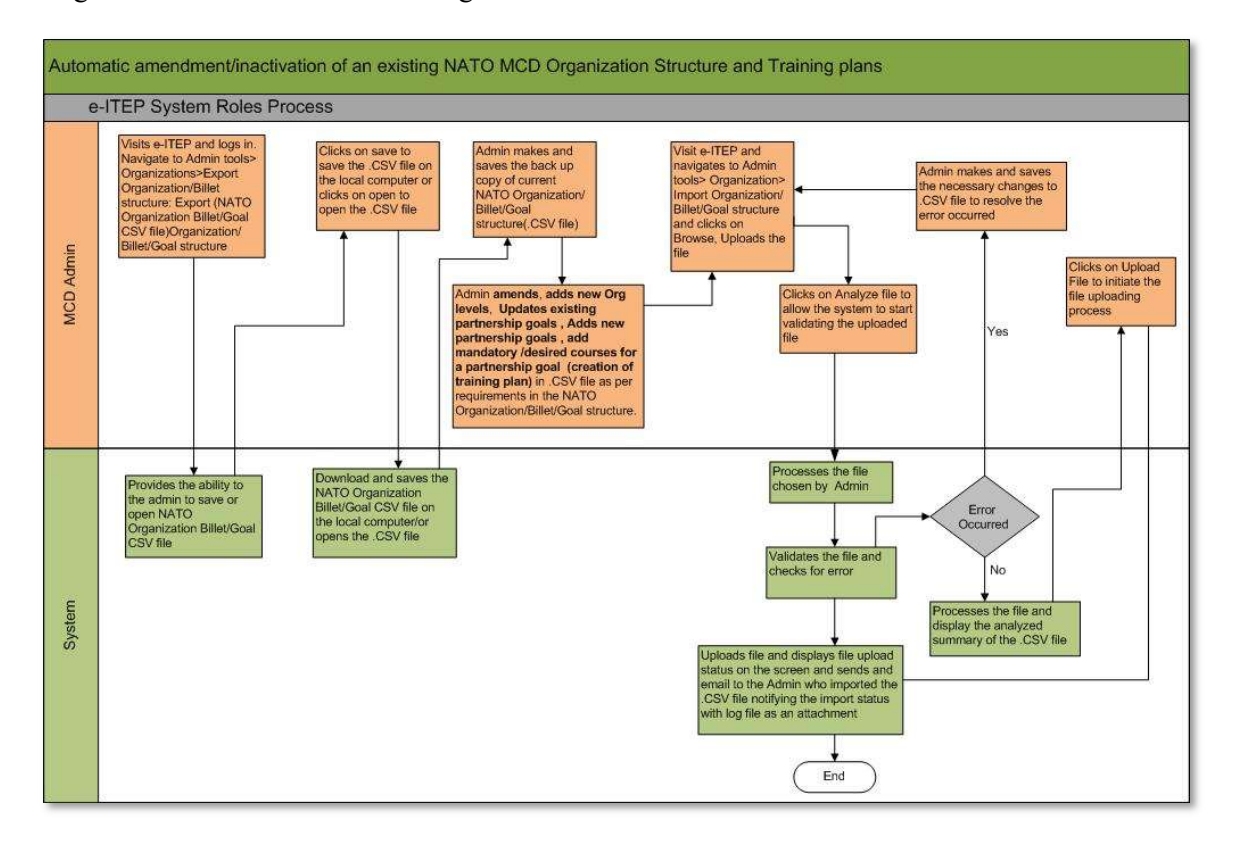

User wants to Amend/Update an existing Organisation structure automatically

<u>Note</u>: User can only add Org Structure, Partnership Goals, Mandatory Course and Desired Courses via this automatic process of amending MPD Organisation structure. Partnership Goal Nation requirements and Nation Course requirements, priority needs to be defined via Admin Tool in e-ITEP system.

For instance:

Raytheon Professional Services uc

- a. User wants to add a new Org level 3 under existing Org level 1 and Org level 2.
- b. User wants to add a new Partnership Goal under the Org level 3 (MPD) for the Year 2012
- c. User wants to add a new mandatory course under existing Partnership Goal Name (New-Test) under Org level 3 (MPD) for the Year 2012.

#### Exporting the MPD Organisation Structure (.CSV) file

- 1. User visits e-ITEP and logs in the system.
- 2. User navigates to Admin Tools > Organisations > Export Organisations/Post/Goal structure.

| Admin Tools v Reports |                                                                                        |
|-----------------------|----------------------------------------------------------------------------------------|
| Partnership Goals ►   |                                                                                        |
| Organizations         | Export Organizations/Post/<br>Goal Structive<br>Import Organizations/Post<br>Structure |
| Student               | Organization Hierarchy Tool<br>Organization Manager                                    |

3. A pop-up window appears displaying options to Save/Open the NATO Organisation Post/Goal .CSV file.

| Do you want to save NATOOrganizationsPosts-1_26_2017.csv (145 KB) from stag | jing-eitep.rps-emea.co | om? | ×              |
|-----------------------------------------------------------------------------|------------------------|-----|----------------|
|                                                                             | <u>S</u> ave           | •   | <u>C</u> ancel |

- 4. User saves the .CSV file at the desired location on the computer.
- 5. User makes a back up copy of the Current NATO Organisation/Post/Goal structure (.CSV file).
- 6. User opens the .CSV file from the saved location.

#### Amending the existing MPD Org Structure and training plans

20.4.2.3.1 User wants to add a new Org level 3 under existing Org level 1 and Org level 2.

- 1. The (.CSV) file only displays MPD Organisation Structure.
- 2. User right clicks at the left hand corner of the first row of data and clicks on Insert from the drop down menu.

|       | · · · · · · · ·         |                                                                                                    |               | Book1 - Microsoft E                   | «cel                                                                     |                                                                                 |
|-------|-------------------------|----------------------------------------------------------------------------------------------------|---------------|---------------------------------------|--------------------------------------------------------------------------|---------------------------------------------------------------------------------|
| 9     | Home Insert Page Layout | Formulas Data Review                                                                                                    | View Add-I    | ins                                   |                                                                          | Q                                                                               |
| Paste |                         | $\begin{array}{c c} \bullet & 1 & \bullet & \mathbf{A}^* & \mathbf{A}^* \\ \hline & \bullet & \bullet & \mathbf{A}^* \\ \hline & \bullet & \bullet & \mathbf{A}^* \\ \hline & \bullet & \bullet & \mathbf{A}^* \\ \hline & \bullet & \bullet & \mathbf{A}^* \end{array} \equiv \begin{array}{c} \blacksquare & \blacksquare \\ \blacksquare & \bullet & \bullet \\ \hline & \bullet & \bullet & \mathbf{A}^* \\ \hline & \bullet & \bullet & \mathbf{A}^* \end{array}$ | Wrap 1        | ext General<br>& Center * 🦉 * % , 🎲 ; | Conditional Format Cell<br>Formatting* as Table* Styles*<br>Styles Cells | Σ AutoSum * Z<br>Fill * Sort & Find &<br>2 Clear * Filter * Select *<br>Editing |
| Call  |                         | 4                                                                                                    |               |                                       |                                                                          |                                                                                 |
| com   | A A J /o /              | c                                                                                                    | D             | E                                     | F                                                                        | G                                                                               |
| 1 B   |                         | rg Level 2                                                                                                    | Org Level 3 💌 | Org Level 4                           | Org Level 5                                                              | <ul> <li>Org Level 6</li> </ul>                                                 |
| 2     | NATO                    | NATO AND PARTNER NATION                                                                                                    | MCD           |                                       |                                                                          |                                                                                 |
| 3 💑   | Cut                     | ATO AND PARTNER NATION                                                                                                    | MCD           |                                       |                                                                          |                                                                                 |
| 4 0   | Copy                    | ATO AND PARTNER NATION                                                                                                    | MCD           |                                       |                                                                          |                                                                                 |
| 5 遇   | Paste                   | ATO AND PARTNER NATION                                                                                                    | MCD           | ICI                                   | BAHRAIN (BHR)                                                            | BAHRAIN (BHR)                                                                   |
| 6     | Paste Special           | ATO AND PARTNER NATION                                                                                                    | MCD           | ICI                                   | KUWAIT (KWT)                                                             | KUWAIT (KWT)                                                                    |
| 7     | Insert                  | ATO AND PARTNER NATION                                                                                                    | MCD           | ICI                                   | QATAR (QAT)                                                              | QATAR (QAT)                                                                     |
| 8     | Delete                  | ATO AND PARTNER NATION                                                                                                    | MCD           | ICI                                   | UNITED ARAB EMIRATES (ARE)                                               | UNITED ARAB EMIRATES (ARE)                                                      |
| 9     | Charles Contractor      | ATO AND PARTNER NATION                                                                                                    | MCD           | MEDITERRANEAN DIALOGUE                | ALGERIA (DZA)                                                            | ALGERIA (DZA)                                                                   |
| 1     | clear contents          | ATO AND PARTNER NATION                                                                                                    | MCD           | MEDITERRANEAN DIALOGUE                | EGYPT (EGY)                                                              | EGYPT (EGY)                                                                     |
| 1     | Format Cells            | ATO AND PARTNER NATION                                                                                                    | MCD           | MEDITERRANEAN DIALOGUE                | ISRAEL (ISR)                                                             | ISRAEL (ISR)                                                                    |
| 1     | Row Height              | ATO AND PARTNER NATION                                                                                                    | MCD           | MEDITERRANEAN DIALOGUE                | JORDAN (JOR)                                                             | JORDAN (JOR)                                                                    |
| 1     | Hide                    | ATO AND PARTNER NATION                                                                                                    | MCD           | MEDITERRANEAN DIALOGUE                | MAURITANIA (MRT)                                                         | MAURITANIA (MRT)                                                                |
| 1     | Unhide                  | ATO AND PARTNER NATION                                                                                                    | MCD           | MEDITERRANEAN DIALOGUE                | MOROCCO (MAR)                                                            | MOROCCO (MAR)                                                                   |
| 15    | NATO                    | NATO AND PARTNER NATION                                                                                                    | MCD           | MEDITERRANEAN DIALOGUE                | TUNISIA (TUN)                                                            | TUNISIA (TUN)                                                                   |
| 16    | NATO                    | NATO AND PARTNER NATION                                                                                                    | MCD           | OTHER                                 | ARGENTINA (ARG)                                                          | Argentina (ARG)                                                                 |
| 17    | NATO                    | NATO AND PARTNER NATION                                                                                                    | MCD           | OTHER                                 | BANGLADESH (BGD                                                          | BANGLADESH (BGD                                                                 |
| 18    | NATO                    | NATO AND PARTNER NATION                                                                                                    | MCD           | OTHER                                 | BOLIVIA, PLURINATIONAL STATE OF (BOL)                                    | BOLIVIA, PLURINATIONAL STAT                                                     |
| 19    | NATO                    | NATO AND PARTNER NATION                                                                                                    | MCD           | OTHER                                 | BRAZIL (BRA)                                                             | BRAZIL (BRA)                                                                    |
| 20    | NATO                    | NATO AND PARTNER NATION                                                                                                    | MCD           | OTHER                                 | BRUNELDARUSSALAM (BRNI)                                                  | BRUNELDARUSSALAM (BRN)                                                          |

Raytheon

rofessional Services LLC

- 3. User now enters the Organisation structure data in the new row inserted in previous step.
- Org level 1: NATO, Org level 2: NATO AND PARTNER NATION, Org level 3: User enters the name of the new Org level (NATO-3) and clicks on Save.

|       | 🚽 🔊 • 🕞 • 🔵 •     |             |                         |                           | Book1 - Microsoft B                    | xcel                       |                      |                                                              | - 0 ×   |
|-------|-------------------|-------------|-------------------------|---------------------------|----------------------------------------|----------------------------|----------------------|--------------------------------------------------------------|---------|
| 9     | Home Insert       | Page Layout | Formulas Data Review    | View Add-I                | ns                                     |                            |                      |                                                              | 😧 – 🖻 X |
| Paste | X Cut Ca          | libri -     |                         | ≫ → Wrap T<br>課 課 团 Merge | ext General<br>& Center * 🕎 * % , 1% . | Conditional Format Cell    | Insert Delete Format | Σ AutoSum *<br>Fill * Sort & Find &<br>Clear * Sort & Find & |         |
|       | Clipboard 🕫       | For         | nt 🕞                    | Alignment                 | S Number                               | Styles                     | Cells                | Editing                                                      |         |
|       | D2 - 🕤            | fx          | NATO-3                  |                           |                                        |                            |                      |                                                              | ¥       |
| 1     | A                 | В           | С                       | D                         | E                                      | F                          |                      |                                                              | G       |
| 1 CE/ | PE Version Number | Org Leve    | Org Level 2             | Org Level 3 💌             | Org Level 4                            | Org Level 5                |                      | Org Level 6                                                  |         |
| 2     |                   | NATO        | NATO AND PARTNER NATION | NATO-3                    |                                        |                            |                      |                                                              |         |
| 3     |                   | NATO        | NATO AND PARTNER NATION | MCD                       |                                        |                            |                      |                                                              |         |
| 4     |                   | NATO        | NATO AND PARTNER NATION | MCD                       |                                        |                            |                      |                                                              |         |
| 5     |                   | NATO        | NATO AND PARTNER NATION | MCD                       |                                        |                            |                      |                                                              |         |
| 6     |                   | NATO        | NATO AND PARTNER NATION | MCD                       | ICI                                    | BAHRAIN (BHR)              |                      | BAHRAIN (BHR)                                                |         |
| 7     |                   | NATO        | NATO AND PARTNER NATION | MCD                       | ICI                                    | KUWAIT (KWT)               |                      | KUWAIT (KWT)                                                 |         |
| 8     |                   | NATO        | NATO AND PARTNER NATION | MCD                       | ICI                                    | QATAR (QAT)                |                      | QATAR (QAT)                                                  |         |
| 9     |                   | NATO        | NATO AND PARTNER NATION | MCD                       | ICI                                    | UNITED ARAB EMIRATES (ARE) |                      | UNITED ARAB EMIRATES                                         | (ARE)   |
| 10    |                   | NATO        | NATO AND PARTNER NATION | MCD                       | MEDITERRANEAN DIALOGUE                 | ALGERIA (DZA)              |                      | ALGERIA (DZA)                                                |         |

20.4.2.3.2 User wants to add a new partnership goal under the Org level 3 (MPD) for the Year 2012

- 1. User locates the row of the Organisation structure to add the new partnership goal under Org Level 3(MPD). User clicks on the Partnership Goal Number cell and enters the value (G50123).
- 2. User clicks on the Partnership Goal Name cell and enters the value: (New-G).
- 3. User clicks on the Goal Year cell and enters the value 2012 and clicks on Save to save the changes made to the .CSV file.

| 0  | - 1- 1-7 - | Prov ) a   | -         |            |          |      |        |            | 10000          |          | Book1 - | Micro | osoft Excel |        | -             |          | -    |             |        | 100           |                   |            | ×  |
|----|------------|------------|-----------|------------|----------|------|--------|------------|----------------|----------|---------|-------|-------------|--------|---------------|----------|------|-------------|--------|---------------|-------------------|------------|----|
| C  | Home       | Insert     | Page L    | ayout      | Formulas | Data | Review | View       | Add-Ins        |          |         |       |             |        |               |          |      |             |        |               |                   | <b>@</b> - | σx |
| Pa | Cut        |            | Calibri   |            | * 11 * A | Ă    |        | »··        | Wrap Text      |          | General |       | +.000       | Condit | ional Form    |          |      | sert Delete | Format | Σ AutoSum *   | Sort & Find &     |            |    |
|    | - V Form   | at Painter | DI        | <u>u</u> . |          |      |        | [54-54-] G | ag merge & cen | Ler ·    | 70      |       | 0.00 00.    | Format | ting + as Tab | le + Sty | es T | 7 7         | *      |               | Filter * Select * |            |    |
|    | Clipboard  | 10         |           | Fi         | ont      | 194  |        | Alignmen   | it.            |          | Nu      | mber  | 19          |        | Styles        |          |      | Cells       |        | Ed            | ting              |            |    |
|    | B4         |            | 0         | fx         | NATO     |      |        |            |                |          |         |       |             |        |               |          |      |             |        |               |                   |            | *  |
|    | В          | C          |           | D          | E        | F    |        | G          |                | н        | 1       | J     | K           |        | L             | M        | N    | 0           |        | Р             | Q                 | R          |    |
| 1  | Org Leve   | Org Leve   | el 2 💌 Or | g L 💌      | Org Leve | 15   | -      | Org Level  | 6 PE or C      | E Bill 🔻 | Pret    | P(-   | Billet N    | umb 💌  | Job Title     | Rai      | Nati | Tour of Du  | Mar    | datory Course | Desired Cours     | Goal Ye 🔹  |    |
| 2  | NATO       | NATO A     | ND PALNA  | ATO-3      |          |      |        |            |                |          |         |       |             |        |               |          |      |             |        |               |                   |            | 19 |
| 3  | NATO       | NATO A     | ND PALM   | CD         |          |      | 1      |            |                |          | 1       |       | Test-004    | 45     | Gags-Test     |          | 1    |             | CII-0  | S-3401        | CII-CS-2402       | 2012       |    |
| +4 | NATO       | NATO A     | ND PAI M  | CD         |          |      |        |            |                |          | 1       |       | G50123      |        | New-G         |          |      |             |        |               |                   | 2012       |    |
| 5  | NATO       | NATO A     | ND PAI M  | CD         |          |      | _      |            |                |          |         |       | Teting-1    | 12     | Testing-G     |          |      |             | CII-0  | CS-2402       |                   | 2012       |    |
| 6  | NATO       | NATO A     | ND PAIM   | CD         |          |      |        |            |                |          |         |       | Flight-T    | est    | New-Test      |          |      |             |        |               |                   | 2012       |    |

20.4.2.3.3 User wants to add a new mandatory course under existing Partnership Goal Name (New-Test) under Org level 3 (MPD) for the Year 2012

1. User locates the row of Organisation structure consisting of Org level 3(MPD) with Partnership Goal Name (New-Test).

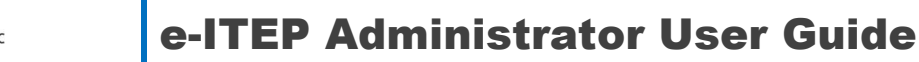

| do  | NATO | NATO electronic<br>Individual Training and Education Programme | avtheon               |
|-----|------|----------------------------------------------------------------|-----------------------|
| db. | OTAN | CCTEP * PI                                                     | ofessional Services u |

| 6                                                                                                    | 10 10 17 - | Rev) 🗢                  |             |                                       | And in case     | Book1 - Mi  | crosoft Excel | -                             |                                   |                     |                  |                                 | - 0 | × |
|----------------------------------------------------------------------------------------------------|------------|-------------------------|-------------|---------------------------------------|-----------------|-------------|---------------|-------------------------------|-----------------------------------|---------------------|------------------|---------------------------------|-----|---|
| S.                                                                                                    | Home       | Insert Page Layout Fo   | rmulas Data | a Review V                            | iew Add-Ins     |             |               |                               |                                   |                     |                  |                                 | 0 - |   |
| and the second second se | Paste      | at Painter              | • A * *     | = = <mark>=</mark> (⊗)<br>≡ ≡ ≡ if () | Wrap Text       | General     | •             | Conditional<br>Formatting * a | Format Cell<br>s Table * Styles * | Insert Delete Forma | E AutoSum * A    | ort & Find &<br>Iter * Select * |     |   |
|                                                                                                    | P6         | - C E NAT               | 0           | Aligi                                 | mient           | Nomo        | ei //?.)      | 24                            | yies                              | Cens                | Contra           | 9                               |     |   |
|                                                                                                    | BO         | JX NAI                  | 0           |                                       |                 |             | 1             |                               |                                   | -                   |                  |                                 |     | - |
|                                                                                                    | в          | C In                    | DE          | F G                                   | H I I           | K           | L             | MN                            |                                   | P                   | Q                | R                               | 5   | 1 |
| 1                                                                                                    | Org Leve 💌 | Org Level 2             | Org ♥ Ort   |                                       | PE Prev Prev Pl | Billet Numb | JOD IITI      | Ra(* Natic                    | · Tour of Du ·                    | Mandatory Course    | Desired Cours(*) | Goal Ye                         | ×   | _ |
| 2                                                                                                    | NATO       | NATO AND PARTNER NATION | NATO-3      |                                       |                 |             |               |                               |                                   |                     |                  |                                 |     |   |
| 3                                                                                                    | NATO       | NATO AND PARTNER NATION | MCD         |                                       |                 | Test-0045   | Gags-Test     | t                             |                                   | CII-CS-3401         | CII-CS-2402      | 2012                            |     | _ |
| 4                                                                                                    | NATO       | NATO AND PARTNER NATION | MCD         |                                       |                 | G50123      | New-G         |                               |                                   |                     |                  | 2012                            |     |   |
| 5                                                                                                    | NATO       | NATO AND PARTNER NATION | MCD         |                                       |                 | Teting-12   | Testing-G     | i                             |                                   | CII-CS-2402         |                  | 2012                            |     |   |
| -                                                                                                    | NATO       | NATO AND PARTNER NATION | N MCD       |                                       |                 | Flight-Test | New-Test      | t 👘                           |                                   |                     |                  | 2012                            |     |   |
| 7                                                                                                    | NATO       | NATO AND PARTNER NATION | MCD ICI     | BAHRAIN BAHR                          | RAIN (BHR)      |             |               |                               |                                   |                     |                  | 0                               |     |   |
| 8                                                                                                    | NATO       | NATO AND PARTNER NATION | MCD ICI     | KUWAIT KUW                            | AIT (KWT)       |             |               |                               |                                   |                     |                  | 0                               |     |   |
| 9                                                                                                    | NATO       | NATO AND PARTNER NATION | MCD ICI     | QATAR (QATA                           | AR (QAT)        |             |               |                               |                                   |                     |                  | 0                               |     |   |

2. User clicks on Mandatory Courses cell of the same row and enters the mandatory course codes (CII-CS-2402 OR ACP-SD-4031) and clicks Save.

|        | <b>.</b>                       |         |                                  |            |           |                            |            |                      |            |             |                  | NATOC      | Irganization | sBillets-7_19_ | 2012 (2) - Microsoft 8 | intel         |                        |                     |            |           |           |               |                    | 1 | • • • × |       |
|--------|--------------------------------|---------|----------------------------------|------------|-----------|----------------------------|------------|----------------------|------------|-------------|------------------|------------|--------------|----------------|------------------------|---------------|------------------------|---------------------|------------|-----------|-----------|---------------|--------------------|---|---------|-------|
| 9      | Нопе                           | insert  | Page Layout F                    | ormulas    | Data Re   | rview Vie                  | ew Add     | I-lins               |            |             |                  |            |              |                |                        |               |                        |                     |            |           |           |               |                    |   |         | ×     |
| Paste  | ∦ Cut<br>≧a Copy<br>∮ Format P | ainter  | Calibri - 11<br>B I <u>U</u> - U | • A x      | ==        | <mark>=</mark> ≫·<br>≡ # # | Si Wrap    | Text<br>e & Center * | General    | •   % d     | Condit<br>Format | tional For | nat Che      | mal<br>ck Cell | Bad<br>Explanatory     | Good<br>Input | Neutral<br>Linked Cell | Calculation<br>Note | Insert Del | te Format | ∑ AutoSum | Sort & Filter | Find &<br>Select * |   |         |       |
| 0      | ipboard                        | - 6 j   | Font                             |            | *[        | Align                      | ment       | 9                    | Nui        | mber        | • [              |            |              |                | Stj                    | les           |                        |                     | Ce         | к         | E         | gnist         | 2                  |   |         |       |
|        | P6                             | -       | CII-                             | CS-2402 OR | ACP-SD-40 | 31                         |            |                      |            |             |                  |            |              |                |                        |               |                        |                     |            |           |           |               |                    |   |         | ¥     |
| 1      | A                              | в       | C D                              | E          | F         | G                          | н          | 1                    | J          | K           | L                | M          | N            | 0              |                        | p             |                        | Q                   | R          | S         | T         | U             | V                  | W | X       |       |
| 1 CE/F | E Ver Org                      | Level ( | Org Level Org Leve               | Org Level  | Org Level | Org Level                  | PE or CE E | Previous El          | Previous B | Billet Nun. | Job Title        | Rank       | Nation       | Tour of D      | Mandatory Cours        | ies           | Desired Course         | 5                   | Goal Year  |           |           |               |                    |   |         |       |
| 2      | NAT                            | 0 1     | NATO ANI NATO-3                  |            |           |                            |            |                      |            |             |                  |            |              |                |                        |               |                        |                     |            |           |           |               |                    |   |         |       |
| 3      | NAT                            | 0 1     | NATO ANI MCD                     |            |           |                            |            |                      |            | Test-0045   | Gags-Test        |            |              |                | CII-CS-3401            |               | CII-CS-2402            |                     | 2013       |           |           |               |                    |   |         |       |
| 4      | NAT                            | 0 1     | NATO ANI MCD                     |            |           |                            |            |                      |            | Teting-12   | Testing-G        |            |              |                | CII-CS-2402            |               |                        |                     | 2013       |           |           |               |                    |   |         |       |
| 5      | NAT                            | 0 1     | NATO ANI MCD                     |            |           |                            |            |                      |            | G50123      | New-G            |            |              |                | CII-CS-2402            |               |                        |                     | 2013       |           |           |               |                    |   |         | 11 I. |
| 6      | NAT                            | 0 1     | NATO ANI MCD                     |            |           |                            |            |                      |            | Flight-Tes  | New-Test         |            |              |                | CII-CS-2402 OR A       | CP-SD-4031    |                        |                     | 2013       |           |           |               |                    |   |         | 1     |
| 7      | NAT                            | 0 1     | NATO ANI MCD                     | ICI        | BAHRAIN   | BAHRAIN                    | (BHR)      |                      |            |             |                  |            |              |                |                        |               |                        |                     | 0          |           |           |               |                    |   |         | í III |

#### Importing the amended MPD Organisation Structure (.CSV) file

- 1. User visits e-ITEP and logs in the system.
- 2. User navigates to Admin Tools > Organisations > Import Organisation/Post/Goal structure.

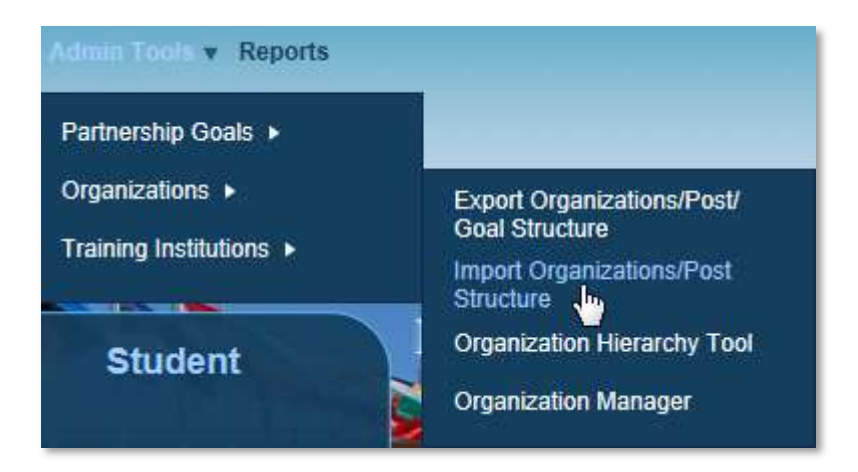

3. User clicks on Browse and navigates to the location of desired .CSV file.

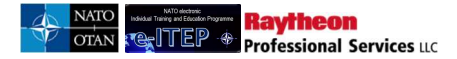

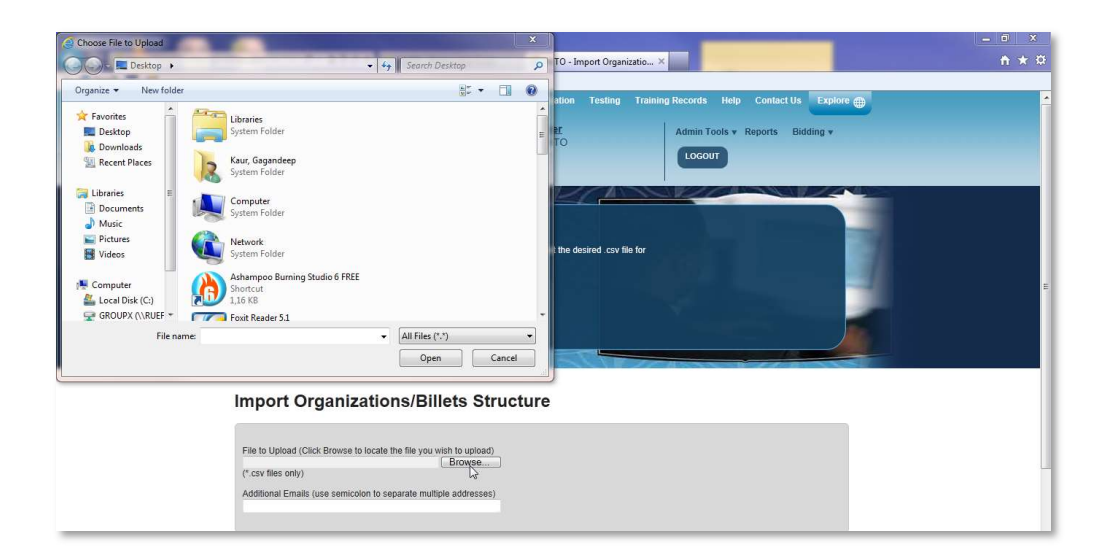

4. User selects the desired .CSV file and clicks on open.

| rganize 🔻 New fold | er                                           |                        | I= • 🛄 🐠             | tion Testing Training Records Help Contact Us Explore |
|--------------------|----------------------------------------------|------------------------|----------------------|-------------------------------------------------------|
| Favorites          | Name                                         | Date modified          | Туре                 |                                                       |
| Desktop            | eMTEP_POW_Full_Pow_Event_List_10-07          | 10.07.2012 15:16       | Microsoft Office I   | Admin Tools v Reports Bidding v                       |
| bownloads          | eMTEP_POW_Full_Pow_Event_List_10-07          | 10.07.2012 15:17       | Microsoft Office I   | TO                                                    |
| Recent Places      | eMTEP_POW_Full_Pow_Event_List_10-07          | 10.07.2012 15:17       | Microsoft Office I   | LOGOUT                                                |
|                    | eMTEP_POW_Full_Pow_Event_List_10-07          | 10.07.2012 17:15       | Microsoft Office I   |                                                       |
| 🗧 Libraries 🛛 🗉    | eMTEP_POW_Full_Pow_Event_List_10-07          | 10.07.2012 17:25       | Microsoft Office I   | A Statement I .                                       |
| Documents          | eMTEP_POW_Full_Pow_Event_List_10-07          | 10.07.2012 13:23       | Microsoft Office F   |                                                       |
| J Music            | MTEP_POW_Support_Level_10-07-2012            | 10.07.2012 13:26       | Foxit Reader PDF     |                                                       |
| E Pictures         | 🖳 forsimran                                  | 07.07.2012 19:31       | WinZip File          |                                                       |
| Videos             | 🛓 Man Ate Naam by Bhai B S Banda             | 07.07.2012 19:31       | VLC media file (.n ≣ | the desired .csv file for                             |
|                    | MATOOrganizationsBillets-7_19_2012 (1)       | 19.07.2012 10:33       | Microsoft Office I   |                                                       |
| Computer           | NATOOrganizationsBillets-7_19_2012 (2)       | 19.07.2012 10:48       | Microsoft Office I   |                                                       |
| 🏭 Local Disk (C:)  | NATOOrganizationsBillets-7_19_2012           | 19.07.2012 09:51       | Microsoft Office I + |                                                       |
| GROUPX (\\RUEF 🔻   | •                                            |                        | E F                  |                                                       |
| File               | aame: NATOOrganizationsBillets-7_19_2012 (2) | ✓ All Files (*.*)      | •                    |                                                       |
|                    |                                              | Open                   | Cancel               |                                                       |
|                    |                                              | - Color                | Cancer               |                                                       |
|                    |                                              |                        |                      |                                                       |
|                    | Import Organizat                             | ions/Bille             | ts Structure         | 1                                                     |
|                    |                                              |                        |                      |                                                       |
|                    |                                              |                        |                      |                                                       |
|                    | File to Upload (Click Browse to loc          | cate the file you wish | n to upload)         |                                                       |
|                    | (f. onu files only)                          |                        | Browse               |                                                       |
|                    | (* csy files only)                           |                        |                      |                                                       |

5. User clicks on Analyse file to start file validation.

| mport Organizations/B                                                                                          | illets Structure            |
|----------------------------------------------------------------------------------------------------|-----------------------------|
| File to Upload (Click Browse to locate the file yo<br>C:\Users\1099445\Desktop\Book1.csv<br>(* csv files only) | u wish to upload)<br>Browse |
| Additional Emails (use semicolon to separate m                                                                 | Itiple addresses)           |
|                                                                                                    | Analyze File Cancel         |

6. If the file analysis returns error, user makes necessary changes and saves .CSV file and repeats from Step 1 onwards.

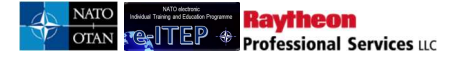

# Import Organizations/Billets Structure ERROR: Missing column(s) in CSV file. File to Upload (Click Browse to locate the file you wish to upload) Browse... (\*.csv files only) Additional Emails (use semicolon to separate multiple addresses)

7. If the file analysis returns no error, then the system displays the analysed summary of the .CSV file. User clicks on *Upload File* to initiate the uploading of selected .CSV file

# Even of the second second seco

- 8. NATO Organisation Post/Goal .CSV file has been successfully uploaded.
- Upon completion of file uploading process an email is sent to the Admin who imported the CSV file notifying the file import status with log file as an attachment. User clicks Return to go back to Organisation > Import Organisation/Post structure.

| Import Organisations/Posts Structure                                                                                                    |  |
|----------------------------------------------------------------------------------------------------|--|
| File has been successfully uploaded: NATOOrganizationsPosts-7_27_2016.csv                                                                                                    |  |
| Notification email with the log file has been sent to: Frank.BENDER@shape.nato.int;<br>Commit Summary:<br>Number of Org Level 1's added: 0<br>Number of Org Level 2's added: 0<br>Number of Org Level 3's added: 0<br>Number of Org Level 4's added: 0<br>Number of Org Level 6's added: 0<br>Number of Org Level 6's added: 0<br>Number of Posts added: 0<br>Number of Posts added: 0 |  |
| Please click on the date to view the log file: 7/27/2016 12:34:00 PM                                                                                                    |  |
| Return                                                                                                    |  |

<u>Important Note</u>: Mandatory/Desired Courses are linked automatically to ETOC after importing the MPD Organisation Structure (.CSV) file

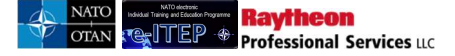

- 1. User navigates to Partnership Goals > Partnership Goals
- 2. User selects the desired Organisation Structure (Org level 1: NATO, Org level 2: NATO AND PARTNER NATION, Org level 3: MPD), Year 2012 and clicks *Submit*.

| Partnership Go   | bals         |  |
|------------------|--------------|--|
| Org Structure    |              |  |
| Organization 1 * | NATO         |  |
| Organization 2 * |              |  |
| Organization 3   | MCD          |  |
| Organization 4   | (SELECT ONE) |  |
| Year             | 2012         |  |
| SUBMIT           |              |  |

3. Partnership Goal page reloads displaying list of partnership goals under the selected Organisation structure.

| Partnership Goals                | 5            |           |                                |          |                                  |                                  |
|----------------------------------|--------------|-----------|--------------------------------|----------|----------------------------------|----------------------------------|
| Org Structure                    |              |           |                                |          |                                  |                                  |
| Organization 1 *                 | NATO         | •         |                                |          |                                  |                                  |
| Organization 2 *                 | NATO AND PAR |           |                                |          |                                  |                                  |
| Organization 3                   | MCD          |           |                                |          |                                  |                                  |
| Organization 4                   | (SELECT ONE) |           |                                |          |                                  |                                  |
| Year                             | 2012 💌       |           |                                |          |                                  |                                  |
| SUBMIT                           |              |           |                                |          |                                  |                                  |
| Report Date: 19/07/2012 12:39:54 | PM           |           |                                |          |                                  |                                  |
| OrgLevel6                        | Goal Number  | Goal Name | Nation Training<br>Requirement | Priority | Mandatory Training               | Desired Training                 |
| AFGHANISTAN (AFG)                | G-50123      | New-G     | 2                              | 1        | CII-CS-2402                      |                                  |
| AFGHANISTAN (AFG)                | Flight-Test  | New-Test  | 2                              | 1        | ACP-SD-4031<br>OR<br>CII-CS-2402 |                                  |
| AFGHANISTAN (AFG)                | Testing-12   | Testing-G | 2                              | 1        |                                  | CII-CS-3401                      |
| AUSTRALIA (AUS)                  | G-50123      | New-G     | 2                              | 1        |                                  |                                  |
| BELARUS (BLR                     | Flight-Test  | New-Test  | 2                              | 1        |                                  | ACP-SD-4031<br>OR<br>CII-CS-2402 |

4. User clicks on the Mandatory Course code (CII-CS-2402) OR course code (ACP-SD-4031), which has been added by the user automatically in above section for the Partnership Goal Name (New-Test).

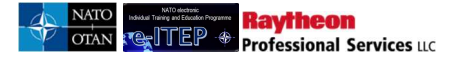

| OrgLevel6         | Goal Number | Goal Name | Nation Training<br>Requirement | Priority | Mandatory Training               | Desired Training                      |
|-------------------|-------------|-----------|--------------------------------|----------|----------------------------------|---------------------------------------|
| AFGHANISTAN (AFG) | G-50123     | New-G     | 2                              | 1        | CII-CS-2402                      |                                       |
| AFGHANISTAN (AFG) | Flight-Test | New-Test  | 2                              | 1        | ACP-SD-4031<br>OR<br>CII-CS-2402 |                                       |
| AFGHANISTAN (AFG) | Testing-12  | Testing-G | 2                              | 1        |                                  | CII-CS-3401                           |
| AUSTRALIA (AUS)   | G-50123     | New-G     | 2                              | 1        |                                  |                                       |
| BELARUS (BLR      | Flight-Test | New-Test  | 2                              | 1        |                                  | ACP-SD-4031<br>OR III<br>CII-CS-2-402 |

5. ETOC page loads displaying details of the selected course. Below is a portion of the Course details page.

| COURSE DETA                                                                                                  | COURSE CONTACT INFORMATION TRAINING INSTITUTION INFORMATION                                                                                                    |  |  |  |  |
|----------------------------------------------------------------------------------------------------|----------------------------------------------------------------------------------------------------|--|--|--|--|
| DISCIPLINE INFORMATION                                                                                       |                                                                                                    |  |  |  |  |
| Sack to Training Plan                                                                                        | Report                                                                                                    |  |  |  |  |
| Web Link                                                                                                    | http://www.natoschool.nato.int/Academics/Resident-Courses/Course-Catalogue/Course-description?ID=55                                                                                                    |  |  |  |  |
| Last Date Updated                                                                                            | 07/Jan/2016 16:02                                                                                                    |  |  |  |  |
| Training Institution                                                                                         | NATO - School Oberammergau (NSO)                                                                                                    |  |  |  |  |
| Discipline                                                                                                   | Operational Planning, Assessment and AltA (JPL)                                                                                                    |  |  |  |  |
| Area                                                                                                    | Operational Planning (OP)                                                                                                    |  |  |  |  |
| Depth of knowledge Level                                                                                     | 3. Apply                                                                                                    |  |  |  |  |
| The NATO Course Certificatio<br>Institutional Accreditation". U<br>NATO Listed.<br>NATO Course Certification | n of the course is automatically updated based on the "NATO Course requirement" and "NATO ETF<br>nless, these two fields have been completed and validated, the course will automatically display as<br>NATO Approved |  |  |  |  |
|                                                                                                    | JPL-SP-3054                                                                                                    |  |  |  |  |
| Course Code                                                                                                  |                                                                                                    |  |  |  |  |
| Course Code<br>Course Title                                                                                  | NATO Comprehensive Operations Planning Course                                                                                                    |  |  |  |  |
| Course Code<br>Course Title<br>Delivery Method                                                               | NATO Comprehensive Operations Planning Course<br>IInstructor-Led Training                                                                                                    |  |  |  |  |
| Course Code<br>Course Title<br>Delivery Method<br>Suitable for Mobile Delivery?                              | NATO Comprehensive Operations Planning Course<br>IInstructor-Led Training<br>No                                                                                                    |  |  |  |  |

#### **20.4.3 Training Institutions**

*Training Facilities* include all training Institutions offering courses in ETOC. This feature is available to users with E-ITEP Administrator Role and gives them the ability to manage Training Institutions. It is accessible through Admin Tools, which is accessible from the navigation menu.

#### 20.4.3.1 View and Edit existing Training Institutions

1. User navigates to Admin Tools > Training Institutions > Training Institution Search.

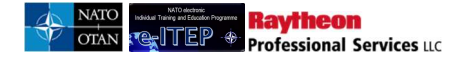

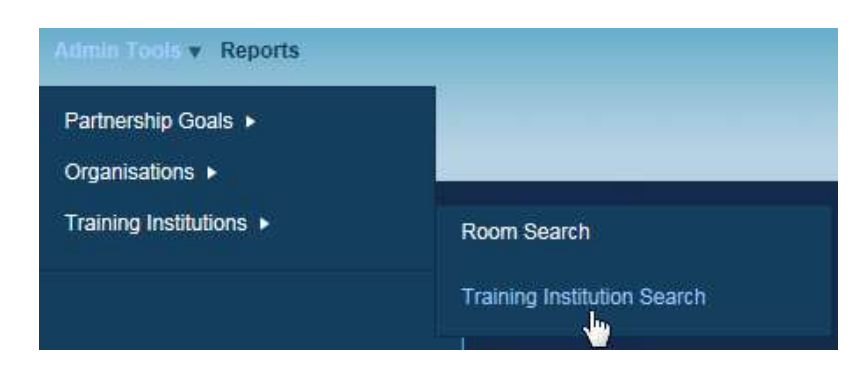

2. User enters the search criteria and clicks *Submit*. This example will find The NATO Training Centre.

| NAME    |     |  |
|---------|-----|--|
| Country | ALL |  |

The system returns results based on the search criteria. To view a Training Institution, user clicks the View link.

| Training I                               | nstitution S                       | Search                 |                     |                  |                     |                |                                    |                                   |                  |
|------------------------------------------|------------------------------------|------------------------|---------------------|------------------|---------------------|----------------|------------------------------------|-----------------------------------|------------------|
| Current Search:<br>Name Contain:<br>NAME | s % <- <u>Remove fror</u>          | n search               |                     |                  |                     |                |                                    |                                   |                  |
| Country                                  | ALL                                |                        |                     |                  |                     |                |                                    |                                   |                  |
| APPEND/UPDA1                             | E SEARCH RESET                     |                        | Record              | (s) 1 to 20 of 1 | 47                  |                |                                    |                                   |                  |
| Name                                     | Address                            | City                   | State               | Country          | Primary<br>Phone    | Primary<br>Fax | Primary Email                      | Application Email                 | Action           |
| Albanian Armed<br>Forces<br>Academy      | Rruga e Dibrës                     | Kutia Postare:<br>2423 |                     | Albania          | +355 4 2<br>363 465 |                | Insert mail address here           | MAIL@MAIL.MAIL                    | [View]<br>[Edit] |
| Aus Bildung<br>Centre                    |                                    |                        |                     | Germany          |                     |                |                                    | christophstegemann@bundeswehr.org | [View]<br>[Edit] |
| Baltic Defence<br>College                | 12, Riia Street                    | Tartu                  | NIL                 | Estonia          |                     |                |                                    | igors.rajevs@baltdefcol.org       | [View]<br>[Edit] |
| BELGIAN<br>NETHERLANDS                   | 3de & 23ste<br>Linieregimentsplein | Oostende               | West-<br>Vlaanderen | Belgium          | +32 244<br>31121    |                | beparteguermin-<br>planning@mil.be | beparteguermin-planning@mil.be    | [View]<br>[Edit] |

# **20.4.4** Room Search Below is the view of the room search page.

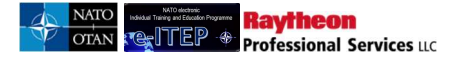

| Room    | Search  |
|---------|---------|
| 1.00III | ocarcii |

| Current Sear<br>Location Nan                                                              | ch:<br>ne <i>Contair</i><br>AME <b>~</b>             | os % <- <u>e</u><br>CONTAINS                                 | Remove from search                                                                                                    |  |
|-------------------------------------------------------------------------------------------|------------------------------------------------------|--------------------------------------------------------------|----------------------------------------------------------------------------------------------------|--|
| APPEND/UPI                                                                                | DATE SEARC<br><u>9 10</u> ≥                          | H RESI                                                       | Record(s) 1 to 20 of 194                                                                                                    |  |
| Room                                                                                      | Type                                                 | Seats                                                        | Location                                                                                                    |  |
| Room                                                                                      | Туре                                                 | Seats                                                        | Location                                                                                                    |  |
| toom<br>Demo                                                                              | Type<br>TC                                           | Seats                                                        | Location<br>NATO - School Oberammergau (NSO)                                                                                                    |  |
| Room<br>Demo<br>est                                                                       | Type<br>TC<br>TC<br>TC                               | Seats<br>40<br>13<br>40                                      | Location<br>NATO - School Oberammergau (NSO)<br>NATO - School Oberammergau (NSO)                                                                                                    |  |
| Room<br>Jemo<br>est<br>Vest                                                               | Type<br>TC<br>TC<br>TC<br>TC                         | Seats<br>40<br>13<br>40<br>50                                | Location<br>NATO - School Oberammergau (NSO)<br>NATO - School Oberammergau (NSO)<br>NATO - School Oberammergau (NSO)<br>NATO - School Oberammergau (NSO)                                                                                                    |  |
| Room<br>Demo<br>est<br>est<br>Vest<br>Demo room                                           | Type<br>TC<br>TC<br>TC<br>TC<br>TC                   | Seats<br>40<br>13<br>40<br>50<br>900                         | Location<br>NATO - School Oberammergau (NSO)<br>NATO - School Oberammergau (NSO)<br>NATO - School Oberammergau (NSO)<br>NATO - School Oberammergau (NSO)<br>NATO - School Oberammergau (NSO)                                                                                                    |  |
| Room<br>Demo<br>est<br>est<br>Vest<br>Demo room                                           | Type<br>TC<br>TC<br>TC<br>TC<br>TC<br>TC             | Seats<br>40<br>13<br>40<br>50<br>900<br>25                   | Location<br>NATO - School Oberammergau (NSO)<br>NATO - School Oberammergau (NSO)<br>NATO - School Oberammergau (NSO)<br>NATO - School Oberammergau (NSO)<br>NATO - School Oberammergau (NSO)<br>COE - ChildMilitary Co-operation Centre of Excellence (CIMIC COE)                                                                                                    |  |
| emo<br>est<br>est<br>vest<br>emo room<br>coom 1                                           | Type<br>TC<br>TC<br>TC<br>TC<br>TC<br>TC<br>TC       | Seats<br>40<br>13<br>40<br>50<br>900<br>25<br>50             | Location NATO - School Oberammergau (NSO) NATO - School Oberammergau (NSO) NATO - School Oberammergau (NSO) NATO - School Oberammergau (NSO) NATO - School Oberammergau (NSO) NATO - School Oberammergau (NSO) COE - Civil-Military Co-operation Centre of Excellence (CIMIC COE) COE - CENTRE OF EXCELLENCE DEFENCE AGAINST TERROBISM                                                                     |  |
| Room<br>Demo<br>est<br>fest<br>Vest<br>Demo room<br>Room 1<br>Room 1                      | Type<br>TC<br>TC<br>TC<br>TC<br>TC<br>TC<br>TC<br>TC | Seats<br>40<br>13<br>40<br>50<br>900<br>25<br>50<br>10       | Location NATO - School Oberammergau (NSO) NATO - School Oberammergau (NSO) NATO - School Oberammergau (NSO) NATO - School Oberammergau (NSO) NATO - School Oberammergau (NSO) NATO - School Oberammergau (NSO) COE - Civil-Military Co-operation Centre of Excellence (CIMIC COE) COE - CENTRE OF EXCELLENCE DEFENCE AGAINST TERRORISM COE - NATO Centre of Excellence (or Military Medicine (MII MED COE) |  |
| Room<br>Demo<br>test<br>Test<br>West<br>Demo room<br>Room 1<br>Room 1<br>Room 1<br>Room 1 | Type<br>TC<br>TC<br>TC<br>TC<br>TC<br>TC<br>TC<br>TC | Seats<br>40<br>13<br>40<br>50<br>900<br>25<br>50<br>10<br>25 | Location NATO - School Oberammergau (NSO) NATO - School Oberammergau (NSO) NATO - School Oberammergau (NSO) NATO - School Oberammergau (NSO) NATO - School Oberammergau (NSO) NATO - School Oberammergau (NSO) COE - Civil-Military Co-operation Centre of Excellence (CIMIC COE) COE - CENTRE OF EXCELLENCE DEFENCE AGAINST TERRORISM COE - NATO - Communications and Information Systems School (NCISS)  |  |

### **21 MPD Bidding**

Below is the Process Flow Diagram of the Bidding for Courses feature:

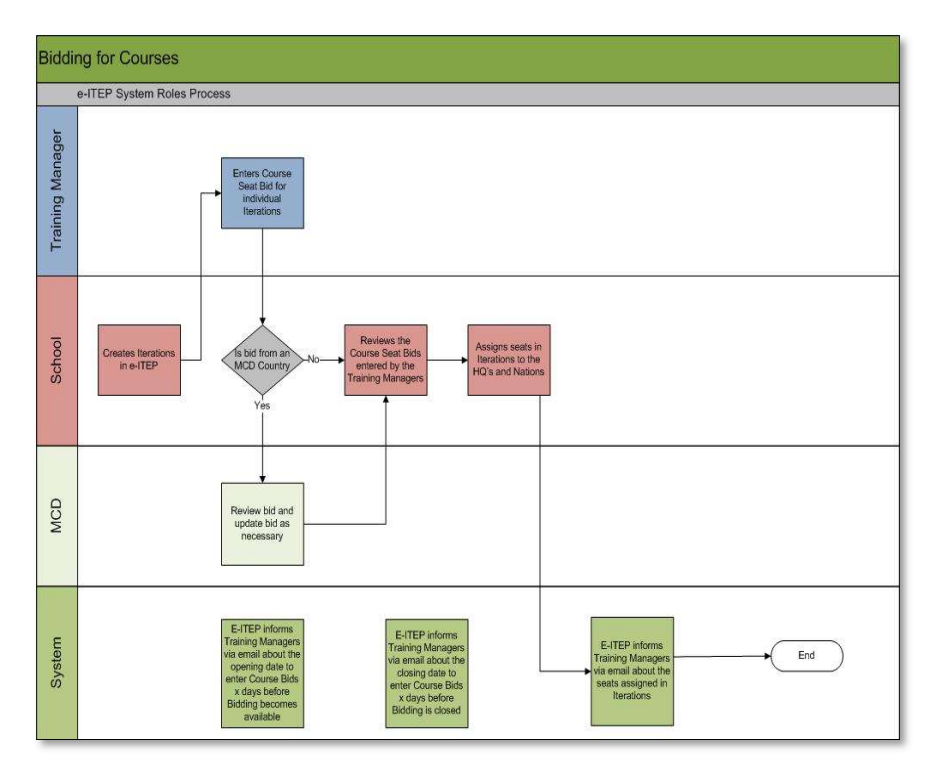

#### 21.1 Point of Contact

Bidding for Courses feature allows users with Point of Contact Role to enter their bids for courses for seats required by their Nation.

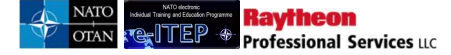

- 1. User visits e-ITEP and logs in.
- 2. User navigates to Bidding > Bidding for Courses.

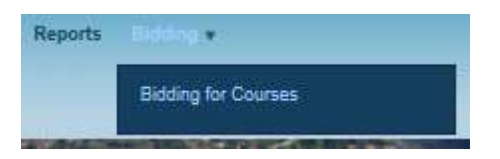

 Bidding for Courses page loads, user selects the desired headquarters, Nation (defaulted to Nation selected at Org Level 5 in user's profile), Year, Filter by School fields and clicks the *Append/Update Search* button. Below is an example view of the search performed on Bidding for Courses feature with result set.

<u>Note</u>: Bidding is only available for scheduled iteration in future Years. In case of selection of Year in the past or current year, the PE/CE Seat Bids, Non PE/CE Seat Bids columns are read only.

| Biddir          | g for Course                                                 |                                                                  |                          |                                                |                                              |             |
|-----------------|--------------------------------------------------------------|------------------------------------------------------------------|--------------------------|------------------------------------------------|----------------------------------------------|-------------|
| Back            |                                                              |                                                                  |                          |                                                |                                              |             |
| Headqua         | ter NATO                                                     |                                                                  |                          |                                                |                                              |             |
| Nation          | AUSTRIA (AUT)                                                |                                                                  |                          |                                                |                                              |             |
| Year            | 2013                                                         |                                                                  |                          |                                                |                                              |             |
| Filter by       | School NATO COMMUNICA                                        |                                                                  |                          |                                                |                                              |             |
| APPEND          | RESET                                                        | Record(s) 1 to 20 of 26                                          |                          |                                                |                                              |             |
| Course<br>Code  | Course Title                                                 | Training Institution                                             | Nation or<br>Headquarter | Mandatory # of<br>Seats required by<br>Billets | Desired # of<br>Seats required<br>by Billets | Seat<br>Bid |
| CII-SS-<br>2226 | LOGFAS Logistic Reporting<br>Basic Course (External<br>ISAF) | NATO Communications and<br>Information Systems School<br>(NCISS) |                          | 0                                              | 0                                            | 0 🖸         |
| CII-CS-<br>1101 | NATO CIS Orientation for<br>Officers Course                  | NATO Communications and<br>Information Systems School<br>(NCISS) |                          | 0                                              | 0                                            | 0 🖸         |

4. User selects the course from the list and clicks on arrow under Seat Bid column.

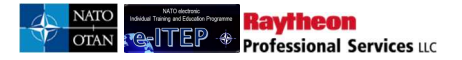

| Siduin                         | g for Cou                         | rse                                                                                                    |                          |                                             |                                           |             |
|--------------------------------|-----------------------------------|----------------------------------------------------------------------------------------------------|--------------------------|---------------------------------------------|-------------------------------------------|-------------|
| Back                           |                                   |                                                                                                    |                          |                                             |                                           |             |
| Headquart                      | er NATO                           |                                                                                                    |                          |                                             |                                           |             |
| Nation                         | AUSTRI                            | A (AUT)                                                                                                    |                          |                                             |                                           |             |
| Year                           | 2013                              |                                                                                                    |                          |                                             |                                           |             |
| Filter by S                    | chool NATO C                      |                                                                                                    |                          |                                             |                                           |             |
| APPEND/                        | JPDATE SEARCH                     | RESET                                                                                                    |                          |                                             |                                           |             |
| <u>≤1</u> 2                    |                                   | Record(s) 21 to                                                                                                    | 26 of 26                 |                                             |                                           |             |
| Course<br>Code                 | Course Title                      | Training Institution                                                                                                    | Nation or<br>Headquarter | Mandatory # of Seats<br>required by Billets | Desired # of Seats<br>required by Billets | Seat<br>Bid |
| NCSISS-<br>TEST1               | NCSISS-<br>TEST1                  | NATO Communications and<br>Information Systems School<br>(NCISS)                                                                                                    | -                        | 0                                           | 0                                         | 0 🖸         |
| CII-CS-<br>2402                | ISAF CIS<br>System Course         | NATO Communications and<br>Information Systems School<br>(NCISS)                                                                                                    | -                        | 0                                           | 0                                         | 0 🖸         |
| CII-CS-<br>3401                | ISAF CIS<br>Officer Course        | NATO Communications and<br>Information Systems School<br>(NCISS)                                                                                                    |                          | 0                                           | 0                                         | ۰ 🕏         |
|                                |                                   | (·······                                                                                                    |                          |                                             |                                           |             |
| ABTEST-<br>12-00               | TestNaina                         | NATO Communications and<br>Information Systems School<br>(NCISS)                                                                                                    | -                        | 0                                           | 0                                         | 0 🖸         |
| ABTEST-<br>12-00<br>666        | TestNaina<br>BLABLA               | NATO Communications and<br>Information Systems School<br>(NCISS)<br>NATO Communications and<br>Information Systems School<br>(NCISS)                                                                     |                          | 0                                           | 0                                         | 0 •         |
| ABTEST-<br>12-00<br>666<br>007 | TestNaina<br>BLABLA<br>james bond | NATO Communications and<br>Information Systems School<br>(NCISS)<br>NATO Communications and<br>Information Systems School<br>(NCISS)<br>NATO Communications and<br>Information Systems School<br>(NCISS) | -                        | 0                                           | 0                                         | 0 🗢         |

5. User enters the bids (numbers) for the desired course iterations in the PE/CE Seat Bids, Non PE/CE Seat Bids columns, enters a comment and clicks *Submit*.

| Biddir          | ng for Co              | ourse                |                                                                  |                    |                           |                               |             |                               |
|-----------------|------------------------|----------------------|------------------------------------------------------------------|--------------------|---------------------------|-------------------------------|-------------|-------------------------------|
| Back            |                        |                      |                                                                  |                    |                           |                               |             |                               |
|                 |                        | Itera                | ations for Course "ISA                                           | AF CIS Offic       | cer Course" IE            | 0(409)                        |             |                               |
| Iteration<br>ID | Start date<br>and time | End date<br>and time | Training Institution                                             | Seats<br>Available | PE/CE Billet<br>Seat Bids | Non PE/CE Billet<br>Seat Bids | Seat<br>Bid | Action                        |
| 215             | 10/04/2013             | 10/04/2013           | NATO Communications<br>and Information Systems<br>School (NCISS) | 10                 | 5                         | 2                             | 0           | <u>Assign</u><br><u>Seats</u> |
| 216             | 07/08/2013             | 07/08/2013           | NATO Communications<br>and Information Systems<br>School (NCISS) | 10                 | 4                         | 3                             | 0           | <u>Assiqn</u><br>Seats        |
| 657             | 11/06/2013             | 11/06/2013           | NATO Communications<br>and Information Systems<br>School (NCISS) | 10                 | 2                         | 0                             | 0           | <u>Assign</u><br><u>Seats</u> |
| Comment*        |                        |                      |                                                                  |                    |                           |                               |             |                               |
| his is r        | equired                |                      |                                                                  |                    |                           |                               |             |                               |
|                 |                        |                      |                                                                  |                    |                           |                               |             |                               |

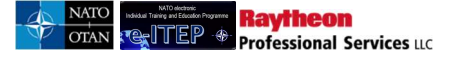

6. A confirmation message 'Your bidding was successfully added' is displayed to the user after the successful submission of the bids.

|                 |                        | Itera                | ations for Course "ISA<br>Your bidding wa                        | AF CIS Offic<br>as successfully | cer Course'' ID<br>added. | 0(409)                        |             |                               |
|-----------------|------------------------|----------------------|------------------------------------------------------------------|---------------------------------|---------------------------|-------------------------------|-------------|-------------------------------|
| Iteration<br>ID | Start date<br>and time | End date<br>and time | Training Institution                                             | Seats<br>Available              | PE/CE Billet<br>Seat Bids | Non PE/CE Billet<br>Seat Bids | Seat<br>Bid | Action                        |
| 215             | 10/04/2013             | 10/04/2013           | NATO Communications<br>and Information Systems<br>School (NCISS) | 10                              | 5                         | 2                             | 0           | <u>Assign</u><br><u>Seats</u> |
| 216             | 07/08/2013             | 07/08/2013           | NATO Communications<br>and Information Systems<br>School (NCISS) | 10                              | 4                         | 3                             | 0           | <u>Assign</u><br><u>Seats</u> |
| 657             | 11/06/2013             | 11/06/2013           | NATO Communications<br>and Information Systems<br>School (NCISS) | 10                              | 2                         | 0                             | 0           | Assign<br>Seats               |
| omment*         |                        |                      |                                                                  |                                 |                           |                               |             |                               |
| is is r         | equired                |                      |                                                                  |                                 |                           |                               |             |                               |

#### 21.2 E-ITEP Administrator

Bidding for Courses feature allows users with E-ITEP Administrator Role to modify the bids entered by the MPD Nations before they are reviewed and seats are assigned/ allocated by Training Facilities.

- 1. User visits e-ITEP and logs in.
- 2. User navigates to Bidding > Bidding for Courses.

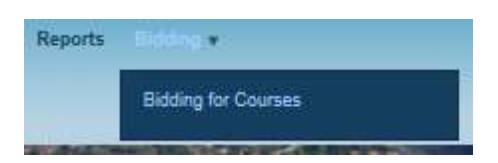

3. Bidding for Courses page loads, user selects the desired headquarters, Nation, Year, Filter by School fields and clicks the *Append/Update Search* button. Below is an example view of the search performed on Bidding for Courses feature with result set.

<u>Note</u>: Bidding is only available for scheduled iteration in future Years. In case of selection of Year in the past or current year, the MPD Validates column is read only.

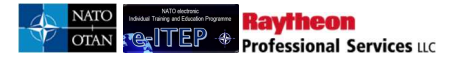

#### **Bidding for Course**

| Back            |                                      |                                                                  |                          |                                                |                                              |             |
|-----------------|--------------------------------------|------------------------------------------------------------------|--------------------------|------------------------------------------------|----------------------------------------------|-------------|
| Headquar        | ter NATO                             |                                                                  |                          |                                                |                                              |             |
| Nation          | AFGHANIST                            | AN (AFG)                                                         |                          |                                                |                                              |             |
| Year            | 2013                                 |                                                                  |                          |                                                |                                              |             |
| Filter by S     | ichool NATO COM                      |                                                                  |                          |                                                |                                              |             |
| APPEND/         | UPDATE SEARCH                        | ESET                                                             |                          |                                                |                                              |             |
| ≤ <u>1</u> 2    | U                                    | Record(s) 21 to 28 of                                            | 28                       |                                                |                                              |             |
| Course<br>Code  | Course Title                         | Training Institution                                             | Nation or<br>Headquarter | Mandatory # of<br>Seats required by<br>Billets | Desired # of<br>Seats required by<br>Billets | Seat<br>Bid |
| CII-IA-<br>4279 | INFO SEC<br>(COMPUSEC)<br>Practioner | NATO Communications and<br>Information Systems School<br>(NCISS) |                          | 0                                              | 0                                            | 0 🔘         |

4. User selects the course from the list and clicks on arrow under Seat Bid column.

| Course<br>Code   | Course Title                         | Training Institution                                             | Nation or<br>Headquarter | Mandatory # of<br>Seats required by<br>Billets | Desired # of<br>Seats required by<br>Billets | Seat<br>Bid |
|------------------|--------------------------------------|------------------------------------------------------------------|--------------------------|------------------------------------------------|----------------------------------------------|-------------|
| CII-IA-<br>4279  | INFO SEC<br>(COMPUSEC)<br>Practioner | NATO Communications and<br>Information Systems School<br>(NCISS) |                          | D                                              | D                                            | 0 🖸         |
| CII-NS-<br>3086  | BME Technician                       | NATO Communications and<br>Information Systems School<br>(NCISS) | <del></del>              | 0                                              | 0                                            | 0 🖸         |
| CII-CS-<br>2402  | ISAF CIS System<br>Course            | NATO Communications and<br>Information Systems School<br>(NCISS) |                          | 0                                              | 0                                            | ۰ 🔁         |
| CII-CS-<br>3401  | ISAF CIS Officer<br>Course           | NATO Communications and<br>Information Systems School<br>(NCISS) | -                        | 0                                              | 0                                            | 0 🖸         |
| Anu-Test         | Anu-Test                             | NATO Communications and<br>Information Systems School<br>(NCISS) |                          | 0                                              | 0                                            | 0 🖸         |
| Test-4056        | Test                                 | NATO Communications and<br>Information Systems School<br>(NCISS) |                          | 0                                              | 0                                            | 0 🖸         |
| vinay-<br>course | vinay-course                         | NATO Communications and<br>Information Systems School<br>(NCISS) |                          | 0                                              | 0                                            | 0 🖸         |
| ABTEST-<br>12-00 | TestNaina                            | NATO Communications and<br>Information Systems School<br>(NCISS) |                          | 0                                              | 0                                            | 0 🖸         |
| <u>≤1</u> 2      |                                      | Record(s) 21 to 28 of                                            | 28                       |                                                |                                              |             |

5. User enters the bid value in the *MPD Validates* column for the selected scheduled iteration, enters comment and clicks *Submit*.

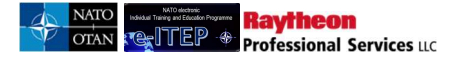

#### **Bidding for Course**

| Iteration<br>ID | Start date<br>and time | End date<br>and time | Training Institution                                                | Seats<br>Available | PE/CE<br>Billet<br>Seat<br>Bids | Non<br>PE/CE<br>Billet<br>Seat Bids | MCD Validate | Seat<br>Bid | Action          |
|-----------------|------------------------|----------------------|---------------------------------------------------------------------|--------------------|---------------------------------|-------------------------------------|--------------|-------------|-----------------|
| 167             | 27/11/2013             | 29/11/2013           | NATO Communications<br>and Information<br>Systems School<br>(NCISS) | 10                 | 2                               | 4                                   | 5            | 0           | Assign<br>Seats |
| 212             | 02/02/2013             | 02/02/2013           | NATO Communications<br>and Information<br>Systems School<br>(NCISS) | 100                | 26                              | 28                                  | 10           | 0           | Assign<br>Seats |
| omment*         |                        |                      |                                                                     |                    |                                 |                                     |              |             |                 |
| his is r        | equired                |                      |                                                                     |                    |                                 |                                     |              |             |                 |

A confirmation message 'Your bidding was successfully added' is displayed to the user after the successful submission of the bids.

# Bidding for Course

| Back |  |
|------|--|
| Duck |  |

#### Iterations for Course "ISAF CIS System Course" ID(408)

| Iteration<br>ID | Start date<br>and time | End date<br>and time | Training Institution                                                | Seats<br>Available | PE/CE<br>Billet<br>Seat<br>Bids | Non<br>PE/CE<br>Billet<br>Seat Bids | MCD Validate | Seat<br>Bid | Action                        |
|-----------------|------------------------|----------------------|---------------------------------------------------------------------|--------------------|---------------------------------|-------------------------------------|--------------|-------------|-------------------------------|
| 167             | 27/11/2013             | 29/11/2013           | NATO Communications<br>and Information<br>Systems School<br>(NCISS) | 10                 | 2                               | 4                                   | 5            | 0           | Assign<br>Seats               |
| 212             | 02/02/2013             | 02/02/2013           | NATO Communications<br>and Information<br>Systems School<br>(NCISS) | 100                | 26                              | 28                                  | 10           | 0           | <u>Assiqn</u><br><u>Seats</u> |
| Comment*        |                        |                      |                                                                     |                    |                                 |                                     |              |             |                               |
| This is r       | equired                |                      |                                                                     |                    |                                 |                                     |              |             |                               |
|                 |                        |                      |                                                                     |                    |                                 |                                     |              |             |                               |
|                 |                        |                      |                                                                     |                    |                                 |                                     |              |             | SUBMIT                        |

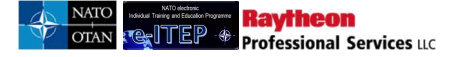

#### 22 Managing Help and Resources Sections

The Help and Resources sections can be used as repositories for documents, links, and images and are accessible from the navigation menu.

| ධ<br>Home    | Resources                     | Profiles                  | Individual 1 | raining Plan |
|--------------|-------------------------------|---------------------------|--------------|--------------|
| Individua    | NATO ele<br>al Training and E | ctronic<br>Education Prog | ramme        |              |
| e e          |                               | EP                        | \$           |              |
| Training Rec | ords Help                     | Contact Us                | LOGOUT       |              |
| Re           | ports Bidding                 | •                         |              |              |

The Help section will provide users with the information about e-ITEP and available training. Raytheon will pre-populate the Help section with user guides helping to explain basic e-ITEP system features.

The Resources section can contain any commonly used training materials, discipline and area information for example, maps to training facilities, or training guides.

The Help and Resources sections support all types of electronic files. However, due to size constraints and for consistency, Raytheon recommends using Adobe Acrobat (.pdf) format for static documents, and Macromedia Flash (.swf) format for movie clips. Content in the Help and Resources sections can be roles and permission based and thus is accessible to specific user group. Administration of these sections is assigned on a per user basis.

Administration of the Help and Resources Sections is the same. This example focuses on the Resources section. Users having the role ACT Discipline Point of Contact can only edit resources under the parent resource "Disciplines". For resources outside this parent they only have view rights. Users having the role Discipline Community of Interest can only edit resources inside their discipline and according to the resource visibility grade.

*Tip: Content can be loaded from any location, including your local hard drive, available network drives, and portable media such as CD-Rom or ZIP disk. To help speed the process of adding resources, it is best to gather all content into one location.* 

#### 22.1.1 Add a Main Header

Initially, the Resources section will be blank. Begin by adding a main header.

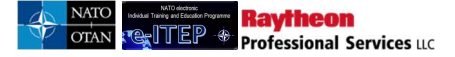

1. User turns Administration ON

| Resource    | s            |
|-------------|--------------|
|             |              |
| ADMINISTRAT | E [ON] [OFF] |

2. All elements exist in "parent/child" relationships. The main "parent" is the Resources page. User Adds a child to the Resources page.

| You are here: Resou        | irces         |
|----------------------------|---------------|
| Resources                  | 1 2 O         |
| NATO Test 🔌 🗶<br>Test more | Add New Child |

3. To add a header, user chooses Item Type = Embedded Sub item. An Embedded Sub item is a new main section within the resources section. User Adds a title. The title will appear as the header text. Optionally, user can add a description. The description will appear as paragraph text below the header. User enters an integer number for Sort Order. This will control the order the item appears on the page. *Tip: Raytheon recommends ordering items in multiples of 10 (10, 20, 30, 40, etc...). This way, if the user needs to add items later, the user does not need to reorder all other items. The Resource Visibility monitors which roles have access to the resource item. User Flags the item as Active and clicks Save to save the new item.* 

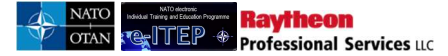

| Add New Item Info                                                                  | ormation                                                                                                    |
|------------------------------------------------------------------------------------|----------------------------------------------------------------------------------------------------|
| Link the item to a course<br>description, selecting app<br>checkbox, uploading the | by choosing the item type as document link, entering a title,<br>propriate visibility grade, entering sort order, checking active<br>respective document and clicking Save button. |
| Title *:                                                                           | This will be a header item                                                                                                    |
| Description:                                                                       | The description will appear as paragraph text below the header.                                                                                                    |
| Item Type:                                                                         | Embedded Subitem                                                                                                    |
| Resource Visibility:                                                               | Grade 2 🗸                                                                                                    |
| Sort Order *:                                                                      | 20                                                                                                    |
| Active:                                                                            |                                                                                                    |
|                                                                                    | Save Clear Form Close                                                                                                    |

#### 22.1.2 Add an External Link

Links can be added to external web sites.

- 1. User turns Administration ON, if it is not already.
- 2. User decides where to add the link. User clicks on Add New Child for the "parent" that the user wants to add the link to. This example will add a link under the Sample header.

| Sample - | k 🔊 🗶 💿       |
|----------|---------------|
| Sample   | Add New Child |

3. To add an external link, user chooses Item Type = External Link. User adds a title, and optionally a description. User enters a Sort Order, and flags the item as active. User enters the full external URL beginning with http:// and clicks save to save the new item.

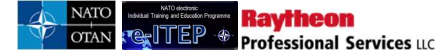

| Add New Item Information                                                         |                                                                                                    |                    |  |  |
|----------------------------------------------------------------------------------|----------------------------------------------------------------------------------------------------|--------------------|--|--|
| Link the item to a cours<br>description, selecting an<br>checkbox, uploading the | se by choosing the item type as document link, entering<br>ppropriate visibility grade, entering sort order, checking<br>e respective document and clicking Save button. | a title,<br>active |  |  |
| Title *:                                                                         | This item will be an external link                                                                                                    |                    |  |  |
| Description:                                                                     | This is an optional description                                                                                                    | $\langle \rangle$  |  |  |
| Item Type:                                                                       | External Link                                                                                                    |                    |  |  |
| Resource Visibility:                                                             | Grade 2 🗸                                                                                                    |                    |  |  |
| Sort Order *:                                                                    | 50                                                                                                    |                    |  |  |
| Active:                                                                          | $\checkmark$                                                                                                    |                    |  |  |
| External URL:                                                                    | http://www.google.com<br>Please prefix External URLs with "http://"                                                                                                    | ×                  |  |  |
|                                                                                  | Save Clear Form Close                                                                                                    |                    |  |  |

#### 22.1.3 Add an internal link to a Sub-Page

Internal links can be used to create new sub-pages to hold additional resources. Internal links can create a table of contents structure, with each link linking to a new page that contains additional resources.

- 1. User turns Administration ON, if it is not already.
- 2. User decides where to add the link. This example will add a link under the Sample header.

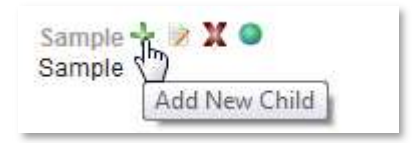

3. To add an internal link, user chooses Item Type = Internal Link. User adds a title, and optionally a description. User enters a Sort Order, flags the item as Active and selects the Grade influencing the visibility of the item according to the Grade schema shown on the help text. Then clicks Save to create the the new item.

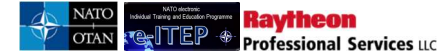

#### Add New Item Information

| Link the item to a course by choosing the item type as document link, entering a title, description, selecting appropriate visibility grade, entering sort order, checking active checkbox, uploading the respective document and clicking Save button. |                       |  |
|----------------------------------------------------------------------------------------------------|-----------------------|--|
| Title *:                                                                                                    | Sample Internet Link  |  |
| Description:                                                                                                    | 0                     |  |
| Item Type:                                                                                                    | Internal Link         |  |
| Resource Visibility:                                                                                                    | Grade 2 🗸             |  |
| Sort Order *:                                                                                                    | 30                    |  |
| Active:                                                                                                    | $\checkmark$          |  |
|                                                                                                    | Save Clear Form Close |  |

#### 22.1.4 Add a Document

Users can view documents online or save them for later reference.

- 1. User turns Administration ON, if it is not already.
- 2. User decides where to add the link. User clicks on the Add New Child link for that "parent".

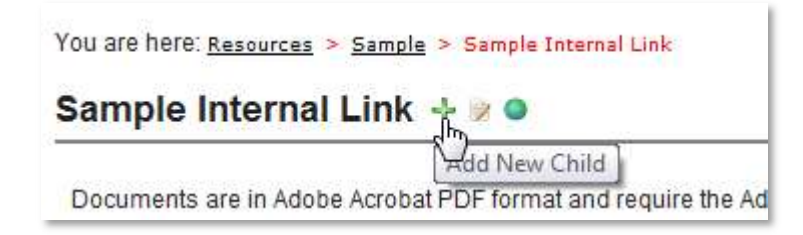

- 3. To add a document, user chooses Item Type = Document Link. User enters a title, and optionally a description. User selects the Resource Visibility grade which indicates which role the user must have in order to see the document, enters a Sort Order, flags the item as active and clicks on the Browse link to find a document to upload. User clicks save to save the new item.
  - a. Title: User enters the Title of the course as displayed by the system
  - b. Item Type Internal Link should be used for creating internal –ITEP links pointing to different pages, resources. Whereas Document Link item type should be used for uploading files (allowed file types are Pdf, xlsx, xlsm, doc, gif, mp, png, jpg, txt

c. Item Visibility: User selects the desired visibility rights for the resource item.
Grade 1: Allows the item to be visible to all the e-ITEP roles including the guest user.
Grade 2: Allows the item to be visible to all the e-ITEP roles.
Grade 3: Allows the item to be visible to the training institution administrators and higher roles.

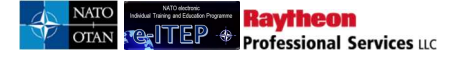

Grade 4: Allows the item to be visible to the ACT Discipline Point Of contact and higher roles.

- d. Sort Order: User enters the desired sort order
- e. Item Visibility: User select the desired visibility rights for the respective resource item.

| Training and Education Prog                                   | ramme                                                                                                    | NATO International Civilian                     |  |
|---------------------------------------------------------------|----------------------------------------------------------------------------------------------------|-------------------------------------------------|--|
| JTF5D                                                         | Edit Item Information                                                                                                    |                                                 |  |
|                                                               | Item successfully created                                                                                                    |                                                 |  |
|                                                               | Link the item to a course by choosing the item type as document link, entering a title, description, selecting appropriate visibility grade, entering sort order, checking active checkbox, uploading the respective document and clicking Save button. |                                                 |  |
| You are here: Resource                                        | Title *:                                                                                                    | Sample Child Document of Internal Link Document |  |
| Sample Intern     Sample Child Do     This is the description | Description:                                                                                                    | This is the description                         |  |
| Documents are in Ad-<br>image to the right to c               | Item Type:                                                                                                    | Document Link                                   |  |
|                                                               | Resource Visibility:                                                                                                    | Grade 1                                         |  |
| ADMINISTRATE [OF                                              |                                                                                                    | <u>10607.txt</u>                                |  |
|                                                               | Sort Order *:                                                                                                    | <u>30</u>                                       |  |
|                                                               | Active:                                                                                                    |                                                 |  |
|                                                               | Document Upload:                                                                                                    | Browse                                          |  |
|                                                               | Document Rename:                                                                                                    | NewName<br>(optional)                           |  |
|                                                               |                                                                                                    | Save Clear Form Close                           |  |

#### 22.1.5 Editing and Deleting Resource Items

To edit or delete a resource item, user turns Administration ON. Then, user clicks on the Edit symbol or Delete symbol link corresponding to that item. During the Edit process, the user may change the same fields as when adding a new item.

## 23 Appendix

#### 23.1 Template for NATO PE/CE HQ Organisation Post/Goal Structure

Note: Download the NATO Org Structure (.CSV) file below and use it as a template to create NATO PE/CE HQ Organisation Post/ MPD Organisation Structure and then import the modified (.CSV) file by logging in the e-ITEP System.

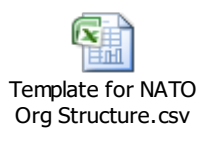